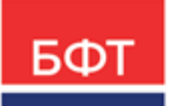

#### 000 «БФТ»

129085, г. Москва, ул. Годовикова, д. 9, стр. 17 +7 (495) 784-70-00 ineed@bftcom.com bftcom.com

**Утвержден** БАРМ.00003-47 34 06-ЛУ

Система автоматизации процесса управления государственными и муниципальными закупками – Автоматизированный Центр Контроля – Государственный и муниципальный заказ «АЦК-Госзаказ»/«АЦК-Муниципальный заказ»

Блок планирования закупок Подсистема планирования процедур государственных/муниципальных закупок

Руководство пользователя

БАРМ.00003-47 34 06

Листов 521

© 2023, ООО «БФТ»

### АННОТАЦИЯ

В документе приводится описание работы подсистемы «Подсистема планирования процедур государственных/муниципальных закупок» автоматизированного рабочего места системы «АЦК-Госзаказ»/«АЦК-Муниципальный заказ».

Содержание документа соответствует ГОСТ 19.505-79 «Единая система программной документации. РУКОВОДСТВО ОПЕРАТОРА. Требования к содержанию и оформлению».

«Система автоматизации процесса управления государственными закупками -Автоматизированный Центр Контроля – Государственный заказ» («АЦК-Госзаказ») зарегистрирована в Федеральной службе по интеллектуальной собственности, патентам и товарным знакам, Свидетельство № 2008610925 от 21 февраля 2008 г. «Система автоматизации процесса управления муниципальными закупками - Автоматизированный Центр Контроля - Муниципальный заказ» («АЦК-Муниципальный заказ») зарегистрирована в Федеральной службе по интеллектуальной собственности, патентам и товарным знакам, Свидетельство № 2009615485 от 02 октября 2009 г.

ООО «БФТ» оставляет за собой право вносить изменения в программное обеспечение без внесения изменений в эксплуатационную документацию.

Оперативное внесение изменений в программное обеспечение отражается в сопроводительной документации к выпускаемой версии.

Документ соответствует версии системы «АЦК-Госзаказ»/«АЦК-Муниципальный заказ» – 1.47.0. Последние изменения внесены 12.09.2023 г.

## СОДЕРЖАНИЕ

| 1 | Назнач | нение пр | ограммы                                                                    | 7  |
|---|--------|----------|----------------------------------------------------------------------------|----|
|   | 1.1 Ф  | ункциона | альное назначение                                                          | 8  |
| 2 | Услови | ИЯ ВЫПОЈ | пнения программы                                                           | 12 |
|   | 2.1 N  | Іинималь | ыный состав технических средств                                            | 13 |
|   | 2.2 N  | Іинималь | ьный состав программных средств                                            | 13 |
|   | 2.3 T  | ребован  | ия к персоналу (пользователю)                                              | 13 |
| 3 | Выпол  | нение пр | ограммы                                                                    | 14 |
|   | 3.1 3  | апуск пр | ограммы                                                                    | 15 |
|   | 3.2 Э  | Д «План  | I закупок»                                                                 | 21 |
|   | 3.2.1  | Созд     | ание ЭД «План закупок»                                                     | 21 |
|   | 3.2.1  | .1       | Закладка «Закупки»                                                         | 23 |
|   | 3.2.1  | .2       | Закладка «Свойства»                                                        | 44 |
|   | 3.2.2  | Обра     | аботка ЭД «План закупок»                                                   | 50 |
|   | 3.2.2  | 2.1      | Обработка ЭД «План закупок» на статусе «Отложен»/«Новый»                   | 50 |
|   | 3.2.2  | 2.2      | Обработка ЭД «План закупок» на статусе «Проект»                            | 54 |
|   | 3.2.2  | 2.3      | Обработка ЭД «План закупок» на статусе «Проект отклонен»                   | 56 |
|   | 3.2.2  | 2.4      | Обработка ЭД «План закупок» на статусе «Проект согласован»                 | 56 |
|   | 3.2.2  | 2.5      | Обработка ЭД «План закупок» на статусе «Исправление»                       | 58 |
|   | 3.2.2  | 2.6      | Обработка ЭД «План закупок» на статусе «Исправлен»                         | 58 |
|   | 3.2.2  | 2.7      | Обработка ЭД «План закупок» на статусе «Отправлен в проект<br>бюджета»     | 58 |
|   | 3.2.2  | 2.8      | Обработка ЭД «План закупок» на статусе «Зарегистрирован в проекте бюджета» | 59 |
|   | 3.2.2  | 2.9      | Обработка ЭД «План закупок» на статусе «Принят запрос на исправление»      | 60 |
|   | 3.2.2  | 2.10     | Обработка ЭД «План закупок» на статусе «Бюджет<br>сформирован»             | 61 |
|   | 3.2.2  | 2.11     | Обработка ЭД «План закупок» на статусе «Согласование РБС»                  | 62 |
|   | 3.2.2  | 2.12     | Обработка ЭД «План закупок» на статусе «Отказан РБС»                       | 63 |
|   | 3.2.2  | 2.13     | Обработка ЭД «План закупок» на статусе «Согласование обеспечения»          | 64 |
|   | 3.2.2  | 2.14     | Обработка ЭД «План закупок» на статусе «Ошибка импорта в<br>СКИБ»          | 65 |

| 3.2.2.15 | Обработка ЭД «План закупок» на статусе «Отправлен на контроль в СКИБ»                                                                | 66  |
|----------|----------------------------------------------------------------------------------------------------|-----|
| 3.2.2.16 | Обработка ЭД «План закупок» на статусе «Согласование»                                                                                | 66  |
| 3.2.2.17 | Обработка ЭД «План закупок» на статусе «Отказан»                                                                                     | 67  |
| 3.2.2.18 | Обработка ЭД «План закупок» на статусе «Принят»                                                                                      | 68  |
| 3.2.2.19 | Обработка ЭД «План закупок» на статусе «Нет обеспечения»                                                                             | 69  |
| 3.2.2.20 | Обработка ЭД «План закупок» на статусе «План закупок<br>утвержден»                                                                   | 70  |
| 3.2.2.21 | Обработка ЭД «План закупок» на статусе «Изменение плана закупки»                                                                     | 77  |
| 3.2.2.22 | Обработка ЭД «План закупок» на статусе «Архив»                                                                                       | 78  |
| 3.2.2.23 | Обработка ЭД «План закупок» на статусе «Отправлен в ЕИС»                                                                             | 78  |
| 3.2.2.24 | Обработка ЭД «План Закупок» на статусе «Загружен в ЕИС»                                                                              | 78  |
| 3.2.2.25 | Обработка ЭД «План Закупок» на статусе «Ошибка импорта в<br>ЕИС»                                                                     | 79  |
| 3.2.2.26 | Обработка ЭД «План Закупок» на статусе «Перенос данных в<br>план-график»                                                             | 79  |
| 3.2.3    | Внесение изменений в ЭД «План закупок»                                                                                               | 79  |
| 3.2.4    | Печатная форма ЭД «План закупок»                                                                                                    | 80  |
| 3.2.4.1  | Отчет по формату «Форма плана закупок в соответствии с<br>Постановлением Правительства РФ №1043 от 21.11.2013»                       | 80  |
| 3.2.4.2  | Отчет по формату «Форма обоснования закупок товаров, работ и<br>услуг»                                                               | 89  |
| 3.2.4.3  | Отчет по формату «Форма плана закупок в соответствии с<br>Постановлением Правительства Нижегородской области №1030<br>от 30.12.2013» | 94  |
| 3.2.4.4  | Детализированная форма плана закупок                                                                                                 | 104 |
| 3.3 ЭД « | План-график»                                                                                                    | 120 |
| 3.3.1    | Создание ЭД «План-график»                                                                                                    | 120 |
| 3.3.1.1  | Закладка «Общая информация»                                                                                                    | 122 |
| 3.3.1.2  | Закладка «Закупки»                                                                                                    | 130 |
| 3.3.1.3  | Закладка «План-график в ЕИС»                                                                                                    | 147 |
| 3.3.1.4  | Закладка «Свойства»                                                                                                    | 165 |
| 3.3.2    | Обработка ЭД «План-график»                                                                                                    | 174 |
| 3.3.2.1  | ЭД «План-график» на статусе «Отложен»/«Новый»                                                                                        | 174 |
| 3.3.2.2  | ЭД «План-график» на статусе «Исправлен»                                                                                              | 185 |
| 3.3.2.3  | ЭД «План-график» на статусе «Отказан»                                                                                                | 185 |
| 3.3.2.4  | ЭД «План-график» на статусе «Проект отклонен»                                                                                        | 185 |
| 3.3.2.5  | ЭД «План-график» на статусе «План утвержден»                                                                                         | 186 |
| 3.3.2.6  | ЭД «План-график» на статусе «Отправлен на контроль в СКИБ»                                                                           | 201 |

|     | 3.3.2.7  | ЭД «План-график» на статусе «Проект»                                                                                                 | 201 |
|-----|----------|----------------------------------------------------------------------------------------------------|-----|
|     | 3.3.2.8  | ЭД «План-график» на статусе «Согласование»                                                                                           | 205 |
|     | 3.3.2.9  | ЭД «План-график» на статусе «Исправление»                                                                                            | 208 |
|     | 3.3.2.10 | ЭД «План-график» на статусе «Изменение плана»                                                                                        | 208 |
|     | 3.3.2.11 | ЭД «План-график» на статусе «Ошибка импорта в СКИБ»                                                                                  | 209 |
|     | 3.3.2.12 | ЭД «План-график» на статусе «Нет обеспечения»                                                                                        | 210 |
|     | 3.3.2.13 | ЭД «План-график» на статусе «Архив»                                                                                                  | 211 |
|     | 3.3.2.14 | ЭД «План-график» на статусе «Отправлен в проект бюджета»                                                                             | 211 |
|     | 3.3.2.15 | ЭД «План-график» на статусе «Зарегистрирован в проекте<br>бюджета»                                                                   | 211 |
|     | 3.3.2.16 | ЭД «План-график» на статусе «Принят запрос на исправление»                                                                           | 212 |
|     | 3.3.2.17 | ЭД «План-график» на статусе «Бюджет сформирован»                                                                                     | 212 |
|     | 3.3.2.18 | ЭД «План-график» на статусе «Проект бюджета»                                                                                         | 213 |
|     | 3.3.2.19 | ЭД «План-график» на статусе «Проект отклонен»                                                                                        | 214 |
|     | 3.3.2.20 | ЭД «План-график» на статусе «Проект согласован»                                                                                      | 214 |
| 3.  | 3.3      | Внесение изменений в ЭД «План-график»                                                                                                | 215 |
| 3.  | 3.4      | Заполнение полей при загрузке ЭД «План закупок (223-ФЗ)» из ЕИС                                                                      | 216 |
| 3.  | 3.5      | Печатная форма отчета ЭД «План-график»                                                                                               | 217 |
|     | 3.3.5.1  | Отчет по формату «План-график размещения заказа (по форме<br>Прил.№2 к приказу N 761/20н, с учетом особенностей приказа<br>№182/7н)» | 218 |
|     | 3.3.5.2  | Отчет по формату «Форма плана-графика в соответствии с<br>Постановлением Правительства РФ №554 от 05.06.2015»                        | 232 |
|     | 3.3.5.3  | Отчет по формату «Форма плана-графика в соответствии с<br>Постановлением Правительства РФ N 1279 от 30.09.2019»                      | 244 |
|     | 3.3.5.4  | Отчет по формату «Форма обоснования закупок товаров, работ и<br>услуг»                                                               | 252 |
|     | 3.3.5.5  | Правило определения совокупного годового объема закупок                                                                              | 258 |
|     | 3.3.5.6  | Отчет по формату «Форма плана закупок в соответствии с<br>Постановлением Правительства РФ №932 от 17.09.2012»                        | 260 |
| 3.  | 3.6      | Формирование документов из ЭД «План-график»                                                                                          | 266 |
|     | 3.3.6.1  | Наследование полей                                                                                                    | 269 |
|     | 3.3.6.2  | Контроли формировании документов                                                                                                    | 283 |
| 3.4 | ЭД «     | «Закупка»                                                                                                    | 284 |
| 3.  | 4.1      | Создание ЭД «Закупка»                                                                                                    | 284 |
|     | 3.4.1.1  | Закладка «Общая информация»                                                                                                    | 286 |
|     | 3.4.1.2  | Закладка «Объект закупки»                                                                                                    | 335 |
|     | 3.4.1.3  | Закладка «Условия закупки»                                                                                                    | 396 |
|     | 3.4.1.4  | Закладка «Дополнительная информация»                                                                                                 | 406 |

| 3.4   | 4.1.5   | Закладка «Связанные документы»                  | 433 |
|-------|---------|-------------------------------------------------|-----|
| 3.4   | 4.1.6   | Закладка «Согласование»                         | 438 |
| 3.4   | 4.1.7   | Закладка «Пользовательские поля»                | 438 |
| 3.4.2 | 06      | бработка ЭД «Закупка»                           | 439 |
| 3.4   | 4.2.1   | ЭД «Закупка» на статусе «Отложен»/«Новый»       | 439 |
| 3.4   | 4.2.2   | ЭД «Закупка» на статусе «Несоответствие цен»    | 500 |
| 3.4   | 4.2.3   | ЭД «Закупка» на статусе «Согласование»          | 503 |
| 3.4   | 4.2.4   | ЭД «Закупка» на статусе «Отказан»               | 507 |
| 3.4   | 4.2.5   | ЭД «Закупка» на статусе «Закупка утверждена»    | 509 |
| 3.4   | 4.2.6   | ЭД «Закупка» на статусе «Изменение закупки»     | 513 |
| 3.4   | 4.2.7   | ЭД «Закупка» на статусе «Архив»                 | 513 |
| 3.4   | 4.2.8   | ЭД «Закупка» на статусе «Исключена»             | 514 |
| 3.4.3 | Вн      | есение изменений в ЭД «Закупка»                 | 514 |
| 3.4.4 | 3a      | полнение полей при загрузке ЭД «Закупка» из ЕИС | 514 |
| 3.5   | APM «K  | алендарь размещения»                            | 517 |
| 3.5.1 | По      | ле и записи календаря                           | 518 |
| 3.6   | Отчет « | Реестр идентичных закупок»                      | 521 |
| 3.7   | Заверц  | ение работы программы                           | 522 |

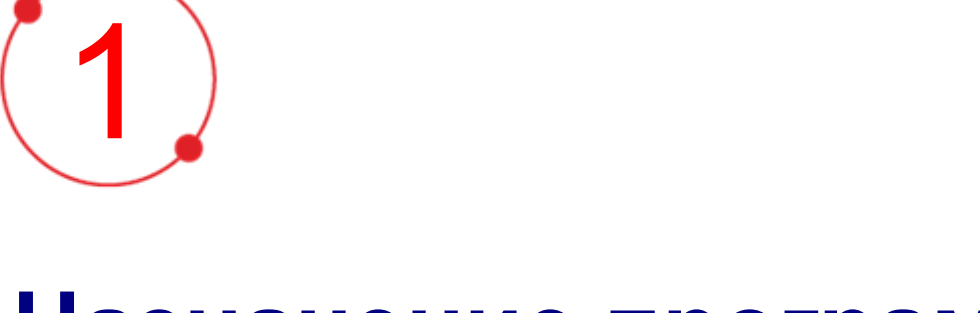

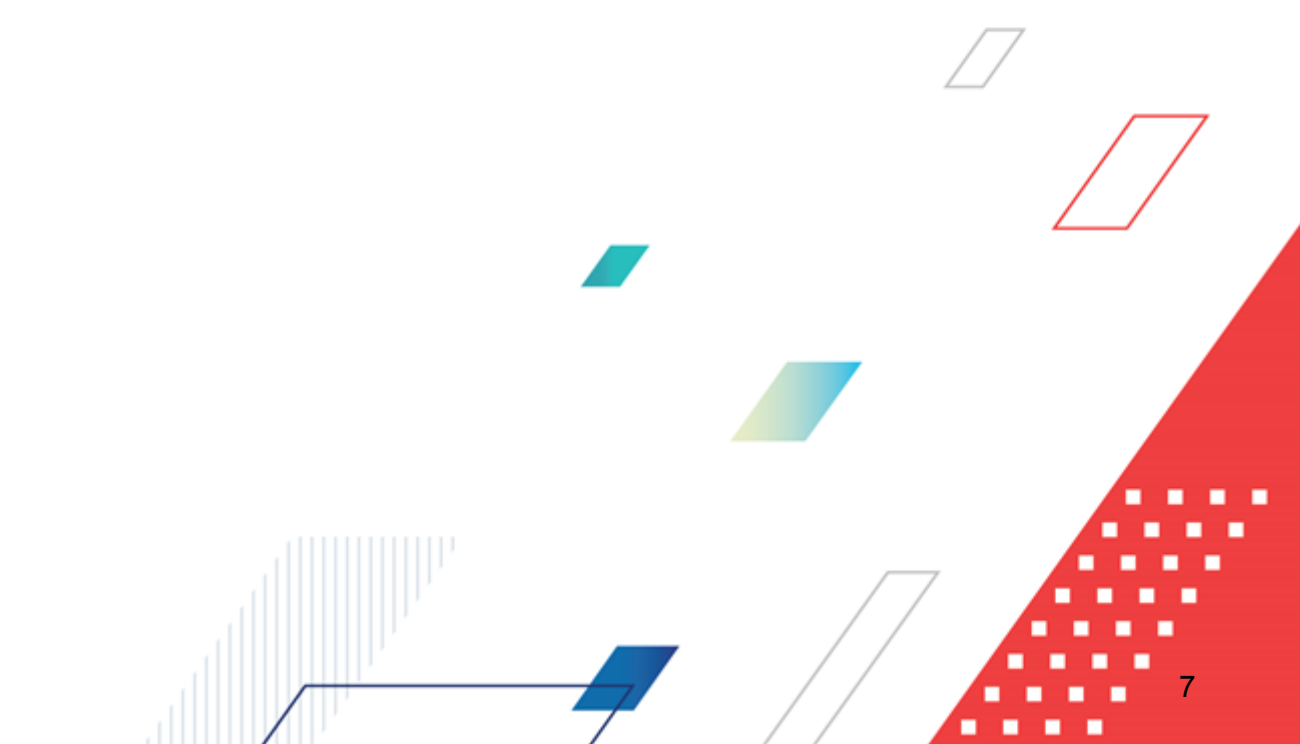

# Назначение программы

#### 1.1 Функциональное назначение

Государственные и муниципальные заказчики, бюджетные, автономные учреждениями, государственные, муниципальные унитарные предприятия и иные юридические лица осуществляют закупки для обеспечения федеральных нужд, нужд субъектов Российской Федерации и муниципальных нужд, а именно:

- для достижения целей и реализации мероприятий, предусмотренных государственными программами Российской Федерации, субъектов Российской федерации и муниципальных нужд;
- для исполнения международных обязательств Российской Федерации, реализации межгосударственных целевых программ, участником которых является Российская Федерация;
- для выполнения функций и полномочий органов Российской Федерации на разных уровнях, органов управления территориальными внебюджетными фондами.

Для выполнения поставленных целей в системе «АЦК-Госзаказ»/«АЦК-Муниципальный заказ» реализована Подсистема планирования процедур государственных/муниципальных закупок, предоставляющая возможность планирования процедур закупок. Подсистема предоставляет доступ к следующим ЭД:

- «План закупок» [21];
- «План-график» 120;
- <u>«Закупка»</u> 284].

ЭД «План закупок» предназначен для учета требований ст. 17 Федерального закона от 05.04.2013 N 44-ФЗ «О контрактной системе в сфере закупок товаров, работ, услуг для обеспечения государственных и муниципальных нужд», а также как источник данных для формирования сведений в соответствии с Постановлением Правительства РФ от 21.11.2013 N 1043 «О требованиях к формированию, утверждению и ведению планов закупок товаров, работ, услуг для обеспечения нужд субъекта Российской Федерации и муниципальных нужд, а также требованиях к форме планов закупок товаров, работ, т.е. для обеспечения выполнения возложенных на заказчика

функций или выполнения государственного/муниципального задания и содержит перечень необходимых товаров, работ и услуг на срок проекта бюджета.

ЭД «План закупок» формируется для одного заказчика на очередной финансовый год и плановый период, а обработка зависит от установленного регламента работы организации и настройки системы «АЦК-Госзаказ»/«АЦК-Муниципальный заказ».

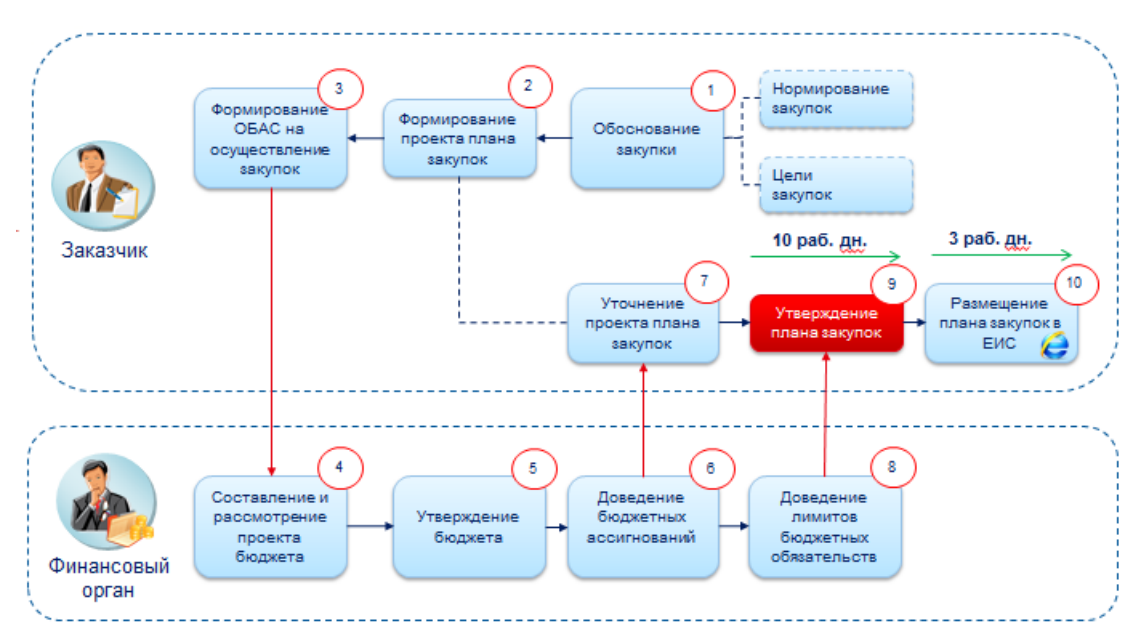

Рисунок 1 – Процесс формирования плана закупок государственным (муниципальным) заказчиком

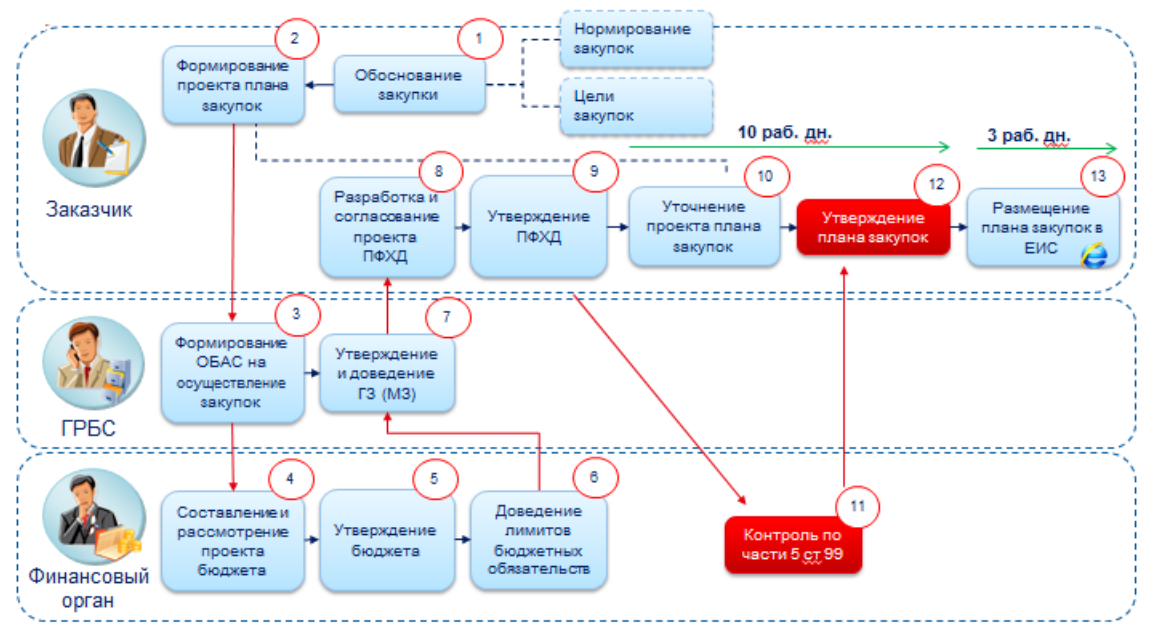

Рисунок 2 – Процесс формирования плана закупок бюджетным учреждением

ЭД «План-график» предназначен для учета требований ст. 21 Федерального закона от 05.04.2013 N 44-ФЗ «О контрактной системе в сфере закупок товаров, работ, услуг для обеспечения государственных и муниципальных нужд», а также как источник данных для формирования сведений в соответствии с Постановлением Правительства РФ от 21.11.2013 N 1044 «О требованиях к формированию, утверждению и ведению плановграфиков закупок товаров, работ, услуг для обеспечения нужд субъекта Российской Федерации и муниципальных нужд, а также требованиях к форме планов-графиков закупок товаров, работ, услуг», т.е. для обеспечения нужд заказчиков на очередной финансовый год и являющийся основанием для осуществления закупок.

ЭД «План-график» формируется для одного заказчика на один финансовый год, а обработка зависит от установленного регламента организации и настройки связи системы «АЦК-Госзаказ»/«АЦК-Муниципальный заказ».

ЭД «Закупка» предназначен для учета информации об объектах закупок в соответствии с п.2 ст.17 и ст.21 Федерального закона от 05.04.2013 N 44-ФЗ «О контрактной системе в сфере закупок товаров, работ, услуг для обеспечения государственных и муниципальных нужд».

ЭД «Закупка» формируется только в ЭД «План закупок» или «План-график» в соответствии с количеством планируемых закупок.

Общая схемы работы с ЭД выглядит следующим образом:

- Формируется ЭД «План закупок».
- В ЭД «План закупок» формируются ЭД «Закупка» в соответствии с количеством планируемых закупок и указывается:
  - о информация на закладке <u>Объект закупки</u>, в т.ч. сведения о финансировании и спецификации;
  - о информация на закладке Общие сведения о закупке.
  - о сведения о закупках в соответствии с п.4, 5, ч.1, ст. 93, п.3, ч.2, ст. 83.1
    Федерального закона №44-ФЗ вносятся в виде информации о суммах в разрезе КБК в ЭД «Закупка», формируемые с признаками:

- о Закупка на основании п.4, ч.1, ст. 93 Федерального закона №44-ФЗ;
- о Закупка на основании п.5, ч.1, ст. 93 Федерального закона №44-ФЗ;
- о Закупка на основании п.3, ч.2, ст. 83.1 Федерального закона №44-ФЗ.
- ЭД «План закупок» обрабатывается до статуса «План закупок утвержден».
- Далее формируется ЭД «План-график» и включаются ЭД «Закупка», сформированные из ЭД «План закупок».
- В ЭД «Закупка», включенных в ЭД «План-график», при необходимости вносятся изменения в сведения о спецификации или финансирования закупок и заполняется информация на закладках <u>Условия закупки</u>, <u>Преимущества и</u> <u>требования к участнику</u> (если условия закупки предусматривают преимущества и требования), <u>Обеспечение</u> (если условия закупки предусматривают обеспечение) и <u>Дополнительная информация</u> (при необходимости).

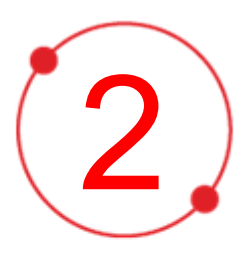

# Условия выполнения программы

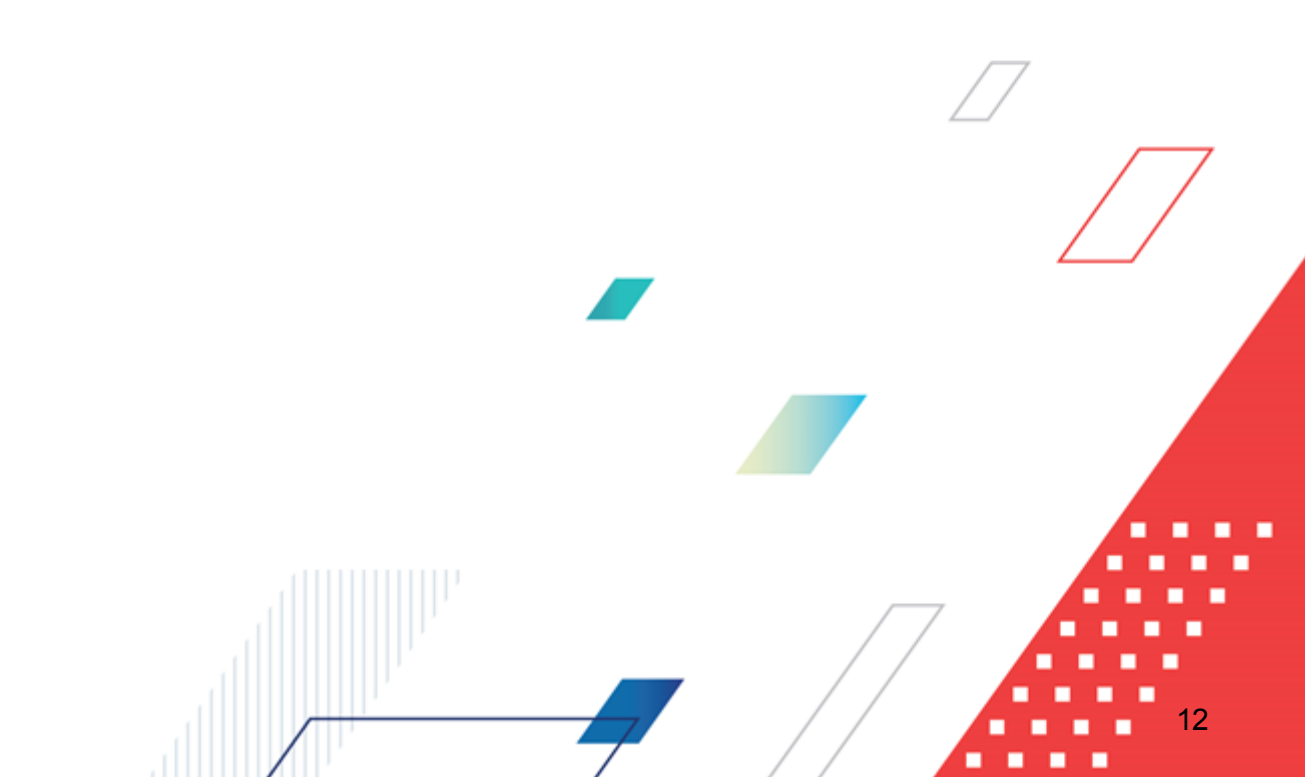

#### 2.1 Минимальный состав технических средств

Минимальный состав технических средств рассмотрен в Техническом задании на разработку подсистемы.

#### 2.2 Минимальный состав программных средств

Для оптимальной работы рекомендуется использовать браузер Mozilla Firefox начиная с версии 60.0.

Также поддерживается работа в браузерах Google Chrome начиная с версии 67.0, Microsoft Internet Explorer начиная с версии 10.0.

#### 2.3 Требования к персоналу (пользователю)

Минимальное количество персонала, требуемого для работы программы, должно составлять не менее 2 штатных единиц – системного администратора и конечного пользователя программы.

Системный администратор должен иметь профильное образование. В перечень задач, выполняемых системным администратором, должны входить:

- задача поддержания работоспособности технических средств;
- задачи установки (инсталляции) и поддержания работоспособности системных программных средств – операционной системы;
- задача установки (инсталляции) программы.

Конечный пользователь программы должен обладать практическими навыками работы с графическим пользовательским интерфейсом операционной системы.

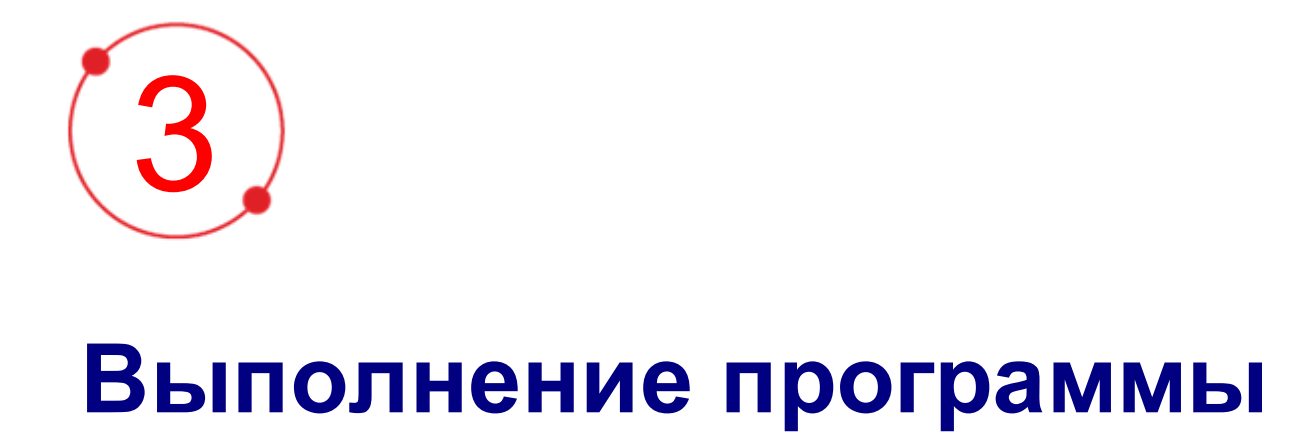

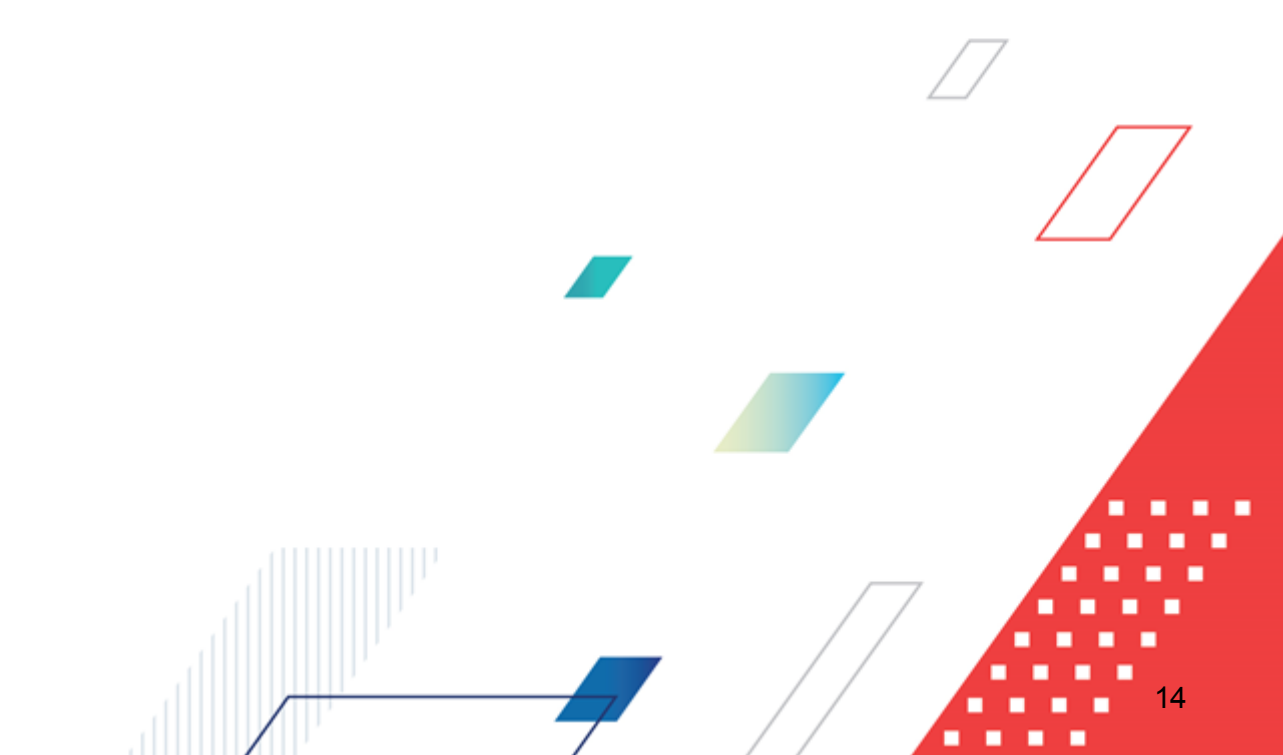

#### 3.1 Запуск программы

Работа с web-интерфейсом доступна только для зарегистрированных пользователей системы.

Для перехода к форме авторизации необходимо в адресной строке браузера ввести адрес сервера системы. В результате на экране появится форма авторизации пользователя:

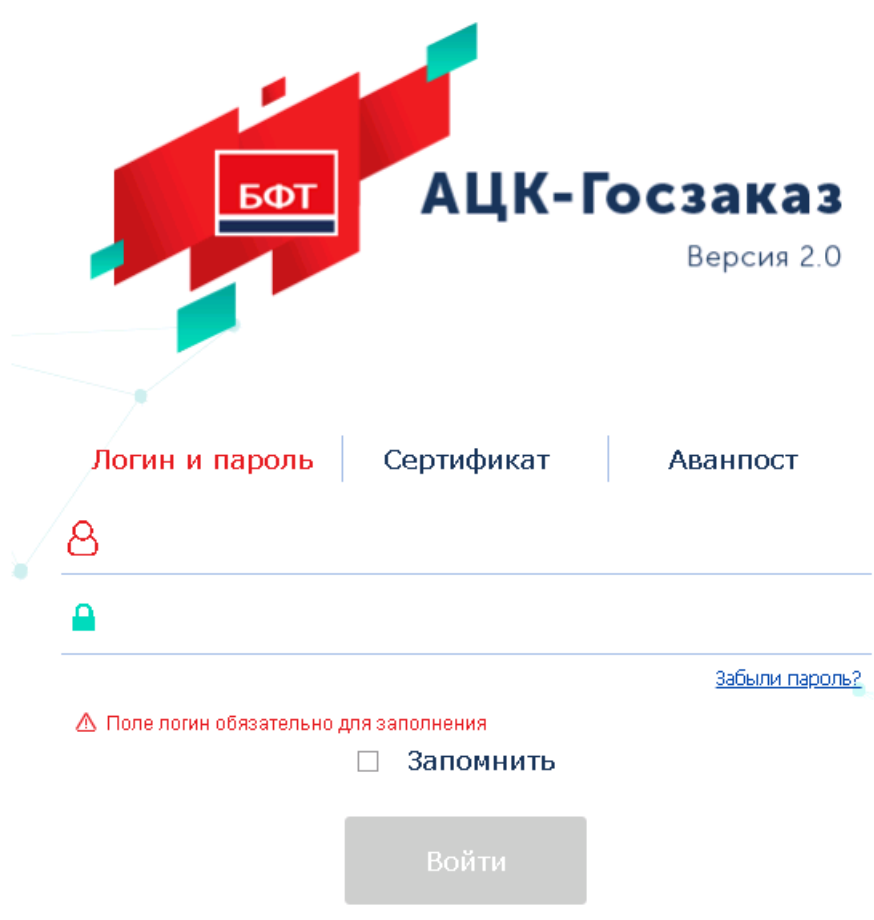

Рисунок 3 – Форма входа в систему

Форма входа содержит три закладки:

- Вход по паролю используется для авторизации пользователя по логину и паролю.
- **Вход по сертификату** используется для авторизации пользователя по зарегистрированному в системе сертификату ЭП.
- Вход с использованием системы Аванпост используется для авторизации пользователя через систему Аванпост.

Авторизация по логину и паролю осуществляется на закладке **Вход по паролю**. Для этого необходимо заполнить следующие поля:

- Пользователь указывается логин пользователя.
- Пароль указывается пароль пользователя для входа в систему.

После ввода необходимой информации нажимается кнопка Войти.

В случае ввода верной информации (указан зарегистрированный в системе пользователь и правильный пароль) на экране появится основная форма программы.

В случае ввода верных данных (указаны зарегистрированный в системе пользователь и правильный пароль) осуществляется вход в web-интерфейс системы.

При вводе неверных данных система выводит следующее сообщение об ошибке:

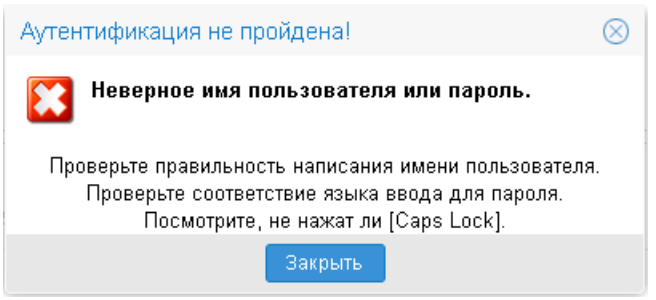

Рисунок 4 – Сообщение о неверных данных

Для авторизации по сертификату ЭП необходимо перейти на закладку **<u>Вход по</u>** сертификату:

|   | БФТ            | АЦК-І       | Госзаказ   |  |
|---|----------------|-------------|------------|--|
|   |                | Contuburat  | Версия 2.0 |  |
| ¥ | логин и пароль | Сертификат  | Аванпост   |  |
|   |                | 🗆 Запомнить |            |  |
|   |                | Войти       |            |  |

#### Рисунок 5 – Окно входа в программу, авторизация по сертификату

Табличная часть закладки **<u>Вход по сертификату</u>** заполняется автоматически из списка сертификатов, расположенных в хранилище личных сертификатов операционной системы компьютера пользователя или на внешнем носителе. Система поддерживает работу с криптопровайдерами **КриптоПро CSP** и **ViPNet CSP**.

После выбора нужного сертификата нажимается кнопка ОК.

При нажатии кнопки ОК осуществляются следующие контроли:

- Контроль наличия выбранного сертификата в системе. Если в справочнике *Сертификаты пользователей* системы «АЦК-Госзаказ»/«АЦК-Муниципальный заказ» отсутствует запись, соответствующая выбранному сертификату, то вход в систему не производится.
- Контроль действительности сертификата в системе. Если в записи справочника *Сертификаты пользователей*, соответствующей выбранному сертификату, активирован признак **Отозван**, то вход в систему не производится.
- Контроль привязки выбранного сертификата к учетной записи, указанной в поле Пользователь формы входа в систему. Если учетная запись пользователя отсутствует в списке пользователей на

закладке **Пользователи** записи справочника *Сертификаты пользователей*, соответствующей выбранному сертификату, то вход в систему не производится.

- Контроль наличия у выбранного сертификата владельца в системе. Если на закладке <u>Пользователи</u> записи справочника *Сертификаты пользователей*, соответствующей выбранному сертификату, не заполнено поле **Владелец**, то вход в систему не производится.
- Контроль блокировки сертификата в системе. Если в записи справочника *Сертификаты пользователей*, соответствующей выбранному сертификату, активирован признак **Заблокирован**, то вход в систему не производится.
- Если включен системный параметр Запретить доступ в Систему пользователям, организации которых закрыты, то при входе в систему проверяется дата закрытия организации пользователя, если дата указана. Если дата указана и наступила (то есть дата закрытия организации меньше или совпадает с датой сервера), то система выводит сообщение об ошибке *AZK-1511*. Вход в систему не производится.

При прохождении всех контролей осуществляется вход в систему.

Для авторизации через систему «Аванпост» необходимо перейти на закладку <u>Вход</u> <u>с использованием системы Аванпост</u>.

| <u>50</u> T                 | АЦК-Г                                               | <b>ОСЗАКАЗ</b><br>Версия 2.0 |
|-----------------------------|-----------------------------------------------------|------------------------------|
| Логин и пароль              | Сертификат                                          | Аванпост                     |
| В процессе аутентификации в | зы будете перенаправлены<br>пароля системы Аванпост | на страницу ввода логина и   |
| Рисунок 6 – Окно входа в    | Войти Войти                                         | ИЯ С ИСПОЛЬЗОВАНИЕМ          |

системы «Аванпост»

На закладке нажимается кнопка **Войти**, в результате откроется окно браузера со страницей ввода логина и пароля системы «Аванпост».

При авторизации пользователя с недоступным сервером лицензий запуск системы осуществляется в демонстрационном режиме:

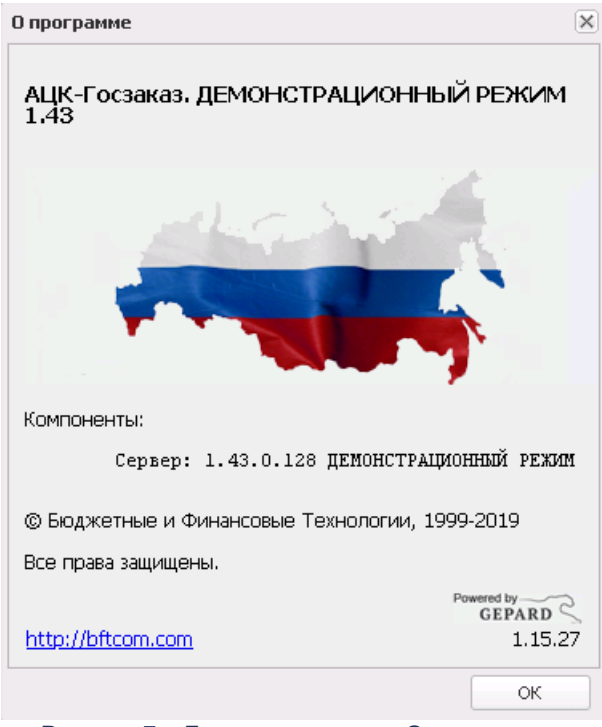

Рисунок 7 – Диалоговое окно «О программе»

Внимание! Если используется браузер, непредусмотренный для работы с системой ««АЦК-Госзаказ»/«АЦК-Муниципальный заказ»», то в левой верхней части формы появится следующее предупреждение:

#### Внимание! Используется неподдерживаемый браузер. Возможна некорректная работа некоторых функций системы.

#### Рисунок 8 – Сообщение о неподдерживаемом браузере

При несоответствии версии используемого браузера, в левой верхней части формы появится следующее предупреждение:

#### Внимание!

Используется неподдерживаемая версия браузера. Возможна некорректная работа некоторых функций системы.

Рисунок 9 – Сообщение о неподдерживаемой версии браузера

Примечание. Браузер (веб-обозреватель) — прикладное программное обеспечение для:

- просмотра веб-страниц;
- просмотра содержания веб-документов, компьютерных файлов и их каталогов;
- управления веб-приложениями,

а также для решения других задач. В глобальной сети Интернет браузер используется для запроса, обработки, манипулирования и отображения содержания веб-сайтов.

#### 3.2 ЭД «План закупок»

Список ЭД «План закупок» открывается из пункта меню Планирование заказа→Реестр планов закупок.

Внимание! Документ доступен при наличии лицензии planning\_procedures и ролях Заказчик или Уполномоченный орган.

#### 3.2.1 Создание ЭД «План закупок»

Для создания ЭД «План закупок» в списке нажимается кнопка (Создать), на экране появится форма *Редактора года*:

| Редактор года |          |  |  |
|---------------|----------|--|--|
| Год:          |          |  |  |
| 2022          | \$       |  |  |
|               |          |  |  |
| ок            | Отиена   |  |  |
|               | Ропактор |  |  |
|               | гедактор |  |  |

На форме содержится поле **Год**, в котором указывается год размещения документа. При нажатии на кнопку **ОК** система выводит следующее сообщение: *После сохранения документа значение поля "Год" будет недоступно для редактирования.* При нажатии на кнопку **Да** на экране появится форма *Плана закупок*:

| План закупок — создание                     |                                                                                       |                       |                                                                                                    |     |
|---------------------------------------------|---------------------------------------------------------------------------------------|-----------------------|----------------------------------------------------------------------------------------------------|-----|
| Общая информация Закупки Свойства           |                                                                                       |                       |                                                                                                    | -   |
| Общая информация                            |                                                                                       |                       |                                                                                                    |     |
| Hausa                                       | L.                                                                                    |                       |                                                                                                    | 1   |
| помер:                                      | 1                                                                                     | 囲                     |                                                                                                    |     |
| дата:<br>_                                  | 06.06.2017                                                                            | 19                    |                                                                                                    |     |
| Год:                                        | 2017                                                                                  |                       |                                                                                                    | - 1 |
| Заказчик                                    | ОБЩЕСТВО С ОГРАНИЧЕННОЙ                                                               | отв                   | ЕТСТВЕННОСТЬЮ "РТС-ТЕНДЕР"1                                                                                                    | -   |
| Владелец (?):                               | ОБЩЕСТВО С ОГРАНИЧЕННОИ (                                                             | отв                   | ЕТСТВЕННОСТЬЮ "РТС-ТЕНДЕР"1                                                                                                    | -   |
| Роль организации в ЕИС:                     | Заказчик                                                                              |                       |                                                                                                    | -   |
| Примечание:                                 |                                                                                       | _                     |                                                                                                    | - 1 |
| Дата утверждения:                           |                                                                                       |                       |                                                                                                    |     |
| Дата утверждения обоснования закупок:       |                                                                                       |                       |                                                                                                    |     |
| Дата публикации:                            |                                                                                       |                       |                                                                                                    |     |
| Версия плана:                               |                                                                                       |                       |                                                                                                    |     |
| Реестровый номер плана закупок:             |                                                                                       |                       |                                                                                                    |     |
| Описание плана закупок:                     |                                                                                       |                       |                                                                                                    |     |
|                                             |                                                                                       |                       |                                                                                                    |     |
| 0                                           |                                                                                       |                       |                                                                                                    |     |
| Организация, ответственная за ведение плана | _                                                                                     |                       |                                                                                                    | 1   |
|                                             | Полномочия государственно<br>(муниципальных) контрактов<br>(муниципальному) унитарног | го (і<br>з пе<br>му п | чуниципального) заказчика по заключению и исполнению государственных<br>реданы бюджетному, автономному учреждению или государственному<br>редприятию | 1   |
| Сведения о заказчике                        |                                                                                       |                       |                                                                                                    |     |
| ИНН                                         | 7710357167                                                                            |                       | <b>2</b>                                                                                                    |     |
| клл                                         | 770701001                                                                             |                       |                                                                                                    |     |
| Полное наименование:                        | ОБЩЕСТВО С ОГРАНИЧЕННОЙ (                                                             | TB                    |                                                                                                    | -   |
| OKODO                                       | овщество с отгупителной с                                                             |                       |                                                                                                    |     |
| 0.010.                                      |                                                                                       | ***                   | Акционерное оощество                                                                                                    |     |
| 0400                                        | 10045670                                                                              | ***                   |                                                                                                    | -   |
|                                             | 12343070                                                                              | ~                     |                                                                                                    | _   |
| OKTMOTITIO:                                 |                                                                                       | ~                     |                                                                                                    |     |
| ORTMO                                       | 1400000000                                                                            | ×                     | Населенные пункты, входящие в состав муниципальных образований Белгород                                                                              | (C  |
| Страна:                                     | Россия                                                                                |                       |                                                                                                    |     |
| Индекс:                                     | 141002                                                                                | _                     |                                                                                                    | _   |
| выорать адрес из:                           | ОКАТО (Территории)                                                                    |                       |                                                                                                    |     |
| Код:                                        | 4026000000 × 1                                                                        | Объ                   | екты административно-территориального деления, кроме сельских населенных                                                                             | п 🔻 |
| Действия 📄 💽 💋 🍛 🐁 😭                        |                                                                                       |                       | ОК Отмена Примени                                                                                                    | ть  |

Рисунок 11 – Форма «План закупок»

На форме ЭД «План закупок» содержатся закладки:

- Общая информация 24;
- <u>Закупки 23</u>;
- Свойства 44.

#### 3.2.1.1 Закладка «Закупки»

На закладке Закупки содержится перечень планируемых закупок.

Закладка имеет вид:

| Общая инф    | рмация Закупки Сво | йства                         |       |        |                                                  |                                                 |           |                  |                                   |                         |      |
|--------------|--------------------|-------------------------------|-------|--------|--------------------------------------------------|-------------------------------------------------|-----------|------------------|-----------------------------------|-------------------------|------|
| Номер строки | Идентификатор      | Идентификационный код закутки | Нокер | Статус | Объен финансового<br>обеспечения: Текущий<br>год | Объем финансового<br>обеспечения: Первый<br>год | Основание | Закупка отненена | Реестровый номер<br>позиции в ЕИС | Дата внесения изненений | Дата |
|              |                    |                               |       |        |                                                  |                                                 |           |                  |                                   |                         |      |

#### Рисунок 12 – Закладка «Закупки»

В верхней части закладки находится панель инструментов, на которой располагаются функциональные кнопки. С их помощью можно выполнить действия: открыть документ на редактирование/просмотр, создать новый документ, создать с копированием, обновить список, очистить фильтр, показать/скрыть панель фильтрации, сформировать закупки на основании плана закупок прошлого года, скопировать закупки из плана закупок прошлого года.

Для формирования закупок на основании ЭД «План закупок» прошлого года

необходимо нажать кнопку (Сформировать на основании плана закупок прошлого года путем изменения параметров закупок очередного года и планового периода), на экране появится форма Закупки. В открывшейся форме необходимо указать ЭД «Закупка» и нажать кнопку Выбрать. Для выбора доступны ЭД «Закупка» из ЭД «План закупок» прошлого года, год (то есть значение поля Планируемый год размещения извещения, направления приглашения, заключения контракта, с единственным поставщиком (подрядчиком, исполнителем)) которых равен текущему году ЭД «План закупок» или году с прибавлением единицы, находящиеся на статусе «Закупка утверждена» и не имеющие порожденных ЭД «Закупка».

На основании указанного ЭД «Закупка» формируется новый ЭД «Закупка» на статусе «*Отложен»* и прикрепляется к ЭД «План закупок», из которого они формируются (см. раздел <u>Правила заполнения формы ЭД «Закупка»</u> при копировании из ЭД «План закупок» прошлого года (35)).

Для копирования закупки из ЭД «План закупок» прошлого года необходимо нажать кнопку (Скопировать закупки из плана прошлого года с изменением года закупки на текущий), на экране появится форма Закупки.

В открывшейся форме необходимо указать ЭД «Закупка» и нажать кнопку **Выбрать**. Для выбора доступны все ЭД «Закупка» из ЭД «План закупок» прошлого года, находящиеся на статусе *«Закупка утверждена»*. На основании указанной ЭД «Закупка» формируется новый ЭД «Закупка» на статусе *«Отложен»* и прикрепляется к ЭД «План закупок», из которого они формируются (см. раздел <u>Правила заполнения формы ЭД «Закупка» при</u> копировании из ЭД «План закупок» прошлого года (35).

Для формирования ЭД «Закупка» на основании ЭД «Потребность» используется

кнопка (Сформировать закупку на основании потребностей в товарах, работах, услугах) (более подробное описание инструмента см. в разделе <u>Правила формирования ЭД</u> «Закупка» на основании ЭД «Потребность» [39]).

Создание новых строк закупок см. в разделе <u>Создание ЭД «Закупка»</u> [284].

#### 3.2.1.1.1 Закладка «Общая информация»

#### На закладке Общая информация содержатся следующие группы полей

- В группе полей Общая информация содержатся следующие поля:
  - Номер номер плана закупок, заполняется автоматически в соответствии с генератором номеров на статусе «Отложен». Поле доступно для редактирования в соответствии с параметрами системы Запретить редактировать номер плана-графика закупок и Запретить редактировать номер плана закупок. При формировании порожденного ЭД номер копируется из родительского документа. Обязательно для заполнения.
  - Дата указывается дата создания плана закупок. Заполняется автоматически рабочей датой пользователя, создающего документ. Доступно для редактирования на статусе «Отложен»/«Новый». Обязательно для заполнения.
  - Год год формирования плана закупок. Заполняется автоматически из формы Редактора года. Недоступно для редактирования.
  - Заказчик указывается официальное наименование организации заказчика, выбор значения осуществляется из справочника *Организации*. По умолчанию заполняется организацией

пользователя, если организация пользователя обладает ролью Заказчик. При выборе организации из справочника осуществляется недоступная для редактирования фильтрация по роли Заказчик. Для выбора доступны:

- о администратору все организации;
- пользователю без организационных ролей собственная организация и все нижестоящие, в соответствии с иерархией организации;
- пользователю с организационной ролью доступны организации, определенные организационной ролью.

Если пользователь обладает специальным правом *Позволять указывать вышестоящего заказчика*, то при выборе организаций отображаются все вышестоящие организации с ролью *Заказчик*.

Обязательно для заполнения.

- Владелец указывается организация, ответственная за ведение плана закупок. Выбор значения осуществляется из справочника Организации, автоматически заполняется организацией пользователя. При выборе организации из справочника осуществляется фильтрация по ролям: Заказчик, Уполномоченный орган, Бюджетное учреждение, Автономное учреждение, ПБС, Унитарное предприятие. Доступно для редактирования на статусе «Отложен»/«Новый». Обязательно для заполнения.
- Роль организации в ЕИС из раскрывающегося списка выбирается роль организации в ЕИС. Для выбора доступны значения в зависимости от ролей организации, указанной в поле Организация, ответственная за ведение плана, т.е. если в справочнике *Организации* на закладке <u>Внешние системы</u> в группе полей Роли существуют соответствующие (одноименные) роли, то данные значения и доступны для выбора.

При заполнении поля Организация, ответственная за ведение плана, если организация обладает:

- о только одной ролью из возможных значений, то поле автоматически заполняется значением этой роли;
- о несколькими ролями из возможных значений, то поле не заполняется.

Если организация, ответственная за ведение плана, меняется, то значение поля очищается, если вновь указанная организация обладает несколькими допустимыми ролями, или заполняется единственной допустимой ролью, если таковая имеется.

Доступно для редактирования на статусах «*Отложен»*/«*Новый»* и «*План закупок утвержден»*. Необязательно для заполнения.

 Примечание – заполняется из Редактора примечаний при отказе документа, а также системными сообщениями. Недоступно для редактирования. Дата утверждения базовой версии – отображается дата утверждения базовой версии плана.
 Автоматически заполняется датой перехода документа на статус «План утвержден» (действие Утвердить со статуса «Принят»). Доступно для редактирования на статусе «План утвержден» при наличии спецправа Позволять редактировать дату утверждения. При изменении плана значение поля наследуется в порожденный документ.

**Примечание.** Поле **Дата утверждения базовой версии** не отображается на форме, если включен признак **План закупок по 223-Ф3**.

- **Дата утверждения внесенных изменений** отображается дата утверждения изменений плана. Заполняется автоматически при переходе на статус:
  - о «План утвержден» (действие Утвердить со статуса «Согласование»);
  - о «План закупок утвержден» (действие Утвердить со статуса «Принят»).

Доступно для редактирования при наличии спецправа *Позволять* редактировать дату утверждения.

Примечание. Если включен признак План закупок по 223-ФЗ, наименование поля изменяется на Дата утверждения.

- Дата утверждения обоснования закупок заполняется автоматически при переходе на статус «План закупок утвержден» (действие Утвердить, со статуса «Принят»). Доступно для редактирования при наличии специального права Позволять редактировать дату утверждения. Обязательно для заполнения, если план закупок выгружается в ЕИС.
- Дата публикации указывается дата публикации документа в ЕИС. Автоматически заполняется при получении сведений о публикации в ЕИС. Не переносится в порожденный документ при внесении изменений или формировании из отказанного. Недоступно для редактирования.
- Версия плана при создании документа автоматически заполняется номером версии документа начиная с 0. При формировании плана по действию Внести изменения со статуса «План закупок утвержден» заполняется значением номера плана, из которого формируется документ, и добавляется 1. Доступно для редактирования на любом статусе при наличии специального права Редактирование общих сведений плана.
- Реестровый номер плана закупок номер плана закупок в ЕИС. Доступно для редактирования на статусе «Отложен»/«Новый», «План закупок утвержден», если пользователь обладает специальным правом Редактирование общих сведений плана. Не обязательно для заполнения.
- Описание плана закупки текстовое описание плана закупки. Доступно для редактирования на статусе «Отложен»/«Новый». Обязательно для заполнения.
- В группе полей Организация, ответственная за ведение плана содержатся поля:

- Полномочия государственного (муниципального) заказчика по заключению и исполнению государственных (муниципальных) контрактов переданы бюджетному, автономному учреждению или государственному (муниципальному) унитарному предприятию признак включается автоматически, если в поле Роль организации в ЕИС выбрано значение Организация, осуществляющая полномочия заказчика на осуществление закупок на основании договора (соглашения). Если признак включен, то на форме становится доступна группа полей Организация, ответственная за ведение плана. Доступен для редактирования на статусе «Отложен»/«Новый», если в поле Роль организации в ЕИС выбрано значение Организация, осуществляющая полномочия заказчика на осуществление закупок на статусе «Отложен»/«Новый», если в поле Роль организации в ЕИС выбрано значение Организация, осуществляющая полномочия заказчика на осуществление закупок на статусе «Отложен»/«Новый», если в поле Роль организации в ЕИС выбрано значение Организация, осуществляющая полномочия заказчика на осуществление закупок на статусе «Отложен»/«Новый», если в поле Роль организации в ЕИС выбрано значение Организация, осуществляющая полномочия заказчика на осуществление закупок на основании договора (соглашения). Необязателен для включения.
- В группе полей Сведения о заказчике содержатся поля:
  - **ИНН** автоматически заполняется значением одноименного поля из справочника *Организации* для заказчика, указанного в заголовке формы. Недоступно для редактирования.
  - КПП автоматически заполняется значением одноименного поля из справочника *Организации* для заказчика, указанного в заголовке формы. Недоступно для редактирования.
  - Полное наименование полное наименование организации, ответственной за ведение плана закупок. Заполняется автоматически. Недоступно для редактирования.
  - Код ОКОПФ автоматически заполняется значением одноименного поля из справочника *Организации* для заказчика, указанного в заголовке формы. Недоступно для редактирования.
  - Код ОКФС автоматически заполняется значением поля ОКФС из справочника Организации для заказчика, указанного в заголовке формы. Недоступно для редактирования. При нажатии кнопки Обновить обновляется данными из справочника Организации.
  - ОКПО автоматически заполняется значением одноименного поля из справочника
    Организации для заказчика, указанного в заголовочной части формы. При использовании кнопки Обновить заполняется данными из справочника. Недоступно для редактирования.
  - ОКТМО ППО территориально-муниципальное образование публично-правового образования (ППО) организации. Автоматически заполняется значением поля Код ОКТМО ППО справочника Публично-правовые образования.
  - ОКТМО указывается код ОКТМО. Автоматически заполняется значением ОКТМО из справочника Организации для заказчика, указанного в поле Заказчик. Если в поле Выбрать адрес из указано значение ОКТМО, то в поле ОКТМО доступен ручной ввод. При ручном вводе осуществляется проверка наличия введенного значения в одноименном справочнике. Поле доступно для редактирования на статусе «Отложен»/«Новый».
  - Страна указывается страна из справочника Страны. Доступно для редактирования на статусе «Отложен»/«Новый» в зависимости от состояния параметра Регион поставки. Не обязательно для заполнения.

- Индекс вручную вводится почтовый индекс организации. Автоматически заполняется значением одноименного поля из справочника *Организации*. Доступно для редактирования на статусе «*Отложен»*/«*Новый»*. Не обязательно для заполнения.
- Выбрать адрес из из раскрывающегося списка выбирается классификатор, из которого осуществляется заполнение адреса организации заказчика. Если указана страна:
  - *Россия* и заполнено поле Код территории, то поле автоматически заполняется значением *ОКАТО*;
  - *Россия* и поле Код территории не заполнено, то поле автоматически заполняется значением, соответствующим системному параметру Указывать адреса по умолчанию из справочника.

Если включен системный параметр **Позволять выбирать адреса только из указанного справочника**, то поле недоступно для редактирования.

- о отличная от *России*, то поле недоступно на форме.
- Код указывается код территории организации заказчика. Автоматически заполняется одноименным значением из карточки организации, при выборе организации. Если в поле Выбрать адрес из указано значение:
  - о КЛАДР, то поле недоступно для редактирования;
  - о ОКТМО, то поле доступно для редактирования.
  - о ОКАТО, то поле доступно для редактирования.

Если в поле Страна изменяется значение на иное (не Россия), то поле очищается.

Поле доступно на форме, если в поле Страна указано значение Россия.

- Адрес вручную вводится адрес местоположения организации. Доступно для редактирования на статусе «Отложен»/«Новый» в зависимости от состояния параметра Регион поставки. Необязательно для заполнения.
- Телефон вручную вводится телефон организации. Автоматически заполняется значением одноименного поля из справочника Организации. Доступно для редактирования на статусе «Отложен»/«Новый». Необязательно для заполнения.
- Факс вручную вводится номер факса организации. Автоматически заполняется значением одноименного поля из справочника Организации. Доступно для редактирования на статусе «Отложен»/«Новый». Необязательно для заполнения.
- Е-mail вручную вводится адрес электронной почты организации. Автоматически заполняется значением одноименного поля из справочника *Организации*. Доступно для редактирования на статусе «*Отложен»*/«*Новый»*. Необязательно для заполнения.
- В группе полей Ответственный исполнитель содержатся поля:

- Фамилия указывается фамилия ответственного сотрудника. Выбор значения осуществляется из Справочника персоналий. Автоматически заполняется значением одноименного поля из справочника Персоналии для указанного ответственного исполнителя. Доступно для редактирования на статусе «Отложен»/«Новый». Необязательно для заполнения.
- Имя автоматически заполняется значением одноименного поля из справочника *Персоналии* для указанного ответственного исполнителя. Недоступно для редактирования.
- Отчество автоматически заполняется значением одноименного поля из справочника *Персоналии* для указанного ответственного исполнителя. Недоступно для редактирования.
- Должность заполняется значением одноименного поля из справочника *Персоналии* для выбранного ответственного исполнителя. Доступно для редактирования на статусе «*Отложен»*/«*Новый»*. Обязательно для заполнения.
- В группе полей План закупок утвержден содержатся поля:
  - Фамилия указывается фамилия персоналии, утверждающей план закупок. Автоматически заполняется значением одноименного поля из справочника *Персоналии* для утверждающего сотрудника. Доступно для редактирования на статусе «*Отложен»*/«*Новый»*. Необязательно для заполнения.
  - Имя автоматически заполняется значением одноименного поля из справочника *Персоналии* для утверждающего план закупок сотрудника. Недоступно для редактирования.
  - Отчество автоматически заполняется значением одноименного поля из справочника *Персоналии* для утверждающего план закупок сотрудника. Недоступно для редактирования.
  - Должность вручную вводится должность персоналии, утверждающей план закупок. Автоматически заполняется значением одноименного поля из справочника *Персоналии* для утверждающего план закупок сотрудника. Доступно для редактирования на статусе *«Отложен»/«Новый»*.

При сохранении документа осуществляются контроли:

- Если в ЭД «План закупок» признак Полномочия государственного (муниципального) заказчика по заключению и исполнению государственных (муниципальных) контрактов переданы бюджетному, автономному учреждению или государственному (муниципальному) унитарному предприятию:
  - выключен, то проверяется, что отсутствуют иные ЭД того же класса без признака на любых статусах, кроме статуса «Удален», за указанный год от того же заказчика в выбранном бюджете, кроме родительских документов;
  - о включен, то проверяется, что отсутствуют иные ЭД того же класса с признаком на любых статусах, кроме статуса «Удален», за указанный год, от того же заказчика и организации,

ответственной за ведение плана (поле **Владелец**) в выбранном бюджете, кроме родительских документов.

Если условия не выполнены, то система выводит сообщение об ошибке: АZK-2805.

• Проверяется, что значение поля **Год** меньше 2021. Если условие контроля не выполнено, то система выводит сообщение об ошибке: *В соответствии с требованиями 71-ФЗ планирование закупок осуществляется посредством формирования, утверждения и ведения планов-графиков.* Работа с ЭД "План закупок" невозможна.

#### 3.2.1.1.2 Работа с панелью фильтрации

В левой части закладки <u>Закупки</u> расположена панель фильтрации, состоящая из следующих закладок:

- На закладке Атрибуты расположены следующие поля:
  - Идентификационный код закупки вручную вводится значение идентификационного кода закупки. При вводе значения в списке отображаются те строки, в которых первые символы ИКЗ совпадают с введенным значением.
  - Код закупки вручную вводится значение кода закупки. При введении значения кода закупки в списке отображаются строки, в которых первые символы идентификационного кода совпадают с введенным значением.
  - о Статус выбор из списка статусов ЭД «Закупка».
  - Признак отмены из раскрывающегося списка выбирается одно из значений: Все, Указан, Не указан. При выборе значения Указан в список выводятся документы, у которых включен признак Закупка отменена.
  - Получатель выбор организации получателя из поля Краткое наименование в справочнике
    Организации. При выборе организации осуществляется фильтрацию по ролям: ПБС,
    Бюджетное учреждение, Автономное учреждение.
  - Наименование мероприятия программы вручную вводится наименование мероприятия программы. При введении значения в списке отображаются строки, в которых первые символы наименования мероприятия программы совпадают с введенным значением.
  - Основание внесения изменений выбор значение из поля Наименование в справочнике
    Основания внесения изменений в план. В списке отображаются строки, в которых в колонке
    Основание внесения изменений указано одно из значений в фильтре.

- Ответственный сотрудник из раскрывающегося списка выбирается одно из значений: Все, Указан, Не указан. При выборе значения в списке отображаются документы, у которых одноименное поле заполнено выбранным в фильтре значением.
- Ответственный сотрудник (ФИО) указывается ФИО ответственного сотрудника, значение выбирается из справочника Персоналии.
- В группе полей Тип закупки указывается значение типа отображаемых закупок. Для выбора доступны следующие значения:
  - Закупка если признак активирован, то отображаются закупки с типом Закупка;
  - п.4, ч.1, ст. 93 Федерального закона №44-ФЗ если признак активирован, то отображаются закупки с признаком Закупка на основании п.4, ч.1, ст. 93 Федерального закона №44-ФЗ;
  - п.5, ч.1, ст. 93 Федерального закона №44-ФЗ если признак активирован, то отображаются закупки с признаком Закупка на основании п.5, ч.1, ст. 93 Федерального закона №44-ФЗ;
  - п.3, ч.2, ст. 83.1 Федерального закона №44-ФЗ если признак активирован, то отображаются закупки с признаком Закупка на основании п.3, ч.2, ст. 83.1 Федерального закона №44-ФЗ;
  - п.26, ч.1, ст. 93 Федерального закона №44-ФЗ если признак активирован, то отображаются закупки с признаком Закупка на основании п.26, ч.1, ст. 93 Федерального закона №44-ФЗ;
  - п.33, ч.1, ст. 93 Федерального закона №44-ФЗ (преподавательские услуги) если признак активирован, то отображаются закупки с признаком Закупка на основании п.33, ч.1, ст. 93 Федерального закона №44-ФЗ (преподавательские услуги, оказываемые физическими лицами);
  - п.33, ч.1, ст. 93 Федерального закона №44-ФЗ (услуги экскурсовода (гида)) если признак активирован, то отображаются закупки с признаком Закупка на основании п.33, ч.1, ст. 93 Федерального закона №44-ФЗ (услуги экскурсовода (гида), оказываемые физическими лицами);
  - п.23, ч.1, ст. 93 Федерального закона №44-ФЗ если признак активирован, то отображаются закупки с признаком п.23, ч.1, ст. 93 Федерального закона №44-ФЗ;
  - п.42, ч.1, ст. 93 Федерального закона №44-ФЗ если признак активирован, то отображаются закупки с признаком п.42, ч.1, ст. 93 Федерального закона №44-ФЗ.
- На закладке Объект закупки расположены следующие поля:
  - Группа продукции выбирается значение продукции поля Код из Справочника товаров, работ, услуг. Возможен ввод вручную.
  - Продукция выбирается значение продукции поля Код из справочника Продукции. Возможен ввод вручную. Фильтр доступен, если в поле Группа продукции выбран только один код. При

выборе значения в списке отображаются документы, содержащие пару: Код группы + Код продукции.

- ОКПД выбирается значение продукции поля Код из справочника ОКПД. Возможен ввод вручную. При указании значения в списке отображаются документы, содержащие одно из значений справочника ОКПД, указанное в фильтре.
- **КТРУ** выбирается значение поля **КТРУ** из справочника *КТРУ*. Возможен ввод вручную. При указании значения в списке отображается код товара, работы или услуги.
- Наименование объекта закупки вручную вводится наименование объекта закупки. При указании значения в списке отображаются документы, содержащие частичное совпадение значений в поле Наименование объекта закупки.
- На закладке <u>Финансирование</u> расположены следующие поля:
  - Объем финансирования из раскрывающегося списка осуществляется выбор следующих значений:
    - всего;
    - о Текущий год;
    - о Первый год;
    - о Второй год;
    - о Будущий период.
  - От/до указывается интервал, в котором будут фильтроваться записи списка закупок по полю, выбранному в Объем финансирования. Если значение в фильтре не задано, то отображаются все строки.
  - Наличие финансового обеспечения из раскрывающегося списка выбирается одно из значений: Подтверждено, Отсутствует, Не проверялось, Все. В списке отображаются документы, содержащие значение поля Наличие финансового обеспечения, совпадающий с одним из значений, указанных в фильтре.
  - Логика фильтрации из раскрывающегося списка выбирается одно из значений: Логическое И, Логическое ИЛИ.
  - Источник финансирования значение выбирается из поля Наименование в справочнике Источники финансирования. В списке отображаются документы, содержащие код источника финансирования, совпадающий с одним из значений, указанных в фильтре.
  - Отраслевой код значение выбирается из поля Код в справочнике Отраслевые коды.
    Возможен ручной ввод. В списке отображаются документы, содержащие Отраслевой код, совпадающий с одним из значений, указанных в фильтре.

- Код субсидии значение выбирается из поля Код в справочнике Субсидии и инвестиции.
  Возможен ручной ввод. В списке отображаются документы, содержащие Код субсидии, совпадающий с одним из значений, указанных в фильтре.
- КВСР значение выбирается из поля Код в справочнике Бюджетная классификация (СОДЕ5).
  Возможен ручной ввод. В списке отображаются документы, содержащие код КВСР, совпадающий с одним из значений, указанных в фильтре.
- КФСР значение выбирается из поля Код в справочнике Бюджетная классификация (CODE1).
  Возможен ручной ввод. В списке отображаются документы, содержащие код КФСР, совпадающий с одним из значений, указанных в фильтре.
- КЦСР значение выбирается из поля Код в справочнике Бюджетная классификация (СОDE2).
  Возможен ручной ввод. В списке отображаются документы, содержащие код КЦСР, совпадающий с одним из значений, указанных в фильтре.
- КВР значение выбирается из поля Код в справочнике Бюджетная классификация (СОДЕЗ).
  Возможен ручной ввод. В списке отображаются документы, содержащие код КВР, совпадающий с одним из значений, указанных в фильтре.
- КОСГУ значение выбирается из поля Код в справочнике Бюджетная классификация (СОДЕ4).
  Возможен ручной ввод. В списке отображаются документы, содержащие код КОСГУ, совпадающий с одним из значений, указанных в фильтре.
- Доп. ФК значение выбирается из поля Код в справочнике Бюджетная классификация (CODE6). Возможен ручной ввод. В списке отображаются документы, содержащие код Доп. ФК, совпадающий с одним из значений, указанных в фильтре.
- Доп. ЭК значение выбирается из поля Код в справочнике Бюджетная классификация (CODE7). Возможен ручной ввод. В списке отображаются документы, содержащие код Доп. ЭК, совпадающий с одним из значений, указанных в фильтре.
- Доп. КР значение выбирается из поля Код в справочнике Бюджетная классификация (CODE8). Возможен ручной ввод. В списке отображаются документы, содержащие код Доп. КР, совпадающий с одним из значений, указанных в фильтре.
- КВФО значение выбирается из поля Код в справочнике Бюджетная классификация (СОДЕ9).
  Возможен ручной ввод. В списке отображаются документы, содержащие код КВФО, совпадающий с одним из значений, указанных в фильтре.
- Код цели значение выбирается из поля Код в справочнике Бюджетная классификация (CODE10). Возможен ручной ввод. В списке отображаются документы, содержащие код Код цели, совпадающий с одним из значений, указанных в фильтре.

Так же для каждого поля фильтрации можно активировать признак **Кроме**, при котором в отчет не попадают строки/документы, которые содержат коды *КБК*, указанные в фильтре.

На закладке Даты содержатся следующие поля фильтрации:

- Планируемый срок начала осуществления закупки указывается период предполагаемого начала закупки, выбор значения осуществляется из календаря. Формат даты зависит от состояния системного параметра Указывать дату "Планируемый срок начала осуществления закупки" в формате. При указании значения в списке отображаются ЭД «Закупка», содержащие в поле Планируемый срок начала осуществления закупки значение, заданное в одноименном поле фильтрации.
- Планируемая дата заключения контракта указывается период предполагаемого заключения контракта, выбор значения осуществляется из календаря. Формат даты зависит от состояния системного параметра Указывать дату "Планируемая дата заключения контракта" в формате. При указании значения в списке отображаются ЭД «Закупка», содержащие в поле Планируемая дата заключения контракта значение, заданное в одноименном поле фильтрации.
- Планируемый срок исполнения контракта указывается период предполагаемого исполнения контракта, выбор значения осуществляется из календаря. Формат даты зависит от состояния системного параметра Указывать дату "Планируемый срок исполнения контракта" в формате. При указании значения в списке отображаются ЭД «Закупка», содержащие в поле Планируемый срок исполнения контракта значение, заданное в одноименном поле фильтрации.
- Дата начала поставки указывается период начала поставки товара, выполнения работы или оказания услуги. При указании значения в списке отображаются ЭД «Закупка», содержащие в поле Дата поставки с значение, заданное полем фильтрации. Поле фильтрации доступно только при наличии лицензии togliattirep.
- Дата окончания поставки указывается период окончания поставки товара, выполнения работы или оказания услуги. При указании значения в списке отображаются ЭД «Закупка», содержащие в поле Дата поставки по значение, заданное полем фильтрации. Поле фильтрации доступно только при наличии лицензии togliattirep.
- Дата начала оплаты указывается период начала оплаты по контракту. При указании значения в списке отображаются ЭД «Закупка», содержащие в поле Дата оплаты с значение, заданное полем фильтрации. Поле фильтрации доступно только при наличии лицензии togliattirep.
- Дата окончания оплаты указывается период окончания оплаты по контракту. При указании значения в списке отображаются ЭД «Закупка», содержащие в поле Дата оплаты по значение, заданное полем фильтрации. Поле фильтрации доступно только при наличии лицензии togliattirep.

При частом использовании панели фильтрации по одним тем же критериям есть возможность сохранить профиль фильтра. Для этого необходимо воспользоваться кнопкой

Сохранить). При нажатии на кнопку откроется окно *Создание профиля* в котором нужно ввести название профиля фильтра и нажать кнопку **ОК**.

| профиль 1 |    |
|-----------|----|
|           |    |
|           | ОК |
|           |    |

Для удаления профиля необходимо в поле Профиль из раскрывающегося списка

выбрать профиль фильтра, который нужно удалить, и нажать кнопку Удалиты (Удалить).

# 3.2.1.1.3 Правила заполнения формы ЭД «Закупка» при копировании из ЭД «План закупок» прошлого года

Документы копируются по следующим правилам:

- При копировании документов с помощью кнопки Сформировать на основании плана закупок прошлого года путем изменения параметров закупок очередного года и планового периода:
  - о создается документ на статусе «Отложен»;
  - $\circ\;$  все поля заголовочной части документа наследуются без изменений, кроме:
    - о поле Дата заполняется текущей датой сервера;
    - о поле **Год** заполняется значением родительского документа: *Год* + 1;
    - о поля Заказчик и Получатель наследуются, но если у организации изменилось наименование, то заполняется значением поля Официальное наименование из справочника Организации;
    - о в поле Код закупки формируется новый код;
    - о поле **Примечание** очищается.
  - на закладке <u>Объект закупки</u> копируются строки таблицы *Финансирование* и *Спецификация* с учетом следующих особенностей:

- о в форме Редактор бюджетной строки:
  - наследуется поле Получатель, но если у организации изменилось наименование, то заполняется значением поля Официальное наименование из справочника Организации;
  - поле Источник финансирования заполняется значением поля Соответствующий источник финансирования за будущий год из справочника Соответствия источников финансирования для года, в котором формируется ЭД «Закупка» (значение поля Год справочника Источники финансирования), если год бюджетной строки больше или равен текущему году, то сохранятся текущее значение поля;
  - о поля КБК наследуются без изменений;
  - поля Смета, Код субсидии и Отраслевой код наследуют значение поля родительского документа, если такое же наименование для сметы или для кода содержится в справочнике на год формирования закупки;
  - о в группе полей Объем финансового обеспечения:
    - поле Текущий год заполняется значением поля Первый год из родительского документа;
    - о поле Первый год заполняется значением поля Второй год из родительского документа;
    - поле Второй год заполняется значением поля Будущий период из родительского документа;
    - о поле Будущий период остается незаполненным.
- о в форме Редактор спецификации закупки:
  - о в группе полей Количество (объем) планируемых к закупке товаров, работ, услуг:
    - о поле Текущий год заполняется значением поля Первый год из родительского документа;
    - о поле Первый год заполняется значением поля Второй год из родительского документа;
    - поле Второй год заполняется значением поля Будущий период из родительского документа;
    - о поле Будущий период остается незаполненным.
  - о в группе полей Сумма планируемых к закупке товаров, работ, услуг:
    - поле Текущий год заполняется значением поля Первый год из родительского документа;
- поле Первый год заполняется значением поля Второй год из родительского документа;
- о поле Второй год заполняется значением поля Будущий период из родительского документа;
- о поле Будущий период остается незаполненным;
- о остальные поля наследуются без изменений.

#### Примечание. Признак Уточнить информацию о планируемых платежах не наследуется.

- о поля на закладке Общие сведения о закупке наследуются без изменений;
- все поля на закладке <u>Изменения</u> остаются незаполненными, за исключением поля Код закупки родительского документа, которое наследуется из поля Код закупки родительского документа;
- в зависимости от заполнения системного параметра Копировать вложенные файлы копируются прикрепленные файлы родительского документа.
- При копировании документов с помощью кнопки Скопировать закупки из плана прошлого года, с изменением года закупки на текущий:
  - о создается документ на статусе «Отложен»;
  - о в заголовочной части документа:
    - о поле Дата заполняется текущей датой сервера;
    - о поле Идентификационный код закупки копируется полностью, кроме:
      - о значение (YY) планируемый год размещения закупки увеличивается на 1;
      - о значение (РРРР) порядковый номер закупки в плане закупок очищается.
    - о в поле Код закупки формируется новый код, по правилам формирования кода закупки;
    - наследуются поля Заказчик и Получатель, если у организации изменилось наименование, то заполняется значением поля Официальное наименование справочника Организации;
    - поле Год заполняется значением одноименного поля ЭД «План закупок», из которого формируется новый документ;
    - о поле **Примечание** очищается.
  - на закладке <u>Объект закупки</u> копируются строки таблицы Финансирование и Спецификация с учетом следующих особенностей:
    - о в форме Редактор бюджетной строки:
      - о поле Источник финансирования заполняется значением поля Наименование соответствия справочника *Соответствия источников финансирования* для года за

который формируется ЭД «Закупка» (значение поля **Год** справочника *Источники* финансирования);

- поля КБК наследуются без изменений, но проверяется, что значение поля существует на год (значение поля Планируемый год размещения извещения, направления приглашения, заключения контракта, с единственным поставщиком (подрядчиком, исполнителем)) формирования закупки;
- поля Смета, Код субсидии и Отраслевой код наследуют значения полей родительского документа, если такое наименование содержится в справочнике на год (значение поля Планируемый год размещения извещения, направления приглашения, заключения контракта, с единственным поставщиком (подрядчиком, исполнителем)) формирования закупки.
- о остальные поля закладки наследуются без изменений.
- поля на закладке Общие сведения о закупке наследуются без изменений, кроме поля Планируемый год размещения извещения, направления приглашения, заключения контракта, с единственным поставщиком (подрядчиком, исполнителем), которое заполняется значение текущего года с прибавлением единицы;
- о все поля на закладке Изменения остаются незаполненными;
- в зависимости от заполнения системного параметра Копировать вложенные файлы при переносе закупок из копируемого документа копируются прикрепленные файлы.

Для документов, которые в списке *Финансирование* на закладке <u>Объект закупки</u> не имеют значения на текущий год, действуют следующие правила:

- Если в справочнике *Coomeemcmeus источников финансирования* отсутствуют соответствия источника финансирования на текущий год, то система выводит сообщение об ошибке: *AZK-6016*.
- Если в справочниках отсутствуют наименования Смета, Код субсидии, Отраслевой код на год формирования закупки (значение поля Год заголовочной части документа), то система выводит сообщение об ошибке: *AZK-6017*.
- Документы, в которых появляются бюджетные строки с одинаковыми источниками финансирования, при копировании с помощью кнопки Сформировать на основании плана закупок прошлого года путем изменения параметров закупок очередного года и планового периода, не копируются. При копировании таких документов система выводит сообщение об ошибке: AZK-6018.

В конце процедуры копирования система выводит общий список номеров ЭД «Закупка», которые не были скопированы, и ошибки, которые не позволили скопировать эти документы.

# 3.2.1.1.4 Правила формирования ЭД «Закупка» на основании ЭД «Потребность»

| При    | нажатии | на  | кнопку | 4 | (Сформировать    | закупку  | на | основании      |
|--------|---------|-----|--------|---|------------------|----------|----|----------------|
| 1 10/1 |         | 110 |        |   | (eq epinipe bail | ounyminy |    | 00110000111111 |

потребностей в товарах, работах, услугах) на экране появится список ЭД «Потребность»:

| Потребности - выбор   |                |              |                        |                |             |             |                    |        |
|-----------------------|----------------|--------------|------------------------|----------------|-------------|-------------|--------------------|--------|
| 2 📝 । 😭 🔊             | 7   7   8      | 🧐 - 🛛 🔜      | 🌼 I 📲                  |                |             |             |                    |        |
| Бюджет:               |                |              |                        | Пользовател    | њ:          |             |                    |        |
| Консолидированный б   | іюджет НИИ Бел | пГУ          |                        | ×              |             |             |                    | v      |
| Номер:                | Год:           | Зака         | азчик:                 |                |             |             | Все подведомствен  | ные 📃  |
|                       | 2016           | HUS          | ИУ «БелГУ»             |                |             |             |                    |        |
| Дата с:               | Дата по:       | Ини          | циатор:                |                |             |             |                    |        |
|                       |                |              |                        |                |             |             |                    | ×      |
| Статус:               |                | Пол          | іучатель:              |                |             |             |                    |        |
| Согласование, Утверж, | дено           | ×            |                        |                |             |             |                    | ×      |
| Дата начала           |                |              |                        |                |             |             |                    |        |
| периода закупки с:    | по:            | Возм         | можность привлечения ( | соисполнителей | :           |             |                    |        |
|                       |                | 🕒 He         | важно                  |                |             |             |                    | *      |
| Дата окончания        | 801            | Four         |                        |                |             |             |                    |        |
| периода закупки с:    | 10;            | груг         | ппа продукции:         |                |             |             |                    |        |
| Baniota:              |                |              | יתר                    |                |             |             |                    | ^      |
|                       |                | ×            | ' <del>д</del> .       |                |             |             |                    | ×      |
| Поиск текста:         |                | По полю:     | ,                      |                |             |             |                    |        |
|                       |                | Номер        | · 🔽 🗆 C                | учетом регистр | а 🔲 Значени | е целиком   |                    |        |
| Подписано родями:     |                | Не полписано | о ролями:              | Полписано сер: | гификатом:  | Количество  | ЭП: Валилность ЭП: |        |
|                       | ×              |              | ×                      |                |             | X           | А Побые            | v      |
|                       |                |              | •••                    |                |             |             | V                  | _      |
| Способ закупк         | си             | Статус       | Номер                  |                | Дата        | Заказчик    | Инициатор          | Су     |
|                       | Согласов       | зание        | 30                     |                | 26.10.2016  | НИУ «БелГУ» | НИУ «БелГУ»        | :      |
|                       |                |              |                        | I              |             |             |                    |        |
| ▲                     |                |              |                        |                |             |             |                    | +      |
|                       |                |              | Документов: 1          |                |             |             |                    | 1      |
|                       |                |              |                        |                |             |             | Выбрать            | Отмена |

Рисунок 14 – Список доступных для выбора ЭД «Потребность»

В открывшемся списке доступна возможность множественного выбора ЭД, а также:

- поле фильтра **Статус** недоступен для редактирования, для выбора доступны только ЭД «Потребность» на статусе «*Утверждено»*;
- поле фильтра Заказчик не доступно для редактирования и заполняется

заказчиком плана из которого вызвана форма;

 поле фильтра Год не доступно для редактирования и заполняется значением года плана из которого вызвана форма.

Для выбора ЭД «Потребность» необходимо отметить нужные документы и нажать кнопку **Выбрать**. Если выбрано несколько ЭД «Потребность» выводится запрос подтверждения действия: *Формировать отдельные закупки на основании потребности?*.

При нажатии кнопки **Да** на основании каждого из выбранных в списке ЭД «Потребность» формируется отдельный ЭД «Закупка». Действие доступно:

- при наличии лицензии «Подсистема сбора потребностей в закупке товаров, работ, услуг» (requirement44fz);
- на статусе «Отложен»/«Новый»;
- если документ сохранен.

При нажатии кнопки **Нет** на основании всех выбранных в списке ЭД «Потребность» формируется единая ЭД «Закупка». При выполнении действия проверяется , что ЭД «Потребность» не включен в другие ЭД «Закупка» и соответствует следующим условиям:

- не имеет связей ни с одним ЭД «Закупка», кроме ЭД «Закупка» на статусе *«Удален»*;
- не имеет связей ни с одним ЭД «Договор», кроме ЭД «Договор» на статусе *«Удален»*;
- имеет связь с одним или более ЭД «Закупка», но у всех цепочек закупок, в которые включен ЭД «Потребность», существует последний в цепочке ЭД «Закупка», в который данные ЭД ЭД «Потребность»:
  - о не включен;
  - о включен, но сам ЭД «Закупка» находится на статусе «Архив», «Исключена» или «Закупка утверждена» и в поле Основание внесения изменений указано значение Закупка отменена.

Далее проверяется, что во всех указанных ЭД «Потребность» совпадают значения полей **Инициатор** и **Валюта**. Если условие не выполнено, то система выводит сообщение об

ошибке: AZK-XXXX. В выбранных документах не совпадают значения по атрибутам: (наименование атрибута, который не совпадает).

При нажатии кнопки Отмена документы не формируются.

Если ЭД «Потребность» соответствует вышеописанным условиям, то осуществляется формирование ЭД «Закупка» в соответствии со следующими правилами:

- В заголовочной части документа заполняются следующие поля:
  - о Тип всегда заполняется значением Закупка.
  - Бюджет заполняется значением бюджета в плане, в котором формируется
     ЭД «Закупка».
  - Закупка по 223-ФЗ признак включается, если ЭД «Закупка» формируется в
     ЭД «План-график» с признаком План закупок по 223-ФЗ.
  - Заказчик заполняется значением заказчика плана, в котором формируется
     ЭД «Закупка».
  - Год заполняется значением года плана, в котором формируется ЭД «Закупка».
  - о Номер формируется в соответствии с генератором номеров.
  - о Дата заполняется текущей датой сервера.
  - Код закупки заполняет значением кода только в том случае, если ЭД «Закупка» формируется в рамках ЭД «План закупок». Код формируется в соответствии с генератором номеров.
  - № позиции плана закупок заполняется значением номера только в том случае, если ЭД «Закупка» формируется в рамках ЭД «План-график» с признаком План закупок по 223-ФЗ. Номер позиции плана закупок формируется в соответствии с генератором номеров.
  - о Получатель заполняется значением поля Инициатор ЭД «Потребность».
  - о Валюта заполняется значением поля Валюта ЭД «Потребность».
- На закладке <u>Объект закупки</u> группируются строки, включенных ЭД «Потребность», по следующим атрибутам:

- о классификации: Источник финансирования, Смета, Получатель, КБК, Отраслевой код, Код субсидии, а значения сумм по сгруппированным строкам складывается. При этом, если при выборе ЭД «Потребность» осуществлялся отбор определенных строк спецификации (см. описание инструмента Уточнить спецификацию), производится группировка и наследование только тех строк спецификации, которые были выбраны. Если отбор строк спецификации не осуществлялся, группируются все строки спецификации выбранных потребностей;
- классификации и спецификации: Классификация, Код группы, Код продукции, Наименование, Цена, Ед. измерения, Характеристика (для заполнения строк спецификации по строкам финансирования), а значения сумм и количества по сгруппированным строкам складывается.

Значение атрибутов сгруппированных строк ЭД «Потребность» наследуется в строки ЭД «Закупка». Если в результате группировки атрибуты **ОКПД**, **ОКВЭД** и **Количество не определено** оказались не уникальными, то в сформированный ЭД «Закупка» значения данных атрибутов не наследуются.

С помощью инструмента **Уточнить спецификацию** при выборе потребности, пользователю доступен выбора строк спецификации из ЭД «Потребность» для включения в ЭД «Закупка».

Также при обновлении суммы финансирования обновляется значение поля Начальная (максимальная) цена договора на закладке <u>Условия закупки</u>.

- На закладке Условия закупки заполняются следующие поля:
  - Способ закупки заполняется значением поля Способ закупки ЭД «Потребность».
  - Электронная форма определения поставщика (исполнителя, подрядчика) – если в поле Способ закупки указано значение, для которого в справочнике включен признак В электронной форме, то признак наследуется в ЭД «Закупка».
  - Способ определения поставщика (исполнителя, подрядчика) если в поле Способ закупки указано значение, для которого в справочнике

установлена организация, то поле заполняется значением поля *Иной способ*. Если для указанной записи способа закупки не указана организация, то поля заполняются исходя из следующего соответствия:

- наименование ЕИС = наименование «АЦК-Госзаказ»/«АЦК-Муниципальный заказ»;
- Открытый аукцион в электронной форме (по 94ФЗ) = Электронный аукцион;
- Открытый конкурс = Открытый конкурс;
- Закупка у единственного поставщика (подрядчика, исполнителя) по 44-ФЗ
   Закупка у единственного поставщика (исполнителя, подрядчика);
- ∘ Запрос котировок по 44-ФЗ = Запрос котировок.

Если в поле Способ закупки указана запись без организации и без соответствия, то поле не заполняется.

- Начальная (максимальная) цена договора заполняется общей суммой по строк финансирования.
- Наименование предмета договора заполняется значением поля Предмет закупки ЭД «Потребность». Если указано несколько ЭД «Потребность», то поле не заполняется.
- Планируемый срок начала осуществления закупки заполняется значением поля Планируемый период закупки с ЭД «Потребность». Если указано несколько ЭД «Потребность» и значение поля в указанных ЭД «Потребность» отличается, то поле не заполняется.
- Планируемый срок исполнения договора заполняется значением поля Планируемый период закупки по ЭД «Потребность». Если указано несколько ЭД «Потребность» и значение поля в указанных ЭД «Потребность» отличается, то поле не заполняется.
- На закладке <u>Дополнительная информация</u> группа полей Регион поставки товаров (выполнения работ, оказания услуг) заполняется данными заказчика из ЭД «Закупка».

Сформированные ЭД «Закупка» помещаются в связи родительского ЭД

«Потребность» (кнопка Связи между документами).

### 3.2.1.2 Закладка «Свойства»

На закладке Свойства содержится информация об обосновании особых закупок и свойствах плана закупок.

Закладка имеет следующий вид:

| ация кноформация Закулки Соойства<br>Общие сведения по особым закулкам<br>Общие сведения по особым закулкам<br>Нотер<br>Полеронации закулки соответствии общестов закулки<br>полеоночием<br>Полеоночием<br>Сток: 0<br>Сток: 0<br>Ст | ан закупок — создани | 1e                  |                 |                 |                                                                  |                                      |                                                                |                                         | (                                  |
|----------------------------------------------------------------------------------------------------|----------------------|---------------------|-----------------|-----------------|------------------------------------------------------------------|--------------------------------------|----------------------------------------------------------------|-----------------------------------------|------------------------------------|
| Сбщие сведения по особым закупкая                                                                                                    | бщая информация      | Закупки             | Свойства        |                 |                                                                  |                                      |                                                                |                                         |                                    |
| Общие сведения по особым закупкая                                                                                                    |                      |                     |                 |                 |                                                                  |                                      |                                                                |                                         |                                    |
| Конер         Тип закулки         Наиненсевние мероприятия программы, мероприятия программы, полноночия         Обоснование соответствия объектов закулки         Дата начала существления зак           Корон         Тип закулки         Наиненсевние мероприятия программы, полноночия)         Обоснование соответствия объектов закулки         Дата начала существления зак           Корон         Строк: 0                                                                                                    |                      |                     |                 | 0               | бщие сведения по осо                                             | обым закупкам                        |                                                                |                                         |                                    |
| Нолер<br>строи         Тип закупки         Наименскание недосражение деятельности<br>(функции, полноночия)         Обонование состаетствия объектов закупки,<br>полноночияя         Дата начала<br>осуществления зак           •         Строи:         •         •         •         •         •         •         •         •         •         •         •         •         •         •         •         •         •         •         •         •         •         •         •         •         •         •         •         •         •         •         •         •         •         •         •         •         •         •         •         •         •         •         •         •         •         •         •         •         •         •         •         •         •         •         •         •         •         •         •         •         •         •         •         •         •         •         •         •         •         •         •         •         •         •         •         •         •         •         •         •         •         •         •         •         •         •         •         •         •         •                                                                                                    |                      | £                   |                 |                 |                                                                  |                                      |                                                                |                                         |                                    |
| Нолед<br>трои         Тип закулог         Наиненсенне нерорнитити портренны,<br>перорнитити портренны,<br>(сумкции, полноночия)         Обсновение соответства объектов закулог         Дата начала<br>существления зак           4         Строи: 0                                                                                                    |                      | Con S               |                 |                 |                                                                  |                                      | -                                                              | -                                       |                                    |
| Страк: 0                                                                                                    | Номер строки         | Ти                  | п закупки       | непро           | енование мероприятия<br>раммные направления<br>(функции, полномо | а программы,<br>деятельности<br>чия) | Обоснование соответствия<br>мероприятию программ<br>полномочиз | объектов закупки<br>чы, функциям,<br>ям | Дата начала<br>осуществления закуг |
| Строк: 0 Информативные Окружен с формирован Выгружен в СКИБ Выгружен в СКИБ Выгружен в АЦК-Планирование Сощие Сощ                                                                                                    |                      |                     |                 |                 |                                                                  |                                      |                                                                |                                         |                                    |
| Сток: 0 Информативные Боджет сформирован Выгружен в СКИБ Выгружен в СКИБ Свире Сбщие Ссязь с АЦК-Планирование аннулирование Не осуществлять контроль лимитов, плана ФХД Возможность работать с документами подведомственных бюджетов в целях обеспечения централизации закупки Изменения к документа не прошедшему контроль ФО Сомментарии:                                                                                                    |                      |                     |                 |                 |                                                                  |                                      |                                                                |                                         |                                    |
| Строк: 0                                                                                                    |                      |                     |                 |                 |                                                                  |                                      |                                                                |                                         |                                    |
| Строк: 0                                                                                                    |                      |                     |                 |                 |                                                                  |                                      |                                                                |                                         |                                    |
| Строк: 0  Кифориативные  Боджет сформирован Выгружен в СКИБ Выгружен в СКИБ Выгружен в АЦК-Планирование Общие Собых с АЦК-Планирование аннулирована Не осуществлять контроль лимитов, плана ФХД Возможность работать с документами подведомственных бюджетов в целях обеспечения централизации закупки Возможность работать с документами подведомственных бюджетов в целях обеспечения централизации закупки Изменения к документу не прошедшему контроль ФО Сомментарии:                                                                                                    |                      |                     |                 |                 |                                                                  |                                      |                                                                |                                         |                                    |
| Строк: 0                                                                                                    |                      |                     |                 |                 |                                                                  |                                      |                                                                |                                         |                                    |
| Сток: 0                                                                                                    |                      |                     |                 |                 |                                                                  |                                      |                                                                |                                         |                                    |
| Строк: 0                                                                                                    |                      |                     |                 |                 |                                                                  |                                      |                                                                |                                         |                                    |
| Строк: 0  Информативные Бюджет сформирован Выгружен в СКИБ Выгружен в АЦК-Планирование  Общие Связь с АЦК-Планирование аннулирована Не осуществлять контроль лимитов, плана ФХД Возможность работать с документами подведомственных бюджетов в целях обеспечения централизации закупки Изменения к документу не прошедшему контроль ФО  Сомментарии:                                                                                                    |                      |                     |                 |                 |                                                                  |                                      |                                                                |                                         |                                    |
| Ствок: 0     Информативные     Бюджет сформирован     Бюджет сформирован     Выгружен в СКИБ     Выгружен в АЦК-Планирование     Общие     Связь с АЦК-Планирование аннулирована     Не осуществлять контроль лимитов, плана ФХД     Возможность работать с документами подведомственных бюджетов в целях обеспечения централизации закупки     Изменения к документу не прошедшему контроль ФО     Комментарии:     ОК отлика                                                                                                    | •                    |                     |                 |                 |                                                                  |                                      |                                                                |                                         | •                                  |
| <ul> <li>Информативные</li> <li>Бюджет сформирован</li> <li>Выгружен в СКИБ</li> <li>Выгружен в АЦК-Планирование</li> <li>Общие</li> <li>Сбязь с АЦК-Планирование аннулирована</li> <li>Не осуществлять контроль лимитов, плана ФХД</li> <li>Возможность работать с документами подведомственных бюджетов в целях обеспечения централизации закупки</li> <li>Изменения к документу не прошедшему контроль ФО</li> </ul>                                                                                                    | Строк: 0             |                     |                 |                 |                                                                  |                                      |                                                                |                                         |                                    |
| Бюджет сформирован     Выгружен в СКИБ     Выгружен в АЦК-Планирование     Общие     Сбязь с АЦК-Планирование аннулирована     Не осуществлять контроль лимитов, плана ФХД     Возможность работать с документами подведомственных бюджетов в целях обеспечения централизации закупки     Изменения к документу не прошедшему контроль ФО     Сомментарии:     Общие     Общие                                                                                                    | — Информативные ——   |                     |                 |                 |                                                                  |                                      |                                                                |                                         |                                    |
| Выгружен в СКИБ Выгружен в АЦК-Планирование -Общие Связь с АЦК-Планирование аннулирована Не осуществлять контроль лимитов, плана ФХД Возможность работать с документами подведомственных бюджетов в целях обеспечения централизации закупки Изменения к документу не прошедшему контроль ФО Сомментарии:                                                                                                    | 📃 Бюджет сформи      | рован               |                 |                 |                                                                  |                                      |                                                                |                                         |                                    |
| Выгружен в АЦК-Планирование Общие Связь с АЦК-Планирование аннулирована Не осуществлять контроль лимитов, плана ФХД Возможность работать с документами подведомственных бюджетов в целях обеспечения централизации закупки Изменения к документу не прошедшему контроль ФО сомментарии:                                                                                                    | 🔲 Выгружен в СКИ     | Б                   |                 |                 |                                                                  |                                      |                                                                |                                         |                                    |
| Общие<br>Саязь с АЦК-Планирование аннулирована<br>Не осуществлять контроль лимитов, плана ФХД<br>Возможность работать с документами подведомственных бюджетов в целях обеспечения централизации закупки<br>Изменения к документу не прошедшему контроль ФО<br>Сомментарии:                                                                                                    | 📃 Выгружен в АЦК     | -Планирование       | 9               |                 |                                                                  |                                      |                                                                |                                         |                                    |
| Осщие     Осщие     Связь с АЦК-Планирование аннулирована     Не осуществлять контроль лимитов, плана ФХД     Возможность работать с документами подведомственных бюджетов в целях обеспечения централизации закупки     Изменения к документу не прошедшему контроль ФО     Сомментарии:     Осмование     Осмование      Осмование     Осмование     Осмование      Ос                                                                                                    |                      |                     |                 |                 |                                                                  |                                      |                                                                |                                         |                                    |
| Связь с ацк- планирование аннулирована     Не осуществлять контроль лимитов, плана ФХД     Возможность работать с документами подведомственных бюджетов в целях обеспечения централизации закупки     Изменения к документу не прошедшему контроль ФО     Сомментарии:                                                                                                    | Общие                |                     |                 |                 |                                                                  |                                      |                                                                |                                         |                                    |
| не осуществлять контроль лимитов, плана чид Возможность работать с документами подведомственных бюджетов в целях обеспечения централизации закупки Изменения к документу не прошедшему контроль ФО Сомментарии:                                                                                                    | Связь с АЦК-Пла      | анирование анн      | улирована       |                 |                                                                  |                                      |                                                                |                                         |                                    |
| Возможность работать с документами подведомственных окоджетов в целях обеспечения централизации закупки     Изменения к документу не прошедшему контроль ФО     Сомментарии:                                                                                                    | Не осуществлять      | ь контроль лим<br>« | итов, плана ФХД | ~               | <i>,</i>                                                         |                                      |                                                                |                                         |                                    |
| Изменения к документу не прошедшему контроль ФО<br>Комментарии:                                                                                                    | Возможность ра       | оотать с докум      | ентами подведом | ственных бюджет | ов в целях обеспечен                                             | ния централизаL                      | ции закупки                                                    |                                         |                                    |
|                                                                                                    | Изменения к док      | кументу не про      | шедшему контрол | њ ФО            |                                                                  |                                      |                                                                |                                         |                                    |
|                                                                                                    | Комментарии:         |                     |                 |                 |                                                                  |                                      |                                                                |                                         |                                    |
|                                                                                                    |                      |                     |                 |                 |                                                                  |                                      |                                                                |                                         |                                    |
|                                                                                                    | 2                    |                     |                 |                 |                                                                  |                                      |                                                                |                                         |                                    |
|                                                                                                    |                      |                     |                 |                 |                                                                  |                                      |                                                                |                                         |                                    |
|                                                                                                    |                      |                     |                 |                 |                                                                  |                                      |                                                                |                                         |                                    |
|                                                                                                    |                      |                     |                 |                 |                                                                  |                                      |                                                                |                                         |                                    |
| UN UIMEBA LIUMPEBA LIUMPEBA                                                                                                    | ействия 📄 💽          | 👩 🏊 🔊               |                 |                 |                                                                  |                                      |                                                                | ОК                                      | Отмена Примени                     |

Рисунок 15 – Закладка «Свойства»

- 4

В верхней части закладки расположен список Общие сведения по особым закупкам.

Для внесения информации об обосновании особых закупок нажимается кнопка (**Создать**), на экране появится форма *Общие сведения по особым закупкам*:

| Общие сведения по особым закупка                                 | м — создание                                                   |                                      |                                          |                        |                      |                              | 0        | × |
|------------------------------------------------------------------|----------------------------------------------------------------|--------------------------------------|------------------------------------------|------------------------|----------------------|------------------------------|----------|---|
| Тип закупки:                                                     | Преподавательские услуги (п.3                                  | 33 ч.1. ст.93 44-Ф                   | 3)                                       |                        |                      |                              | *        |   |
| Дата начала осуществления<br>закупок:                            |                                                                |                                      |                                          |                        |                      |                              |          | I |
| Дата окончания осуществления<br>закупок:                         |                                                                |                                      |                                          |                        |                      |                              |          | I |
| Сроки (периодичность)<br>осуществления планируемых               |                                                                |                                      |                                          |                        |                      |                              |          | l |
| закупок:                                                         | Все закупки данного типа от                                    | менены                               |                                          |                        |                      |                              |          | I |
| Основание внесения изменений в                                   |                                                                |                                      |                                          |                        |                      |                              |          |   |
| DOBH 22/00/00/ (DDB BCBY 22/00/                                  |                                                                |                                      |                                          |                        |                      |                              | ×        |   |
| Tuna)                                                            |                                                                |                                      |                                          |                        |                      |                              |          |   |
| Содержание изменений:                                            |                                                                |                                      |                                          |                        |                      |                              |          |   |
| Наимацовацие государственной                                     |                                                                |                                      |                                          |                        |                      |                              |          |   |
| поленование государственной                                      |                                                                |                                      |                                          |                        |                      |                              |          |   |
| субъекта Российской Фелерации                                    |                                                                |                                      |                                          |                        |                      |                              |          |   |
| субъекта Российской Федерации,                                   |                                                                |                                      |                                          |                        |                      |                              |          |   |
| нуниципальной програнны.                                         |                                                                |                                      |                                          |                        |                      |                              |          |   |
| Наименование мероприятия                                         |                                                                |                                      |                                          |                        |                      |                              |          |   |
| программы, непрограммные                                         |                                                                |                                      |                                          |                        |                      |                              |          |   |
| направления деятельности                                         |                                                                |                                      |                                          |                        |                      |                              |          |   |
| (функции, полномочия)                                            |                                                                |                                      |                                          |                        |                      |                              |          |   |
| [Ручной ввод]:                                                   | -                                                              |                                      |                                          |                        |                      |                              |          |   |
| Of a support of a support of a support                           | -                                                              |                                      |                                          |                        |                      |                              |          |   |
| объргание соответствия                                           |                                                                |                                      |                                          |                        |                      |                              |          |   |
| объектов закупки мероприятию                                     |                                                                |                                      |                                          |                        |                      |                              |          |   |
| программы, функциям,                                             |                                                                |                                      |                                          |                        |                      |                              |          |   |
| Полномочиям:                                                     |                                                                |                                      |                                          |                        |                      |                              |          |   |
| Сведения о нормативно-правовых<br>определению нормативных затрат | актах, устанавливающих требо<br>г на обеспечение функций, полн | вания к отдельны<br>юмочий соответст | м видам товаров, рабо<br>гвующих органов | ит и услуг (в том числ | пе предельные цены т | оваров, работ и услуг) и (ил | и) к     |   |
| Нормативно-правовые акты отсу                                    | VTCTBVЮT                                                       |                                      |                                          |                        |                      |                              |          |   |
|                                                                  | ,,                                                             |                                      |                                          |                        |                      |                              |          | l |
| Номер — Полное нам                                               |                                                                |                                      |                                          |                        |                      |                              |          |   |
| строки                                                           | равового акта                                                  | ата принятия                         | Ном                                      | ер                     |                      |                              | _        |   |
|                                                                  |                                                                |                                      |                                          |                        |                      |                              |          |   |
|                                                                  |                                                                |                                      |                                          |                        |                      |                              |          | • |
|                                                                  |                                                                |                                      |                                          |                        |                      | ОК Отмена                    | Применит | ь |

Рисунок 16 – Вид формы «Редактора общих сведений по особым закупкам»

В форме содержатся следующие поля:

- Тип закупки из раскрывающегося списка выбирается тип процедуры закупки. Если в списке уже существует запись с указанным типом закупки, то при создании новой записи указанный тип закупки недоступен для выбора. Доступно для редактирования на статусе Отложен / Новый. Обязательно для заполнения.
- Дата начала осуществления закупок указывается дата начала осуществления закупок. Поле доступно для редактирования на статусе «Отложен»/«Новый». Не обязательно для заполнения Если заполнено, то при сохранении проверяется что заполнено поле Дата окончания осуществления закупок.

- Дата окончания осуществления закупок указывается дата окончания осуществления закупок. Поле доступно для редактирования на статусе «*Отложен»/«Новый»*. Не обязательно для заполнения Если заполнено, то при сохранении проверяется что заполнено поле Дата начала осуществления закупок.
- Сроки (периодичность) осуществления планируемых закупок выбор значения осуществляется из справочника *Типовые значения для заполнения сведений о закупках в планах*. Поле доступно для редактирования на статусе «*Отложен»/«Новый»*. Не обязательно для заполнения.
- Все закупки данного типа отменены признак включается в соответствии со значением. Доступен для редактирования, если заполнено поле Основание внесения изменений в план закупок (для всех закупок типа) на статусе «Отложен»/«Новый». Не обязательно для заполнения.
- Основание внесения изменений в план закупок (для всех закупок типа) выбор значения осуществляется из справочника Основания внесения изменения в план закупок. При формировании документа не наследуется в порожденный. Поле доступно для редактирования на статусе «Отложен»/«Новый». Не обязательно для заполнения.
- Содержание изменений признак включается в соответствии со значением. Доступен для редактирования, если включен заполнено поле Основание внесения изменений в план закупок (для всех закупок типа) на статусе «Отложен»/«Новый». Не обязательно для заполнения.
- Наименование государственной программы или программы субъекта Российской Федерации, муниципальной программы – вручную вводится наименование программы. Также доступен выбор значения из справочника *Классификатор целевой статьи расходов*. Доступно для редактирования на статуще *Отложек / Новый*. Необязательно для заполнения.
- Наименование мероприятия программы, непрограммные направления деятельности (функции, полномочия) вручную вводится наименование мероприятия программы, непрограммные направления деятельности (функции, полномочия). Если для года планирования параметр системы Выгружать проект плана в АЦК-Планирование:
  - о включен, то справа от поля доступна кнопка Заполнить на основании целей осуществления закупки, при нажатии которой формируется значение на основании списка Цели осуществления закупки для АЦК-Планирование. Заполняется значением полей Наименование мероприятия программы, выбранных записей.
  - выключен, то справа от поля доступна кнопка Выбрать цели осуществления закупки, при нажатии которой осуществляется выбор значения из справочника Цели осуществления закупки с возможностью множественного выбора.

Доступно для редактирования на статусе «Отложен»/«Новый».

• Обоснование соответствия объектов закупки мероприятию программы, функциям, полномочиям — вручную вводится обоснование соответствия объектов процедуры закупки мероприятию программы, функциям и полномочиям. Доступно для редактирования на статусе *« Отложен / Новый*. Обязательно для заполнения.

Для сохранения информации об обосновании особых закупок нажимается кнопка **ОК**.

Также в форме Общие сведения по особым закупкам содержатся списки Цели осуществления закупки для АЦК-Планирование и Сведения о нормативно-правовых актах, устанавливающих требования к отдельным видам товаров, работ и услуг (в том числе предельные цены товаров, работ и услуг) и (или) к определению нормативных затрат на обеспечение функций, полномочий соответствующих органов.

Для создания добавления цели закупки в списке Цели осуществления закупки для

*АЦК-Планирование* нажимается кнопка (Создать), на экране появится форма справочника *Цели осуществления закупки*. Для добавления цели закупки нажимается кнопка **Выбрать**.

Внимание! Список доступен на форме, если для года планирования включен параметр системы Выгружать проект плана в АЦК-Планирование.

Для внесения информации о нормативно-правовых актах в списке Сведения о нормативно-правовых актах, устанавливающих требования к отдельным видам товаров, работ и услуг (в том числе предельные цены товаров, работ и услуг) и (или) к определению нормативных затрат на обеспечение функций, полномочий соответствующих органов нажимается кнопка (Создать), на экране появится форма

Редактора информации о нормативно-правовом акте.

| Нормативно-правовой акт — создани                  | ие                 |   |
|----------------------------------------------------|--------------------|---|
| Номер:                                             |                    |   |
| Дата принятия:                                     |                    |   |
| Полное наименование нормативно-<br>правового акта: |                    |   |
|                                                    |                    |   |
| Пункты НПА:                                        |                    |   |
|                                                    |                    |   |
|                                                    |                    |   |
|                                                    |                    |   |
|                                                    | ОК Отмена Применит | ъ |

Рисунок 17 – Вид формы «Редактора информации о нормативно-правовом акте»

#### В форме Редактора информации о нормативно-правовом акте содержатся поля:

- **Номер** вручную вводится номер нормативно-правового акта. Доступно для редактирования на статусе «*Отложен»*/«*Новый»*. Обязательно для заполнения.
- Дата принятия указывается дата нормативно-правового акта. Доступно для редактирования на статусе «*Отложен»*/«*Новый»*. Обязательно для заполнения.
- Полное наименование нормативно-правового акта указывается полное наименование нормативного-правового акта. Выбор значения осуществляется из Справочника Типовых значений для заполнения сведений о закупках в планах. Доступно для редактирования на статусе «Отложен»/«Новый». Обязательно для заполнения.
- Пункты НПА вручную вводятся пункты нормативно-правового акта. Доступно для редактирования на статусе «*Отложен»*/«*Новый»*. Необязательно для заполнения.

Для сохранения информации о нормативно-правовом акте нажимается кнопка **ОК**.

При сохранении записи осуществляется проверка уникальности по значениям полей **Полное наименование нормативно-правового акта**, **Дата принятия** и **Номер**. Если запись с идентичными значениями уже существует, то система выводит сообщение об ошибке: Запись с такими реквизитами уже присутствует в списке.

Если нормативно-правовые акты отсутствуют, то на статусе «Отложен»/«Новый» доступна возможность включения признака **Нормативно-правовые акты отсутствуют**. При включении признака список Сведения о нормативно-правовых актах, устанавливающих требования к отдельным видам товаров, работ и услуг (в том числе предельные цены товаров, работ и услуг) и (или) к определению нормативных затрат на обеспечение функций, полномочий соответствующих органов становится недоступен на форме Редактора общих сведений по особым закупкам.

Если в списке уже имеется информация о нормативно-правовых актах, то при включении признака система выводит запрос подтверждения действия со следующим текстом: *Вся информация о нормативно-правовых актах будет удалена. Продолжить?* Если пользователь подтверждает действие нажатием кнопки **Да**, то информация о всех нормативно-правовых актах удаляется.

В нижней части закладки Свойства содержатся признаки:

- В группе признаков Информативные:
  - Бюджет сформирован при перерегистрации плана признак наследуется в порожденный документ. Недоступен для редактирования.
  - **Выгружен в СКИБ** при перерегистрации плана признак не наследуется в порожденный документ. Недоступен для редактирования.
  - Выгружен в АЦК-Планирование при перерегистрации плана признак не наследуется в порожденный документ. Недоступен для редактирования.
- В группе признаков Общие:
  - Связь с АЦК-Планирование аннулирована признак доступен для редактирования на любом статусе пользователю, обладающему ролью *Администратор*. При перерегистрации плана признак наследуется в порожденный документ. Не обязателен для заполнения. Доступен для редактирования.
  - Не осуществлять контроль лимитов, плана ФХД признак доступен для редактирования на любом статусе пользователю, обладающему ролью *Администратор*. При перерегистрации плана признак наследуется в порожденный документ. Не обязателен для заполнения. Доступен для редактирования.
  - Не отражать изменения в ЕИС признак доступен для редактирования на статусе «Отложен»/«Новый». При перерегистрации плана признак наследуется в порожденный документ.
- Изменения к документу, не прошедшему контроль ФО признак доступен для редактирования при наличии специального права Позволять редактировать признак "Изменения к документу не прошедшему контроль ФО" в Плане закупок.

В поле Комментарии вводится дополнительная текстовая информация к документу.

### 3.2.2 Обработка ЭД «План закупок»

#### 3.2.2.1 Обработка ЭД «План закупок» на статусе «Отложен»/«Новый»

Над ЭД «План закупок» на статусе «Отложен»/«Новый» доступны следующие действия:

- Обработать при выполнении действия:
  - во включенных ЭД «Закупка» на статусе «Отложен»/«Новый» выполняется действие Обработать;
  - о Если флаг Бюджет сформирован:
    - о Установлен, то выполняются проверки действия Обработать на статусе «Проект»;
    - Не установлен, выполняется проверка параметра Всегда пропускать статус "Проект" в плане закупок. Если параметр Всегда пропускать статус "Проект" в плане закупок:
      - Не активирован, год плана меньше текущего года пользователя и параметр **Пропускать** статус "Проект" для плана закупки текущего и прошедших лет:
        - о активирован, то выполняются проверки действия Обработать на статусе «Проект»;
        - о не активирован, то документ переходит на статус «Проект».

Если год плана больше текущего года пользователя, то документ переходит на статус «Проект».

- о Активирован, то выполняются проверки действия Обработать на статусе «Проект».
- Проверяется, что год ЭД «Закупка», включенных в обрабатываемые планы закупок, равен году планов закупок. Если условия не выполнены, то система выводит сообщение об ошибке: AZK-2832.
- Если ЭД «План закупок» выгружается в ЕИС, то проверяется, что поле Дата утверждения обоснования закупок заполнено. Если условие не выполнено, то система выводит следующее сообщение об ошибке: *AZK-0816*.
- о Проверяется, что заполнены следующие поля:
  - ∘ **ИНН**;
  - K∏∏;
  - Код ОПФ;
  - о ОКПО;
  - о Полное наименование;
  - о ОКТМО ППО;

о **Адрес**;

- о Ответственный исполнитель (Фамилия, Имя, Должность);
- о План закупок утвержден (Фамилия, Имя, Должность).

Если хотя бы одно поле не заполнено, то система выводит сообщение об ошибке: АZK-1022.

- о Проверяется, что значение поля Телефон не превышает 30 символов, если условие не выполнено, то система выводит сообщение об ошибке: AZK-XXXX. Ошибка обработки документа (DOC): Значение в поле "Телефон" в блоке "Сведения о заказчике", вкладки "Общая информация" не должно превышать 30 символов.
- Если в бюджете выключен признак Бюджет автономного/бюджетного учреждения, юридического лица размещающего закупки по 223-ФЗ, то проверяется, что во всех ЭД «Закупка», кроме статусов «Исключена» и «Удален», планируемый год размещения которых:
  - о равен или меньше 2015 года, все строки спецификации содержат коды:
    - о ОКПД с классификатором ОК 034-2007 (КПЕС 2002);
    - о ОКВЭД с классификатором ОК 029-2001 (КДЕС Ред.1),

если условие не выполнено, то система выводит сообщение об ошибке: АZK-2872.

- о больше 2015 года, все строки спецификации содержат коды:
  - о ОКПД с классификатором ОК 034-2014 (КПЕС 2008);
  - о ОКВЭД с классификатором ОК 029-2014 (КДЕС Ред.2),

если условие не выполнено, то система выводит сообщение об ошибке: АZK-2873.

Если пользователь обладает специальным правом *Позволять игнорировать контроль соответствия года размещения закупки и типа классификатора ОКПД*, то контроль игнорируется.

- Проверяется, что Smo попадает в интервал: *от 0 до (S\*0,05)* (включительно). Если условие не выполнено, то система выводит сообщение об ошибке: *AZK-4084*.
- Если в списке Сведения об обосновании особых закупок выключен признак Нормативно-правовые акты отсутствуют, то в списке Сведения о нормативно-правовых актах, устанавливающих требования к отдельным видам товаров, работ и услуг (в том числе предельные цены товаров, работ и услуг) и (или) к определению нормативных затрат на обеспечение функций, полномочий соответствующих органов существует хотя бы одна запись. Если условие не выполнено, то система выводит сообщение об ошибке: AZK-XXXX. (DOC): необходимо указать сведения о нормативно-правовых актах, устанавливающих требования к определению нормативных затрат (0). Где:
  - 0 фраза: в блоке "Сведения об обосновании особых закупок" вкладки "Свойства", для типа закупки "<Наименование типа>".

- о Если в списке закупок существует хотя бы один ЭД «Закупка», созданный с признаком, на любом статусе, кроме Удалежа и Исключежа, то в таблице существует запись с тем же типом, что и существующая закупка. Если условие не выполнено, то система выводит сообщение об ошибке: AZK-XXXX. (DOC): на вкладке "Свойства" необходимо указать обоснование для закупок: (0). Где:
  - 0 наименование типов закупок, для которых не найдена соответствующая запись в таблице.
- Осуществляется поиск ЭД «План закупок» за указанный год для данного заказчика вне зависимости от бюджета, за исключением планов закупок в статусах «Удален» и родительских ЭД «План закупок». Если такие ЭД найдены, проверяется уникальность поля ОКТМО ППО (customeroktmo). Если условие не выполнено, то система выводит сообщение об ошибке: AZK-2821.
- Проверяется, что в поле **ОКТМО** количество введенных символов равняется восьми или одиннадцати.
- о В ЭД «Закупка» проверяется заполнение поля Дата публикации позиции в ЕИС и записи, указанной в поле Основание внесения изменений в план закупок. Если поле Дата публикации позиции в ЕИС не заполнено и в поле Основание внесения изменений в план закупок указано реквизиты НПА, отличные от ПП РФ №1043, то система выводит сообщение: *AZK-2760*.
- о Проверяется, что во всех записях списка Общие сведения по особым закупкам, у которых заполнено поле Основание внесения изменений в план закупок с Кодом основания 7 или 16, заполнено поле Содержание изменений. Если условие не выполняется, то система выводит сообщение об ошибке: AZK-XXXX Указание содержания изменений обязательно при выборе обоснования внесения изменений «Иные случаи, установленные высшим исполнительным органом государственной власти субъекта Российской Федерации (местной
- Проверяется, что во всех записях списка Общие сведения по особым закупкам, у которых отсутствует признак Все закупки данного типа отменены, заполнено хотя бы одно из полей Дата начала осуществления закупки или Сроки (периодичность) осуществления планируемых закупок. Если условие не выполняется, то система выводит сообщение об ошибке: AZK-2762.
- Если поле Реестровый номер плана-графика заполнено, то проверяется, что в ЭД «План-график» включены ЭД «Закупка» на статусах, отличных от «Удален», «Закупка утверждена», «Исключена». Если такие закупки найдены, то для каждого типа такой закупки заполнено поле Основание внесения изменений в план-график (для всех закупок типа) списка Общие сведения по особым закупкам на закладке Свойства. Если условие не выполняется, то система выводит сообщение об ошибке: АZK-XXXX. Для типа особых закупок "(0)" необходимо

указать (1).

Где:

- о *0*−значение поля Тип закупки;
- о 1-текст: основание внесения изменений в план-график.
- Осуществляются проверки в соответствии с параметрами системы Выгружать итоговые показатели в составе плана закупок в ЕИС и Контролировать обязательность указания реквизитов соглашения о предоставлении субсидий для УП, если они включены. Если контроль не пройден, то система выводит следующее сообщение об ошибке *AZK-0954*.
- Осуществляется проверка в соответствии с параметром системы Общие/Контроль по номеру позиции ПГ/Осуществлять проверку/Общих сведений/Организатора. Если параметр включен, проверяется значение поля Организатор. Если в ЭД «Закупка» поле Организатор заполнено, организатор учитывается при контроле плана. Если условие не выполняется, и в проверяемом документе значение полей Организатор и Заказчик совпадает, контроль пройден, иначе система выводит сообщение об ошибке несоответствия плану.
- Удалить при выполнении действия, если родительский документ:
  - Отсутствует, и есть включенные ЭД «Закупка» на статусе отличном от «Отложен», то система выводит сообщение об ошибке: AZK-2820. Если включенные ЭД «Закупка» находятся на статусе «Отложен», то удаляется документ и все включенные ЭД «Закупка».
  - о Присутствует и есть включенные ЭД «Закупка» на статусе:
    - «Исключена», которые имеют ссылку на два или более ЭД «План-график», то в них выполняется действие Вернуть;
    - «Несоответствие цен» или «Согласование», которые не имеют ссылку на два или более
       ЭД «План закупки», то в них последовательно вызываются действия Вернуть, а затем
       Удалить. Иначе удаляется документ и все включенные ЭД «Закупка» на статусе «Отложен»,
       в ЭД «Закупка» на статусе «Новый» выполняется действие Удалить.

Родительский документ на статусе «Изменение плана закупки» переходит на статус «План закупок утвержден», а на статусе «Исправление», если в документе активирован признак Бюджет сформирован, он переходит на статус «Бюджет сформирован». Если признак Бюджет сформирован не активирован и в документе признак Связь с АЦК-Планирование аннулирована или Выгружен в АЦК-Планирование:

о активирован, то выполняются проверки действия Обработать на статусе «Проект»;

о не активирован, то документ переходит на статус «Проект согласован».

Если в родительском документе на статусе «*Исправление*» активирован признак Выгружен в АЦК-Планирование:

- о активирован, то система вызывает метод Исправление отменено.
- не активирован, то система выводит сообщение об ошибке: *AZK-XXXX. Нельзя удалить (DOC), т.к. родительский документ был выгружен в АЦК-Планирование.*

### 3.2.2.2 Обработка ЭД «План закупок» на статусе «Проект»

Над ЭД «План закупок» на статусе «Проект» доступны следующие действия:

- Обработать при выполнении действия:
  - Если в списке есть хотя бы один ЭД «Закупка» на статусе «Отказан», то система выводит сообщение об ошибке: AZK-2830.
  - Если год плана больше текущего года пользователя, параметр Выгружать проект плана в АЦК-Планирование для года плана:
    - о включен и в документе признак Бюджет сформирован:
      - о активирован, то выполняются проверки действия На утверждение на статусе «Бюджет сформирован»;
      - о не активирован и в документе признак Связь с АЦК-Планирование аннулирована:
        - о не активирован и документ может быть выгружен в систему «АЦК-Планирование», то:
          - о документ переходит на статус «Отправлен в проект бюджета»;
          - о план выгружается в систему «АЦК-Планирование»;
          - о активируется признак Выгружен в АЦК-Планирование.

Если документ не может быть выгружен в систему «АЦК-Планирование», то он переходит на статус «Бюджет сформирован» и активируется признак Бюджет сформирован.

- активирован, то документ переходит на статус «Бюджет сформирован» и активируется признак Бюджет сформирован.
- о не включен, то выполняются проверки действия **На утверждение** на статусе «Бюджет сформирован».

Если год плана меньше текущего года пользователя, то выполняются проверки действия **На утверждение** на статусе «*Бюджет сформирован»*.

Если есть родительский документ на статусе «Исправление», то он переходит на статус «Исправлен».

Примечание. Действие Обработать предназначено для выгрузки проекта ЭД «План закупок» в систему «АЦК-Планирование», в случае наличия связки с АЦК-Планирование. А также для пропуска цикла согласования проекта ЭД «План закупок» и перевода документа на следующий этап согласования (т.е. фактический пропуск этапа составления проекта бюджета) и пропуска выгрузки в АЦК-Планирование, если бюджет сформирован или связь с планированием аннулирована.

- Если настроена интеграция с системами «АЦК-Финансы» или «АЦК-Планирование», то перед выгрузкой документа в систему проверяется, что в:
  - Справочнике КБК для всех кодов, входящих в выгружаемые строки, кроме КВФО, заполнен внешний ключ;
  - о Справочнике смет для всех смет, входящих в выгружаемые строки, заполнен внешний ключ;
  - о справочнике Организации для всех получателей выгружаемых строк финансирования заполнен внешний ключ.

Если по результатам проверок выявлена хотя бы одна запись без внешнего ключа, то система выводит следующее сообщение об ошибке *AZK-3710*.

Если включен параметр системы Выгружать прикрепленные файлы в составе проекта плана закупок в АЦК-Планирование, то при выгрузке ЭД «План закупок» и включенных в него ЭД «Закупка» выгружаются прикрепленные файлы.

- Согласовать при выполнении действия:
  - Если в списке есть хотя бы один ЭД «Закупка» на статусе «Отказан», то система выводит сообщение об ошибке: AZK-2830.
  - о Документ переходит на статус «Проект согласован».
  - Если есть родительский документ на статусе «Исправление», то он переходит на статус «Исправлен».

Примечание. Действие Согласовать предназначено для локальной обработки документа и согласования проекта ЭД «План закупок» без выгрузки в систему «АЦК-Планирование».

- Вернуть при выполнении действия, если есть родительский документ, то текущий документ переходит на статус «Новый». Если родительского документа нет, то текущий документ переходит на статус «Отложен».
- Отклонить при выполнении действия документ переходит на статус «Проект отклонен».

### 3.2.2.3 Обработка ЭД «План закупок» на статусе «Проект отклонен»

При переходе ЭД «План закупок» на текущий статус поля **Внешний статус**, **Комментарии**, **Примечание** автоматически заполняются значениями, полученными из АЦК-Финансы.

Над ЭД «План закупок» на статусе «Проект отклонен» доступны следующие действия:

- Вернуть в работу при выполнении действия:
  - Если все порожденные документы находятся на статусе «Удален» или «Новый», то в этих документах на статусе «Новый» выполняется действие Удалить и документы удаляются из системы. Если порожденные документы находятся на любом другом статусе, то система выводит сообщение об ошибке: AZK-XXXX. Ошибка обработки документа (DOC): существует порожденный документ.
  - о Документ переходит на статус «Проект».
- Сформировать новый при выполнении действия, если все порожденные документы находятся на статусе «Удален», то формируется новый порожденный документ. Если порожденные документы находятся на любом другом статусе, то система выводит сообщение об ошибке: *AZK-XXXX*. Ошибка обработки документа (DOC): существует порожденный документ.

### 3.2.2.4 Обработка ЭД «План закупок» на статусе «Проект согласован»

Над ЭД «План закупок» на статусе «Проект согласован» доступны следующие действия:

• Бюджет сформирован – при выполнении действия система выводит следующее предупреждение: Внимание! После формирования бюджета, возврат на этап работы с проектом планом закупок будет невозможен. Дальнейшее формирование и уточнение плана должно осуществляться в соответствии с доведенным объемом финансового обеспечения. Если пользователь подтверждает действие, то документ переходит на статус «Бюджет сформирован» и активируется признак Бюджет сформирован. Если пользователь отменяет действие, то документ остается на текущем статусе. Примечание. Действие Бюджет сформирован подтверждает факт формирования бюджета. Т.е. для заказчика доведены лимиты, утвержден план ФХД и план закупок более не разрабатывается как основа для бюджета следующего года (периода лет). В документе активируется признак, не позволяющий возвращаться на этап согласования проекта плана. Возврат (откат) документа становится невозможным и все дальнейшие изменения осуществляются только через внесение изменений в план закупок.

- Внести изменения при выполнении действия документ переходит на статус «Исправление» и формируется порожденный документ на статусе «Новый».
- Вернуть при выполнении действия:
  - Проверяется, что в документе нет ЭД «Закупка» на статусе «Отказан». Если в списке такой документ есть, то система выводит сообщение об ошибке: AZK-2830.
  - о Если параметр Всегда пропускать статус "Проект" в плане закупок:
    - о включен и:
      - о есть родительский документ, то документ переходит на статус «Новый»;
      - о родительского документа нет, то документ переходит на статус «Отложен».
    - о выключен и:
      - о год документа меньше текущего года пользователя;
      - параметр Пропускать статус "Проект" для плана закупки текущего и прошедших лет включен;
      - о есть родительский документ,
      - то документ переходит на статус «Новый», если родительского документа нет, то на статус «Отложен».

Если год документа больше текущего года пользователя и выключен системный параметр **Пропускать статус "Проект" для плана закупки текущего и прошедших лет**, то документ переходит на статус «*Проект*».

- Если в цепочке родительских документов есть документ на статусе «Исправлен», то ближайший в цепочке родительский документ переходит на статус «Исправление».
- Завершить работу с ЭД "План закупок" при выполнении действия проверяется, что год документа 2020. Если условие контроля:
  - не выполнено, то система выводит сообщение об ошибке: *AZK-XXXX. Действие доступно* только для планов закупок 2020 года;
  - выполнено, то документ переходит на статус «Перенос данных в план-график».

### 3.2.2.5 Обработка ЭД «План закупок» на статусе «Исправление»

Над ЭД «План закупок» на статусе «Исправление» не доступны никакие действия.

По результатам обработки порожденного документа родительский может перейти на статус «Исправлен», если изменения были внесены успешно.

Если пользователь отменяет внесенные изменения, то в документе проверяется наличие признака Бюджет сформирован:

- если признак активирован, то документ переходит на статус «Бюджет сформирован»;
- если признак не активирован, то проверяется наличие признака Связь с АЦК-Планирование аннулирована или Выгружен в АЦК-Планирование:
  - о если признак активирован, то выполняются проверки действия Обработать на статусе «Проект»;
  - о если признак не активирован, то документ переходит на статус «Проект согласован».

### 3.2.2.6 Обработка ЭД «План закупок» на статусе «Исправлен»

Над ЭД «План закупок» на статусе «Исправлен» не доступны никакие действия.

При отмене исправлений в порожденном документе родительский документ возвращается на статус «Исправление».

### 3.2.2.7 Обработка ЭД «План закупок» на статусе «Отправлен в проект бюджета»

Для ЭД «План закупок» на статусе «Отправлен в проект бюджета» доступны следующие действия:

- Вернуть при выполнении действия:
  - о В систему «АЦК-Планирование» отправляется уведомление.
  - о Признак **Выгружен в АЦК-Планирование** снимается.
  - о Если параметр Всегда пропускать статус "Проект":
    - о выключен и:
      - о год документа меньше текущего года пользователя;

- параметр Пропускать статус "Проект" для плана закупки текущего и прошедших лет включен;
- о есть родительский документ,
- то документ переходит на статус «Новый», если родительского документа нет, то на статус «Отложен».
- Если параметр **Пропускать статус "Проект" для плана закупки текущего и прошедших лет** выключен и год документа больше текущего года пользователя, то документ переходит на статус «*Проект*».
- о включен и есть родительский документ, то документ переходит на статус «*Новый*», если родительского документа нет, то на статус «*Отложен*».
- Если в цепочке родительских документов есть документ на статусе «Исправлен», то ближайший по цепочке родительский документ переходит на статус «Исправление».

По результатам обработки документ автоматически переходит на статус «Зарегистрирован в проекте бюджета».

# 3.2.2.8 Обработка ЭД «План закупок» на статусе «Зарегистрирован в проекте бюджета»

Над ЭД «План закупок» на статусе «Зарегистрирован в проект бюджета» доступны следующие действия:

- Внести изменения при выполнении действия в систему «АЦК-Планирование» отправляется запрос на изменение плана закупки. При выполнении запроса документ переходит на статус «Принят запрос на исправление».
- Завершить работу с ЭД "План закупок" при выполнении действия проверяется, что год документа 2020. Если условие контроля:
  - не выполнено, то система выводит сообщение об ошибке: *AZK-XXXX. Действие доступно* только для планов закупок 2020 года;
  - выполнено, то включается признак Завершить работу с планом закупок, в систему «АЦК-Планирование» отправляется запрос на изменение и документ переходит на статус «Принят запрос на исправление».

Если внесение изменений не требуется, то документ переходит на статус *«Бюджет сформирован»* и активируется признак **Бюджет сформирован**.

# 3.2.2.9 Обработка ЭД «План закупок» на статусе «Принят запрос на исправление»

Над ЭД «План закупок» на статусе «Принят запрос на исправление» действия не доступны.

При получении сообщения об утверждении бюджета в системе «АЦК-Планирование», если признак Завершить работу с планом закупок:

- выключен, то документ переходит на статус «Исправление», формируется порожденный план закупок на статусе «Новый» с сохранением связи и включается признак Бюджет сформирован;
- включен, то включается признак **Бюджет сформирован** и документ переходит на статус «Перенос данных в план-график».

При получении сообщения об удалении документа в системе «АЦК-Планирование», если признак Завершить работу с планом закупок:

- выключен, то документ переходит на статус «Исправление», формируется порожденный план закупок на статусе «Новый» с сохранением связи и выключается признак Выгружен в АЦК-Планирование;
- включен, то выключается признак **Выгружен в АЦК-Планирование**, сохраняется комментарий, полученный из системы «АЦК-Планирование», и документ переходит на статус «Перенос данных в план-график».

При получении сообщения об исправлении документа в системе «АЦК-Планирование» без удаления, если признак Завершить работу с планом закупок:

- выключен, то документ переходит на статус «Исправление» и формируется ЭД «План закупок» на статусе «Новый» с сохранением связи;
- включен, то сохраняется комментарий, полученный из системы «АЦК-Планирование», и документ переходит на статус «Перенос данных в планграфик».

# 3.2.2.10 Обработка ЭД «План закупок» на статусе «Бюджет сформирован»

Над ЭД «План закупок» на статусе «Бюджет сформирован» доступны следующие действия:

- На утверждение при выполнении действия осуществляются следующие контроли:
  - Проверяется, что признак Бюджет сформирован активирован. Если признак не активирован, то система выводит предупреждение: Внимание! После формирования бюджета, возврат на этап работы с проектом планом закупок будет невозможен. Дальнейшее формирование и уточнение плана должно осуществляться в соответствии с доведенным объемом финансового обеспечения. Если пользователь подтверждает действие, то признак Бюджет сформирован активируется.
  - Осуществляются проверки в соответствии с параметрами Превышение сумм плана над суммами доведенных лимитов и Превышение сумм плана над суммами плана ФХД.
  - о Если параметр Пропускать статус "Согласование РБС" в плане закупок включен, то осуществляются проверки, аналогичные проверкам на статусе <u>«Согласование РБС»</u> 62<sup>-</sup>. Если параметр выключен, то документ переходит на статус <u>«Согласование РБС»</u> 62<sup>-</sup>.
  - Если настроена интеграция с системами «АЦК-Финансы» или «АЦК-Планирование», то перед выгрузкой документа в систему проверяется, что в:
    - Справочнике КБК для всех кодов, входящих в выгружаемые строки, кроме КВФО, заполнен внешний ключ;
    - о Справочнике смет для всех смет, входящих в выгружаемые строки, заполнен внешний ключ;
    - о справочнике Организации для всех получателей выгружаемых строк финансирования заполнен внешний ключ.

Если по результатам проверок выявлена хотя бы одна запись без внешнего ключа, то система выводит следующее сообщение об ошибке *AZK-3710*.

- Внести изменения при выполнении действия документ переходит на статус «Исправление» и формируется порожденный документ на статусе «Новый».
- Завершить работу с ЭД "План закупок" при выполнении действия проверяется, что год документа 2020. Если условие контроля:
  - не выполнено, то система выводит сообщение об ошибке: *AZK-XXXX. Действие доступно* только для планов закупок 2020 года;
  - выполнено, то документ переходит на статус «Перенос данных в план-график».

### 3.2.2.11 Обработка ЭД «План закупок» на статусе «Согласование РБС»

Над ЭД «План закупок» на статусе «Согласование РБС» доступны следующие действия:

- Согласовать при выполнении действия осуществляются следующие проверки:
  - Проверяется состояние параметра системы Выгружать план закупок в online-режиме. Если параметр:
    - о включен, документ выгружается в онлайн-режиме;
    - выключен и сформировано сообщение по соответствующему формату, осуществляются следующие проверки:
      - о Если параметр Связь с СКИБ:
        - о включен, включен контроль плана в СКИБ для данного года плана и документ может быть выгружен в СКИБ, то:
          - о документ переходит на статус «Отправлен на контроль в СКИБ»;
          - план закупок выгружается в СКИБ (в бюджет СКИБ, соответствующий году плана документа, согласно таблице маршрутизации);
          - о включается признак Выгружен в СКИБ.

Если документ не может быть выгружен в СКИБ, то выполняется проверка действия **Согласовать** на статусе *«Согласование обеспечения»*.

Если контроль плана в СКИБ для данного года выключен, параметр **Связь с СКИБ** выключен, год плана закупки не равен году сессии пользователя и параметр **Пропускать статус** «Согласование обеспечения» в плане закупок включен, то выполняются проверки действия Согласовать на статусе «*Согласование обеспечения*». Если параметр **Пропускать статус** «Согласование обеспечения» в плане закупок выключен, то документ переходит на статус «*Согласование обеспечения*» в плане закупок выключен, то документ переходит на статус «*Согласование обеспечения*».

- Если в списке существует хотя бы один ЭД «Закупка» на статусе «*Отказан»*, то система выводит сообщение об ошибке: *AZK-2830*.
- Если настроена интеграция с системами «АЦК-Финансы» или «АЦК-Планирование», то перед выгрузкой документа в систему проверяется, что в:
  - Справочнике КБК для всех кодов, входящих в выгружаемые строки, кроме КВФО, заполнен внешний ключ;
  - о Справочнике смет для всех смет, входящих в выгружаемые строки, заполнен внешний ключ;
  - о справочнике Организации для всех получателей выгружаемых строк финансирования заполнен внешний ключ.

Если по результатам проверок выявлена хотя бы одна запись без внешнего ключа, то система выводит следующее сообщение об ошибке *AZK-3710*.

Если включен параметр системы Выгружать прикрепленные файлы в составе проекта плана закупок в АЦК-Планирование, то при выгрузке ЭД «План закупок» и включенных в него ЭД «Закупка» выгружаются прикрепленные файлы.

• Отказать – при выполнении действия открывается форма Редактора примечаний.

| Отмена |
|--------|
|        |

Рисунок 18 – Форма «Редактор примечаний»

В поле Комментарий вводится причина отказа. Документ переходит на статус «Отказан РБС».

- Вернуть при выполнении действия:
  - о если есть непосредственный родительский документ на статусе «Исправлен», то документ переходит на статус «Бюджет сформирован», если такого документа нет, то на статус «Новый»;
  - о если родительского документа нет, то документ переходит на статус «Бюджет сформирован».
  - о Вызывается метод Проверка наличия отказанных закупок со статуса «Проект».
    - о есть родительский план с признаком Бюджет сформирован:
      - о НЕТ, документ переходит на статус «Бюджет сформирован»;
      - о ДА, документ переходит на статус «Новый».

#### 3.2.2.12 Обработка ЭД «План закупок» на статусе «Отказан РБС»

Над ЭД «План закупок» на статусе «Отказан РБС» доступны следующие действия:

- Отменить отказ при выполнении действия:
  - Если существует порожденный ЭД «План закупок», кроме порожденного документа на статусе «Удален», то система выводит сообщение об ошибке: AZK-XXXX. Ошибка обработки документа (DOC): существует порожденный документ.
  - о Документ переходит на статус «Согласование РБС».
  - о Очищается примечание.
- Создать новый при выполнении действия:

- Если существует порожденный ЭД «План закупок», кроме порожденного документа на статусе «Удален», то система выводит сообщение об ошибке: AZK-XXXX. Ошибка обработки документа (DOC): существует порожденный документ.
- Если порожденного документа нет, то формируется копия документа и связывается с родительским документом.

### 3.2.2.13 Обработка ЭД «План закупок» на статусе «Согласование обеспечения»

Над ЭД «План закупок» на статусе «Согласование обеспечения» доступны действия:

- Согласовать/Согласовать (подписать) при выполнении действия:
  - о Если параметр Пропускать статус "Согласование" в плане закупок:
    - о выключен, то документ переходит на статус «Согласование»;
    - о включен, то выполняются проверки действия Утвердить на статусе «Согласование».
  - Если в списке есть хотя бы один ЭД «Закупка» на статусе «Отказан», то система выводит сообщение об ошибке: AZK-2830.
- Отказать при выполнении действия открывается форма Редактора примечаний.

| ОК Отмена |
|-----------|
|           |

Рисунок 19 – Форма «Редактор примечаний»

В поле Комментарий вводится причина отказа. Документ переходит на статус «Hem обеспечения».

- Вернуть при выполнении действия, если параметр Пропускать статус "Согласование РБС" в плане закупок:
  - о включен, то выполняются проверки действия Вернуть на статусе «Согласование РБС»;
  - о выключен, то документ переходит на статус «Согласование РБС».

Примечание. Статус используется при отсутствующей интеграции с СКИБ. На данном статусе сотрудник финансового органа (органа контроля за финансовым обеспечением закупки) осуществляет проверку плана закупки на корректность внесенной информации в части финансового обеспечения. Если связь со СКИБ активирована и документ выгружался в СКИБ, то статус пропускается.

## 3.2.2.14 Обработка ЭД «План закупок» на статусе «Ошибка импорта в СКИБ»

При переходе ЭД «План закупок» на текущий статус поля Внешний статус, Комментарии, Примечание автоматически заполняются значениями, полученными из АЦК-Финансы.

Над ЭД «План закупок» на статусе «Ошибка импорта в СКИБ» доступны следующие действия:

- Отправить повторно при выполнении действия осуществляются контроли, идентичные контролям действия Согласовать на статусе «Согласование РБС» [62]. Дополнительно осуществляются следующие контроли:
  - Если настроена интеграция с системами «АЦК-Финансы» или «АЦК-Планирование», то перед выгрузкой документа в систему проверяется, что в:
    - Справочнике КБК для всех кодов, входящих в выгружаемые строки, кроме КВФО, заполнен внешний ключ;
    - о Справочнике смет для всех смет, входящих в выгружаемые строки, заполнен внешний ключ;
    - о справочнике *Организации* для всех получателей выгружаемых строк финансирования заполнен внешний ключ.

Если по результатам проверок выявлена хотя бы одна запись без внешнего ключа, то система выводит следующее сообщение об ошибке *AZK-3710*.

- Вернуть при выполнении действия, если параметр Пропускать статус "Согласование РБС" в плане закупок:
  - о включен, то выполняются проверки действия Вернуть на статусе «Согласование РБС»;
  - о выключен, то документ переходит на статус «Согласование РБС».

# 3.2.2.15 Обработка ЭД «План закупок» на статусе «Отправлен на контроль в СКИБ»

При переходе ЭД «План закупок» на текущий статус поля Внешний статус, Комментарии, Примечание автоматически заполняются значениями, полученными из АЦК-Финансы.

Над ЭД «План закупок» на статусе «Отправлен на контроль в СКИБ» не доступны никакие действия.

По результатам обработки документа, если:

- в СКИБ возникла ошибка, то:
  - о документ переходит на статус «Ошибка импорта в СКИБ»;
  - о снимается признак Выгружен в СКИБ;
  - о в комментарии к документу записывается диагноз.
- было подтверждено наличие обеспечения, проверяется, что признак **Не отражать изменения в ЕИС** включен, если условие выполняется, выполняются проверки действия **Согласование** финансирования на статусе «*Согласование обеспечения*»;
- наличие обеспечения отсутствует, то:
  - о документ переходит на статус «Нет обеспечения»;
  - о в комментарии к документу записывается диагноз.

### 3.2.2.16 Обработка ЭД «План закупок» на статусе «Согласование»

При переходе ЭД «План закупок» на текущий статус поля **Внешний статус**, **Комментарии**, **Примечание** автоматически заполняются значениями, полученными из АЦК-Финансы.

Над ЭД «План закупок» на статусе «Согласование» доступны следующие действия:

- Утвердить при выполнении действия:
  - о Если параметр Пропускать статус "Принят" в плане закупок:
    - о выключен, то документ переходит на статус «Принят»;
    - о включен, то выполняются проверки действия Утвердить на статусе «Принят».
  - Если в списке есть хотя бы один ЭД «Закупка» на статусе «Отказан», то система выводит сообщение об ошибке: AZK-2830.

• Отказать – при выполнении действия открывается форма Редактора примечаний.

| Введите комментарий | × |
|---------------------|---|
|                     |   |
|                     |   |
|                     | 5 |

Рисунок 20 – Форма «Редактор примечаний»

В поле Комментарий вводится причина отказа. Документ переходит на статус «Отказан».

- Вернуть при выполнении действия, если признак Выгружен в СКИБ:
  - о активирован, то система выводит сообщение об ошибке: AZK-2840.
  - о не активирован и параметр **Пропускать статус "Согласование обеспечения" в плане закупок**:
    - о выключен, то документ переходит на статус «Согласование обеспечения»;
    - о включен, то выполняются проверки действия **Вернуть** на статусе «*Согласование обеспечения*».

#### 3.2.2.17 Обработка ЭД «План закупок» на статусе «Отказан»

При переходе ЭД «План закупок» на текущий статус поля Внешний статус, Комментарии, Примечание автоматически заполняются значениями, полученными из АЦК-Финансы.

Над ЭД «План закупок» на статусе «Отказан» доступны действия:

- Отменить отказ при выполнении действия:
  - Если существует порожденный ЭД «План закупок», кроме порожденного документа на статусе «Удален», система выводит сообщение об ошибке: AZK-XXXX. Ошибка обработки документа (DOC): существует порожденный документ.
  - о Если параметр Пропускать статус "Согласование" в плане закупок:
    - о выключен, то документ переходит на статус «Согласование»;
    - о включен, то документ переходит на статус «Принят».
  - о Очищается примечание.
- Создать новый при выполнении действия, если порожденный ЭД «План закупок», кроме порожденного на статусе «Удален»:

- существует, система выводит сообщение об ошибке: AZK-XXXX. Ошибка обработки документа (DOC): существует порожденный документ;
- о не существует, формируется копия документа и связывается с родительским.

Примечание. Если включен системный параметр Копировать вложенные файлы при перерегистрации и формировании новых документов из отказанных, то прикрепленные документы родительского ЭД копируются и помещаются в хранилище порожденного ЭД того же класса.

#### 3.2.2.18 Обработка ЭД «План закупок» на статусе «Принят»

При переходе ЭД «План закупок» на текущий статус поля Внешний статус, Комментарии, Примечание автоматически заполняются значениями, полученными из АЦК-Финансы.

Над ЭД «План закупок» на статусе «Принят» доступны следующие действия:

- Утвердить при выполнении действия:
  - о Документ переходит на статус «План закупок утвержден».
  - Если в списке есть хотя бы один ЭД «Закупка» на статусе «Отказан», то система выводит сообщение об ошибке: AZK-2830.
  - о Родительский документ переходит со статуса «Изменение плана закупки» на статус «Архив».
  - Включенные ЭД «Закупка» со статуса «Несоответствие цен»/«Согласование» переходят на статус «Закупка утверждена».
  - Для каждой включенной в ЭД «План закупок» закупки проверяется наличие в цепочке родительских документов закупки на статусах «Закупка утверждена», «Внесение изменений».
     Если такой документ найден, то он переходит на статус «Архив».
- Отказать при выполнении действия открывается форма Редактора примечаний.

| Введите комментарий |           |
|---------------------|-----------|
|                     |           |
|                     |           |
|                     |           |
|                     | ОК Отмена |

Рисунок 21 – Форма «Редактор примечаний»

В поле Комментарий вводится причина отказа. Документ переходит на статус «Отказан».

- Вернуть при выполнении действия:
  - Если в списке есть хотя бы один ЭД «Закупка» на статусе «Отказан», то система выводит сообщение об ошибке: AZK-2830.
  - о Если параметр Пропускать статус "Согласование" в плане закупок:
    - о выключен, то документ переходит на статус «Согласование»;
    - о включен, то выполняются проверки действия Вернуть на статусе «Согласование».

#### 3.2.2.19 Обработка ЭД «План закупок» на статусе «Нет обеспечения»

При переходе ЭД «План закупок» на текущий статус поля Внешний статус, Комментарии, Примечание автоматически заполняются значениями, полученными из АЦК-Финансы.

Над ЭД «План закупок» на статусе «*Hem обеспечения»* доступны следующие действия:

- Вернуть при выполнении действия проверяется значение параметра системы Связь с СКИБ:
  - о Если в параметре указано значение Не используется:
    - о выключается признак Выгружен в СКИБ;
    - о документ переходит на статус «Согласование обеспечения»;
    - о значение в поле **Примечание** удаляется.
  - Если в параметре указано значение, отличное от *Не используется*, проверяется, включен ли параметр Выгружать план в СКИБ для контроля лимитов, плана ФХД для года и бюджета плана. Если параметр:
    - Включен, проверяется состояние признака Выгружен в СКИБ. Если признак:
      - о Включен:
        - Проверяется состояние параметра системы Выгружать план закупок в onlineрежиме. Если параметр:
          - Включен, в СКИБ отправляется запрос на удаление документа. Значение в поле Примечание удаляется. Выполняются проверки действия Вернуть на статусе «Согласование обеспечения».
          - выключен, в СКИБ отправляется сообщение об удалении (в бюджет СКИБ, соответствующий году плана документа, согласно таблице маршрутизации).

Значение в поле **Примечание** удаляется. Выполняются проверки действия **Вернуть** на статусе «*Согласование обеспечения*».

- о Выключается признак Выгружен в СКИБ.
- Выключен, документ переходит на статус «Согласование обеспечения». Значение в поле Примечание удаляется.
- Если параметр выключен, документ переходит на статус *«Согласование обеспечения»*. Значение в поле **Примечание** удаляется. Выключается признак **Выгружен в СКИБ**.
- Принять принудительно при выполнении действия проверяется значение параметра системы Связь с СКИБ:
  - Если в параметре указано значение, отличное от *Не используется*, проверяется, включен ли параметр Выгружать план в СКИБ для контроля лимитов, плана ФХД для года и бюджета плана. Если параметр:
    - о включен, проверяется, имеет ли документ признак Выгружен в СКИБ.
      - Если признак Выгружен в СКИБ включен, проверяется состояние параметра системы
         Выгружать план закупок в online-режиме. Если параметр:
        - о включен, в СКИБ отправляется запрос на принудительную обработку; выполняются проверки действия Согласовать/Согласовать (подписать) на статусе «Согласование обеспечения»;
        - выключен, в СКИБ отправляется повторный запрос на обеспечение; документ переходит на статус «Отправлен на контроль в СКИБ».
      - Если признак Выгружен в СКИБ выключен, то выполняются проверки действия
         Согласовать/Согласовать (подписать) на статусе «Согласование обеспечения».
    - выключен, выполняются проверки действия Согласовать/Согласовать (подписать) на статусе «Согласование обеспечения».
  - Если в параметре указано значение *Не используется*, выполняются проверки действия
     Согласовать/Согласовать (подписать) на статусе «Согласование обеспечения».

### 3.2.2.20 Обработка ЭД «План закупок» на статусе «План закупок утвержден»

При переходе ЭД «План закупок» на текущий статус поля Внешний статус, Комментарии, Примечание автоматически заполняются значениями, полученными из АЦК-Финансы. Над ЭД «План закупок» на статусе «План закупок утвержден» доступны следующие действия:

- Внести изменения при выполнении действия:
  - Проверяется наличие включенного параметра Выгружать уведомление о начале контроля в СКИБ/выгружать сведения об объекте контроля в СКИБ перед выгрузкой в ЕИС и значения Осуществляется в СКИБ, до выгрузки объектов контроля в ЕИС в поле Контроль в сфере закупок. Если в поле Контроль финансового органа указано значение Отправлен на контроль, то система выводит сообщение об ошибке: AZK-XXXX. документ (DOC) выгружен на контроль в СКИБ, дождитесь результатов проверки.
  - Проверяется заполнение поля Дата публикации. Если поле не заполнено, то система выводит сообщение об ошибке: AZK-XXXX. Для данной версии плана закупок отсутствуют сведения о публикации на ЕИС, продолжить? Если пользователь подтверждает действие, то документ переходит на статус «Изменение плана закупки» и формируется порожденный документ на статусе «Новый»:
    - о если в родительском плане закупок, в поле Контроль финансового органа указано значение Отказано в принятии на контроль или Контроль не пройден и документ Загружен в ЕИС, то в порожденном плане закупок включается признак Изменения к документу не прошедшему контроль ФО и сохраняется номер версии родительского плана;
    - о если в родительском плане закупок включен признак Изменения к документу не прошедшему контроль ФО и отсутствует ООЅКЕҮ, то в порожденном плане закупок включается признак Изменения к документу не прошедшему контроль ФО и сохраняется номер версии родительского плана;
    - о копируются ссылки на все ЭД «Закупка», кроме закупок на статусе «Исключена».
- Выгрузить план в ЕИС при выполнении действия осуществляются следующие проверки:
  - Проверяется заполнение поля . Если заполнено поле **Дата публикации**, система выводит сообщение об ошибке: *АZK*-2799.
  - Если в поле Статус плана в ЕИС указано значение Отправлен в ЕИС, система выводит сообщение об ошибке AZK-2794.
  - о Если год документа меньше 2017, система выводит сообщение об ошибке AZK-2785.
  - о Осуществляются проверки соответствия требованиям формата:
    - о для ЭД «План закупок»:
      - Проверяется, что для каждой строки финансирования ЭД «Закупка» заполнены поля Тип соглашения, Дата, Номер в группе полей Соглашение о предоставлении субсидии. Если проверка не пройдена, система выводит сообщение об ошибке: *AZK-3715*.

Примечание. Контроль не выполняется для следующих ЭД «Закупка»:

- без признака с включенным признаком Закупка отменена;
- с признаком, если для данного типа закупки с списке Общие сведения по особым закупкам включен признак Все закупки данного типа отменены.
  - Если признак Полномочия государственного (муниципального) заказчика по заключению и исполнению государственных (муниципальных) контрактов переданы бюджетному, автономному учреждению или государственному (муниципальному) унитарному предприятию включен, то проверяется, что:
    - для организации, указанной в поле Организация ответственная за ведение плана, в справочнике заполнено поле Код по СПЗ, если поле не заполнено, то система выводит сообщение об ошибке: *AZK*-823.
    - заполнено поле Роль организации в ЕИС, если поле не заполнено, то система выводит сообщение об ошибке: *AZK-2864*.
    - о в поле Роль организации в ЕИС указана роль Заказчик или Организация, осуществляющая полномочия заказчика на осуществление закупок на основании договора (соглашения), если роль не указана, то система выводит сообщение об ошибке: AZK-XXXX. Невозможно выгрузить (DOC) в ЕИС, т.к. в поле "Роль организации в ЕИС" указана недопустимая роль;
    - заполнено поле Должность, если поле не заполнено, то система выводит сообщение об ошибке: AZK-0816.
    - о если поле Дата публикации позиции в ЕИС не заполнено и в поле Основание внесения изменений в план закупок указано реквизиты НПА, отличные от ПП РФ №1043, то система выводит сообщение: *АZK-2760.*
    - о во всех записях списка Общие сведения по особым закупкам, у которых заполнено поле Основание внесения изменений в план закупок с Кодом основания 7 или 16, заполнено поле Содержание изменений. Если условие не выполняется, то система выводит сообщение об ошибке: AZK-XXXX Указание содержания изменений обязательно при выборе обоснования внесения изменений «Иные случаи, установленные высшим исполнительным органом государственной власти субъекта Российской Федерации (местной администрацией) в порядке формирования, утверждения и ведения планов закупок» (код 7) или «Возникновение иных существенных обстоятельств» (код 16);
    - во всех записях списка Общие сведения по особым закупкам, у которых отсутствует признак Все закупки данного типа отменены, заполнено хотя бы одно из полей Дата начала осуществления закупки или Сроки (периодичность) осуществления
планируемых закупок. Если условие не выполняется, то система выводит сообщение об ошибке: *AZK-XXXX Для типа особых закупок "(0)" необходимо указать (1)* 

где 0 - значение поля "Тип закупки" найденной записи блока

1 - текст "информацию о сроках и/или периодичности осуществления закупки.

- Проверяется, что поле Дата утверждения заполнено. Если поле не заполнено, то система выводит сообщение об ошибке: *AZK-0816*.
- Проверяется, что для организации, указанной в поле Заказчик, в справочнике заполнено поле Код по СПЗ. Если поле не заполнено, то система выводит сообщение об ошибке: *AZK*-823.
- Проверяется, что в документе существует хотя бы один выгружаемый ЭД «Закупка». Если условие не выполнено, то система выводит сообщение об ошибке: AZK-2797.
- о Проверяется, что для организации, указанной в полях Заказчик и Организация ответственная за ведение плана, в справочнике заполнено поле Код по СПЗ:Если количество символов в поле не равно одиннадцати, то выводится сообщение об ошибке: *AZK-XXXX. Ошибка выгрузки в ЕИС документа (DOC): для организации "<Краткое наименование организации>", в справочнике организаций указан некорректный код по СПЗ. Код по СПЗ должен составлять 11 символов.*
- о Проверяется, что на закладке Общая информация:
  - поле Реестровый номер плана закупок, на основании которого сформирован планграфик заполнено. Если условие не выполнено, то система выводит сообщение об ошибке: AZK-0816.
  - если поле Реестровый номер плана закупок, на основании которого сформирован план-график заполнено, то значение состоит из восемнадцати символов. Если условие не выполняется, то выводится сообщение об ошибке: AZK-XXXX. Ошибка выгрузки в ЕИС документа (DOC): Реестровый номер плана закупки должен составлять 18 символов.
  - о если поля ОКТМО в группах полей Заказчик и Организация ответственная за ведение плана заполнено, то значение состоит из восьми или одиннадцати символов. Если условие не выполняется, то выводится сообение об ошибке: AZK-XXXX. Ошибка выгрузки в ЕИС документа (DOC): значение кода ОКТМО на вкладке "Общая информация" должно составлять 8 или 11 символов.
  - о если поля Телефон в группах полей Заказчик и Организация ответственная за ведение плана заполнено, то значение состоит из восьми или одиннадцати символов. Если условие не выполняется, то выводится сообение об ошибке: AZK-

XXXX. Ошибка выгрузки в ЕИС документа (DOC): значение в поле "Телефон" на вкладке "Общая информация" не должно превышать 30 символов.

- Проверяется, что если в записи не установлен признак Нормативно-правовые акты отсутствуют, то на закладке <u>Свойства</u> в таблице Сведения об обосновании особых закупок существует хотя бы одна запись. Если условие не выполняется, выводится сообщение об ошибке: AZK-2795.
- Проверяются выгружаемые в составе плана ЭД «Закупка», созданные без признака.
   Если в ЭД «Закупка»:
  - о выключен признак Закупка по 223-ФЗ;
  - о выключен признак Закупка отменена;
  - о выключен признак Уточнить информацию о планируемых платежах (в соответствии с ч.3 требований к форме плана-графика Постановления Правительства №554);
  - не заполнено поле Дата публикации в ЕИС,

проверяется, что для года плана в параметре системы Контролировать указание кода КТРУ в спецификации закупки указано значение *Контролировать*. В этом случае строки спецификации группируются по полям Код КТРУ и Код ОКПД. Для каждой сгруппированной строки с незаполненным полем Код КТРУ проверяется, что существует хотя бы одна актуальная запись в *Справочнике КТРУ*, которая удовлетворяет условиям:

- о значение поля ОКПД записи совпадает с ОКПД строки спецификации;
- значение поля Дата начала обязательного применения меньше либо равно текущей дате сервера;
- поле Дата окончания применения не заполнено или его значение больше текущей даты сервера.

Если такая запись найдена, система выводит сообщение об ошибке: АZK-0534.

- Осуществляются проверки в соответствии с параметрами системы Выгружать итоговые показатели в составе плана закупок в ЕИС и Контролировать обязательность указания реквизитов соглашения о предоставлении субсидий для УП, если они включены. Если контроль не пройден, то система выводит следующее сообщение об ошибке AZK-0954.
- Проверяется, что среди прикрепленных к плану закупок файлов существует два или более файла с категорией Дополнительные сведения о плане закупок. Если есть, то выводится сообщение об ошибке: AZK-2798.
- Если поле Дата утверждения плана-графика не заполнено, то система выводит сообщение об ошибке: *AZK-0816*.
- о Если в ЭД «Закупка»:

- о включен признак Объектом закупки являются лекарственные препараты;
- о в поле Тип ввода данных указано значение В текстовой форме;
- поле Причина корректировки сведений о МНН, Причина корректировки сведений о торговом наименовании или Причина корректировки сведений о лекарственной форме, дозировке, упаковке или единице измерения заполнено,

проверяется, что для выбранной записи справочника *Причины корректировки справочных данных о лекарственных препаратах* включен признак **Актуальность**. Если условие не выполнено, система выводит следующее сообщение об ошибке: *AZK-1093*.

В результате успешного выполнения действия проверяется наличие включенного параметра Выгружать уведомление о начале контроля в СКИБ/выгружать сведения об объекте контроля в СКИБ перед выгрузкой в ЕИС:

- если параметр включен, проверяется, что у заказчика плана в поле Контроль в сфере закупок указано значение Осуществляется в СКИБ, до выгрузки объектов контроля в ЕИС:
  - о если условие выполняется, система выводит сообщение об ошибке AZK-2956.
  - если условие не выполняется, план выгружается в ЕИС;
- о если параметр выключен, план выгружается в ЕИС.

Примечание. Данный статус является конечным для ЭД «План закупок». Документ, находящийся на данном статусе, является самой актуальной версией плана закупки. Утвержденные планы нельзя вернуть в работу. Если необходимо внести изменения (исправления), то это возможно только при создании новой версии плана по действию Внести изменения.

- Выгрузить только измененные закупки плана в ЕИС при выполнении действия осуществляется следующие проверки:
  - Проверяется, что поле **Реестровый номер плана закупок** заполнено. Если поле не заполнено, система выводит сообщение об ошибке: *AZK-0816.*
  - Проверяется, что заполнена дата публикации. Если дата не заполнена, система выводит сообщение об ошибке: *AZK-XXXX. (DOC) уже опубликован в ЕИС.*
  - Если в поле Статус плана в ЕИС указано значение Отправлен в ЕИС, система выводит сообщение об ошибке AZK-2794.
  - о Если год документа меньше 2017, система выводит сообщение об ошибке AZK-2785.
  - о Осуществляются проверки соответствия требованиям формата:
    - о для ЭД «План закупок»:

- Если признак Полномочия государственного (муниципального) заказчика по заключению и исполнению государственных (муниципальных) контрактов переданы бюджетному, автономному учреждению или государственному (муниципальному) унитарному предприятию включен, то проверяется, что:
  - для организации, указанной в поле Организация ответственная за ведение плана, в справочнике заполнено поле Код по СПЗ, если поле не заполнено, то система выводит сообщение об ошибке: *AZK-823*.
  - заполнено поле Роль организации в ЕИС, если поле не заполнено, то система выводит сообщение об ошибке: *AZK-2864*.
- Проверяется, что поле Дата утверждения заполнено. Если поле не заполнено, то система выводит сообщение об ошибке: *AZK-0816*.
- Проверяется, что для организации, указанной в поле Заказчик, в справочнике заполнено поле Код по СПЗ. Если поле не заполнено, то система выводит сообщение об ошибке: *AZK*-823.
- Проверяются выгружаемые в составе плана ЭД «Закупка», созданные без признака.
   Если в ЭД «Закупка»:
  - о выключен признак Закупка по 223-ФЗ;
  - о выключен признак Закупка отменена;
  - о выключен признак Уточнить информацию о планируемых платежах (в соответствии с ч.3 требований к форме плана-графика Постановления Правительства №554);
  - о не заполнено поле Дата публикации в ЕИС,

проверяется, что для года плана в параметре системы Контролировать указание кода КТРУ в спецификации закупки указано значение *Контролировать*. В этом случае строки спецификации группируются по полям Код КТРУ и Код ОКПД. Для каждой сгруппированной строки с незаполненным полем Код КТРУ проверяется, что существует хотя бы одна актуальная запись в *Справочнике КТРУ*, которая удовлетворяет условиям:

- о значение поля **ОКПД** записи совпадает с ОКПД строки спецификации;
- значение поля Дата начала обязательного применения меньше либо равно текущей дате сервера;
- поле Дата окончания применения не заполнено или его значение больше текущей даты сервера.

Если такая запись найдена, система выводит сообщение об ошибке: АZK-0534.

о проверки для ЭД «Закупка» см. в разделе <u>ЭД «Закупка» на статусе «Закупка</u> <u>утверждена»</u> [50<sup>8</sup>]. В результате успешного выполнения действия проверяется наличие включенного параметра Выгружать уведомление о начале контроля в СКИБ/выгружать сведения об объекте контроля в СКИБ перед выгрузкой в ЕИС:

- если параметр включен, проверяется, что у заказчика плана в поле Контроль в сфере закупок указано значение Осуществляется в СКИБ, до выгрузки объектов контроля в ЕИС:
  - о если условие выполняется, система выводит сообщение об ошибке AZK-2956.
  - о если условие не выполняется, план выгружается в ЕИС;
- о если параметр выключен, план выгружается в ЕИС.
- Завершить работу с ЭД "План закупок" при выполнении действия проверяется, что год документа 2020. Если условие контроля:
  - не выполнено, то система выводит сообщение об ошибке: *AZK-XXXX. Действие доступно только для планов закупок 2020 года*;
  - выполнено, то документ переходит на статус «Перенос данных в план-график».

## 3.2.2.21 Обработка ЭД «План закупок» на статусе «Изменение плана закупки»

При переходе ЭД «План закупок» на текущий статус поля Внешний статус, Комментарии, Примечание автоматически заполняются значениями, полученными из АЦК-Финансы.

Над ЭД «План закупок» на статусе «Изменение плана закупки» не доступны никакие действия.

По результатам обработки порожденного документа, родительский документ переходит на статус:

- «Архив», если изменения были внесены в документ;
- «План закупок утвержден», если изменение документа было отменено.

Примечание. Если в план закупок вносятся изменения, то до момента утверждения измененной версии плана закупок план закупок на данном статусе считается текущей актуальной версией.

## 3.2.2.22 Обработка ЭД «План закупок» на статусе «Архив»

При переходе ЭД «План закупок» на текущий статус поля Внешний статус, Комментарии, Примечание автоматически заполняются значениями, полученными из АЦК-Финансы.

Над ЭД «План закупок» на статусе «Архив» не доступны никакие действия.

## 3.2.2.23 Обработка ЭД «План закупок» на статусе «Отправлен в ЕИС»

На статусе «Отправлен в ЕИС» для ЭД «План закупок» недоступные никакие действия. По результатам обработки документ может перейти на один из следующих статусов:

- «Ошибка импорта в ЕИС», если при загрузке документа возникли ошибки;
- «Загружен в ЕИС», если загрузка документа прошла успешно.

## 3.2.2.24 Обработка ЭД «План Закупок» на статусе «Загружен в ЕИС»

Для ЭД «План закупок» на статусе «Загружен в ЕИС» доступны действия:

• Вернуть – при выполнения действия документ переходит на статус «План закупок утвержден».

Примечание. При получении подтверждения о публикации документа в ЕИС автоматически заполняется поле гиперссылки в виде: http://zakupki.gov.ru/epz/purchaseplanfz44/purchasePlanStructuredCard/general-info.html? revision-id=XXXXXX, где «XXXXX» – идентификатор загруженного документа. Наименование для гиперссылки «Гиперссылка на опубликованный план закупок. Версия <значение версии из сообщения>». С помощью гиперссылки осуществляется оперативный доступ к опубликованному в ЕИС ЭД «План закупок». Для открытия окна со ссылкой следует воспользоваться кнопкой (Гиперссылки), находящейся на панели инструментов. Кнопка доступна, если настроена интеграция с ЕИС.

# 3.2.2.25 Обработка ЭД «План Закупок» на статусе «Ошибка импорта в ЕИС»

Для ЭД «План закупок» на статусе «Ошибка импорта в ЕИС» доступны действия:

- Выгрузить повторно действие аналогично действию Выгрузить план на ЕИС на статусе «План закупок утвержден» (более подробно смотри в разделе <u>Обработка ЭД «План закупок» на статусе</u> «План закупок утвержден» (70)
- Вернуть при выполнении действия документ переходит на статус «План закупок утвержден».

# 3.2.2.26 Обработка ЭД «План Закупок» на статусе «Перенос данных в план-график»

Для ЭД «План закупок» на статусе «Перенос данных в план-график» недоступны никакие действия.

## 3.2.3 Внесение изменений в ЭД «План закупок»

Если в ЭД «План закупок» необходимо внести изменения, то выполняются следующие действия:

- 1. В ЭД «План закупок» на статусе «План закупок утвержден» или «Бюджет сформирован» выполняется действие **Внести изменения**. При выполнении действия создается порожденный ЭД «План закупок» на статусе «Новый».
- 2. Далее в новом документе вносятся необходимые изменения. Если изменения касаются закупки, то на закладке <u>Закупки</u> выбирается ЭД «Закупка», находящийся на статусе «Закупка утверждена», и в нем так же выполняется действие Внести изменения. При выполнении действия создается порожденный ЭД «Закупка» на статусе «Новый».

В порожденный ЭД «Закупка» на статусе «*Новый»* вносятся необходимые изменения и на закладке <u>Изменения</u> заполняются соответствующие поля.

3. Затем документы снова обрабатываются в соответствии с установленным регламентом работы системы.

#### 3.2.4 Печатная форма ЭД «План закупок»

#### 3.2.4.1 Отчет по формату «Форма плана закупок в соответствии с Постановлением Правительства РФ №1043 от 21.11.2013»

Отчетная форма Форма плана закупок в соответствии с Постановлением Правительства РФ №1043 от 21.11.2013 разработана в соответствии со следующими требованиями федеральных нормативно-правовых актов:

- Постановление Правительства РФ от 21.11.2013 N 1043 «О требованиях к формированию, утверждению и ведению планов закупок товаров, работ, услуг для обеспечения нужд субъекта Российской Федерации и муниципальных нужд, а также требованиях к форме планов закупок товаров, работ, услуг»;
- Федеральный закон от 05.04.2013 N 44-ФЗ (ред. от 21.07.2014) «О контрактной системе в сфере закупок товаров, работ, услуг для обеспечения государственных и муниципальных нужд» ст. 17;
- утвержденный заказчиком план закупок и внесенные в него изменения подлежат размещению в единой информационной системе.

Печать отчета осуществляется из ЭД «План закупок» по кнопке (Печать), при

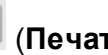

выборе пункта меню Форма плана закупок в соответствии с Постановлением Правительства РФ №1043 от 21.11.2013.

Общее описание отчета:

- В отчет попадает информация из ЭД «Закупка», включенных в ЭД «План закупок» из которого формируется отчет. Учитываются ЭД «Закупка» на всех статусах, кроме статусов «Удален» и «Исключена».
- Отчет состоит из:
  - штампа (правый верхний угол формы);
  - заголовочной части;
  - о основной группы строк;
  - о группы строк закупок, указанных только в объеме финансирования;
  - о группы итоговых строк;
  - о левого угла в нижней части формы.

- Штамп, заголовочная часть и левый угол в нижней части формы формируется на основе данных, указанных в ЭД «План закупок». Данные формируются непосредственно из документа, а не из справочника.
- Основная группа строк заполняется на основе ЭД «Закупка» без признаков. Каждая строка отчета основной группы соответствует одному ЭД «Закупка». Строки группы отсортированы по значению поля Идентификационный код закупки от меньшего к большему.
- Группа строк закупок, указанных в объеме финансирования, заполняется заполняется на основе ЭД «Закупка» с признаками. Каждая строка отчета соответствует одному ЭД «Закупка». Строки группы отсортированы по значению поля Идентификационный код закупки от меньшего к большему.
- Группа итоговых строк заполняется на основе данных всех учтенных ЭД «Закупка», кроме закупок с признаком Закупка отменена.

|             |                                                              |                                                                                                    |                                                                                                    |                                                                                                    |                                                                                                    |                                                                                                    |                                                                                                    |                                                                                                    |                                                                                                    |                                                                                                    |                                                                                                    | к требова<br>утв. постановлен                                                                                                    | ниям к форме планс<br>икем Правительства (                                                                                                    | ов закупок товаров, работ, услут,<br>РФ от 21 ноября 2013 г. № 1043<br>(е ред. от 25 янеаря 2017 г.) |
|-------------|--------------------------------------------------------------|----------------------------------------------------------------------------------------------------|----------------------------------------------------------------------------------------------------|----------------------------------------------------------------------------------------------------|----------------------------------------------------------------------------------------------------|----------------------------------------------------------------------------------------------------|----------------------------------------------------------------------------------------------------|----------------------------------------------------------------------------------------------------|----------------------------------------------------------------------------------------------------|----------------------------------------------------------------------------------------------------|----------------------------------------------------------------------------------------------------|----------------------------------------------------------------------------------------------------|----------------------------------------------------------------------------------------------------|----------------------------------------------------------------------------------------------------|
|             |                                                              |                                                                                                    |                                                                                                    |                                                                                                    |                                                                                                    |                                                                                                    |                                                                                                    |                                                                                                    |                                                                                                    |                                                                                                    |                                                                                                    | Pyrosom                                                                                                    | VTBEP/KДАЮ<br>(VTOTROMONER                                                                                                    | ное лицо)                                                                                            |
|             |                                                              |                                                                                                    |                                                                                                    |                                                                                                    |                                                                                                    |                                                                                                    |                                                                                                    |                                                                                                    |                                                                                                    |                                                                                                    |                                                                                                    | - ,                                                                                                    |                                                                                                    |                                                                                                    |
|             |                                                              |                                                                                                    |                                                                                                    |                                                                                                    |                                                                                                    |                                                                                                    |                                                                                                    |                                                                                                    |                                                                                                    |                                                                                                    |                                                                                                    | (должность)                                                                                                    | (подпись)                                                                                                    | (расшифровка подписи)                                                                                |
|             |                                                              |                                                                                                    |                                                                                                    |                                                                                                    |                                                                                                    |                                                                                                    |                                                                                                    |                                                                                                    |                                                                                                    |                                                                                                    |                                                                                                    |                                                                                                    | «01» янялоя 2017г                                                                                                    |                                                                                                    |
|             |                                                              |                                                                                                    |                                                                                                    |                                                                                                    |                                                                                                    |                                                                                                    | ПЛАН                                                                                                    |                                                                                                    |                                                                                                    |                                                                                                    |                                                                                                    |                                                                                                    |                                                                                                    |                                                                                                    |
|             |                                                              |                                                                                                    | закупок                                                                                                    | товаров, работ,                                                                                                    | услуг для обес                                                                                                    | печения н                                                                                                    | ужа субъек                                                                                                    | га Российс                                                                                                    | кой Фелера                                                                                                    | ции и муни                                                                                                    | пипальных нужл                                                                                                    |                                                                                                    |                                                                                                    |                                                                                                    |
|             |                                                              |                                                                                                    |                                                                                                    | на                                                                                                    | 2017 финансо                                                                                                    | вый год и                                                                                                    | на плановь                                                                                                    | ій период (                                                                                                    | 2018 и 2019                                                                                                    | годов                                                                                                    |                                                                                                    |                                                                                                    |                                                                                                    |                                                                                                    |
|             |                                                              |                                                                                                    |                                                                                                    |                                                                                                    | •                                                                                                    |                                                                                                    |                                                                                                    | • •                                                                                                    |                                                                                                    |                                                                                                    |                                                                                                    |                                                                                                    |                                                                                                    | Коды                                                                                                 |
|             |                                                              |                                                                                                    |                                                                                                    |                                                                                                    |                                                                                                    |                                                                                                    |                                                                                                    |                                                                                                    |                                                                                                    |                                                                                                    |                                                                                                    |                                                                                                    | Дата                                                                                                    |                                                                                                    |
|             | (                                                            | (                                                                                                    |                                                                                                    |                                                                                                    |                                                                                                    |                                                                                                    |                                                                                                    |                                                                                                    |                                                                                                    |                                                                                                    |                                                                                                    |                                                                                                    | πο ΟΚΠΟ                                                                                                    |                                                                                                    |
| автоно      | нование заказчика (государста<br>много учреждения или госуда | рственного (муниципального) такатч                                                                                                    | нка, оюджетного,<br>нтарного                                                                                                    |                                                                                                    |                                                                                                    |                                                                                                    |                                                                                                    |                                                                                                    |                                                                                                    |                                                                                                    |                                                                                                    |                                                                                                    | инн                                                                                                    |                                                                                                    |
| предпр      | иятия)                                                       |                                                                                                    |                                                                                                    |                                                                                                    |                                                                                                    |                                                                                                    |                                                                                                    |                                                                                                    |                                                                                                    |                                                                                                    |                                                                                                    |                                                                                                    | КПП                                                                                                    |                                                                                                    |
| Органи      | зационно-правовая форма                                      |                                                                                                    |                                                                                                    |                                                                                                    |                                                                                                    |                                                                                                    |                                                                                                    |                                                                                                    |                                                                                                    |                                                                                                    |                                                                                                    |                                                                                                    | πο ΟΚΟΠΦ                                                                                                    |                                                                                                    |
| Форма       | собственности                                                |                                                                                                    |                                                                                                    |                                                                                                    |                                                                                                    |                                                                                                    |                                                                                                    |                                                                                                    |                                                                                                    |                                                                                                    |                                                                                                    |                                                                                                    | по ОКФС                                                                                                    |                                                                                                    |
| Местол      | ахождение (адрес), телефон.                                  | адрес электронной почты                                                                                                    |                                                                                                    |                                                                                                    |                                                                                                    |                                                                                                    |                                                                                                    |                                                                                                    |                                                                                                    |                                                                                                    |                                                                                                    |                                                                                                    | no OKTMO                                                                                                    |                                                                                                    |
| Нанме       | пование заказчика, осуществл                                 | ROMETO JAKVIKH B DAMKAX HEDEJA                                                                                                    | нных полномочий                                                                                                    |                                                                                                    |                                                                                                    |                                                                                                    |                                                                                                    |                                                                                                    |                                                                                                    |                                                                                                    |                                                                                                    |                                                                                                    |                                                                                                    |                                                                                                    |
| государ     | оственного заказчика                                         |                                                                                                    |                                                                                                    |                                                                                                    |                                                                                                    |                                                                                                    |                                                                                                    |                                                                                                    |                                                                                                    |                                                                                                    |                                                                                                    |                                                                                                    | πο ΟΚΠΟ                                                                                                    |                                                                                                    |
| Местов      | ахожденне (адрес), телефон,                                  | адрес электронной почты                                                                                                    |                                                                                                    |                                                                                                    |                                                                                                    |                                                                                                    |                                                                                                    |                                                                                                    |                                                                                                    |                                                                                                    |                                                                                                    |                                                                                                    | no OKTMO                                                                                                    |                                                                                                    |
| Вид до      | кумента                                                      |                                                                                                    |                                                                                                    |                                                                                                    |                                                                                                    |                                                                                                    |                                                                                                    |                                                                                                    |                                                                                                    |                                                                                                    |                                                                                                    |                                                                                                    |                                                                                                    |                                                                                                    |
|             |                                                              |                                                                                                    |                                                                                                    | (Surrest — o                                                                                                    | )», измяненный — «1» и рало                                                                                                    | с в порядке возрасты                                                                                                    | aa)                                                                                                    |                                                                                                    |                                                                                                    |                                                                                                    |                                                                                                    | дата внес                                                                                                    | ения изменения                                                                                                    |                                                                                                    |
| Единиц      | а измерения: рубль                                           |                                                                                                    |                                                                                                    |                                                                                                    |                                                                                                    |                                                                                                    |                                                                                                    |                                                                                                    |                                                                                                    |                                                                                                    |                                                                                                    |                                                                                                    | по ОКЕИ                                                                                                    | 383                                                                                                  |
|             |                                                              |                                                                                                    |                                                                                                    |                                                                                                    |                                                                                                    |                                                                                                    |                                                                                                    |                                                                                                    |                                                                                                    |                                                                                                    |                                                                                                    |                                                                                                    |                                                                                                    |                                                                                                    |
|             |                                                              |                                                                                                    |                                                                                                    |                                                                                                    |                                                                                                    |                                                                                                    |                                                                                                    |                                                                                                    |                                                                                                    |                                                                                                    |                                                                                                    |                                                                                                    |                                                                                                    |                                                                                                    |
|             |                                                              | Цель осуществлени                                                                                                    | я закупки                                                                                                    |                                                                                                    | Планпруемый<br>год размещения<br>извещения,                                                                                                    |                                                                                                    | Объем ф                                                                                                    | ппансового о<br>м числе плаз                                                                                                    | беспечения<br>нируемые пла                                                                                                    | Тёжн                                                                                                    |                                                                                                    | Наличне сведений о<br>закупках в соответствии с<br>пунктом 7 части 2 статьи                                                                                                    | Сведения об                                                                                                    |                                                                                                    |
|             |                                                              | Цель осуществлени<br>наименование мероприятия                                                                                                    | я закупкн<br>Ожидаемый                                                                                                    |                                                                                                    | Планируемый<br>год размещения<br>извещения,<br>иаправления<br>приглашения.                                                                                                    |                                                                                                    | Объем ф<br>в то                                                                                                    | инансового о<br>м числе плаз                                                                                                    | беспечения<br>нируемые пла                                                                                                    | тежн                                                                                                    | Сроки                                                                                                    | Наличие сведений о<br>закупках в соответствии с<br>пунктом 7 части 2 статьи<br>17 Федерального закова<br>«О комплактюй сигтоме в                                                                                                    | Сведения об<br>обязательном                                                                                                    |                                                                                                    |
| № n/n       | Илентификационный кол<br>закупки                             | Цель осуществлени<br>напоменование мероприятия<br>гесуларственной программы<br>субъякта Российской<br>Федерани (мунициальной<br>программы) либо<br>непрограммы с параления<br>деятельност (фунициа)                                                                                                    | я закупкя<br>ожидаемый<br>результат<br>реализация<br>мероприятия<br>государственной<br>программы<br>Российской                                                                                                    | Нанменование<br>объекта закупки                                                                                                    | Планируемый<br>год размещения<br>извещения,<br>направления<br>приглашения,<br>заключения<br>контракта с<br>единственным<br>поставщиком<br>(подрядчиком,<br>исполнителем)                                                                                                    | BCETO                                                                                                    | Объем ф<br>в то<br>на<br>текущий<br>финансовый<br>год                                                                                                    | ниансового о<br>м числе план<br>на планон<br>на<br>первый год                                                                                                    | беспечення<br>нируемые пля<br>ный период<br>на<br>второй год                                                                                                    | тежн<br>последующи<br>е годы                                                                                                    | Сроки<br>(периодичность)<br>осуществления<br>вланируемых закупок                                                                                                    | Наличне сведений о<br>закупная в соответствии с<br>пумктом 7 частв 2 статьи<br>17 Федерального закова<br>«О контрактной системе в<br>сфере закупок товаров,<br>работ, услуг для<br>обеспечения<br>государственных и<br>муниципальных пуждо<br>(ода» или «лет»)                                                                                                    | Сведения об<br>обязательном<br>общественном<br>обсуждения<br>(«да» вли<br>«нет»)                                                                                                    | Обосновляне внесення<br>віменений                                                                    |
| Nt n/n      | Идентификационный код<br>закупки<br>2                        | Цель осуществлени<br>ваниевование марориятия<br>годарогленной программы<br>субъета Ресонской<br>Фасарания (куницияльной<br>программы) либо<br>непрограмминае заправления<br>деятельност (функция,<br>3 3                                                                                                    | я ізкупкя<br>ожилаємый<br>редультат<br>редплация<br>мероприятия<br>государственной<br>программы<br>Российской<br>Фазаалиния<br>4                                                                                                    | Нанменование<br>объекта закупки                                                                                                    | Планируемый<br>год размещения,<br>извещения,<br>направления<br>приглашения,<br>заключения<br>контракта с<br>елянственным<br>поставшиком<br>(подрядчиком,<br>(подрядчиком)<br>6                                                                                                    | всего                                                                                                    | Объем ф<br>в то<br>на<br>текущий<br>финансовый<br>год<br>8                                                                                                    | ниансового о<br>м числе план<br>ил планон<br>на<br>первый год<br>9                                                                                                    | беспечення<br>нируемые пла<br>ный период<br>на<br>второй год<br>10                                                                                                    | тежи<br>последующи<br>е годы<br>11                                                                                                    | Сроки<br>(периодичность)<br>осуществления<br>планируемых закунок<br>12                                                                                                    | Наличие сведений о<br>закупнах в соответствие с<br>пулктом 7 части 2 статьи<br>17 Федерального закона<br>«О контратьсной систене в<br>сфере закупок товаров,<br>работ, услуг для<br>обеспечения<br>государственных и<br>муниципальных куждо»<br>(«дав» или «лет»)<br>13                                                                                                    | Сведения об<br>обязательном<br>общественном<br>обсуждения<br>(«да» или<br>«нет»)<br>14                                                                                                    | Обоскование внесения<br>изменений                                                                    |
| Nt n/n<br>1 | Илентификационный код<br>закупки<br>2                        | Цель осуществлени<br>наконовалие моропрятия<br>госудорственной программы<br>субъягт Яссийской<br>Федерации (куляникальной<br>программи (куляникальной<br>программи) лобо<br>ненерали (куляникальной<br>программи) лобо<br>ненерали (куляникальном собо<br>ненерали (куляникальном собо<br>ненерали (куляникальном                                                                                                    | я закупкя<br>ожнаяемый<br>редультат<br>редлизания<br>мероприятия<br>государственной<br>программы<br>Российской<br>фазаолизи<br>4<br>Информация о закуг                                                                                                    | Накменование<br>объекта закупки<br>б<br>пках, которые план                                                                                                    | Планируемый<br>год размещения,<br>извещения,<br>направления<br>приглашения,<br>заключения<br>контракта с<br>единственным<br>(подрядчиком,<br>неполнителем)<br>6                                                                                                    | всего<br>7<br>1311ь в соотве                                                                                                    | Объем ф<br>в то<br>на<br>текущий<br>финансовый<br>год<br>8<br>этствии с пунк                                                                                                    | ниансового о<br>м числе план<br>на планон<br>на<br>первый год<br>9<br>том 7 части :                                                                                                    | беспечення<br>нируемые пла<br>вый период<br>на<br>второй год<br>10<br>2 статьи 83 н                                                                                                    | тежи<br>последующи<br>е годы<br>11<br>пунктами 4, 5,                                                                                                    | Сроки<br>(периодичность)<br>осуществления<br>планируемых закупок<br>12<br>23, 26, 33, 42, 44 части 1                                                                                                    | Наличие сведений о<br>заупиах и соответствии с<br>пунктом Тчаста 2 статыс<br>17 Фезеральского закова<br>«О контрактиой системе в<br>офесаноусто таковоро,<br>работ, услуг алк<br>обеспечения<br>государственных и<br>учининальских пулкто-<br>(ода» или слето)<br>13                                                                                                    | Сведения об<br>обязательном<br>общетвенном<br>обсуждения<br>(«да» вли<br>«иет»)<br>14<br>хона N 44-ФЗ                                                                                                    | Обоснование внесения<br>віменений<br>15                                                              |
| Ne n/n      | Нлентификационный кол<br>закупся<br>2                        | Цель осуществлени<br>наименовалие меропрития<br>гесуарственной программы<br>субъета Российской<br>Федерания (кумициальной<br>программы с нарядления<br>деятельност (функция,<br>полимания)<br>3                                                                                                    | я закупкя<br>ожидаемый<br>результат<br>резлизация<br>мероприятия<br>государственной<br>программы<br>Российской<br>фазавляня<br>4<br>Информация о закул                                                                                                    | Нанменование<br>объекта закупки<br>5<br>пках, которые плани<br>Информация о                                                                                                    | Планируемый<br>год размещения,<br>извещения,<br>направления,<br>направления,<br>контракта с<br>единственным<br>поставшиком<br>(подрядчиком,<br>исполнителем)<br>6<br>рустся осуществл<br>закуписа, которы                                                                                                    | всего<br>7<br>нять в соотве<br>е планирует                                                                                            | Объем ф<br>в то<br>на<br>текущий<br>финансовый<br>год<br>8<br>этствия с пунк                                                                                                    | ниансового о<br>м числе план<br>на планон<br>на<br>первый год<br>9<br>том 7 части /<br>тъ в соответ                                                                                                    | беспечения<br>нируемые пла<br>ный период<br>на<br>второй год<br>10<br>2 статья 83 и 1<br>стване слуныт                                                                                                    | тежн<br>последующи<br>е годы<br>11<br>пунктами 4, 5,<br>ом 7 части 2 с                                                                                                    | Сроки<br>(периодичность)<br>осуществления<br>планируемых закувок<br>12<br>23, 26, 33, 42, 44 части 1<br>гаты 83 Федерального                                                                                                    | Наличие сведений о<br>закупаха в соответствия с<br>пушатом 7 часта 2 статым<br>17 Федеральского закова<br>«О контрактию Сектемев<br>Фере закупок голаров,<br>робстанчина<br>государствияма и<br>мущишальных пуждо-<br>(«да» или овето»)<br>13<br>статыя 35 Федерального за<br>лакова. № 4-43.                                                                                                    | Сведения об<br>обязательном<br>общественном<br>обсуждения<br>(«да» вли<br>«нет»)<br>14<br>кона N 44-ФЗ                                                                                                    | Обоснование внесения<br>изменений<br>15                                                              |
| Nt n/n      | Нлеятафикальонный кол<br>закупки<br>2                        | Цель осуществлени<br>наименование мороприятия<br>государственной программы<br>субъят Российской<br>Фаларограммы<br>программы любо<br>программы с программы<br>деятельносте (функция,<br><u>программы)</u><br>3                                                                                                    | я закупкя<br>ожлаземый<br>репультат<br>репультат<br>реализация<br>меропрактой<br>программы<br>Российской<br>Фолантой<br>Фолантой<br>Фолантой<br>Информация о закуп                                                                                                    | Накменование<br>объекта закупки<br>пках, которые плана<br>Информация с<br>Информация с                                                                                                    | Планируемый<br>год размещения<br>киравления,<br>направления,<br>направления,<br>контракта<br>контракта<br>контракта<br>контракта<br>поставшимом<br>(подрачимом,<br>поставшимом<br>(подрачимом,<br>поставшимом<br>воставшимом<br>об<br>рустов осущества-<br>закушая, которы                                                                                                    | всего<br>7<br>пять в соотва<br>е планирует<br>не планирует                                                                            | Объем ф<br>в то<br>на<br>текущий<br>финансовый<br>год<br>8<br>тествия с пунк<br>я осуществля<br>ся осуществля                                                                                                    | ниансового о<br>м числе план<br>на планот<br>на<br>первый год<br>9<br>том 7 части :<br>тъ в соответ<br>нъ в соответ                                                                                                    | беспечения<br>нируемые пла<br>ыый период<br>на<br>второй год<br>10<br>2 статьи 83 н :<br>гстяви с пункт                                                                                                    | тежн<br>последующи<br>е годы<br>11<br>пунктами 4, 5,<br>гом 7 части 2 сг                                                                                                    | Сроки<br>(периодичность)<br>осуществления<br>планируемых закупок<br>12<br>23, 26, 33, 42, 44 части 1<br>чатья 83 Федерального                                                                                                    | Наличие склание о<br>за части 2 соота 2 ситата<br>пригото 1 честа 2 ситата<br>17 Фелерального закова<br>«О контралитой светова в<br>сфоре закупок говаров,<br>работ, услуг для<br>обселечения<br>государственных и<br>удинальных кужи<br>(слак им сито)<br>13<br>ситать 93 Федерального за<br>закона № 44-93.                                                                                                    | Сведения об<br>обязательном<br>обществениом<br>обсуждением<br>(«да» или<br>«дет»)<br>14<br>кона N 44-ФЗ                                                                                                    | Обоскование внесения<br>изменений<br>15                                                              |
| Ne n/n      | Нлеятификалнояный кол<br>закупся<br>2                        | Цель осуществлени<br>измоновалие меропрития<br>госудорственной программы<br>субъягта Восейскої<br>Федерания (хумициальной<br>программых плоб<br>непрограммых в параления<br>дительност (функция,<br>изменения)<br>3                                                                                                    | я закупкя<br>ожидаемый<br>результят<br>резлизант<br>меропрития<br>государственой<br>программи<br>Российской<br>вызвалии<br>4<br>Информация о закуп                                                                                                    | Наименование<br>объекта закупки<br>в пиах, которые планя<br>Информация с<br>Информация с                                                                                                    | Планируемый<br>год размещения,<br>извещения,<br>изпраления,<br>изведения,<br>изведения,<br>контракта с<br>единственным<br>(подрядчиком,<br>исполнителем)<br>6<br>рустся осущества,<br>закупках, которы<br>закупках, которы                                                                                                    | всего<br>7<br>1ять в соотвы<br>е планирует<br>не планирует<br>не планирует                                                            | Объем ф<br>в то<br>на<br>текуший<br>финансовый<br>год<br>в<br>этствия с пунк<br>см осуществл<br>см осуществл<br>см осуществл                                                                                                    | инансового о<br>м числе план<br>на планои<br>на<br>первый год<br>9<br>том 7 части<br>ть в соответ<br>ять в соответ<br>ять в соотве                                                                                                    | беспечения<br>нируемые пла<br>ный период<br>на<br>второй год<br>10<br>2 статья 83 и<br>ствин с пункт<br>гствин с пункт                                                                                                    | тежн<br>носледующи<br>е годы<br>11<br>пунктами 4, 5,<br>ом 7 части 2 с<br>гом 4 части 1 с                                                                                                    | Сроки<br>(периодичность)<br>осуществления<br>планируемых закунок<br>12<br>23, 26, 33, 42, 44 части 1<br>23, 26, 33, 42, 44 части 1<br>23, 26, 33, 42, 44 части 1<br>1 типа 53 Федерального<br>титы 33 Федерального                                                                                                    | Наличие сведений о<br>закупися в соответствия с<br>пушетоя 7 часта 2 статыя<br>10 Федерального закода<br>ос обрез накупок товаров,<br>работ, услуг для<br>обеспечения<br>государственных и<br>учущивальных пудко<br>(ода» или свято)<br>13<br>изокоп Х 44-03<br>закон Х 44-03                                                                                                    | Сведения об<br>общательном<br>общественном<br>обсужденном<br>обсужденном<br>обсу<br>обсу<br>обсу<br>обсу<br>обсу<br>обсу<br>обсу<br>обсу                                                                                                    | Обоснование внесения<br>взыенения<br>15                                                              |
| Ne n/n      | Наевтефиталовонный кол<br>закупая<br>2                       | Цель осуществлени<br>наименование мероприятия<br>госудорственной программы<br>субант Тоссийов<br>Фирограммы лабо<br>нерограммые капраления<br>деятельности (фуккция,<br><u>положен)</u><br>3                                                                                                    | я закупкя<br>разультат<br>реализания<br>мероприятия<br>горударственой<br>портрамиы<br>Российской<br>Фаламания<br>4<br>Информация о закуп                                                                                                    | Навменование<br>объекта закупки<br>Веформация о<br>Информация о<br>Информация о<br>Информация о<br>Информация о<br>Информация о                                                                                                    | Планируемый<br>год размещения<br>извещения,<br>напракления<br>приглашения,<br>заключения<br>оставшиком<br>(водрачником)<br>воставшиком<br>(водрачником)<br>6<br>руется осуществл<br>закутиках, которы<br>закутиках, которы<br>закутиках, которы                                                                                                    | всего<br>7<br>ить в сооти<br>е планирует<br>е планирует<br>е планирует<br>е планирует                                                 | Объем ф<br>в то<br>на<br>текуший<br>финансовый<br>год<br>в<br>стстани с пунк<br>я осуществал<br>ся осуществал<br>ся осуществал<br>ся осущества                                                                                                    | инансового о<br>м числе план<br>на планоп<br>на<br>первый год<br>9<br>том 7 части<br>тъ в соответ<br>тъ в соответ<br>тъ в соответ<br>тъ в соответ<br>тъ в соответ                                                                                                    | беспечения<br>нируемые пла<br>ный период<br>на<br>второй год<br>10<br>статьи 83 н<br>ствин с пункт<br>ствин с пункт<br>ствин с пункт<br>ствин с пункт                                                                                                    | тежн<br>последующи<br>е годы<br>11<br>пунктами 4, 5,<br>ом 7 части 2 с<br>гом 4 части 1 с<br>ом 5 части 1<br>ом 3 части 1                                                                                                    | Срока<br>(пераличностья)<br>осуществления<br>влавяруемых закупок<br>12<br>23,25,33,42,44 часта 1<br>27 на 39 Фасраличност<br>чта 39 9 Фасраличност<br>чта 39 9 Фасраличност<br>чта 59 9 Фасраличност<br>чта 59 9 Фасраличност<br>чта 59 9 Фасраличност<br>чта 59 9 Фасраличност<br>чта 59 9 Фасраличност<br>чта 59 9 Фасраличност<br>чта 59 9 Фасраличност<br>чта 50 Фасраличност<br>чта 50 Фасраличност                                                                                                    | Нличен скланий о<br>заудила з соответствие с<br>удитом 7 честя 2 статья<br>17 Федерального закова<br>«О контрактой системе в<br>сфоре закупок товаров,<br>работ, услуг лля<br>обеспечения<br>тогдаретезии с соответся<br>учударта и соответся<br>учударта и соответся<br>учударта учударта<br>учударта и соответся<br>учударта и соответся<br>учударта и                                                                                                    | Сведения об<br>обязательном<br>общественном<br>обсуждения<br>(«да» или<br>«вет»)<br>14<br>кона N 44-ФЗ                                                                                                    | Обоснолание виесения<br>взневения<br>15                                                              |
| Ne n/n      | Ндеятификационный код<br>закупкя<br>2                        | Цель осуществлени<br>накоменование моропрятия<br>государственной программы<br>субъята Российской<br>Федерации (купацияльной<br>программы) лабо<br>непрограммы газараления<br>деятельност (фулация,<br>амакомосси)<br>3                                                                                                    | я закупия<br>ожидаемый<br>результат<br>результат<br>неордартия<br>программы<br>программы<br>оказание<br>оказание<br>оказани                                                                                                    | Накменование<br>объекта закупки<br>в плак, которые плани<br>Информание с<br>Информание с<br>Информание с<br>Информание с                                                                                                    | Планируемый<br>год размещения<br>извещения,<br>напракления<br>приглашения,<br>контракта с<br>единственным<br>поставшиком<br>(подрядчиком,<br>исполнителем)<br>6<br>ругско существа,<br>закупнах, которы<br>закупнах, которы<br>закупнах, которы<br>закупках, которы<br>закупках, которы                                                                                                    | всего<br>7<br>ить в соотве<br>е планирует<br>е планирует<br>е планирует<br>е планирует<br>е планирует<br>в планирует<br>в планирует   | Объем ф<br>в то<br>на<br>текущий<br>финансовый<br>гоз<br>истовия с нуме<br>ся осуществля<br>ся осуществля<br>ся осуществля<br>ся осуществля<br>ся осуществля<br>ся осуществля                                                                                                    | инансового о<br>м числе план<br>на планоп<br>на<br>первый год<br>9<br>том 7 части<br>тъ в соответ<br>ятъ в соответ<br>тъ в соответ<br>тъ в соответ<br>тъ в соответ<br>тъ в соответ<br>тъ в соответ                                                                                                    | беспечения<br>нируемые пла<br>ный период<br>на<br>второй год<br>2 статья 83 п<br>стави с пумкт<br>стави с пумкт<br>стави с пумкт<br>стави с пумкт<br>стави с пумкт                                                                                                    | тежи<br>последующи<br>е годы<br>11<br>пультами 4, 5,<br>ом 7 части 2 с<br>года 4 части 1<br>сом 5 части 1<br>сом 5 части 1<br>сом 5 части 1<br>сом 5 части 1<br>сом 5 части 1                                                                                                    | Срока<br>(перволачность)<br>осуществления<br>вланируемых закунос<br>12<br>23, 26, 33, 42, 44 части 1<br>7тан 83 Фалдрального<br>титан 93 Фалдрального<br>титан 93 Фалдрального<br>титан 93 Фалдрального<br>титан 93 Фалдрального<br>титан 93 Фалдрального                                                                                                    | Наличие сведений о<br>закупаха в соответствие с<br>проблем 7 васта 2 стятая<br>с от обратуатов системе в<br>с обратуатов системе в<br>собрат закупок товаров,<br>тосударствика и<br>учуживальных вуждо-<br>сода ката свето)<br>13<br>тата 9 2 фодрального за<br>закова № 44-93<br>закова № 44-93<br>закова № 44-93                                                                                                    | Сведения об<br>общательном<br>общественном<br>обсуждения<br>(«да» или<br>«дет»)<br>14<br>кона N 44-ФЗ                                                                                                    | Обоспование внесения<br>коменения<br>15                                                              |
| N: n/n      | Наеттфиклазонный кол<br>захуная<br>2                         | Цель осуществлени<br>наменование мероприятия<br>гесулороганный программы<br>Филорани (унишильльой<br>перограммые запраления<br>деятельности (функция)<br>1                                                                                                    | я закупкя<br>ожизлемый<br>резлизани<br>месопратия<br>госузарственой<br>программы<br>Российской<br>Фазаколник<br>4<br>Информация о закуп<br>Ниформация о закуп                                                                                                    | Накоекование<br>объекта закушки<br>5<br>пах, югорые план<br>Информация<br>Информация<br>о Пиформация<br>о Пиформация<br>о Сах, югорые плания                                                                                                    | Планируемый<br>год размещения<br>извещения,<br>напрал-вения<br>приглашения,<br>заключения<br>контракта с<br>елинственным<br>поставшиком,<br>исполрязчиком,<br>исполнателем)<br>6<br>шуртся осуществы,<br>закупнах, которы<br>закупнах, которы<br>закупнах, которы<br>закупнах, которы<br>закупнах, которы                                                                                                    | всего<br>7<br>инть в соотве<br>е планирует<br>е планирует<br>е планирует<br>е планирует<br>ть в соответ<br>ть в соответ               | Объем ф<br>в то<br>на<br>текуший<br>финалеоный<br>год<br>в<br>стотана с пуна-<br>ся осуществл<br>ся осуществл<br>существл<br>ся осуществл<br>ся осуществл<br>ся осуществл<br>ся осуществл<br>существл<br>ся осуществл<br>ся осуществл<br>су<br>су<br>существл<br>су<br>существл<br>су<br>су<br>существл<br>су<br>су<br>су<br>су<br>су<br>су             | инансового о<br>м числе план<br>на планон<br>на<br>первый год<br>9<br>том 7 части<br>ть в соответ<br>ть в соответ<br>ть в соответ<br>ть в соответ<br>ть в соответ<br>ть в соответ<br>ть в соответ<br>на соответ<br>м 33 части 1<br>м 33 части 1                                                                                                    | беспечения<br>нируемые пла<br>най период<br>на<br>второй год<br>10<br>Статьи 83 и :<br>стави с пункт<br>стави с пункт<br>стави с пункт<br>стави с пункт<br>стави с пункт                                                                                                    | тежи<br>последующи<br>е годы<br>11<br>пулктами 4, 5,<br>00 7 части 2 с<br>000 4 части 1<br>000 23 части 1<br>000 23 части 1<br>100 23 части 1<br>100 23 части 1                                                                                                    | (верилятость)<br>осуществления<br>планируемых закупог<br>12<br>23, 26, 33, 42, 44 части 1<br>23, 26, 33, 42, 44 части 1<br>24, 25, 25, 25, 25, 25, 25, 25, 25, 25, 25 | Нлично сведений о<br>змушил 2 согранствие С стать<br>пушетов 7 честя 2 стать<br>17 Федерального закова<br>с Форгрантов Системе в<br>с Форгрантов Системе в<br>с Форгрантов Системе в<br>обсегочения<br>побеспечения<br>обсегочения<br>побеспечения<br>обсегочения<br>побеспечения<br>побеспечени<br>побеспечени<br>побеспечения<br>побеспечения<br>по                                                       | Сведения об<br>обязательном<br>обсуздения<br>(«да» яли<br>«жет»)<br>14<br>кона № 44-ФЗ                                                                                                    | Обоскование внесения<br>язмежений<br>15                                                              |
| Ne n/n      | Наентификационный кол<br>закупся<br>2                        | Цель осуществлени<br>наконовалие маропрятия<br>госудорственной программы<br>субъягт Российскої<br>Федерация (кучанияльной<br>программи), лабо<br>вапрограмми (кучанияльной<br>доятельностя (функцияльной<br>за                                                                                                    | я закупен<br>ожидаемый<br>разультят<br>посударствани<br>исоударствани<br>российски<br>исоударствания<br>российски<br>исоударствания<br>исоударствания<br>исоодарствания<br>исоодарствания<br>и<br>исоодания<br>и<br>исо                                                                                                    | Наименование<br>объекта закупки<br>у по по по по по по по по<br>писах, которые плани<br>Информание<br>Информание<br>и по по по по по<br>информание<br>и по по по по по по<br>и по по по по по по<br>и по по по по по по<br>и по по по по по по<br>и по по по по по по<br>по по по по по по<br>по по по по по по по<br>по по по по по по по<br>по по по по по по<br>по по по по по по<br>по по по по по по<br>по по по по по по<br>по по по по по по по<br>по по по по по по<br>по по по по по по<br>по по по по по по<br>по по по по по по<br>по по по по по по<br>по по по по по<br>по по по по по по<br>по по по по по<br>по по по по<br>по по по по<br>по по по по<br>по по по по<br>по по по по<br>по по по<br>по по по<br>по по по<br>по по по<br>по по по<br>по по по<br>по по по<br>по по по<br>по по<br>по по по<br>по по по<br>по по<br>по по по<br>по по<br>по по<br>по по<br>по по<br>по по<br>по по<br>по по<br>по по<br>по по<br>по по<br>по по<br>по по<br>по по<br>по по<br>по<br>по<br>по<br>по<br>по по<br>по<br>по<br>по<br>по<br>по<br>по<br>по<br>по<br>по<br>по<br>по<br>по<br>п                                                                                                    | Планируемый<br>год размещения<br>извещения,<br>напрал-нения<br>приглашения,<br>контракта с<br>еликственным<br>поставшиком,<br>исполнитолим)<br>б<br>ругтся осущеста.<br>накупнак, которы<br>закупнак, которы<br>закупнак, которы<br>закупнак, которы<br>закупнак, которы<br>закупнак, которы<br>закупнак, которы<br>закупнак, которы                                                                                                    | всего<br>7<br>итъ в соотве<br>е планрует<br>е планрует<br>е планрует<br>тъ в соответ<br>тъ в соответ                                  | Объем ф<br>в то<br>на<br>текущий<br>финансовый<br>год<br>в<br>содинства<br>с оущества<br>с осущества<br>с осущества<br>с оущества<br>с оущества<br>с оущества<br>с оущества                                                                                                    | инансового о<br>м числе план<br>на планон<br>на планон<br>на<br>первый год<br>9<br>том 7 части н<br>ть в соотве<br>ть в соотве<br>ть в соотве<br>ть в соотве<br>ть в соотве<br>ть в соотве<br>ть в соотве<br>м за части 1<br>м 33 части 1<br>м 33 части 1                                                                                                    | беспечения<br>нруемые пла<br>ный период<br>на<br>второй год<br>10<br>2 статьи 83 н<br>статьи 83 н<br>статьи 83 н<br>статьи 93 Ф<br>статьи 93 Ф                                                                                                    | тежя<br>последующи<br>е годы<br>11<br>пулистами 4, 5,<br>ом 24 части 1<br>сом 4 части 1<br>сом 23 части 1<br>сом 24 части 1<br>сом 24 части 1<br>сом 24 части 1                                                                                                    | Срока<br>(араролагиость)<br>осуществлевая<br>влажруемых закунок<br>23,25,33,42,44 частя 1<br>23,25,33,42,44 частя<br>гатая 53 Федерального<br>татая 53 Федерального<br>татая 53 Федерального<br>татая 53 Федерального<br>татая 53 Федерального<br>татая 54 Федерального<br>татая 54 Федерального                                                                                                    | Наличие сведений о<br>захумала в соответствие с<br>17 Феверального знова<br>со Осогрантов светсява в<br>сфоре захумок товаров,<br>работ, услуг для<br>обселечения<br>государственных и ужло<br>(саль жит овется)<br>13<br>стать 82 Федерального за<br>закова № 44-93<br>закова № 44-93<br>закова № 44-93<br>закова № 44-93                                                                                                    | Сведения об<br>обядательном<br>обясательном<br>обяство<br>обяство<br>обяство<br>обя | Обосповляне внесения<br>волевения<br>15                                                              |
| Nt n/n      | Нлеяттафикационный кол<br>закупкя<br>2                       | Цель осуществлени<br>наменование морогрития<br>госудорствикой программы<br>фоставля и программы<br>фоставля программы<br>программы (программы)<br>программы с программы<br>и программы<br>детоказание с программы<br>детоказание с программы<br>за                                                                                                    | ожидаемый<br>редультит<br>меропраятия<br>государственой<br>программи<br>Российской<br>изарагития<br>Российской<br>изарагития<br>изарагития<br>возмание<br>изарагития<br>изарагития<br>изарагити<br>изарагити<br>изара<br>изарасни<br>изара<br>изарасни<br>изара<br>изарасни<br>изарасни<br>изарасни<br>изарасни<br>изарасни<br>изарасни<br>изара<br>изарасни<br>изарасни<br>изарасни<br>изарасни<br>изарасни<br>изарасни<br>изара<br>изарасни<br>изара<br>изарасни<br>изара<br>изарасни<br>изара<br>изарасни<br>и<br>изара<br>и<br>и<br>и<br>и<br>и<br>и<br>и<br>и<br>и<br>и<br>и<br>и<br>и<br>и<br>и<br>и<br>и<br>и                                                                                                    | Наимевование<br>объекта закупки<br>5<br>пках, югорые плани<br>Информация о<br>Информация о<br>Информация<br>Информация<br>Информация<br>Ондоржания<br>Ондоржания<br>Ондорсор<br>Ондорсор<br>Ондорсорсор<br>Ондорсорсор<br>Ондорсорсорсорсорсор<br>Ондорсорсорсорсор<br>Ондорсо                                                          | Планируемый<br>год размещения<br>издральевая<br>издральевая<br>издральевая<br>издралевая<br>контракта с<br>елинственным<br>постаншиком<br>(подрачином,<br>иссолительем)<br>об<br>дуется осущесты, которы<br>закутых, которы<br>закутых, которы<br>закутых, которы<br>закутых, которы<br>закутых, которы<br>закутых, которы                                                                                                    | всего<br>7<br>нять в соотве<br>е планярует<br>е планярует<br>е планярует<br>е планярует<br>ть в соответ<br>е планярует<br>е планярует | Объем ф<br>в то<br>на<br>текущий<br>финалесовый<br>год<br>в существа<br>ся осущества<br>ся осущества<br>ся осущества<br>ся осущества<br>ся осущества<br>с осущества<br>с осуще<br>с осущества<br>с осущества<br>с осуще<br>с осущества<br>с осущества<br>с осущества<br>с осущества<br>с осущества<br>с осущества<br>с осущества<br>с осущества<br>с осущества<br>с осущества<br>с осущества<br>с осущества<br>с осущества<br>с осущества<br>с осуще<br>с осущества<br>с осущества<br>с осуще<br>с осуще<br>с осущества<br>с осу | ннансового о<br>м числе план<br>на планон<br>на планон<br>ра<br>том 7 части :<br>том 7 части :<br>тъ в соответ<br>тъ в соответ | беспечения<br>нируемые пла<br>ный период<br>и а<br>второй год<br>10<br>2 статьи 83 и<br>стави с пумет<br>стави с пумет<br>стави с пумет<br>стави с пумет<br>стави с пумет                                                                                                    | тежи<br>последующи<br>в годы<br>11<br>лунитани 4, 5,<br>10 л част 2 с<br>год 4 части 1<br>с тод 4 части 1<br>с тод 4 части 1<br>ом 25 части 1<br>ом 25 части 1<br>ом 24 части 1<br>ом 42 части 1                                                                                                    | (рерлятичного)<br>осуществления<br>вланируемых закупог<br>2.3, 26, 33, 42, 44 сметр<br>титы 23, 42, 44 сметр<br>титы 23, 42, 44 сметр<br>титы 24, 42, 42, 42, 42, 42, 42,<br>14, 42, 32, 42, 44, 44, 44, 44, 44, 44, 44, 44, 4                                                                                                    | Нличие связаний о<br>змутиля з соответствие с<br>пратог Учест 2 статья<br>17 Федерального закова<br>с Форг закупох стовров,<br>работ, услуг лак<br>обсегоевани<br>пработ, услуг лак<br>обсегоевани<br>обсегоевани<br>обсе<br>обсе<br>обсесовани<br>обсесовани<br>обсе<br>обсе<br>обсе<br>обсесовани<br>обсе<br>обсе<br>обсе<br>о | Сведении об<br>общательном<br>общательном<br>обуудаеми<br>обуудаеми<br>(«да» яли<br>окет»)<br>14<br>холна № 44-ФЗ                                                                                                    | Обоскование виесения<br>изменений<br>15                                                              |
| Ne n/n      | Наеттефикалионнай кол<br>закупки<br>2                        | Цель осуществлени<br>накоменование моропрятия<br>государственной программы<br>субъягт Яссийской<br>Федерации (купициальной<br>программи и купициальной<br>программи и купициальной<br>программи и купициальной<br>субъягт Алектрании и купициальной<br>программи и купициальной<br>и купициальной<br>программи и купициальной<br>и купициальной<br>и купиции<br>и купициальной<br>и купиции<br>и купиции<br>и купици<br>и купиции<br>и купиции<br>и купици<br>и купи                                                                                                    | я закупен<br>окидаемый<br>результят<br>результят<br>меропрагита<br>орограммы<br>рессийской<br>ирограмы<br>Рессийской<br>възмания<br>Соссийской<br>възмания<br>и Наформация о закупе<br>Наформация о закупе                                                                                                    | Напленовляне<br>объекта закупкя<br>5<br>пнах, которые планя<br>Информание о<br>Информание о<br>Информания о<br>Информания о<br>Информания о<br>Информания о<br>Информания о<br>Информания о<br>Информания о<br>Информания о<br>Информания о<br>Информания о<br>Информания о<br>Информания о<br>Информания о<br>Информания о<br>Информания о<br>Информания о                                                                                                    | Планируелый<br>гез размешения<br>извешения,<br>апараления,<br>вылочевия<br>востанивном,<br>востанивном,<br>востанивн                                                                                                    | всего<br>всего<br>нть в соотви<br>е планирует<br>е планирует<br>е планирует<br>е планирует<br>е планирует                             | Объем ф<br>в то<br>на<br>текуший<br>филансовый<br>гоз<br>в<br>существа<br>со ущества<br>со уще<br>со ущества<br>со ущества<br>со ущества<br>со ущества<br>со ущества<br>со уще<br>со ущества<br>со уще<br>со ущества<br>со ущества<br>со уще<br>со уще<br>со уще<br>со уще<br>со уще<br>со уще<br>со уще<br>со уще<br>со уще<br>со уще<br>со ущества<br>со уще<br>со ущества<br>со уще<br>со уще<br>со ущества<br>со уще<br>со уще<br>со уще<br>со уще<br>со уще<br>со уще<br>со у<br>со уще<br>со у<br>со у<br>со у<br>со у<br>со у<br>со у<br>со у<br>со у                                                                                                    | нансового о<br>м числе плано<br>на плано<br>на плано<br>на<br>первый год<br>9<br>том 7 части :<br>ть в соответ<br>ть в соответ<br>ть в соответ<br>ть в соответ<br>ть в соответ<br>ть в соответ<br>ть в соответ<br>ть в соответ<br>ть в соответ<br>ть в соответ<br>ть в соответ<br>ть в соответ<br>ть в соответ<br>ть в соответ                                                                                                    | беспечения<br>нруемые пла<br>ный период<br>и в<br>второй год<br>статьи 83 и<br>статьи 83 и<br>статьи 83 и<br>статьи 83 и<br>статьи 93 Ф<br>статьи 93 Ф<br>статьия 93 Ф<br>статьия 93 Ф<br>статьия 93 Ф                                                                                                    | тежн<br>последующи<br>е годы<br>лушитами 4, 5, 6<br>ом 7 части 2 с<br>ом 4 части 1 с<br>ом 23 части 1<br>сом 4 части 1<br>ледального за<br>сабрального за<br>ом 42 части 1<br>ом 44 части 1                                                                                                    | Срока<br>(зерволичность)<br>осуществления<br>влажаруемых закунок<br>23,26,33,42,44 часты 1<br>23,26,33,42,44 часты<br>1<br>23,26,33,42,44 часты<br>1<br>23,26,33,42,44 часты<br>1<br>24,23,25,23,24,24<br>часты 23,9 Фледральног<br>титы 23,9 Фледральног<br>титы 23,9 Фледральног<br>титы 23,9 Фледральног                                                                                                    | Наличие сведений о<br>захумаль в соответство с<br>17 Фезерального заховя<br>со Осогрантов свется в в<br>со Форгаральной светсяе в<br>со форга захупок товаров,<br>работ, услуг для<br>обселечения<br>государствика и<br>музинивальных нужаю<br>(сазь ани евто)<br>13<br>стать 83 Федерального за<br>захова № 44-93<br>захова № 44-93<br>захова № 44-93<br>захова № 44-93<br>захова № 44-93<br>захова № 44-93<br>захова № 44-93<br>захова № 44-93<br>захова № 44-93<br>захова № 44-93<br>захова № 44-93<br>захова № 44-93<br>захова № 44-93                                                                                                    | Сведения об<br>обязательно<br>ободественно<br>обораственно<br>обораственно<br>осаль кли<br>окето)<br>14<br>кона № 44-ФЗ<br>смые финически                                                                                                    | Обосполание виесения<br>коменений<br>15                                                              |
| Ne n/n      | Ндеятификационный кол<br>закупкя<br>2                        | Цель осуществлени<br>наименовалие мероприятия<br>госудорственной программы<br>субъята Российскої<br>Федерания (кумицияльной<br>программы сиральника<br>исторальных гарральника<br>исторальника<br>за                                                                                                    | я закупия<br>ожидаемый<br>реальзани<br>меропратия<br>государственой<br>программы<br>Российской<br>Российской<br>Российской<br>Информация о закуп<br>Информация о закуп<br>В том чис                                                                                                    | Накменование<br>объекта закупки<br>1000 годи с влани<br>Информация с<br>Информация с<br>Информация с<br>и согран с влани<br>са, которые влания<br>са, которые влания<br>Информация с<br>Информация с<br>Информа<br>Информа<br>Информа<br>Информа<br>Информа<br>Информа<br>Информа<br>Информа<br>Информа<br>Информа<br>Информа<br>Информа<br>Информа<br>Информа<br>Информа<br>Информа<br>Информа<br>Информа<br>Информа<br>Информа<br>Информа<br>Информа<br>Информа<br>Информа<br>Информа<br>Информа<br>Информ                                                                                                    | Планируезый<br>гез разменения<br>и веления,<br>и различения<br>участичная<br>ужеточная<br>ужеточная<br>ужеточная<br>окторать с<br>саявственным<br>созданной<br>созданной<br>создания<br>созданной<br>созданной<br>создани<br>созданной<br>созданной<br>созданной<br>создани<br>создани<br>созда | всего<br>7<br>ить в сооты<br>е планирует<br>е планирует<br>е планирует<br>ть в соответ<br>е планирует<br>е планирует                  | Объем ф<br>в то<br>на<br>текущий<br>финансовый<br>год<br>в отстана с пунк-<br>ся осущесть,<br>ся осущесть,<br>су осущесть,<br>су осущесть,<br>су осу<br>су осущесть,<br>су осущесть,<br>су ос                                           | ннансового о<br>м числе плано<br>на планои<br>на планои<br>на первый год<br>том 7 части :<br>то в соответ<br>тъ в соответ<br>тъ в соответ<br>тъ в соответ<br>тъ в соответ<br>тъ в соответ<br>тъ в соответ<br>тъ в соответ<br>тъ в соответ<br>тъ в соответ<br>тъ в соответ                                                                                                    | баспачания<br>нруемые пла<br>ный период<br>и<br>второй год<br>10<br>2 статьк 83 и<br>стави с пункт<br>ствик с пункт<br>стави с пункт<br>стави с пункт<br>стави с пункт<br>стави с пункт                                                                                                    | теки<br>последующи<br>е годы<br>11<br>пультами 4, 5,<br>00.7 части 2 с<br>охи 5 части 1 с<br>охи 4 части 1 с<br>охи 4 части 1 с<br>охи 4 части 1 с<br>охи 4 части 1 с<br>охи 4 части 1 с<br>охи 2 части 1<br>охи 2 части 1<br>охи 2 части 1<br>охи 4 части 1<br>охи 4<br>части 1<br>охи 4<br>части 1<br>охи 4<br>охи 1<br>охи 4<br>части 1<br>охи 4<br>части 1<br>охи 1<br>охи 4<br>части 1<br>охи 4<br>части 1<br>охи 4<br>части 1<br>охи 4<br>части 1<br>охи 4<br>части 1<br>охи 4<br>части 1<br>охи 1<br>охи 4<br>охи 1<br>охи 1<br>охи 1<br>охи 1<br>охи 1<br>охи 1<br>охи 1<br>охи 1<br>охи 1<br>охи 1 | Срока<br>(арадолачность)<br>осуществлающихость)<br>осуществлаеми и закупос<br>12<br>23, 26, 33, 42, 44 части 1<br>24, 26, 33, 42, 44 части 1<br>24, 26, 34, 44 части 1<br>24, 26, 26, 24, 24 части 1<br>25, 26, 26, 24, 24 части 1<br>26, 26, 25, 26, 26, 26, 26, 26, 26, 26, 26, 26, 26                                                                                                    | Наличие спедений о<br>закупнах в соответствии с<br>пушктом 7 часта 2 стятыя<br>с орона 2 стятыя<br>обселочения<br>государствика и стяти в<br>с орен закупок говаров,<br>государствика и<br>учуживальных вуждо-<br>сала или с «вет»)<br>13<br>гота и 34 феврального за<br>закон № 44-Ф3<br>закон № 44-Ф3<br>закон № 44-Ф3<br>закон № 44-Ф3<br>закон № 44-Ф3<br>закон № 44-Ф3<br>закон № 44-Ф3                                                                                                    | Сведения об<br>общательном<br>общательном<br>обудаления<br>обудаления<br>(«да» вли<br>«жет»)<br>14<br>кона N 44-ФЗ                                                                                                    | Обоснование инесения<br>изменения<br>15                                                              |
| Ne n/n      | Haerrapusamounali soa<br>aasynas<br>2                        | Цель сущестьлени<br>наимелование мероприятия<br>государственной программы<br>субъят Российской<br>Ф программы<br>неврограммые караление<br>истористика<br>истористика<br>истористика<br>за                                                                                                    | я закупен<br>ожидаемый<br>результат<br>рез-клания<br>постарарственой<br>программы<br>Российской<br>Вазавания<br>Информация о закупе<br>Информация о закупе<br>Неформация о закупе                                                                                                    | Наименование<br>объекта закушкя<br>в с<br>писах, которые вланя<br>Информание<br>Информание<br>Информание<br>и объекта<br>и объекта<br>и объект | Планиру намб<br>год разновления<br>жазельности<br>нарадоления<br>риглашения,<br>заключения<br>окотракта с<br>елинственным<br>исполнито-<br>нара со станицион<br>исполнито-<br>нара со станицион<br>исполнито-<br>нара со станицион<br>исполнито-<br>нара со станицион<br>исполнито-<br>нара со станицион<br>исполнито-<br>нара со станицион<br>исполнито-<br>нара со станицион<br>исполнито-<br>нара со станицион<br>исполнито-<br>нара со станицион<br>исполнито-<br>нара со станицион<br>исполнито-<br>нара со станицион<br>исполнато-<br>нара со станицион<br>и станицион<br>и станицион                                                                                                    | Бсего<br>7<br>1471 В соотва<br>в планирует<br>в планирует<br>в планирует<br>в планирует<br>в планирует<br>в соответ<br>в планирует    | Объем ф<br>в то<br>на<br>текущий<br>гоз<br>отствия с пунк<br>с осущества<br>с осущества<br>с осуществ       | нансового о<br>м числе план<br>на планон<br>на<br>первый год<br>9<br>700 7 части<br>ть в соответ<br>ть в соответ<br>ть в соответ<br>ть в соответ<br>ть в соответ<br>ть в соответ<br>ть в соответ<br>ть в соответ<br>ть в соответ<br>ть в соответ<br>ть в соответ                                                                                                    | беспечения<br>нируемые пла<br>ный период<br>и<br>порадитерой год<br>горой год<br>горой<br>горой<br>горой год<br>горой<br>горой<br>гороб<br>гороб<br>гороб<br>гороб<br>гороб<br>гороб<br>гороб<br>гороб<br>гороб<br>гороб<br>гороб<br>гороб<br>гороб<br>гороб<br>гороб<br>гороб<br>гороб<br>гороб<br>гороб<br>гороб<br>гороб<br>гороб<br>гороб<br>гороб<br>гороб<br>гороб<br>гороб<br>гороб<br>гороб<br>гороб<br>гороб | тежи<br>последующи<br>е голы<br>11<br>пулктами 4, 5,<br>00 7 части 2 с<br>сом 5 части 1<br>сом 5 части 1<br>сом 5 части 1<br>сом 5 части 1<br>сом 5 части 1<br>сом 4 части 1<br>сом 4 части 1<br>сом 4 части 1                                                                                                    | (срока<br>портанетность)<br>окуместьзения<br>пазавуремых закупос<br>12<br>23, 26, 33, 42, 44 части 1<br>итак 83 Федерального<br>тита 32 Федерального<br>тита 32 Федерального<br>тита 33 Федерального<br>тита 33 Федерального<br>тита 33 Федерального<br>тита 33 Федерального<br>тита 33 Федерального<br>тита 33 Федерального                                                                                                    | Наличие скланий о<br>из пала. 2 контента<br>пущетом 7 честя 2 стятые<br>17 Федерального закова<br>«О контрактой светеме в<br>сфере закупок говаров,<br>работ, услуг для<br>обеспечения<br>государстваных и<br>удеот у слуг для<br>обеспечения<br>государстваных и<br>удеот у слуг для<br>обеспечения<br>государстваных и<br>и удеот у слуг для<br>обеспечения<br>государстваных и<br>и удеот у слуг для<br>и удеот у слуг для<br>и удеот у слуг для<br>и удеот у слуг для<br>и удеот у слуг для<br>и удеот у слуг для<br>и удеот у слуг для<br>и удеот у слуг для<br>и удеот у слуг и<br>и удеот у слуг и<br>и у удеот у слуг и<br>и у удеот у слуг и<br>и у удеот у слуг и<br>и у удеот у слуг и<br>и у удеот у слуг и<br>и у удеот у слуг и<br>и у удеот у слуг и<br>и у удеот у слуг и<br>и у удеот у слуг и<br>и у удеот у слуг и<br>и у удеот у слуг и<br>и у удеот у слуг и<br>и у удеот у слуг и<br>и у удеот у удеот у уд                                                                                                    | Сведения об<br>общательном<br>общательном<br>общательном<br>общательном<br>(«да» или<br>«жет»)<br>14<br>14<br>кона № 44-ФЗ                                                                                                    | Обоснование внесения<br>взневения<br>15                                                              |
| Ne n/n      | Идеятификационный код<br>закупкя<br>2                        | Цель осуществлени<br>наконенование моропрятия<br>государственной программы<br>субъягт Яссийской<br>Федерация (куминильной<br>программы с парадатия<br>диятельной поразона<br>диятельной поразона<br>диа<br>диа<br>диа<br>диа<br>диа<br>диа<br>диа<br>диа<br>диа<br>ди                                                                                                    | я закупем<br>ожидаемый<br>разультят<br>результят<br>косударствания<br>иссударстваний<br>ростойной<br>востойной<br>востойно<br>востойно<br>восто<br>восто<br>востойно<br>восто<br>восто<br>восто<br>восто<br>восто<br>восто<br>в | Наимевование<br>объекта закупки<br>в праводати и правод<br>Ниформание о<br>Ниформание о<br>Информание о<br>Информание о<br>Информание о<br>Информание о<br>Информание о<br>Информание о<br>Информание о<br>Информание о<br>Информание о<br>Информание о<br>Интога ли в суще<br>В том чис                                                                                                    | Планиру счый<br>год залошения<br>варыления<br>интернотопо<br>интернотопо<br>интернотопо<br>салиние собратопо<br>интернотопо<br>постанином<br>(подрачном,<br>постанином<br>(подрачном,<br>постанином<br>(подрачном,<br>постанином<br>(подрачном,<br>постанином<br>(подрачном,<br>постанином)<br>изкупах, которы<br>закупах, которы<br>закупах, которы<br>закупах, которы<br>закупах, которы<br>закупах, которы<br>закупах, которы<br>закупах, которы<br>собрать собрать и собрать<br>на собрать собрать и собрать<br>постаниемо<br>и состаниемо<br>и состаниемо<br>и состаниемо<br>и состаниемо                                                                                                    | всего<br>7<br>итъ в сотви<br>е планирует<br>е планирует<br>е планирует<br>в планирует<br>е планирует<br>е планирует                   | Объем ф<br>в то<br>текущий<br>финансовый<br>год<br>техтансе служа<br>со однесть<br>со однесть                                                                                                    | III A RCOBE OF O           M THCATE RATA           RA RATABON           HA           RepBuilt For           P           TOM 7 TACTH           TO 8 CONTRET           TA CONTRET           TA CONTRET           TA CONTRET           TA CONTRET           TA CONTRET           TA CONTRET           TA CONTRET           TA CONTRET           TA CONTRET           TA CONTRET           TA CONTRET           TA CONTRET                                                                         | беспочения<br>нируемые вла<br>ный период<br>и а второй год<br>статьи 83 и<br>статии 83 и<br>статии 83 и<br>статии 83 и<br>статии 6 дунат<br>статии 6 дунат<br>статии 6 дунат<br>статии 93 Ф<br>статии 93 Ф                                                                                                    | тежи<br>е годы<br>улистани 4, 5, 5<br>ок 7 части 2 с<br>охо 4 части 1<br>ом 2 части 1<br>ом 2 части 1<br>ом 2 части 1<br>ом 2 части 1<br>ом 2 части 1<br>ом 2 части 1<br>ом 2 части 1<br>ом 2 части 1<br>ом 4 части 1                                                                                                    | Срока<br>(верелодичность)<br>осуществления<br>влагаруемых закунок<br>12<br>12, 26, 33, 42, 44 части 1<br>17 на 33 Федерального<br>тита 34 Федерального<br>тита 54 Федерального<br>тита 54 Федерального<br>тита 53 Федерального<br>тита 53 Федерального                                                                                                    | Наличие сведений о<br>захупаха в соответствие с<br>проблем с в соответствие с<br>проблем с соответствие с<br>соответствие с соответствие<br>с образование с соответствие<br>с образование с соответствие<br>с образование с соответствии<br>с одах вати с соответствии<br>с соответствии с соответствии<br>с соответствии с соответствии с соответствии<br>с соответствии с соответствии<br>с соответствии<br>с соответствии с соответствии<br>с соот                                                                                                    | Сведения об<br>общательном<br>общательном<br>общательном<br>обудания<br>(сдээ кли<br>овет»)<br>14<br>коня № 44-ФЗ                                                                                                    | Обосповляне внесения<br>віменения<br>15                                                              |
| Ne n/n      | Наеттфикалонный кол<br>закупая<br>2<br>теннай исполнитель    | Цель осуществлени<br>по программа по программа<br>со программа<br>по программа<br>программа по программа<br>программа<br>програм<br>програм<br>програм<br>програм<br>програм<br>програм<br>програм<br>програм<br>програм<br>програ<br>програм<br>програм<br>програ | я закупея<br>ожидаемый<br>раузлатат<br>экородания<br>пеорадитая<br>государственой<br>посударственой<br>посударствено                                                                                                    | Наименование<br>объекта закушкя<br>Вобъекта закушкя<br>Информание<br>Информание<br>Информание<br>информание<br>информание<br>информание<br>информание<br>Вобържание<br>информание<br>Вобържание<br>информание<br>Вобържание<br>информание<br>Вобържание<br>информание<br>Вобържание<br>информание<br>В том чис-<br>римерусте падон)                                                                                                    | Планиру ный<br>гез разничения<br>изведствия,<br>извраления<br>ригланения,<br>заключения<br>контракта с<br>санистичения<br>изворжать соторы<br>уста осущества,<br>изворжать которы<br>заключа, которы<br>заключа,                                                                                                    | всего<br>7<br>нтъ в соотян<br>е лланирует<br>е лланирует<br>е лланирует<br>в ланирует<br>е лланирует<br>е лланирует                   | Объем ф<br>в то<br>на<br>текуший<br>финансовый<br>год<br>в<br>утстани с пунк<br>с осущесть,<br>с осущесть,<br>с осущес     | ннансового о<br>м числе план<br>на планоп<br>на<br>первый год<br>7 ом 7 части :<br>7 в соответ<br>тъ в соответ<br>тъ в соответ<br>тъ в соответ<br>тъ в соответ<br>тъ в соответ<br>тъ в соответ<br>тъ в соответ<br>тъ в соответ                                                                                                    | беспечения<br>нируемые пла<br>най первод<br>из<br>второй год<br>10<br>статьи 83 н.<br>статьи 83 н.<br>статьи 83 н.<br>статьи 83 ч.<br>статьи 93 Ф.<br>статьи 93 Ф.                                                                                                    | тежи<br>е годы<br>е годы<br>лушатами 4, 5,<br>ол 4 части 1 с<br>ол 4 части 1 с<br>ол 2 части 2 части 1<br>ол 2 части 2 части 1<br>од 2 части 1<br>од 4 части 1                                                                                                    | (срока<br>осуществления<br>вланаруемых закупок<br>12<br>13, 26, 33, 42, 44 части 1<br>13, 26, 33, 42, 44 части 1<br>14, 14, 14, 14, 14, 14, 14, 14, 14, 14,                                                                                                    | Нличен селоний о<br>защила з соответствие с<br>удитом 7 честветствие с<br>17 Федерального закова<br>«О контрактой системе в<br>сфоре закупок говаров,<br>работ, услуг для<br>обеспечения<br>государстванов да<br>учества и соответся<br>учества и соответся<br>учества и соответся<br>(сако или «нет»)<br>13<br>статы 93 Федерального за<br>закова № 44-83<br>закова № 44-83<br>закова № 44-83<br>закова № 44-83<br>закова № 44-93<br>закова № 44-93                                                                                                    | Сведения об<br>обядательном<br>общественном<br>обсудения<br>(одар или<br>овеття)<br>14<br>14<br>хопа № 44-ФЗ                                                                                                    | Обосколание виесения<br>язменения<br>15                                                              |

Рисунок 22 – Фрагмент печатной формы отчета

### Правила формирования отчета:

### Таблица 1 – Штамп

| Наименование                                  | Описание                                                                                                 |
|-----------------------------------------------|----------------------------------------------------------------------------------------------------|
| Руководитель (уполномоченное лицо): должность | Выводится значение поля <b>Должность</b> из группы полей <b>План закупок утвержден</b> ЭД «План закупок» |

| Наименование                                               | Описание                                                                                                    |
|------------------------------------------------------------|----------------------------------------------------------------------------------------------------|
| Руководитель (уполномоченное лицо): расшифровка<br>подписи | Выводится значение полей Фамилия, Имя, Отчество<br>из группы полей План закупок утвержден ЭД «План<br>закупок» |
| Дата утверждения                                           | Выводится значение поля <b>Дата утверждения базовой<br/>версии</b> ЭД «План закупок»                           |

### Таблица 2 – Заголовочная часть

| Наименование                                                                                                    | Описание                                                                                                    |
|----------------------------------------------------------------------------------------------------|----------------------------------------------------------------------------------------------------|
| Год плана                                                                                                    | Выводится значение поля <b>Год</b> ЭД «План закупок»                                                                                                    |
| Плановый период                                                                                                    | Выводится значение поля <b>Год</b> +1, <b>Год</b> +2 ЭД «План закупок»                                                                                                    |
| Наименование заказчика (государственного<br>(муниципального) заказчика, бюджетного,<br>автономного учреждения или государственного<br>(муниципального) унитарного предприятия) | Выводится значение поля <b>Полное наименование</b> из группы полей <b>Сведения о заказчике</b> ЭД «План закупок»                                                                                                    |
| Организационно-правовая форма                                                                                                    | Выводится значение поля <b>Организационно-правовая</b><br>форма из группы полей Сведения о заказчике ЭД<br>«План закупок»                                                                                                    |
| Форма собственности                                                                                                    | Выводится значение поля Форма собственности из<br>группы полей Сведения о заказчике ЭД «План<br>закупок»                                                                                                    |
| Местонахождение (адрес), телефон, адрес<br>электронной почты                                                                                                    | Выводится значение адреса заказчика из группы<br>полей <b>Сведения о заказчике</b> ЭД «План закупок» в<br>виде: <i>«Индекс», «Значение территории 1-го</i><br>уровня», «Значение территории 2-го уровня»,<br>«Значение территории 3-го уровня», «Значение<br>адреса», тел: «Значение телефона», е-таil: «<br>Значение e-mail»                                                                                                    |
| Наименование заказчика, осуществляющего закупки в<br>рамках переданных полномочий государственного<br>заказчика                                                                | Поле заполняется, если в ЭД «План закупок»<br>активирован признак Полномочия государственного<br>(муниципального) заказчика по заключению и<br>исполнению государственных (муниципальных)<br>контрактов переданы бюджетному, автономному<br>учреждению или государственному<br>(муниципальному) унитарному предприятию.<br>Выводится значение поля Полное наименование из<br>группы полей Организация ответственная за<br>ведение плана ЭД «План закупок» |

| Наименование                         |          |          |       | Описание                                                                                                    |
|--------------------------------------|----------|----------|-------|----------------------------------------------------------------------------------------------------|
| Местонахождение<br>электронной почты | (адрес), | телефон, | адрес | Поле заполняется, если в ЭД «План закупок»<br>активирован признак Полномочия государственного<br>(муниципального) заказчика по заключению и<br>исполнению государственных (муниципальных)<br>контрактов переданы бюджетному, автономному<br>учреждению или государственному<br>(муниципальному) унитарному предприятию.<br>Выводится значение полей Местонахождение<br>(адрес), Телефон и E-mail из группы полей<br>Организация ответственная за ведение плана ЭД<br>«План закупок» |
| Вид документа                        |          |          |       | Выводится слово <i>базовый (0)</i> , если в поле <b>Версия</b><br>указано 0.<br>Если указано значение отличное от 0, то выводится<br>слово <i>измененный (&lt;значение поля Версия</i> ЭД «План<br>закупок»>)                                                                                                    |
| Единица измерения                    |          |          |       | Выводится слово рубль                                                                                                    |

## Таблица 3 – Верхняя часть формы

| Наименование (кодовая часть) | Описание                                                                                                    |
|------------------------------|----------------------------------------------------------------------------------------------------|
| Дата                         | Выводится значение поля <b>Дата</b> ЭД «План закупок»                                                                                                    |
| πο ΟΚΠΟ                      | Выводится значение <b>ОКПО</b> из группы полей Сведения о заказчике ЭД «План закупок»                                                                                                    |
| ИНН                          | Выводится значение ИНН из группы полей Сведения о заказчике ЭД «План закупок»                                                                                                    |
| кпп                          | Выводится значение КПП из группы полей Сведения о заказчике ЭД «План закупок»                                                                                                    |
| πο ΟΚΟΠΦ                     | Выводится значение кода <b>ОКОПФ</b> из группы полей <b>Сведения о заказчике</b> ЭД «План закупок»                                                                                                    |
| по ОКФС                      | Выводится значение кода Код ОКФС из группы полей Сведения о заказчике ЭД «План закупок»                                                                                                    |
| πο ΟΚΤΜΟ                     | Выводится значение кода <b>ОКТМО</b> из группы полей Сведения о заказчике ЭД «План закупок»                                                                                                    |
| πο ΟΚΠΟ                      | Поле заполняется, если в ЭД «План закупок»<br>активирован признак Полномочия государственного<br>(муниципального) заказчика по заключению и<br>исполнению государственных (муниципальных)<br>контрактов переданы бюджетному, автономному<br>учреждению или государственному<br>(муниципальному) унитарному предприятию.<br>Выводится значение кода ОКПО из группы полей<br>Организация ответственная за ведение плана из ЭД<br>«План закупок» |

| Наименование (кодовая часть) | Описание                                                                                                    |
|------------------------------|----------------------------------------------------------------------------------------------------|
| πο ΟΚΤΜΟ                     | Поле заполняется, если в ЭД «План закупок»<br>активирован признак Полномочия государственного<br>(муниципального) заказчика по заключению и<br>исполнению государственных (муниципальных)<br>контрактов переданы бюджетному, автономному<br>учреждению или государственному<br>(муниципальному) унитарному предприятию.<br>Выводится значение кода ОКТМО из группы полей<br>Организация ответственная за ведение плана из ЭД |
|                              | «План закупок»                                                                                                    |
| дата внесения изменения      | Выводится значение поля <b>Дата утверждения</b> внесенных изменений из ЭД «План закупок»                                                                                                    |
| по ОКЕИ                      | Выводится значение 383                                                                                                    |

### Таблица 4 – Основная группа

| Наименование                                                                                                    | Описание                                                                                                    |
|----------------------------------------------------------------------------------------------------|----------------------------------------------------------------------------------------------------|
| Nº⊓/⊓                                                                                                    | Выводится порядковый номер строки                                                                                                    |
| Идентификационный код закупки                                                                                                    | Выводится значение поля Идентификационный код закупки ЭД «Закупка»                                                                                                    |
| Цель осуществления закупки – наименование<br>мероприятия государственной программы субъекта<br>Российской Федерации (муниципальной<br>программы) либо непрограммные направления<br>деятельности (функции, полномочия) | Выводится значение поля Наименование мероприятия<br>программы, непрограммные направления<br>деятельности (функции, полномочия) из ЭД<br>«Закупка».<br>Не заполняется для группы строк закупок, указанных в<br>объеме финансирования                                                                                                    |
| Цель осуществления закупки – ожидаемый<br>результат реализации мероприятия<br>государственной программы Российской Федерации<br>(муниципальной программы)                                                             | Выводится значение поля Ожидаемый результат реализации мероприятия программы из ЭД «Закупка». Не заполняется для группы строк закупок, указанных в объеме финансирования.                                                                                                    |
| Наименование объекта закупки                                                                                                    | <ul> <li>Для основной группы строк выводится значение поля Наименование объекта закупки из ЭД «Закупка».</li> <li>Для группы строк закупок, указанных в объеме финансирования выводится текст в виде: &lt;В coomsemcmsuu с X Федерального закона № 44-ФЗ. Y&gt;, где</li> <li>Х – наименование пункта и статьи закона;</li> <li>Y – вид деятельности в рамках данного пункта закона.</li> </ul> |
| Планируемый год размещения извещения,<br>направления приглашения, заключения контракта с<br>единственным поставщиком (подрядчиком,<br>исполнителем)                                                                   | Выводится значение поля <b>Год</b> (разряды 1-2) из идентификационного кода ЭД «Закупка» в виде <i>ГГГГ</i> .                                                                                                    |

## Выполнение программы ЭД «План закупок»

| Наименование                                                                                                    | Описание                                                                                                    |
|----------------------------------------------------------------------------------------------------|----------------------------------------------------------------------------------------------------|
| Объем финансового обеспечения – всего                                                                                                    | Выводится сумма значений полей <b>Всего</b> всех строк<br>финансирования ЭД «Закупка»                                                                                                    |
| Объем финансового обеспечения – на текущий финансовый год                                                                                                    | Выводится сумма значений полей <b>Текущий год</b> всех строк финансирования ЭД «Закупка»                                                                                                    |
| Объем финансового обеспечения – на первый год                                                                                                    | Выводится сумма значений полей <b>Первый год</b> всех<br>строк финансирования ЭД «Закупка»                                                                                                    |
| Объем финансового обеспечения – на второй год                                                                                                    | Выводится сумма значений полей <b>Второй год</b> всех строк финансирования ЭД «Закупка»                                                                                                    |
| Объем финансового обеспечения – последующие<br>годы                                                                                                    | Выводится сумма значений полей <b>Будущий период</b><br>всех строк финансирования ЭД «Закупка»                                                                                                    |
| Сроки (периодичность) осуществления планируемых закупок                                                                                                    | Выводятся значения полей Дата начала<br>осуществления закупки и Дата окончания<br>осуществления закупки.                                                                                                    |
|                                                                                                    | Под строкой с датами выводится значение поля Сроки<br>(периодичность) осуществления планируемых<br>закупок из ЭД «Закупка».                                                                                                    |
|                                                                                                    | Группа строк закупок, указанных в объеме<br>финансирования заполняется аналогичным образом<br>на основании данных из группы полей <b>Общие сведения</b><br>по особым закупкам плана закупок для данного типа<br>закупок                                                                                                    |
| Наличие сведений о закупках в соответствии с<br>пунктом 7 части 2 статьи 17 Федерального закона<br>«О контрактной системе в сфере закупок товаров,<br>работ, услуг для обеспечения государственных и<br>муниципальных нужд» («да» или «нет») | Не заполняется для группы строк закупок, указанных в<br>объеме финансирования.<br>Если в ЭД «Закупка» активирован признак<br>Информация, в соответствии с п.7 ч.2 ст. 17 44-ФЗ, о<br>закупках товаров, работ, услуг, которые по причине их<br>технической и (или) технологической сложности,<br>инновационного, высокотехнологичного или<br>специализированного характера способны поставить,<br>выполнить, оказать только поставщики (подрядчики,<br>исполнители), имеющие необходимый уровень<br>квалификации, а также предназначены для<br>проведения научных исследований, экспериментов,<br>изысканий, проектных работ (в том числе<br>архитектурно-строительного проектирования), то<br>выводится значение Да. Если признак не активирован,<br>то выводится значение <i>Hem</i> . |
| Сведения об обязательном общественном обсуждении («да» или «нет»)                                                                                                    | <ul> <li>Не заполняется для группы строк закупок, указанных в объеме финансирования.</li> <li>Выводится:</li> <li>Да, если активирован признак Требуется обязательное общественное обсуждение в соответствии с ст. 20 44-ФЗ в ЭД «Закупка»;</li> <li>Нет, если признак Требуется обязательное общественное обсуждение в соответствии с ст. 20 44-ФЗ не активирован в ЭД «Закупка»</li> </ul>                                                                                                    |

| Наименование                   | Описание                                                                                                    |
|--------------------------------|----------------------------------------------------------------------------------------------------|
| Обоснование внесения изменений | Выводится в виде:                                                                                                    |
|                                | <«Дата внесения изменений» в виде ДД.ММ.ГГГГ>                                                                                                    |
|                                | <«Основание внесения изменений в план закупок»>                                                                                                    |
|                                | <текст «Закупка отменена», выводится если<br>установлен соответствующий признак>                                                                       |
|                                | <текст «Закупка отменена», выводится если не<br>установлен признак «Закупка отменена» и<br>заполнено «Основание внесения изменений в план<br>закупки»> |
|                                | <«Описание изменений (примечание)»>                                                                                                    |
|                                | из ЭД «Закупка»                                                                                                    |

- В начале группы Строки закупок, указанных в объеме финансирования выводится обобщающая заголовочная строка Информация о закупках, которые планируется осуществлять в соответствии с пунктом 7 части 2 статьи 83 и пунктами 4, 5, 23, 26, 33, 42, 44 части 1 статьи 93 Федерального закона № 44-ФЗ.
- Закупки группируются по типу. Перед каждым сгруппированным набором закупок выводится обобщающая заголовочная строка Информация о закупках, которые планируется осуществлять в соответствии с X Федерального закона № 44-ФЗ. Y, где:
  - Х-наименование пункта и статьи закона;
  - Ү вид деятельности в рамках данного пункта закона.

| Порядок вывода групп | Наименование пункта закона, Х | Вид деятельности, Ү                                              |
|----------------------|-------------------------------|------------------------------------------------------------------|
| 1                    | пунктом 7 части 2 статьи 83   | -                                                                |
| 2                    | пунктом 4 части 1 статьи 93   | -                                                                |
| 3                    | пунктом 5 части 1 статьи 93   | -                                                                |
| 4                    | пунктом 26 части 1 статьи 93  | -                                                                |
| 5                    | пунктом 33 части 1 статьи 93  | Преподавательские услуги,<br>оказываемые физическими<br>лицами   |
| 6                    | пунктом 33 части 1 статьи 93  | Услуги экскурсовода (гида),<br>оказываемые физическими<br>лицами |
| 7                    | пунктом 23 части 1 статьи 93  | -                                                                |
| 8                    | пунктом 42 части 1 статьи 93  | _                                                                |
| 9                    | пунктом 44 части 1 статьи 93  | -                                                                |

### Таблица 5 – Порядок вывода групп и наименование пункта закона

- В группе заполняются следующие колонки:
  - о **№ п/п**;
  - о Идентификационный код закупки;
  - Наименование объекта закупки;
  - о Объем финансового обеспечения;
  - о Сроки (периодичность) осуществления планируемых закупок;
  - о Обоснование внесения изменений.

Если нет закупок, удовлетворяющих условию вывода данных, то выводятся только обобщающие заголовочные строки.

### Таблица 6 – Группа итоговых строк

| Строка                          | Правила заполнения                                                                                                    |  |  |  |  |
|---------------------------------|----------------------------------------------------------------------------------------------------|--|--|--|--|
| Итого для осуществления закупок | Выводится значение сумм по всем ЭД «Закупка» из соответствующих полей документов в колонках:                                                                                                    |  |  |  |  |
|                                 | • 1–6 – текст Итого для осуществления закупок;                                                                                                    |  |  |  |  |
|                                 | • 7 – Объем финансового обеспечения – всего;                                                                                                    |  |  |  |  |
|                                 | • 8 – Объем финансового обеспечения – на текущий финансовый год;                                                                                                    |  |  |  |  |
|                                 | • 9 – Объем финансового обеспечения – на первый год;                                                                                                    |  |  |  |  |
|                                 | • 10 – Объем финансового обеспечения – на второй год;                                                                                                    |  |  |  |  |
|                                 | • 11 – Объем финансового обеспечения – последующие годы.                                                                                                    |  |  |  |  |
|                                 | Не выводится информация из ЭД «Закупка» с признаком Закупка<br>отменена и из ЭД «Закупка» с признаками, если для данного типа особой<br>закупки в группе полей Общие сведения по особым закупкам плана<br>включен признак Все закупки данного типа отменены |  |  |  |  |

## Выполнение программы ЭД «План закупок»

| Строка                                      | Правила заполнения                                                                                                    |
|---------------------------------------------|----------------------------------------------------------------------------------------------------|
| В том числе по коду бюджетной классификации | Выводится, если заказчик плана закупок не обладает ролью Унитарное предприятие, Бюджетное учреждение.                                                                                                    |
|                                             | Все строки финансирования ЭД «Закупка» группируются по строкам финансирования, у которых выбран источник финансирования с типом Бюджетный источник по четырем кодам КБК ( <b>CODE5,CODE1-3</b> ).                                                           |
|                                             | Каждое сгруппированное значение выводится отдельной строкой и<br>заполняется значения в колонках:                                                                                                    |
|                                             | <ul> <li>1–6 – значение сгруппированной КБК;</li> </ul>                                                                                                    |
|                                             | • 7 – Объем финансового обеспечения – всего;                                                                                                    |
|                                             | • 8 – Объем финансового обеспечения – на текущий финансовый год;                                                                                                    |
|                                             | <ul> <li>9 – Объем финансового обеспечения – на первый год;</li> </ul>                                                                                                    |
|                                             | <ul> <li>10 – Объем финансового обеспечения – на второй год;</li> </ul>                                                                                                    |
|                                             | • 11 – Объем финансового обеспечения – последующие годы.                                                                                                    |
|                                             | Не выводится информация из ЭД «Закупка» с признаком Закупка<br>отменена и из ЭД «Закупка» с признаками, если для данного типа особой<br>закупки в группе полей Общие сведения по особым закупкам плана<br>включен признак Все закупки данного типа отменены |
| В том числе по соглашению                   | Выводится, если организация, ответственная за ведение плана закупок, обладает ролью <i>Унитарное предприятие</i> .                                                                                                    |
|                                             | Все строки финансирования ЭД «Закупка» группируются по значению полей Дата и Номер группы полей Соглашение о предоставлении субсидии.                                                                                                    |
|                                             | Каждое сгруппированное значение выводится отдельной строкой и<br>заполняется значения в колонках:                                                                                                    |
|                                             | <ul> <li>1–6 – выводится текст: № &lt;Номер соглашения о предоставлении<br/>субсидий&gt; от &lt;Дата соглашения о предоставлении субсидий&gt;.</li> <li>Если соответствующие поля не заполнены, то выводится пусто.</li> </ul>                              |
|                                             | <ul> <li>Объем финансового обеспечения – всего – выводится сумма<br/>значений колонок 8, 9, 10 и 11.</li> </ul>                                                                                                    |
|                                             | <ul> <li>Объем финансового обеспечения – на текущий финансовый год –<br/>выводится сумма значений полей Текущий год.</li> </ul>                                                                                                    |
|                                             | <ul> <li>Объем финансового обеспечения – на первый год – выводится сумма<br/>значений полей Первый год.</li> </ul>                                                                                                    |
|                                             | <ul> <li>Объем финансового обеспечения – на второй год – выводится<br/>сумма значений полей Второй год.</li> </ul>                                                                                                    |
|                                             | <ul> <li>Объем финансового обеспечения – последующие годы – выводится<br/>сумма значений полей Будущий период.</li> </ul>                                                                                                    |
|                                             | Не выводится информация из ЭД «Закупка» с признаком Закупка<br>отменена и из ЭД «Закупка» с признаками, если для данного типа особой<br>закупки в группе полей Общие сведения по особым закупкам плана<br>включен признак Все закупки данного типа отменены |

• В левом нижнем углу заполняются соответствующие поля:

- Ответственный исполнитель: должность выводится значение поля Должность группы полей Ответственный исполнитель документа;
- Ответственный исполнитель: расшифровка подписи выводится значение полей Фамилия,
   Имя, Отчество группы полей Ответственный исполнитель документа.

Отчет доступен при наличии роли Заказчик или Уполномоченный орган.

## 3.2.4.2 Отчет по формату «Форма обоснования закупок товаров, работ и услуг»

Отчетная форма Обоснования закупок товаров, работ и услуг для обеспечения государственных и муниципальных нужд при формировании и утверждении плана закупок разработана в соответствии с требованиями федерального нормативно-правового акта Постановление Правительства РФ от 05.06.2015 N 555 «Об установлении порядка обоснования закупок товаров, работ и услуг для обеспечения государственных и муниципальных нужд и форм такого обоснования».

Печать отчета осуществляется из ЭД «План закупок» по кнопке (Печать), при выборе пункта меню Форма обоснования закупок товаров, работ и услуг.

Общее описание отчета:

- В отчет выводится информация из ЭД «Закупка» на всех статусах, кроме статусов «Удален» и «Исключена», включенных в ЭД «План закупок» из которого формируется отчет.
- Отчет состоит из:
  - заголовочной части и нижней части формы в данные блоки выводятся данные из ЭД «План закупок» из которого формируется отчет;
  - о основной части в данный блок выводятся данные из ЭД «Закупка», сформированных без признаков;
  - о блока закупок с признаками в данный блок выводятся данные из ЭД «Закупка», сформированных с признаком.
- ЭД «Закупка» в блоках группируются по идентификационному коду закупки, а ЭД «Закупка», созданные с одним из следующих признаков:
  - о Закупка на основании п. 4, часть 1, статьи 93 Федерального закона №44-ФЗ от 05.04.2013г;
  - о Закупка на основании п. 5, часть 1, статьи 93 Федерального закона №44-ФЗ от 05.04.2013г;

о Закупка на основании п. 7, часть 2, статьи 83 Федерального закона №44-ФЗ от 05.04.2013г;

- о Закупка на основании п. 26, часть 1, статьи 93 Федерального закона №44-ФЗ от 05.04.2013г;
- о Закупка на основании п. 33, часть 1, статьи 93 Федерального закона №44-ФЗ от 05.04.2013г;
- о Закупка на основании п. 33, часть 1, статьи 93 Федерального закона №44-ФЗ от 05.04.2013г,

группируются по типу.

|             |                                                                                    | of                                                     | основания закупок то                                                                                                    | ФОРМА<br>варов, работ и услуг для обеспече                                                                                                    | ения государственн                                                                                                    | УТВЕРЖДЕНА<br>постановлением Правительства Российской Федерации<br>от 5 июня 2015 г. № 555<br>ЫХ                                                                                                    |
|-------------|------------------------------------------------------------------------------------|--------------------------------------------------------|----------------------------------------------------------------------------------------------------|----------------------------------------------------------------------------------------------------|----------------------------------------------------------------------------------------------------|----------------------------------------------------------------------------------------------------|
|             |                                                                                    |                                                        | и муниципальных нуж                                                                                                    | кд при формировании и утвержде                                                                                                    | ении плана закупок                                                                                                    | c c c c c c c c c c c c c c c c c c c                                                                                                    |
| Вид<br>"изл | , документа: <"базовый'<br>мененный" - в противної                                 | ', если версия =0,<br>м случае>                        | -                                                                                                    |                                                                                                    | изменения                                                                                                    |                                                                                                    |
| Ne<br>n/n   | Идентификационный<br>код закупки                                                   | Наименование<br>объекта и (или)<br>объектов<br>закупки | Наименование<br>государственной<br>программы или<br>программы субъекта<br>Российской Федерации,<br>муниципальной<br>программы (в том числе<br>целевой программы, иного<br>документа<br>стратегического и<br>программы-целевого<br>планирования) в случае,<br>если закупка<br>планируется в рамках<br>указанной программы | Наименование мероприятия<br>государственной программы или<br>программы субъекта Российской<br>Федерации, муниципальной<br>программы (в том числе целевой<br>программы, ведомственной целевой<br>программы, вного документа<br>стратегического и программно-<br>целевого планирования),<br>наименование функции,<br>полномочия государственного органа,<br>органа управления государственным<br>внебюджетным фондом,<br>муниципального органа и (или)<br>наименование международного<br>договора Российской Федерации | Обоснование<br>соответствия<br>объекта и (или)<br>объекта и (или)<br>объектов закупки<br>мероприятию<br>государственной<br>(муниципальной)<br>программы,<br>функциям,<br>полномочиям<br>и (или)<br>международному<br>фоговору Российской<br>Федерации | Полное наименование, дата принятия и<br>номер утвержденных в соответствии со<br>статьей 19 Федерального закона "О<br>контрактной системе в сфере закупок<br>товаров, работ, услуг для обеспечения<br>государственных и муниципальных нужд"<br>нормативных правовых (правовых) актов,<br>устанавливающих требования к отдельным<br>видам товаров, работ и услуг) и<br>сили) к определению нормативных затрат<br>на обеспечение функций, полномочий<br>государственных органов, органов<br>управления государственными<br>внебюджетными фондами,<br>муниципальных указанным органам<br>казенных учреждений, или указание на<br>отсутствие такого акта для соответствующего<br>объекта и (или) соответствующих объектов<br>закупки |
| 1           | 2                                                                                  | 3                                                      | 4                                                                                                    | 5                                                                                                    | 6                                                                                                    | 7                                                                                                    |
|             |                                                                                    |                                                        |                                                                                                    |                                                                                                    |                                                                                                    |                                                                                                    |
| <u> </u>    |                                                                                    |                                                        |                                                                                                    |                                                                                                    |                                                                                                    |                                                                                                    |
| -           |                                                                                    |                                                        |                                                                                                    |                                                                                                    |                                                                                                    |                                                                                                    |
| -           |                                                                                    |                                                        | Информация о закупках о                                                                                                    | и<br>Осуществляемых в соответствии с пункт                                                                                                    | гом 7 части 2 статьи 83                                                                                                    | 3                                                                                                    |
| _           |                                                                                    | Инфо                                                   | рмация о закупках осуще                                                                                                    | ствляемых в соответствии с пунктами 4                                                                                                    | 4, 5, 26 и 33 части 1 ста                                                                                                    | тьи 93                                                                                                    |
|             | Информация о закупках осуществляемых в соответствии с пунктом 4 части 1 статьи 93  |                                                        |                                                                                                    |                                                                                                    |                                                                                                    |                                                                                                    |
|             |                                                                                    |                                                        | Информация о закупках о                                                                                                    | осуществляемых в соответствии с пунк                                                                                                    | том 5 части 1 статьи 93                                                                                                    | }                                                                                                    |
| <u> </u>    | Информация о закупках осуществляемых в соответствии с пунктом 26 части 1 статьи 93 |                                                        |                                                                                                    | 3                                                                                                    |                                                                                                    |                                                                                                    |
| <u> </u>    |                                                                                    |                                                        | Информация о закупках о                                                                                                    | существляемых в соответствии с пункт                                                                                                    | ом 33 части 1 статьи 9                                                                                                    | 3                                                                                                    |
|             |                                                                                    |                                                        |                                                                                                    |                                                                                                    |                                                                                                    |                                                                                                    |
| <u> </u>    | (Ф.И.О., должность руководит                                                       | теля (уполномоченного дол:                             | кностного лица) заказчика)                                                                                                    | (подпись)                                                                                                    |                                                                                                    | (дата утверждения)                                                                                                    |
|             | м.п.                                                                               |                                                        |                                                                                                    |                                                                                                    |                                                                                                    |                                                                                                    |
|             |                                                                                    |                                                        |                                                                                                    |                                                                                                    |                                                                                                    |                                                                                                    |
|             | ( <del>•</del> .N. <del>•</del> )                                                  | О. ответственного исполните                            | en#)                                                                                                    | (подпись)                                                                                                    |                                                                                                    |                                                                                                    |

Рисунок 23 – Вид формы отчета «Форма обоснования закупок товаров, работ и услуг»

Правила формирования отчета:

#### Таблица 7 – Заголовочная часть

| Наим       | ленова     | ние | поля |
|------------|------------|-----|------|
| 1 100 1111 | lo li o bu |     |      |

Описание

| Вид документа | Выводится слово <i>базовый</i> , если в поле <b>Версия</b> ЭД «План закупок» указано значение<br><i>0</i> , иначе выводится слово <i>измененный</i> . |
|---------------|----------------------------------------------------------------------------------------------------|
| Изменения     | Выводится значение поля <b>Версия</b> ЭД «План закупок».                                                                                              |

### Таблица 8 – Основная часть

| Наименование                                                                                                    | Описание                                                                                                    |
|----------------------------------------------------------------------------------------------------|----------------------------------------------------------------------------------------------------|
| № п/п                                                                                                    | Выводится порядковый номер строки, начиная со значения 1.                                                                                                    |
| Идентификационный код закупки                                                                                                    | Выводится значение группы полей <b>Идентификационный код закупки</b> .                                                                                                    |
| Наименование объекта и (или) объектов закупки                                                                                                    | Выводится значение поля <b>Наименования</b> сгруппированной<br>позиции спецификации. Каждое наименование<br>спецификации выводится с новой строки.<br>Для ЭД «Закупка», созданных с признаком, выводится<br>значение описания ЕИС в соответствии с признаком.                                    |
| Наименование государственной программы или<br>программы субъекта Российской Федерации,<br>муниципальной программы (в том числе<br>целевой программы, ведомственной целевой<br>программы, иного документа стратегического и<br>программно-целевого планирования) в случае,<br>если закупка планируется в рамках указанной<br>программы                                                                                                    | Выводится значение одноименного поля из ЭД «Закупка».<br>Для ЭД «Закупка», созданных с признаком, выводится<br>значение поля Наименование государственной<br>программы или программы субъекта Российской<br>Федерации, муниципальной программы формы<br>Редактора сведений об основании закупки. |
| Наименование мероприятия государственной<br>программы или программы субъекта<br>Российской Федерации, муниципальной<br>программы (в том числе целевой программы,<br>ведомственной целевой программы, иного<br>документа стратегического и программно-<br>целевого планирования), наименование<br>функции, полномочия государственного органа,<br>органа управления государственным<br>внебюджетным фондом, муниципального органа<br>и (или) наименование международного договора<br>Российской Федерации | Выводить значение одноименного поля из ЭД «Закупка».<br>Для ЭД «Закупка», созданных с признаком, выводится<br>значение поля Наименование мероприятия программы,<br>непрограммные направления деятельности (функции,<br>полномочия) формы <i>Редактора сведений об основании</i><br>закупки.      |
| Обоснование соответствия объекта и (или)<br>объектов закупки мероприятию государственной<br>(муниципальной) программы, функциям,<br>полномочиям и (или) международному договору<br>Российской Федерации                                                                                                    | Выводить значение одноименного поля из ЭД «Закупка».<br>Для ЭД «Закупка», созданных с признаком, выводится<br>значение поля Обоснование соответствия объектов<br>закупки мероприятию программы, функциям,<br>полномочиям формы <i>Редактора сведений об основании</i><br>закупки.                |

| Наименование                                                                                                    | Описание                                                                                                    |
|----------------------------------------------------------------------------------------------------|----------------------------------------------------------------------------------------------------|
| Полное наименование, дата принятия и номер<br>утвержденных в соответствии со статьей 19<br>Федерального закона "О контрактной системе в<br>сфере закупок товаров, работ, услуг для<br>обеспечения государственных и муниципальных<br>нужд" нормативных правовых (правовых) актов,<br>устанавливающих требования к отдельным<br>видам товаров, работ и услуг (в том числе<br>предельные цены товаров, работ и услуг) и (или)<br>к определению нормативных затрат на<br>обеспечение функций, полномочий<br>государственных органов, органов управления<br>государственных органов, в том числе<br>подведомственных указанным органам<br>казенных учреждений, или указание на<br>отсутствие такого акта для соответствующего<br>объекта и (или) соответствующих объектов<br>закупки | Выводится значение поля Полное наименование, дата<br>принятия и номер нормативных правовых актов,<br>устанавливающих требования к отдельным видам<br>товаров, работ и услуг (в том числе предельные цены<br>товаров, работ и услуг) и (или) к определению<br>нормативных затрат или указание на отсутствие такого<br>акта для соответствующего объекта и (или)<br>соответствующих объектов закупки из ЭД «Закупка».<br>Для ЭД «Закупка», созданных с признаком, выводятся<br>значения в зависимости от признака Нормативно-<br>правовые акты отсутствуют. Если признак:<br>• включен, то выводится фраза: Нормативно-правовые<br>акты отсутствуют;<br>• выключен, но в списке существует хотя бы одна запись,<br>то эти записи выводятся в следующем виде: <Полное<br>наименование нормативно-правового акта><br>№ <homep> от &lt;Дата принятия&gt;&lt;, &lt;Пункты НПА&gt;&gt;.</homep> |

### Блок закупок с признаками:

- Блок закупок с признаками заполняется только в части колонки Идентификационный код, аналогично основному блоку, а оставшиеся колонки в строке объединяются и в них выводится значение поля Обоснование годового объема закупок\Обоснование закупок в соответствии с решением врачебной комиссии.
- В группе выводятся закупки со следующими признаками:
  - о Закупка на основании п.4, ч.1, ст. 93 Федерального закона №44-ФЗ;
  - о Закупка на основании п.5, ч.1, ст. 93 Федерального закона №44-ФЗ;
  - о Закупка на основании п.3, ч.2, ст. 83.1 Федерального закона №44-ФЗ;
  - о Закупка на основании п.23, ч.1, ст. 93 Федерального закона №44-ФЗ;
  - о Закупка на основании п.26, ч.1, ст. 93 Федерального закона №44-ФЗ;
  - Закупка на основании п.33, ч.1, ст. 93 Федерального закона №44-ФЗ (преподавательские услуги, оказываемые физическими лицами);
  - Закупка на основании п.33, ч.1, ст. 93 Федерального закона №44-ФЗ (услуги экскурсовода (гида), оказываемые физическими лицами);
  - о Закупка на основании п.42, ч.1, ст. 93 Федерального закона №44-ФЗ;
  - о Закупка на основании п.44, ч.1, ст. 93 Федерального закона №44-ФЗ.
- Группа отделяется от основного строкой с соответствующим заголовком:

- о для закупок с признаком Закупка на основании п.3, ч.2, ст. 83.1 Федерального закона №44-ФЗ наименование заголовка Информация о закупках осуществляемых в соответствии с пунктом 7 части 2 статьи 83;
- о для закупок с признаком:
  - о Закупка на основании п.4, ч.1, ст. 93 Федерального закона №44-ФЗ;
  - о Закупка на основании п.5, ч.1, ст. 93 Федерального закона №44-ФЗ;
  - о Закупка на основании п.23, ч.1, ст. 93 Федерального закона №44-ФЗ;
  - о Закупка на основании п.26, ч.1, ст. 93 Федерального закона №44-ФЗ;
  - о Закупка на основании п.33, ч.1, ст. 93 Федерального закона №44-ФЗ;
  - о Закупка на основании п.33, ч.1, ст. 93 Федерального закона №44-ФЗ (услуги экскурсовода (гида), оказываемые физическими лицами);
  - о Закупка на основании п.42, ч.1, ст. 93 Федерального закона №44-ФЗ;
  - о Закупка на основании п.44, ч.1, ст. 93 Федерального закона №44-ФЗ,

наименование общего заголовка Информация о закупках осуществляемых в соответствии с пунктами 4, 5, 23, 26, 33, 42, 44 части 1 статьи 93;

- о для закупок с признаком Закупка на основании п.4, ч.1, ст. 93 Федерального закона №44-ФЗ наименование заголовка Информация о закупках осуществляемых в соответствии с пунктом 4 части 1 статьи 93;
- о для закупок с признаком Закупка на основании п.5, ч.1, ст. 93 Федерального закона №44-ФЗ заголовок Информация о закупках осуществляемых в соответствии с пунктом 5 части 1 статьи 93;
- о для закупок с признаком Закупка на основании п.23, ч.1, ст. 93 Федерального закона №44-ФЗ заголовок Информация о закупках осуществляемых в соответствии с пунктом 23 части 1 статьи 93;
- о для закупок с признаком Закупка на основании п.26, ч.1, ст. 93 Федерального закона №44-ФЗ наименование заголовка Информация о закупках осуществляемых в соответствии с пунктом 26 части 1 статьи 93;
- о для закупок с признаками Закупка на основании п.33, ч.1, ст. 93 Федерального закона №44-ФЗ (преподавательские услуги, оказываемые физическими лицами) и Закупка на основании п.33, ч.1, ст. 93 Федерального закона №44-ФЗ (услуги экскурсовода (гида), оказываемые физическими лицами) наименование заголовка Информация о закупках осуществляемых в соответствии с пунктом 33 части 1 статьи 93;

- о для закупок с признаком Закупка на основании п.42, ч.1, ст. 93 Федерального закона №44-ФЗ наименование заголовка Информация о закупках осуществляемых в соответствии с пунктом 42 части 1 статьи 93;
- о для закупок с признаком Закупка на основании п.44, ч.1, ст. 93 Федерального закона №44-ФЗ наименование заголовка Информация о закупках осуществляемых в соответствии с пунктом 44 части 1 статьи 93.

В нижней части формы заполняются следующие поля:

- Дата утверждения выводится значение поля Дата утверждения из ЭД «План закупок», если поле заполнено, в следующем виде: ДД <месяц в род. падеже> ГГГГ.
- (Ф.И.О., должность руководителя (уполномоченного должностного лица) заказчика) выводится значение группы полей План закупок утвержден из ЭД «План закупок» в следующем виде: <Фамилия> <Имя> <Отчество>, <дожность>.
- (Ф.И.О. ответственного исполнителя) выводится значение группы полей Ответственный исполнитель из ЭД «План закупок» в следующем виде: <*Фамилия* <*Имя* <*Отчество*.

Отчет доступен при наличии роли Заказчик или Уполномоченный орган.

## 3.2.4.3 Отчет по формату «Форма плана закупок в соответствии с Постановлением Правительства Нижегородской области №1030 от 30.12.2013»

Отчетная форма Форма плана закупок в соответствии с Постановлением Правительства Нижегородской области №1030 от 30.12.2013 разработана в соответствии со следующими требованиями федеральных нормативно-правовых актов:

- Постановление Правительства РФ от 21.11.2013 N 1043 «О требованиях к формированию, утверждению и ведению планов закупок товаров, работ, услуг для обеспечения нужд субъекта Российской Федерации и муниципальных нужд, а также требованиях к форме планов закупок товаров, работ, услуг»;
- Федеральный закон от 05.04.2013 N 44-ФЗ (ред. от 21.07.2014) «О контрактной системе в сфере закупок товаров, работ, услуг для обеспечения государственных и муниципальных нужд» ст. 17;

 утвержденный заказчиком план закупок и внесенные в него изменения подлежат размещению в единой информационной системе.

Печать отчета осуществляется из ЭД «План закупок» по кнопке выборе пункта меню Форма плана закупок в соответствии с Постановлением Правительства Нижегородской области №1030 от 30.12.2013.

Общее описание отчета:

- В отчет попадает информация из ЭД «Закупка», включенных в ЭД «План закупок» из которого формируется отчет. Учитываются ЭД «Закупка» на всех статусах, кроме статусов «Удален» и «Исключена».
- Отчет состоит из:
  - о штампа (правый верхний угол формы);
  - о заголовочной части;
  - о основной группы строк;
  - о группы строк закупок, указанных только в объеме финансирования;
  - о группы итоговых строк;
  - о левого угла в нижней части формы.
- Штамп, заголовочная часть и левый угол в нижней части формы формируется на основании данных, указанных в ЭД «План закупок». Данные формируются непосредственно из документа, а не из справочника.
- Основная группа строк заполняется на основании ЭД «Закупка» без признаков. Каждая строка отчета основной группы соответствует одному ЭД «Закупка». Строки группы отсортированы по значению поля Идентификационный код закупки от меньшего к большему.
- Группа строк закупок, указанных в объеме финансирования, заполняется заполняется на основании ЭД «Закупка» с признаками. Каждая строка отчета соответствует одному ЭД «Закупка». Строки группы отсортированы по значению поля Идентификационный код закупки от меньшего к большему.
- Группа итоговых строк заполняется на основании данных всех учтенных ЭД «Закупка», кроме закупок с признаком Закупка отменена.

### Выполнение программы ЭД «План закупок»

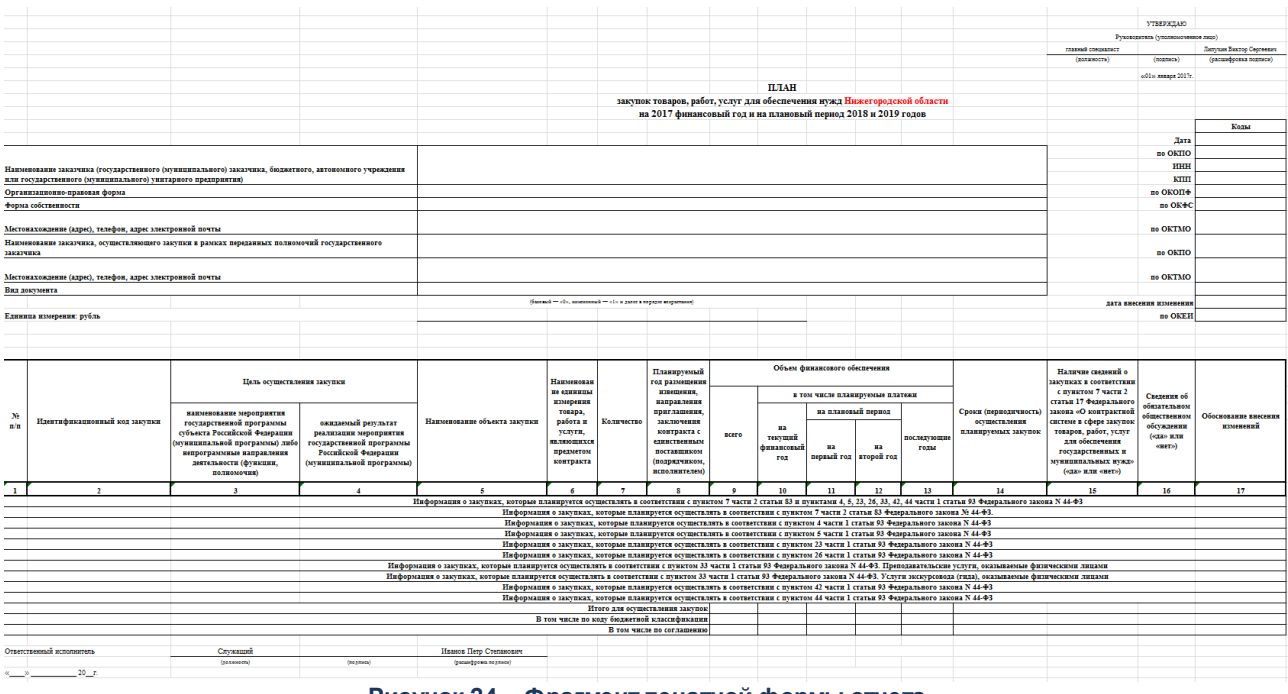

Рисунок 24 – Фрагмент печатной формы отчета

Правила формирования отчета:

### Таблица 9 – Штамп

| Наименование                                            | Описание                                                                                                    |
|---------------------------------------------------------|----------------------------------------------------------------------------------------------------|
| Руководитель (уполномоченное лицо): должность           | Выводится значение поля <b>Должность</b> из группы полей <b>План закупок утвержден</b> ЭД «План закупок»       |
| Руководитель (уполномоченное лицо): расшифровка подписи | Выводится значение полей Фамилия, Имя, Отчество<br>из группы полей План закупок утвержден ЭД «План<br>закупок» |
| Дата утверждения                                        | Выводится значение поля <b>Дата утверждения</b> ЭД<br>«План закупок»                                           |

### Таблица 10 – Заголовочная часть

| Наименование                                                                                                    | Описание                                                                                                 |
|----------------------------------------------------------------------------------------------------|----------------------------------------------------------------------------------------------------|
| Год плана                                                                                                    | Выводится значение поля <b>Год</b> ЭД «План закупок»                                                     |
| Плановый период                                                                                                    | Выводится значение поля Год+1, Год+2 ЭД «План закупок»                                                   |
| Наименование заказчика (государственного<br>(муниципального) заказчика, бюджетного,<br>автономного учреждения или государственного<br>(муниципального) унитарного предприятия) | Выводится значение поля Полное наименование из<br>группы полей Сведения о заказчике ЭД «План<br>закупок» |

| Наименование                                                                                                    | Описание                                                                                                    |
|----------------------------------------------------------------------------------------------------|----------------------------------------------------------------------------------------------------|
| Организационно-правовая форма                                                                                   | Выводится значение поля Организационно-правовая<br>форма из группы полей Сведения о заказчике ЭД<br>«План закупок»                                                                                                    |
| Форма собственности                                                                                             | Выводится значение поля Форма собственности из<br>группы полей Сведения о заказчике ЭД «План<br>закупок»                                                                                                    |
| Местонахождение (адрес), телефон, адрес<br>электронной почты                                                    | Выводится значение адреса заказчика из группы<br>полей <b>Сведения о заказчике</b> ЭД «План закупок» в<br>виде: <i>«Индекс», «Значение территории 1-го</i><br>уровня», «Значение территории 2-го уровня»,<br>«Значение территории 3-го уровня», «Значение<br>адреса», тел: «Значение телефона», е-mail: «<br>Значение e-mail»                                                                                                    |
| Наименование заказчика, осуществляющего закупки в<br>рамках переданных полномочий государственного<br>заказчика | Поле заполняется, если в ЭД «План закупок»<br>активирован признак Полномочия государственного<br>(муниципального) заказчика по заключению и<br>исполнению государственных (муниципальных)<br>контрактов переданы бюджетному, автономному<br>учреждению или государственному<br>(муниципальному) унитарному предприятию.<br>Выводится значение поля Полное наименование из<br>группы полей Организация ответственная за<br>ведение плана ЭД «План закупок»                           |
| Местонахождение (адрес), телефон, адрес<br>электронной почты                                                    | Поле заполняется, если в ЭД «План закупок»<br>активирован признак Полномочия государственного<br>(муниципального) заказчика по заключению и<br>исполнению государственных (муниципальных)<br>контрактов переданы бюджетному, автономному<br>учреждению или государственному<br>(муниципальному) унитарному предприятию.<br>Выводится значение полей Местонахождение<br>(адрес), Телефон и E-mail из группы полей<br>Организация ответственная за ведение плана ЭД<br>«План закупок» |
| Вид документа                                                                                                   | Выводится слово <i>базовый (0)</i> , если в поле <b>Версия</b><br>указано 0.<br>Если указано значение отличное от 0, то выводится<br>слово <i>измененный (&lt;значение поля Версия</i> ЭД «План<br>закупок»>)                                                                                                    |
| Единица измерения                                                                                               | Выводится слово рубль                                                                                                    |

## Таблица 11 – Верхняя часть формы

| Наименование (кодовая часть) | Описание                                              |
|------------------------------|-------------------------------------------------------|
| Дата                         | Выводится значение поля <b>Дата</b> ЭД «План закупок» |

| Наименование (кодовая часть) | Описание                                                                                                    |
|------------------------------|----------------------------------------------------------------------------------------------------|
| πο ΟΚΠΟ                      | Выводится значение <b>ОКПО</b> из группы полей Сведения о заказчике ЭД «План закупок»                                                                                                    |
| ИНН                          | Выводится значение ИНН из группы полей Сведения о заказчике ЭД «План закупок»                                                                                                    |
| кпп                          | Выводится значение КПП из группы полей Сведения о заказчике ЭД «План закупок»                                                                                                    |
| πο ΟΚΟΠΦ                     | Выводится значение кода <b>ОКОПФ</b> из группы полей Сведения о заказчике ЭД «План закупок»                                                                                                    |
| πο ΟΚΦC                      | Выводится значение кода Код ОКФС из группы полей Сведения о заказчике ЭД «План закупок»                                                                                                    |
| πο ΟΚΤΜΟ                     | Выводится значение кода <b>ОКТМО</b> из группы полей Сведения о заказчике ЭД «План закупок»                                                                                                    |
| πο ΟΚΠΟ                      | Поле заполняется, если в ЭД «План закупок»<br>активирован признак Полномочия государственного<br>(муниципального) заказчика по заключению и<br>исполнению государственных (муниципальных)<br>контрактов переданы бюджетному, автономному<br>учреждению или государственному<br>(муниципальному) унитарному предприятию.<br>Выводится значение кода ОКПО из группы полей |
|                              | Организация ответственная за ведение плана из ЭД «План закупок»                                                                                                    |
| πο ΟΚΤΜΟ                     | Поле заполняется, если в ЭД «План закупок»<br>активирован признак Полномочия государственного<br>(муниципального) заказчика по заключению и<br>исполнению государственных (муниципальных)<br>контрактов переданы бюджетному, автономному<br>учреждению или государственному<br>(муниципальному) унитарному предприятию.                                                 |
|                              | Выводится значение кода ОКТМО из группы полей<br>Организация ответственная за ведение плана из ЭД<br>«План закупок»                                                                                                    |
| дата внесения изменения      | Выводится значение кода <b>Дата утверждения</b> из ЭД<br>«План закупок»                                                                                                    |
| по ОКЕИ                      | Выводится значение 383                                                                                                    |

## Таблица 12 – Основная группа

| Наименование                  | Описание                                                           |
|-------------------------------|--------------------------------------------------------------------|
| Nº⊓/⊓                         | Выводится порядковый номер строки                                  |
| Идентификационный код закупки | Выводится значение поля Идентификационный код закупки ЭД «Закупка» |

| Наименование                                                                                                    | Описание                                                                                                    |
|----------------------------------------------------------------------------------------------------|----------------------------------------------------------------------------------------------------|
| Цель осуществления закупки – наименование<br>мероприятия государственной программы субъекта<br>Российской Федерации (муниципальной<br>программы) либо непрограммные направления | Выводится значение поля Наименование мероприятия программы, непрограммные направления деятельности (функции, полномочия) из ЭД «Закупка».                                                                                                    |
| деятельности (функции, полномочия)                                                                                                    | Не заполняется для группы строк закупок, указанных в объеме финансирования.                                                                                                    |
|                                                                                                    | Выводятся одинаковые значения для каждой из<br>сгруппированных строк спецификации.                                                                                                    |
| Цель осуществления закупки – ожидаемый<br>результат реализации мероприятия<br>государственной программы Российской Федерации<br>(муниципальной программы)                       | Выводится значение поля <b>Ожидаемый результат</b><br>реализации мероприятия программы из ЭД «Закупка».<br>Не заполняется для группы строк закупок, указанных в<br>объеме финансирования.<br>Выводятся одинаковые значения для каждой из<br>сгруппированных строк спецификации. |
| Наименование объекта закупки                                                                                                    | Выводится значение поля Наименование продукции сгруппированной строки спецификации.                                                                                                    |
| Наименование единицы измерения товара, работа и услуги, являющихся предметом контракта                                                                                          | Выводится значение поля <b>Единица измерения</b> сгруппированной строки спецификации                                                                                                    |
| Количество                                                                                                    | Выводится количество (всего) сгруппированной строки<br>спецификации.<br>Подводится итог по строке, если для всех<br>сгруппированных строк спецификации данного<br>идентификационного кода закупки указана одинаковая<br>единица измерения.                                      |
| Планируемый год размещения извещения,<br>направления приглашения, заключения контракта с<br>единственным поставщиком (подрядчиком,<br>исполнителем)                             | Выводится значение поля <b>Год</b> (разряды 1-2) из<br>идентификационного кода ЭД «Закупка» в виде ГГГГ.<br>Выводится одинаковые значения для каждой из<br>сгруппированных строк спецификации.                                                                                  |
| Объем финансового обеспечения – всего                                                                                                    | Выводится значение поля <b>Сумма планируемых к</b><br>закупке товаров, работ и услуг: Всего сгруппированной<br>строки спецификации.<br>Подводится итог по строке.<br>Если сумма равна 0, то строка итогов не заполняется                                                        |
| Объем финансового обеспечения – на текущий<br>финансовый год                                                                                                    | Выводится значение поля <b>Сумма планируемых к</b><br>закупке товаров, работ и услуг: Текущий год<br>сгруппированной строки спецификации.<br>Подводится итог по строке.<br>Если сумма равна 0, то строка итогов не заполняется.                                                 |
| Объем финансового обеспечения – на первый год                                                                                                    | Выводится значение поля <b>Сумма планируемых к</b><br>закупке товаров, работ и услуг: Первый год<br>сгруппированной строки спецификации.<br>Подводится итог по строке.<br>Если сумма равна 0, то строка итогов не заполняется.                                                  |

## Выполнение программы ЭД «План закупок»

| Наименование                                                                                                    | Описание                                                                                                    |
|----------------------------------------------------------------------------------------------------|----------------------------------------------------------------------------------------------------|
| Объем финансового обеспечения – на второй год                                                                                                    | Выводится значение поля Сумма планируемых к<br>закупке товаров, работ и услуг: Второй год<br>сгруппированной строки спецификации.                                                                                                    |
|                                                                                                    | Подводится итог по строке.                                                                                                    |
|                                                                                                    | Если сумма равна 0, то строка итогов не заполняется.                                                                                                    |
| Объем финансового обеспечения – последующие<br>годы                                                                                                    | Выводится значение поля <b>Сумма планируемых к</b><br>закупке товаров, работ и услуг: Будущий период<br>сгруппированной строки спецификации.<br>Подводится итог по строке.                                                                                                    |
|                                                                                                    | Если сумма равна 0, то строка итогов не заполняется.                                                                                                    |
| Сроки (периодичность) осуществления планируемых закупок                                                                                                    | Выводятся значения полей Дата начала<br>осуществления закупки и Дата окончания<br>осуществления закупки.                                                                                                    |
|                                                                                                    | Под строкой с датами выводится значение поля Сроки<br>(периодичность) осуществления планируемых<br>закупок из ЭД «Закупка».                                                                                                    |
|                                                                                                    | Группа строк закупок, указанных в объеме<br>финансирования заполняется аналогичным образом<br>на основании данных из группы полей <b>Общие сведения</b><br>по особым закупкам плана закупок для данного типа<br>закупок.                                                                                                    |
|                                                                                                    | Выводятся одинаковые значения для каждой из<br>сгруппированных строк спецификации.                                                                                                    |
| Наличие сведений о закупках в соответствии с<br>пунктом 7 части 2 статьи 17 Федерального закона<br>«О контрактной системе в сфере закупок товаров,<br>работ, услуг для обеспечения государственных и<br>муниципальных нужд» («да» или «нет») | Не заполняется для группы строк закупок, указанных в<br>объеме финансирования.<br>Если в ЭД «Закупка» активирован признак<br>Информация, в соответствии с п.7 ч.2 ст. 17 44-ФЗ, о<br>закупках товаров, работ, услуг, которые по причине их                                                                                                    |
|                                                                                                    | технической и (или) технологической сложности,<br>инновационного, высокотехнологичного или<br>специализированного характера способны поставить,<br>выполнить, оказать только поставщики (подрядчики,<br>исполнители), имеющие необходимый уровень<br>квалификации, а также предназначены для<br>проведения научных исследований, экспериментов,<br>изысканий, проектных работ (в том числе<br>архитектурно-строительного проектирования), то<br>выводится значение Да. Если признак не активирован,<br>то выводится значение Hem. |
|                                                                                                    | сгруппированных строк спецификации.                                                                                                    |

| Наименование                                                 |          | Описание                                                                                                    |
|--------------------------------------------------------------|----------|----------------------------------------------------------------------------------------------------|
| Сведения об обязательном обще<br>обсуждении («да» или «нет») | ственном | Не заполняется для группы строк закупок, указанных в<br>объеме финансирования.<br>Выводится:                                                             |
|                                                              |          | <ul> <li>Да, если активирован признак Требуется<br/>обязательное общественное обсуждение в<br/>соответствии с ст. 20 44-ФЗ в ЭД «Закупка»;</li> </ul>    |
|                                                              |          | <ul> <li>Нет, если признак Требуется обязательное<br/>общественное обсуждение в соответствии с ст. 20<br/>44-ФЗ не активирован в ЭД «Закупка»</li> </ul> |
|                                                              |          | Выводятся одинаковые значения для каждой из<br>сгруппированных строк спецификации.                                                                       |
| Обоснование внесения изменений                               |          | Выводится в виде:                                                                                                    |
|                                                              |          | <«Дата внесения изменений» в виде ДД.ММ.ГГГГ>                                                                                                    |
|                                                              |          | <«Основание внесения изменений в план закупок»>                                                                                                    |
|                                                              |          | <текст «Закупка отменена», выводится если<br>установлен соответствующий признак>                                                                         |
|                                                              |          | <текст «Закупка отменена», выводится если не<br>установлен признак «Закупка отменена» и<br>заполнено «Основание внесения изменений в план<br>закупки»>   |
|                                                              |          | <«Описание изменений (примечание)»>                                                                                                    |
|                                                              |          | из ЭД «Закупка».                                                                                                    |
|                                                              |          | Выводятся одинаковые значения для каждой из<br>сгруппированных строк спецификации.                                                                       |

- Строки спецификации ЭД «Закупка» группируются по атрибутам Наименование продукции и Единица измерения. Подсчитывается количество (всего) и сумма планируемых к закупке товаров, работ и услуг по годам для сгруппированной строки спецификации.
- Для каждого идентификационного кода закупки выводится количество строк, равное количеству сгруппированных строк спецификации и строки итогов.
- В начале группы Строки закупок, указанных в объеме финансирования выводится обобщающая заголовочная строка Информация о закупках, которые планируется осуществлять в соответствии с пунктом 7 части 2 статьи 83 и пунктами 4, 5, 23, 26, 33, 42, 44 части 1 статьи 93 Федерального закона № 44-ФЗ.
- Закупки группируются по типу. Перед каждым сгруппированным набором закупок выводится обобщающая заголовочная строка Информация о закупках, которые планируется осуществлять в соответствии с X Федерального закона № 44-ФЗ. Y, где:
  - Х-наименование пункта и статьи закона;
  - Ү вид деятельности в рамках данного пункта закона.

| Порядок вывода групп | Наименование пункта закона, Х | Вид деятельности, Ү                                              |
|----------------------|-------------------------------|------------------------------------------------------------------|
| 1                    | пунктом 7 части 2 статьи 83   | -                                                                |
| 2                    | пунктом 4 части 1 статьи 93   | -                                                                |
| 3                    | пунктом 5 части 1 статьи 93   | -                                                                |
| 4                    | пунктом 26 части 1 статьи 93  | -                                                                |
| 5                    | пунктом 33 части 1 статьи 93  | Преподавательские услуги,<br>оказываемые физическими<br>лицами   |
| 6                    | пунктом 33 части 1 статьи 93  | Услуги экскурсовода (гида),<br>оказываемые физическими<br>лицами |
| 7                    | пунктом 23 части 1 статьи 93  | -                                                                |
| 8                    | пунктом 42 части 1 статьи 93  | -                                                                |
| 9                    | пунктом 44 части 1 статьи 93  | -                                                                |

- В группе заполняются следующие колонки:
  - о № п/п;
  - о Идентификационный код закупки;
  - о Наименование объекта закупки;
  - о Объем финансового обеспечения;
  - о Сроки (периодичность) осуществления планируемых закупок;
  - о Обоснование внесения изменений.

Если нет закупок, удовлетворяющих условию вывода данных, то выводятся только обобщающие заголовочные строки.

## Таблица 14 – Группа итоговых строк

| Строка                                      | Правила заполнения                                                                                                    |
|---------------------------------------------|----------------------------------------------------------------------------------------------------|
| Итого для осуществления закупок             | Выводятся значения сумм по всем ЭД «Закупка» (с признаками и без),<br>кроме закупок с признаком Закупка отменена (для особых закупок –<br>кроме закупок, для типа которых в группе полей Общие сведения по<br>особым закупкам плана установлен признак Все закупки данного типа<br>отменены), из соответствующих полей документов, в колонках:                                               |
|                                             | • Объем финансового обеспечения – всего;                                                                                                    |
|                                             | • Объем финансового обеспечения – на текущий финансовый год;                                                                                                    |
|                                             | • Объем финансового обеспечения – на первый год;                                                                                                    |
|                                             | • Объем финансового обеспечения – на второй год;                                                                                                    |
|                                             | • Объем финансового обеспечения – последующие годы.                                                                                                    |
| В том числе по коду бюджетной классификации | Выводится, если организация, ответственная за ведение плана закупок, не обладает ролью Унитарное предприятие, Бюджетное учреждение или Автономное учреждение.                                                                                                    |
|                                             | Группируются все ЭД «Закупка» (с признаками и без), кроме закупок с<br>признаком Закупка отменена (для особых закупок – кроме закупок, для<br>типа которых в группе полей Общие сведения по особым закупкам плана<br>установлен признак Все закупки данного типа отменены) по строкам<br>финансирования, у которых выбран источник финансирования с типом<br>Бюджетный по четырем кодам КБК. |
|                                             | Значение сгруппированных КБК заполняется значение сумм в следующих колонках:                                                                                                    |
|                                             | • значение сгруппированной КБК;                                                                                                    |
|                                             | • Объем финансового обеспечения – всего;                                                                                                    |
|                                             | • Объем финансового обеспечения – на текущий финансовый год;                                                                                                    |
|                                             | • Объем финансового обеспечения – на первый год;                                                                                                    |
|                                             | • Объем финансового обеспечения – на второй год;                                                                                                    |
|                                             | • Объем финансового обеспечения – последующие годы.                                                                                                    |

| Строка                    | Правила заполнения                                                                                                    |  |  |
|---------------------------|----------------------------------------------------------------------------------------------------|--|--|
| В том числе по соглашению | Выводится, если организация, ответственная за ведение плана закупок, обладает ролью Унитарное предприятие.                                                                                                    |  |  |
|                           | Все строки финансирования всех ЭД «Закупка» (с признаками и без),<br>кроме закупок с признаком Закупка отменена (для особых закупок –<br>кроме закупок, для типа которых в группе полей Общие сведения по<br>особым закупкам плана установлен признак Все закупки данного типа<br>отменены), группируются по значению полей Дата и Номер группы полей<br>Соглашение о предоставлении субсидии. |  |  |
|                           | Каждое сгруппированное значение выводится отдельной строкой и заполняется значения в колонках:                                                                                                    |  |  |
|                           | <ul> <li>1-6 –выводится следующий текст: № &lt;Номер соглашения о<br/>предоставлении субсидий&gt; от &lt;Дата соглашения о<br/>предоставлении субсидий&gt;. Если соответствующие поля не<br/>заполнены, то выводится слово пусто.</li> </ul>                                                                                                    |  |  |
|                           | <ul> <li>Объем финансового обеспечения – всего – выводится сумма<br/>значений колонок 8, 9, 10 и 11;</li> </ul>                                                                                                    |  |  |
|                           | <ul> <li>Объем финансового обеспечения – на текущий финансовый год –<br/>выводится сумма значений полей Текущий год;</li> </ul>                                                                                                    |  |  |
|                           | <ul> <li>Объем финансового обеспечения – на первый год – выводится сумма<br/>значений полей Первый год;</li> </ul>                                                                                                    |  |  |
|                           | <ul> <li>Объем финансового обеспечения – на второй год – выводится<br/>сумма значений полей Второй год;</li> </ul>                                                                                                    |  |  |
|                           | <ul> <li>Объем финансового обеспечения – последующие годы – выводится<br/>сумма значений полей Будущий период.</li> </ul>                                                                                                    |  |  |

- В левом нижнем углу заполняются соответствующие поля:
  - Ответственный исполнитель: должность выводится значение поля Должность группы полей
     Ответсвенный исполнитель документа;
  - Ответственный исполнитель: расшифровка подписи выводится значение полей Фамилия,
     Имя, Отчество группы полей Ответсвенный исполнитель документа.

Отчет доступен при наличии роли Заказчик или Уполномоченный орган.

## 3.2.4.4 Детализированная форма плана закупок

Печать отчета осуществляется из ЭД «План закупок» по кнопке (Печать), при выборе пункта меню Детализированная форма отчета. При нажатии на кнопку на экране появится Форма настроек отчетной формы:

| Форма настроек отчетной формы                           |    |
|---------------------------------------------------------|----|
| Выводить код закупки в составе идентификационного кода: |    |
| Выводить код ОКВЭД в составе идентификационного кода:   |    |
| Выводить полные КБК в составе идентификационного кода:  |    |
| Выводить описание объекта закупки:                      |    |
| Выводить информацию о количестве закупаемой продукции:  |    |
| Выводить описание к информации по п.7 ч.2 ст.17:        |    |
| ОК Отме                                                 | на |

Рисунок 25 – Форма настроек отчетной формы

На форме находятся следующие настройки печати отчета:

- Выводить код закупки в составе идентификационного кода признак активируется в соответствии с его значением. Не обязательно для заполнения.
- Выводить код ОКВЭД в составе идентификационного кода признак активируется в соответствии с его значением. Не обязательно для заполнения.
- Выводить полные КБК в составе идентификационного кода признак активируется в соответствии с его значением. Не обязательно для заполнения.
- Выводить описание объекта закупки признак активируется в соответствии с его значением. Не обязательно для заполнения.
- Выводить информацию о количестве закупаемой продукции признак активируется в соответствии с его значением. Не обязательно для заполнения.
- Выводить описание к информации по п.7 ч.2 ст.17 признак активируется в соответствии с его значением. Не обязательно для заполнения.

### Общее описание отчета:

- В отчет попадает информация из ЭД «Закупка», включенных в ЭД «План закупок», из которого формируется отчет. Учитываются ЭД «Закупка» на всех статусах, кроме статусов «Удален» и «Исключена».
- Отчет состоит из:
  - о заголовочной части;
  - о основной группы строк;
  - о группы строк запроса предложений, указанных только в объеме финансирования;
  - о группы строк закупок малого объема;
  - о группы итоговых строк;

о правого и левого углов в нижней части формы.

- Заголовочная часть формируется на основании данных заказчика, указанных в ЭД «План закупок». Данные формируются непосредственно из документа, а не из справочника.
- Основная группа строк заполняется на основании ЭД «Закупка» без признаков. Каждая строка отчета основной группы соответствует одному ЭД «Закупка».
- Группа строк запроса предложений, указанных только в объеме финансирования, заполняется на основании ЭД «Закупка» с признаком Закупка на основании п.3, ч.2, ст. 83.1 Федерального закона №44-ФЗ. Каждая строка группы соответствует данным из ЭД «Закупка» с указанным признаком, сгруппированным по уникальному набору *КБК* и признаку закупки, согласно описанию данному в разделе основной группы строк и группы строк запроса предложений, указанных только в объеме финансирования.
- Группа строк закупок малого объема заполняется на основании ЭД «Закупка» с признаками:
  - о Закупка на основании п.4, ч.1, ст. 93 Федерального закона №44-ФЗ;
  - о Закупка на основании п.5, ч.1, ст. 93 Федерального закона №44-ФЗ;
  - о Закупка на основании п.23 ч.1. ст.93 44-ФЗ;
  - о Закупка на основании п.26, ч.1, ст. 93 Федерального закона №44-ФЗ;
  - Закупка на основании п.33, ч.1, ст. 93 Федерального закона №44-ФЗ (преподавательские услуги, оказываемые физическими лицами);
  - Закупка на основании п.33, ч.1, ст. 93 Федерального закона №44-ФЗ (услуги экскурсовода (гида), оказываемые физическими лицами);
  - о Закупка на основании п.42 ч.1. ст.93 44-ФЗ;
  - о Закупка на основании п.44 ч.1 ст. 93 44-ФЗ.

Каждая строка группы соответствует данным из ЭД «Закупка» с указанными признаками, сгруппированными по уникальному набору *КБК* и признаку закупки, если параметр **Выводить** идентификационный код в соответствии с приказом №422 выключен или по идентификационному коду закупки и признаку закупки, если параметр включен, согласно описанию, данному в описании основного группы и группы строк закупок малого объема.

- Группа итоговых строк заполняется на основании данных всех учтенных ЭД «Закупка».
- Нижняя часть формы заполняется на основании данных, указанных на общей информации в ЭД «План закупок», справочников.
- Для основной группы строк колонки:
  - о ОКПД;
  - о Наименование;

- о Описание;
- ∘ Ед. измерения;
- ∘ Количество (объем),

детализируются в соответствии с группировкой строк спецификации ЭД «Закупка».

- Группировка спецификации ЭД «Закупка» осуществляется по атрибутам:
  - о Код ОКПД;
  - о Наименование позиции спецификации;
  - о если на форме вызова отчета активирован признак Выводить описание объекта закупки, то дополнительно осуществляется группировка по атрибуту Описание объекта закупки (минимально необходимые требования, предъявляемые к предмету контракта);
  - о если на форме вызова отчета активирован признак Выводить информацию о количестве закупаемой продукции, то дополнительно осуществляется группировка по атрибуту Ед. измерения и признаку Позволять не указывать количество.
- При детализации выводимые значения соответствуют друг другу по строке, согласно группировке спецификации.
- Значение выводимых сумм в колонках группы полей **Объем финансового обеспечения** делится на 1000 и выводится с копейками.

## Выполнение программы ЭД «План закупок»

|            |                                                                   |                                                                                                    |                                                                                                    |                                                                                                    |                                                                                                    |                                                                                                    |                                                                                                    |                                                                                                    |                                                                                                    |                                                                                                    |                                                                                                    |                                                                                                    |                                                                                                    | Приложение                                                      |
|------------|-------------------------------------------------------------------|----------------------------------------------------------------------------------------------------|----------------------------------------------------------------------------------------------------|----------------------------------------------------------------------------------------------------|----------------------------------------------------------------------------------------------------|----------------------------------------------------------------------------------------------------|----------------------------------------------------------------------------------------------------|----------------------------------------------------------------------------------------------------|----------------------------------------------------------------------------------------------------|----------------------------------------------------------------------------------------------------|----------------------------------------------------------------------------------------------------|----------------------------------------------------------------------------------------------------|----------------------------------------------------------------------------------------------------|-----------------------------------------------------------------|
|            |                                                                   |                                                                                                    |                                                                                                    |                                                                                                    |                                                                                                    |                                                                                                    |                                                                                                    |                                                                                                    |                                                                                                    |                                                                                                    |                                                                                                    | к требов                                                                                                    | аниям к форме план                                                                                                    | ов закупок товаров, работ, услут,                               |
|            |                                                                   |                                                                                                    |                                                                                                    |                                                                                                    |                                                                                                    |                                                                                                    |                                                                                                    |                                                                                                    |                                                                                                    |                                                                                                    |                                                                                                    | утв. постановлен                                                                                                    | нием паравительства                                                                                                    | РФ от 21 ноября 2013 г. № 1043<br>(в ред. от 23 января 2017 г.) |
|            |                                                                   |                                                                                                    |                                                                                                    |                                                                                                    |                                                                                                    |                                                                                                    |                                                                                                    |                                                                                                    |                                                                                                    |                                                                                                    |                                                                                                    |                                                                                                    | <b>YTEEPKLAK</b>                                                                                                    |                                                                 |
|            |                                                                   |                                                                                                    |                                                                                                    |                                                                                                    |                                                                                                    |                                                                                                    |                                                                                                    |                                                                                                    |                                                                                                    |                                                                                                    |                                                                                                    | Руковод                                                                                                    | итель (уполномочен                                                                                                    | ное лицо)                                                       |
|            |                                                                   |                                                                                                    |                                                                                                    |                                                                                                    |                                                                                                    |                                                                                                    |                                                                                                    |                                                                                                    |                                                                                                    |                                                                                                    |                                                                                                    |                                                                                                    |                                                                                                    |                                                                 |
|            |                                                                   |                                                                                                    |                                                                                                    |                                                                                                    |                                                                                                    |                                                                                                    |                                                                                                    |                                                                                                    |                                                                                                    |                                                                                                    |                                                                                                    | (должность)                                                                                                    | (подпись)                                                                                                    | (расшифровка подлиси)                                           |
|            |                                                                   |                                                                                                    |                                                                                                    |                                                                                                    |                                                                                                    |                                                                                                    |                                                                                                    |                                                                                                    |                                                                                                    |                                                                                                    |                                                                                                    |                                                                                                    | «01» января 2017г                                                                                                    |                                                                 |
|            |                                                                   |                                                                                                    |                                                                                                    |                                                                                                    |                                                                                                    |                                                                                                    | ПЛАН                                                                                                    |                                                                                                    |                                                                                                    |                                                                                                    |                                                                                                    |                                                                                                    |                                                                                                    |                                                                 |
|            |                                                                   |                                                                                                    | закупок                                                                                                    | товаров, работ, у                                                                                                    | слуг для обес                                                                                                    | печения н                                                                                                    | жл субъек                                                                                                    | га Российс                                                                                                    | кой Фелера                                                                                                    | пии и муни                                                                                                    | пипальных нужт                                                                                                    |                                                                                                    |                                                                                                    |                                                                 |
|            |                                                                   |                                                                                                    |                                                                                                    | на                                                                                                    | 2017 финансо                                                                                                    | вый гот и                                                                                                    | на плановь                                                                                                    | ій периол                                                                                                    | 2018 # 2019                                                                                                    | TOTOR                                                                                                    |                                                                                                    |                                                                                                    |                                                                                                    |                                                                 |
|            |                                                                   |                                                                                                    |                                                                                                    |                                                                                                    | 2017 quintineo                                                                                                    | obiii i og ii                                                                                                    |                                                                                                    | ппернод                                                                                                    |                                                                                                    | 10,40D                                                                                                    |                                                                                                    |                                                                                                    |                                                                                                    | Konst                                                           |
|            |                                                                   |                                                                                                    |                                                                                                    |                                                                                                    |                                                                                                    |                                                                                                    |                                                                                                    |                                                                                                    |                                                                                                    |                                                                                                    |                                                                                                    |                                                                                                    | Дата                                                                                                    | Rogan                                                           |
|            |                                                                   |                                                                                                    |                                                                                                    |                                                                                                    |                                                                                                    |                                                                                                    |                                                                                                    |                                                                                                    |                                                                                                    |                                                                                                    |                                                                                                    |                                                                                                    | πο ΟΚΠΟ                                                                                                    |                                                                 |
| Наяме      | нование заказчика (государсти                                     | енного (муниципального) заказч                                                                                                    | нка, бюджетного,                                                                                                    |                                                                                                    |                                                                                                    |                                                                                                    |                                                                                                    |                                                                                                    |                                                                                                    |                                                                                                    |                                                                                                    |                                                                                                    | ИНН                                                                                                    |                                                                 |
| предпр     | аятая)                                                            | persenantio (mynandanarranoro) yn                                                                                                    | arapaoro                                                                                                    |                                                                                                    |                                                                                                    |                                                                                                    |                                                                                                    |                                                                                                    |                                                                                                    |                                                                                                    |                                                                                                    |                                                                                                    | кпп                                                                                                    |                                                                 |
| Орган      | изационно-правовая форма                                          |                                                                                                    |                                                                                                    |                                                                                                    |                                                                                                    |                                                                                                    |                                                                                                    |                                                                                                    |                                                                                                    |                                                                                                    |                                                                                                    |                                                                                                    | πο ΟΚΟΠΦ                                                                                                    |                                                                 |
| Форма      | собственности                                                     |                                                                                                    |                                                                                                    |                                                                                                    |                                                                                                    |                                                                                                    |                                                                                                    |                                                                                                    |                                                                                                    |                                                                                                    |                                                                                                    |                                                                                                    | по ОКФС                                                                                                    |                                                                 |
| Место      | нахожление (адрес), телефон.                                      | ADDEC DIENTRONNON ROWIN                                                                                                    |                                                                                                    |                                                                                                    |                                                                                                    |                                                                                                    |                                                                                                    |                                                                                                    |                                                                                                    |                                                                                                    |                                                                                                    |                                                                                                    | TO OKTMO                                                                                                    |                                                                 |
| Hanne      |                                                                   |                                                                                                    |                                                                                                    |                                                                                                    |                                                                                                    |                                                                                                    |                                                                                                    |                                                                                                    |                                                                                                    |                                                                                                    |                                                                                                    |                                                                                                    |                                                                                                    |                                                                 |
| госуда     | рственного заказчика                                              | ANGETO JAKYARA B PANKAL REPERS                                                                                                    | analy normono an                                                                                                    |                                                                                                    |                                                                                                    |                                                                                                    |                                                                                                    |                                                                                                    |                                                                                                    |                                                                                                    |                                                                                                    |                                                                                                    | πο ΟΚΠΟ                                                                                                    |                                                                 |
| Место      | нахожденне (адрес), телефон,                                      | адрес электровной почты                                                                                                    |                                                                                                    |                                                                                                    |                                                                                                    |                                                                                                    |                                                                                                    |                                                                                                    |                                                                                                    |                                                                                                    |                                                                                                    |                                                                                                    | no OKTMO                                                                                                    |                                                                 |
| Вид до     | кумента                                                           |                                                                                                    |                                                                                                    |                                                                                                    |                                                                                                    |                                                                                                    |                                                                                                    |                                                                                                    |                                                                                                    |                                                                                                    |                                                                                                    |                                                                                                    |                                                                                                    |                                                                 |
|            |                                                                   |                                                                                                    |                                                                                                    | (farmai — «                                                                                                    | is, azərbayasik — «İs a gase                                                                                                    | с в перадіє возраста                                                                                                    | aa)                                                                                                    |                                                                                                    |                                                                                                    |                                                                                                    |                                                                                                    | дата внес                                                                                                    | ения изменения                                                                                                    |                                                                 |
| Едини      | а измерения: рубль                                                |                                                                                                    |                                                                                                    |                                                                                                    |                                                                                                    |                                                                                                    |                                                                                                    |                                                                                                    |                                                                                                    |                                                                                                    |                                                                                                    |                                                                                                    | по ОКЕН                                                                                                    | 383                                                             |
|            |                                                                   |                                                                                                    |                                                                                                    |                                                                                                    |                                                                                                    |                                                                                                    |                                                                                                    |                                                                                                    |                                                                                                    |                                                                                                    |                                                                                                    |                                                                                                    |                                                                                                    |                                                                 |
|            |                                                                   |                                                                                                    |                                                                                                    |                                                                                                    |                                                                                                    |                                                                                                    |                                                                                                    |                                                                                                    |                                                                                                    |                                                                                                    |                                                                                                    |                                                                                                    |                                                                                                    |                                                                 |
|            |                                                                   |                                                                                                    |                                                                                                    |                                                                                                    |                                                                                                    |                                                                                                    |                                                                                                    |                                                                                                    |                                                                                                    |                                                                                                    |                                                                                                    |                                                                                                    |                                                                                                    |                                                                 |
|            |                                                                   |                                                                                                    |                                                                                                    |                                                                                                    | Планируемый                                                                                                    |                                                                                                    | Объем ф                                                                                                    | инансового о                                                                                                    | беспечения                                                                                                    |                                                                                                    |                                                                                                    | Наличие сведений о                                                                                                    |                                                                                                    |                                                                 |
| _          |                                                                   | Цель осуществлени                                                                                                    | я закупки                                                                                                    |                                                                                                    | Планируемый<br>год размещения                                                                                                    |                                                                                                    | Объем ф                                                                                                    | пизисового о                                                                                                    | беспечения                                                                                                    |                                                                                                    |                                                                                                    | Наличие сведений о<br>закупках в соответствии с                                                                                                    |                                                                                                    |                                                                 |
|            |                                                                   | Цель осуществлени                                                                                                    | я закупки                                                                                                    |                                                                                                    | Планируемый<br>год размещения<br>извещения,                                                                                                    |                                                                                                    | Объем ф<br>в то                                                                                                    | инансового о<br>м числе пла:                                                                                                    | беспечения<br>ввруемые пла                                                                                                    | тежн                                                                                                    |                                                                                                    | Наличие сведений о<br>закупках в соответствии с<br>пунктом 7 части 2 статьи<br>17 Фатала тьюго закона                                                                                                    | Сведения об                                                                                                    |                                                                 |
|            |                                                                   | Цель осуществлени<br>наименование мероприятия                                                                                                    | я закупки<br>ожидаемый                                                                                                    |                                                                                                    | Планируемый<br>год размещения<br>извещения,<br>направления<br>приглашения,                                                                                                    |                                                                                                    | Объем ф<br>в то                                                                                                    | инансового о<br>м числе пла                                                                                                    | беспечения<br>вируемые пла                                                                                                    | тежн                                                                                                    | Сроки                                                                                                    | Наличие сведений о<br>закупках в соответствии с<br>пунктом 7 части 2 статьи<br>17 Федерального закона<br>«О контрактной системе в                                                                                                    | Сведения об<br>обязательном                                                                                                    | ~                                                               |
| Ne n/n     | Идентнфикационный код                                             | Цель осуществлени<br>наименование мероприятия<br>государственной программы                                                                                                    | я закупки<br>ожидаемый<br>результат                                                                                                    | Наименование                                                                                                    | Планпруемый<br>год размещения<br>извещения,<br>направления<br>приглашения,<br>заключения                                                                                                    |                                                                                                    | Объем ф<br>в то                                                                                                    | ннансового о<br>м числе пла:<br>на планој                                                                                                    | беспечення<br>нируемые пля<br>вый пернод                                                                                                    | тежн                                                                                                    | Сроки<br>(периодичность)                                                                                                    | Наличие сведений о<br>закупках в соответствии с<br>пунктом 7 части 2 статьи<br>17 Федерального закона<br>«О контрактной системе в<br>сфере закупок товаров,                                                                                                    | Сведения об<br>обязательном<br>общественном                                                                                                    | Обоснование внесения                                            |
| Ne n/n     | Идентификационный код<br>закупки                                  | Цель осуществлени<br>наименование мероприятия<br>государственной программы<br>субъекта Российской                                                                                                    | я закупки<br>ожидаемый<br>результат<br>реализации                                                                                                    | Наименование<br>объекта закупки                                                                                                    | Планируемый<br>год размещения<br>извещения,<br>направления<br>приглашения,<br>заключения<br>контракта с                                                                                                    | всего                                                                                                    | Объемф<br>в то<br>на                                                                                                    | инансового о<br>м числе пла:<br>на планог                                                                                                    | беспечения<br>нируемые пля<br>вый пернод                                                                                                    | тежн                                                                                                    | Сроки<br>(периодичность)<br>осуществления<br>планичасни узичивания                                                                                                    | Наличие сведений о<br>закупках в соответствии с<br>пунктом 7 части 2 статьи<br>17 Федералького закон<br>«О контрактной системе в<br>сфере закупок товаров,<br>работ, услуг для                                                                                                    | Сведения об<br>обязательном<br>общественном<br>обсуждения<br>(лазм. нан                                                                                                    | Обоснование внесения<br>изменений                               |
| Ne n/n     | Идентификационный код<br>закупки                                  | Цель осуществлени<br>наименование мероприятия<br>государственной программы<br>субъект Российской<br>Федерации (мунишальной                                                                                                    | я закупки<br>ожидаемый<br>результат<br>реализация<br>мероприятия                                                                                                    | Наименование<br>объекта закупки                                                                                                    | Планируемый<br>год размещения<br>извещения,<br>направления<br>приглашения,<br>заключения<br>контракта с<br>единственным                                                                                                    | BCETO                                                                                                    | Объем ф<br>в то<br>на<br>текущий                                                                                                    | инансового о<br>м числе пла:<br>на планој                                                                                                    | беспечения<br>нируемые пла<br>вый период                                                                                                    | последующи                                                                                                    | Сроки<br>(периодичность)<br>осуществления<br>планируемых закупок                                                                                                    | Наличие сведений о<br>закупках в соответствии с<br>пумктом 7 части 2 статьи<br>17 Федерального закона<br>«О контранствой системе в<br>сфере закупок товаров,<br>работ, услуг для<br>обеспечения                                                                                                    | Сведения об<br>обязательном<br>общественном<br>обсуждения<br>(«да» вля<br>«яет»)                                                                                                    | Обоснование виесения<br>изменений                               |
| Ne n/n     | Илентификационный код<br>закупки                                  | Цель осуществлени<br>наниевование мероприятия<br>государствений программы<br>сублента Российской<br>Федерации (муниципальной<br>программы) либо                                                                                      | я закупки<br>ожидаемый<br>результат<br>резлизация<br>мероприятия<br>государственной                                                                                                    | Наименование<br>объекта закупки                                                                                                    | Планируемый<br>год размещения<br>извещения,<br>направления<br>приглашения,<br>заключения<br>контракта с<br>едиственным<br>поставшиком                                                                                                    | BCETO                                                                                                    | Объем ф<br>в то<br>на<br>текущий<br>финансовый                                                                                                    | инансового о<br>м числе пла:<br>на плано:<br>на<br>повелё гол                                                                                                    | беспечения<br>нируемые пля<br>вый период<br>на<br>второй год                                                                                                    | последующи<br>е годы                                                                                                    | Срокя<br>(периодичность)<br>осуществления<br>планируемых закупок                                                                                                    | Наличне сведений о<br>закупых в соответствии с<br>пунктом 7 части 2 статьи<br>17 Федерального закова<br>«О контрактюй системе в<br>сфере закупок товароя,<br>работ, услуг для<br>обеспечения<br>государственных и                                                                                                    | Сведения об<br>обязательном<br>общественном<br>обсуждения<br>(«да» вли<br>«нет»)                                                                                                    | Обоснование внесения<br>изменений                               |
| Nt n/n     | Нлентнфикационялый код<br>закупыя                                 | Цель осуществлени<br>наименование мероприятия<br>госудорственной программы<br>субъягт эрссийской<br>Федерании (мунициальной<br>программы эпоб<br>непрограммы в аправления<br>загаельност (Ануниц                                     | я закупкя<br>ожидаемый<br>результат<br>реализация<br>мероприятия<br>государственной<br>программы<br>Российской                                                                                                    | Наименование<br>объекта закупки                                                                                                    | Планируемый<br>год размещения<br>извещения,<br>направления,<br>приглашения,<br>заключения<br>контракта с<br>единственным<br>поставшиком<br>(подрядчиком,                                                                                                    | BCETO                                                                                                    | Объем ф<br>в то<br>на<br>текущий<br>финансовый<br>год                                                                                                    | инансового о<br>м числе пла:<br>на планој<br>на<br>первый год                                                                                                    | беспечения<br>нируемые пля<br>вый период<br>ия<br>второй год                                                                                                    | тежн<br>последующи<br>е годы                                                                                                    | Сроки<br>(перводичность)<br>осуществления<br>планируемых закупок                                                                                                    | Наличие сведений о<br>закупнах в соответствии с<br>пумктом 7 части 2 статьки<br>17 Федерального закона<br>«О контрактой системе в<br>сфере закупок тоявров,<br>работ, услуг для<br>обеспечения<br>государственных и<br>мулиципальных и указо                                                                                                    | Сведения об<br>обязательном<br>общественном<br>обсуждения<br>(«да» вли<br>«нет»)                                                                                                    | Обосновляне внесения<br>изменений                               |
| Ne n/n     | Илентификационный код<br>закупки                                  | Цель осуществлени<br>накоменование моропряятия<br>государственной программы<br>субъягта Российской<br>Федерани (учинивальной<br>перограммы) либо<br>непрограммые апараления<br>деятельности (функция,<br>полякомено)                 | я закупкя<br>ожидаемый<br>редультат<br>редплация<br>мероприятия<br>государственной<br>программы<br>Российской<br>Фазаолия                                                                                                    | Наименование<br>объекта закупки                                                                                                    | Планируемый<br>год размещения<br>извещения,<br>направления<br>приглашения,<br>заключения<br>контракта с<br>единственным<br>поставшином<br>(подрядчиком,<br>исполнителем)                                                                                                    | BCETO                                                                                                    | Объем ф<br>в то<br>на<br>текущий<br>финансовый<br>год                                                                                                    | инансового о<br>м числе пла:<br>на планон<br>на<br>первый год                                                                                                    | беспечения<br>нируемые пла<br>вый период<br>на<br>второй год                                                                                                    | последующи<br>е годы                                                                                                    | Сроки<br>(периодичность)<br>осущестьления<br>планируемых закупок                                                                                                    | Наличие свелений о<br>закупнах в соответствии с<br>участом 7 части 2 статья<br>17 Феверального закова<br>«О контрастной системе в<br>сфере закупок товяров,<br>работ, услуг для<br>обеспечениях и<br>тосударственных и<br>муниципальных в кулю<br>(сдах наг свять?)                                                                                                    | Сведения об<br>обязательном<br>общественном<br>обсуждения<br>(«да» или<br>«нет»)                                                                                                    | Обоснование внесения<br>изменений                               |
| № n/n<br>1 | Илентификационный код<br>закупки<br>2                             | Цаль осуществлени<br>измонование маропрития<br>госудорственной программы<br>субъягта Российской<br>Федерании (мунициальной<br>программы гапрагления<br>деятельност (функция,<br>полимания)<br>3                                      | я закупкя<br>ожидаемый<br>результат<br>резлизация<br>мероприятия<br>государственной<br>программы<br>Российской<br>фазавлика<br>4                                                                                                    | Нанменование<br>объекта закупки<br>б                                                                                                    | Планируемый<br>год размещения<br>извещения,<br>напракления,<br>цапракления,<br>заключения<br>контрактя с<br>единственным<br>поставшиком<br>исполнятелем)<br>6                                                                                                    | всего<br>7                                                                                                    | Объем ф<br>в то<br>на<br>текущий<br>финансовый<br>год<br>8                                                                                                    | инансового о<br>м числе пла<br>на плано<br>на<br>первый год<br>9                                                                                                    | беспечення<br>нируемые пля<br>вый период<br>на<br>второй год<br>10                                                                                                    | последующи<br>е годы<br>11                                                                                                    | Сроки<br>(периодичность)<br>осуществления<br>планируемых закунок<br>12                                                                                                    | Наличие сведений о<br>закупах в соответствие с<br>пуштом 7 часта 2 статьм<br>17 Федеральвого закова<br>с офоре закупок говаров,<br>работ, услугт для<br>обселечения<br>государственных и<br>учуживилальвых пуждо-<br>(«але или свето»)<br>13                                                                                                    | Сведения об<br>обязательном<br>общественном<br>обсуждения<br>(«да» вли<br>«нет»)<br>14                                                                                                    | Обосновалие внесения<br>изменений<br>15                         |
| Nt n/n     | Наевтяфикалионный код<br>закупки<br>2                             | Цель осуществлени<br>накомпование мороприятия<br>госудорственной программы<br>субъягт ресойской<br>Фолорого программы<br>программы лабо<br>программы с программы<br>программы<br>деятельност (функция,<br>положе)<br>3               | я закупкя<br>ожнааемый<br>результат<br>реализани<br>мероприятия<br>государственной<br>программы<br>Российской<br>фазавлини<br>4<br>Информания о заку                                                                                                    | Навменование<br>объекта закушки<br>5<br>пках, которые плани                                                                                                    | Планируемый<br>год размещения<br>извещения,<br>изправления<br>приглашения,<br>заключения<br>контракта с<br>единственным<br>поставшиком<br>(подрячиком,<br>исполнителем)<br>6<br>руется осущества.                                                                                                    | BCEFO<br>7<br>INTL B COOTE4                                                                                                    | Объем ф<br>в то<br>на<br>текущий<br>финансовый<br>год<br>8<br>утстван с пунк                                                                                                    | инансового о<br>м числе пла<br>на планон<br>на<br>первый год<br>9<br>том 7 части                                                                                                    | беспечення<br>нируемые пла<br>вый период<br>на<br>второй год<br>10<br>2 статья 83 н                                                                                                    | последующи<br>е годы<br>11<br>пунктами 4, 5,                                                                                                    | Сроки<br>(периодичность)<br>осуществления<br>планируемых закупок<br>12<br>23, 26, 33, 42, 44 части 1                                                                                                    | Наличие сведений о<br>муниха в соответствии с<br>пунатом Тчаста 2 статые<br>17 Федерального закопа<br>«О контрактикой светение в<br>фере закупок товаров,<br>работ, услуг али<br>обеспечения<br>государственных в ужд»<br>(сада или свет»)<br>13<br>статы 93 Федерального за                                                                                                    | Сведения об<br>обязательном<br>общественном<br>обсуждении<br>(«да» вли<br>«нет»)<br>14<br>кона N 44-ФЗ                                                                                                    | Обоснование виесения<br>коменений<br>15                         |
| Nt n/n     | Илеяттфиклановный кол<br>закупки<br>2                             | Цель осуществленя<br>наименовалие меропрития<br>гесударственной программы<br>субъягт Экспйской<br>Федерания (кумициялькой<br>программы либо<br>непрограммые гапраления<br>деятельност (функция.<br>3                                 | я закупкя<br>ожидаемый<br>результат<br>резлизации<br>мероприятия<br>государственной<br>программы<br>Российской<br>Фазанолии<br>4<br>Информация о заку                                                                                                    | Наименование<br>объекта закупки<br>5<br>пиах, которые плани<br>Информация о                                                                                                    | Планпруемый<br>год размещения,<br>извещения,<br>направления,<br>извлючения<br>контракта с<br>единственным<br>поставшиком<br>(подрядчиком,<br>исполнятолем)<br>6<br>ручска сусимества.                                                                                                    | всего<br>7<br>иять в соотве<br>е планирует                                                                                                    | Объем ф<br>в то<br>на<br>текущий<br>финансовый<br>год<br>8<br>тетвни с пунк<br>я осуществля                                                                                                    | инансового о<br>м числе план<br>на плано<br>на<br>первый год<br>9<br>том 7 части<br>тъ в соответ                                                                                                    | беспечення<br>нируемые пла<br>вый период<br>на<br>второй год<br>10<br>2 статьи 83 и<br>гстатьи 83 и                                                                                                    | последующи<br>е годы<br>11<br>пунктами 4, 5,<br>ом 7 части 2 с                                                                                                    | Сроки<br>(периодичность)<br>осуществления<br>планируемых закунок<br>12<br>23, 26, 33, 42, 44 части 1<br>атав 83 Федерального                                                                                                    | Наличие свадений о<br>закупых в соответствие с<br>пунктом 7 часта 2 статые<br>17 Федералього закова<br>с О контрыствой системее<br>с фере закупок говаров,<br>работ, техтр для<br>с фере закупок говаров,<br>постание с соответся<br>с слав. на с соответся<br>и учинивлльных вуждо<br>(одав. нат. соотр.)<br>13<br>стать 93 Федерального за<br>стать 93 Федерального за                                                                                                    | Сведения об<br>обязательном<br>общественном<br>(«да» иля<br>«нет»)<br>14<br>кона N 44-ФЗ                                                                                                    | Обоснование внесения<br>изменений<br>15                         |
| Ne n/n     | Наевтификационный код<br>закупки<br>2                             | Цель осуществлени<br>накоменование моропрития<br>госудорог пенной программы<br>субрет техной программы<br>Фастрания (кулиципальной<br>программы) либо<br>непрограммые вапралления<br>деятельност (функципа,<br>поликоможа)<br>3      | а закупки<br>ожилеемый<br>раультат<br>реализация<br>портрамтая<br>государственной<br>портраммы<br>Российской<br>фазакание<br>4<br>Информация о заку                                                                                                    | Накменование<br>объекта закупки<br>вках, которые плани<br>Информание о<br>Информание о<br>Информание о                                                                                                    | Планпруемый<br>год размещения,<br>извещения,<br>направления<br>приглашения,<br>контракта с<br>единственным<br>поставшиком,<br>исполнятелем)<br>6<br>руется осуществл<br>закуписах, кооторо<br>закупках, кооторо                                                                                                    | всего<br>7<br>1ять в соотве<br>е планирует<br>и планирует<br>и планирует                                                                                             | Объем ф<br>в то<br>на<br>текуший<br>финансовый<br>год<br>8<br>ттствия с пунк<br>и осуществля<br>ся осуществля                                                                                                    | нняксового о<br>м числе пля:<br>на плано<br>на<br>первый год<br>7 части<br>ить в соответ<br>ять в соответ<br>ять в соответ                                                                                                    | беспечения<br>нируемые пла<br>вый период<br>и а<br>второй год<br>10<br>2 статья 83 н<br>гстани с пункт<br>тотвин с пункт                                                                                                    | последующи<br>е годы<br>11<br>пунктами 4, 5,<br>ом 7 части 2 с<br>гом 4 части 1 с<br>гом 5 части 1 с                                                                                                    | Сроки<br>(периодичность)<br>осуществления<br>пликируемых закупок<br>12<br>23, 26, 33, 42, 44 части 1<br>гла 83 Фадрального<br>татья 33 Фадрального<br>татья 33 Фадрального                                                                                                    | Наличие свядений о<br>даупила в соответствия с<br>пультом 7 часта 2 статые<br>17 Федералього закова<br>«О контрактию б системе в<br>сфере закухостоваров,<br>работ, услуг для<br>обеспечения<br>государственных пульто<br>(саза кли совт))<br>13<br>статы 83 Федерального за<br>закова № 44-83                                                                                                    | Сведения об<br>обязательном<br>обсуждения<br>(«да» или<br>«нет»)<br>14<br>кона N 44-ФЗ                                                                                                    | Обоскольние виесекия<br>куменений<br>15                         |
| Nt n/n     | Идеятлфикационный код<br>закупкя<br>2                             | Цель осуществлени<br>измоновалие меропрития<br>госудорственной программы<br>субъягта Российской<br>Федерания (муниципальной<br>программый либо<br>испрограммые гаралления<br>доятельност (фуниция,<br>муниционска)<br>3              | ожиденый<br>результат<br>результат<br>перализани<br>мероприятия<br>государственной<br>программы<br>Российской<br>авляемания<br>4<br>Ниформации о заку                                                                                                    | Нанменование<br>объекта закупки<br>в проблема и проблема<br>проблема и проблема<br>проблема<br>проблема<br>пробле<br>пробле<br>пробле<br>пробле<br>пробле<br>пробле<br>пробле<br>пробле<br>пробле<br>проб                                                                                                    | Планпруемый<br>год размещения,<br>извещения,<br>нарадления<br>контракта с<br>еликственным<br>(подрядчиком,<br>исволията.reм)<br>6<br>рустся осущестал<br>закупках, которы<br>закупках, которы                                                                                                    | всего<br>7<br>илъ в соотва<br>в планирует<br>је планирует<br>је планирует<br>е планирует                                                                             | Объем ф<br>в то<br>на<br>текуший<br>финацовый<br>год<br>в существа<br>ся осущества<br>ся осущества                                                                                                    | ниансового о<br>м числе план<br>на плано<br>на<br>первый год<br>9<br>том 7 части<br>ть в соотве<br>ять в соотве<br>ять в соотве<br>ять в соотве                                                                                                    | беспечения<br>нируемые пла<br>вый периол<br>на<br>второй год<br>2 статьки 83 и<br>тетвии с пунк<br>тетвии с пунк<br>тетвии с пунк                                                                                                    | последующи<br>е годы<br>11<br>пунктами 4, 5,<br>ом 7 части 2 с<br>гом 5 части 1<br>гом 2 части 1                                                                                                    | Срока<br>(периодичность)<br>осуществления<br>планируемых закупос<br>12<br>23,26,33,42,44 части 1<br>латав 39 Ангерального<br>татав 39 Ангерального<br>татав 39 Ангерального                                                                                                    | Наличие свадений о<br>закупках в соответствия с<br>пунктом 7 часта 2 статые<br>17 Федеральского закова<br>«О контрактию Систоме в<br>фере закупок гозвроя,<br>ребестичения<br>государственных и<br>учущенияльных вуждо<br>(«да» или светсу)<br>13<br>закова № 44-93<br>закова № 44-93                                                                                                    | Сведения об<br>обязательном<br>общественном<br>обсуждения<br>(«да» вли<br>«нет»)<br>14<br>кона N 44-ФЗ                                                                                                    | Обоснование внесения<br>кімелений<br>15                         |
| Nt n/n     | Плентификливонный кол<br>закупки<br>2                             | Цель осуществленя<br>накомнование мароприятия<br>госудорственной программы<br>субъята Экскийской<br>Федерания (купнинальной<br>программые вапраления<br>деятельност (функция,<br>подамомя)<br>3                                      | я закупия<br>раузалат<br>резглазани<br>меропранта<br>государственной<br>программы<br>Российской<br>Российской<br>Российской<br>Нарормации о закуп<br>4                                                                                                    | Накменование<br>объекта закупки<br>в паках, которые плани<br>Информация о<br>Информация о<br>Информация о<br>Информация о                                                                                                    | Планируемый<br>год размещения,<br>извещения,<br>наралления,<br>импраглашения,<br>контракта с<br>единственным<br>поставшиком<br>(подрачником<br>кополителем)<br>6<br>рустся осущестал<br>закуписах, которы<br>закуписах, которы<br>закуписах, которы<br>закуписах, которы                                                                                                    | всего<br>7<br>нать в соотви<br>е планирует<br>је планирует<br>е планирует<br>е планирует                                                                             | Объем ф<br>в то<br>на<br>текуший<br>финансовый<br>год<br>год<br>в сущестьля<br>ся осущестьля<br>ся осущестьля<br>ся осущесть са осущесть<br>ся осущесть са соущесть са соущесть са соущесть са соущесть са соущесть са соущесть са соущесть са соущесть са соущесть са соущесть са соущесть са соущесть са соущесть са со соущесть са со соущесть са соущесть са соущесть са со соущесть са соущесть са соущесть са со соущесть са соущесть са со соущесть са соущесть са соущесть са соущесть са соущесть са соущесть са соущесть са соущесть са со соущесть са соущесть са со соущесть са соущесть са соущес                                                                                                    | ниансового о<br>м числе плам<br>на планои<br>на<br>первый год<br>9<br>том 7 части<br>ть в соотве<br>ять в соотве<br>ть в соотве<br>ть в соотве                                                                                                    | беспечения<br>нируемые пла<br>вый период<br>и<br>второй год<br>статьи 83 и<br>тствии с аумс<br>тствии с аумс<br>тствии с аумс                                                                                                    | последующи<br>е годы<br>11<br>пунктами 4, 5,<br>ом 7 части 2 с<br>гом 5 части 1 с<br>ом 23 части 1 с<br>ом 25 части 1                                                                                                    | Сроят<br>(пералогичность)<br>осуществления<br>влаявууемых закупок<br>12<br>23,26,33,42,44 света<br>17ал 83 Фасерального<br>таты 39 Фасерального<br>таты 39 Фасерального<br>таты 39 Фасерального<br>таты 39 Фасерального<br>таты 39 Фасерального                                                                                                    | Наличие сваление о<br>научила и соответствие с<br>пунктом 7 частя 2 статию<br>17 Фезерального закова<br>«О контрактиой системее<br>сфере закухот отворов,<br>работ, услуг али<br>обеспечения<br>государственных нуждо-<br>(сазо или систе)<br>13<br>статьи 83 Федерального з<br>закова № 44-93<br>закова № 44-93                                                                                                    | Сведения об<br>общательном<br>общественном<br>обсуждения<br>(«да» вли<br>«нет»)<br>14<br>кона N 44-ФЗ                                                                                                    | Обосколание влеселян<br>влиевений<br>15                         |
| Ne n/n     | Наевтификационный код<br>закупся                                  | Цель осуществлени<br>наименование мароприятия<br>госудорственной программы<br>субъята российской<br>Федерации (купициальной<br>программы) лабо<br>испрограммы газраления<br>диятельной программы с<br>позволически<br>3              | ождаемый<br>результят<br>результят<br>перадоственой<br>программы<br>Россайской<br>базыкого<br>4<br>Ниформация о закуп<br>Ниформация о закуп                                                                                                    | Навиченование<br>объекта закупки<br>в положе плани<br>Информание о<br>Информание о<br>Информание о<br>Информание о<br>Информание о<br>Информание о                                                                                                    | Планируемый<br>год размещения,<br>извешения,<br>направления<br>приглашения,<br>контракта с<br>единственным<br>поставшиком<br>(подрядчиком,<br>исполнителено)<br>6<br>рустка осущества,<br>накушках, которы<br>закушках, которы<br>закушках, которы                                                                                                    | всего<br>то в соотне<br>в планирует<br>е планирует<br>е планирует<br>е планирует<br>е планирует<br>в планирует                                                       | Объем ф<br>в то<br>такуший<br>финансовый<br>год<br>то<br>то<br>страна с пунк-<br>стан с пунк-<br>стан с пунк-<br>стан с пунк-<br>стан с пунк-                                                                                                    | ниансового о<br>м числе план<br>на плано<br>на<br>первый год<br>9<br>том 7 части<br>тъ в соответ<br>тъ в соответ<br>тъ в соответ<br>тъ в соответ<br>тъ в соответ                                                                                                    | беспочения<br>нируемые пли<br>вый период<br>и<br>в торой год<br>2 статьи 83 и<br>стави с ауми<br>стави с ауми<br>стави с ауми<br>стави с ауми                                                                                                    | тежи<br>последующи<br>е годы<br>11<br>пунктами 4, 5,<br>ом 7 частя 2 с<br>год 4 частя 1<br>с тод 4 частя 1<br>с ом 23 частя 1<br>ом 23 частя 1                                                                                                    | Срока<br>(вераличностья)<br>осуществлаетован<br>влажвруемых закупос<br>12<br>23, 25, 33, 42, 44 части 1<br>23, 25, 33, 42, 44 части 1<br>24, 25, 24, 24 части<br>127 на 32 Федерального<br>титы 33 Федерального<br>титы 34 Федерального<br>титы 34 Федерального<br>титы 34 Федерального                                                                                                    | Наличие свядений о<br>заучиха к соответстви с<br>пунктом 7 часта 2 статью<br>17 Федеральского закова<br>«О контрактию С системе<br>об составля и<br>работ, тусту зан<br>гоударствиямы и<br>мущинальных вуждо-<br>(саль или «светр)<br>13<br>акона № 44-93<br>закова № 44-93<br>закова № 44-93<br>закова № 44-93                                                                                                    | Сведения об<br>обязательном<br>общественном<br>общественном<br>общественном<br>обудаления<br>(«да» вли<br>«жет»)<br>14<br>кона № 44-ФЗ<br>емые фицическо                                                                                                    | Обоснование виесения<br>климения<br>15                          |
| Ne n/n     | Илентификационный кол<br>закупкя<br>2                             | Цель осуществлени<br>наименование меропрития<br>госудорственной программы<br>субъята Российской<br>Федерания (кумециальной<br>программы ) либо<br>непрограммы с напраления<br>деятельност (функция,<br>илискоман)<br>3               | я закупия<br>ожизоечый<br>результот<br>резлизатия<br>мероприятия<br>государственой<br>программы<br>Россейской<br>альнамия<br>4<br>Информация о закуп                                                                                                    | Накменование<br>объекта закупки<br>вках, которые плани<br>Информание<br>Информание<br>Информание<br>информание<br>информание<br>информание<br>информание                                                                                                    | Планируемый<br>год разметения<br>изпраления<br>порежения<br>порязная<br>контракта с<br>единственным<br>поставшиком,<br>исполядчиком,<br>исполядчиком,<br>исполядчиком,<br>исполядчиком,<br>исполядчиком,<br>исполядчиком,<br>исполядчиком,<br>исполядчиком,<br>исполядчиком,<br>исполядчиком,<br>исполядчиком,<br>исполядчиком,<br>исполядчиком,<br>исполядчиком,<br>исполядчиком,<br>исполядчиком,<br>исполядчиком,<br>исполядности<br>вакутиках, которы-<br>закутиках, которы-<br>закутиках, которы-<br>накутиках, которы-<br>накутикахутикахут                                                                                                    | всего<br>7<br>инть в соотне<br>на планирует<br>на планирует<br>в планирует<br>в планирует<br>в планирует<br>в планирует<br>в планирует<br>в планирует<br>в планирует | Объем ф<br>в то<br>на<br>текуший<br>финансовый<br>год<br>стотни с пунк-<br>ся осуществл<br>ся осуществл<br>ся осуществл<br>ся осуществл<br>ся осуществл<br>ся осуществл<br>ся осуществл<br>ся осуществл<br>ся осуществл<br>ся осуществл                                                                                                    | ниансового о<br>м числе пла:<br>на планом<br>на<br>первый гол<br>9<br>том 7 части<br>ть в соответ<br>ять в соответ<br>ть в соответ<br>ть в соответ<br>ть в соответ<br>ть в соответ<br>на в соответ<br>на в | беспечения<br>нируемые пла<br>вый период<br>на<br>второй год<br>10<br>2 статьи 83 и<br>степни с пункт<br>степни с пункт<br>степни с пункт<br>степни с пункт<br>степни с пункт<br>степни с пункт                                                                                                    | последующи<br>е годы<br>11<br>пулктами 4, 5,<br>00.7 части 2 с<br>тохи 5 части 1<br>00 2 басти 1<br>пох 26 части 1<br>пох 26 части 1<br>пох 26 части 1                                                                                                    | (рерока<br>осуществлевая<br>плавируемых закупок<br>12<br>13, 26, 33, 42, 44 части 1<br>17 на 53 Фасерального<br>титы 35 Фасерального<br>титы 35 Фасерального<br>титы 35 Фасерального<br>титы 35 Фасерального<br>от 14 4-33. Гресова<br>мол 74 4-43. Гресова<br>мол 74 4-43. Гресова<br>мол 74 4-43. Гресова<br>мол 74 4-43. Гресова                                                                                                    | Наличия свадений о<br>закупах в соответствия с<br>пунктом 7 частя 2 статые<br>17 Фезералього закопа<br>«О контрактию сперенея<br>обеспечения и<br>обеспечения и<br>подата и с с с с с с с с с с с с<br>обеспечения и<br>подата и с с с с с с с с с с с с с с с с<br>обеспечения и<br>подата и с с с с с с с с с с с с с с с с с с<br>обеспечения и<br>подата и с с с с с с с с с с с с с с с с с с<br>обеспечения и<br>подата и с с с с с с с с с с с с с с с с с с                                                                                                    | Сведения об<br>обязательном<br>обясственном<br>обясудения<br>(одао вля<br>(одао вля<br>овето)<br>14<br>кона N 44-ФЗ                                                                                                    | Обосколание внесения<br>клюнений<br>15                          |
| Ne n/n     | Наевтяфикационный код<br>закупкя<br>2                             | Цель осуществлени<br>наименование моропрятия<br>госудорственной программы<br>субъягт Яссийской<br>Федерации (кучанияльной<br>программи) лабо<br>на деятельности (функцияльной<br>лаукования)<br>лаукования<br>з                      | в закупки<br>ожилаемый<br>результат<br>резлания<br>мероприятия<br>государственной<br>рессийской<br>вызвания<br>4<br>Ниформация о закуп<br>Ниформация о закуп                                                                                                    | Наименование<br>объекта закупки<br>5<br>пиах, которые плани<br>Информание о<br>Информание о<br>Информание о<br>Информание о<br>Информание о<br>Информание о                                                                                                    | Планируемый<br>год размещения<br>изправления<br>паравления<br>приглашения,<br>колорание с<br>(подрагителя<br>(подрагителя)<br>в с<br>поставишком<br>иссолителем)<br>об<br>рустоя осуществля<br>наку така, которы<br>наку така, которы<br>наку така, которы<br>наку така, которы<br>наку така, которы<br>наку така, которы<br>наку така, которы<br>наку така, которы                                                                                                    | всего<br>7<br>ить в соотве<br>е планирует<br>е планирует<br>е планирует<br>ть в соответ<br>ть в соответ<br>ть в соответ<br>е планирует                               | Объем ф<br>в текущий<br>финансовый<br>год<br>в существа<br>са существа<br>са сущест                                                                                                    | ниансового о<br>м числе пла:<br>на планол<br>на<br>первый год<br>7<br>ом 7 части<br>ть в соответ<br>ть в соответ                                                                                                    | беспечения<br>нируемые пла<br>най период<br>на<br>второй год<br>10<br>2 статьи 83 и<br>статьи с вункт<br>ставие с вункт<br>ставие с вункт<br>ставие с вункт<br>с статьи 93 ф<br>с статьи 93 ф                                                                                                    | последующи<br>е годы<br>11<br>лупитами 4, 5,<br>00.7 части 2 с<br>сом 2 части 1<br>сом 2 части 1<br>сом 2 | Срока<br>(перводачность)<br>осуществлаета<br>23.26.33.42.44 часта 1<br>23.26.33.42.44 часта 1<br>24.25.26.33.42.44 часта 1<br>24.25.26.33.42.44 часта 1<br>24.25.25.25.25.25.25.25.25.25.25.25.25.25.                                                                                                    | Наличие сведений о<br>закупках в соответствия с<br>пунктом 7 часта 2 статим<br>о 7 остаральной светама<br>о 7 остаральной светама<br>о 9 соградство 2 соста и<br>о 9 соста 2 статим<br>о 9 соста 2 соста 2 соста<br>о 9 соста 2 соста 2 соста<br>о 9 соста 2 соста 2 соста<br>о 13 статия 9 2 Фадерального за<br>закова № 44-93<br>закова № 44-93<br>закова № 44-93<br>закова № 44-93<br>закова № 44-93                                                                                                    | Сведения об<br>обязательном<br>обуждения<br>(одо жля<br>ожет»)<br>14<br>копа № 44-ФЗ<br>емые финаческа                                                                                                    | Обоснование виесения<br>коменений<br>15                         |
| Ne n/n     | Илеятлфикационный кол<br>закупки<br>2                             | Цель осуществленя<br>намоновалие меропрития<br>гесударственной программы<br>субъята Российской<br>Федерания (кумициальной<br>программы либо<br>непрограммы гапраления<br>деятельност (функция)<br>3                                  | я закупия<br>ожизаечнай<br>результет<br>резилалат<br>меропратата<br>государственой<br>программы<br>Российской<br>жизаеми<br>4<br>Информация о закуп<br>Информация о закуп                                                                                                    | Накменование<br>объекта закупки<br>в тах, которые плани<br>Информация о<br>Информация о<br>Информация о<br>Информация о<br>Информация о<br>Информация о<br>Информация о<br>Информация о<br>Информация о<br>Информация о<br>Информация о<br>Информация о<br>Информация о                                                                                                    | Планиручыка<br>псаральныения<br>извенения,<br>апаральные<br>пригланения,<br>заличения<br>заличения<br>сонтрасти с<br>социстаенны<br>исограницом,<br>исполнителен)<br>в с<br>социстаенны,<br>исоражимом,<br>исолнителен)<br>в залича, которы<br>залушак, которы<br>залушак, которы<br>залушак, которы<br>залушак, которы<br>залушак, которы<br>залушак, которы<br>залушак, которы                                                                                                    | всего<br>7<br>нять в соотви<br>е планирует<br>е планирует<br>е планирует<br>ть в соответ<br>е планирует<br>ть в соответ<br>е планирует                               | Объем ф<br>в то<br>текущий<br>финалеовый<br>угодание с удав<br>с общисть с удав<br>с общисть ла<br>с общисть ла<br>с общисть общисть ла<br>с общисть ла<br>с общисть общисть общисть общисть ла<br>с общисть ла<br>с общисть л                                                                                                    | ниансового о<br>м числе пла:<br>на плано<br>на<br>первый год<br>том 7 части<br>ть в соответ<br>ять в соответ<br>ть в соответ<br>ть в соответ<br>ть в соответ<br>ть в соответ<br>ть в соответ<br>ть в соответ<br>ть в соответ<br>ть в соответ<br>ть в соответ                                                                                                    | беспечения<br>нируемые пла<br>най периол<br>на<br>второй год<br>2 статьи 83 и<br>статьи 83 и<br>статьи 8 одина<br>тотяна с пункт<br>стана с пункт<br>стана с пункт<br>стана и с пункт<br>статьи в с пункт<br>статьи в с пункт<br>статьи в 3 ф<br>статьи 93 ф                                                                                                    | последующи<br>в оследующи<br>е голы<br>11<br>лушстани 4,5,<br>500 У част 2 с<br>гом 4 части 1 с<br>гом 4 части 1 с<br>оча 5 части 1<br>оча 26 части 1<br>оча 26 части 1<br>оча 26 части 1<br>оча 26 части 1<br>оча 26 части 1<br>оча 26 части 1<br>оча 26 части 1<br>оча 40 части 1<br>оча 44 части 1                                                                                                    | (рерока<br>(орадоличность)<br>осуществлевая<br>влаваруемых закупок<br>12<br>23, 26, 33, 42, 44 части 1<br>23, 26, 33, 42, 44 части 1<br>24, 25, 23, 42, 44 части 1<br>24, 24, 24, 24, 24, 24, 24, 24, 24, 24,                                                                                                    | Наличия свядений о<br>закупила в соответствия с<br>пунктом Тчастя 2 статые<br>(О воответствия) с<br>фере закугок товаров,<br>работ, услуг для<br>обеспечения и<br>обеспечения и<br>обеспечени и<br>обеспечения и<br>обеспечения и<br>обеспечения и<br>обеспечения и<br>о | Сведения об<br>обязательном<br>обудержива<br>обястленном<br>обудержива<br>(сдав мати<br>океть)<br>14<br>кона № 44-ФЗ                                                                                                    | Обосколине виссевия<br>илиевения<br>15                          |
| Ne n/n     | Наеттяфикалионный код<br>закупкя<br>2                             | Цель осуществлени<br>измонование моропрятия<br>госудорственной программы<br>субъягт Яссийскої<br>Федерания (куминия-льной<br>программи на правления<br>и разположи (развина,<br><u>правода с с с с с с с с с с с с с с с с с с с</u> | я закупкя<br>ожилаемый<br>результат<br>реализаны<br>кородентая<br>городентая<br>городентая<br>городентая<br>окраните опроблема<br>и и и и и и и и и<br>и и и и и и и и и и                                                                                                    | Наименование<br>объекта закупки<br>5<br>пиах, которые плани<br>Информание о<br>Информание о<br>Инфор                                                                                                    | Планиручына<br>год разхевения<br>изведения,<br>изправления,<br>заключения<br>контралиения,<br>заключения<br>сонтративно<br>контративно<br>и содарачново,<br>востанномо<br>востанномо<br>востанно<br>востанномо<br>востанно<br>востанно<br>востанно<br>востанно<br>востанно<br>востанно<br>востанно | всего<br>тть в соотва<br>е планирует<br>е планирует<br>е планирует<br>е планирует<br>е планирует<br>е планирует                                                      | Объем ф<br>в то<br>такущий<br>финансовый<br>финансовый<br>в осуществля<br>ся осуществля<br>ся осуществля<br>ся осуществля<br>ся осуществля<br>ся осуществля<br>с осуществля<br>с осуществля<br>с осуществля<br>с осуществля                                                                                                    | ниансового о<br>м числе пла<br>на плано<br>на<br>первый гол<br>9<br>том 7 части<br>ть в соответ<br>ять в соответ<br>ять в соответ<br>ять в соответ<br>ять в соответ<br>ять в соответ<br>ять в соответ<br>ять в соответ<br>ять в соответ<br>ять в соответ<br>ять в соответ<br>ять в соответ<br>ять в соответ<br>ять в соответ<br>ять в соответ<br>ять в соответ                                                                                                    | беспечения<br>нируемые пла<br>ный период<br>на<br>второй год<br>10<br>2 статьи 83 и<br>статьи 83 и<br>статьи 83 и<br>статьи 83 и<br>статьи 93 Ф.<br>статьи 93 Ф.<br>статьи 93 Ф.                                                                                                    | последующи<br>в годы<br>пультама 4, 5,<br>ом 4 части 1<br>сохи 4 части 1<br>сохи 5 части 2<br>ом 23 части 2<br>ом 23 части 1<br>сохи 5 части 1<br>сохи 2 части 1<br>ом 24 части 1<br>ом 44 части 1                                                                                                    | Срока<br>(перводачность)<br>осуществлающих<br>влажвуремых закупос<br>12<br>23.26.33,42,44 часта 1<br>23.26.33,42,44 часта 1<br>24.26.26.26.26.26.26.26.26.26.26.26.26.26.                                                                                                    | Наличие сведений о<br>даутика и соответстви с<br>пунктом 7 часта 2 статия<br>О соответстви с<br>об соответся до соответся<br>обсегочения<br>государствика и<br>умуживлальных пунко-<br>(саль али соотро)<br>13<br>статия 33 Фасарального за<br>закова № 44-93<br>закова № 44-93<br>закова № 44-93<br>закова № 44-93<br>закова № 44-93<br>закова № 44-93<br>закова № 44-93<br>закова № 44-93                                                                                                    | Сведения об<br>обязательном<br>обясательном<br>обястельном<br>обястельном<br>обястольном<br>обястоления<br>обясто<br>обястольном<br>обястоления<br>обясто<br>обястольном<br>обястоления<br>обясто<br>обясто<br>об | Обоснование внесения<br>коменений<br>15                         |
| Nt n/n     | Илеятлфикационный кол<br>закупся<br>2                             | Цель осуществленя<br>измоновалие меропратия<br>государственной программы<br>субъят 3 Сосписов<br>Федерания (кумиципальной<br>программые нараления<br>зентельност (функция)<br>3                                                      | я закупия<br>ожидаемый<br>реалланан<br>мероприятая<br>государственой<br>программы<br>Российской<br>абламания<br>Информания о закуп<br>Ниформания о закуп<br>В том чис                                                                                                    | Накмевование<br>объекта закупки<br>в подоржавата<br>Пеформания о<br>Пеформания о<br>Пеформания о<br>Пеформания о<br>Пеформания о<br>Пеформания о<br>Пеформания о<br>Пеформания о<br>Наформания о<br>Наформани о<br>Наформания о<br>Наформани о<br>Наформания о<br>Наформания о<br>На                                                                                                    | Планируемый<br>год разменения<br>изведения,<br>изправления,<br>измочения<br>измочения<br>и измочения<br>измочения<br>измочения<br>и измочения<br>измочения<br>и измочения<br>и измочения<br>измочения<br>и измочения<br>и и измочения<br>и и измочения<br>и и и и и и и и и и и и и и и и и и и                                                                                                     | всего<br>7<br>ить в соотые<br>в планирует<br>в планирует<br>в планирует<br>в планирует<br>в соответ<br>в соответ<br>в сланирует<br>с планирует                       | Объем ф<br>в то<br>тауший<br>финансовый<br>год<br>то<br>в существа<br>и существа<br>и суще<br>и существа<br>и существа<br>и суще<br>и существа<br>и существа<br>и существа<br>и существа<br>и существа<br>и существа<br>и существа<br>и существа<br>и существа<br>и существа<br>и суще<br>и существа<br>и суще<br>и суще<br>и существа<br>и суще<br>и суще<br>суще<br>и суще<br>и суще<br>и суще<br>и | ннаксового о<br>м числе план<br>на планог<br>первый год<br>9<br>том 7 части<br>ть в соответ<br>ть в соответ<br>ть в соответ<br>ть в соответ<br>ть в соответ<br>ть в соответ<br>ть в соответ<br>ть в соответ<br>ть в соответ                                                                                                    | беспечения<br>нируемые пла<br>ный периол<br>и<br>в<br>порой год<br>10<br>2 статьи 83 и<br>статыи 83 и<br>статыи 83 и<br>и                                                                                                    | последующи<br>в годы<br>11<br>пунктами 4, 5,<br>0м 7 части 2 с<br>гом 5 части 1<br>с гом 4 части 1<br>с гом 4 части 1<br>с гом 5 части 1<br>с гом 5 част                                                      | Срокя<br>(пералагизска)<br>осуществления<br>влажируемых закупос<br>12<br>23, 26, 33, 42, 44 части 1<br>23, 26, 33, 42, 44 части 1<br>24, 26, 23, 42, 44 части 1<br>24, 24, 24, 24, 24, 24, 24, 24, 24, 24,                                                                                                    | Наличия свядений о<br>закупах в соответствие с<br>пунктом 7 частя 2 статые<br>(7) Фезерального закопа<br>с Фрез закупот отворов,<br>рябот, услуг для<br>государствиямых и<br>учинивальных пунко-<br>(слав. или святе))<br>13<br>статы 93 Федерального за<br>закова № 44-63<br>закова № 44-63<br>закова № 44-63<br>закова № 44-63<br>закова № 44-63<br>закова № 44-63<br>закова № 44-63                                                                                                    | Сведения об<br>облатотьном<br>областаенном<br>областаенном<br>областаенно<br>областаенно<br>областаенно<br>окато)<br>14<br>кона N 44-ФЗ                                                                                                    | Обоснование виссевни<br>изменений<br>15                         |
| Ne n/n     | Илеттяфикальновный код<br>закупкя<br>2                            | Цель осуществлени<br>накоменование моропрятия<br>государственной программы<br>субъягт Яссийской<br>Федерации (куминальной<br>непрограммина капральной<br>история с с с с с с с с с с с с с с с с с с с                               | я закупкя<br>ожилаемый<br>результат<br>реализация<br>меропратия<br>госу зартетаний<br>породания<br>породания<br>рессийской<br>вазывания<br>4<br>Информация о закуп<br>Наформация о закуп<br>В том чис                                                                                                    | Наименование<br>объекта закупки<br>5<br>пиах, которые плани<br>Информание о<br>Информание о<br>Инфор                                                                                                    | Планируемый<br>год разхещения<br>ходевения,<br>аларальная и паральная<br>запральная и паральная<br>запральная и паральная<br>запральная и паральная<br>соотрактиком,<br>соотрактиком,<br>соотрактико                                                                                                    | всего<br>т<br>тть в соответе<br>е планирует<br>е планирует<br>е планирует<br>е планирует<br>е планирует<br>е планирует                                               | Объем ф<br>в то<br>на<br>текущий<br>финансовый<br>год<br>тотана с вуниства<br>и осущества<br>ся осущества<br>и осущества<br>и осущества<br>и осущества<br>и осущества<br>и осущества<br>и осущества                                                                                                    | ниансового о<br>м числе пла:<br>на планол<br>на<br>первый год<br>том 7 части<br>тъ в соответ<br>тъ в соответ<br>тъ в соответ<br>тъ в соответ<br>тъ в соответ<br>тъ в соответ<br>тъ в соответ<br>тъ в соответ                                                                                                    | беспечения<br>нируемые пля<br>вый период<br>и<br>второй год<br>2 статьи 83 и<br>статьи 6 аумст<br>статьи 83 ф<br>статьи 83 ф<br>статьи 83 ф<br>статьи 83 ф                                                                                                    | последующи<br>е годы<br>11<br>лушстами 4, 5, 5<br>ом 7 частя 1 с<br>ом 2 частя 1<br>ом 23 частя 1<br>ом 24 частя 1<br>ом 24 частя 1<br>ом 4 частя 1                                                                                                    | Срока<br>(перводачность)<br>осуществлающих<br>влавируемых закупос<br>12<br>23,26,33,42,44 части 1<br>23,26,33,42,44 части 1<br>24,25,25,25,25,25,25,25,25,25,25,25,25,25,                                                                                                    | Наличие сведений о<br>заучнах в соответстви с<br>пунктоя 7 часта 2 статия<br>17 Федеральского закова<br>об свотуматий светоки<br>работ, услуга для<br>посударствика<br>сода кати свето)<br>13<br>статия 32 Федерального за<br>закова № 44-83<br>закова № 44-83<br>закова № 44-83<br>закова № 44-83<br>закова № 44-83<br>закова № 44-83                                                                                                    | Спадения об<br>общетельного<br>общетельного<br>общетельности<br>общетельности<br>обудуствии<br>(оддо вли<br>обудустви<br>(оддо вли<br>обудустви<br>(оддо вли<br>оддо вли<br>од<br>од<br>од<br>од од<br>од<br>од<br>од<br>од<br>од<br>од<br>од<br>од<br>од<br>од<br>од<br>од<br>о                                                                                                    | Обоснование внесения<br>коменений<br>15                         |
| Ne n/n     | Идеятлфикационный код<br>закупкя<br>2<br>2<br>гаеопай исполнатель | Цель осуществлени<br>измолозалие меропритит<br>госудорственной программы<br>субъята Российскої<br>Федерания (муниципальной<br>программы либо<br>непрограммы газраления<br>дотгольост (фуниципально)<br>в минолосока<br>3             | в закупия<br>результат<br>результат<br>посударственой<br>посударственой<br>посударствен                                                                                       | Навмевование<br>объекта закупки<br><u>5</u><br>полл. которые плания<br><u>Информация о</u><br><u>Информация о</u><br><u>Информаци </u> | Планиручый<br>гез разменения<br>извенения<br>при линения,<br>иматраления<br>иматраления<br>иматраления<br>садиственным<br>состанином<br>(подрачивон, иматра-<br>иматраления)<br>в ратеа обущества<br>пративона, истори-<br>иматраления<br>в ратеа обущества<br>прати обущества<br>прати обращения<br>прати обращения<br>прати обращения<br>обращени обращения<br>обращени                                                                                                    | всего<br>7<br>вть в соответ<br>е планирует<br>е планирует<br>е планирует<br>е планирует<br>е планирует<br>е планирует<br>е планирует                                 | Объем ф<br>в то<br>на<br>такущий<br>финансовый<br>год<br>то<br>стани с пунка<br>с отрисства<br>и осущества<br>и осуще<br>и осуще<br>осущества<br>и осущества<br>и осущества<br>и осуще<br>осущества<br>и                                                                                                | ннансового о<br>м числе план<br>на плано<br>на<br>первый год<br>том 7 части<br>ть в соответ<br>ть в соответ<br>ть в соответ<br>ть в соответ<br>ть в соответ<br>ть в соответ<br>ть в соответ                                                                                                    | беспечения<br>нируемые пла<br>най период<br>на<br>и период<br>на<br>наторой год<br>готорой год<br>готорой<br>готорой<br>готорой<br>г | последующи<br>в годы<br>11<br>пулятами 4, 5,<br>ом 7 части 2 с<br>гозы 5 части 1 с<br>гозы 5 части 1 с<br>гозы 5 части 1 с<br>гозы 5 части 1 с<br>гозы 5 части 1 с<br>гозы 5 части 1 с<br>гозы 5 части 1 с<br>гозы 4 части 1<br>гозы 4 части 1<br>гозы 4 части 1                                                                                                    | Срокя<br>(веродичность)<br>осуществления<br>влажвруемых закупос<br>12<br>23, 26, 33, 42, 4 члете 1<br>23, 26, 33, 42, 4 члете 1<br>24, 26, 33, 42, 4 члете 1<br>24, 26, 33, 42, 4 члете 1<br>24, 26, 33, 42, 4 члете 1<br>25, 26, 33, 42, 4 члете 1<br>25, 26, 34, 4 члете 1<br>25, 26, 34, 26, 4 члете 1<br>25, 26, 34, 26, 4 члете 1<br>25, 26, 34, 26, 4 члете 1<br>25, 26, 34, 26, 4 члете 1<br>25, 26, 34, 26, 4 члете 1<br>25, 26, 34, 26, 4 члете 1<br>26, 34, 26, 4 члете 1<br>26, 34, 26, 4 члете 1<br>27, 26, 34, 26, 4 члете 1<br>28, 34, 4 члете 1<br>29, 34, 4 члете 1<br>29, 4 члете 1<br>20, 26, 34, 26, 4 члете 1<br>20, 34, 4 члете 1<br>20, 34, 4 чле | Наличив свядений о<br>закупках в соответствия с<br>пунктом 7 часта 2 статые<br>(7) Фезеральского закопа<br>с Фрез закупот отверов,<br>риб. 17 Фезеральского савора,<br>риб. 17 Фезеральского савора,<br>риб. 19 Фезералького<br>(сава. или свять))<br>13<br>стать 93. Фезералького са<br>савол № 44-93<br>закова № 44-93<br>закова № 44-93<br>закова № 44-93                                                                                                    | Сведения об<br>обязательном<br>оборастивном<br>оборадения<br>(сидо вля<br>овято)<br>14<br>хона N 44-ФЗ                                                                                                    | Обоснование виссения<br>изменения<br>15                         |
| Ne n/n     | Илеттяфикационный кол<br>закупан<br>2<br>такопай исполнотесь      | Цель осуществлени<br>намоновалие моропрятия<br>государственной программы<br>сублагт Всенкой<br>Флаграния (кунанала)<br>программые капраление<br>исследование (кунанала)<br>в собъема с собъема<br>исследование с собъема<br>3        | я закупкя<br>ожилаемый<br>реальзания<br>нерогрантае<br>коронрантае<br>реальзания<br>нерогрантае<br>реальзания<br>реальзания<br>оказа<br>оказа<br>нерогрантае<br>соокрантае<br>соокрантае<br>с | Накменование<br>объекта закупки<br>5<br>тихах, которые плани<br>Информания о<br>Информания о<br>Информания о<br>Информания о<br>Информания о<br>Информания о<br>Информания о<br>Информания о<br>Информания о<br>Информания о<br>Информания о<br>Информания о<br>Информания о<br>Информания о<br>Ниформания о<br>Нитора и боло и<br>Ногорания и<br>Нитора и боло и<br>Накоранания о<br>Нитора и боло и<br>Ногорания и<br>Нитора и боло и<br>Накорания и<br>Нитора и боло и<br>Нитора и боло и<br>Нитора и<br>Нитора и<br>Натора и<br>Натора и<br>Натора и<br>Натора и<br>Натора и<br>Натора и<br>Натора и<br>Натора и<br>Натора и<br>Натора и<br>Натора и<br>Натора и<br>Натора и<br>Натора и<br>Натора и<br>Натора и<br>Натора и<br>Натора и<br>Натора и<br>Натора и                                                                                                    | Планируемый<br>гез размешения<br>лисевения<br>и по в по по по по по по по по по<br>нати по по по по по по по по по<br>нати по по по по по по по по по<br>нати по по по по по по по по по<br>нати по по по по по по по по<br>по по по по по по по по по<br>нати по по по по по по по по<br>по по по по по по по по по<br>нати по по по по по по по по<br>нати по по по по по по по<br>нати по по по по по по по<br>нати по по по по по по по<br>нати по по по по по по по<br>нати по по по по по по по<br>нати по по по по по по по<br>нати по по по по по по<br>нати по по по по по по по<br>нати по по по по по по<br>нати по по по по по по<br>нати по по по по по по<br>нати по по по по по<br>нати по по по по по<br>нати по по по по по по<br>нати по по по по по<br>нати по по по по по<br>нати по по по по по по<br>нати по по по по по<br>нати по по по по по по<br>нати по по по по по<br>нати по по по по по по<br>нати по по по по по<br>нати по по по по по<br>нати по по по по по<br>нати по по по по по<br>нати по по по по по по<br>нати по по по по по по<br>нати по по по по по<br>нати по по по по по<br>нати по по по по по<br>нати по по по по по<br>нати по по по по по по<br>нати по по по по по по<br>нати по по по по по по<br>нати по по по по по по по<br>нати по по по по по по по<br>нати по по по по по по по<br>нати по по по по по по по по<br>нати по по по по по по по по по<br>нати по по по по по по по по по<br>нати по по по по по по по по по по<br>нати по по по по по по по по по по<br>нати по по по по по по по по по по<br>нати по по по по по по по по по по по по<br>нати по по по по по по по по по по по по по                                                                                                    | всего<br>7<br>нтть в соотна<br>в планирует<br>в планирует<br>в планирует<br>в планирует<br>в планирует<br>в планирует<br>в планирует                                 | Объем ф<br>в то<br>на<br>текуший<br>финансовый<br>год<br>в существа<br>с оущества<br>с оущества<br>с оущества<br>с оущества<br>с оущества<br>с оущества<br>с оущества,<br>с оущества,<br>оущества,<br>с оущества,<br>с оущества,<br>с оущества,<br>с оущества,<br>с оущества,<br>с оущества,<br>с оущества,<br>с оущества,<br>с оущества,<br>с оущества,<br>с оущества,<br>с оущества,<br>с оущества,<br>оущества,<br>с оущества,<br>оущества,<br>оуще                                                                                     | инансового о<br>м числе план<br>на плано<br>на<br>первый гол<br>9<br>том 7 части<br>тъ в соответ<br>тъ в соответ<br>тъ в соответ<br>тъ в соответ<br>тъ в соответ<br>тъ в соответ                                                                                                    | беспечения<br>нируемые пли<br>ный период<br>на<br>второй год<br>10<br>2 статьи 83 на<br>статьи 8 одина<br>статии с пункт<br>стание с пункт<br>стание с пункт<br>стание с пункт<br>стание с пункт<br>стание с пункт                                                                                                    | последующи<br>е годы<br>11<br>11<br>10 х 7 части 2 с<br>годы 4 хасти 1<br>сох 4 части 1<br>10 х 23 части 1<br>10 х 24 части 1<br>10 х 44 части 1                                                                                                    | Срояя<br>(пералачиость)<br>существлевая<br>влаваруемых закупок<br>12<br>12<br>12, 26, 33, 42, 44 част п<br>13, 26, 33, 42, 44 част п<br>14, 23, 26, 33, 42, 44 част<br>14, 24, 24, 44 част п<br>14, 24, 24, 44 част п<br>14, 24, 24, 44, 44, 24, 24, 24, 24, 24, 2                                                                                                    | Наличие сведений о<br>закупих и соответстви с<br>пунктом 7 частя 2 стятия<br>17 Фезералього закова<br>«О контрактию системе в<br>обеспечения<br>государствения<br>посударствения<br>сама или очето)<br>13<br>стятия 93 Федерального за<br>истатия 93 Федерального за<br>закова № 44-ФЗ<br>закова № 44-ФЗ<br>закова № 44-ФЗ<br>закова № 44-ФЗ                                                                                                    | Свадовая об<br>обязатольным<br>обществанном<br>обществанном<br>обществанном<br>обусудения<br>(оддо вли<br>обусудения<br>(оддо вли<br>обусудения<br>(оддо вли<br>овято)<br>14<br>кона № 44-ФЗ                                                                                                    | Обоснование впесения<br>изменений<br>15                         |

Рисунок 26 – Фрагмент печатной формы отчета

Правила формирования отчета:

### Таблица 15 – Заголовочная часть

| Наименование (текстовая часть)                                                                                                    | Описание                                                                                     |
|----------------------------------------------------------------------------------------------------|----------------------------------------------------------------------------------------------|
| ПЛАН закупок товаров, работ, услуг для обеспечения<br>нужд субъекта Российской Федерации и<br>муниципальных нужд на <i>&lt;значение года плана&gt;</i><br>финансовый год и на плановый период <i>&lt;значение</i><br>года плана+1> и <i>&lt;значение года плана</i> +2> годов | Заголовок отчета                                                                             |
| Наименование заказчика (государственного<br>(муниципального) заказчика, бюджетного,<br>автономного учреждения или государственного<br>(муниципального) унитарного предприятия)                                                                                                | Выводится значение официального наименования<br>заказчика из ЭД «План закупок»               |
| Организационно-правовая форма                                                                                                    | Выводится значение поля <b>Организационно-правовая</b> форма из ЭД «План закупок»            |
| Форма собственности                                                                                                    | Выводится значение поля <b>Форма собственности</b> из<br>ЭД «План закупок»                   |
| Наименование публично-правового образования                                                                                                    | Выводится значение поля Наименование публично-<br>правового образования из ЭД «План закупок» |
| Наименование (текстовая часть)                                                                                  | Описание                                                                                                    |
|----------------------------------------------------------------------------------------------------|----------------------------------------------------------------------------------------------------|
| Местонахождение (адрес), телефон, адрес<br>электронной почты                                                    | Выводится значение адреса заказчика из ЭД «План<br>закупок» в виде: <Индекс>, <Значение территории<br>1-го уровня>, <Значение территории 2-го уровня>,<br><Значение территории 3-го уровня>, <Значение<br>адреса>, тел: <Значение телефона>, e-mail:<br><Значение e-mail>                                                                                                    |
| Вид документа                                                                                                   | Выводится слово <i>базовый (0)</i> , если в поле <b>Версия</b><br>указано 0.<br>Если указано значение отличное от 0, то выводится<br>слово <i>измененный (&lt;значение поля Версия ЭД</i> «План<br>закупок»>)                                                                                                    |
| Единица измерения                                                                                               | Выводится слово рубль                                                                                                    |
| Наименование заказчика, осуществляющего закупки в<br>рамках переданных полномочий государственного<br>заказчика | Поле заполняется, если в ЭД «План закупок»<br>активирован признак Полномочия государственного<br>(муниципального) заказчика по заключению и<br>исполнению государственных (муниципальных)<br>контрактов переданы бюджетному, автономному<br>учреждению или государственному<br>(муниципальному) унитарному предприятию.<br>Выводится значение официального наименования<br>организации, ответственной за ведение плана                                                   |
| Местонахождение (адрес), телефон, адрес<br>электронной почты                                                    | Поле заполняется, если в ЭД «План закупок»<br>активирован признак Полномочия государственного<br>(муниципального) заказчика по заключению и<br>исполнению государственных (муниципальных)<br>контрактов переданы бюджетному, автономному<br>учреждению или государственному<br>(муниципальному) унитарному предприятию.<br>Выводится значение полей Местонахождение<br>(адрес), Телефон и E-mail группы полей сведений об<br>организации, ответственной за ведение плана |

#### Таблица 16 – Верхняя часть формы

| Наименование (кодовая часть) | Описание                                                               |
|------------------------------|------------------------------------------------------------------------|
| Дата                         | Выводится значение даты документа в виде<br>ДД.ММ.ГГГГ                 |
| πο ΟΚΠΟ                      | Выводится значение <b>ОКПО</b> заказчика из ЭД «План закупок»          |
| инн                          | Выводится значение <b>ИНН</b> заказчика из ЭД «План<br>закупок»        |
| кпп                          | Выводится значение <b>КПП</b> заказчика из ЭД «План закупок»           |
| πο ΟΚΟΠΦ                     | Выводится значение кода <b>ОКОПФ</b> заказчика из ЭД<br>«План закупок» |

| Наименование (кодовая часть) | Описание                                                                                                    |
|------------------------------|----------------------------------------------------------------------------------------------------|
| πο ΟΚΦC                      | Выводится значение кода <b>Код ОКФС</b> заказчика из ЭД<br>«План закупок»                                                                                                    |
| πο ΟΚΤΜΟ                     | Выводится значение кода <b>ОКТМО</b> заказчика из ЭД<br>«План закупок»                                                                                                    |
| дата внесения изменения      | Выводится значение кода <b>Дата утверждения</b> заказчика из ЭД «План закупок»                                                                                                    |
| πο ΟΚΠΟ                      | Поле заполняется, если в ЭД «План закупок»<br>активирован признак Полномочия государственного<br>(муниципального) заказчика по заключению и<br>исполнению государственных (муниципальных)<br>контрактов переданы бюджетному, автономному<br>учреждению или государственному<br>(муниципальному) унитарному предприятию.<br>Выводится значение кода ОКПО из группы полей<br>Организация ответственная за ведение плана из ЭД<br>«План закупок»  |
| πο ΟΚΤΜΟ                     | Поле заполняется, если в ЭД «План закупок»<br>активирован признак Полномочия государственного<br>(муниципального) заказчика по заключению и<br>исполнению государственных (муниципальных)<br>контрактов переданы бюджетному, автономному<br>учреждению или государственному<br>(муниципальному) унитарному предприятию.<br>Выводится значение кода ОКТМО из группы полей<br>Организация ответственная за ведение плана из ЭД<br>«План закупок» |
| по ОКЕИ                      | Выводится значение 383                                                                                                    |
| изменения                    | Выводится значение поля <b>Версия</b> из ЭД «План<br>закупок»                                                                                                    |

#### Таблица 17 – Основная группа

| Наименование | Описание                          |
|--------------|-----------------------------------|
| Nº⊓/⊓        | Выводится порядковый номер строки |

| Наименование                  | Описание                                                                                                    |
|-------------------------------|----------------------------------------------------------------------------------------------------|
| Идентификационный код закупки | Колонка Идентификационный код закупки состоит из<br>следующих в колонок:                                                                                                    |
|                               | <ul> <li>Код закупки – заполняется значением из одноименного<br/>поля ЭД «Закупка». Выводится, если на форме вызова<br/>отчета активирован признак Выводить код закупки в<br/>составе идентификационного кода.</li> </ul>                              |
|                               | • КБК – заполняется в соответствии с правилом:                                                                                                    |
|                               | <ul> <li>Если активирован признак Выводить полные КБК в<br/>составе идентификационного кода, то строки ЭД<br/>«Закупка» заполняется по правилу:</li> </ul>                                                                                             |
|                               | <ul> <li>если выбран источник финансирования с типом<br/>Внебюджетные средства или Средства<br/>бюджетных учреждений, то строки группируются<br/>по коду КОСГУ (СОDE4);</li> </ul>                                                                     |
|                               | <ul> <li>если выбран источник финансирования с типом<br/>Бюджетные источники, то строки группируются по<br/>кодам КБК в следующем порядке: KVSR, KFSR,<br/>KCSR, KVR, KESR (CODE5, CODE1, CODE2, CODE3,<br/>CODE4).</li> </ul>                         |
|                               | Если какой-либо из кодов не указан, то выводятся<br>нули, соответствующие размеру кода.                                                                                                    |
|                               | <ul> <li>Если на форме вызова отчета выключен признак</li> <li>Выводить полные КБК в составе<br/>идентификационного кода, то заполняется в<br/>соответствии с правилом:</li> </ul>                                                                     |
|                               | <ul> <li>если организации заказчика обладает ролью</li> <li>Унитарное предприятие, то КБК не заполняются;</li> </ul>                                                                                                    |
|                               | о строки ЭД «Закупка» группируются по правилу:                                                                                                    |
|                               | <ul> <li>если выбран источник финансирования с типом<br/>Внебюджетные средства или Средства<br/>бюджетных учреждений, то строки<br/>группируются по коду КОСГУ (CODE4);</li> </ul>                                                                     |
|                               | <ul> <li>если выбран источник финансирования с типом<br/>Бюджетные источники, то строки группируются<br/>по двум кодам КБК в следующем порядке: KVSR,<br/>KVR.</li> </ul>                                                                              |
|                               | Если какой-либо из кодов не указан, то выводятся нули, соответствующие размеру кода.                                                                                                    |
|                               | <ul> <li>если в поле Заказчик указана организация с<br/>ролью Бюджетное или Автономное учреждение,<br/>то КБК не выводится.</li> </ul>                                                                                                    |
|                               | ○ Общие правила для колонки КБК:                                                                                                    |
|                               | <ul> <li>для группы основной части, если условию<br/>уникальности соответствует несколько строк с<br/>различными КБК, то в колонке выводятся все<br/>наборы уникальных строк с КБК, при этом каждый<br/>набор КБК выводится с новой строки;</li> </ul> |
|                               |                                                                                                    |

| Наименование                                                                                                    | Описание                                                                                                    |
|----------------------------------------------------------------------------------------------------|----------------------------------------------------------------------------------------------------|
|                                                                                                    | <ul> <li>для группы Строк закупок малого объема и Строк запроса предложений, указанных только в объеме финансирования каждый уникальный набор КБК выводится отдельной строкой отчета;</li> <li>выводятся КБК без маски.</li> <li>ОКПД – заполняется в соответствии с правилом:</li> </ul> |
|                                                                                                    | <ul> <li>заполняется только для основной группы строк;</li> </ul>                                                                                                    |
|                                                                                                    | <ul> <li>выводится значение кода ОКПД сгруппированной<br/>спецификации ЭД «Закупка»;</li> </ul>                                                                                                    |
|                                                                                                    | <ul> <li>выводится в отчет с маской кода;</li> </ul>                                                                                                    |
|                                                                                                    | <ul> <li>описание детализации для спецификации.</li> </ul>                                                                                                    |
|                                                                                                    | <ul> <li>ОКВЭД – выводится, если на форме вызова отчета<br/>активирован признак Выводить код ОКВЭД в составе<br/>идентификационного кода, заполняется в соответствии<br/>с правилом:</li> </ul>                                                                                           |
|                                                                                                    | <ul> <li>заполняется только для основной группы строк;</li> </ul>                                                                                                    |
|                                                                                                    | <ul> <li>группируется спецификация ЭД «Закупка», выводится<br/>в одной объединенной ячейке все уникальные<br/><i>ОКВЭД</i> из ЭД «Закупка» (с учетом ОКВЭД на закладке<br/>Дополнительные ОКВЭД);</li> <li>повторяющиеся <i>ОКВЭД</i> не выводятся.</li> </ul>                            |
| Цель осуществления закупки – наименование<br>мероприятия государственной программы<br>субъекта Российской Федерации<br>(муниципальной программы) либо<br>непрограммные направления деятельности<br>(функции, полномочия) | Заполняется только для основной группы строк.<br>Выводятся значения полей Наименование мероприятия<br>программы, непрограммные направления деятельности<br>(функции, полномочия) и Дополнительная информация о<br>цели осуществления закупки из ЭД «Закупка»                              |
| Цель осуществления закупки – ожидаемый<br>результат реализации мероприятия<br>государственной программы Российской<br>Федерации (муниципальной программы)                                                                | Заполняется только для основной группы строк.<br>Выводится значение поля <b>Ожидаемый результат</b><br><b>реализации мероприятия программы</b> из ЭД «Закупка»                                                                                                    |

| Наименование                 | Описание                                                                                                    |
|------------------------------|----------------------------------------------------------------------------------------------------|
| Наименование объекта закупки | Если признак <b> в соответсвии с приказом № 422</b> :                                                                                                    |
|                              | <ul> <li>активирован, то для основной группы строк выводится<br/>значение поля Наименование объекта закупки из ЭД<br/>«Закупка».</li> </ul>                                                                                        |
|                              | <ul> <li>не активирован, то для основной группы строк<br/>выводится значение поля Наименование объекта<br/>закупки из сгруппированной строки спецификации.</li> </ul>                                                              |
|                              | Для закупок в объеме финансирования, выводимых в отчет,<br>дублируется следующий текст:                                                                                                    |
|                              | <ul> <li>Информация о закупках, которые планируется<br/>осуществлять в соответствии с пунктом 7 части 2<br/>статьи 83 Федерального закона N 44-ФЗ;</li> </ul>                                                                      |
|                              | <ul> <li>Информация о закупках, которые планируется<br/>осуществлять в соответствии с пунктами 4, 5, 23,<br/>26, 33, 42, 44 части 1 статьи 93 Федерального закона<br/>N 44-ФЗ;</li> </ul>                                          |
|                              | <ul> <li>Информация о закупках, которые планируется<br/>осуществлять в соответствии с пунктом 4 части 1<br/>статьи 93 Федерального закона N 44-ФЗ;</li> </ul>                                                                      |
|                              | <ul> <li>Информация о закупках, которые планируется<br/>осуществлять в соответствии с пунктом 5 части 1<br/>статьи 93 Федерального закона N 44-ФЗ;</li> </ul>                                                                      |
|                              | <ul> <li>Информация о закупках, которые планируется<br/>осуществлять в соответствии с пунктом 23 части 1<br/>статьи 93 Федерального закона N 44-ФЗ;</li> </ul>                                                                     |
|                              | <ul> <li>Информация о закупках, которые планируется<br/>осуществлять в соответствии с пунктом 26 части 1<br/>статьи 93 Федерального закона N 44-ФЗ;</li> </ul>                                                                     |
|                              | <ul> <li>Информация о закупках, которые планируется<br/>осуществлять в соответствии с пунктом 33 части 1<br/>статьи 93 Федерального закона N 44-ФЗ.<br/>Преподавательские услуги, оказываемые<br/>физическими лицами;</li> </ul>   |
|                              | <ul> <li>Информация о закупках, которые планируется<br/>осуществлять в соответствии с пунктом 33 части 1<br/>статьи 93 Федерального закона N 44-ФЗ. Услуги<br/>экскурсовода (гида), оказываемые физическими<br/>лицами;</li> </ul> |
|                              | <ul> <li>Информация о закупках, которые планируется<br/>осуществлять в соответствии с пунктом 42 части 1<br/>статьи 93 Федерального закона N 44-ФЗ;</li> </ul>                                                                     |
|                              | <ul> <li>Информация о закупках, которые планируется<br/>осуществлять в соответствии с пунктом 44 части 1<br/>статьи 93 Федерального закона N 44-ФЗ</li> </ul>                                                                      |

| Наименование                                                                                                    | Описание                                                                                                    |
|----------------------------------------------------------------------------------------------------|----------------------------------------------------------------------------------------------------|
| Описание объекта закупки                                                                                                    | Колонка выводится, если на форме вызова отчета<br>активирован признак Выводить описание объекта закупки.<br>Заполняется только для основной группы строк.<br>Выводится значение поля Описание объекта закупки<br>(минимально необходимые требования, предъявляемые<br>к предмету контракта) сгруппированной позиции<br>спецификации                                                                                        |
| Планируемый год размещения извещения,<br>направления приглашения, заключения<br>контракта с единственным поставщиком<br>(подрядчиком, исполнителем) | Заполняется только для основной группы строк.<br>Выводится значение поля Планируемый год размещения<br>извещения, направления приглашения, заключения<br>контракта с единственным поставщиком (подрядчиком,<br>исполнителем) из ЭД «Закупка»                                                                                                    |
| Объем финансового обеспечения – Всего                                                                                                    | Выводится как сумма по колонкам Объем финансового<br>обеспечения: <b>на текущий финансовый год + на первый</b><br>год + на второй год + последующие годы                                                                                                    |
| Объем финансового обеспечения – на текущий<br>финансовый год                                                                                        | Для основной группы строк выводится общая сумма по <i>КБК</i><br>из поля <b>Текущий год</b> строки финансирования ЭД<br>«Закупка».<br>Для группы строк запроса предложений, указанных только<br>в объеме финансирования, и для группы строк закупок<br>малого объема выводится значение суммы из<br>аналогичного поля, только по сгруппированным <i>КБК</i> , из<br>всех ЭД «Закупка» плана с соответствующим признаком    |
| Объем финансового обеспечения – на первый<br>год                                                                                                    | Для основной группы строк выводится общая сумма по <i>КБК</i><br>из поля <b>Первый год</b> строки финансирования ЭД «Закупка».<br>Для группы строк запроса предложений, указанных только<br>в объеме финансирования, и для группы строк закупок<br>малого объема выводится значение суммы из<br>аналогичного поля, только по сгруппированным <i>КБК</i> , из<br>всех ЭД «Закупка» плана с соответствующим признаком        |
| Объем финансового обеспечения – на второй<br>год                                                                                                    | Для основной группы строк выводится общая сумма по <i>КБК</i><br>из поля <b>Второй год</b> строки финансирования ЭД «Закупка».<br>Для группы строк запроса предложений, указанных только<br>в объеме финансирования, и для группы строк закупок<br>малого объема выводится значение суммы из<br>аналогичного поля, только по сгруппированным <i>КБК</i> , из<br>всех ЭД «Закупка» плана с соответствующим признаком        |
| Объем финансового обеспечения –<br>последующие годы                                                                                                 | Для основной группы строк выводится общая сумма по <i>КБК</i><br>из поля <b>Будущий период</b> строки финансирования ЭД<br>«Закупка».<br>Для группы строк запроса предложений, указанных только<br>в объеме финансирования, и для группы строк закупок<br>малого объема выводится значение суммы из<br>аналогичного поля, только по сгруппированным <i>КБК</i> , из<br>всех ЭД «Закупка» плана с соответствующим признаком |

| Наименование                                                                                     | Описание                                                                                                    |
|--------------------------------------------------------------------------------------------------|----------------------------------------------------------------------------------------------------|
| Единица измерения объекта закупки – код по<br>ОКЕИ                                               | Колонка выводится, если на форме вызова отчета<br>активирован признак <b>Выводить информацию о<br/>количестве закупаемой продукции</b> .                                              |
|                                                                                                  | Заполняется только для основной группы строк.                                                                                                    |
|                                                                                                  | Выводится значение поля <b>ОКЕИ</b> сгруппированной спецификации ЭД «Закупка»                                                                                                    |
| Единица измерения объекта закупки –<br>наименование                                              | Колонка выводится, если на форме вызова отчета<br>активирован признак <b>Выводить информацию о</b><br>количестве закупаемой продукции.                                                |
|                                                                                                  | Заполняется только для основной группы строк.                                                                                                    |
|                                                                                                  | Выводится значение поля <b>Единица измерения</b><br>сгруппированной спецификации ЭД «Закупка»                                                                                         |
| Количество (объем) планируемых к закупке<br>товаров, работ, услуг – Всего                        | Колонка выводится, если на форме вызова отчета<br>активирован признак <b>Выводить информацию о</b><br>количестве закупаемой продукции.                                                |
|                                                                                                  | Выводится как сумма по колонкам Количество (объем)<br>планируемых к закупке товаров, работ, услуг: на<br>текущий финансовый год + на первый год + на второй<br>год + последующие годы |
| Количество (объем) планируемых к закупке<br>товаров, работ, услуг – на текущий финансовый<br>год | Колонка выводится, если на форме вызова отчета<br>активирован признак <b>Выводить информацию о<br/>количестве закупаемой продукции</b> .                                              |
|                                                                                                  | Заполняется только для основной группы строк.                                                                                                    |
|                                                                                                  | Если для строки спецификации указан признак <b>Позволять</b><br>не указывать количество, то колонка по строке<br>спецификации не заполняется.                                         |
|                                                                                                  | Выводится количество из поля <b>Текущий год</b> по<br>сгруппированной строке спецификации ЭД «Закупка»                                                                                |
| Количество (объем) планируемых к закупке<br>товаров, работ, услуг – на первый год                | Колонка выводится, если на форме вызова отчета<br>активирован признак <b>Выводить информацию о<br/>количестве закупаемой продукции</b> .                                              |
|                                                                                                  | Заполняется только для основной группы строк.                                                                                                    |
|                                                                                                  | Если для строки спецификации указан признак <b>Позволять</b><br>не указывать количество, то колонка по строке<br>спецификации не заполняется.                                         |
|                                                                                                  | Выводится количество из поля <b>Первый год</b> по<br>сгруппированной строке спецификации ЭД «Закупка»                                                                                 |
| Количество (объем) планируемых к закупке<br>товаров, работ, услуг – на второй год                | Колонка выводится, если на форме вызова отчета<br>активирован признак Выводить информацию о<br>количестве закупаемой продукции.                                                       |
|                                                                                                  | Заполняется только для основной группы строк.                                                                                                    |
|                                                                                                  | Если для строки спецификации указан признак Позволять                                                                                                    |
|                                                                                                  | не указывать количество, то колонка по строке спецификации не заполняется.                                                                                                    |
|                                                                                                  | Выводится количество из поля <b>Второй год</b> по<br>сгруппированной строки спецификации ЭД «Закупка»                                                                                 |

| Наименование                                                                                                    | Описание                                                                                                    |
|----------------------------------------------------------------------------------------------------|----------------------------------------------------------------------------------------------------|
| Количество (объем) планируемых к закупке<br>товаров, работ, услуг – последующие годы                                                                                                    | Колонка выводится, если на форме вызова отчета<br>активирован признак Выводить информацию о<br>количестве закупаемой продукции.                                                                                                    |
|                                                                                                    | Заполняется только для основной группы строк.                                                                                                    |
|                                                                                                    | не указывать количество, то колонка по строке<br>спецификации не заполняется.                                                                                                    |
|                                                                                                    | Выводится количество из поля <b>Будущий период</b> по<br>сгруппированной строке спецификации ЭД «Закупка»                                                                                                    |
| Сроки (периодичность) осуществления                                                                                                    | Заполняется только для основной группы строк.                                                                                                    |
| планируемых закупок                                                                                                    | Выводятся значения полей <b>Дата начала осуществления</b> закупки и <b>Дата окончания осуществления закупки</b> .                                                                                                    |
|                                                                                                    | Под строкой с датами выводится значение поля Сроки<br>(периодичность) осуществления планируемых закупок из<br>ЭД «Закупка»                                                                                                    |
| Наличие сведений о закупках в соответствии с                                                                                                    | Заполняется только для основной группы строк.                                                                                                    |
| паличие сведений о закупках в соответствий с<br>пунктом 7 части 2 статьи 17 Федерального<br>закона "О контрактной системе в сфере закупок<br>товаров, работ, услуг для обеспечения<br>государственных и муниципальных нужд" ("да"<br>или "нет") | Если в ЭД «Закупка» активирован признак Информация, в<br>соответствии с п.7 ч.2 ст. 17 44-ФЗ, о закупках товаров,<br>работ, услуг, которые по причине их технической и (или)<br>технологической сложности, инновационного,<br>высокотехнологичного или специализированного<br>характера способны поставить, выполнить, оказать<br>только поставщики (подрядчики, исполнители), имеющие<br>необходимый уровень квалификации, а также<br>предназначены для проведения научных исследований,<br>экспериментов, изысканий, проектных работ (в том числе<br>архитектурно-строительного проектирования), то<br>выводится значение Да. Если признак не активирован, то<br>выводится значение Hem.<br>Если на форме вызова отчета активирован признак<br><b>Выводить описание к информации по п.7 ч.2 ст.17</b> , то<br>дополнительно выводится значение поля <b>Описание</b><br><b>сведений о закупке в соответствии с п.7 ч.2 ст. 17 44-ФЗ</b> |
| Сведения об обязательном общественном обсуждении ("да" или "нет")                                                                                                    | Заполняется только для основной группы строк.<br>Выводится:                                                                                                    |
|                                                                                                    | <ul> <li>Да, если активирован признак Требуется обязательное<br/>общественное обсуждение в соответствии с ст. 20 44-<br/>ФЗ в ЭД «Закупка»;</li> </ul>                                                                                                    |
|                                                                                                    | • Нет, если признак Требуется обязательное<br>общественное обсуждение в соответствии с ст. 20 44-<br>ФЗ не активирован в ЭД «Закупка»                                                                                                    |
| Обоснование внесения изменений                                                                                                    | Заполняется только для основной группы строк.                                                                                                    |
|                                                                                                    | Выводится значение из полей Дата внесения изменений (в<br>виде: ДД.ММ.ГГГГГ), Основание внесения изменений в план<br>закупки и Описание изменений (примечание)                                                                                                    |

• В группе Строки запроса предложений, указанных только в объеме финансирования формируются данные из ЭД «Закупка» с признаком Закупка на основании п.3, ч.2, ст. 83.1 Федерального закона №44-ФЗ.

В группе заполняются следующие колонки:

- о Идентификационный код;
- о Объем финансового обеспечения всего;
- о Объем финансового обеспечения на текущий финансовый год;
- о Объем финансового обеспечения на первый год;
- о Объем финансового обеспечения на второй год;
- о Объем финансового обеспечения последующие годы.
- Группа Строки закупок малого объема состоит из следующих строк:
  - Информация о закупках, которые планируется осуществлять в соответствии с пунктом 4 части 1 статьи 93 Федерального закона N 44-Ф3 – в группе выводятся данные из ЭД «Закупка» с признаком Закупка на основании п.4, ч.1, ст. 93 Федерального закона №44-ФЗ;
  - Информация о закупках, которые планируется осуществлять в соответствии с пунктом 5 части 1 статьи 93 Федерального закона N 44-ФЗ – в группе выводятся данные из ЭД «Закупка» с признаком Закупка на основании п.5, ч.1, ст. 93 Федерального закона №44-ФЗ;
  - Информация о закупках, которые планируется осуществлять в соответствии с пунктом
     23 части 1 статьи 93 Федерального закона N 44-ФЗ в группе выводятся данные из ЭД
     «Закупка» с признаком Закупка на основании п.23, ч.1, ст. 93 Федерального закона №44-ФЗ;
  - Онформация о закупках, которые планируется осуществлять в соответствии с пунктом 26 части 1 статьи 93 – в группе выводятся данные из ЭД «Закупка» с признаком Закупка на основании п.26, ч.1, ст. 93 Федерального закона №44-ФЗ;
  - О Информация о закупках, которые планируется осуществлять в соответствии с пунктом 33 части 1 статьи 93. Преподавательские услуги, оказываемые физическими лицами – в группе выводятся данные из ЭД «Закупка» с признаком Закупка на основании п.33, ч.1, ст. 93 Федерального закона №44-ФЗ (преподавательские услуги, оказываемые физическими лицами);
  - О Информация о закупках, которые планируется осуществлять в соответствии с пунктом 33 части 1 статьи 93. Услуги экскурсовода (гида), оказываемые физическими лицами – в группе выводятся данные из ЭД «Закупка» с признаком Закупка на основании п.33, ч.1, ст. 93 Федерального закона №44-ФЗ (услуги экскурсовода (гида), оказываемые физическими лицами);

- Информация о закупках, которые планируется осуществлять в соответствии с пунктом 42 части 1 статьи 93 Федерального закона N 44-ФЗ – в группе выводятся данные из ЭД «Закупка» с признаком Закупка на основании п.42, ч.1, ст. 93 Федерального закона №44-ФЗ;
- Информация о закупках, которые планируется осуществлять в соответствии с пунктом 44 части 1 статьи 93 Федерального закона N 44-ФЗ – в группе выводятся данные из ЭД «Закупка» с признаком Закупка на основании п.44, ч.1, ст. 93 Федерального закона №44-ФЗ.
- В обеих группах заполняются колонки:
- о Идентификационный код;
- о Объем финансового обеспечения всего;
- о Объем финансового обеспечения на текущий финансовый год;
- о Объем финансового обеспечения на первый год;
- Объем финансового обеспечения на второй год;
- о Объем финансового обеспечения последующие годы.

Если нет закупок, удовлетворяющих условию вывода данных, то выводятся только обобщающие заголовочные строки.

#### Таблица 18 – Группа итоговых строк

| Строка                          | Правила заполнения                                                                                                    |
|---------------------------------|----------------------------------------------------------------------------------------------------|
| Итого для осуществления закупок | Выводится значения сумм для всех ЭД «Закупка», кроме:                                                                                                    |
|                                 | <ul> <li>закупок с признаком Закупка отменена;</li> </ul>                                                                                                    |
|                                 | <ul> <li>кроме закупок, для которых в группе полей Общие сведения по<br/>особым закупкам установлен признак Все закупки данного типа<br/>отменены;</li> </ul> |
|                                 | из соответствующих полей документов, в колонках:                                                                                                    |
|                                 | • Объем финансового обеспечения – всего;                                                                                                    |
|                                 | <ul> <li>Объем финансового обеспечения – на текущий финансовый год;</li> </ul>                                                                                |
|                                 | • Объем финансового обеспечения – на первый год;                                                                                                    |
|                                 | • Объем финансового обеспечения – на второй год;                                                                                                    |
|                                 | • Объем финансового обеспечения – последующие годы.                                                                                                    |

| Строка                                      | Правила заполнения                                                                                                    |
|---------------------------------------------|----------------------------------------------------------------------------------------------------|
| В том числе по коду бюджетной классификации | Выводится, если организация, ответственная за ведение плана закупок,<br>не обладает ролью Унитарное предприятие, Бюджетное учреждение<br>или Автономное учреждение.                                                                                               |
|                                             | Группируются значения сумм для всех ЭД «Закупка», кроме:                                                                                                    |
|                                             | <ul> <li>закупок с признаком Закупка отменена;</li> </ul>                                                                                                    |
|                                             | <ul> <li>кроме закупок, для которых в группе полей Общие сведения по<br/>особым закупкам установлен признак Все закупки данного типа<br/>отменены по строкам финансирования, у которых выбран источник<br/>финансирования с типом Бюджетный кодам КБК.</li> </ul> |
|                                             | Значение сгруппированных КБК заполняется значение сумм в следующих колонках:                                                                                                    |
|                                             | <ul> <li>Объем финансового обеспечения – всего;</li> </ul>                                                                                                    |
|                                             | <ul> <li>Объем финансового обеспечения – на текущий финансовый год;</li> </ul>                                                                                                    |
|                                             | <ul> <li>Объем финансового обеспечения – на первый год;</li> </ul>                                                                                                    |
|                                             | <ul> <li>Объем финансового обеспечения – на второй год;</li> </ul>                                                                                                    |
|                                             | • Объем финансового обеспечения – последующие годы                                                                                                    |
|                                             | в соответствии с группировкой.                                                                                                    |
| В том числе по соглашению                   | Выводится, если организация, ответственная за ведение плана закупок, обладает ролью <i>Унитарное предприятие</i> .                                                                                                    |
|                                             | Группируются значения сумм для всех ЭД «Закупка», кроме:                                                                                                    |
|                                             | <ul> <li>закупок с признаком Закупка отменена;</li> </ul>                                                                                                    |
|                                             | <ul> <li>кроме закупок, для которых в группе полей Общие сведения по<br/>особым закупкам установлен признак Все закупки данного типа<br/>отменены, по значению полей Дата и Номер группы полей<br/>Соглашение о предоставлении субсидии.</li> </ul>               |
|                                             | Каждое сгруппированное значение выводится отдельной строкой и<br>заполняется значения в колонках:                                                                                                    |
|                                             | <ul> <li>1-6 –выводится следующий текст: № &lt;Номер соглашения о<br/>предоставлении субсидий&gt; от &lt;Дата соглашения о<br/>предоставлении субсидий&gt;. Если соответствующие поля не<br/>заполнены, то выводится слово пусто.</li> </ul>                      |
|                                             | <ul> <li>Объем финансового обеспечения – всего – выводится сумма<br/>значений колонок 8, 9, 10 и 11.</li> </ul>                                                                                                    |
|                                             | <ul> <li>Объем финансового обеспечения – на текущий финансовый год –<br/>выводится сумма значений полей Текущий год.</li> </ul>                                                                                                    |
|                                             | <ul> <li>Объем финансового обеспечения – на первый год – выводится сумма<br/>значений полей Первый год.</li> </ul>                                                                                                    |
|                                             | <ul> <li>Объем финансового обеспечения – на второй год – выводится<br/>сумма значений полей Второй год.</li> </ul>                                                                                                    |
|                                             | <ul> <li>Объем финансового обеспечения – последующие годы – выводится<br/>сумма значений полей Будущий период.</li> </ul>                                                                                                    |

• В левом нижнем углу заполняются соответствующие поля:

- Отвтетственный исполнитель выводится значения группы Отвтетственный исполнитель из
   ЭД «План закупок» в виде: < Фамилия> < Имя> < Отчество>.
- Дата утверждения выводится значение поля Дата утверждения из ЭД «План закупок», если поле заполнено.

Отчет доступен при наличии роли Заказчик или Уполномоченный орган.

# 3.3 ЭД «План-график»

Внимание! Если указан бюджет с включенным признаком Бюджет автономного/бюджетного учреждения, юридического лица размещающего закупки по 223-ФЗ, то для элемента дерева навигации наименование изменяется на Реестр планов закупок (223-ФЗ).

Список ЭД «План-график» вызывается из пункта меню Планирование заказа — Реестр планов-графиков.

Внимание! Документ доступен при наличии лицензии planning\_procedures и ролях Заказчик, Формирование плана-графика, Согласование плана-графика, Согласование проекта плана-графика, Формирование закупок.

#### 3.3.1 Создание ЭД «План-график»

Для создания ЭД «План-график» в списке документов нажимается кнопка (Создать), на экране появится форма *Редактора года*:

| 2022 V       | Редактор года<br>Год: |       |
|--------------|-----------------------|-------|
| W15 W1170110 | 2022                  | Omesa |

На форме содержится поле Год плана, в котором указывается год размещения документа. При нажатии на кнопку ОК система выводит следующее сообщение: После

ф

сохранения документа значение поля "Год" будет недоступно для редактирования. Если действие подтверждается нажатием кнопки **Да**, то на экране появится форма *Планаграфика*.

| бщая информация Закупки План-график в                                                                                                    | ЕИС Свойства                                                                                                    |                                                                                                    |         |
|----------------------------------------------------------------------------------------------------|----------------------------------------------------------------------------------------------------|----------------------------------------------------------------------------------------------------|---------|
| Общая информация                                                                                                    |                                                                                                    |                                                                                                    |         |
| Номер:                                                                                                    | 1 #                                                                                                    |                                                                                                    |         |
| Дата:                                                                                                    | 21.12.2015                                                                                                    |                                                                                                    |         |
| Год:                                                                                                    | 2016                                                                                                    |                                                                                                    |         |
| Заказчик:                                                                                                    | Бюджетное учреждение "Заказчик                                                                                                    | 001" (БУ Заказчик +100500)                                                                                                    |         |
| Владелец (?):                                                                                                    | Бюджетное учреждение "Заказчик                                                                                                    |                                                                                                    |         |
| Роль организации в ЕИС:                                                                                                    | Заказчик                                                                                                    |                                                                                                    |         |
| Примечание:                                                                                                    |                                                                                                    |                                                                                                    |         |
| Дата утверждения:                                                                                                    | 02.02.2016                                                                                                    |                                                                                                    |         |
| Дата утверждения обоснования закупок:                                                                                                    |                                                                                                    |                                                                                                    |         |
| Версия плана:                                                                                                    | 7                                                                                                    |                                                                                                    |         |
| Реестровый номер плана-графика:                                                                                                    | 44201699111111613008                                                                                                    |                                                                                                    |         |
| Описание плана-графика:                                                                                                    | спаноаен                                                                                                    | 1                                                                                                    |         |
|                                                                                                    |                                                                                                    |                                                                                                    |         |
|                                                                                                    |                                                                                                    |                                                                                                    |         |
| рганизация, ответственная за ведение плана                                                                                                    |                                                                                                    |                                                                                                    |         |
|                                                                                                    | Полномочия государственного (<br>(муниципальных) контрактов пе                                                                                                    | муниципального) заказчика по заключению и исполнению государственны:<br>среданы бюджетному, автономному учреждению или государственному   | x       |
|                                                                                                    | (муниципальному) унитарному г                                                                                                    | предприятию                                                                                                    |         |
| ведения о заказчике                                                                                                    | (муниципальному) унитарному г                                                                                                    | тредприятию                                                                                                    |         |
| ведения о заказчике<br>ИНН:                                                                                                    | (муниципальному) унитарному г<br>4510039774                                                                                                    | предприятию                                                                                                    |         |
| ведения о заказчике<br>ИНН:<br>КЛП:                                                                                                    | (муниципальному) унитарному г<br>4510039774<br>455001778                                                                                                    | предприятию                                                                                                    |         |
| ведения о заказчике<br>ИНН:<br>КПП:<br>Полное наименование:                                                                                                    | (муниципальному) унитарному г<br>4510039774<br>455001778<br>Бюджетное учреждение "Заказчик                                                                                                    | редприятию<br>                                                                                                    |         |
| ведения о заказчике<br>ИНН:<br>КПП:<br>Полное наименование:<br>ОКОПФ:                                                                                                    | (муниципальному) унитарному п<br>4510039774<br>455001778<br>Бюджетное учреждение "Заказчик,<br>172 ***                                                                                                    | аредприятию<br>201" (БУ Заказчик_+100500)<br>Бюджетное учреждение                                                                         |         |
| зедения о заказчике<br>ИНН:<br>КПП:<br>Полное наименование:<br>ОКОПФ:<br>ОКФС:                                                                                                    | (муниципальному) унитарному г<br>4510039774<br>455001778<br>Бюджетное учреждение "Заказчик<br>172 ени                                                                                                    | аредприятию<br>©<br>001" (БУ Заказчик_+100500)<br>Бюджетное учреждение                                                                    |         |
| зедения о заказчике<br>ИНН:<br>КЛП:<br>Полное наименование:<br>ОКОПФ:<br>ОКФС:<br>ОКЛО:                                                                                                    | (муниципальному) унитарному г<br>4510039774<br>455001778<br>Бюджетное учреждение "Заказчик,<br>172 ====================================                                                                                                    | аредприятию<br>2001" (БУ Заказчик_+100500)<br>Бюджетное учреждение                                                                        |         |
| зедения о заказчике<br>ИНН:<br>КПП:<br>Полное наименование:<br>ОКОПФ:<br>ОКФС:<br>ОКПО:<br>ОКТМО ППО:                                                                                                    | (муниципальному) унитарному г<br>4510039774<br>455001778<br>Бюджетное учреждение "Заказчик,<br>i72 ====================================                                                                                                    | аредприятию<br>© 001" (БУ Заказчик_+100500)<br>Бюджетное учреждение                                                                       |         |
| ведения о заказчике<br>ИНН:<br>КПП:<br>Полное наименование:<br>ОКОПФ:<br>ОКФС:<br>ОКЛО:<br>ОКТМО ППО:<br>ОКТМО ППО:                                                                                                    | (муниципальному) унитарному г<br>4510039774<br>455001778<br>Бюджетное учреждение "Заказчик,<br>172 = ***<br>1111111111111111111<br>*** ×<br>12345678901 *** ×                                                                                                    | аредприятию<br>001" (БУ Заказчик_+100500)<br>Бюджетное учреждение                                                                         |         |
| ведения о заказчике<br>ИНН:<br>КПП:<br>Полное наименование:<br>ОКОПФ:<br>ОКФС:<br>ОКЛЮ:<br>ОКТМО ППО:<br>ОКТМО ППО:<br>Страна:                                                                                                    | (муниципальному) унитарному г<br>4510039774<br>455001778<br>Бюджетное учреждение "Заказчик,<br>172 ««<br>1111111111111111111<br>111111111111111                                                                                                    | редприятию<br>© 001" (БУ Заказчик_+100500) Бюджетное учреждение                                                                           |         |
| ведения о заказчике<br>ИНН:<br>КПП:<br>Полное наименование:<br>ОКОПФ:<br>ОКФС:<br>ОКПО:<br>ОКТМО ППО:<br>ОКТМО ППО:<br>Страна:<br>Индекс:                                                                                                    | (муниципальному) унитарному r<br>4510039774<br>455001778<br>Бюджетное учреждение "Заказчик,<br>172 ««<br>11111111111111111111111111111111111                                                                                                    | редприятию                                                                                                    |         |
| ведения о заказчике<br>ИНН:<br>КПП:<br>Полное наименование:<br>ОКОПФ:<br>ОКПФ:<br>ОКПО:<br>ОКТМО ППО:<br>ОКТМО<br>Страна:<br>Индекс:<br>Выбрать адрес из:                                                                                                    | (муниципальному) унитарному г<br>4510039774<br>455001778<br>Бюджетное учреждение "Заказчик,<br>i72 ••••<br>111111111111111111<br>•••• ×<br>12345678901 •••• ×<br>Россия<br>141002<br>ОКАТО (Территории)                                                                            | редприятию<br>©01" (БУ Заказчик_+100500)<br>Бюджетное учреждение                                                                          |         |
| ведения о заказчике<br>ИНН:<br>КПП:<br>Полное наименование:<br>ОКОПФ:<br>ОКФС:<br>ОКПО:<br>ОКТМО ППО:<br>ОКТМО ППО:<br>ОКТМО ППО:<br>Страна:<br>Индекс:<br>Выбрать адрес из:<br>Код:                                                                                | (муниципальному) унитарному г<br>4510039774<br>455001778<br>Бюджетное учреждение "Заказчик,<br>i72 ===== ×<br>111111111111111111<br>===== ×<br>12345678901 ==== ×<br>12345678901 ==== ×<br>Poccuя<br>141002<br>OKATO (Территории)<br>04205802 === × Kpa                            | редприятию<br>©01" (БУ Заказчик_+100500)<br>Бюджетное учреждение<br>Сноярский край, Березовский район, Бархатовский сельсовет             |         |
| ведения о заказчике<br>ИНН:<br>КПП:<br>Полное наименование:<br>ОКОПФ:<br>ОКПФС:<br>ОКПО:<br>ОКТМО ППО:<br>ОКТМО ППО:<br>ОКТМО:<br>Страна:<br>Индекс:<br>Выбрать адрес из:<br>Код:<br>Адрес:                                                                         | (муниципальному) унитарному г<br>4510039774<br>455001778<br>Бюджетное учреждение "Заказчик,<br>172 ««<br>11111111111111111111111111111111111                                                                                                    | редприятию<br>001" (БУ Заказчик_+100500)<br>Бюджетное учреждение<br>сноярский край, Березовский район, Бархатовский сельсовет<br>233 (МН) |         |
| Ведения о заказчике<br>ИНН:<br>КПП:<br>Полное наименование:<br>ОКОПФ:<br>ОКПФ:<br>ОКЛЮ:<br>ОКТМО ППО:<br>ОКТМО ППО:<br>Страна:<br>Индекс:<br>Выбрать адрес из:<br>Код:                                                                                              | (муниципальному) унитарному г<br>4510039774<br>455001778<br>Бюджетное учреждение "Заказчик,<br>172 ««<br>11111111111111111111111111111111111                                                                                                    | редприятию<br>©01" (БУ Заказчик_+100500)<br>Бюджетное учреждение<br>Споярский край, Березовский район, Бархатовский сельсовет<br>233 (МН) |         |
| Ведения о заказчике<br>ИНН:<br>КПП:<br>Полное наименование:<br>ОКОПФ:<br>ОКПФ:<br>ОКТМО ППО:<br>ОКТМО ППО:<br>Страна:<br>Индекс:<br>Выбрать адрес из:<br>Код:<br>Адрес:                                                                                             | (муниципальному) унитарному г<br>4510039774<br>455001778<br>Бюджетное учреждение "Заказчик,<br>172 ««<br>11111111111111111111111111111111111                                                                                                    | редприятию<br>001" (БУ Заказчик_+100500)<br>Бюджетное учреждение<br>сноярский край, Березовский район, Бархатовский сельсовет<br>233 (МН) |         |
| ведения о заказчике<br>ИНН:<br>КПП:<br>Полное наименование:<br>ОКОПФ:<br>ОКТФС:<br>ОКТО:<br>ОКТМО ППО:<br>ОКТМО ППО:<br>Страна:<br>Индекс:<br>Выбрать адрес из:<br>Код:<br>Адрес:<br>Телефон:                                                                       | (муниципальному) унитарному г<br>4510039774<br>455001778<br>Бюджетное учреждение "Заказчик,<br>172 ***<br>111111111111111111<br>**** ×<br>12345678901 *** ×<br>12345678901 *** ×<br>Россия<br>141002<br>ОКАТО (Территории)<br>04205802 *** Кра<br>ул. Дмитрия Донского, д.45, офис | арадриятию<br>001" (БУ Заказчик_+100500)<br>Бюджетное учреждение<br>сноярский край, Березовский район, Бархатовский сельсовет<br>233 (МН) |         |
| Ведения о заказчике<br>ИНН:<br>КПП:<br>Полное наименование:<br>ОКОПФ:<br>ОКТФС:<br>ОКТО:<br>ОКТМО ППО:<br>ОКТМО ППО:<br>ОКТМО ППО:<br>Страна:<br>Индекс:<br>Выбрать адрес из:<br>Код:<br>Адрес:<br>Телефон:<br>Факс:                                                | (муниципальному) унитарному г<br>4510039774<br>455001778<br>Бюджетное учреждение "Заказчик,<br>i72 ***<br>1111111111111111111111111111111111                                                                                                    | редприятию<br>©01" (БУ Заказчик_+100500)<br>Бюджетное учреждение<br>сноярский край, Березовский район, Бархатовский сельсовет<br>233 (МН) |         |
| Ведения о заказчике<br>ИНН:<br>КПП:<br>Полное наименование:<br>ОКОПФ:<br>ОКТФС:<br>ОКТМО ППО:<br>ОКТМО ППО:<br>ОКТМО ППО:<br>ОКТМО ППО:<br>ОКТМО ППО:<br>ОКТМО ППО:<br>ОКТМО ППО:<br>Страна:<br>Индекс:<br>Выбрать адрес из:<br>Код:<br>Адрес:<br>Телефон:<br>Факс: | (муниципальному) унитарному г<br>4510039774<br>455001778<br>Бюджетное учреждение "Заказчик,<br>172 ***<br>1111111111111111111111111111111111                                                                                                    | редприятию<br>                                                                                                    | Примени |

При сохранении документа осуществляются контроли:

- Для ЭД без признака Полномочия государственного (муниципального) заказчика по заключению и исполнению государственных (муниципальных) контрактов переданы бюджетному, автономному учреждению или государственному (муниципальному) унитарному предприятию, что отсутствуют иные ЭД того же класса без признака на любых статусах, кроме «Удален» за указанный год от того же заказчика в выбранном бюджете, кроме родительских документов.
- Для ЭД с признаком Полномочия государственного (муниципального) заказчика по заключению и исполнению государственных (муниципальных) контрактов переданы бюджетному, автономному учреждению или государственному (муниципальному) унитарному предприятию, что отсутствуют иные ЭД того же класса с признаком на любых статусах, кроме«Удален» за указанный год, от того же заказчика и организации, ответственной за ведение плана (поле Владелец) в выбранном бюджете, кроме родительских документов.

Если условия не выполнены, то система выводит сообщение об ошибке: АZK-2805.

Если в ЭД «План-график» активирован признак **План закупок по 223-ФЗ**, то контроль осуществляется по следующему правила: проверяется, что отсутствуют иные ЭД «План закупок» с активированным признаком **План закупок по 223-ФЗ**:

о на любых статусах, кроме «Удален»;

- о за указанный год;
- о с одинаковым значением поля Вид плана закупки;
- о от того же заказчика;
- в выбранном бюджете;
- о кроме родительских документов.

Если условия не выполнены, то система выводит сообщение об ошибке: AZK-2805.

#### 3.3.1.1 Закладка «Общая информация»

Закладка Общая информация содержит сведения об организации заказчика, назначении документа и ответственных лицах.

На закладке содержатся поля:

- В группе полей Общая информация содержатся поля:
  - Номер номер плана-графика, заполняется автоматически в соответствии с генератором номеров на статусе «Отложен». Поле доступно для редактирования в соответствии с системными параметрами Запретить редактировать номер плана-графика закупок и Запретить редактировать номер плана закупок. При формировании порожденного ЭД номер копируется из родительского документа. Обязательно для заполнения.

- Дата дата создания плана-графика, заполняется автоматически рабочей датой пользователя, создающего документ. Доступно для редактирования на статусе «Отложен»/«Новый».
   Обязательно для заполнения.
- Год год плана-графика, указывается в *Редакторе года*. Недоступно для редактирования.
   Обязательно для заполнения.
- Заказчик официальное наименование организации заказчика, выбор значения осуществляется из справочника *Организации*. По умолчанию заполняется организацией пользователя, если организация пользователя обладает ролью *Заказчик*. При выборе организации из справочника осуществляется принудительная фильтрация по роли *Заказчик*. Для выбора доступны:
  - о администратору все организации;
  - пользователю без организационных ролей собственная организация и все нижестоящие, в соответствии с иерархией организации;
  - о пользователю с организационной ролью доступны организации, определенные организационной ролью.

Если пользователь обладает специальным правом *Позволять указывать вышестоящего заказчика*, то при выборе организаций отображаются все вышестоящие организации с ролью *Заказчик*.

Если документ создается пользователем, организация которого не имеет роли Заказчик, то поле заполняется автоматически ближайшей вышестоящей организацией с ролью Заказчик, если таковая имеется.

Доступно для редактирования на статусе «Отложен»/«Новый». Обязательно для заполнения.

- Владелец организация, ответственная за ведение плана. Значение выбирается из справочника *Организации*, по умолчанию заполняется организацией пользователя. Доступно для редактирования на статусе «*Отложен»*/«*Новый*». Обязательно для заполнения.
- Роль организации в ЕИС из раскрывающегося списка выбирается роль организации в ЕИС.
   Автоматически заполняется при заполнении поля Организация, ответственная за ведение плана, если организация обладает только одной ролью из возможных значений. Если организация не обладает ни одной ролью, то поле не заполняется.

Если организация, ответственная за ведение плана, изменяется, то значение в поле очищается, если новая организация обладает несколькими допустимыми ролями, или заполняется единственной допустимой ролью, если таковая имеется.

Доступно для редактирования на статусах «*Отложен»*/«*Новый»*, «*План-график утвержден»*. Необязательно для заполнения. Примечание. Поле Роль организации в ЕИС не отображается на форме, если включен признак План закупок по 223-ФЗ.

- План закупок по 223-ФЗ признак выгрузки документа в ЕИС 223-ФЗ, при этом строки для ЕИС должны быть сформированы, а наименование документа изменяется на «План закупок».
   Признак включается автоматически, если документ формируется в бюджете с признаком Бюджет автономного/бюджетного учреждения, юридического лица, размещающего закупки по 223-ФЗ. Недоступен для редактирования.
- Примечание указывается примечание. Автоматически заполняется из *Редактора* примечаний при отказе документа, а также системными сообщениями. Недоступно для редактирования.
- Дата утверждения версии отображается дата утверждения базовой версии плана. Для ЭД, год которого больше или равен 2020 г., заполняется автоматически при получении опубликованной версии ЭД в ЕИС. Если поле Реестровый номер плана не заполнено, то автоматически заполняется датой перехода документа на статус «План утвержден» (действие Утвердить со статуса «Принят»). Доступно для редактирования на статусе «План утверждения. При наличии специального права Позволять редактировать дату утверждения. При изменении плана значение поля наследуется в порожденный документ.

Примечание. Поле Дата утверждения базовой версии не отображается на форме, если включен признак План закупок по 223-ФЗ.

- **Дата утверждения внесенных изменений** отображается дата утверждения изменений плана. Заполняется автоматически при переходе на статус:
  - о «План утвержден» (действие Утвердить со статуса «Согласование»);
  - о «План закупок утвержден» (действие Утвердить со статуса «Принят»).

Доступно для редактирования при наличии специального права Позволять редактировать дату утверждения.

Примечание. Если включен признак План закупок по 223-ФЗ, наименование поля Дата утверждения внесенных изменений изменяется на Дата утверждения. Если если год ЭД больше 2019 г., то поле недоступно не форме.

• Дата утверждения обоснования закупок – заполняется автоматически при переходе на статус «План-график утвержден» (действие Утвердить, со статуса «Принят»). Доступно для редактирования при наличии специального права Позволять редактировать дату утверждения. Обязательно для заполнения, если план-график выгружается в ЕИС. Примечание. Если ЭД создан после 2020 г., то поле Дата утверждения обоснования закупок недоступно на форме.

- Дата публикации заполняется автоматически при получении сведений о публикации с ЕИС, если год ЭД «План-график» больше или равен 2020 г. и ЭД «План закупок». Недоступно для редактирования.
- Версия плана версия документа. При создании документа автоматически заполняется номером версии начиная с 0. При формировании документа по действию Внести изменения со статуса «План утвержден» заполняется значением номера документа, из которого формируется документ, и добавляется 1. Доступно для редактирования на любом статусе при наличии специального права Редактирование общих сведений плана.
- Версия проекта плана версия проекта документа. При создании документа или формировании документа по действию Внести изменения со статуса «План утвержден» заполняется значением 1. При формировании документа по действию Сформировать новый со статуса «Проект отклонен» заполняется значением номера версии проекта плана, из которого формируется документ, и добавляется 1. Доступно для редактирования на статусе «Проект» при наличии специального права Позволять редактировать значение поля "Версия".

Примечание. Поле Версия проекта плана отображается на форме только в ЭД «Планграфик» с включенным признаком 223-ФЗ, если заполнено или если у заказчика плана включен признак Организация входит в перечень заказчиков, обязанных проходить оценку планов закупки в соответствии с 223-ФЗ.

 Реестровый номер плана-графика – реестровый номер плана-графика в ЕИС. Доступно для редактирования на статусе «Отложен»/«Новый», «План утвержден», если пользователь обладает специальным правом Редактирование общих сведений плана. Не обязательно для заполнения.

Если документ создан в бюджете 44-ФЗ, в поле указано значение и:

- о год документа меньше 2017 года, то при сохранении проверяется, что значение поля равно 20 символам;
- попадает в период от 2017 г. до 2019 г. включительно, то при сохранении проверяется, что значение равно 22 символам;
- о больше или равен 2020 г., то при сохранении проверяется, что значение равно 18 символам.
- Вид плана закупок из раскрывающегося списка выбирается вид плана закупок. Доступно для редактирования на статусе «*Отложен*». Обязательно для заполнения.

Если в поле указано значение *План закупки товаров (работ, услуг)*, то при сохранении документа осуществляется контроль интервала полей **Период действия плана с/по**. Данный интервал должен быть не менее одного календарного года, иначе система выводит сообщение об ошибке: *Период действия плана должен быть не менее 1 года*.

Если в поле указано значение План закупки инновационной продукции, высокотехнологичной продукции и лекарственных средств, то осуществляется контроль интервала полей **Период действия плана с/по**. Данный интервал должен быть не менее пяти и не более семи календарных лет, иначе система выводит сообщение об ошибке: Период действия плана должен быть не менее 5, но не более 7 лет.

- **Период действия плана с** указывается дата начала действия плана закупок. Доступно для редактирования на статусе «*Отложен»*/«*Новый*». Обязательно для заполнения.
- **Период действия плана по** указывается дата окончания действия плана закупок. Доступно для редактирования на статусе «*Отложен»*/«*Новый*». Обязательно для заполнения.

Примечание. Поля Вид плана закупок, Период действия плана с и Период действия плана по доступны на форме, если включен признак План закупок по 223-ФЗ.

 Описание плана-графика – текстовое описание документа. Доступно для редактирования на статусе «Отложен»/«Новый». Обязательно для заполнения.

**Примечание.** Если в документе включен признак **План закупок по 223-ФЗ**, то наименование поля изменяется на **Наименование плана закупки**.

Если ЭД создан после 2020 г., то поле **Описание плана-графика/Наименование плана** закупки недоступно на форме.

- В группе полей Организация, ответственная за ведение плана содержатся поля:
  - Полномочия государственного (муниципального) заказчика по заключению и исполнению государственных (муниципальных) контрактов переданы бюджетному, автономному учреждению или государственному (муниципальному) унитарному предприятию признак включается автоматически, если в поле Роль организации в ЕИС указано значение Организация, осуществляющая полномочия заказчика на осуществление закупок на основании договора (соглашения). Если признак включен, на форме становится доступна группа полей Организация, ответственная за ведение плана, которая содержат данные об организации, ответственной за ведение плана закупок. Недоступен для редактирования.
  - Полное наименование организация, ответственная за ведение плана. По умолчанию заполняется организацией пользователя. Недоступно для редактирования.

- ИНН автоматически заполняется значением ИНН справочника Организации из данных организации, указанной в поле Организация ответственная за ведение плана. Недоступно для редактирования.
- КПП автоматически заполняется значением КПП справочника *Организации* из данных организации, указанной в поле **Организация ответственная за ведение плана**. Недоступно для редактирования.
- Местонахождение (адрес) автоматически заполняется значением полей Индекс, Страна, Наименование территории (1-го, 2-го и 3-го уровня) справочника Организации из данных организации, указанной в поле Организация ответственная за ведение плана. Доступно для редактирования на статусе «Отложен»/«Новый». Обязательно для заполнения, если активирован признак Полномочия государственного (муниципального) заказчика по заключению и исполнению государственных (муниципальных) контрактов переданы бюджетному, автономному учреждению или государственному (муниципальному) унитарному предприятию.
- Телефон автоматически заполняется значением справочника Организации из данных организации, указанной в поле Организация ответственная за ведение плана. Доступно для редактирования на статусе «Отложен»/«Новый». Обязательно для заполнения, если активирован признак Полномочия государственного (муниципального) заказчика по заключению и исполнению государственных (муниципальных) контрактов переданы бюджетному, автономному учреждению или государственному (муниципальному) унитарному предприятию. Возможен ввод не более тридцати символов.
- E-mail автоматически заполняется значением электронного адреса справочника Организации из данных организации, указанной в поле Организация ответственная за ведение плана. Доступно для редактирования на статусе «Отложен»/«Новый». Обязательно для заполнения, если активирован признак Полномочия государственного (муниципального) заказчика по заключению и исполнению государственных (муниципальных) контрактов переданы бюджетному, автономному учреждению или государственному (муниципальному) унитарному предприятию.
- ОКПО автоматически заполняется значением ОКПО справочника Организации из данных организации, указанной в поле Организация ответственная за ведение плана. Доступно для редактирования на статусе «Отложен»/«Новый». Обязательно для заполнения, если активирован признак Полномочия государственного (муниципального) заказчика по заключению и исполнению государственных (муниципальных) контрактов переданы бюджетному, автономному учреждению или государственному (муниципальному) унитарному предприятию.
- ОКТМО указывается код ОКТМО. Автоматически заполняется значением ОКТМО из справочника Организации для заказчика, указанного в поле Заказчик. Если в поле Выбрать

адрес из указано значение *OKTMO*, то в поле **OKTMO** доступен ручной ввод. При ручном вводе осуществляется проверка наличия введенного значения в одноименном справочнике. Поле доступно для редактирования на статусе «*Omnoжen*»/«*Hoвый*». Обязательно для заполнения, если активирован признак Полномочия государственного (муниципального) заказчика по заключению и исполнению государственных (муниципальных) контрактов переданы бюджетному, автономному учреждению или государственному (муниципальному) унитарному предприятию.

Примечание. Признак Полномочия государственного (муниципального) заказчика по заключению и исполнению государственных (муниципальных) контрактов переданы бюджетному, автономному учреждению или государственному (муниципальному) унитарному предприятию не отображается на форме, если включен признак План закупок по 223-ФЗ.

- В группе полей Сведения о заказчике содержатся поля:
  - **ИНН** автоматически заполняется значением одноименного поля справочника *Организации* для заказчика, указанного в заголовочной части формы. Недоступно для редактирования.
  - КПП автоматически заполняется значением одноименного поля из справочника *Организации* для заказчика, указанного в заголовке формы. Недоступно для редактирования.
  - Полное наименование полное наименование организации, ответственной за ведение плана закупок. Заполняется автоматически. Недоступно для редактирования.
  - **ОКОПФ** автоматически заполняется значением одноименного поля из справочника *Организации* для заказчика, указанного в заголовке формы. Недоступно для редактирования.
  - ОКФС автоматически заполняется значением поля ОКФС из справочника Организации для заказчика, указанного в заголовке формы. Недоступно для редактирования. При нажатии кнопки Обновить обновляется данными из справочника Организации.
  - ОКПО автоматически заполняется значением одноименного поля из справочника
     Организации для заказчика, указанного в заголовочной части формы. При использовании кнопки Обновить заполняется данными из справочника. Недоступно для редактирования.
  - ОКТМО ППО территориально-муниципальное образование публично-правового образования (ППО) организации. Автоматически заполняется значением поля Код ОКТМО ППО справочника Публично-правовые образования.
  - ОКТМО указывается код ОКТМО. Значение выбирается из одноименного справочника или вводится вручную. Автоматически заполняется из справочника Организации для заказчика, указанного в поле Заказчик. Доступно для редактирования на статусе «Отложен»/«Новый».

- Страна указывается страна из справочника Страны. Доступно для редактирования на статусе «Отложен»/«Новый», в зависимости от состояния параметра Регион поставки. Не обязательно для заполнения.
- Индекс вручную вводится почтовый индекс организации. Автоматически заполняется значением одноименного поля из справочника *Организации*. Доступно для редактирования на статусе «*Отложен»*/«*Новый»*. Не обязательно для заполнения.
- Выбрать адрес из из раскрывающегося списка выбирается классификатор, из которого осуществляется заполнение адреса организации заказчика. Если указана страна:
  - *Россия* и заполнено поле Код территории, то поле автоматически заполняется значением ОКАТО;
  - *Россия* и поле Код территории не заполнено, то поле автоматически заполняется значением, соответствующим системному параметру Указывать адреса по умолчанию из справочника.

Если включен системный параметр **Позволять выбирать адреса только из указанного справочника**, то поле недоступно для редактирования.

Если указана страна, отличная от России, то поле недоступно на форме.

- **Адрес** вручную вводится адрес местоположения организации. Доступно для редактирования на статусе «*Отложен»*/«*Новый»*, в зависимости от состояния параметра **Регион поставки**.
- Телефон вручную вводится телефон организации. Автоматически заполняется значением одноименного поля из справочника Организации. Доступно для редактирования на статусе «Отложен»/«Новый».
- Факс вручную вводится номер факса организации. Автоматически заполняется значением одноименного поля из справочника Организации. Доступно для редактирования на статусе «Отложен»/«Новый».
- Е-mail вручную вводится адрес электронной почты организации. Автоматически заполняется значением одноименного поля из справочника Организации. Доступно для редактирования на статусе «Отложен»/«Новый».
- В группе полей Ответственный исполнитель содержатся поля:
  - Фамилия указывается фамилия ответственного сотрудника. Выбор значения осуществляется из Справочника персоналий. Автоматически заполняется значением одноименного поля из справочника Персоналии для указанного ответственного исполнителя. Доступно для редактирования на статусе «Отложен»/«Новый».
  - **Имя** автоматически заполняется значением одноименного поля из справочника *Персоналии* для указанного ответственного исполнителя. Недоступно для редактирования.

- **Отчество** автоматически заполняется значением одноименного поля из справочника *Персоналии* для указанного ответственного исполнителя. Недоступно для редактирования.
- Должность заполняется значением одноименного поля из справочника Персоналии для выбранного ответственного исполнителя. Доступно для редактирования на статусе «Отложен»/«Новый». Обязательно для заполнения.

Примечание. Группа полей Ответственный исполнитель не доступна на форме, если год ЭД больше 2019 г.

- В группе полей План-график утвержден содержатся следующие поля:
  - Фамилия указывается фамилия персоналии, утверждающей план-график. Автоматически заполняется значением одноименного поля из справочника Персоналии для утверждающего сотрудника. Доступно для редактирования на статусе «Отложен»/«Новый».
  - Имя указывается имя персоналии, утверждающей план-график. Автоматически заполняется значением одноименного поля из справочника *Персоналии* для утверждающего план закупок сотрудника. Недоступно для редактирования.
  - Отчество указывается имя персоналии, утверждающей план-график. Автоматически заполняется значением одноименного поля из справочника *Персоналии* для утверждающего план закупок сотрудника. Недоступно для редактирования.
  - Должность вручную вводится должность персоналии, утверждающей план закупок.
     Автоматически заполняется значением одноименного поля из справочника Персоналии для утверждающего план закупок сотрудника. Доступно для редактирования на статусе «Отложен»/«Новый».

Примечание. Наименование группы полей План-график утвержден изменяется на План закупок утвержден для ЭД План закупок (223-ФВ).

Группа полей не доступна для редактирования, если год ЭД больше 2019 г., и автоматически заполняется данными пользователя, подписавшего ЭД в ЕИС, если:

- организация совпадает с организацией заказчика\организацией, ответственной за ведение плана;
- значение полей Фамилия, Имя, Отчество и Должность совпадают с загружаемыми.

#### 3.3.1.2 Закладка «Закупки»

На закладке Закупки осуществляется управление ЭД «Закупка».

Закладка имеет вид:

| н-график № 1 от 09.01          | 1.2020 — измен                      | нение    |        |                                 |                                                  |                                                 | (                                               |
|--------------------------------|-------------------------------------|----------|--------|---------------------------------|--------------------------------------------------|-------------------------------------------------|-------------------------------------------------|
|                                |                                     |          |        |                                 |                                                  |                                                 |                                                 |
| Номер<br>строки информац<br>за | нительная<br>ия об объекте<br>купки | Номер    | Статус | Номер позиции плана-<br>графика | Объем финансового<br>обеспечения: Текущий<br>год | Объем финансового<br>обеспечения: Первый<br>год | Объем финансового<br>обеспечения: Второй<br>год |
|                                |                                     |          |        |                                 |                                                  |                                                 |                                                 |
|                                |                                     |          |        |                                 |                                                  |                                                 |                                                 |
|                                |                                     |          |        |                                 |                                                  |                                                 |                                                 |
|                                |                                     |          |        |                                 |                                                  |                                                 |                                                 |
|                                |                                     |          |        |                                 |                                                  |                                                 |                                                 |
|                                |                                     |          |        |                                 |                                                  |                                                 |                                                 |
|                                |                                     |          |        |                                 |                                                  |                                                 |                                                 |
|                                |                                     |          |        |                                 |                                                  |                                                 |                                                 |
|                                |                                     |          |        |                                 | 0,00                                             | 0,00                                            | 0,                                              |
|                                |                                     |          |        |                                 |                                                  |                                                 |                                                 |
| южен 🕶 📄 🚷 👔                   | ໑ 💊 🐁                               | <b>S</b> |        |                                 |                                                  | ОК                                              | Отмена Примен                                   |

Рисунок 29 – Вид закладки «Закупки»

В верхней части закладки находится панель инструментов, на которой располагаются функциональные кнопки. С их помощью можно выполнить действия: обновить список, открыть форму просмотра или редактирования, добавить из плана закупок, создать новую запись, создать новую запись с копированием, настроить список, очистить фильтр, скрыть или отобразить панель фильтрации, сформировать закупку на основании потребности в товарах, работах, услугах, сформировать закупки из плана прошлого года с изменением года закупки на текущий, сформировать на основании плана закупок прошлых лет путем изменения параметров закупок очередного года и планового периода, показать объект закупки.

Примечание. ЭД «Закупка» с признаком Уведомление из внешней системы о внесении изменений в заявку выделяются в списке красным цветом.

Создание новых строк закупок см. в разделе <u>Создание ЭД «Закупка»</u>

#### 3.3.1.2.1 Инструменты для работы с ЭД «Закупка»

Для добавления ЭД «Закупка» из ЭД «План закупок» в ЭД «План-график» используется кнопка (Добавить из плана закупок). При нажатии на кнопку открывается список ЭД «Закупка» с автоматически установленной фильтрацией:

- в поле фильтрации Статус заполняется в соответствии с системным параметром Включать в ЭД План-график закупки из ЭД План закупок до утверждения проекта бюджета;
- в поле фильтрации Год указывается год, равный году ЭД «План закупок»;
- для закупок:
  - о без признака значение поля Планируемый год размещения извещения, направления приглашения, заключения контракта с единственным поставщиком (подрядчиком, исполнителем) устанавливается равное году ЭД «План закупок»;
  - с признаком значение поля Планируемый год размещения закупки (в составе идентификационного кода) не заполнено или совпадает с последними двумя цифрами года ЭД «План закупок»;
- в поле фильтрации Заказчик устанавливается значение из одноименного поля ЭД «План закупок».

Чтобы ЭД «Закупка» сохранились в ЭД «План-график», необходимо выделить нужные ЭД «Закупка» и нажать кнопку **Выбрать**. Выбранные ЭД «Закупка» наследуются в ЭД «План-график» и сохранятся на статусе «*Отложен*».

Примечание. Если в документе включен признак План закупок по 223-ФЗ, то инструмент

**Ирбавить из плана закупок**) недоступен на форме.

Примечание. Кнопка Добавить из плана закупок недоступна в ЭД «План-график», год которого больше или равен 2020.

Для формирования ЭД «Закупка» на основании ЭД «План-график» прошлого года

используется кнопка (Сформировать на основании плана прошлого года путем изменения параметров закупок очередного года и планового периода). При нажатии на кнопку открывается список ЭД «Закупка», в котором доступны документы с идентичным годом или годом плана плюс один год и на статусе «Закупка утверждена».

Примечание. Если в документе включен признак Возможность работать с документами подведомственных бюджетов, в целях обеспечения централизации закупки и пользователь обладает специальным правом Позволять работать с документами подведомственных бюджетов, в целях обеспечения централизации закупки в ЭД "План-график", то в списке выбора ЭД Закупжа поле фильтра Бюджет доступно для редактирования.

Для сохранения ЭД «Закупка» в ЭД «План-график» необходимо выделить нужные ЭД «Закупка» и нажать кнопку **Выбрать**. Выбранные ЭД «Закупка» сохраняются в ЭД «План-график» и сохранятся на статусе «*Отложен*».

Примечание. Кнопка (Сформировать на основании плана прошлого года путем изменения параметров закупок очередного года и планового периода) доступна на панели инструментов, если ЭД «План-график» сохранен.

Для копирования ЭД «Закупка» из ЭД «План-график» с изменением года на текущий

используется кнопка (Скопировать закупки из плана прошлого года с изменением года закупки на текущий). При нажатии на кнопку открывается список ЭД «Закупка», в котором доступны документы на статусе «Закупка утверждена».

Примечание. Если в документе включен признак Возможность работать с документами подведомственных бюджетов, в целях обеспечения централизации закупки и пользователь обладает специальным правом Позволять работать с документами подведомственных бюджетов, в целях обеспечения централизации закупки в ЭД "План-график", то в списке выбора ЭД Закупжа поле фильтра Бюджет доступно для редактирования.

Для сохранения ЭД «Закупка» в ЭД «План-график» необходимо выделить нужные ЭД «Закупка» и нажать кнопку **Выбрать**. Выбранные ЭД «Закупка» сохраняются в ЭД «План-график» и сохранятся на статусе «*Отложен*».

Примечание. Кнопка (Скопировать закупки из плана прошлого года с изменением года закупки на текущий) доступна на панели инструментов, если ЭД «План-график» сохранен. Для добавления ЭД «Закупка» из ЭД «План закупок» 2020 года в ЭД «План-график» используется кнопка (Перенести закупки из плана закупок 2020 года). При нажатии на кнопку открывается список ЭД «Закупка», в котором доступны документы на любом статусе и включенные в ЭД «План закупок», выбранный в поле План закупок, предназначенный для переноса данных в план-график. Для сохранения ЭД «Закупка» в ЭД «План-график» необходимо выделить нужные ЭД «Закупка» и нажать кнопку Выбрать. Выбранные ЭД «Закупка» наследуются в ЭД «План-график» и сохранятся на статусе «Отложен».

Примечание. Кнопка (Перенести закупки из плана закупок 2020 года) доступна на панели инструментов, если ЭД «План-график» сохранен.

**Примечание**. При использовании в ЭД «План график», год которого больше или равен 2020, кнопок:

• Перенести закупки из плана закупок 2020 года

 Сформировать на основании плана прошлого года путем изменения параметров закупок очередного года и планового периода

• Скопировать закупки из плана прошлого года с изменением года закупки на текущий

не копируются значения полей:

• Код КТРУ, Наименование КТРУ, группа полей Характеристики товара, работы, услуги из справочника характеристик КТРУ;

 Обоснование выбранного способа определения поставщика (подрядчика, исполнителя);

• список Методы определения и обоснования Н(М)ЦК.

Кнопка (Создать с копированием) предназначена для создания ЭД «Закупка» с данными из исходного ЭД «Закупка». Для этого в списке выбирается закупка на статусе

«Отложен»/«Новый» и нажимается кнопка (Создать с копированием). На экране появится форма создания ЭД «Закупка» с предзаполненными полями из исходного ЭД «Закупка». При создании ЭД «Закупка» таким способом копируются поля:

• Год;

- Код закупки;
- Идентификационный код закупки кроме поля Номер закупки, включенной в сформированный (утвержденный) заказчиком на очередной финансовый год план-график закупок;
- Заказчик;
- Получатель;
- Основание (для закупок с признаком).

Полностью копируются данные закладок:

- Объект закупки (включая лекарственные препараты);
- Условия закупки;
- Общие сведения о закупке;
- Преимущества и требования к участнику;
- Обеспечение;
- Дополнительная информация (кроме поля Консолидированная закупка);
- <u>Предмет контракта</u> (для закупок с признаком при включенном системном параметре Для закупок формируемых в соответствии с законодательством только в объеме финансирования, дополнительно указывать спецификацию в ЭД "План-график");

Автоматически устанавливаются новые значения в полях:

- Номер, согласно генератору номеров;
- Дата (устанавливается текущая дата);
- № позиции плана-графика согласно генератору номеров.

Для формирования ЭД «Закупка» на основе ЭД «Потребность» используется кнопка

(Сформировать закупку на основании потребностей в товарах, работах, услугах) (более подробное описание инструмента смотри в разделе <u>Правила формирования ЭД</u> «Закупка» на основании ЭД «Потребность» [39]). Примечание. Инструмент (Сформировать закупку на основании потребностей в товарах, работах, услугах) доступен только в документе с включенным признаком План закупок по 223-ФЗ.

Для копирования закупки из плана прошлого года необходимо используется кнопка

Копировать закупки из плана прошлого года с изменением года закупки на текущий). При нажатии кнопки открывается окно выбора ЭД «Закупка», соответствующих следующим условиям:

- находящихся на статусе «Закупка утверждена»;
- с тем же значением в поле Вид плана закупки, что и в текущем плане;
- заказчик которых совпадает с заказчиком плана;
- бюджет которых совпадает с бюджетом плана.

После выбора одного или нескольких документов и нажатия кнопки **Выбрать** формируются новые ЭД «Закупка» на статусе «*Отложен»* и прикрепляются к ЭД «План-график», из которого они формируются (см. раздел <u>Правила заполнения формы ЭД</u> «Закупка» при копировании из ЭД «План-график» прошлого года [146]).

Для формирования ЭД «Закупка» в текущем году на основе ЭД «Закупка» прошлого года путем сдвига сумм периода планирования строки финансирования и спецификации

используется кнопка (Сформировать на основании плана закупок прошлых лет путем изменения параметров закупок очередного года и планового периода). При нажатии кнопки открывается окно выбора ЭД «Закупка» прошлых лет (в том числе не содержащих сумм финансирования), соответствующих следующим условиям:

- находящихся на статусе «Закупка утверждена»;
- включенных в ЭД «План закупок», у которого в поле **Вид плана закупки** указано значение План закупки инновационной продукции, высокотехнологичной продукции и лекарственных средств;
- заказчик которых совпадает с заказчиком плана;
- бюджет которых совпадает с бюджетом плана;

- год которых меньше года плана;
- значение поля Год планируемого периода которых больше или равен году нового плана.

После выбора одного или нескольких документов и нажатия кнопки **Выбрать** формируются новые ЭД «Закупка» на статусе «*Отложен»* и прикрепляются к ЭД «План закупок», из которого они формируются (см. раздел <u>Правила формирования ЭД «Закупка» на</u> основе плана закупок прошлых лет 14).

Примечание. Инструмент (Сформировать на основании плана закупок прошлых лет путем изменения параметров закупок очередного года и планового периода) доступен, если в документе включен признак План закупок по 223-ФЗ и в поле Вид плана закупок указано значение План закупки инновационной продукции, высокотехнологичной продукции и лекарственных средств.

Для копирования долгосрочных закупок из плана предыдущего года используется

кнопка (Копировать долгосрочные закупки из плана предыдущего года). При нажатии на кнопку открывается список ЭД «Закупка», включенных в ЭД «План закупок (223-ФЗ)» на статусе «План утвержден» и «Изменение плана», в которых: год плана меньше года текущего плана; заказчик идентичен заказчику текущего плана; вид плана идентичен с видом текущего плана; значение поля Планируемый срок исполнения договора больше значения начальной даты поля Период действия плана; выключен признак Закупка учитывается в нескольких планах. Выбранные ЭД «Закупка» копируются в текущий план на статусе «Закупка утверждена» с копированием всей информации без изменения, кроме:

- поле Идентификатор закупки в ЕИС не копируется, заполняется при выгрузке;
- поле Порядковый номер закупки автоматически заполняется для каждой добавляемой закупки по правилу: наибольший найденный порядковый номер закупки в плане + 1;
- поле № позиции плана закупок заполняется автоматически;
- поле Год плана заполняется автоматически годом текущего плана;
- поле Дата публикации позиции в ЕИС не копируется;

- включается признак Позиция является долгосрочной, если выключен;
- группа полей Изменения не копируется;
- включается признак Закупка учитывается в нескольких планах;
- поле Идентификатор долгосрочной закупки исходного плана заполняется значением Идентификатор закупки в ЕИС закупки, из которой копируются данные;
- поле Идентификатор исходного плана заполняется значением Идентификатор документа в ЕИС плана;
- вложенные файлы копируются с учетом параметра системы Копировать вложенные файлы при переносе закупок.

Примечание. Инструмент 🖼 (Копировать долгосрочные закупки из плана предыдущего года) доступен только в ЭД «План Закупок (223-ФЗ)».

При использовании инструментов: Обновить, Новый, Создать с копированием, Сформировать закупку на основании потребностей в товарах, работах, услугах, Скопировать закупки из плана прошлого года, с изменением года закупки на текущий, Сформировать на основании плана закупок прошлых лет путем изменения параметров закупок очередного года и планового периода - автоматически пересчитываются значения в скрытых полях ЭД «План-график»:

- Объем финансового обеспечения (Текущий год);
- Объем финансового обеспечения (Первый год);
- Объем финансового обеспечения (Второй год);
- Объем финансового обеспечения (Будущий период);
- Объем финансового обеспечения (Всего).

#### 3.3.1.2.2 Работа с панелью фильтрации

В левой части закладки <u>Закупки</u> расположена панель фильтрации, состоящая из следующих закладок:

- На закладке Атрибуты содержатся следующие поля фильтрации:
  - Способ определения выбор значение из поля Наименование в справочнике Способы определения поставщика (подрядчика, исполнителя). В списке отображаются документы в которых в колонке Способ определения поставщика (подрядчика, исполнителя) указано одно из значений в фильтре.
  - Идентификационный код закупки вручную вводится значение идентификационного кода закупки. При вводе значения в списке отображаются те строки, в которых первые символы ИКЗ совпадают с введенным значением.
  - Код закупки вручную вводится значение кода закупки. При введении значения кода закупки в списке отображаются строки, в которых первые символы идентификационного кода совпадают с введенным значением.
  - о Статус выбор из списка статусов ЭД «Закупка».
  - Получатель выбор организации получателя из поля Краткое наименование в справочнике
     Организации. При выборе организации осуществляется фильтрацию по ролям: ПБС,
     Бюджетное учреждение, Автономное учреждение.
  - Преимущества, требования и ограничения выбор значение из поля Наименование в справочнике Особенности размещения. В списке отображаются документы, содержащие хотя бы одну из особенностей (преимущество/требование), указанную в фильтре.
  - Спецификация получена из МИС из раскрывающегося списка выбирается одно из значений:
     Все, Да, Нет. При выборе значения Да в списке отображаются строки, спецификация которых была загружена из Единой медицинской информационной системы.

Примечание. Поле Спецификация получена из МИС отображается на форме при наличии лицензии misintegration.

- Основание внесения изменений если в ЭД «План-график» выключен признак План закупок по 223-ФЗ и год плана:
  - меньше или равен 2019г, то при открытии справочника Основания внесения изменения записи фильтруются по Причина внесения изменений в позицию плана-графика с 01.01.2017 по 31.12.2019;
  - о больше 2019г, то при открытии справочника *Основания внесения изменения* записи фильтруются по *Причина внесения изменений в позицию плана-графика с 01.01.2020*.
- Основание заключения контракта с ед. постащиком выбор значение из поля Наименование в справочнике Основания заключения контракта с единственным поставщиком. В списке отображаются строки, в которых в колонке Основание указано одно из значений в фильтре.

- Основания для запроса предложений выбор значение из поля Наименование в справочнике
   Основания осуществления закупки путем проведения запроса предложений. В списке отображаются строки, в которых в колонке Основание указано одно из значений в фильтре.
- Организатор выбор значения из поля Полное наименование в справочнике Организации. Доступно для редактирование на статусе «Отложен»/«Новый». При создании документа заполняется значением поля Организация, ответственная за ведение плана ЭД «Планграфик». Если в поле Закупку осуществляет выбрано значение Заказчик, то заполняется значением поля Организация, ответственная за ведение плана ЭД «План-график». Если в поле Закупку осуществляет выбрано значение Уполномоченный орган (учреждение), то заполняется организацей с ролью Уполномоченный орган, если такая организация является единственной актуальной в справочнике. Если таких организаций несколько и ни одна не выбрана, то поле очищается.
- о Совместные торги из раскрывающегося списка осуществляется выбор следующих значений:
  - о Все закупки выводятся все документы, вне зависимости от признака совместных торгов;
  - *Только совместные торги* выводятся документы в которых в поле Совместные торги установлено значение Да;
  - Кроме совместных торгов выводятся документы в которых в поле Совместные торги установлено значение Нет.
- Уточнение планируемых платежей из раскрывающегося списка выбирается одно из значений: Все, Указано, Не указано. При выборе значения Указано в списке выводятся документы с вклбюченным признаком Уточнить информацию о планируемых платежах (в соответствии с ч.3 требований к форме плана-графика Постановления Правительства №554).
- Ответственный сотрудник из раскрывающегося списка выбирается одно из значений: Все, Указан, Не указан. При выборе значения в списке отображаются документы, у которых одноименное поле заполнено выбранным в фильтре значением.
- Ответственный сотрудник (ФИО) указывается ФИО ответственного сотрудника, значение выбирается из справочника Персоналии.
- На закладке Объект закупки содержатся следующие поля фильтрации:
  - Группа продукции выбирается значение продукции поля Код из Справочника товаров, работ, услуг. Возможен ввод вручную.
  - Продукция выбирается значение продукции поля Код из справочника Продукции. Возможен ввод вручную. Фильтр доступен, если в поле Группа продукции выбран только один код. При выборе значения в списке отображаются документы, содержащие пару: Код группы + Код продукции.

- ОКПД выбирается значение продукции поля Код из справочника ОКПД. Возможен ввод вручную. При указании значения в списке отображаются документы, содержащие одно из значений справочника ОКПД, указанное в фильтре.
- КТРУ выбирается значение поля КТРУ из справочника КТРУ. Возможен ввод вручную. При указании значения в списке отображается код товара, работы или услуги.
- Наименование объекта закупки вручную вводится наименование объекта закупки. При указании значения в списке отображаются документы, содержащие частичное совпадение значений в поле Наименование объекта закупки.
- На закладке <u>Финансирование</u> содержатся следующие поля фильтрации:
  - Объем финансирования из раскрывающегося списка осуществляется выбор следующих значений:
    - о **Всего**;
    - о Текущий год;
    - о Первый год;
    - ∘ Второй год;
    - о Будущий период.
  - От/до указывается интервал, в котором будут фильтроваться записи списка закупок по полю, выбранному в Объем финансирования. Если значение в фильтре не задано, то отображаются все строки.
  - Наличие финансового обеспечения из раскрывающегося списка выбирается одно из значений: Подтверждено, Отсутствует, Не проверялось, Все. В списке отображаются документы, содержащие значение поля Наличие финансового обеспечения, совпадающий с одним из значений, указанных в фильтре.
  - Логика фильтрации из раскрывающегося списка выбирается одно из значений: Логическое И, Логическое ИЛИ.
  - Источник финансирования выбор значение из поля Наименование в справочнике Источники финансирования. В списке отображаются документы, содержащие код источника финансирования, совпадающий с одним из значений, указанных в фильтре.
  - Отраслевой код выбор значение из поля Код в справочнике Отраслевые коды. Возможен ручной ввод. В списке отображаются документы, содержащие Отраслевой код, совпадающий с одним из значений, указанных в фильтре.
- Регулярные выражения если признак включен, поля КЦСР и\или КВР и\или Отраслевой код очищаются и скрываются с формы. Становятся доступны поля:
  - о Позиция вводится значение позиции в числовом выражении. Отображается если включен

признак Регулярные выражения.

- **Значение** вводится значение позиции в текстовом выражении. Отображается, если включен признак **Регулярные выражения**.
- Кроме признак доступен, если включен признак Регулярные выражения и заполнены поля Позиция и Значение.

Примечание. Признак Регулярные выражения отображается для кодов КЦСР, КВР и Отраслевой код.

- Код субсидии выбор значение из поля Код в справочнике Субсидии и инвестиции. Возможен ручной ввод. В списке отображаются документы, содержащие Код субсидии, совпадающий с одним из значений, указанных в фильтре.
- КВСР выбор значение из поля Код в справочнике Бюджетная классификация (СОДЕ5).
   Возможен ручной ввод. В списке отображаются документы, содержащие код КВСР, совпадающий с одним из значений, указанных в фильтре.
- КФСР выбор значение из поля Код в справочнике Бюджетная классификация (CODE1).
   Возможен ручной ввод. В списке отображаются документы, содержащие код КФСР, совпадающий с одним из значений, указанных в фильтре.
- КЦСР выбор значение из поля Код в справочнике Бюджетная классификация (СОDE2).
   Возможен ручной ввод. В списке отображаются документы, содержащие код КЦСР, совпадающий с одним из значений, указанных в фильтре.
- КВР выбор значение из поля Код в справочнике Бюджетная классификация (СОДЕЗ).
   Возможен ручной ввод. В списке отображаются документы, содержащие код КВР, совпадающий с одним из значений, указанных в фильтре.
- КОСГУ выбор значение из поля Код в справочнике Бюджетная классификация (СОДЕ4).
   Возможен ручной ввод. В списке отображаются документы, содержащие код КОСГУ, совпадающий с одним из значений, указанных в фильтре.
- Доп. ФК выбор значение из поля Код в справочнике Бюджетная классификация (СОДЕ6).
   Возможен ручной ввод. В списке отображаются документы, содержащие код Доп. ФК, совпадающий с одним из значений, указанных в фильтре.
- Доп. ЭК выбор значение из поля Код в справочнике Бюджетная классификация (СОДЕТ).
   Возможен ручной ввод. В списке отображаются документы, содержащие код Доп. ЭК, совпадающий с одним из значений, указанных в фильтре.
- Доп. КР выбор значение из поля Код в справочнике Бюджетная классификация (СОDE8).
   Возможен ручной ввод. В списке отображаются документы, содержащие код Доп. КР, совпадающий с одним из значений, указанных в фильтре.

- КВФО выбор значение из поля Код в справочнике Бюджетная классификация (СОДЕ9).
   Возможен ручной ввод. В списке отображаются документы, содержащие код КВФО, совпадающий с одним из значений, указанных в фильтре.
- Код цели выбор значение из поля Код в справочнике Бюджетная классификация (CODE10).
   Возможен ручной ввод. В списке отображаются документы, содержащие код Код цели, совпадающий с одним из значений, указанных в фильтре.

Так же для каждого поля фильтрации можно активировать признак **Кроме**, при котором в отчет не попадают строки/документы, которые содержат коды *КБК*, указанные в фильтре.

- На закладке Даты содержатся следующие поля фильтрации:
  - Планируемый срок начала осуществления закупки указывается период предполагаемого начала закупки, выбор значения осуществляется из календаря. Формат даты зависит от состояния системного параметра Указывать дату "Планируемый срок начала осуществления закупки" в формате. При указании значения в списке отображаются ЭД «Закупка», содержащие в поле Планируемый срок начала осуществления закупки значение, заданное в одноименном поле фильтрации.
  - Планируемая дата заключения контракта указывается период предполагаемого заключения контракта, выбор значения осуществляется из календаря. Формат даты зависит от состояния системного параметра Указывать дату "Планируемая дата заключения контракта" в формате. При указании значения в списке отображаются ЭД «Закупка», содержащие в поле Планируемая дата заключения контракта значение, заданное в одноименном поле фильтрации.
  - Планируемый срок исполнения контракта указывается период предполагаемого исполнения контракта, выбор значения осуществляется из календаря. Формат даты зависит от состояния системного параметра Указывать дату "Планируемый срок исполнения контракта" в формате. При указании значения в списке отображаются ЭД «Закупка», содержащие в поле Планируемый срок исполнения контракта значение, заданное в одноименном поле фильтрации.
  - Дата начала поставки указывается период начала поставки товара, выполнения работы или оказания услуги. При указании значения в списке отображаются ЭД «Закупка», содержащие в поле Дата поставки с значение, заданное полем фильтрации. Поле фильтрации доступно только при наличии лицензии togliattirep.
  - Дата окончания поставки указывается период окончания поставки товара, выполнения работы или оказания услуги. При указании значения в списке отображаются ЭД «Закупка», содержащие в поле Дата поставки по значение, заданное полем фильтрации. Поле фильтрации доступно только при наличии лицензии togliattirep.

- Дата начала оплаты указывается период начала оплаты по контракту. При указании значения в списке отображаются ЭД «Закупка», содержащие в поле Дата оплаты с значение, заданное полем фильтрации. Поле фильтрации доступно только при наличии лицензии togliattirep.
- Дата окончания оплаты указывается период окончания оплаты по контракту. При указании значения в списке отображаются ЭД «Закупка», содержащие в поле Дата оплаты по значение, заданное полем фильтрации. Поле фильтрации доступно только при наличии лицензии togliattirep.

При частом использовании панели фильтрации по одним тем же критериям есть возможность сохранить профиль фильтра. Для этого необходимо воспользоваться кнопкой

Сохранить (Сохранить профиль). При нажатии на кнопку откроется окно *Создание профиля* в котором нужно ввести название профиля фильтра и нажать кнопку **ОК**.

| Создание профиля      |                   |
|-----------------------|-------------------|
| профиль 1             |                   |
|                       | ОК                |
| Рисунок 30 – Сохранен | ие профиля панели |

Для удаления профиля необходимо в поле **Профиль** из раскрывающегося списка выбрать профиль фильтра, который нужно удалить, и нажать кнопку Удалить (Удалить профиль).

# 3.3.1.2.3 Правила формирования ЭД «Закупка» на основе плана закупок прошлых лет

При использовании инструмента (Сформировать на основании плана закупок прошлых лет путем изменения параметров закупок очередного года и планового периода) создается ЭД «Закупка» на статусе «Отложен». В порожденный документ наследуются атрибуты исходного документа в соответствии со следующими правилами:

• Поля заголовочной части документа наследуются без изменений, кроме следующих:
- о Поле Номер заполняется согласно генератору номеров.
- В поле Дата указывается текущая дата сервера.
- Поле Год плана заполняется значением текущего года.
- Эначения полей Заказчик и Получатель копируются в создаваемый документ; если у организации изменилось наименование, поле заполняется значением поля Официальное наименование справочника Организации.
- В поле № позиции плана закупок формируется новый код по правилам формирования номера позиции плана закупок.
- о Поле **Примечание** очищается.
- На закладку Объект закупки переносятся строки списков Финансирование и Спецификация с учетом следующих особенностей:
  - о В редакторе бюджетной строки:
    - о значение поля Получатель наследуется в создаваемый документ; если у организации изменилось наименование, поле заполняется значением поля Официальное наименование справочника Организации;
    - поле Источник финансирования заполняется значением поля Соответствующий источник финансирования за будущий год из справочника *Coomsemcmsus источников* финансирования для года, в котором формируется ЭД «Закупка» (значение поля Год справочника Источники финансирования); если год бюджетной строки больше или равен текущему году, в поле остается текущее значение;
    - о поля кодов бюджетной классификации наследуются без изменений;
    - о значения полей Смета, Код субсидии, Отраслевой код наследуются в создаваемый документ, если такое же наименование (для сметы) или код (для кода) есть в справочнике на год формирования закупки;
    - группа полей Объем финансового обеспечения копируется по годам в зависимости от разности между годом старой закупки и текущим годом.
  - В редакторе спецификации все поля, кроме группы полей Сумма планируемых к закупке товаров, работ, услуг и Количество (объем) планируемых к закупке товаров, работ, услуг, наследуются без изменений. Группа полей Сумма планируемых к закупке товаров, работ, услуг и Количество (объем) планируемых к закупке товаров, работ, услуг копируется по годам в зависимости от разности между годом старой закупки и текущим годом.
- Поля закладки Изменения остаются пустыми.
- Полностью наследуются данные закладок:
  - о Условия закупки (кроме значения поля Порядковый номер закупки);

- о Преимущества и требования к участнику;
- о <u>Обеспечение</u>;
- о **Дополнительная информация**;
- Поле Порядковый номер закупки на закладке Условия закупки не заполняется.
- Прикрепленные файлы родительского документа наследуются в зависимости от значения параметра системы Копировать вложенные файлы при переносе закупок.

# 3.3.1.2.4 Правила заполнения формы ЭД «Закупка» при копировании из ЭД «План-график» прошлого года

При использовании инструмента (Скопировать закупки из плана прошлого года, с изменением года закупки на текущий) создается ЭД «Закупка» на статусе «Отложен». В порожденный документ наследуются атрибуты исходного документа в соответствии со следующими правилами:

- Поля заголовочной части документа наследуются без изменений, кроме полей Год и Номер позиции плана закупок:
  - Поле Номер заполняется согласно генератору номеров.
  - о Поле Дата заполняется текущей серверной датой.
  - о Поле Идентификационный код закупки копируется полностью, кроме:
    - о значение (YY) планируемый год размещения закупки увеличивается на 1;
    - о значение (РРРР) порядковый номер закупки в плане закупок очищается.
  - Поле Номер позиции плана закупок формируется в соответствии с параметром системы Правило формирования кода закупки и номера позиции плана-графика.
  - Поля Заказчик и Получатель наследуются; если у организации изменилось наименование, то заполняется значением поля Официальное наименование из справочника Организации.
  - Поле Год заполняется значением года одноименного поля ЭД «План-график», из которого формируется новый документ.
  - Поле Примечание очищается.
  - На закладку <u>Объект закупки</u> переносятся строки списков *Финансирование* и *Спецификация* с учетом следующих особенностей:
    - о В редакторе бюджетной строки:

- Источник финансирования заполняется значением поля Наименование соответствия из справочника *Coomeemcmeuя источников финансирования* для года, в котором формируется ЭД «Закупка» (значение поля Год справочника Источники финансирования).
- Поля кодов бюджетной классификации наследуются без изменений. Проверяется, что значение существует на год формирования закупки (значение поля Год плана, из которого формируется документ).
- Эначения полей Смета, Код субсидии, Отраслевой код наследуются из родительского документа, если такое же наименование есть в справочнике на год формирования закупки (значение поля Год плана, из которого формируется документ).
- о Остальные поля закладки наследуются без изменений.
- Поля закладки <u>Условия закупки</u> наследуются без изменений, кроме поля Порядковый номер закупки, а также полей, содержащих даты. Поля, содержащие даты, кроме поля Дата, на которую установлен курс валюты, сдвигаются на один год вперед:
  - о Планируемая дата заключения договора;
  - о Планируемый срок начала осуществления закупки;
  - о Срок исполнения договора;
  - о Год планируемого периода;
  - В поле Дата, на которую установлен курс валюты устанавливается дата записи, соответствующая валюте в справочнике Валюта, если в поле Валюта выбрано значение, отлично от указанного в параметре системы Валюта.
  - о Поле Порядковый номер закупки на закладке <u>Условия закупки</u> не заполняется.
- Поля закладки Изменения остаются пустыми.
- Закладки <u>Преимущества и требования к участнику</u>, <u>Обеспечение</u>, <u>Дополнительная информация</u> копируются без изменений.
- Прикрепленные файлы наследуются из копируемого документа в зависимости от значения параметра системы Копировать вложенные файлы при переносе закупок.

## 3.3.1.3 Закладка «План-график в ЕИС»

На закладке **План-график в ЕИС** отображаются строки плана, предназначенные для выгрузки в ЕИС.

Внимание! Если год создания ЭД «План-график» – 2017 и выше или включен признак План закупок по 223-ФЗ, то закладка недоступна на форме.

| бщая информация Закупки      | План-г | рафик в         | ЕИС Свойства                    |            |                                          |                                    |                                             |
|------------------------------|--------|-----------------|---------------------------------|------------|------------------------------------------|------------------------------------|---------------------------------------------|
| Номер позиции плана-графика  |        | 2               | 📄 🍸 🌍 🏟                         |            |                                          |                                    |                                             |
| Зерсия                       |        | Номер<br>строки | Номер позиции плана-<br>графика | Статус     | Дата публикации позиции<br>плана-графика | Наименование предмета<br>контракта | Ориентироз<br>начальная (маки<br>цена контр |
| Статус                       |        | 1               | Статья 93, ч.1, п.п.4           | Подготовка |                                          |                                    |                                             |
| Подготовка Оппозелен/Ошибка/ |        |                 |                                 |            |                                          |                                    |                                             |
| Загружен                     |        |                 |                                 |            |                                          |                                    |                                             |
| Опубликован в ЕИС            |        |                 |                                 |            |                                          |                                    |                                             |
| Архив                        |        |                 |                                 |            |                                          |                                    |                                             |
|                              | 9      |                 |                                 |            |                                          |                                    |                                             |
|                              |        |                 |                                 |            |                                          |                                    |                                             |
|                              |        |                 |                                 |            |                                          |                                    |                                             |
|                              |        |                 |                                 |            |                                          |                                    |                                             |
|                              |        |                 |                                 |            |                                          |                                    |                                             |
|                              |        |                 |                                 |            |                                          |                                    |                                             |
|                              | _      |                 |                                 |            |                                          |                                    |                                             |

Рисунок 31 – Редактор плана-графика размещения заказчика, закладка «План-график в ЕИС»

В верхней части закладки находится панель инструментов, на которой располагаются стандартные функциональные кнопки. С их помощью можно выполнить следующие действия: обновить список, открыть запись на просмотр, удалить запись, очистить фильтр, показать/скрыть панель фильтрации.

В левой части закладки расположена панель фильтрации, состоящая из следующих полей:

- Номер позиции плана-графика осуществляется поиск строки по введенному вручную номеру план-графика.
- Версия осуществляется поиск строки по версии документа.
- Статус в группе полей поиск осуществляется по выбранным значениям статусов строк. Для выбора доступны следующие статусы:
  - о «Подготовка»;
  - о «Отправлен»/«Ошибка»/«Загружен»;
  - о «Опубликован»;
  - о **«Архив»**;
  - о «Несоответствие».

# 3.3.1.3.1 Статусы строк

На рисунке представлена схема перехода по статусам строк ЭД «План-график».

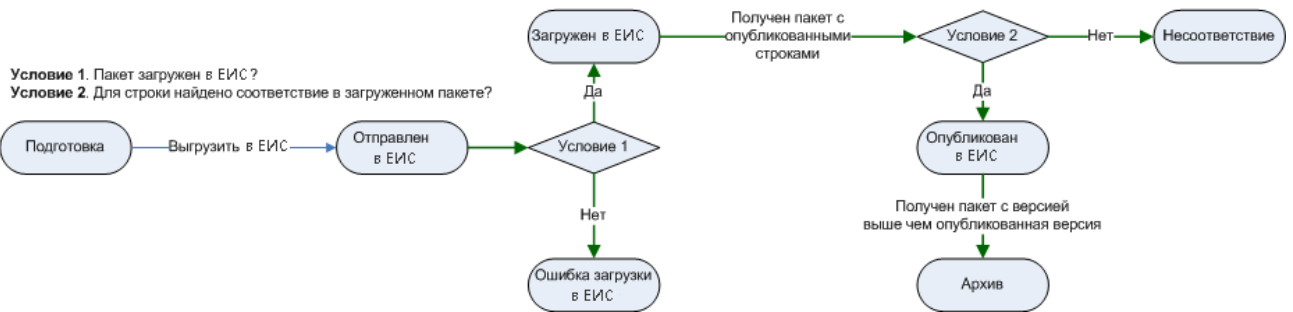

Рисунок 32 – Схема перехода по статусам строк

#### Перечень статусов:

- «Подготовка» на данном статусе формируются строки по действию Сформировать строки для ЕИС. Строки на данном статусе доступны для удаления.
- «Отправлен в ЕИС» строка, выгруженная в ЕИС. Строки на данном статусе доступны для удаления.
- «Ошибка загрузки в ЕИС» строка, не загруженная в ЕИС. В поле **Диагноз** заполняется причина ошибки. Строки на данном статусе доступны для удаления.
- «Загружен в ЕИС» строка, загруженная в ЕИС. Строки на данном статусе доступны для удаления.
- «Опубликован в ЕИС» строка, опубликованная в ЕИС. Нет доступных действий над строкой.
- «*Архив»* строки переходят на данный статус, если получена новая версия плана-графика из ЕИС. Нет доступных действий над строкой.
- «*Hecoomeemcmeue*» при загрузке из ЕИС опубликованной версии для строки не найдено не соответствие. Строки на данном статусе доступны для удаления.

# 3.3.1.3.2 Правила заполнения строк в «Редакторе позиции ЕИС план-графика»

Структура списка и правила заполнения строк списка:

- Одна строка списка соответствует одному ЭД «Закупка» без признаков:
  - о Закупка на основании п.4, ч.1, ст. 93 Федерального закона №44-ФЗ;
  - о Закупка на основании п.5, ч.1, ст. 93 Федерального закона №44-ФЗ;
  - о Закупка на основании п.3, ч.2, ст. 83.1 Федерального закона №44-ФЗ.

- Если ЭД «Закупка» содержит один из вышеуказанных признаков, то одна строка списка должна представлять собой сгруппированные ЭД Закупка по соответствующему признаку:
  - Не учитываются закупки с признаками, если в поле Основание внесения изменений в планграфик указано значение Отмена заказчиком, уполномоченным органом предусмотренного планом-графиком размещения заказа.
  - О Строки, сформированные на основании ЭД «Закупка», с признаками содержат только детализацию по классификации.
  - О Строки, сформированные на основании ЭД «Закупка», с признаками заполняют только колонки:
    - о Номер позиции плана-графика;
    - о Ориентировочная начальная (максимальная) цена контракта;
    - о Способ определения.

Для просмотра строки списка необходимо нажать кнопку *(Редактировать)*, на экране появится окно *Редактор позиции ЕИС план-графика*.

# Выполнение программы ЭД «План-график»

| Позиция плана-гра                  | фика в ЕИС — прос              | смотр — просмотр        |          |   |         |
|------------------------------------|--------------------------------|-------------------------|----------|---|---------|
| Спецификация                       | Размещение                     |                         |          |   | *       |
| Способ определ<br>(подрядчика, ис  | ения поставщика<br>полнителя): | Электронный аукцион     |          |   |         |
| Размещается у С                    | МП/СОНО:                       |                         |          |   |         |
| Электронная фо                     | рма:                           |                         |          |   |         |
| Закупка малого (                   | объема:                        |                         |          |   |         |
| Номер позиции                      | плана-графика:                 | ΠΓ.01163000166.15.00006 |          | # |         |
| Начальная (макс<br>контракта:      | имальная) цена                 | 2 280 000,00            |          |   |         |
| Сумма текущего                     | периода:                       | 2 280 000,00            |          |   |         |
| Сумма будущих і                    | периодов:                      |                         |          |   |         |
| Размер аванса:                     |                                |                         | %:       |   |         |
| Не размещено:                      |                                |                         |          |   |         |
| Валюта:                            |                                | Российский рубль        |          |   |         |
| Совместные тор                     | ги:                            | Нет                     |          |   |         |
| Порядок оплаты                     | по контракту:                  |                         |          |   |         |
| Наименование за<br>(предмет контра | аказа, лота<br>акта):          | 1                       |          |   |         |
| Сумма обеспече                     | ния:                           | 684 000,00              | %: 30,00 |   |         |
| Сумма обеспече                     | ния заявки:                    | 22 800,00               | %: 1,00  |   |         |
| Условия финанс<br>исполнения кон   | ового обеспечения<br>гракта:   |                         |          |   |         |
| Основание:                         |                                |                         |          |   |         |
| Организатор:                       |                                |                         |          |   |         |
|                                    |                                |                         |          |   | Закрыть |

Рисунок 33 – Форма «Редактора позиции ЕИС план-графика»

Примечание. Если в документе включен признак План закупок по 223-ФЗ, то:

- наименование формы редактора изменяется на Редактор позиции ЕИС плана закупок;
- наименование поля Наименование заказа, лота (предмет контракта) изменяется на Наименование заказа, лота (предмет договора);
- наименование поля Информация об обязательном общественном обсуждении изменяется на Дополнительные сведения;

 наименование поля Дата публикации изменяется на Планируемая дата размещения извещения о закупке;

- на форме становится недоступно поле Размещается у СМП/СОНО;
- на форме становится недоступно поле Закупка малого объема;
- на форме становится недоступно поле Сумма будущих периодов;
- на форме становится недоступно поле Не размещено;
- на форме становится недоступно поле Условия финансового обеспечения контракта;
- на форме становится недоступно поле Основание;
- на форме становится недоступно поле Организатор;
- на форме становится недоступно поле Исполнитель;
- на форме становится недоступно поле Условия поставки;
- на форме становится недоступно поле Условия оплаты;
- на форме становится недоступно поле Дата подведения итогов;
- на форме становится недоступно поле Процедура по цене за ед. продукции (количество не определено);
- на форме становятся недоступны закладки Классификация и ОКВЭД.

#### Таблица 19 – Структура списка и правила заполнения строк списка

| Наименование колонки списка | Правила заполнения данными ГЗ |
|-----------------------------|-------------------------------|
|-----------------------------|-------------------------------|

| Номер позиции плана-графика                | Соответствует значению поля Номер позиции плана-графика в ЭД «Закупка».                                                                                       |
|--------------------------------------------|----------------------------------------------------------------------------------------------------|
|                                            | Для строк, сгруппированных на основании ЭД «Закупка» с признаками, заполняется:                                                                               |
|                                            | <ul> <li>для сгруппированных по признаку Закупка на основании п.4, ч.1, ст.</li> <li>93 Федерального закона №44-ФЗ на основании ст. 93, ч.1, п.4;</li> </ul>  |
|                                            | <ul> <li>для сгруппированных по признаку Закупка на основании п.5, ч.1, ст.</li> <li>93 Федерального закона №44-ФЗ на основании ст. 93, ч.1, п.5;</li> </ul>  |
|                                            | <ul> <li>для сгруппированных по признаку Закупка на основании п.3, ч.2, ст.</li> <li>83.1 Федерального закона №44-ФЗ на основании ст 83, ч.2, п.7;</li> </ul> |
|                                            | <ul> <li>для сгруппированных по признаку Закупка на основании п.44, ч.1, ст.</li> <li>93 Федерального закона №44-ФЗ на основании ст 93, ч.1, п.44.</li> </ul> |
|                                            | Если в документе активирован признак <b>План закупок по 223-ФЗ</b> , то наименование поля изменяется на <b>Номер позиции плана закупок</b> .                  |
| Статус                                     | Согласно правилам перехода по статусам.                                                                                                    |
| Дата утверждения                           | Соответствует значению поля Дата утверждения в ЭД «План-график».                                                                                              |
| Дата публикации плана-графика              | Не заполняется.                                                                                                    |
| Дата публикации позиции плана-<br>графика  | Не заполняется.                                                                                                    |
| Номер версии                               | Не заполняется.                                                                                                    |
| Наименование предмета<br>контракта         | Соответствует значению поля Наименование предмета контракта в ЭД «Закупка».                                                                                   |
| Начальная (максимальная) цена<br>контракта | Соответствует значению поля <b>Начальная (максимальная) цена</b> контракта в ЭД «Закупка».                                                                    |
|                                            | Для строк, сгруппированных на основании ЭД «Закупка», с признаками:                                                                                           |
|                                            | <ul> <li>Закупка на основании п.4, ч.1, ст. 93 Федерального закона №44-ФЗ;</li> </ul>                                                                         |
|                                            | <ul> <li>Закупка на основании п.5, ч.1, ст. 93 Федерального закона №44-ФЗ;</li> </ul>                                                                         |
|                                            | <ul> <li>Закупка на основании п.3, ч.2, ст. 83.1 Федерального закона №44-<br/>ФЗ,</li> </ul>                                                                  |
|                                            | заполняется значением общей суммы закупок.                                                                                                    |
|                                            | Если в документе активирован признак <b>План закупок по 223-ФЗ</b> , то наименование поля изменяется на <b>Начальная (максимальная) цена договора</b> .       |

| Способ определения                                 | Соответствует значению поля Способ определения поставщика (исполнителя, подрядчика) ЭД «Закупка».                                                                                                 |
|----------------------------------------------------|----------------------------------------------------------------------------------------------------|
|                                                    | Для строк, сгруппированных на основании ЭД «Закупка» с признаками, заполняется:                                                                                                    |
|                                                    | <ul> <li>для сгруппированных по признаку Закупка на основании п.4, ч.1, ст.</li> <li>93 Федерального закона №44-ФЗ – Закупка у единственного<br/>поставщика (исполнителя, подрядчика);</li> </ul> |
|                                                    | <ul> <li>для сгруппированных по признаку Закупка на основании п.5, ч.1, ст.</li> <li>93 Федерального закона №44-ФЗ – Закупка у единственного<br/>поставщика (исполнителя, подрядчика);</li> </ul> |
|                                                    | <ul> <li>для сгруппированных по признаку Закупка на основании п.3, ч.2, ст.</li> <li>83.1 Федерального закона №44-ФЗ – Запрос предложений.</li> </ul>                                             |
| Способ закупки                                     | Соответствует одноименному полю в ЭД «Закупка».<br>Поле доступно, если в документе активирован признак <b>План закупок по</b><br>223-ФЗ.                                                          |
| Срок размещения заказа                             | Соответствует значению поля <b>Планируемый срок начала<br/>осуществления закупки</b> в ЭД «Закупка».                                                                                              |
| Срок исполнения контракта                          | Соответствует значению поля Планируемый срок исполнения контракта<br>в ЭД «Закупка».                                                                                                    |
| Основание внесения изменений                       | Соответствует значению поля Основание внесения изменений в план-<br>график в ЭД «Закупка».                                                                                                    |
| Дополнительная информация                          | Соответствует значению поля Описание изменений (примечание) в ЭД «Закупка».                                                                                                    |
| Диагноз                                            | Не заполняется.                                                                                                    |
| Валюта контракта                                   | Соответствует значению поля Валюта в ЭД «Закупка».                                                                                                    |
| Совместные торги                                   | Соответствует значению поля <b>Совместные торги</b> в ЭД «Закупка».<br>Если в документе активирован признак <b>План закупок по 223-ФЗ</b> , то поле<br>становится недоступно на форме.            |
| Порядок оплаты по контракту                        | Соответствует значению поля Порядок оплаты по контракту в ЭД «Закупка».                                                                                                    |
|                                                    | Если в документе активирован признак <b>План закупок по 223-ФЗ</b> , то поле становится недоступно на форме.                                                                                      |
| Размер обеспечения контракта                       | Заполняется, если в ЭД «Закупка» активирован признак Установить обеспечение исполнения контракта.                                                                                                 |
|                                                    | Соответствует значению поля Сумма обеспечения контракта в ЭД «Закупка».                                                                                                    |
| Доля от начальной<br>(максимальной) цены контракта | Заполняется, если в ЭД «Закупка» активирован признак Установить обеспечение исполнения контракта.                                                                                                 |
|                                                    | Соответствует значению поля Сумма обеспечения контракта % в ЭД «Закупка».                                                                                                    |
| Условия обеспечения контракта                      | Заполняется, если в ЭД «Закупка» активирован признак Установить обеспечение исполнения контракта.                                                                                                 |
|                                                    | Соответствует значению поля Условия обеспечения контракта в ЭД «Закупка».                                                                                                    |

| Сумма текущего периода                              | Соответствует сумме значений поля Объем финансирование:Текущий год строк графика оплаты в ЭД «Закупка».                                                                                                    |
|-----------------------------------------------------|----------------------------------------------------------------------------------------------------|
|                                                     | Если в документе активирован признак <b>План закупок по 223-ФЗ</b> , то поле становится недоступно на форме.                                                                                                    |
| Закупка не подлежит                                 | Выгружается <b>Да</b> (1 – т.е. не подлежит), если:                                                                                                    |
| обязательному общественному                         | <ul> <li>сумма закупки (Н(М)ЦК) меньше 1 млрд;</li> </ul>                                                                                                    |
| Приказа Минэкономразвития от<br>10.10.2013 г. № 578 | <ul> <li>сумма закупки (Н(М)ЦК) больше или равно 1 млрд. и выполняется<br/>хотя бы одно из условий:</li> </ul>                                                                                                    |
|                                                     | <ul> <li>указан способ определения поставщика:</li> </ul>                                                                                                    |
|                                                     | о <b>Закрытый аукцион;</b>                                                                                                    |
|                                                     | <ul> <li>Закрытый двухэтапный конкурс;</li> </ul>                                                                                                    |
|                                                     | <ul> <li>Закрытый запрос предложений;</li> </ul>                                                                                                    |
|                                                     | <ul> <li>Закрытый конкурс;</li> </ul>                                                                                                    |
|                                                     | <ul> <li>Закрытый конкурс с ограниченным участием.</li> </ul>                                                                                                    |
|                                                     | <ul> <li>установлен признак Закупка для обеспечения обороны страны и<br/>безопасности государства;</li> </ul>                                                                                                    |
|                                                     | <ul> <li>указан способ определения поставщика Единственный поставщик (исполнитель, подрядчик) и в поле Основание указано Часть 1 пункт 2 статьи 93 – осуществление закупки для государственных нужд у единственного поставщика (подрядчика, исполнителя), определенного указом или распоряжением Президента Российской Федерации, либо в случаях, установленных поручениями Президента Российской Федерации, у поставщика (подрядчика, исполнителя), определенного поставщика (подрядчика, у поставщика (подрядчика, исполнителя), определенного постановлением или распоряжением Правительства Российской Федерации. В таких правовых актах указываются предмет контракта, а также может быть указан предельный срок, на который заключается контракт, и определена обязанность заказчика установить требование обеспечения исполнения контракта. При подготовке проектов указанных правовых актов к таким проектам прилагается обоснование цены контракта в соответствии с положениями статьи 22 Закона № 44-ФЗ (ООЅКЕҮ = 8360990).</li> </ul> |
| Условия обеспечения заявки                          | Заполняется, если в ЭД «Закупка» установлен признак <b>Установить</b> обеспечение заявки.                                                                                                    |
|                                                     | соответствует значению поля условия обеспечения заявки в ЭД<br>«Закупка».                                                                                                    |
| Сумма обеспечения заявки                            | Заполняется, если в ЭД «Закупка» установлен признак Установить обеспечение заявки.                                                                                                    |
|                                                     | Соответствует значению поля <b>Сумма обеспечения заявки</b> в ЭД «Закупка».                                                                                                    |

| Размер аванса                                                           | Соответствует значению полей Размер аванса % и Дополнительные сведения об авансе в ЭД «Закупка».                                                                                                    |
|-------------------------------------------------------------------------|----------------------------------------------------------------------------------------------------|
|                                                                         | Выгружается значение аванса, если % аванса меньше 0.                                                                                                    |
|                                                                         | Выгружается в виде: <значение процента>%. <Далее идет значение поля "Дополнительные сведения об авансе">.                                                                                                    |
|                                                                         | Если в документе активирован признак <b>План закупок по 223-ФЗ</b> , то поле становится недоступно на форме.                                                                                                    |
| Сроки исполнения отдельных<br>этапов контракта                          | Соответствует значению поля <b>Сроки исполнения отдельных этапов контракта (месяц, год)</b> в ЭД «Закупка».                                                                                                    |
|                                                                         | Если в документе активирован признак <b>План закупок по 223-ФЗ</b> , то поле становится недоступно на форме.                                                                                                    |
| Периодичность поставки товаров<br>(выполнения работ, оказания<br>услуг) | Соответствует значению поля Планируемый срок (периодичность)<br>поставки товаров, выполнения работ, оказания услуг (укажите месяц,<br>год или периодичность поставки) в ЭД «Закупка».<br>Если в документе активирован признак План закупок по 223-ФЗ, то поле<br>становится недоступно на форме. |
| Запреты и ограничения в<br>соответствии со ст. 14 44-ФЗ                 | Соответствует значению поля Запреты и ограничения в соответствии с ст. 14 44-ФЗ (применение национального режима при осуществлении закупок) в ЭД «Закупка».<br>Если в документе активирован признак План закупок по 223-ФЗ, то                                                                   |
|                                                                         | наименование поля изменяется на Минимальные требования.                                                                                                    |
| ОКАТО                                                                   | Соответствует полю <b>Код территории</b> в ЭД «Закупка».<br>Поле доступно на форме, если активирован признак <b>План закупок по</b><br><b>223-Ф3</b> .                                                                                                    |
| Дата публикации позиции плана-<br>графика                               | Соответствует значению поля <b>Дата публикации позиции в ЕИС</b> в ЭД<br>«Закупка».<br>Поле доступно на форме, если активирован признак <b>План закупок по</b><br><b>223-Ф3</b> .                                                                                                    |
| Организатор совместных торгов                                           | Соответствует значению поля Организатор (наименование уполномоченного органа (учреждения) или наименование организатора совместных торгов) в ЭД «Закупка».<br>Заполняется в случае, если в ЭД «Закупка» признак Совместные торги установлен в значение Да.                                       |

Правила заполнения детализации строк на закладке <u>Номенклатура</u> в *Редакторе* позиции ЕИС план-графика:

- Детализация по спецификации осуществляется только ЭД «Закупка» без признаков:
  - о Закупка на основании п.4, ч.1, ст. 93 Федерального закона №44-ФЗ;
  - о Закупка на основании п.5, ч.1, ст. 93 Федерального закона №44-ФЗ;
  - о Закупка на основании п.3, ч.2, ст. 83.1 Федерального закона №44-ФЗ.
- При заполнении спецификации строки ЭД «Закупка» группируются по следующим атрибутам:

- о **ОКПД**;
- Наименование продукции;
- о Минимально необходимые требования, предъявляемые к предмету контракта;
- о Единица измерения;
- о Цена;
- характеристика соответствующая параметру Характеристика, содержащая международное наименование лекарственного средства.
- Значение сумм и количества складываются при группировке.

| пецификация Размещение           |           |                           |                                                                                       |       |  |
|----------------------------------|-----------|---------------------------|---------------------------------------------------------------------------------------|-------|--|
| Номенклатура Классификация ОКВЭД |           |                           |                                                                                       |       |  |
| <u>چې</u>                        |           |                           |                                                                                       |       |  |
| Номер<br>строки                  | окпд      | Наименование<br>продукции | Минимально<br>необходимые<br>требования,<br>предъявляемые к<br>товару, работе, услуге | E,    |  |
| 1                                | 264011122 | Пылесос                   | 1                                                                                     | усл ( |  |
|                                  |           |                           |                                                                                       |       |  |
|                                  |           |                           |                                                                                       |       |  |
| 4                                |           |                           |                                                                                       | Þ     |  |

Рисунок 34 – Вид «Редактора позиции ЕИС план-графика», закладка «Номенкулатура»

Таблица 20 – Правила заполнения детализации строк на закладке «Номенклатура» в «Редакторе позиции ЕИС план-графика»

| Наименование колонки списка | Правила заполнения данными ГЗ |
|-----------------------------|-------------------------------|
|-----------------------------|-------------------------------|

## Выполнение программы ЭД «План-график»

| ОКПД                                                                                                    | Соответствует значению поля <b>ОКПД</b> , сгруппированной строки, спецификации ЭД «Закупка».                                                                                                    |
|----------------------------------------------------------------------------------------------------|----------------------------------------------------------------------------------------------------|
| Наименование продукции                                                                                                | Соответствует значению поля <b>Наименование продукции</b> ,<br>сгруппированной строки, спецификации ЭД «Закупка».                                                                                                    |
| Международное непатентованное<br>наименование (химическое,<br>группировочное наименование)<br>лекарственного средства | Соответствует значению характеристики по сгруппированной строке спецификации ЭД «Закупка», наименование которой, указано в параметре Характеристика, содержащая международное наименование лекарственного средства.                                                                                                    |
| Минимально необходимые<br>требования, предъявляемые к<br>предмету контракта                                           | Соответствует значению поля <b>Минимально необходимые требования,</b> предъявляемые к предмету контракта, сгруппированной строки, спецификации ЭД «Закупка».                                                                                                    |
| Единица измерения                                                                                                    | Соответствует значению поля <b>Единица измерения</b> , сгруппированной строки, спецификации ЭД «Закупка».                                                                                                    |
| Сумма                                                                                                    | Соответствует значению поля Сумма: всего, сгруппированной строки, спецификации ЭД «Закупка».                                                                                                    |
|                                                                                                    | При формировании строк в ЕИС (с помощью метода Сформировать<br>строки для ЕИС на статусе «Согласование»), если в форме редактора<br>спецификации ЭД «Закупка» активирован признак Позволять не<br>указывать количество и включен системный параметр При<br>формировании сведений о закупках по цене за единицу продукции<br>указывать максимальный размер оплаты контракта в размере H(M)ЦК,<br>то ячейки колонки заполняются значением поля Начальная<br>(максимальная) цена контракта закладки Условия закупки ЭД<br>«Закупка». |
| Цена                                                                                                    | Соответствует значению поля <b>Цена</b> , сгруппированной строки, спецификации ЭД «Закупка».                                                                                                    |
| Количество не определено                                                                                              | Соответствует значению поля <b>Позволять не указывать количество</b> ,<br>сгруппированной строки, спецификации ЭД «Закупка».                                                                                                    |
| Количество                                                                                                    | Соответствует значению поля <b>Количество</b> , сгруппированной строки, спецификации ЭД «Закупка».                                                                                                    |
| ОКВЭД                                                                                                    | Соответствует значению части ОКВЭД поля <b>Код продукции</b> в форме<br><i>Редактора спецификации Закупки</i> ЭД «Закупка».<br>Становится доступно, если активирован признак <b>План закупок по 223-</b><br>ФЗ.                                                                                                    |
| Количество (объем) поставки в<br>текущем году исполнения<br>контракта                                                 | Соответствует значению поля Количество (объем) планируемых к<br>закупке товаров, работ, услуг:Текущий год, сгруппированной строки,<br>спецификации ЭД «Закупка».                                                                                                    |

Правила заполнения детализации строк на закладке <u>Классификация</u> в *Редакторе* позиции ЕИС план-графика:

- Детализация по классификации осуществляется по ЭД «Закупка»:
  - о без признаков, при этом заполняется дополнительная детализация сумм по годам;
  - с признаками, которые в поле Основание внесения изменений в план-график не содержат значение из системного параметра При контроле плана и подведении итогов не учитывать

закупки с основанием внесения изменения, при этом детализация по сумме и годам не осуществляется.

- При заполнении классификации строки финансирования группируются из:
  - о ЭД «Закупка», год которой равен или меньше 2015 года:
    - о если в строке финансирования указан источник финансирования с типом Бюджетный источник, то по следующим атрибутам: КФСР+КЦСР КВР+КОСГУ+КВСР;
    - если в строке финансирования указан источник финансирования с типом Внебюджетные средства или Средства бюджетных учреждений, то по атрибуту КОСГУ.
  - о ЭД «Закупка», год которой больше 2015 года:
    - о если в строке финансирования указан источник финансирования с типом Бюджетный источник, то по следующим атрибутам: КФСР+КЦСР+КВР+КВСР;
    - если в строке финансирования указан источник финансирования с типом Внебюджетные средства или Средства бюджетных учреждений, то по атрибуту КВР.
- При группировке суммы складываются.

| Номенклатура Классификация ОКВЭД<br>Номер КВСР КФСР КЦСР КВР КОСГУ<br>1112122 111 151                                                                                                    |
|----------------------------------------------------------------------------------------------------|
| Карание         Карание         < |
| Номер<br>строки КВСР КФСР КЦСР КВР КОСГУ                                                                                                    |
| 1 150 0102 1112122 111 151                                                                                                    |
|                                                                                                    |
|                                                                                                    |
| Номер Год Сумма                                                                                                    |
| 1 2015 2 280 000,00                                                                                                    |
|                                                                                                    |
| Закрыть<br>Рисунок 35 – Вид «Редактора позиции ЕИС план-графика», закладка                                                                                                    |

Таблица 21 – Правила заполнения детализации строк на закладке «Классификация» в «Редакторе позиции ЕИС план-графика»

| Наименование | Правила заполнения данными ГЗ                                                                                  |
|--------------|----------------------------------------------------------------------------------------------------|
| КВСР         | Соответствует значению поля <b>КВСР</b> ( <b>CODE5</b> ), сгруппированной строки финансирования, ЭД «Закупка». |
| КФСР         | Соответствует значению поля <b>КФСР</b> ( <b>CODE1</b> ), сгруппированной строки финансирования, ЭД «Закупка». |
| КЦСР         | Соответствует значению поля КЦСР (СОDE2), сгруппированной строки финансирования, ЭД «Закупка».                 |
| КВР          | Соответствует значению поля <b>КВР</b> ( <b>CODE3</b> ), сгруппированной строки финансирования, ЭД «Закупка».  |

| КОСГУ | Соответствует значению поля <b>КОСГУ</b> ( <b>СОДЕ4</b> ), сгруппированной строки финансирования, ЭД «Закупка».<br>Не заполняется для закупок, год которых больше 2015 года. |
|-------|----------------------------------------------------------------------------------------------------|
| Сумма | Соответствует значению поля <b>Объем финансирование:Всего</b> , сгруппированной строки финансирования, ЭД «Закупка».                                                         |

Правила заполнения детализации строк по году и сумме на закладке <u>Классификация</u> в *Редакторе позиции ЕИС план-графика*.

Таблица 22 – Правила заполнения детализации строк по году и сумме на закладке «Классификация» в «Редакторе позиции ЕИС план-графика»

| Наименование | Правила заполнения данными ГЗ                                                                                                    |  |  |
|--------------|----------------------------------------------------------------------------------------------------|--|--|
| Год          | Если для сгруппированной строки КБК заполнена сумма в поле:                                                                                                    |  |  |
|              | <ul> <li>Объем финансового обеспечения: Текущий год, то формируется<br/>строка с годом, равным году плана-графика;</li> </ul>                                                                                                    |  |  |
|              | <ul> <li>Объем финансового обеспечения: Первый год, то формируется<br/>строка с годом, равным году план-графика + 1;</li> </ul>                                                                                                    |  |  |
|              | <ul> <li>Объем финансового обеспечения: Второй год, то формируется<br/>строка с годом, равным году план-графика + 2;</li> </ul>                                                                                                    |  |  |
|              | <ul> <li>Объем финансового обеспечения: Будущий период и отсутствует<br/>детализация суммы будущего периода, то формируется строка с<br/>годом, равным году план-графика + 3. Если детализация указана, то<br/>заполняется годом(ми) детализации.</li> </ul>                |  |  |
| Сумма        | Заполняется значением суммы для соответствующего года строки:                                                                                                    |  |  |
|              | <ul> <li>Объем финансового обеспечения: Текущий год, для строки с годом,<br/>равным году план-графика;</li> </ul>                                                                                                    |  |  |
|              | <ul> <li>Объем финансового обеспечения: Первый год, для строки с годом,<br/>равным году план-графика + 1;</li> </ul>                                                                                                    |  |  |
|              | <ul> <li>Объем финансового обеспечения: Второй год, для строки с годом,<br/>равным году план-графика + 2;</li> </ul>                                                                                                    |  |  |
|              | <ul> <li>Объем финансового обеспечения: Будущий период и отсутствует<br/>детализация суммы будущего периода, то для строки с годом, равным<br/>году план-графика + 3. Если детализация указана, то заполняется<br/>суммой для соответствующего года детализации.</li> </ul> |  |  |

Правила заполнения детализации строк на закладке <u>ОКВЭД</u> в *Редакторе позиции ЕИС план-графика*:

- Детализация по ОКВЭД спецификации осуществляется только в ЭД «Закупка» без признаков:
  - о Закупка на основании п.4, ч.1, ст. 93 Федерального закона №44-ФЗ;

- о Закупка на основании п.5, ч.1, ст. 93 Федерального закона №44-ФЗ;
- о Закупка на основании п.3, ч.2, ст. 83.1 Федерального закона №44-ФЗ.

| пецификаци      | ия Размещение   |                        |  |
|-----------------|-----------------|------------------------|--|
| Номенклату      | ура Классификац | ия ОКВЭД               |  |
| (j)             |                 |                        |  |
| Номер<br>строки | оквэд           | Наименование           |  |
| 1               | 05.01.1_        | Рыболовство в открытых |  |
|                 |                 |                        |  |
|                 |                 |                        |  |

Таблица 23 – Правила заполнения детализации строк на закладке «ОКВЭД» в «Редакторе позиции ЕИС план-графика»

| Наименование | Правила заполнения данными ГЗ                                                                                                    |  |  |  |
|--------------|----------------------------------------------------------------------------------------------------|--|--|--|
| ОКВЭД        | Соответствует значению поля ОКВЭД в ЭД «Закупка» из блока Объект закупки на закладке Дополнительные ОКВЭД.                                                              |  |  |  |
| Наименование | Соответствует значению наименования кода <i>ОКВЭД</i> ЭД «Закупка» из блока <b>Объект закупки</b> на закладке <u>Дополнительные ОКВЭД</u> из <i>Справочника ОКВЭД</i> . |  |  |  |

## 3.3.1.3.3 Правила заполнения строк в форме «Редакторе позиции ЕИС план-графика» с активированным признаком «План закупок по 223-ФЗ»

Одна строка списка ЭД «План-график» соответствует одному ЭД «Закупка».

Таблица 24 – Правила заполнения строк закладки ЭД «План-график» с активированным признаком «План закупок по 223-ФЗ»

| Наименование колонки списка | Правила заполнения данными ГЗ        |
|-----------------------------|--------------------------------------|
| OOSKEY                      | Формируется в момент создания строки |

## Выполнение программы ЭД «План-график»

| Номер позиции плана закупок                               | Соответствует значению поля Порядковый номер закупки                                                                                                    |
|-----------------------------------------------------------|----------------------------------------------------------------------------------------------------|
| Статус                                                    | Согласно правилам перехода по статусам (см. в разделе <u>«Статусы</u><br><u>строк» [149]</u> )                                                                                                    |
| Дата утверждения                                          | Соответствует значению поля Дата утверждения ЭД «План-график»                                                                                                    |
| Дата публикации плана-графика                             | Не заполняется                                                                                                    |
| Дата публикации позиции плана-<br>графика                 | Соответствует значению поля Дата публикации позиции в ЕИС ЭД «Закупка»                                                                                                    |
| Номер версии                                              | Не заполняется                                                                                                    |
| Наименование предмета договора                            | Соответствует значению поля Наименование предмета договора ЭД «Закупка»                                                                                                    |
| Ориентировочная начальная<br>(максимальная) цена договора | Соответствует значению поля <b>Начальная (максимальная) цена</b> контракта ЭД «Закупка»                                                                                                    |
| Способ определения                                        | Соответствует значению поля Способ определения поставщика (исполнителя, подрядчика) ЭД «Закупка»                                                                                                    |
| Способ закупки                                            | Соответствует значению поля Способ закупки ЭД «Закупка»                                                                                                    |
| Срок размещения заказа                                    | Соответствует значению поля Планируемый срок начала осуществления закупки ЭД «Закупка».<br>Если поле Планируемый срок начала осуществления закупки незаполнено, то соответствует полю Планируемая дата заключения договора ЭД «Закупка» |
| Срок исполнения договора                                  | Соответствует значению поля <b>Планируемый срок исполнения договора</b><br>ЭД «Закупка»                                                                                                    |
| Основание внесения изменений                              | Соответствует значению поля Обоснование внесения изменений в план<br>закупок и Описание изменений ЭД «Закупка».<br>Если совокупное значение полей превышает размер поля 2000<br>символов, то значение обрезается                        |
| Дополнительные сведения                                   | Соответствует значению поля Дополнительные сведения ЭД «Закупка»                                                                                                    |
| Валюта договора                                           | Соответствует значению поля Валюта ЭД «Закупка», включенного в ЭД «План закупок» с активированным признаком План закупок по 223-ФЗ                                                                                                    |
| Минимальные требования                                    | Выгружается значение поля Минимально необходимые требования, предъявляемые к закупаемым товарам (работам, услугам) на закладке <u>Условия закупки</u> ЭД «Закупка»                                                                      |
| Электронная форма                                         | Соответствует значению поля Электронная форма определения поставщика (исполнителя, подрядчика) ЭД «Закупка»                                                                                                    |
| ОКАТО                                                     | Соответствует значению поля Код территории ЭД «Закупка»                                                                                                    |

#### Правила заполнения детализации строк закладки Номенклатура:

- При заполнении спецификации группируются строки ЭД «Закупка», включенного в ЭД «Планграфик»:
  - о со значением *План закупки товаров (работ, услуг)* в поле **Вид плана закупки** по атрибутам:
    - о **ОКДП**;

- о Дополнительные сведения (MINREQUIREMENT);
- ОКВЭД;
- Единица измерения (код ОКЕИ).
- о со значением План закупки инновационной продукции, высокотехнологичной продукции и лекарственных средств в поле Вид плана закупки по атрибутам:
  - ОКДП;
  - о Дополнительные сведения (MINREQUIREMENT);
  - о ОКВЭД.
- Значение сумм и количества складываются при группировке.

#### Таблица 25 – Правила заполнения детализации строк закладки «Номенклатура»

| Наименование колонки списка | Правила заполнения данными ГЗ                                                                                  |
|-----------------------------|----------------------------------------------------------------------------------------------------|
| Дополнительные сведения     | Выгружается значение поля Дополнительные сведения (MINREQUIREMENT) спецификации ЭД «Закупка»                   |
| ОКДП                        | Соответствует значению поля <b>ОКДП</b> сгруппированной строки спецификации ЭД «Закупка»                       |
| Единица измерения           | Соответствует значению поля Единица измерения сгруппированной строки спецификации ЭД «Закупка»                 |
| Количество не определено    | Соответствует значению поля Позволять не указывать количество сгруппированной строки спецификации ЭД «Закупка» |
| Количество                  | Соответствует значению поля <b>Количество</b> сгруппированной строки спецификации ЭД «Закупка»                 |
| ОКВЭД                       | Соответствует значению поля <b>ОКВЭД</b> сгруппированной строки спецификации ЭД «Закупка»                      |

# 3.3.1.4 Закладка «Свойства»

## Закладка Свойства имеет вид:

| Ілан-график № 1 от 09     | .01.2020 — и                             | зменение                       |                                                                                                   |                                     |      |
|---------------------------|------------------------------------------|--------------------------------|---------------------------------------------------------------------------------------------------|-------------------------------------|------|
| Общая информация          | Закупки                                  | Свойства                       |                                                                                                   |                                     |      |
|                           |                                          |                                | План закупок, предназначенный для переноса данных в план-график:                                  | <b></b> X                           |      |
|                           |                                          |                                | Совокупный годовой объем закупок, определенный в соответствии с п. 16 ст. 3 44-ФЗ:                | 0,00                                |      |
|                           |                                          | Объем денеж                    | ных средств, направленных на закупку лекарственных средств в предшествующем году:                 |                                     |      |
|                           |                                          |                                | Совокупный годовой объем закупок, рассчитанный с учетом ч. 1.1 ст. 30 44-ФЗ:                      | 0,00                                |      |
| — Информа<br>Выбр<br>Бюдж | ативные<br>ан способ осу<br>кет сформиро | уществления<br>Іван            | закупок в соответствии с п. 4 ч. 1 ст. 93 44-ФЗ, при котором годовой объем закупок не до          | олжен превышать два миллиона рублей |      |
| Выгр                      | ужен в АЦК-П<br>ужен в СКИБ              | Іланированиє                   | 3                                                                                                 |                                     |      |
| Общие –                   | ращать на ста                            | атус Проект о                  | огласован                                                                                         |                                     |      |
| Возма                     | ожность рабо<br>нения к докуї            | тать с докуме<br>менту не прог | ентами подведомственных бюджетов в целях обеспечения централизации закупки<br>шедшему контроль ФО |                                     |      |
| 📃 Выгру                   | ужен в монит                             | оринг цен                      |                                                                                                   |                                     |      |
| 🔲 Не вы                   | ыгружать пла                             | н в проект бк                  | оджета (АЦК-Планирование)                                                                         |                                     |      |
| He oc                     | существлять к                            | онтроль лим                    | итов, плана ФХД (Не выгружать в СКИБ)                                                             |                                     |      |
| Коммента                  | рии:                                     |                                |                                                                                                   |                                     |      |
|                           |                                          |                                |                                                                                                   |                                     |      |
|                           |                                          |                                |                                                                                                   |                                     |      |
|                           |                                          |                                |                                                                                                   |                                     |      |
| Отложен 🕶 📄 褖             | <b>S</b>                                 | s <b>s</b> -                   | 8                                                                                                 | ОК Отмена Приме                     | нита |
|                           |                                          |                                | Вионнок 27 – Заклалка «Сройотра»                                                                  |                                     |      |

Рисунок 37 – Закладка «Свойства»

На закладке содержатся поля:

- Реестровый номер плана закупок, на основании которого сформирован план-график указывается реестровый номер ЭД «План закупок», на основании которого сформирован ЭД «План -график». Выбор значения осуществляется из списка ЭД «План закупок». При выборе ЭД «План закупок» из списка осуществляется не редактируемая фильтрация:
  - для выбора доступны ЭД «План закупок» на статусах «План закупок утвержден» и «Изменение плана закупок»;
  - о заказчик ЭД «План закупок» идентичен заказчику в ЭД «План -график»;
  - о год ЭД «План закупок» идентичен году ЭД «План -график».

Доступно для редактирования на статусах «*Отложен»*/«*Новый»* и «*План утвержден»*. Необязательно для заполнения.

При сохранении документа проверяется, что указанное значение равно восемнадцати символам.

Примечание. Если ЭД создан после 2020 г., то поле Реестровый номер плана закупок, на основании которого сформирован план-график недоступно на форме.

• План закупок, предназначенный для переноса данных в план-график – указывается ЭД «План закупок», из которого осуществляется перенос данных. Доступно для редактирования на статусе «Отложен»/«Новый».

При перерегистрации документа значение поля наследуется.

Примечание. Поле План закупок, предназначенный для переноса данных в план-график доступно на форме, если документ создан в 2020 году или выше.

- Для организации заказчика до 01.01.2022 г. не применялись требования постановления правительства РФ от 11 декабря 2014 г. № 1352 признак включается в соответствии со значением. Доступен для редактирования на статусе «Отложен»/«Новый».
- Совокупный годовой объем планируемых закупок товаров (работ, услуг) в соответствии с планом закупки товаров (работ, услуг) вручную вводится совокупный годовой объем планируемых закупок в соответствии с планом закупки товаров (работ, услуг). Поле доступно на форме, если активирован признак План закупок по 223-ФЗ. Доступно для редактирования на статусе «Отложен»/«Новый» и «Обработка завершена», если пользователь обладает специальным правом Редактирование общих сведений плана. Необязательно для заполнения.

При нажатии кнопки Рассчитать на основании данных плана поле заполняется по следующему правилу: вычисляется общая сумма по строкам финансирования по году равному значению поля Год согласно правилам группировки, ЭД «Закупка», включенных в ЭД «План-график», в которых заполнено поле Не учитывать закупку при расчете совокупного годового объема договоров, в соответствии с п. 5 ПП РФ от 11.12.2014 г. № 1352 на всех статусах, кроме «Исключен» и «Удален».

- Совокупный годовой объем планируемых закупок товаров (работ, услуг), которые исключаются при расчете годового объема закупок товаров (работ, услуг), которые планируется осуществить по результатам закупки товаров (работ, услуг), участниками которой являются только субъекты малого и среднего предпринимательства вручную вводится совокупный годовой объем планируемых закупок, которые исключаются при расчете годового объема закупок и которые планируется осуществить среди субъектов малого и среднего предпринимательства. Доступно для редактирования на статусе «Отложен»/«Новый» и «Обработка завершена», если пользователь обладает специальным правом Редактирование общих сведений плана. Необязательно для заполнения.
- Годовой объем закупок, которые планируется осуществить по результатам закупки, участниками которой являются только субъекты малого и среднего предпринимательства вручную вводится годовой объем закупок, которые планируется осуществить по результатам закупки, участниками которой являются только субъекты малого и среднего предпринимательства. Доступно для

редактирования на статусе «Отложен»/«Новый» и «Обработка завершена», если пользователь обладает специальным правом Редактирование общих сведений плана. Необязательно для заполнения.

При нажатии кнопки Рассчитать на основании данных плана поле заполняется по следующему правилу: проверяется наличие ЭД «Закупка» в ЭД «План-график» на всех статусах, кроме «Исключена» и «Удален», которые на закладке <u>Преимущества и требования к участнику</u> содержат хотя бы одну особенность из системного параметра Соответствие особенностей размещения заказа ЕИС с признаком размещения среди СМП/СОНО или Соответствие особенностей размещения такие закупки найдены, то складываются:

- суммы значений поля строк финансирования закупок по году равному значению в поле Год, согласно правилам группировки, если в закупке содержится особенности из системного параметра Соответствие особенностей размещения заказа ЕИС с признаком размещения среди СМП/СОНО;
- суммы значений поля строк финансирования закупок по году равному значению в поле Год, согласно правилам группировки, если в закупке не содержится особенностей из системного параметра Соответствие особенностей размещения заказа ЕИС с признаком размещения среди СМП/СОНО и содержится хотя бы одна особенность из системного параметра Соответствие особенностей размещения заказа ЕИС требованиям привлечения субподрядчиков из числа СМП/СОНО.

Если в документе включен признак **План закупок по 223-Ф3**, то поле заполняется по следующему правилу: проверяется наличие ЭД «Закупка» на всех статусах, кроме «Исключена» и «Удален», которые на закладке <u>Преимущества и требования к участнику</u> содержат хотя бы одну особенность из системного параметра Соответствие особенностей размещения заказа ЕИС с признаком размещения среди СМП/СОНО или Соответствие особенностей размещения заказа ЕИС с признаком закупки включен признак Участников из числа СМП/СОНО или на закладке <u>Условия закупки</u> включен признак Участниками закупки могут быть только субъекты малого и среднего предпринимательства. Если такие закупки найдены, то складываются:

- сумма значений поля Начальная (максимальная) цена договора закупок, если в закупке содержится особенности из системного параметра Соответствие особенностей размещения заказа ЕИС с признаком размещения среди СМП/СОНО или на закладке <u>Условия закупки</u> включен признак Участниками закупки могут быть только субъекты малого и среднего предпринимательства;
- сумма значений поля Объем привлечения подрядчиков СМП/СОНО ЭД «Закупка», если в ЭД «Закупка» отсутствуют особенности из параметра системы Соответствие особенностей размещения заказа ЕИС с признаком размещения среди СМП/СОНО и содержится хотя бы одна

особенность из параметра системы Соответствие особенностей размещения заказа ЕИС требованиям привлечения субподрядчиков из числа СМП/СОНО;

- сумма значений строк финансирования закупок по году, равному значению поля Год согласно правилам группировки, если в ЭД «Закупка» включен признак Участниками закупки могут быть только субъекты малого и среднего предпринимательства и отсутствуют особенности из параметров Соответствие особенностей размещения заказа ООС с признаком размещения среди СМП/СОНО и Соответствие особенностей размещения заказа ООС требованиям привлечения субподрядчиков из числа СМП/СОНО.
- % вручную вводится процент годового объема закупок, которые планируется осуществить по результатам закупки, участниками которой являются только субъекты малого и среднего предпринимательства. Доступно для редактирования на статусе «Отложен»/«Новый» и «Обработка завершена», если пользователь обладает специальным правом Редактирование общих сведений плана. Необязательно для заполнения.

При нажатии кнопки Рассчитать на основании данных плана значение поля рассчитывается как: Годовой объем закупок, которые планируется осуществить по результатам закупки, участниками которой являются только субъекты малого u среднего предпринимательства х 100/(Совокупный годовой объем планируемых закупок товаров (работ, услуг) в соответствии с планом закупки товаров (работ, услуг) - Совокупный годовой объем планируемых закупок товаров (работ, услуг), которые исключаются при расчете годового объема закупок товаров (работ, услуг), которые планируется осуществить по результатам закупки товаров (работ, услуг), участниками которой являются только субъекты малого и среднего предпринимательства).

Если значение (Совокупный годовой объем планируемых закупок товаров (работ, услуг) в соответствии с планом закупки товаров (работ, услуг) - Совокупный годовой объем планируемых закупок товаров (работ, услуг), которые исключаются при расчете годового объема закупок товаров (работ, услуг), которые планируется осуществить по результатам закупки товаров (работ, услуг), участниками которой являются только субъекты малого и среднего предпринимательства) равно нулю, отрицательное или выходит за рамки диапозона от 0 до 100, то поле не заполняется.

 Основание внесения изменений – вручную вводится основание внесение изменений в план закупок. Поле доступно на форме, если активирован признак План закупок по 223-ФЗ. Доступно для редактирования на статусе «Отложен»/«Новый». Необязательно для заполнения.

При формировании план-графика из плана-графика на статусе «План-график утвержден» значение полей в порожденный план-график не наследуется.

- Дополнительные сведения вручную вводится дополнительная текстовая информация. Поле доступно на форме, если активирован признак План закупок по 223-ФЗ. Необязательно для заполнения.
- Совокупный годовой объем закупок, определенный в соответствии с пунктом 16, статьи 3 Федерального закона N 44-ФЗ от 05.04.2013 – вручную указывается СГОЗ, определенный в соответствии с пунктом 16, статьи З Федерального закона N 44-ФЗ от 05.04.2013. Доступно для редактирования на статусе «Отложен»/«Новый». Не обязательно для заполнения.

При создании документа по действиям:

- о Внести изменения на статусе «План-график утвержден»;
- о Создать новый на статусе «Отказан»;
- о Сформировать новый на статусе «Проект отклонен»,

значение поля наследуется в порожденный документ.

Если в документе активирован признак **План закупок по 223-ФЗ**, то поле становится не доступно на форме.

 Совокупный годовой объем закупок, рассчитанный с учетом части 1.1, статьи 30 Федерального закона N 44-ФЗ от 05.04.2013 – вручную указывается СГОЗ, рассчитанный с учетом части 1.1, статьи 30 Федерального закона N 44-ФЗ от 05.04.2013. Доступно для редактирования на статусе «Отложен»/«Новый». Не обязательно для заполнения.

При создании документа по действиям:

- о Внести изменения на статусе «План-график утвержден»;
- о Создать новый на статусе «Отказан»;
- о Сформировать новый на статусе «Проект отклонен»,

значение поля наследуется в порожденный документ.

Если в документе активирован признак **План закупок по 223-ФЗ**, то поле становится не доступно на форме.

• Годовой объем закупок у субъектов малого предпринимательства, социально ориентированных некоммерческих организаций – вручную вводится годовой объем закупок у СМП\СОНО. Доступно для редактирования на статусе «Отложен»\«Новый». Необязательно для заполнения.

Поле доступно в ЭД «План-график», если признак **План закупок по 223-ФЗ** и системный параметр **Автоматически рассчитывать информацию о совокупном годовом объеме закупок у СМП, СОНО и закупок осуществляемых путем запроса котировок** выключены.

• Годовой объем закупок, осуществляемых путем запроса котировок – вручную вводится годовой объем закупок, осуществляемых путем проведение Запроса котировок. Доступно для редактирования на статусе «Отложен»\«Новый». Необязательно для заполнения.

Поле доступно в ЭД «План-график», если признак **План закупок по 223-ФЗ** и системный параметр **Автоматически рассчитывать информацию о совокупном годовом объеме закупок у СМП, СОНО и** закупок осуществляемых путем запроса котировок выключены.

- Объем денежных средств, направленных на закупку лекарственных средств в предшествующем году вручную вводится объем денежных средств, направленных на закупку лекарственных средств. Доступно для редактирования на статусе «Отложен»/«Новый». На статусе «План утвержден» доступно редактирование при наличии специального права Редактирование общих сведений плана. Необязательно для заполнения.
- Выбран способ осуществления закупок в соответствии с п.4, ч.1, ст. 93 Федерального закона от 05.04.2013 N 44-ФЗ, при котором годовой объем закупок не должен превышать два миллиона рублей – признак указывает на проведение процедуры в соответствии с п.4, ч.1, ст. 93 Федерального закона от 05.04.2013 N 44-ФЗ. Доступен для редактирования на статусе «Отложен»/«Новый».

Если в документе активирован признак **План закупок по 223-ФЗ**, то поле становится не доступно на форме.

• Бюджет сформирован – признак, информирующий о формировании бюджета. Недоступен для включения.

При перерегистрации документа значение признака наследуется.

- Выгружен в АЦК-Планирование признак, информирующий о выгрузке документа в систему «АЦК-Планирование». Недоступен для включения.
- Выгружен в СКИБ признак, информирующий о выгрузке документа в систему «АЦК-Финансы». Недоступен для включения.
- Документ загружен из ЕИС признак, информирующий о загрузке ЭД из ЕИС.
- Возвращать на статус "Проект согласован" признак, информирующий о возврате документа на статус Проект согласован . Недоступен для включения.
- Изменения к документу, не прошедшему контроль ФО признак доступен для редактирования при наличии специального права Позволять редактировать признак "Изменения к документу, не прошедшему контроль ФО".
- Выгружен в мониторинг цен признак информирует о выгрузке документа в информационную систему «Мониторинг цен». Включается автоматически. Недоступен для редактирования.

Примечание. Признак Выгружен в мониторинг цен доступен на форме при наличии лицензии «Подсистема интеграции с Мониторингом цен». • Не выгружать план в проект бюджета (АЦК-Планирование) – признак включается, если выгрузка документа в проект бюджета (систему «АЦК-Планирование») не требуется. Доступен для редактирования на любом статусе только пользователю с ролью *Администратор*.

При перерегистрации документа значение признака наследуется.

- Не осуществлять контроль лимитов, плана ФХД (Не выгружать в СКИБ) признак включается, если контроль лимитов, плана ФХД (выгрузка в систему «АЦК-Планирование») не требуется. Доступен для редактирования на любом статусе только пользователю с ролью Администратор. При перерегистрации документа значение признака наследуется.
- Идентификатор документа в ЕИС для документов по 44-ФЗ заполняется при успешной загрузке в ЕИС. Для документов по 223-ФЗ формируется системой при выгрузке документа. При наличии у пользователя специального права Позволять редактировать поле "Идентификатор документа в ЕИС" отображается на форме и доступно для редактирования на статусе «План утвержден», если в поле Статус плана в ЕИС указано значение Ошибка загрузки в ЕИС.
- Комментарии в поле вручную вводится дополнительная текстовая информация.

Также на закладке расположен список Общие сведения по особым закупкам. Для

добавления сведений об особых закупках нажимается кнопка (Новый), на экране появится форма *Редактор общих сведений по особым закупкам*:

| Общие сведения по особым закупк                                          | ам — создание      |                                            |                                              | c                                           | IX |
|--------------------------------------------------------------------------|--------------------|--------------------------------------------|----------------------------------------------|---------------------------------------------|----|
| Тип закупки                                                              | Все закупки данно  | го типа отменены                           |                                              | •                                           | ^  |
|                                                                          | В сведениях об осо | обых закупках плана закупок указана детали | зация по КБК. Выгружать детализацию по КБК о | собых закупок в ЕИС в составе плана-графика |    |
| Основание внесения изменений в<br>план-график (для всех закупон<br>типа) | 3<br>C             |                                            |                                              | ×                                           | 1  |
| Содержание изменений                                                     | :                  |                                            |                                              |                                             |    |
| Организатор централизованной                                             | i                  |                                            |                                              |                                             |    |
| закупки лекарственных препаратов<br>(п 7 и 2 ст 83 44-ф3)                | 3                  |                                            |                                              |                                             |    |
| (11) 4.2 (1105 41-05)                                                    | •                  |                                            |                                              |                                             | 1  |
|                                                                          |                    | Методы определения и обоснования годово    | го объема финансового обеспечения            |                                             |    |
|                                                                          |                    |                                            |                                              |                                             |    |
| Номер Метод опреде                                                       | еления Н(М)ЦК      | Обоснование Н(М)ЦК                         |                                              |                                             |    |
|                                                                          |                    |                                            |                                              |                                             |    |
|                                                                          |                    |                                            |                                              |                                             | ~  |
|                                                                          |                    |                                            |                                              | ОК Отмена Применит                          | ъ  |

Рисунок 38 – Вид формы «Редактора метода определения и обоснования годового объема финансового обеспечения»

В форме содержатся поля:

- Тип закупки из раскрывающегося списка выбирается тип закупки. Доступно для редактирования на статусе «Отложен»/«Новый». Обязательно для заполнения.
- Основание внесения изменения в план-график (для всех закупок типа) указывается основание внесения изменений в ЭД «План-график». Выбор значения осуществляется из справочника Основания внесения изменений в план.
- Все закупки данного типа отменены признак включается в соответствии с его значением.
- В сведениях об особых закупках плана закупок указана детализация по КБК. Выгружать детализацию по КБК особых закупок в ЕИС в составе плана-графика – признак включается в соответствии с его значением. Доступен для редактирования на статусах «Отложен»/«Новый» и «План утвержден» (при наличии специального права Редактирование общих сведений плана). Необязателен для заполнения.

Признак доступен на форме только в ЭД «План-график».

- Содержание изменений вручную вводится текстовое описание изменений.
- Организатор централизованной закупки лекарственных препаратов (п.3 ч.2 ст. 83.1 44-ФЗ) указывается организация, ответственная за организацию централизованной закупки лекарственных препаратов. Выбор значения осуществляется из справочника Организации.

Примечание. Если ЭД создан после 2020 г., то наименование поля Организатор централизованной закупки лекарственных препаратов (п.3 ч.2 ст. 83.1 44-ФЗ) изменяется на Организатор централизованной закупки.

Также в форме расположены списки Цели осуществления закупки для АЦК-Планирование и Методы определения и обоснования годового объема финансового обеспечения.

Для добавления цели закупки в списке Цели осуществления закупки для АЦК-

Планирование нажимается кнопка (Создать), на экране появится форма справочника Цели осуществления закупки. Для добавления цели закупки нажимается кнопка Выбрать.

Внимание! Список доступен на форме, если для года планирования включен параметр системы Выгружать проект плана в АЦК-Планирование и год ЭД больше или равен 2020 г. Для добавления метода определения и обоснования финансового обеспечения в списке Методы определения и обоснования годового объема финансового обеспечения

нажимается кнопка (Новый), на экране появится форма Редактор метода определения и обоснования годового объема финансового обеспечения:

| Метол определения Н(М)ЦК:      |                                                            |            |
|--------------------------------|------------------------------------------------------------|------------|
| петод определения полуцка      | метод определения и ососнования н(м)цк не предусмотрен ч.1 | CI.22 44-Ψ |
| Обоснование начальной          |                                                            |            |
| (максимальной) цены контракта, |                                                            |            |
| цены контракта, заключаемого с |                                                            |            |
| единственным поставщиком       |                                                            |            |
| (подрядчиком, исполнителем):   |                                                            |            |
| Наименование метола:           |                                                            |            |
|                                |                                                            |            |
| Обоснование невозможности      |                                                            |            |
| применения для определения и   |                                                            |            |
| обоснования Н(М)ЦК, методов,   |                                                            |            |
| указанных в части 1 статьи 22  |                                                            |            |
| Федерального закона №44-ФЗ:    |                                                            |            |
|                                |                                                            |            |
|                                |                                                            |            |
|                                |                                                            |            |
|                                |                                                            | -          |
|                                | ОК Отмена                                                  | Примени    |

финансирования

Примечание. Список доступен на форме только для ЭД, созданных до 2020 г.

#### В форма содержатся поля:

- Метод определения H(M)ЦК из раскрывающегося списка выбирается метод определения годового объема финансового обеспечения. Доступно для редактирования на статусе «Отложен»/«Новый».
- Обоснование начальной (максимальной) цены контракта, цены контракта, заключаемого с единственным поставщиком (подрядчиком, исполнителем) вручную вводится обоснования метода определения H(M)ЦК. Доступно для редактирования на статусе «Отложен»/«Новый».
- Наименование метода вручную вводится наименование метода определения H(M)ЦК. Доступно для редактирования на статусе «Отложен»/«Новый». Обязательно для заполнения.

Поле доступно на форме, если в поле **Метод определения** указано значение *Метод определения* и обоснования *НМЦК не предусмотрен ч.1 ст.22 44-Ф3*.

 Обоснование невозможности применения для определения и обоснования Н(М)ЦК, методов, указанных в части 1 статьи 22 Федерального закона №44-ФЗ – вручную вводится обоснование невозможности применения методов, указанных в части 1 статьи 22 Федерального закона №44-ФЗ. Доступно для редактирования на статусе «Отложен»/«Новый». Обязательно для заполнения. Поле доступно на форме, если в поле **Метод определения** указано значение *Метод определения* и обоснования *НМЦК не предусмотрен ч.1 ст.22 44-Ф3*.

Для сохранения внесенных данных нажимается кнопка ОК.

При нажатии кнопки Рассчитать на основании данных плана осуществляется перерасчет значений в полях:

- Совокупный годовой объем планируемых закупок товаров (работ, услуг) в соответствии с планом закупки товаров (работ, услуг);
- Годовой объем закупок, которые планируется осуществить по результатам закупки, участниками которой являются только субъекты малого и среднего предпринимательства;
- %.

Кнопка доступна на форме, если в документе включен признак **План закупок по** 223-ФЗ, и на статусе «Отложен»/«Новый» и «Обработка завершена», если пользователь обладает специальным правом *Редактирование общих сведений плана*.

## 3.3.2 Обработка ЭД «План-график»

#### 3.3.2.1 ЭД «План-график» на статусе «Отложен»/«Новый»

Для ЭД «План-график» на статусе «Отложен»/«Новый» доступны действия:

- Обработать при выполнении действия осуществляются следующие проверки:
  - о Осуществляются проверки в соответствии со следующими системными параметрами:
    - Максимальный годовой объем закупок для запроса котировок от объема средств плана %;
    - о Максимальный годовой объем закупок для запроса котировок;
    - о Максимальный годовой объем для закупок малого объема от средств плана при размещении заказа в соответствии со ст. 93, ч.1, п.п. 4 Федерального закона 44-ФЗ, %;
    - Максимальный годовой объем для закупок малого объема от средств плана при размещении заказа в соответствии со ст. 93, ч.1, п.п. 4 Федерального закона 44-ФЗ;
    - о Максимальный годовой объем для закупок малого объема от средств плана при размещении заказа в соответствии со ст. 93, ч.1, п.п. 5 Федерального закона 44-ФЗ, %;
    - Максимальный годовой объем для закупок малого объема от средств плана при размещении заказа в соответствии со ст. 93, ч.1, п.п. 5 Федерального закона 44-ФЗ;

 Допустимый процент размещения закупок у СМП, СОНО от совокупного годового объема закупок.

Если условия, заданные системными параметрами не выполнены, то система выводит одно из следующих сообщение об ошибке:

o AZK-4030.

- o AZK-4082.
- o AZK-4081.
- o AZK-2829.
- o AZK-4084.
- o AZK-4083.
- o AZK-4086.
- o AZK-4085.

**Примечание**. При обработке ЭД «План-график» игнорирование контролей AZK-4030, AZK-4081, AZK-4082 доступно пользователю, обладающему ролью **Администратор**.

- Проверяется, что год ЭД «Закупка», включенных в обрабатываемые планы, равен году планов.
   Если год ЭД «Закупка» не равен году планов, то система выводит сообщение об ошибке: *AZK*-2832.
- о При обработке ЭД «План-график» проверяется, что если год плана 2020, то поле План закупок, предназначенный для переноса данных в план-график не заполнено и отсутствует существует ЭД «План закупок» на любом статусе, кроме статуса «Удален», с идентичными значениями полей Год, Заказчик, Организация, ответственная за ведение плана и ОКТМО ППО. Если условие контроля не выполнено, то система выводит сообщение об ошибке: AZK-XXXX. (DOC). Существует ЭД "План закупок" по заказчику за 2020 год. Необходимо удалить план закупок либо довести его до статуса "Перенос данных в план-график" и указать ссылку на документ в поле "План закупок, предназначенный для переноса данных в план-график".
- Проверяется, что заполнены поля ИНН, КПП, Код ОПФ, ОКПО, Полное наименование, Адрес и в группах полей:
  - Ответственный исполнитель поля Фамилия, Имя и Должность, если документ создан до 2020 г.;

о **План закупок утвержден** поля **Фамилия**, **Имя** и **Должность**, если документ создан до 2020 г.

Если хотя бы одно из полей не заполнено, то система выводит сообщение об ошибке: АZK-1022.

 Проверяется, что если в документе есть хотя бы один ЭД «Закупка» на любом статусе, кроме статуса «Удален» или «Исключена», то значение поля Совокупный годовой объем закупок, рассчитанный в соответствии с пунктом 16, статьи 3 Федерального закона N 44-ФЗ от 05.04.2013 больше или равно значению планируемой части СГОЗ. Если условие не выполнено, то система выводит сообщение об ошибке *AZK-2841*.

Контроль не осуществляется, если год ЭД «План-график» больше или равен 2020 г.

о Проверяется, что если в документе есть хотя бы один ЭД «Закупка» на любом статусе, кроме статуса «Удален» или «Исключена» и в ЭД «Закупка» указано хотя бы одно требование из системного параметра Соответствие особенностей размещения заказа ЕИС с признаком размещения среди СМП/СОНО, то значение поля Совокупный годовой объем закупок, рассчитанный с учетом части 1.1, статьи 30 Федерального закона N 44-ФЗ от 05.04.2013 больше или равно значению планируемой части СГОЗ для СМП. Если условие не выполнено, то система выводит сообщение об ошибке АZK-2842.

Контроль не осуществляется, если год ЭД «План-график» больше или равен 2020 г.

- Если параметр Требовать заполнения конечного кода продукции (план-график) включен, проверяется, что код продукции указан из Справочника товаров, работ, услуг, для него существует актуальный конечный код продукции. Если условие не выполнено, то система выводит следующее сообщение об ошибке: AZK-519.
- Если КЦСР был обновлен и включен признак **КЦСР был обновлен скриптом, необходимо** внести изменения в закупку, то система выводит сообщение об ошибке: *AZK-3726*.
- Если в бюджете выключен признак Бюджет автономного/бюджетного учреждения, юридического лица размещающего закупки по 223-ФЗ, то проверяется, что заполнено поле Роль организации в ЕИС, если в группе признаков Роли на закладке <u>Внешние системы</u> для организации, указанной в поле Организация ответственная за ведение плана, указана хотя бы одна из следующих ролей:
  - о Заказчик;
  - о Уполномоченный орган;
  - ∘ Уполномоченное учреждение;
  - Организация, осуществляющая полномочия заказчика на осуществление закупок на основании договора (соглашения).

Если поле не заполнено, то система выводит сообщение об ошибке: *AZK-XXXX. (DOC). Поле* "(0)" в заголовке документа обязательно для заполнения.

- Если в бюджете выключен признак Бюджет автономного/бюджетного учреждения, юридического лица размещающего закупки по 223-ФЗ, то в ЭД «План-график», год которого:
  - равен или меньше 2015 года, проверяется, что все включенные в него ЭД «Закупка», кроме статусов «Исключена» и «Удален», во всех строках спецификации содержат коды:
    - о ОКПД с классификатором *ОК 034-2007 (КПЕС 2002)*;

о ОКВЭД с классификатором ОК 029-2001 (КДЕС Ред.1),

если условие не выполнено, то система выводит сообщение об ошибке: АZK-2872.

- о больше 2015 года, то проверяется, что все включенные в него ЭД «Закупка», кроме статусов «Исключена» и «Удален», во всех строках спецификации содержат коды:
  - о ОКПД с классификатором *ОК 034-2014 (КПЕС 2008);*
  - о ОКВЭД с классификатором ОК 029-2014 (КДЕС Ред.2),

если условие не выполнено, то система выводит сообщение об ошибке: АZK-2873.

Если пользователь обладает специальным правом *Позволять игнорировать контроль соответствия года размещения закупки и типа классификатора ОКПД*, то контроль игнорируется.

- При обработке документа с признаком План закупок по 223-ФЗ, который в поле Версия содержит значение отличное от 0, проверяется, что заполнено поле Основание внесения изменений. Если условие не выполнено, то система выводит сообщение об ошибке: AZK-1022.
- о При обработке ЭД «План закупок (223-ФЗ)», год которого меньше года текущего плана и заказчик совпадает с заказчиком обрабатываемого плана, в ЭД «Закупка» на статусе «Закупка утверждена» и «Изменение закупки», в которых значение поля Планируемый срок исполнения договора больше значения начальной даты поля Период действия плана обрабатываемого плана, с включенным признаком Закупка учитывается в нескольких планах проверяется, что:
  - в поле **Идентификатор долгосрочной закупки исходного плана** указано значение, идентичное значению поля **Идентификатор закупки в ЕИС** найденной закупки;
  - о значение поля Идентификатор исходного плана указано значение, идентичное значению поля Идентификатор документа в ЕИС плана, в который включена найденная закупка.

Если условие не выполнено, то система выводит сообщение об ошибке AZK-2892.

- При обработке документа с признаком План закупок по 223-ФЗ проверяется, что заполнено поле Код территории. Если условие не выполнено, то система выводит сообщение об ошибке: *AZK-1022*.
- При обработке документа с признаком План закупок по 223-ФЗ проверяется, что поле Порядковый номер закупки заполнено и уникально в пределах плана-графика. Если условие не выполнено, то система выводит одну из следующих ошибок:
  - o AZK-1022.
  - AZK-XXXX. (DOC). Значение поля "Порядковый номер закупки" должно быть уникально в пределах плана.

- Если в бюджете включен признак Бюджет автономного/бюджетного учреждения, юридического лица размещающего закупки по 223-ФЗ, то при обработке документа, год которого больше 2015 года, проверяется, что во всех включенных ЭД «Закупка», кроме закупок на статусе «Исключена» и «Удален», все строки спецификации содержат коды ОКПД с классификатором ОК 034-2014 (КПЕС 2008) и ОКВЭД с классификатором ОК 029-2014 (КДЕС Ред.2). Если условие не выполнено, то система выводит сообщение об ошибке: АZK-XXXX. (DOC). Начиная с 2016г, в закупках необходимо указывать коды (2) (3). Необходимо скорректировать закупки (4), где:
  - о 2 ОКПД из классификатора ОК 034-2014 (КПЕС 2008);
  - о 3- ОКВЭД из классификатора ОК 029-2014 (КДЕС Ред.2);
  - о 4-номера закупок через запятую.

Если пользователь обладает специальным правом *Позволять игнорировать контроль соответствия года размещения закупки и типа классификатора ОКПД*, то контроль игнорируется.

- о Если документ обрабатывается в бюджете:
  - о без признака Бюджет автономного/бюджетного учреждения, юридического лица размещающего закупки по 223-ФЗ, то при выполнении контроля, проверяется, что в списке ЭД «Закупка» существуют все номера позиций (Номер позиции плана-графика) из последней опубликованной версии строк в ЕИС (т.е. статус строки «Опубликована в ЕИС», версия по строке максимальная, сравнивается со значением в поле Номер позиции планаграфика). Если в списке опубликованных в ЕИС строк, есть хотя бы одна строка с номером позиции плана-графика, отсутствующим среди закупок плана-графика, выводится сообщение об ошибке: AZK-4072..
  - о с признаком Бюджет автономного/бюджетного учреждения, юридического лица размещающего закупки по 223-ФЗ, то при выполнении контроля, проверяется, что в списке ЭД «Закупка» существуют все номера позиций (Порядковый номер закупки) из последней опубликованной версии строк в ЕИС (т.е. статус строки «Опубликована в ЕИС», версия по строке максимальная, сравнивается со значением в поле Номер позиции плана закупок). Если в списке опубликованных в ЕИС строк, есть хотя бы одна строка с порядковым номером позиции плана закупок, отсутствующим среди закупок плана закупок (с признаком Бюджет автономного/бюджетного учреждения, юридического лица размещающего закупки по 223-ФЗ), выводится сообщение об ошибке: АZK-4072.
- о При:
  - обработке ЭД «План-график» в бюджете 44-ФЗ для всех ЭД «Закупка» без признака Закупка отменена на статусе, отличном от «Исключена», «Удален»;

 о выгрузке ЭД «План-график» в ЕИС для выгружаемых в составе пакета ЭД «Закупка» без признака Закупка отменена:

проверяется, что год плана закупки больше 2018 и поле Особые условия заполнено:

- у выбранной записи установлен признак Способ недопустим к применению и у пользователя, выполняющего действие:
  - о есть спецправо Редактирование общих сведений плана, система выводит игнорируемое сообщение об ошибке: AZK-XXXX. (DOC). Закупка (0): способ определения поставщика (подрядчика, исполнителя) (1) недопустим к применению.

где

0 – реквизиты ЭД «Закупка», для которой сработал контроль;

1 – наименование способа из справочника *Особые условия*, для которого выполнился контроль.

 нет спецправа Редактирование общих сведений плана, система выводит сообщение об ошибке: AZK-XXXX. (DOC). Закупка (0): способ определения поставщика (подрядчика, исполнителя) (1) недопустим к применению.

где

0 – реквизиты ЭД «Закупка», для которой сработал контроль;

1 – наименование способа из справочника *Особые условия*, для которого выполнился контроль.

- у выбранной записи не установлен признак Способ недопустим к применению, для записи, указанной в поле Способ определения поставщика, подрядчика, исполнителя документа ищется запись в справочнике Особые условия, у которой значение поля СОDE совпадает со значением поля OOS\_CODE. Если у найденной записи установлен признак Способ недопустим к применению и у пользователя, выполняющего действие:
  - о есть спецправо Редактирование общих сведений плана, система выводит игнорируемое сообщение об ошибке: AZK-XXXX. (DOC). Закупка (0): способ определения поставщика (подрядчика, исполнителя) (1) недопустим к применению.

где

0 – реквизиты ЭД «Закупка», для которой сработал контроль;

 наименование способа из справочника Особые условия, для которого выполнился контроль.  нет спецправа Редактирование общих сведений плана, система выводит сообщение об ошибке: AZK-XXXX. (DOC). Закупка (0): способ определения поставщика (подрядчика, исполнителя) (1) недопустим к применению.

где

0 – реквизиты ЭД «Закупка», для которой сработал контроль;

1 – наименование способа из справочника *Особые условия*, для которого выполнился контроль.

- Если на закладке Свойства в списке Общие сведения по особым закупкам имеются записи, то в ЭД «План-график» включен хотя бы один ЭД «Закупка» на любом статусе, кроме «Удален» и «Исключена», тип которой совпадает с типом записи списка (т.е. для каждого типа записи, имеется хотя бы одна закупка). Если условие не выполнено, то система выводит сообщение об ошибке: AZK-XXXX. В (DOC) {наименование закладки} {наименование списка} для типа закупки: {наименование типов записей для которых не найдены закупки} должны быть заведены сведения о закупках, соответствующего типа, на вкладке "Закупки".
- Для документа с включенным признаком План закупок по 223-ФЗ осуществляются проверки в соответствии с группой системных параметров Участие СМиСП в закупках (223–ФЗ), если они включены. Если условия системных параметров не выполнены, то система выводит одно из следующих сообщений об ошибке:
  - AZK-XXXX. (DOC) Годовой объем закупок, которые планируется осуществить по результатам закупки, участниками которой являются только СМиСП, должен составлять не менее (4) процентов совокупного годового стоимостного объема договоров, заключенных заказчиками по результатам закупок, участниками которых являлись только СМиСП за предшествующий год, и не более (5) процентов запланированного совокупного годового стоимостного объема договоров;
  - AZK-XXXX. (DOC) Годовой объем закупок, которые планируется осуществить по результатам закупки, участниками которой являются только субъекты малого и среднего предпринимательства, должен составлять не менее (3) процентов совокупного годового стоимостного объема закупок;
  - AZK-XXXX. (DOC) Отсутствует утвержденный перечень товаров, работ, услуг, закупки которых осуществляются у субъектов малого и среднего предпринимательства.
- о Осуществляется поиск ЭД «План-график» за указанный год для данного заказчика вне зависимости от бюджета, за исключением планов-графиков в статусах «Удален», а также родительских ЭД «План-график». В найденных ЭД «План-график» проверяется уникальность значения поля ОКТМО ППО (customeroktmo). Если значение не уникально, система выводит сообщение об ошибке: *Cooбщение об ошибке: AZK-2821*.
- Проверяется, что в поле **ОКТМО** количество введенных символов равняется восьми или одиннадцати. Если условие не выполнено, то система выводит сообщение об ошибке.
- Если поле Реестровый номер плана-графика заполнено, то проверяется, что в документ включены ЭД «Закупка» на статусах, отличных от «Удален», «Закупка утверждена», «Исключена». Если такие закупки найдены, то для каждого типа такой закупки заполнено поле Основание внесения изменений в план-график (для всех закупок типа) списка Общие сведения по особым закупкам на закладке Свойства. Если условие не выполняется, то система выводит сообщение об ошибке: АZK-XXXX. Для типа особых закупок "(0)" необходимо указать (1).

Где:

- о *0* − значение поля Тип закупки;
- о 1 текст: основание внесения изменений в план-график.
- Проверяется, что в списке Общие сведения по особым закупкам существует не более одной записи для каждого типа особой закупки. Если условие не выполняется, то система выводит сообщение об ошибке: AZK-XXXX. Для типа особых закупок "(0)" указано более одного общего сведения.

Где:

- о *0*−значение поля **Тип закупки**.
- Проверяется, что если в документе есть хотя бы один ЭД «Закупка» на любом статусе, кроме статуса «Удален» или «Исключена», то значение поля Совокупный годовой объем закупок, рассчитанный в соответствии с пунктом 16, статьи 3 Федерального закона N 44-ФЗ от 05.04.2013 больше или равно значению планируемой части СГОЗ. Если условие не выполнено, то система выводит сообщение об ошибке: AZK-2841.

#### Примечание. Контроль АZK-2841 не осуществляется, если ЭД создан после 2020 г.

о Проверяется, что если в документе есть хотя бы один ЭД «Закупка» на любом статусе, кроме статуса «Удален» или «Исключена» и в ЭД «Закупка» указано хотя бы одно требование из системного параметра Соответствие особенностей размещения заказа ЕИС с признаком размещения среди СМП/СОНО, то значение поля Совокупный годовой объем закупок, рассчитанный с учетом части 1.1, статьи 30 Федерального закона N 44-ФЗ от 05.04.2013 больше или равно значению планируемой части СГОЗ для СМП. Если условие не выполнено, то система выводит сообщение об ошибке: АZK-2842.

Примечание. Контроль АZK-2842 не осуществляется, если ЭД создан после 2020 г.

о При обработке ЭД «План-график», если:

- о включен признак Бюджет сформирован или поле Реестровый номер плана-графика заполнено или в поле План закупок, предназначенный для переноса данных в планграфик указан документ с признаком Бюджет сформирован, то родительский ЭД «Планграфик» на статусе Исправление переходит на статус Исправлен, а в порожденном документе выполняются действия, аналогичные действию На утверждение на статусе
- « Бюджет сформирован ;
- выключен признак Бюджет сформирован или поле Реестровый номер плана-графика не заполнено или в поле План закупок, предназначенный для переноса данных в планграфик указан документ без признака Бюджет сформирован и в параметре системы Пропускать статус "Проект бюджета" в плане-графике выбрано значение:
  - Всегда, то родительский ЭД «План-график» на статусе «Исправление» переходит на статус «Исправлен» и если год план:
    - меньше текущего года пользователя, то выполняются действия, аналогичные действию На утверждение на статусе «Бюджет сформирован»;
    - о больше текущего года пользователя и параметр системы Выгружать проект плана в АЦК-Планирование:
      - выключен, то выполняются действия, аналогичные действию На утверждение на статусе «Бюджет сформирован»;
      - о включен и в документе признак Не выгружать план в проект бюджета (АЦК-Планирование):
        - включен, то включается признак Бюджет сформирован и документ переходит на статус «Бюджет сформирован»;
        - выключен, то формируется сообщение для выгрузки в систему «АЦК-Планирование» и если сообщение:
          - сформировано успешно, то документ выгружается в систему «АЦК-Планирование», включается признак Выгружен в АЦК-Планирование и документ переходит на статус Отправлен в проект бюджета;
          - не сформировано, то включается признак Бюджет сформирован и документ переходит на статус «Бюджет сформирован».
  - о Для планов текущего и прошлых лет и год плана:
    - о больше текущего года пользователя, то документ переходит на статус «Проект бюджета»;
    - меньше текущего года пользователя, то родительский ЭД «План-график» на статусе «Исправление» переходит на статус «Исправлен» и если год план:

- меньше текущего года пользователя, то выполняются действия, аналогичные действию На утверждение на статусе «Бюджет сформирован»;
- о больше текущего года пользователя и параметр системы Выгружать проект плана в АЦК-Планирование:
  - выключен, то выполняются действия, аналогичные действию На утверждение на статусе «Бюджет сформирован»;
  - о включен и в документе признак Не выгружать план в проект бюджета (АЦК-Планирование):
    - о включен, то включается признак Бюджет сформирован и документ переходит на статус «Бюджет сформирован»;
    - о выключен, то формируется сообщение для выгрузки в систему «АЦК-Планирование» и если сообщение:
      - сформировано успешно, то документ выгружается в систему «АЦК-Планирование», включается признак Выгружен в АЦК-Планирование и документ переходит на статус «Отправлен в проект бюджета»;
      - не сформировано, то включается признак Бюджет сформирован и документ переходит на статус «Бюджет сформирован».
- о Никогда, то документ переходит на статус «Проект бюджета».

При обработке ЭД «План закупок (223-ФЗ)», если параметр системы **Пропускать статус** "Проект" в плане-графике:

- выключен, то документ переходит на статус «Проект». Если для организации заказчика включен признак Организация входит в перечень заказчиков, обязанных проходить оценку планов закупки в соответствии с 223-ФЗ в справочнике Организации, то поле Дата утверждения проекта автоматически заполняется текущей датой сервера;
- о включен и для организации заказчика признак Организация входит в перечень заказчиков, обязанных проходить оценку планов закупки в соответствии с 223-ФЗ в справочнике Организации:
  - о включен, то документ переходит на статус «Проект» и поле Дата утверждения проекта автоматически заполняется текущей датой сервера;
  - о выключен, то выполняются действия, идентичные действию Обработать на статусе «Проект».
- Удалить при выполнении действия осуществляются контроли:
  - о Если существует родительский документ и включенные ЭД «Закупка» на статусе:

- «Исключена», которые имеют ссылку на два или более ЭД «План-график», то в них выполняется действие Вернуть;
- «Несоответствие цен» или «Согласование» и которые не имеют ссылок на два или более
   ЭД «План-график», то удаляется документ и все включенные закупки на статусе «Отложен»,
   в закупках на статусе «Новый» так же выполняется действие Удалить.

Если родительский документ отсутствует и существуют включенные ЭД «Закупка» на статусе, отличном от статуса «*Отложен»*, то система выводит сообщение об ошибке: *AZK-2820*.

о Если в цепочке родительских документов существует ЭД «План-график» на статусе «Исправление» и включен признак Выгружен в АЦК-Планирование, то проверяется, что включен признак Бюджет сформирован. Если условие контроля не выполнено, то система выводит сообщение об ошибке: AZK-2849.

#### Если признак Бюджет сформирован:

- о включен, то родительский документ переходит на статус «Бюджет сформирован»;
- о выключен и признак Возвращать на статус "Проект согласован":
  - включен, то документ переходит на статус «Проект согласован» и выключается признак
     Возвращать на статус "Проект согласован";
  - выключен, то меньше текущего года пользователя, то родительский ЭД «План-график» на статусе «Исправление» переходит на статус «Исправлен» и если год план:
    - меньше текущего года пользователя, то выполняются действия, аналогичные действию На утверждение на статусе «Бюджет сформирован»;
    - о больше текущего года пользователя и параметр системы Выгружать проект плана в АЦК-Планирование:
      - выключен, то выполняются действия, аналогичные действию На утверждение на статусе «Бюджет сформирован»;
      - о включен и в документе признак Не выгружать план в проект бюджета (АЦК-Планирование):
        - включен, то включается признак Бюджет сформирован и документ переходит на статус «Бюджет сформирован»;
        - о выключен, то формируется сообщение для выгрузки в систему «АЦК-Планирование» и если сообщение:
          - сформировано успешно, то документ выгружается в систему «АЦК-Планирование», включается признак Выгружен в АЦК-Планирование и документ переходит на статус «Отправлен в проект бюджета»;

 не сформировано, то включается признак Бюджет сформирован и документ переходит на статус «Бюджет сформирован».

Родительский документ на статусе «Изменение плана» возвращается на статус «План утвержден».

### 3.3.2.2 ЭД «План-график» на статусе «Исправлен»

Для ЭД «План-график» на статусе «Исправлен» не доступны никакие действия. По результатам обработки порожденного документа родительский может перейти на статус «Исправление».

#### 3.3.2.3 ЭД «План-график» на статусе «Отказан»

Для ЭД «План-график» на статусе «Отказан» доступны действия:

- Отменить отказ при выполнении действия:
  - Если есть порожденный ЭД «План-график», то система выводит сообщение об ошибке: AZK-XXXX. Ошибка обработки документа (DOC): существует порожденный документ.
  - о Документ переходит на статус «Согласование».
  - о Очищается примечание.
- Создать новый при выполнении действия, если есть порожденный ЭД «План-график», то система выводит сообщение об ошибке: *AZK-XXXX. Ошибка обработки документа (DOC):* существует порожденный документ. Если порожденного ЭД «План-график» нет, то формируется копия документа.

Примечание. Если включен системный параметр Копировать вложенные файлы при перерегистрации и формировании новых документов из отказанных, то прикрепленные документы родительского ЭД копируются и помещаются в хранилище порожденного ЭД того же класса.

### 3.3.2.4 ЭД «План-график» на статусе «Проект отклонен»

Для ЭД «План-график» на статусе «Проект отклонен» доступны действия:

• Вернуть в работу – при выполнении действия:

 Если все порожденные документы находятся на статусе «Удален» или «Новый», то в порожденном документе на статусе «Новый» выполняется действие Удалить.

Если порожденные документы находятся на любом другом статусе, то система выводит сообщение об ошибке: AZK-XXXX. Ошибка обработки документа (DOC): существует порожденный документ.

- о Документ переходит на статус «Проект».
- Сформировать новый при выполнении действия, если все порожденные документы находятся на статусе «Удален», то формируется новый порожденный документ. Если порожденные документы находятся на любом другом статусе, то система выводит сообщение об ошибке: AZK-XXXX. Ошибка обработки документа (DOC): существует порожденный документ.

#### 3.3.2.5 ЭД «План-график» на статусе «План утвержден»

Для ЭД «План-график» на статусе «План утвержден» доступны действия:

- Внести изменение при выполнении действия:
  - Если признак Документ загружен из ЕИС включен, система выводит сообщение об ошибке: AZK-XXXX. (DOC). Документ был загружен из ЕИС, внесение изменений невозможно.
  - о Если год плана равен 2017 или выше:
    - проверяется, что параметры Выгружать уведомление о начале контроля в СКИБ/выгружать сведения об объекте контроля в СКИБ перед выгрузкой в ЕИС и Выгружать информацию о плане-графике включены:
      - если параметры включены, у заказчика плана в поле Контроль в сфере закупок указано значение Осуществляется в СКИБ, до выгрузки объектов контроля в ЕИС, и в поле Контроль финансового органа указано значение Отправлен на контроль,
        - о система выводит сообщение об ошибке: AZK-947.
    - о проверяется выгрузка документа в ЕИС:
      - о если документ отправлен в ЕИС, то система выводит сообщение об ошибке: AZK-2858.
      - о проверяется загрузка документа в ЕИС:
        - о если документ был загружен в ЕИС, проверяется, что в поле Статус контроля ФО указано значение Контроль не пройден:
          - о если условие выполняется, документ переходит на статус «Изменение плана»;
          - о если условие не выполняется и пользователь:

- о обладает специальным правом Администратор или Позволять игнорировать контроль наличия загруженных строк с ЕИС в плане-графике, то система выводит следующее сообщение об ошибке: AZK-2859. Если пользователь игнорирует сообщение об ошибке, то:
  - о документ переходит на статус «Изменение плана-графика»;
  - о формируется порожденный документ на статусе «Новый» со всеми ЭД «Закупка», кроме ЭД «Закупка» на статусе «Исключена».
- не обладает специальным правом Администратор или Позволять игнорировать контроль наличия загруженных строк с ЕИС в плане-графике, то система выводит следующее сообщение об ошибке: AZK-2859.
- о проверятся наличие публикации документа в ЕИС:
  - о если документ не опубликован в ЕИС, то проверяется, что:
    - о если документ не выгружен или не выгружался, то система выводит следующее сообщение об ошибке: *AZK-2860*. Если пользователь:
      - о подтверждает действие, то:
        - о документ переходит на статус «Изменение плана-графика»;
        - о формируется порожденный документ на статусе «Новый»:
          - если в родительском плане-графике в поле Контроль финансового органа указано значение Отказано в принятии на контроль или Контроль не пройден и документ загружен в ЕИС, то в порожденном плане-графике включается признак Изменения к документу не прошедшему контроль ФО и сохраняется номер версии родительского плана;
          - о если в плане-графике включен признак Изменения к документу не прошедшему контроль ФО и документ не выгружался в ЕИС, то в порожденном плане-графике включается признак Изменения к документу не прошедшему контроль ФО и сохраняется номер версии родительского плана;
          - о наследуются все ЭД «Закупка», кроме закупок на статусе «Исключена».
    - о если произошла ошибка выгрузки документа в ЕИС и документ не был выгружен ранее, то система выводит следующее сообщение об ошибке: *AZK-2860*. Если пользователь подтверждает действие, то:
      - о документ переходит на статус «Изменение плана-графика»;

- формируется порожденный документ на статусе «Новый» и наследуются все ЭД «Закупка», кроме закупок на статусе «Исключена».
- о если документ был выгружен, то система выводит следующее сообщение об ошибке: *AZK-2861*. Если пользователь подтверждает действие, то:
  - о документ переходит на статус «Изменение плана-графика»;
  - формируется порожденный документ на статусе «Новый» и наследуются все ЭД «Закупка», кроме закупок на статусе «Исключена».
- о если документ не выгружался в ЕИС, то:
  - о документ переходит на статус «Изменение плана-графика»;
  - о формируется порожденный документ на статусе «Новый» и наследуются все ЭД «Закупка», кроме закупок на статусе «Исключена».
- Проверяется, что для организации, указанной в поле Организация ответственная за ведение плана, в справочнике заполнено поле Код по СПЗ, если поле не заполнено, то система выводит сообщение об ошибке: АZK-823.
- о Проверяется, что для организации, указанной в полях Заказчик и Организация ответственная за ведение плана, в справочнике заполнено поле Код по СПЗ. Если количество символов в поле не равно одиннадцати, то выводится сообщение об ошибке: *AZK-XXXX. Ошибка выгрузки в ЕИС документа (doc): для организации "<Краткое наименование организации>", в справочнике организаций указан некорректный код по СПЗ. Код по СПЗ должен составлять 11 символов.*
- Проверяется, что в документе существует хотя бы один ЭД «Закупка» на любом статусе кроме «Удалена», «Исключена». Если условие не выполнено, то система выводит сообщение об ошибке: AZK-2797.
- о Проверяется, что на закладке Общая информация:
  - о если поле Реестровый номер плана закупки заполнено, то значение состоит из восемнадцати символов. Если условие не выполняется, то выводится сообщение об ошибке: AZK-XXXX. Ошибка выгрузки в ЕИС документа (DOC): Реестровый номер плана закупки должен составлять 18 символов.
  - о если поля ОКТМО в группах полей Заказчик и Организация, ответственная за ведение плана заполнено, то значение состоит из восьми или одиннадцати символов. Если условие не выполняется, то выводится сообщение об ошибке: AZK-XXXX. Ошибка выгрузки в ЕИС документа (DOC): значение кода ОКТМО на вкладке "Общая информация" должно составлять 8 или 11 символов.
  - о если поля Телефон в группах полей Заказчик и Организация, ответственная за ведение плана заполнено, то значение состоит из восьми или одиннадцати символов. Если

условие не выполняется, то выводится сообщение об ошибке: *AZK-XXXX. Ошибка* выгрузки в ЕИС документа (DOC): значение в поле "Телефон" на вкладке "Общая информация" не должно превышать 30 символов.

- Проверяется, что если в записи не установлен признак Нормативно-правовые акты отсутствуют, то на закладке <u>Свойства</u>, в таблице Сведения об обосновании особых закупок существует хотя бы 1 запись. Если условие не выполняется выводится сообщение об ошибке: AZK-2795.
- Если год плана ниже 2017, проверяется, что на закладке <u>План-график в ЕИС</u> существуют строки на статусе «Отправлен в ЕИС»:
  - о если такие строки найдены, то система выводит сообщение об ошибке: AZK-XXXX. (DOC).
     Нельзя вносить изменения в план-график до получения подтверждения результата выгрузки плана в ЕИС;
  - о если такие строки не найдены, то проверяется, что существуют строки на статусе «Загружен в ЕИС»:
    - о если такие строки найдены, то проверяется, что пользователь, выполняющий действие, обладает специальным правом Администратор или Позволять игнорировать контроль наличия загруженных строк из ЕИС в плане-графике (АZK-XXXX):
      - если пользователь обладает специальным правом, то система выводит игнорируемое сообщение об ошибке: AZK-XXXX. (DOC). Нельзя вносить изменения в план-график до получения подтверждения публикации плана в ЕИС, если пользователь:
        - о игнорирует сообщение об ошибке, то:
          - о документ переходит на статус «Изменение плана-графика»;
          - формируется порожденный документ на статусе «Новый» и копируются ссылки на все ЭД «Закупка», кроме закупок на статусе «Исключена».
        - о не игнорирует сообщение об ошибке, то обработка документа останавливается.
      - если пользователь не обладает специальным правом, то система выводит сообщение об ошибке: AZK-XXXX. (DOC). Нельзя вносить изменения в план-график до получения подтверждения публикации плана в ЕИС.
    - о если такие строки не найдены, то проверяется, что существуют строки на статусе «Опубликован в ЕИС»:
      - о если такие строки не найдены, то проверяется, что существуют строки на статусе «Ошибка загрузки в ЕИС» и «Подготовка», и в них заполнен ключ ЕИС:
        - о если такие строки не найдены, то система выводит игнорируемое сообщение об ошибке: AZK-XXXX. (DOC). Для данной версии плана-графика отсутствуют

сведения о публикации в ЕИС, продолжить? Если пользователь подтверждает действие, то:

- о документ переходит на статус «Изменение плана-графика»;
- формируется порожденный документ на статусе «Новый» и копируются ссылки на все ЭД «Закупка», кроме закупок на статусе «Исключена».
- о если такие строки найдены, то система выводит игнорируемое сообщение об ошибке: AZK-XXXX. (DOC). Данная версия плана-графика была выгружена в ЕИС, но не была получено подтверждение загрузки и публикации, продолжить?, если пользователь подтверждает действие, то:
  - о документ переходит на статус «Изменение плана-графика»;
  - формируется порожденный документ на статусе «Новый» и копируются ссылки на все ЭД «Закупка», кроме закупок на статусе «Исключена».
- о если такие строки найдены, то:
  - о документ переходит на статус «Изменение плана-графика»;
  - формируется порожденный документ на статусе «Новый» и копируются ссылки на все ЭД «Закупка», кроме закупок на статусе «Исключена».
- Выгрузить план в ЕИС при выполнении действия:
  - В рамках контроля на соответствие форматам проверяются выгружаемые в составе плана ЭД «Закупка», созданные без признака. Если в ЭД «Закупка»:
    - о выключен признак Закупка по 223-ФЗ;
    - о выключен признак Закупка отменена;
    - о выключен признак Уточнить информацию о планируемых платежах (в соответствии с ч.3 требований к форме плана-графика Постановления Правительства №554);
    - о не заполнено поле Дата публикации в ЕИС,

проверяется, что для года плана в параметре системы Контролировать указание кода КТРУ в спецификации закупки указано значение *Контролировать*. В этом случае строки спецификации группируются по полям Код КТРУ и Код ОКПД. Для каждой сгруппированной строки с незаполненным полем Код КТРУ проверяется, что существует хотя бы одна актуальная запись в *Справочнике КТРУ*, которая удовлетворяет условиям:

- о значение поля **ОКПД** записи совпадает с ОКПД строки спецификации;
- о значение поля Дата начала обязательного применения меньше либо равно текущей дате сервера;

 поле Дата окончания применения не заполнено или его значение больше текущей даты сервера.

Если такая запись найдена, система выводит сообщение об ошибке: АZK-0534.

- Если КЦСР был обновлен и включен признак **КЦСР был обновлен скриптом, необходимо** внести изменения в закупку, то система выводит сообщение об ошибке: *AZK-3726.*
- о Если в ЭД «Закупка»:
  - о включен признак Объектом закупки являются лекарственные препараты;
  - о выключен признак Закупка отменена;
  - о выключен признак Уточнить информацию о планируемых платежах (в соответствии с ч.3 требований к форме плана-графика Постановления Правительства №554);
  - о не заполнено поле Дата публикации позиции в ЕИС,

проверяется, что поле Описание товаров, работ, услуг (функциональные, технические, качественные и эксплуатационные характеристики) заполнено. Если проверка не пройдена, система выводит сообщение об ошибке: *AZK-3707*.

- о Если в ЭД «Закупка»:
  - о включен признак Объектом закупки являются лекарственные препараты;
  - о в поле Тип ввода данных указано значение В текстовой форме;
  - поле Причина корректировки сведений о МНН, Причина корректировки сведений о торговом наименовании или Причина корректировки сведений о лекарственной форме, дозировке, упаковке или единице измерения заполнено,

проверяется, что для выбранной записи справочника *Причины корректировки справочных данных о лекарственных препаратах* включен признак **Актуальность**. Если условие не выполнено, система выводит следующее сообщение об ошибке: *AZK-1093*.

- Если признак План закупок по 223-ФЗ выключен, и включен признак Не отражать изменения в ЕИС, система выводит сообщение об ошибке: АZК-XXXX. (DOC). Нельзя выгрузить Планграфик, установлен признак "Не отражать изменения в ЕИС". Если признак Не отражать изменения в ЕИС выключен, проверяется год плана:
  - Если год плана меньше 2017, система выводит следующее сообщение: Отсутствуют строки для выгрузки, в ЕИС будет выгружен только заголовок плана-графика. Продолжить? При подтверждении действия в ЕИС выгружается только заголовочная часть документа. При наличии ошибок загрузки информация о них отобразится в поле Комментарии.
  - Если год плана 2017 или выше, то проверяется наличие ЭД «Закупка» на статусе «Закупка утверждена». Если такой документ:

- о Не найден, система выводит сообщение об ошибке: AZK-2774.
- о Найден:
  - о И документ был выгружен в ЕИС, система выводит сообщение об ошибке: AZK-2794.
  - И документ не выгружался в ЕИС, проверяется состояние параметров системы Выгружать уведомление о начале контроля в СКИБ/выгружать сведения об объекте контроля в СКИБ перед выгрузкой в ЕИС и Выгружать информацию о планеграфике. Если параметры:
    - Включены, проверяется, что у заказчика плана в поле Контроль в сфере закупок указано значение Осуществляется в СКИБ, до выгрузки объектов контроля в ЕИС. Если условие выполняется, система выводит сообщение об ошибке: AZK-2956. Иначе проверяется, что существует хотя бы одна ЭД «Закупка» с признаком Информация, не подлежащая размещению. Если условие:
      - о Выполняется, проверяется в блоке параметров системы Интеграция с РИС (меню Внешние системы → Единая Информационная Система) заполнены параметры Логин РИС/Пароль РИС. Если параметры не заполнены, система выводит сообщение об ошибке: АZК-977. Иначе проверяется, что для организации, указанной в группе полей Заказчик, в справочнике Организации заполнено поле Установлена связь с РИС по непубличным документам. Если поле заполнено, выгружать план по типу соединения Обмен с ЕИС (РИС) в соответствии с форматом, и значение поля Статус плана в ЕИС меняется на «Отправлен в ЕИС», и включается признак Регистрация в ГИС НР. Если условия не выполняются, система выводит сообщение об ошибке: АZК-978.
      - о Не выполняется, документ выгружается в ЕИС по соответствующему формату.
    - Выключены, проверяется, что существует хотя бы одна ЭД «Закупка» с признаком
       Информация, не подлежащая размещению. Если условие:
      - о Выполняется, проверяется в блоке параметров системы Интеграция с РИС (меню Внешние системы → Единая Информационная Система) заполнены параметры Логин РИС/Пароль РИС. Если параметры не заполнены, система выводит сообщение об ошибке: АZК-977. Иначе проверяется, что для организации, указанной в группе полей Заказчик, в справочнике Организации заполнено поле Установлена связь с РИС по непубличным документам. Если поле заполнено, план выгружается по типу соединения Обмен с ЕИС (РИС) в соответствии с форматом, и значение поля Статус плана в ЕИС меняется на «Отправлен в ЕИС», и включается признак Регистрация в ГИС НР. Если условия не выполняются, система выводит сообщение об ошибке: АZК-978.
      - о Не выполняется, документ выгружается в ЕИС по соответствующему формату.

- Выполняются контроли соответствия требованиям формата выгрузки:
  - Если включен признак Полномочия государственного (муниципального) заказчика по заключению и исполнению государственных (муниципальных) контрактов переданы бюджетному, автономному учреждению или государственному (муниципальному) унитарному предприятию, проверяется, что:
    - для организации, указанной в поле Организация, ответственная за ведение плана, в справочнике заполнено поле Код по СПЗ. Если условие не выполняется, система выводит сообщение об ошибке: *AZK-823*.
    - заполнено поле Роль организации в ЕИС. Если условие не выполняется, система выводит сообщение об ошибке: *AZK-2864*.
    - в поле Роль организации в ЕИС указана роль Заказчик или Организация, осуществляющая полномочия заказчика на осуществление закупок на основании договора (соглашения). Если условие не выполняется, система выводит сообщение об ошибке: *AZK-2782*.
  - Если поле Дата утверждения базовой версии не заполнено, система выводит сообщение об ошибке: AZK-0816.
  - Если поле Реестровый номер плана закупок, на основании которого сформирован план-график не заполнено, система выводит сообщение об ошибке: *AZK-0816.*
  - Если значение в поле Реестровый номер плана закупок, на основании которого сформирован план-график не равно 18 символам, система выводит сообщение об ошибке: AZK-XXXX. Ошибка обработки документа (DOC): Значение в поле "(0)" должно состоять из 18 символов.
  - Если поле Дата утверждения плана-графика не заполнено, система выводит сообщение об ошибке: AZK-0816.
  - Если поле Должность группы полей Ответственный исполнитель не заполнено, система выводит сообщение об ошибке: *AZK-0816*.
  - Если у организации, указанной в поле Заказчик, в справочнике не заполнено поле Код по СПЗ, система выводит сообщение об ошибке: *AZK-0823*.
  - Если выгружается план полностью и в плане отсутствует хотя бы одна выгружаемая закупка, система выводит сообщение об ошибке: *AZK*-2797.
  - Если в справочнике организаций у заказчика значение поля Код по СПЗ не равно 11 символам, система выводит сообщение об ошибке: AZK-0943.

- Если в справочнике организаций у организации, ответственной за ведение плана, значение поля Код по СПЗ не равно 11 символам, система выводит сообщение об ошибке: *AZK-0943*.
- Если на закладке <u>Общая информация</u> в поле Реестровый номер плана-графика указано значение, не равное 22 символам, система выводит сообщение об ошибке: AZK-0944.
- Если на закладке <u>Общая информация</u> в полях ОКТМО указано значение, не равное 8 или 11 символам, система выводит сообщение об ошибке: *AZK-0945*.
- Если на закладке <u>Общая информация</u> в полях Телефон введенное значение превышает 30 символов, система выводит сообщение об ошибке: *AZK-0946*.

Если признак План закупок по 223-ФЗ включен и:

- о не существует ни одного ЭД «Закупка» на статусе «Закупка утверждена» и признак Документ загружен из ЕИС:
  - о включен, то система выводит сообщение об ошибке: *AZK-XXXX. (DOC). Документ был* загружен из ЕИС, действие недоступно;
  - о выключен, система выводит сообщение: Отсутствуют строки для выгрузки.
     Отправить в ЕИС план с признаком. "Закупки осуществляются на сумму, не превышающую размер, установленный в части 15 статьи 4 Закона № 223-ФЗ"?. Если пользователь подтверждает действие, в ЕИС выгружается только заголовочная часть документа.
- о существует хотя бы один ЭД «Закупка» на статусе «Закупка утверждена» и признак Документ загружен из ЕИС:
  - о включен, то система выводит сообщение об ошибке: AZK-XXXX. (DOC). Документ был загружен из ЕИС, действие недоступно;
  - о выключен, то формируется соответствующее сообщение для ЕИС. Если ЕИС подтверждает загрузку, документ загружается в ЕИС и в ЭД «Закупка» включается признак Закупка была выгружена в ЕИС и не является добавленной позицией. Если произошла ошибка загрузки документа, система выводит соответствующее сообщение.

Примечание. При получении подтверждения о публикации документа в ЕИС автоматически заполняется поле гиперссылки в виде: http://zakupki.gov.ru/pgz/public/action/planview/main? source=epz&activeTab=CT&planGraphRevisionId=XXXXXX, где «XXXXXX» – идентификатор загруженного документа. Наименование для гиперссылки «Гиперссылка на опубликованный план-график. Версия <значение версии из сообщения>».

- Выгрузить изменения в ЕИС при выполнении действия:
  - В рамках контроля на соответствие форматам проверяются выгружаемые в составе плана ЭД «Закупка», созданные без признака. Если в ЭД «Закупка»:
    - о выключен признак Закупка по 223-ФЗ;
    - о выключен признак Закупка отменена;
    - о выключен признак Уточнить информацию о планируемых платежах (в соответствии с ч.3 требований к форме плана-графика Постановления Правительства №554);
    - о не заполнено поле Дата публикации в ЕИС,

проверяется, что для года плана в параметре системы Контролировать указание кода КТРУ в спецификации закупки указано значение *Контролировать*. В этом случае строки спецификации группируются по полям Код КТРУ и Код ОКПД. Для каждой сгруппированной строки с незаполненным полем Код КТРУ проверяется, что существует хотя бы одна актуальная запись в *Справочнике КТРУ*, которая удовлетворяет условиям:

- о значение поля **ОКПД** записи совпадает с ОКПД строки спецификации;
- о значение поля Дата начала обязательного применения меньше либо равно текущей дате сервера;
- поле Дата окончания применения не заполнено или его значение больше текущей даты сервера.

Если такая запись найдена, система выводит сообщение об ошибке: АZK-0534.

- о Если в ЭД «Закупка»:
  - о включен признак Объектом закупки являются лекарственные препараты;
  - о выключен признак Закупка отменена;
  - о выключен признак Уточнить информацию о планируемых платежах (в соответствии с ч.3 требований к форме плана-графика Постановления Правительства №554);
  - о не заполнено поле Дата публикации позиции в ЕИС,

проверяется, что поле Описание товаров, работ, услуг (функциональные, технические, качественные и эксплуатационные характеристики) заполнено. Если проверка не пройдена, система выводит сообщение об ошибке: *AZK-3707*.

- Если включен признак План закупок по 223-ФЗ, система выводит сообщение об ошибке: AZK-2784.
- Если документ уже был ранее выгружен в ЕИС, система выводит сообщение об ошибке: *AZK*-2794.

- Если не заполнено поле Реестровый номер плана-графика, система выводит сообщение об ошибке: AZK-0816.
- Если выключен признак План закупок по 223-ФЗ, проверяется, что включен признак Не отражать изменения в ЕИС. Если условие выполняется, система выводит сообщение об ошибке: AZK-XXXX. (DOC). Нельзя выгрузить План-график, установлен признак "Не отражать изменения в ЕИС", иначе проверяется, что год плана 2017 или выше. Если условие:
  - о Не выполняется, система выводит сообщение об ошибке: AZK-2785.
  - Выполняется, проверяется, что существует хотя бы один ЭД «Закупка» на статусе «Закупка утверждена», у которого не заполнено поле Дата публикации позиции в ЕИС. Если такой документ:
    - о Не найден, система выводит сообщение об ошибке: AZK-2774.
    - о Найден:
      - о Выполняются контроли соответствия требованиям формата выгрузки:
        - Если включен признак Полномочия государственного (муниципального) заказчика по заключению и исполнению государственных (муниципальных) контрактов переданы бюджетному, автономному учреждению или государственному (муниципальному) унитарному предприятию, проверяется, что:
          - для организации, указанной в поле Организация, ответственная за ведение плана, в справочнике заполнено поле Код по СПЗ. Если условие не выполняется, система выводит сообщение об ошибке: *AZK-823*.
          - заполнено поле Роль организации в ЕИС. Если условие не выполняется, система выводит сообщение об ошибке: *AZK-2864*.
          - в поле Роль организации в ЕИС указана роль Заказчик или Организация, осуществляющая полномочия заказчика на осуществление закупок на основании договора (соглашения). Если условие не выполняется, система выводит сообщение об ошибке: AZK-2782.
        - Если поле Дата утверждения базовой версии не заполнено, система выводит сообщение об ошибке: *AZK-0816.*
        - Если поле Реестровый номер плана закупок, на основании которого сформирован план-график не заполнено, система выводит сообщение об ошибке: *AZK-0816.*
        - Если значение в поле Реестровый номер плана закупок, на основании которого сформирован план-график не равно 18 символам, система выводит сообщение об ошибке: AZK-XXXX. Ошибка обработки документа (DOC): Значение в поле "(0)" должно состоять из 18 символов.

- Если поле Дата утверждения плана-графика не заполнено, система выводит сообщение об ошибке: *AZK-0816.*
- Если поле Должность группы полей Ответственный исполнитель не заполнено, система выводит сообщение об ошибке: *AZK-0816*.
- Если у организации, указанной в поле Заказчик, в справочнике не заполнено поле Код по СПЗ, система выводит сообщение об ошибке: *AZK-0823.*
- Если выгружается план полностью и в плане отсутствует хотя бы одна выгружаемая закупка, система выводит сообщение об ошибке: *AZK*-2797.
- Если в справочнике организаций у заказчика значение поля Код по СПЗ не равно 11 символам, система выводит сообщение об ошибке: *AZK-0943*.
- Если в справочнике организаций у организации, ответственной за ведение плана, значение поля Код по СПЗ не равно 11 символам, система выводит сообщение об ошибке: *AZK-0943*.
- Если на закладке <u>Общая информация</u> в поле Реестровый номер плана-графика указано значение, не равное 22 символам, система выводит сообщение об ошибке: AZK-0944.
- Если на закладке <u>Общая информация</u> в полях ОКТМО указано значение, не равное 8 или 11 символам, система выводит сообщение об ошибке: *AZK-0945*.
- Если на закладке <u>Общая информация</u> в полях Телефон введенное значение превышает 30 символов, система выводит сообщение об ошибке: *AZK-0946*.
- Если при выгрузке изменений на закладке <u>Общая информация</u> не заполнено поле Реестровый номер плана-графика, система выводит сообщение об ошибке: *AZK-*0816.
- Проверяется состояние параметров Выгружать уведомление о начале контроля в СКИБ/выгружать сведения об объекте контроля в СКИБ перед выгрузкой в ЕИС и Выгружать информацию о плане-графике. Если параметры:
  - Включены, проверяется, что у заказчика плана в поле Контроль в сфере закупок указано значение Осуществляется в СКИБ, до выгрузки объектов контроля в ЕИС. Если условие выполняется, система выводит сообщение об ошибке: AZK-2956. Иначе, проверяется, что у заказчика плана в поле Контроль в сфере закупок указано значение Осуществляется в СКИБ, до выгрузки объектов контроля в ЕИС. Если условие выполняется, система выводит сообщение об ошибке: AZK-2956. Иначе проверяется, что существует хотя бы одна ЭД «Закупка» с признаком Информация, не подлежащая размещению. Если условие:

- о Выполняется, проверяется в блоке параметров системы Интеграция с РИС (меню Внешние системы → Единая Информационная Система) заполнены параметры Логин РИС/Пароль РИС. Если параметры не заполнены, система выводит сообщение об ошибке: *AZK-977*. Иначе проверяется, что для организации, указанной в группе полей Заказчик, в справочнике *Организации* заполнено поле Установлена связь с РИС по непубличным документам. Если поле заполнено, план выгружается по типу соединения Обмен с ЕИС (РИС) в соответствии с форматом и значение поля Статус плана в ЕИС меняется на «Отправлен в ЕИС», и включается признак Регистрация в ГИС НР. Если условия не выполняются, система выводит сообщение об ошибке: *АZK-978*.
- Не выполняется, документ выгружается в ЕИС по соответствующему формату.
- Выключены, проверяется, что существует хотя бы одна ЭД «Закупка» с признаком
   Информация, не подлежащая размещению. Если условие:
  - о Выполняется, проверяется в блоке параметров системы Интеграция с РИС (меню Внешние системы → Единая Информационная Система) заполнены параметры Логин РИС/Пароль РИС. Если параметры не заполнены, система выводит сообщение об ошибке: АZК-977. Иначе проверяется, что для организации, указанной в группе полей Заказчик, в справочнике Организации заполнено поле Установлена связь с РИС по непубличным документам. Если поле заполнено, выгружать план по типу соединения Обмен с ЕИС (РИС) в соответствии с форматом и значение поля Статус плана в ЕИС меняется на «Отправлен в ЕИС», и включается признак Регистрация в ГИС НР. Если условия не выполняются, система выводит сообщение об ошибке: АZК-978.
  - Не выполняется, документ выгружается в ЕИС по соответствующему формату.

При выполнении действий **Выгрузить изменения в ЕИС** и **Выгрузить план в ЕИС** ЭД «План-график» находится в состоянии ожидания ответа из ЕИС. По результатам обработки документа в ЕИС, ЭД может перейти на статус:

- «План-график зарегистрирован в ЕИС» значение поля Статус плана в ЕИС меняется на Отправлен в ЕИС, и проверяется, что включен признак Регистрация в ГИС НР. Если условие выполняется, ЭД «План-график» выгружается в ГИС НР по типу соединения Обмен с ЕИС (РИС).
- «Ошибка регистрации плана-графика в ЕИС» значение поля Статус плана в ЕИС меняется на Ошибка импорта в ЕИС, причина ошибки прописывается в поле Комментарий к документу, и проверяется, что включен признак Регистрация в ГИС НР. Если условие выполняется, ЭД «План-график» выгружается в ГИС НР по типу соединения Обмен с ЕИС (РИС).

- «Доставлен в ЕИС» проверяется, что включен признак Регистрация в ГИС НР. Если условие выполняется, ЭД «План-график» выгружается в ГИС НР по типу соединения Обмен с ЕИС (РИС).
- Выгрузить только добавленные позиции плана при выполнении действия осуществляется контроли:
  - Проверяется, что признак План закупок по 223-ФЗ включен. Если признак выключен, система выводит следующее сообщение об ошибке: *AZK-2876*.
  - Если в ЭД включен признак Документ загружен из ЕИС, то система выводит сообщение об ошибке: AZK-XXXX. (DOC). Документ был загружен из ЕИС, действие недоступно.
  - Проверяется наличие ЭД «Закупка» на статусе «Закупка утверждена» с выключенным признаком Закупка была выгружена в ЕИС и не является добавленной позицией:
    - Если такие документы не найдены, то система выводит следующее сообщение об ошибке: *AZK-2863.*
    - Если такие документы найдены, проверяется наличие хотя бы одного родительского ЭД «План-график», в котором заполнен Идентификатор документа в ЕИС:
      - Если такие документы не найдены, то система выводит следующее сообщение: AZK-XXXX. (DOC). Выгрузка добавленных позиций возможна только для планов, выгружавшихся ранее в ЕИС.
      - о Если такие документы не найдены, то система выводит следующее сообщение: Вы действительно хотите выгрузить изменения плана в ЕИС? Если пользователь подтверждает действие, то документ с добавленными ЭД «Закупка» выгружается в ЕИС по соответствующему формату и в ЭД «Закупка» включается признак Закупка была выгружена в ЕИС и не является добавленной позицией. При возникновении ошибки система выводит соответствующее сообщение.
- Отправить (просмотр сообщения) при выполнении действия осуществляются контроли:
  - При выполнении действия Отправить осуществляется проверка XML. Если проверка не пройдена, то система выводит сообщение об ошибке: Сообщение имеет неправильный формат XML.
  - Если в ЭД включен признак **Документ загружен из ЕИС**, то система выводит сообщение об ошибке: *AZK-XXXX. (DOC). Документ был загружен из ЕИС, действие недоступно*.

Если все контроли пройдены, то вызывается форма *Просмотр XML-сообщения*, которая автоматически заполняется **XML** формируемого сообщения для отправки во внешнюю систему.

Для отправки XML-сообщение в ЕИС и дальнейшей обработки документа используется кнопка Отправить, для отмены действия нажимается кнопка Отменить. Примечание. Действие доступно, если в документе включен признак План закупок по 223-ФЗ. Форма XML-сообщения доступна для редактирования, если пользователь обладает специальным правом Администратор. Если в XML-сообщение были внесены изменения, то отправляется скорректированное сообщение.

- Выгрузить в Мониторинг цен при выполнении действия осуществляются следующие проверки:
  - Проверяется, что заполнен параметр системы Адрес веб-сервиса подгруппы настроек Мониторинг цен. Если параметр системы не заполнен, то система выводит следующее сообщение об ошибке AZK-18300.
  - Проверяется, что заполнен параметр системы Идентификатор внешней системы в Мониторинге цен подгруппы настроек Мониторинг цен. Если параметр системы не заполнен, то система выводит следующее сообщение об ошибке AZK-18301.
  - Проверяется, что заполнен параметр системы Ключ внешней системы в Мониторинге цен подгруппы настроек Мониторинг цен. Если параметр системы не заполнен, то система выводит следующее сообщение об ошибке AZK-18302.
  - Проверяется, что в документе существует хотя бы одна выгружаемая строка спецификации, то есть строка, в группе продукции которой включен признак Выгружать группу в Мониторинг цен. Если условие не выполнено, то система выводит следующее сообщение об ошибке AZK-18303.
  - Проверяется, что для организации, указанной в поле Заказчик заполнены поля Логин в Мониторинге цен и Пароль в Мониторинге цен на закладке <u>Внешние системы</u> справочника *Организации*. Если условие не выполнено, то система выводит следующее сообщение об ошибке AZK-18304.

Если все контроли пройдены, то ЭД «План-график» выгружается в информационную систему «Мониторинг цен» или его изменения, если документ уже выгружался.

Если выгрузка документа прошла успешно, то включается признак **Выгружен в мониторинг цен** и система выводит следующее информационное сообщение: *Документ (DOC) успешно выгружен в Мониторинг цен*.

Если при выгрузке документа произошла ошибка, то система выводит соответствующее сообщение и сохраняет его в справочнике *Системные события*.

Действие доступно при наличии лицензии «Подсистема интеграции с Мониторингом цен» и роли пользователя – *Взаимодействие с Мониторингом цен*.

Если контроль ФО пройден, то значение поля **Контроль финансового органа** изменяется на *Контроль пройден*.

Если параметр Выгружать сведения в ЕИС независимо от результата контроля ФО включен, ЭД «План-график» и его изменения выгружаются в ЕИС.

## 3.3.2.6 ЭД «План-график» на статусе «Отправлен на контроль в СКИБ»

Для ЭД «План-график» на статусе «Отправлен на контроль в СКИБ» не доступны никакие действия. По результатам обработки документ переходит на статус:

- «Ошибка импорта в СКИБ» и выключается признак Выгружен в СКИБ, если осуществляется удаление документа;
- «Согласование», если существует обеспечение;
- «Нет обеспечения», если обеспечение отсутствует.

## 3.3.2.7 ЭД «План-график» на статусе «Проект»

Для ЭД «План-график» на статусе «Проект» доступны действия:

- Выгрузить проект плана закупок в ЕИС при выполнении действия:
  - Проверяется, что в документе включен признак План закупок по 223-ФЗ. Если признак выключен, то система выводит следующее сообщение об ошибке: *AZK-2876*.
  - Проверяется, что для организации заказчика включен признак Организация входит в перечень заказчиков, обязанных проходить оценку планов закупки в соответствии с 223-ФЗ в справочнике Организации. Если признак выключен, то система выводит сообщение об ошибке: AZK-XXXX. (DOC). Действие доступно только для планов закупок организаций, входящих в перечень заказчиков, обязанных проходить оценку планов закупки.
  - Проверяется наличие включенных ЭД «Закупка» на статусе «Отказан». Если найден хотя бы один такой ЭД «Закупка», то система выводит следующее сообщение об ошибке AZK-2830.
  - Проверяется, что если выгружается готовый документ или проект документа и поле Дата публикации плана закупок или Дата утверждения проекта соответственно не заполнено, то система выводит следующее сообщение об ошибке: *AZK-0816*.
  - Проверяется наличие хотя бы одного ЭД «Закупка» на статусе, отличном от статусов «Удален» и «Исключена». Если такой документ:
    - о не найден, то система выводит следующее предупреждение: Отсутствуют строки для выгрузки. Отправить в ЕИС проект плана с признаком "Закупки осуществляются на сумму, не превышающую размер, установленный в части 15 статьи 4 Закона № 223-ФЗ?".
       Если пользователь подтверждает действие, то в ЕИС выгружается только заголовочная часть ЭД «План-график».

- найден, то в ЕИС выгружается проект документа, содержащий ЭД «Закупка», кроме ЭД «Закупка» на статусах «Удален» и «Исключена». Для выгруженных ЭД «Закупка» включается признак Проект закупки был выгружен в ЕИС и не является добавленной позицией. Поле Статус плана заполняется значением Согласование.
- о Осуществляются проверки соответствия требованиям формата:
  - о для ЭД «План-график»:
    - Если признак Полномочия государственного (муниципального) заказчика по заключению и исполнению государственных (муниципальных) контрактов переданы бюджетному, автономному учреждению или государственному (муниципальному) унитарному предприятию включен, то проверяется, что:
      - для организации, указанной в поле Организация ответственная за ведение плана, в справочнике заполнено поле Код по СПЗ, если поле не заполнено, то система выводит сообщение об ошибке: AZK-823.
      - заполнено поле Роль организации в ЕИС, если поле не заполнено, то система выводит сообщение об ошибке: *AZK-2864*.
      - о в поле Роль организации в ЕИС указана роль Заказчик или Организация, осуществляющая полномочия заказчика на осуществление закупок на основании договора (соглашения), если роль не указана, то система выводит сообщение об ошибке: АZK-2782.
    - Если поле Дата утверждения базовой версии не заполнено, то система выводит сообщение об ошибке: AZK-0816.
    - Если поле **Реестровый номер плана закупок, на основании которого сформирован план-график** не заполнено, система выводит сообщение об ошибке: *AZK-0816.*
    - Если значение в поле Реестровый номер плана закупок, на основании которого сформирован план-график не равно 18 символам, система выводит сообщение об ошибке: AZK-XXXX. Ошибка обработки документа (DOC): Значение в поле "(0)" должно состоять из 18 символов.
    - Если поле Дата утверждения плана-графика не заполнено, система выводит сообщение об ошибке: AZK-0816.
    - Если поле Должность группы полей Ответственный исполнитель не заполнено, система выводит сообщение об ошибке: AZK-0816.
    - Если у организации, указанной в поле Заказчик, в справочнике не заполнено поле Код по СПЗ, система выводит сообщение об ошибке: *AZK-0823*.
    - Если выгружается план полностью и в плане отсутствует хотя бы одна выгружаемая закупка, система выводит сообщение об ошибке: *AZK*-2797.

- Если в справочнике организаций у заказчика значение поля Код по СПЗ не равно 11 символам, система выводит сообщение об ошибке: *AZK-0943*.
- Если в справочнике организаций у организации, ответственной за ведение плана, значение поля Код по СПЗ не равно 11 символам. то система выводит сообщение об ошибке: *AZK-0943*.
- Если на закладке <u>Общая информация</u> в поле **Реестровый номер плана-графика** указано значение, не равное 22 символам, система выводит сообщение об ошибке: *AZK-0944*.
- Если на закладке <u>Общая информация</u> в полях ОКТМО указано значение, не равное 8 или 11 символам, система выводит сообщение об ошибке: *AZK-0945*.
- Если на закладке <u>Общая информация</u> в полях Телефон введенное значение превышает 30 символов, система выводит сообщение об ошибке: *AZK-0946*.
- Если при выгрузке изменений на закладке <u>Общая информация</u> не заполнено поле Реестровый номер плана-графика, система выводит сообщение об ошибке: *AZK-0816*.
- Выгрузить добавленные позиции проекта плана закупок в ЕИС при выполнении действия осуществляются следующие проверки:
  - Проверяется, что в документе включен признак План закупок по 223-ФЗ. Если признак выключен, то система выводит сообщение об ошибке: *AZK-2876*.
  - Проверяется, что для организации заказчика включен признак Организация входит в перечень заказчиков, обязанных проходить оценку планов закупки в соответствии с 223-ФЗ в справочнике Организации.
    - Если признак выключен, то система выводит сообщение об ошибке: AZK-XXXX. (DOC).
       Действие доступно только для планов закупок организаций, входящих в перечень заказчиков, обязанных проходить оценку планов закупки.
    - Если признак включен, проверяется наличие хотя бы одного родительского ЭД «Планграфик», у которого заполнен Глобальный идентификатор позиции плана проекта плана:
      - Если такие документы не найдены, то система выводит сообщение об ошибке: АZК-ХХХХ. (DOC). Выгрузка добавленных позиций возможна только для планов, выгружавшихся ранее в ЕИС.
      - Если такие документы найдены, проверяется целостность, наличие отказанных закупок и наличие хотя бы одного ЭД «Закупка» на статусе, отличном от статусов «Удален» и «Исключена», а также выключенным признаком Проект закупки был выгружен в ЕИС и не является добавленной позицией. Если такой документ:
        - о не найден, то система выводит следующее сообщение об ошибке: AZK-2863.
        - найден, то в ЕИС выгружается проект документа, содержащий ЭД «Закупка», кроме
           ЭД «Закупка» на статусах «Удален» и «Исключена», а также выключенным признаком

Проект закупки был выгружен в ЕИС и не является добавленной позицией. Для выгруженных ЭД «Закупка» включается признак Проект закупки был выгружен в ЕИС и не является добавленной позицией. Поле Статус плана заполняется значением *Согласование*.

• Проверяется наличие включенных ЭД «Закупка» на статусе «*Отказан»*. Если найден хотя бы один такой ЭД «Закупка», то система выводит следующее сообщение об ошибке *AZK-2830*.

Примечание. После выгрузки документа в ЕИС возврат документа на предыдущие статусы недоступен. Для внесения изменений в документ неоходимо выполнить действие Отклонить.

- Обработать при выполнении действия осуществляются следующие контроли:
  - Если в списке есть хотя бы один ЭД «Закупка» на статусе «Отказан», то система выводит сообщение об ошибке: AZK-XXXX. (DOC) не может быть согласован, т.к. существуют отказанные закупки: (0), где:
    - о 0-номера и даты ЭД «Закупка» на статусе «Отказан».
  - Если в документе включен признак План закупок по 223-ФЗ и для организации заказчика включен признак Организация входит в перечень заказчиков, обязанных проходить оценку планов закупки в соответствии с 223-ФЗ в справочнике Организации, то проверяется, что в поле Статус плана значение Не размещен в ЕИС, система выводит сообщение об ошибке: AZK-2798.
  - Проверяется наличие включенных ЭД «Закупка» на статусе «*Отказан»*. Если найден хотя бы один такой ЭД «Закупка», то система выводит следующее сообщение об ошибке *AZK-2830*.

Если все контроли пройдены, то документ переходит на статус «Согласование».

- Вернуть при выполнении действия осуществляются следующие контроли:
  - Если в документе включен признак План закупок по 223-ФЗ и для организации заказчика включен признак Организация входит в перечень заказчиков, обязанных проходить оценку планов закупки в соответствии с 223-ФЗ в справочнике Организации, то проверяется, что проект документа не размещен в ЕИС. Если условие не выполнено, то система выводит следующее сообщение об ошибке: AZK-XXXX. (DOC). Проект плана закупок был выгружен в ЕИС. Для внесения изменений в проект плана необходимо выполнить действие "Отклонить".
  - Проверяется наличие включенных ЭД «Закупка» на статусе «Отказан». Если найден хотя бы один такой ЭД «Закупка», то система выводит следующее сообщение об ошибке AZK-2830.

Если все контроли пройдены и:

о существует родительский документ, то документ переходит на статус «Новый»;

- о родительский документ отсутствует, то документ переходит на статус «Отложен».
- Отклонить при выполнении действия документ переходит на статус «Проект отклонен».

#### 3.3.2.8 ЭД «План-график» на статусе «Согласование»

Для ЭД «План-график» на статусе «Согласование» доступны действия:

- Утвердить при выполнении действия осуществляются контроли:
  - Проверяется наличие включенных ЭД «Закупка» на статусе «Отказан». Если найден хотя бы один такой ЭД «Закупка», то система выводит следующее сообщение об ошибке AZK-2830.
  - Если в ЭД «План-график» включен признак 223-ФЗ и у заказчика плана включен признак
     Организация входит в перечень заказчиков, обязанных проходить оценку планов закупки в соответствии с 223-ФЗ, проект плана должен выгружаться в ЕИС и значение поля Статус плана в ЕИС отлично от *Не размещен в ЕИС*, система выводит сообщение об ошибке: *AZK-3742*.
  - Осуществляются контроли в соответствии с параметрами системы Контроль закупки планаграфика на отсутствие сведений, не предусмотренных планом закупок, Контроль закупки на не превышение запланированного объема финансирования по плану закупок и Включать в ЭД План-график закупки из ЭД План закупок до утверждения проекта бюджета, если они включены.
  - Для каждой включенной в ЭД «План-график» закупки проверяется наличие в цепочке родительских документов закупки на статусах «Закупка утверждена», «Внесение изменений».
     Если такой документ найден, то он переходит на статус «Архив».
  - Если год плана ниже 2017, то при выполнении действия Сформировать строки для ЕИС в списке закладки План-график в ЕИС:
    - о Проверяется наличие строк на статусах:
      - о «Подготовка»;
      - о «Отправлен в ЕИС»;
      - о «Ошибка загрузки в ЕИС»;
      - о «Загружен в ЕИС»,

если такие строки найдены, то они удаляются.

 Формируются новые строки, доступные для выгрузки в ЕИС, на статусе «Подготовка».
 Доступными строками для выгрузки являются ЭД «Закупка» на статусе «Согласование» и «Несоответствие». • Если в документе включен признак План закупок по 223-ФЗ проверяется, что у заказчика плана включен признак Организация входит в перечень заказчиков, обязанных проходить оценку планов закупки в соответствии с 223-ФЗ. Если условие не выполняется, проверяется что включен параметр системы Автоматически выгружать план закупок 223-ФЗ в ЕИС при утверждении плана и осуществляются действия в соответствии с этим параметром системы.

Если все контроли пройдены, то:

- о документ переходит на статус «План утвержден»;
- о заполняется поле Дата утверждения;
- ЭД «Закупка» со статусов «Несоответствие» или «Согласование» переходят на статус «Закупка утверждена»;
- о если существует родительский документ, то он переходит на статус «Apxue»;
- документ выгружается в систему ТрастМед, если заполнены поля Адрес веб-сервиса, Имя пользователя для работы с веб-сервисом и Пароль для работы с веб-сервисом, и организация заказчика входит в перечень организаций, для которых необходимо осуществлять выгрузку плана в ТрастМед.
- Сформировать строки для ЕИС при выполнении действия на закладке <u>План-график в ЕИС</u> проверяется наличие строк на следующих статусах: «Подготовка», «Отправлен в ЕИС», «Ошибка загрузки в ЕИС», «Загружен в ЕИС». Если такие строки найдены, то система выводит сообщение о предупреждении: Формирование новых строк приведет к удалению существующих строк в списке на статусах: Подготовка, Отправлен, Ошибка загрузки, Загружен в ЕИС. Продолжить?. Если пользователь подтверждает действие, то:
  - о указанные строки удаляются;
  - о формируются новые строки, доступные для выгрузки в ЕИС на статусе «Подготовка».

Доступными для выгрузки строками являются:

- о для ЭД «План-график» без признака План закупок по 223-ФЗ ЭД «Закупка», созданный без признаков:
  - о Закупка на основании п.4, ч.1, ст. 93 Федерального закона №44-ФЗ;
  - о Закупка на основании п.5, ч.1, ст. 93 Федерального закона №44-ФЗ;
  - о Закупка на основании п.3, ч.2, ст. 83.1 Федерального закона №44-ФЗ;
  - о Закупка на основании п.26, ч.1, ст. 93 Федерального закона №44-ФЗ;
  - Закупка на основании п.33, ч.1, ст. 93 Федерального закона №44-ФЗ (преподавательские услуги, оказываемые физическими лицами);
  - ⊙ Закупка на основании п.33, ч.1, ст. 93 Федерального закона №44-ФЗ (услуги экскурсовода (гида), оказываемые физическими лицами),

на статусе:

- о «Согласование»;
- о «Hecoomветствие»;
- о «Закупка утверждена», если не заполнено поле Дата публикации позиции в ЕИС.
- о для ЭД «План-график» с признаком **План закупок по 223-ФЗ** ЭД «Закупка» на всех статусах, кроме «*Удален»* и «Исключена».
- Отказать при выполнении действия на экране появляется форма Редактора примечаний:

| Введите комментарий |           |
|---------------------|-----------|
|                     |           |
|                     |           |
|                     |           |
|                     | ОК Отмена |
|                     |           |

Рисунок 40 – Форма «Редактор примечаний»

В поле Комментарий вводится причина отказа. Документ переходит на статус «Отказан».

Если документ создан с признаком **План закупок по 223-ФЗ** и для организации заказчика включен признак **Организация входит в перечень заказчиков, обязанных проходить оценку планов закупки в соответствии с 223-ФЗ** в справочнике *Организации*, то проверяется, что документ не размещен в ЕИС. Если документ был выгружен, то система выводит следующее сообщение об ошибке: *AZK-XXXX. (DOC). Проект плана закупок был выгружен в ЕИС. Для внесения изменений в проект плана необходимо выполнить действие "Вернуть"*.

- Вернуть при выполнении действия осуществляются контроли:
  - Проверяется наличие включенных ЭД «Закупка» на статусе «Отказан». Если найден хотя бы один такой ЭД «Закупка», то система выводит следующее сообщение об ошибке AZK-2830.
  - о Если параметр Пропускать статус "Проект":
    - о выключен, то документ переходит на статус «Проект»;
    - о включен и:
      - включен признак План закупок по 223-ФЗ и для организации заказчика включен признак
         Организация входит в перечень заказчиков, обязанных проходить оценку планов закупки в соответствии с 223-ФЗ в справочнике *Организации*, то документ переходит на статус «Проект»;
      - выключен признак План закупок по 223-ФЗ или Организация входит в перечень заказчиков, обязанных проходить оценку планов закупки в соответствии с 223-ФЗ в справочнике Организации и:

- о существует родительский документ, то документ переходит на статус «Новый»;
- о родительский документ отсутствует, то документ переходит на статус «Отложен».

Если обрабатывается ЭД «План-график» и признак Выгружен в СКИБ:

- о включен, то система выводит сообщение об ошибке: AZK-2840.
- о выключен и родительский документ:
  - о существует и признак Бюджет сформирован:
    - о включен, то документ переходит на статус «Новый»;
    - о выключен, то документ переходит на статус «Бюджет сформирован».
  - о отсутствует, то документ переходит на статус «Бюджет сформирован».

#### 3.3.2.9 ЭД «План-график» на статусе «Исправление»

Для ЭД «План-график» на статусе *«Исправление»* не доступны никакие действия. По результатам обработки порожденного документа родительский может перейти на статус:

- «Исправлен», если исправление документа завершено;
- «Бюджет сформирован», если включен признак Бюджет сформирован и осуществляется отмена исправления;
- «Проект согласован», если включен признак Возвращать на статус "Проект согласован" (после перехода на статус признак выключается) и осуществляется отмена исправления;
- «Отправлен в проект бюджета», если параметр системы Выгружать проект плана в АЦК-Планирование включен и сообщение сформировано успешно.

#### 3.3.2.10 ЭД «План-график» на статусе «Изменение плана»

Над ЭД «План-график» на статусе «Изменение плана» доступны следующие действия:

- Выгрузить в Мониторинг цен при выполнении действия осуществляются следующие проверки:
  - Проверяется, что заполнен параметр системы Адрес веб-сервиса подгруппы настроек Мониторинг цен. Если параметр системы не заполнен, то система выводит следующее сообщение об ошибке AZK-18300.

- Проверяется, что заполнен параметр системы Идентификатор внешней системы в Мониторинге цен подгруппы настроек Мониторинг цен. Если параметр системы не заполнен, то система выводит следующее сообщение об ошибке AZK-18301.
- Проверяется, что заполнен параметр системы Ключ внешней системы в Мониторинге цен подгруппы настроек Мониторинг цен. Если параметр системы не заполнен, то система выводит следующее сообщение об ошибке AZK-18302.
- Проверяется, что в документе существует хотя бы одна выгружаемая строка спецификации, то есть строка, в группе продукции которой включен признак Выгружать группу в Мониторинг цен. Если условие не выполнено, то система выводит следующее сообщение об ошибке AZK-18303.
- Проверяется, что для организации, указанной в поле Заказчик заполнены поля Логин в Мониторинге цен и Пароль в Мониторинге цен на закладке <u>Внешние системы</u> справочника *Организации*. Если условие не выполнено, то система выводит следующее сообщение об ощибке AZK-18304.

Если все контроли пройдены, то ЭД «План-график» выгружается в информационную систему «Мониторинг цен» или его изменения, если документ уже выгружался.

Если выгрузка документа прошла успешно, то включается признак **Выгружен в мониторинг цен** и система выводит следующее информационное сообщение: *Документ (DOC) успешно выгружен в Мониторинг цен*.

Если при выгрузке документа произошла ошибка, то система выводит соответствующее сообщение и сохраняет его в справочнике *Системные события*.

Действие доступно при наличии лицензии «Подсистема интеграции с Мониторингом цен» и роли пользователя – *Взаимодействие с Мониторингом цен*.

По результатам обработки порожденного документа родительский документ переходит на один из следующих статусов:

- «Архив», если изменения были внесены в документ;
- «План утвержден», если изменение документа было отменено.

**Примечание.** Если в документе включен признак **План закупок по 223-Ф3**, то наименование статуса изменяется на «Изменения плана».

## 3.3.2.11 ЭД «План-график» на статусе «Ошибка импорта в СКИБ»

Для ЭД «План-график» на статусе «Зарегистрирован в проекте бюджета» доступны действия:

- Вернуть при выполнении действия, если родительский документ:
  - о существует и признак Бюджет сформирован:
    - о включен, то документ переходит на статус «Новый»;
    - о выключен, то документ переходит на статус Бюджет сформирован.
  - о отсутствует, то документ переходит на статус «Бюджет сформирован».

#### 3.3.2.12 ЭД «План-график» на статусе «Нет обеспечения»

Для ЭД «План-график» на статусе «Нет обеспечения» доступны действия:

- Вернуть при выполнении действия:
  - о если параметр системы Выгружать план в online-режиме:
    - о включен, то отправляется запрос об удалении документа во внешнюю систему;
    - о выключен, то отправляется запрос об удалении документа в СКИБ.
  - о выключается признак Выгружен в СКИБ;
  - о удаляется примечание;
  - о если родительский документ:
    - о существует и признак Бюджет сформирован:
      - о включен, то документ переходит на статус «Новый»;
      - о выключен, то документ переходит на статус «Бюджет сформирован».
    - о отсутствует, то документ возвращается на статус «Бюджет сформирован».
- Принять принудительно при выполнении действия, если в параметре системы Связь со СКИБ выбрано значение:
  - о Не используется, то документ переходит на статус «Согласование»;
  - о отличное от *Не используется* и параметр системы Выгружать план в СКИБ для контроля лимитов, плана ФХД для года плана:
    - о выключен, то документ переходит на статус «Согласование»;
    - о включен и параметр системы Выгружать план в online-режиме:
      - о включен, то документ переходит на статус «Согласование»;
      - о выключен, то для системы «АЦК-Финансы» формируется сообщение и если оно:
        - сформировано успешно, то включается признак Выгружен в СКИБ и документ переходит на статус Отправлен на контроль в СКИБ;

о сформировано с ошибкой, то документ переходит на статус «Согласование».

#### 3.3.2.13 ЭД «План-график» на статусе «Архив»

Над ЭД «План-график» на статусе «Архив» не доступны никакие действия.

#### 3.3.2.14 ЭД «План-график» на статусе «Отправлен в проект бюджета»

Для ЭД «План-график» на статусе «Отправлен в проект бюджета» доступны действия:

• Вернуть – при выполнении действия отправляется уведомление в систему «АЦК-Планирование», выключается признак Выгружен в АЦК-Планирование и выполняются действия, идентичные действию Вернуть на статусе «Проект согласован».

При успешной загрузке документа в систему «АЦК-Планирование» переходит на статує Зарегистрирован в проекте бюджета.

## 3.3.2.15 ЭД «План-график» на статусе «Зарегистрирован в проекте бюджета»

Для ЭД «План-график» на статусе «Зарегистрирован в проекте бюджета» доступны действия:

• Внести изменения – при выполнении действия отправляется запрос в систему «АЦК-Планирование» и документ переходит на статус «Принят запрос на исправление».

По результатам обработки документ может перейти на статус:

- « Бюджет сформировани при формировании бюджета;
- «Отправлен в проект бюджета» при исключении из расходов;
- « Исправление при отправке запроса на внесение изменений в план закупок, также формируется порожденный документ на статусе Новый и не копируются ЭД «Закупка» на статусе Исключена.

#### 3.3.2.16 ЭД «План-график» на статусе «Принят запрос на исправление»

Для ЭД «План-график» на статусе «Принят запрос на исправление» не доступны никакие действия. По результатам обработки порожденного документа родительский может перейти на статус:

- «Бюджет сформирован», если включен признак Бюджет сформирован;
- «Исправление» при исправлении документа.

### 3.3.2.17 ЭД «План-график» на статусе «Бюджет сформирован»

Для ЭД «План-график» на статусе «Зарегистрирован в проекте бюджета» доступны действия:

- Внести изменения при выполнении действия формируется порожденный документ на статусе «Новый», в который не наследуются ЭД «Закупка» на статусе «Исключена», а родительский документ переходит на статус «Исправление».
- На утверждение при выполнении действия осуществляются контроли:
  - Если признак **Бюджет сформирован** выключен, то система выводит сообщение об ошибке: *AZK*-2822.
  - Осуществляются проверки в соответствии с параметром системы Превышение сумм плана над суммами доведенных лимитов. Если условия контроля не выполнены, то система выводит одно из сообщений об ошибке:
    - o AZK-4079.
    - o AZK-2828.
  - Осуществляются проверки в соответствии с параметром системы Превышение сумм плана над суммами плана ФХД. Если условия контроля не выполнены, то система выводит одно из сообщений об ошибке:
    - o AZK-4079.
    - o AZK-2828.

Если контроли пройдены, то:

- о включается признак Бюджет сформирован;
- о если в параметре системы Связь со СКИБ указано значение:
  - о Не используется, то документ переходит на статус «Согласование»;

- о отличное от *He используется* и параметр системы Выгружать план в СКИБ для контроля лимитов, плана ФХД:
  - о выключен, то документ переходит на статус Согласование ;
  - о включен, то:
    - о формируется сообщение для системы «АЦК-Финансы»;
    - если параметр системы Выгружать план в online-режиме включен, то выгружается в online-режиме, иначе по offline-формату;
    - о если сообщение было сформировано:
      - успешно, то включается признак Выгружен в СКИБ и документ переходит на статус «Отправлен на контроль в СКИБ»;
      - о с ошибкой, то документ переходит на статус «Согласование».

#### 3.3.2.18 ЭД «План-график» на статусе «Проект бюджета»

Для ЭД «План-график» на статусе «Проект бюджета» доступны действия:

- Отклонить при выполнении действия документ переходит на статус «Проект отклонен».
- Вернуть при выполнении действия, если родительский документ:
  - о существует, то документ возвращается на статус «Новый»;
  - о отсутствует, то документ возвращается на статус «Отложен».
- Обработать без согласования при выполнении действия родительский ЭД «План-график» на статусе «Исправление» переходит на статус «Исправлен» и если год план:
  - меньше текущего года пользователя, то выполняются действия, аналогичные действию На утверждение на статусе «Бюджет сформирован»;
  - о больше текущего года пользователя и параметр системы Выгружать проект плана в АЦК-Планирование:
    - о выключен, то выполняются действия, аналогичные действию На утверждение на статусе «Бюджет сформирован»;
    - о включен и в документе признак Не выгружать план в проект бюджета (АЦК-Планирование):
      - о включен, то включается признак Бюджет сформирован и документ переходит на статус «Бюджет сформирован»;
      - выключен, то формируется сообщение для выгрузки в систему «АЦК-Планирование» и если сообщение:

- сформировано успешно, то документ выгружается в систему «АЦК-Планирование», включается признак Выгружен в АЦК-Планирование и документ переходит на статус «Отправлен в проект бюджета»;
- не сформировано, то включается признак Бюджет сформирован и документ переходит на статус «Бюджет сформирован».
- Согласовать при выполнении действия осуществляются контроли:
  - Проверяется наличие ЭД «Закупка» на статусе «Отказан». Если найден хотя бы одни такой документ, то система выводит сообщение об ошибке: AZK-2830.

Если контроли пройдены, то родительский ЭД «План-график» на статусе «Исправление» переходит на статус «Исправлен», текущий документ переходит на статус «Проект согласован».

#### 3.3.2.19 ЭД «План-график» на статусе «Проект отклонен»

Для ЭД «План-график» на статусе «Проект отклонен» доступны действия:

- Вернуть в работу при выполнении действия осуществляются контроли:
  - Проверяется наличие порожденного ЭД «План-график» на любом статусе, кроме статуса «Удален». Если такой документ найден, то система выводит сообщение об ошибке: AZK-2817.

Если контроли пройдены, то порожденный документ на статусе «*Новый*» удаляется, а родительский переходит на статус «*Проект бюджета*».

- Сформировать новый при выполнении действия осуществляются контроли:
  - Проверяется наличие порожденного ЭД «План-график» на любом статусе, кроме статуса «Удален». Если такой документ найден, то система выводит сообщение об ошибке: AZK-2817.

Если контроли пройдены, то формируется ЭД «План-график» на статусе «Новый».

#### 3.3.2.20 ЭД «План-график» на статусе «Проект согласован»

#### Для ЭД «План-график» на статусе «Проект согласован» доступны действия:

- Вернуть при выполнении действия родительский ЭД «План-график» на статусе «Исправлен» возвращается на статус «Исправление» и если в параметре системы Пропускать статус "Проект бюджета" в плане-графике указано значение:
  - о Всегда и родительский ЭД «План-график»:
    - о существует, то документ переходит на статус Новый ;
    - о отсутствует, то документ переходит на статус Отложен.

- о *Для планов текущего и прошлых лет* и год плана:
  - о больше текущего года пользователя, то документ переходит на статус «Проект бюджета»;
  - о меньше текущего года пользователя и родительский ЭД «План-график»:
    - о существует, то документ переходит на статус «Новый»;
    - о отсутствует, то документ переходит на статус «Отложен».
- о Никогда, то документ переходит на статус «Проект бюджета».
- Бюджет сформирован при выполнении действия включается признак Бюджет сформирован и документ переходит на статус «Бюджет сформирован».
- Внести изменения при выполнении действия включается признак Возвращать на статус "Проект согласован", формируется порожденный ЭД «План-график» на статусе «Новый», закупки на статусе Исключежа не копируются и документ переходит на статус «Исправление».

### 3.3.3 Внесение изменений в ЭД «План-график»

Если в ЭД «План-график» необходимо внести изменения, выполняются следующие действия:

 В ЭД «План-график» на статусе «План утвержден» выполняется действие Внести изменения. При выполнении действия создается порожденный ЭД «План-график» на статусе «Новый».

| Внести изменение                           | ие плана   |
|--------------------------------------------|------------|
| Выгрузить в Мониторинг цен                 |            |
| Выгрузить изменения плана в ЕИС            |            |
| Выгрузить план в ЕИС                       |            |
| Выгрузить только добавленные позиции плана | -          |
| Отправить (просмотр сообщения)             | ИНН        |
| Журнал обработки                           | кпп        |
| Журнал ошибок                              | именование |
| План утвержден -                           | les (€) -  |

Рисунок 41 – Внесение изменений в план

 Далее в новом документе вносятся необходимые изменения. Если изменения касаются закупки, то на закладке <u>Закупки</u> выбирается ЭД «Закупка», находящийся на статусе «Закупка утверждена», и в нем также выполняется действие **Внести изменения**. При выполнении действия создается порожденный ЭД «Закупка» на статусе «Новый».

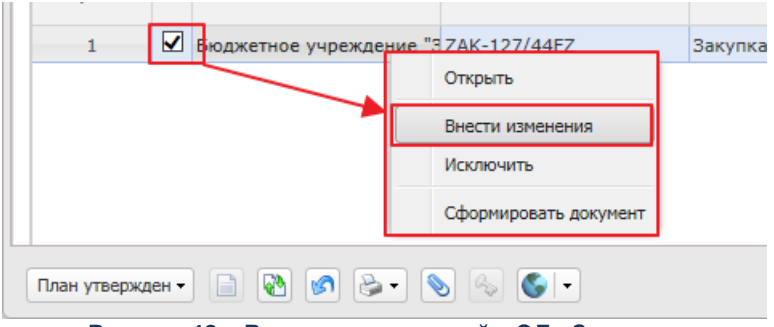

Рисунок 42 - Внесение изменений в ЭД «Закупка»

- 3. В порожденный ЭД «Закупка» на статусе «Новый» вносятся необходимые изменения данных и в группе полей Изменения заполняются соответствующие поля (см. раздел Группа полей «Изменения» [296]).
- 4. Затем документы снова обрабатываются в соответствии с установленным регламентом системы.

# 3.3.4 Заполнение полей при загрузке ЭД «План закупок (223-ФЗ)» из ЕИС

| Наименование поля      | Правило заполнения                                                                                    |
|------------------------|----------------------------------------------------------------------------------------------------|
| Номер                  | Если родительский ЭД:                                                                                 |
|                        | <ul> <li>найден, то значение поля копируется;</li> </ul>                                              |
|                        | <ul> <li>не найден, то заполняется автоматически в соответствии с<br/>генератором номеров.</li> </ul> |
| Статус                 | ЭД сохраняется на статусе План утвержден.                                                             |
| Статус плана в ЕИС     | Заполняется значением Опубликован в ЕИС.                                                              |
| Заказчик               | Заполняется ссылкой на организацию заказчика.                                                         |
| Владелец               | Заполняется ссылкой на организацию владельца.                                                         |
| План закупок по 223-ФЗ | Включается при загрузке ЭД.                                                                           |
| Вид плана закупок   | Заполняется значением План закупки инновационной продукции,<br>высокотехнологичной продукции и лекарственных средств или План<br>закупки товаров (работ, услуг). |
|---------------------|----------------------------------------------------------------------------------------------------|
| Файлы-вложения      | Всем загружаемым файлам устанавливается категория <b>Документы для</b> ООС, передаваемые в составе плана закупок (223-ФЗ).                                       |
| инн                 | Заполняется значением одноименного поля организации заказчика из справочника Организации.                                                                        |
| кпп                 | Заполняется значением одноименного поля организации заказчика из справочника Организации.                                                                        |
| Полное наименование | Заполняется значением одноименного поля организации заказчика из справочника Организации.                                                                        |
| ОКОПФ               | Заполняется значением одноименного поля организации заказчика из справочника Организации.                                                                        |
| ОКФС                | Заполняется значением одноименного поля организации заказчика из справочника Организации.                                                                        |
| окпо                | Заполняется значением одноименного поля организации заказчика из справочника Организации.                                                                        |
| ОКТМО ППО           | Заполняется значением одноименного поля организации заказчика из справочника Организации.                                                                        |
| ОКТМО               | Заполняется значением одноименного поля организации заказчика из справочника Организации.                                                                        |
| Страна              | Заполняется значением одноименного поля организации заказчика из справочника Организации.                                                                        |
| Индекс              | Заполняется значением одноименного поля организации заказчика из справочника Организации.                                                                        |
| Выбрать адрес из    | Заполняется значением одноименного поля организации заказчика из справочника Организации.                                                                        |
| Код                 | Заполняется значением одноименного поля организации заказчика из справочника Организации.                                                                        |

# 3.3.5 Печатная форма отчета ЭД «План-график»

Печатная форма отчета ЭД «План-график» разработана в соответствии с требованиями следующих федеральных нормативно-правовых актов:

- По формату План-график размещения заказа (по форме Прил.№2 к приказу N 761/20н, с учетом особенностей приказа №182/7н):
  - Приказ Минэкономразвития России N 761, Казначейства России N 20н от 27.12.2011 (ред. от 10.06.2013) «Об утверждении порядка размещения на официальном сайте планов-графиков размещения заказов на поставки товаров, выполнение работ, оказание услуг для нужд заказчиков и формы планов-графиков размещения заказа на поставки товаров, выполнение

работ, оказание услуг для нужд заказчиков» (Зарегистрировано в Минюсте России 09.02.2012 N 23186).

- Приказ Минэкономразвития России N 544, Казначейства России N 18н от 20.09.2013 «Об особенностях размещения на официальном сайте Российской Федерации в информационнотелекоммуникационной сети «Интернет» для размещения информации о размещении заказов на поставки товаров, выполнение работ, оказание услуг планов-графиков размещения заказов на 2014 и 2015 годы» (Зарегистрировано в Минюсте России 26.11.2013 N 30455).
- Федеральный закон от 05.04.2013 N 44-ФЗ (ред. от 21.07.2014) «О контрактной системе в сфере закупок товаров, работ, услуг для обеспечения государственных и муниципальных нужд» ст. 21.
- Утвержденный заказчиком план-график и внесенные в него изменения подлежат размещению в единой информационной системе.
- По формату Форма плана-графика в соответствии с Постановлением Правительства РФ №554 от 05.06.2015:
  - Постановление Правительства РФ от 05.06.2015 N 554 «О требованиях к формированию, утверждению и ведению плана-графика закупок товаров, работ, услуг для обеспечения нужд субъекта Российской Федерации и муниципальных нужд, а также о требованиях к форме планаграфика закупок товаров, работ, услуг».
  - Федеральный закон от 05.04.2013 N 44-ФЗ (ред. от 21.07.2014) «О контрактной системе в сфере закупок товаров, работ, услуг для обеспечения государственных и муниципальных нужд» ст. 21.

Печать отчета осуществляется из ЭД «План-график» по кнопке 座 (Печать):

| OKTMO: 30701000                 | План-график размещения заказа (по форме Прил.№2 к приказу № 761/20н, с у<br>Форма плана-графика в соответствии с Постановлением Правительства РФ № | четом особеннос<br>2554 от 05.06.201 | тей приказа №:<br>.5 | 182/7н)   |
|---------------------------------|----------------------------------------------------------------------------------------------------|--------------------------------------|----------------------|-----------|
| План-график утвержден 🔹 📄 🚷 🕼 🔛 |                                                                                                    | ОК                                   | Отмена               | Применить |

Рисунок 43 – Печать отчета ЭД «План-график»

# 3.3.5.1 Отчет по формату «План-график размещения заказа (по форме Прил.№2 к приказу N 761/20н, с учетом особенностей приказа №182/7н)»

При формировании отчета по формату План-график размещения заказа (по форме Прил.№2 к приказу N 761/20н, с учетом особенностей приказа №182/7н) учитывается следующее:

- В отчет попадает информация из ЭД «Закупка», включенных в ЭД «План-график» из которого формируется отчет. ЭД «Закупка» учитываются на всех статусах, кроме статусов «Удален» и «Исключена». Не учитываются ЭД «Закупка» с признаком:
  - о Закупка на основании п.4, ч.1, ст. 93 Федерального закона №44-ФЗ;
  - о Закупка на основании п.5, ч.1, ст. 93 Федерального закона №44-ФЗ;
  - о Закупка на основании п.3, ч.2, ст. 83.1 Федерального закона №44-ФЗ,

если в поле Основание внесения изменений в план-график указано значение из системного параметра При контроле плана и подведении итогов не учитывать закупки с основанием внесения изменения.

- Отчет состоит из следующих частей:
  - Заголовочная часть формируется на основании данных заказчика, указанных в ЭД «Планграфик». Данные формируются непосредственно из документа, а не из справочника.
  - Основной блок строк заполняетсяя на основании ЭД «Закупка» без признаков. Каждая строка отчета основного блока соответствует одному ЭД «Закупка».
  - о Блок строк запроса предложений, указанных только в объеме финансирования, заполняется на основании ЭД «Закупка» с признаком Закупка на основании п.3, ч.2, ст. 83.1 Федерального закона №44-ФЗ. Каждая строка блока соответствует данным из ЭД «Закупка» с указанным признаком, сгруппированным по уникальному набору КБК, согласно описанию данному в разделе основного блока.
  - о Блока строк закупок малого объема заполняется на основании ЭД «Закупка» с признаками:
    - о Закупка на основании п.4, ч.1, ст. 93 Федерального закона №44-ФЗ;
    - о Закупка на основании п.5, ч.1, ст. 93 Федерального закона №44-ФЗ.

Каждая строка блока соответствует данным из ЭД «Закупка» с указанными признаками, сгруппированным по уникальному набору *КБК* и признаку закупки, согласно описанию, данному в разделе основного блока.

- Блок итоговых строк заполняется на основании данных всех учтенных ЭД «Закупка». В блоке итоговых строк, в строке Совокупный годовой объем закупок у субъектов малого предпринимательства, социально ориентированных некоммерческих организаций:
  - не учитываются закупки с основаниями из системного параметра **При контроле плана и подведении итогов не учитывать закупки с основанием внесения изменения**.
  - учитываются закупки с требованиями из системного параметра Учитывать объем привлечения подрядчиков СМП/СОНО при расчете суммы и % размещения закупок у СМП/СОНО.

- учитываются суммы текущего года или НМЦК должен зависеть от системного параметра
   Рассчитывать планируемый процент объема закупок от суммы текущего года.
  - при расчете значения в строке не учитывается ЭД «Закупка» у которых в поле Основание внесения изменений в план-график указано значение из системного параметра При контроле плана и подведении итогов не учитывать закупки с основанием внесения изменения.
  - выводится сумма в колонке 9 Ориентировочная начальная (максимальная) цена контракта (тыс. рублей), сумму рассчитывать по ЭД «Закупка» в которых указано требование соответствующее одному из значений в системном параметре Соответствие особенностей размещения заказа ЕИС с признаком размещения среди СМП/СОНО, в качестве суммы выводить:
    - значение поля Начальная (максимальная) цена контракта, если параметр Рассчитывать планируемый процент объема закупок от суммы текущего года выключен. Если параметр включен, то рассчитывается общая сумма по полю Объем финансового обеспечения - текущий год по всем КБК отобранных по требованию ЭД «Закупка».
    - если включен параметр Учитывать объем привлечения подрядчиков СМП/СОНО при расчете суммы и % размещения закупок у СМП/СОНО, то дополнительно учитывается сумма из поля Объем привлечения подрядчиков СМП/СОНО по ЭД «Закупка» в которых указано требование соответствующее одному из значений в параметре Соответствие особенностей размещения заказа ЕИС требованиям привлечения субподрядчиков из числа СМП/СОНО и отсутствует требования из параметра Соответствие особенностей размещения заказа ЕИС с признаком размещения среди СМП/СОНО.
- Под общей строкой СМП/СОНО детализируются по способам размещения суммы размещаемые у СМП/СОНО, т.е. выводятся итоги по строкам с одинаковым способом определения, для которых выполняются условия из п.1, наименование способа определения выводится в колонке №13.
- Количество строк должно соответствовать количеству способов определения, для которых предусмотрено размещение у СМП/СОНО в плане.

В строке Совокупный годовой объем закупок, осуществляемых путем проведения запроса котировок:

- о В колонке 13 указывается способ размещения Запрос котировок;
- о при расчете значения в строке не учитывается ЭД «Закупка» у которых в поле Основание внесения изменений в план-график указано значение из системного параметра При

контроле плана и подведении итогов не учитывать закупки с основанием внесения изменения.

- выводится сумму в колонке 9 Ориентировочная начальная (максимальная) цена контракта (тыс. рублей) по ЭД «Закупка» для которых указан способ определения Запрос котировок, учитывается сумма:
  - Начальная (максимальная) цена контракта если системный параметр Рассчитывать планируемый процент объема закупок от суммы текущего года – выключен;
  - Объем финансового обеспечения: текущий год по всем КБК отобранных по способу определения ЭД «Закупка» – если системный параметр Рассчитывать планируемый процент объема закупок от суммы текущего года – включен.

В строке Совокупный объем закупок, планируемых в текущем году:

- Выводится общая сумма по всем ЭД «Закупка», кроме закупок у которых в поле Основание внесения изменений в план-график указано значение из системного параметра При контроле плана и подведении итогов не учитывать закупки с основанием внесения изменения, через символ "/" выводится сумма СГОЗ из поля Совокупный годовой объем закупок, определенный в соответствии с пунктом 16, статьи 3 Федерального закона N 44-ФЗ от 05.04.2013 ЭД «План-график».
- Нижняя часть отчета (правый и левый углы в нижней части формы) заполняется на основании данных, указанных в общей информации ЭД «План-график», справочников.
- Для основного блока строк колонки:
  - о ОКПД;
  - о Наименование предмета контракта;
  - Минимально необходимые требования, предъявляемые к предмету контракта;
  - о Ед. измерения;
  - ∘ Количество (объем),

детализируются в соответствии с группировкой строк спецификации ЭД «Закупка». Если для ЭД «Закупка» установлен признак **Процедура по цене единицы продукции (количество не определено)**, то дополнительно детализируется по колонке *Ориентировочная начальная* (максимальная) цена контракта (тыс. рублей).

- Группировка спецификации ЭД «Закупка» осуществляется по следующим атрибутам:
  - о Код ОКПД;
  - о Наименование позиции спецификации;
  - о Минимально необходимые требования, предъявляемые к предмету контракта;

#### ∘ Ед. измерения.

Если установлен признак **Процедура по цене единицы продукции (количество не определено)**, то по атрибутам:

- о Код ОКПД;
- о Наименование позиции спецификации;
- о Минимально необходимые требования, предъявляемые к предмету контракта;
- о Ед. измерения;
- о **Цена**.
- В итоговых строках группировка осуществляется по следующим правилам:
  - о если год плана меньше или равен 2015 года и источник финансирования Внебюджетные средства, то строки группируются по коду КОСГУ;
  - о если год плана больше 2015 года и источник финансирования Внебюджетные средства, то строки группируются по коду КВР.

Печатная форма отчета имеет следующий вид:

|                                                            |                                                               |                                                                                                    |                                                                         |                                                                                                    |                                                                                                    |                                                                                                    | Φ                                                                                                    | орма                                                                                                    |                                                                                                    | к совме<br>казначей<br>сайт<br>выполнение<br>графиков<br>оказани<br>с у<br>М<br>особенностяз<br>в<br>размещен<br>выполнение р | стному приказу М<br>іства "Об утвержи<br>е планов-графики<br>работ, оказание<br>размещения зак.<br>е услуг для нужа з<br>четом особенност<br>нетом особенност<br>нетом особенност<br>нетом особенност<br>из информационно-<br>ця информационно-<br>кая информацион<br>абот, оказание ус<br>на 2014 и                                                                                                    | инакономразвити<br>цении порядка раз<br>вразмещения за<br>услуг для нука за<br>заа на поставки то<br>заказчиков" от 27.<br>ей предусмотренн<br>я России и Федер<br>официальном сай<br>гелекоммуникации<br>размещении зак<br>луг планов-графии<br>2015 годы" от 20 н | Приложение N 2<br>на России и Федерального<br>мещения на официальном<br>каза на поставки товаров,<br>казчиков и формы планос-<br>неафор, выполнение работ,<br>цехабря 2011 г. N 751/2014<br>выкого казнечейства "Об<br>не Российскоя Федерации<br>неой сети "Интернет" для<br>азов на поставки товаров,<br>со размещения заказаво<br>сентября 2013г. N 544/18н |
|------------------------------------------------------------|---------------------------------------------------------------|----------------------------------------------------------------------------------------------------|-------------------------------------------------------------------------|----------------------------------------------------------------------------------------------------|----------------------------------------------------------------------------------------------------|----------------------------------------------------------------------------------------------------|----------------------------------------------------------------------------------------------------|----------------------------------------------------------------------------------------------------|----------------------------------------------------------------------------------------------------|----------------------------------------------------------------------------------------------------|----------------------------------------------------------------------------------------------------|----------------------------------------------------------------------------------------------------|----------------------------------------------------------------------------------------------------|
|                                                            |                                                               |                                                                                                    | План-график                                                             | размещения заказов                                                                                                    | на поставку товаров, выполне                                                                                                    | ние работ, ок                                                                                                    | азание үслүг д                                                                                                    | 1я обеспечения гос <sub>у</sub>                                                                                                    | дарственных и муниципальн                                                                                                    | ых нужд на <значе                                                                                                    | ние года Плана-граф                                                                                                    | оика> год                                                                                                    |                                                                                                    |
| Наименовани<br>Юридически                                  | іе заказчика<br>й адрес, теле                                 | фон,                                                                                                    | <значение оф<br>Значение и                                              | ициального наименов<br>з блока полей "Юр                                                                                                    | ания Заказчика из документа><br>эидический адрес", телеф                                                                                                    | / <наименов<br>он, электро                                                                                                    | ание организац<br>інный адрес                                                                                                    |                                                                                                    |                                                                                                    |                                                                                                    |                                                                                                    |                                                                                                    |                                                                                                    |
| электронная г                                              | ючта заказчи                                                  | ка                                                                                                    | С ВКЛАДКИ <sup>1</sup><br>территории 1<br>уровня>, <Зна<br><аналогичные | Контакты" органи<br>о уровня», «Значение<br>чение адреса», тел: «<br>данные организации                                                                                                    | ИЗации заказчика, в виде:<br>территории 2го уровня», <Знач<br>(Значение телефона», e-mail: <3<br>отв. за ведение плана».                                                                                                    | ''<Индекс», <<br>ение террито<br>начение е-та                                                                                                    | Значение<br>рии 3го<br>ail>" /                                                                                                    |                                                                                                    |                                                                                                    |                                                                                                    |                                                                                                    |                                                                                                    |                                                                                                    |
| ИНН                                                        |                                                               |                                                                                                    | Если какой<br><Значение ИН                                              | то чровень терри<br>Н Заказчика из докул                                                                                                    | тории отсчтствчет, то лиш<br>лента> / <инн организации отв.                                                                                                    | ние запяты<br>за ведение п                                                                                                    | е не<br>тана>                                                                                                    |                                                                                                    |                                                                                                    |                                                                                                    |                                                                                                    |                                                                                                    |                                                                                                    |
| октмо                                                      |                                                               |                                                                                                    | <Значение Ко,                                                           | ца ОКТМО Заказчика                                                                                                    | из документа> / <oktmo opra<="" td=""><td>за ведение по<br/>внизации отв.</td><td>за ведение пла</td><td></td><td></td><td></td><td></td><td></td><td></td></oktmo>                                                                                                    | за ведение по<br>внизации отв.                                                                                                    | за ведение пла                                                                                                    |                                                                                                    |                                                                                                    |                                                                                                    |                                                                                                    |                                                                                                    |                                                                                                    |
|                                                            |                                                               |                                                                                                    |                                                                         |                                                                                                    | T                                                                                                    |                                                                                                    | Условия кон                                                                                                    | тракта                                                                                                    | ()                                                                                                    |                                                                                                    |                                                                                                    |                                                                                                    |                                                                                                    |
| КБК                                                        | оквэд                                                         | оклд                                                                                                    | № заказа (№<br>лота)                                                    | Наименование<br>предмета                                                                                                    | Минимально необходимые<br>требования, предъявляемые                                                                                                    | ед.                                                                                                    | Количество<br>(объем)                                                                                                    | Ориентировочная<br>начальная<br>(максимальная)                                                                                                    | Условия финансового<br>обеспечения исполнения<br>контракта (включая размер                                                             | График осущест<br>зак<br>Срок<br>размешения                                                                                   | гвления процедур<br>купки<br>Срок исполнения                                                                                                    | Способ размещения<br>заказа                                                                                                    | Обоснование внесения<br>изменений                                                                                                    |
|                                                            |                                                               |                                                                                                    | ,                                                                       | контракта                                                                                                    | к предмету контракта                                                                                                    |                                                                                                    | (,                                                                                                    | цена контракта<br>(тыс. рублей)                                                                                                    | аванса)                                                                                                    | заказа (мес.,<br>год)                                                                                                    | контракта (мес.,<br>год)                                                                                                    |                                                                                                    |                                                                                                    |
| 1                                                          | 2                                                             | 3                                                                                                    | 4                                                                       | 5                                                                                                    | 6<br>Крыводить значения                                                                                                    | 7                                                                                                    | 8                                                                                                    | 9                                                                                                    | 10                                                                                                    | 11                                                                                                    | 12<br>Овіводить<br>значение из                                                                                                    | 13                                                                                                    | 14                                                                                                    |
| <Выездит<br>ь КБК в<br>объединен<br>ной<br>ячеке>          | <Выводит<br>ь ОКВЭД<br>в одной<br>объедина<br>нной<br>ячейке> | КВыводить<br>код ОКПД,<br>лначение<br>поля<br>«Наименов<br>ание<br>поля<br>«Наименов<br>свывали»<br>код ОКПД,<br>значение<br>поля<br>«Наименов<br>ание<br>ание<br>ание<br>ание                                                                                                    | <Выводить<br>значение<br>номера<br>позиции<br>плана<br>графика>         | «Выводить<br>эначение поля<br>"Наименование<br>контракта"><br>«Выводить<br>жонтракта"><br>«Выводить<br>значение<br>наименовани<br>а познции<br>спецификации<br>, должно<br>сопретстворать<br>значение<br>наименовани<br>я познции<br>спецификации<br>, должно<br>сопретстворать | поля Запретям<br>ограничения в<br>соответствии с ст. 14 44-<br>ФЗ (применение<br>национального режима<br>при ораду Тватеми<br>авлодить значения<br>преи очащиеств и<br>требований, затем<br>требований, затем<br>необходимые<br>требования,<br>предметрионтракта<br>поля "Минимально<br>необходимые<br>требования,<br>предметрионтракта"<br>предметрионалия<br>поля "Минимально<br>необходимые<br>требования,<br>предметрионтракта"                                                                                                    | <ul> <li>Чыводит</li> <li>значение</li> <li>наиленов</li> <li>ания ед.</li> <li>измерени</li> <li>измерени</li> <li>ания ед.</li> <li>измерени</li> <li>ания ед.</li> <li>измерени</li> <li>значение</li> <li>наименов</li> <li>ания ед.</li> <li>измерени</li> <li>ания ед.</li> <li>измерени</li> <li>ания ед.</li> <li>измерени</li> </ul>                                                                                                    | <ul> <li>Выводить<br/>значение<br/>количества<br/>по<br/>сгруппиров<br/>анной<br/>сгруппиров<br/>значение<br/>количества<br/>по<br/>сгруппиров<br/>анной<br/>струппиров<br/>анной<br/>анной</li> </ul>                                                                                      | <выводить<br>значение<br>НМЦК / сунны<br>текущего года<br>из НМЦК><br><Выводить<br>значение<br>сунны<br>текущего года<br>в разрес<br>КБК>                                                                                                    | <ul> <li>«Выводить значение<br/>сумны обеспечения<br/>заявки, сумны<br/>обеспечения<br/>исполнения контракта,<br/>аванс&gt;</li> </ul> | <ul> <li>Выводить<br/>значение<br/>планиремока<br/>диры срокока<br/>исполненией</li> </ul>                                    | полей Э.Д.<br>"Закулка":<br>«Планириземый<br>срок.<br>исполнения<br>отдельных<br>отдельных<br>отдельн | <bыводить<br>наименоване<br/>способа<br/>определения&gt;</bыводить<br>                                                                                                    | <Выводить значение из<br>полей "Основание<br>внесения изменений<br>планграфик", "Описание<br>изменений<br>(примечание)">                                                                                                    |
| <Выводит<br>ь КБК в<br>одной<br>объединен<br>ной<br>ячеке> |                                                               |                                                                                                    |                                                                         | <Выводить<br>значение поля<br>"Наименование<br>предмета<br>контракта">                                                                                                    | (сыводить значения<br>поля "запреты и<br>ограничения в<br>соответствии с ст. 14 44<br>ФЗ (применение<br>национального режиния<br>при осуществления<br>закупой;", затем<br>выводить значения<br>преимяществ и<br>требований, затем<br>значение поля<br>"Севдечико проведения.                                                                                                    |                                                                                                    |                                                                                                    | <выводить<br>эначение<br>НМЦК><br>«Выводить<br>эначение<br>суммы<br>текущего года<br>в разрезе<br>КБК>                                                                                                    |                                                                                                    |                                                                                                    | «Выводить<br>эначение из<br>полей З.Д.<br>"Закупка":<br>"Планируемый<br>срок<br>исполнения<br>контракта"<br>- "Сроки                                                                                                    |                                                                                                    |                                                                                                    |
|                                                            | <Выводит<br>ь ОКВЭД<br>в одной<br>объедине<br>нной<br>ячейке> | «Выводить<br>код ОКПД,<br>значение<br>поля<br>"Наименов<br>ание<br>Свабодить<br>код ОКПД,<br>значение<br>поля<br>"Наименов<br>ание<br>свабодить<br>значение<br>поля<br>"Наименов<br>ание<br>поля<br>"Наименов<br>ание<br>ание<br>поля<br>"Наименов<br>ание<br>поля<br>"Наименов<br>ание<br>поля | <Выводить<br>значение<br>номера<br>позиции<br>плана-<br>графика>        | «Выводить<br>значение<br>намненовани<br>я позящим<br>спецификации<br>«Выводить<br>значение<br>намненовани<br>я позящим<br>я позящим<br>я позящим<br>я позящим<br>у позящим<br>я позящим                                                                                         | собразлечение<br>поля "Минимально<br>требования,<br>предъявляемые к<br>предмету контракта"<br>Сывыбить значение<br>контракта<br>требования,<br>предъявлемые к<br>предъявлемые к | СВыводит<br>ь<br>значение<br>наименов<br>ания ед.<br>измерени<br>свыводит<br>свыводит<br>сводит<br>свыводит<br>свыводит<br>свыводит<br>свыводит<br>свыводит<br>свыводит<br>свыводит<br>свыводит<br>сводит<br>своди<br>сводит<br>своди<br>сводит<br>сводит<br>сво | <Выводить<br>значение<br>количества<br>по<br>сгруппиров<br>анной<br>струппиров<br>анной<br>количества<br>по<br>сгруппиров<br>анной<br>количества<br>по<br>сгруппиров<br>анной<br>струпиров<br>анной<br>струпиров<br>анной<br>струпиров<br>анной<br>струпиров<br>анной<br>струпиров<br>анной | «Выводить<br>значение цены<br>позиции<br>спецификации<br>спецификации<br>позиции<br>свыводить<br>значение цены<br>позиции<br>спецификации<br>совиродить<br>значение цены<br>позиции<br>спецификации<br>спецификации<br>спецификации<br>спецификации<br>спецификации<br>спецификации<br>спецификации | <ul> <li>«Выводить энзнения<br/>сулны обеспечения<br/>заявии, сумны<br/>обеспечения<br/>исполнения котракта,<br/>авансь;</li> </ul>    | <Выводить<br>эначение<br>планируемой<br>даты срока<br>исполнения>                                                             | исполнения<br>отдельных<br>этапов<br>контракта<br>(месяц. год)"<br>- "Планирелка<br>срок<br>срок<br>срок<br>срок<br>срок<br>срок<br>срок<br>славки<br>поставки<br>товаров,<br>выполнения<br>услуг (укажите<br>поставки)" >                                                                                                    | <ul> <li>Выводить<br/>наименоване<br/>способа<br/>определения&gt;</li> </ul>                                                                                                    | <Выводить значение из<br>полей "Основание<br>внесения изменений в<br>плантрафик", "Описание<br>изменений<br>(примечание)">                                                                                                    |
| 300144025<br>100223418<br>94<br>300155025<br>100223418     | 05.01.1                                                       |                                                                                                    | 34K021300                                                               | Поставка<br>лекарственных<br>(обезболивающи<br>х средств)<br>средств                                                                                                    | Запреты и ограничения<br>в соответствии с ст. 14<br>44-ФЗ не<br>предусмотрены<br>Общественно<br>обсуждение не<br>международное<br>непатенгованное                                                                                                    |                                                                                                    |                                                                                                    | 100,00000/25,0<br>15,00000<br>0,00000<br>5,00000<br>5,00000<br>5,00000                                                                                                    | 2,00000 / 8,00000 / 30<br>Аванс предоставляется                                                                                        | 00 0010                                                                                                    | 08,2013                                                                                                    | Запрос                                                                                                    |                                                                                                    |
|                                                            | 05.01.2<br>05.01.3                                            | 11.00.00.10<br>0                                                                                                    | 002                                                                     | непатентованное<br>наименование<br>(химическое,<br>группировочное<br>наименование)<br>лекарственного<br>средства:                                                                                                    |                                                                                                    | коробка                                                                                                    |                                                                                                    | 12/40,00000                                                                                                    | в течении 10 дней с<br>момента заключения<br>контракта                                                                                 | 08.2013                                                                                                    | Ежеквартально                                                                                                    | котировок                                                                                                    |                                                                                                    |
| 200144027                                                  |                                                               | 11.00.00.10                                                                                                    |                                                                         | Нурафен<br>Поставка                                                                                                    | Упаковка по 50 штук<br>Запреты и ограничения                                                                                                    | коробка                                                                                                    |                                                                                                    | 45/30,00000                                                                                                    |                                                                                                    |                                                                                                    |                                                                                                    |                                                                                                    |                                                                                                    |
| 300144025<br>100223418<br>94<br>300155025<br>100223418     | 05.01.1<br>05.01.2<br>05.01.3                                 | 11.00.00.10<br>0                                                                                                    | 34K021300<br>002                                                        | лекарственных<br>(обезболивающи<br>х средств)<br>средств<br>Нош-па<br>Солпадеин<br>Нурафен                                                                                                    | в соответствии с ст. 14<br>44-ФЗ не<br>предусмотрены<br>Общественно<br>обсудидение не<br>Международнос<br>непатентование<br>(миническое,<br>группировочное<br>наименование)<br>лекарственного<br>средства:<br>Улаковка по 50 штук.                                                                                                    | коробка<br>коробка<br>коробка                                                                                                    | 20<br>20<br>25                                                                                                    | 5,00000<br>0,00000<br>5,00000<br>5,00000<br>5,00000                                                                                                    | 2,00000 / 8,00000 / 30<br>Аванс предоставляется<br>в течении 10 дней с<br>момента заключения<br>контракта                              | 08.2013                                                                                                    | 08.2013<br>Ежеквартально                                                                                                    | Запрос<br>котировок                                                                                                    |                                                                                                    |
| 3001440251                                                 |                                                               | И                                                                                                    | нформаци                                                                | я о закупках, к                                                                                                    | оторые планируется о                                                                                                    | существл                                                                                                    | ять в соот                                                                                                    | ветствии с пу                                                                                                    | нктом 7 части 2 стать                                                                                                    | и 83 Федера                                                                                                    | льного закона                                                                                                    | N 44-ФЗ                                                                                                    |                                                                                                    |
| 100223418<br>94<br>300155025<br>100223418<br>94            |                                                               |                                                                                                    |                                                                         | Лекарственные<br>препараты                                                                                                    |                                                                                                    |                                                                                                    |                                                                                                    | 347                                                                                                    |                                                                                                    |                                                                                                    |                                                                                                    | Запрос<br>предложений                                                                                                    |                                                                                                    |
|                                                            |                                                               | Информаці                                                                                                    | ия о закуп                                                              | ках, которые п                                                                                                    | ланируется осуществл                                                                                                    | ять в соо                                                                                                    | тветствии                                                                                                    | с пунктами 4,                                                                                                    | 5, 23, 26, 33, 42 част                                                                                                    | и 1 статьи 93                                                                                                    | Федеральног                                                                                                    | о закона N 44-9                                                                                                    | P3.                                                                                                    |

Информания о закняках, которые планирнется оснинествлять в соответствии с пнихтом 4 части 1 статьи 93 Фелерального закона № 44-ФЗ

### Внимание! Если ЭД создан после 2020 г., то формирование отчета недоступно.

Правила формирования отчета:

#### Таблица 27 – Заголовочная часть

| Наименование                                               | Описание                                                                                                    |  |  |  |  |  |  |  |  |  |
|------------------------------------------------------------|----------------------------------------------------------------------------------------------------|--|--|--|--|--|--|--|--|--|
| Наименование заказчика                                     | Выводится значение официального наименования заказчика из ЭД «План-график».                                                                                                    |  |  |  |  |  |  |  |  |  |
| Юридический адрес, телефон,<br>электронная почта заказчика | Выводится значение блока полей <b>Юридический адрес</b> , с закладки<br><u>Контакты</u> значения полей <b>Телефон</b> и <b>электронный адре</b> в виде:                                       |  |  |  |  |  |  |  |  |  |
|                                                            | <Индекс>, <Значение территории 1го уровня>, <Значение территории<br>2го уровня>, <Значение территории 3го уровня>, <Значение адреса>,<br>тел: <Значение телефона>, e-mail: <Значение e-mail>. |  |  |  |  |  |  |  |  |  |
| ИНН                                                        | Выводится значение ИНН заказчика из ЭД «План-график».                                                                                                    |  |  |  |  |  |  |  |  |  |
| КПП                                                        | Выводится значение <b>КПП</b> заказчика из ЭД «План-график».                                                                                                    |  |  |  |  |  |  |  |  |  |
| ОКТМО                                                      | Выводится значение кода <b>ОКТМО</b> заказчика из ЭД «План-график».                                                                                                    |  |  |  |  |  |  |  |  |  |

Примечание. Если в ЭД «План-график» год больше или равен 2016 году и активирован признак Полномочия государственного (муниципального) заказчика по заключению и исполнению государственных (муниципальных) контрактов переданы бюджетному, автономному учреждению или государственному (муниципальному) унитарному предприятию, то в заголовочной части через символ «/» выводятся соответствующие значения из группы полей Организация ответственная за ведение плана: Полное наименование, Местонахождение (адрес), Телефона, Е-таil, ИНН, КПП, ОКТМО.

#### Таблица 28 – Основная часть

| Наименование | Описание                                                                                                    |
|--------------|----------------------------------------------------------------------------------------------------|
| КБК          | <ul> <li>Группируются строки ЭД «Закупка» по правилу:</li> <li>Если выбран источник финансирования с типом Внебюджетные средства или Средства бюджетных учреждений, то группируются строки по коду КОСГУ (СОDE4), если год плана меньше 2016г, или по КВР (СОDE3), если год плана больше или равен 2016г.</li> <li>Если выбран источник финансирования с типом Бюджетные источники, и:</li> <li>если год плана меньше 2016г., то строки группируются по пяти кодам КБК и в порядке: KVSR, KFSR, KCSR, KVR, KESR (СОDE5, СОDE1, СОDE2, СОDE3, СОDE4). Если какой либо из кодов не указан, то выводятся нули, соответствующие размеру кода;</li> </ul> |

| Наименование                       | Описание                                                                                                    |  |  |  |  |  |  |  |  |  |
|------------------------------------|----------------------------------------------------------------------------------------------------|--|--|--|--|--|--|--|--|--|
|                                    | о если год плана больше или равен 2016г., то строки группируются по                                                                                                    |  |  |  |  |  |  |  |  |  |
|                                    | четырем кодам КБК и в порядке: KVSR, KFSR, KCSR, KVR (CODE5,                                                                                                    |  |  |  |  |  |  |  |  |  |
|                                    | СОDE1, СОDE2, СОDE3). Если какой либо из кодов не указан,                                                                                                    |  |  |  |  |  |  |  |  |  |
|                                    | выводятся нули, соответствующие размеру кода.                                                                                                    |  |  |  |  |  |  |  |  |  |
|                                    | <ul> <li>Для блока основной части, если условию уникальности соответствует<br/>несколько строк с различными КБК, то в колонке выводятся все наборы<br/>уникальных строк с КБК. При этом каждый набор КБК выводится с новой<br/>строки.</li> </ul> |  |  |  |  |  |  |  |  |  |
|                                    | • Для блоков:                                                                                                    |  |  |  |  |  |  |  |  |  |
|                                    | <ul> <li>строк запроса предложений, указанных только в объем<br/>финансирования, все КБК выводятся должны выводиться в отчет<br/>рамках одной строки (графы) или с нового абзаца каждый КБК, если и<br/>несколько.</li> </ul>                     |  |  |  |  |  |  |  |  |  |
|                                    | <ul> <li>строк закупок малого объема каждый уникальный набор КБК<br/>выводится отдельной строкой отчета.</li> </ul>                                                                                                    |  |  |  |  |  |  |  |  |  |
|                                    | • Выводится КБК без маски.                                                                                                    |  |  |  |  |  |  |  |  |  |
| ОКВЭД                              | Заполняется только для основного блока строк.                                                                                                    |  |  |  |  |  |  |  |  |  |
|                                    | Группируется спецификация ЭД «Закупка» и в одной объединенной ячейке выводятся все уникальные <i>ОКВЭД</i> из ЭД «Закупка» (с учетом <i>ОКВЭД</i> в поле <b>Дополнительные ОКВЭД</b> ).                                                           |  |  |  |  |  |  |  |  |  |
|                                    | Повторяющиеся ОКВЭД не выводятся.                                                                                                    |  |  |  |  |  |  |  |  |  |
| ОКПД                               | Заполняется только для основного блока строк.                                                                                                    |  |  |  |  |  |  |  |  |  |
|                                    | Выводится значение кода <i>ОКПД</i> , сгруппированной спецификации ЭД «Закупка».                                                                                                    |  |  |  |  |  |  |  |  |  |
|                                    | Выводится в отчет с маской кода.                                                                                                    |  |  |  |  |  |  |  |  |  |
|                                    | Описание детализации для спецификации см. в общем описании отчета.                                                                                                    |  |  |  |  |  |  |  |  |  |
| № заказа (№ лота)                  | Заполняется только для основного блока строк.                                                                                                    |  |  |  |  |  |  |  |  |  |
|                                    | Выводится значение поля Номер позиции плана-графика из ЭД «Закупка».                                                                                                    |  |  |  |  |  |  |  |  |  |
| Наименование предмета<br>контракта | Заполняется только для основного блока строк и блока строк запроса предложений, указанных только в объеме финансирования.                                                                                                    |  |  |  |  |  |  |  |  |  |
|                                    | Выводится значение поля <b>Наименование предмета контракта</b> , затем выводится <b>Наименование продукции</b> спецификации, в соответствии с группировкой из ЭД «Закупка».                                                                       |  |  |  |  |  |  |  |  |  |
|                                    | Описание детализации для спецификации см. в общем описание отчета.                                                                                                    |  |  |  |  |  |  |  |  |  |
|                                    | Для строк блока запроса предложений всегда выводится <i>Лекарственные препараты</i> .                                                                                                    |  |  |  |  |  |  |  |  |  |

| Наименование                                          | Описание                                                                                                    |  |  |  |  |  |  |  |  |
|-------------------------------------------------------|----------------------------------------------------------------------------------------------------|--|--|--|--|--|--|--|--|
| Минимально необходимые<br>требования, предъявляемые к | Заполняется только для основного блока строк.<br>Выводить значение из полей:                                                                                                    |  |  |  |  |  |  |  |  |
| предмету контракта                                    | <ul> <li>Запреты и ограничения в соответствии с ст. 14 44-ФЗ (применение<br/>национального режима при осуществлении закупок);</li> </ul>                                                                                                    |  |  |  |  |  |  |  |  |
|                                                       | <ul> <li>Сведения о проведении обязательного общественного обсуждения<br/>закупок;</li> </ul>                                                                                                    |  |  |  |  |  |  |  |  |
|                                                       | <ul> <li>Затем выводится информация о преференциях и требованиях с<br/>закладки Преимущества и требования к участникам закупки, если<br/>указаны в виде:</li> </ul>                                                                                                    |  |  |  |  |  |  |  |  |
|                                                       | <ul> <li>&lt;Значение наименования особенности с типом P&gt;&lt;: значение<br/>величины особенности %&gt;;</li> </ul>                                                                                                    |  |  |  |  |  |  |  |  |
|                                                       | <ul> <li>&lt;Значение наименования особенности с типом кроме P&gt;&lt;: значение<br/>содержания особенности&gt;.</li> </ul>                                                                                                    |  |  |  |  |  |  |  |  |
|                                                       | <ul> <li>Затем детализируется строка, в соответствии с правилом группировки<br/>спецификации и выводится значение из поля Минимально<br/>необходимые требования, предъявляемые к предмету контракта.</li> </ul>                                                                                                    |  |  |  |  |  |  |  |  |
|                                                       | Если сгруппированная строка спецификации имеет характеристику,<br>наименование которой соответствует параметру <b>Характеристика,</b><br>содержащая международное наименование лекарственного средства, то<br>в блоке детализации дополнительно выводится: Международное<br>непатентованное наименование (химическое, группировочное<br>наименование) лекарственного средства: <Значение характеристики,<br>если есть несколько разный значений, то выводить через запятую>. |  |  |  |  |  |  |  |  |
| Ед. измерения                                         | Заполняется только для основного блока строк.<br>Выводится значение поля <b>Единица измерения</b> , сгруппированной                                                                                                    |  |  |  |  |  |  |  |  |
|                                                       | спецификации из ЭД «Закупка».<br>Описание детализации для спецификации см. в общем описание отчета.                                                                                                    |  |  |  |  |  |  |  |  |
| Количество (объем)                                    | Заполняется только для основного блока строк.                                                                                                    |  |  |  |  |  |  |  |  |
|                                                       | Выводится значение из поля Количество (объем) планируемых к закупке товаров, работ, услуг - Всего.                                                                                                    |  |  |  |  |  |  |  |  |
|                                                       | Если в ЭД «Закупка» год даты <b>Планируемый срок исполнения контракта</b> больше, чем год плана, то через символ «/» дополнительно выводится значение из поля <b>Количество (объем) планируемых к закупке товаров,</b> работ, услуг - Текущий год.                                                                                                    |  |  |  |  |  |  |  |  |
|                                                       | Сведения о количестве выводятся в соответствии с детализацией спецификации, см. описание в общем описание отчета.                                                                                                    |  |  |  |  |  |  |  |  |

| Наименование                                                                | Описание                                                                                                    |  |  |  |  |  |  |  |
|-----------------------------------------------------------------------------|----------------------------------------------------------------------------------------------------|--|--|--|--|--|--|--|
| Ориентировочная начальная<br>(максимальная) цена контракта<br>(тыс. рублей) | Заполняется для основного блока строк, блока строк запроса предложений, блока строк закупок малого объема.                                                                                                    |  |  |  |  |  |  |  |
|                                                                             | (максимальная) цена контракта.                                                                                                    |  |  |  |  |  |  |  |
|                                                                             | Если значение поля Срок исполнения контракта (мес., год) больше, чем год плана, то через символ « <i>I</i> » выводится значение суммы спецификации (или классификации) ЭД «Закупка» из поля Объем финансового обеспечения: Текущий год.                                                                                                    |  |  |  |  |  |  |  |
|                                                                             | Если в ЭД «Закупка»:                                                                                                    |  |  |  |  |  |  |  |
|                                                                             | <ul> <li>активирован признак процедура по цене единицы продукции<br/>(количество не определено), то в колонке дополнительно<br/>продолжается детализация по спецификации, и:</li> </ul>                                                                                                    |  |  |  |  |  |  |  |
|                                                                             | <ul> <li>если включен системный параметр При формировании сведений о<br/>закупках по цене за единицу продукции указывать максимальный<br/>размер оплаты контракта в размере Н(М)ЦК и:</li> </ul>                                                                                                    |  |  |  |  |  |  |  |
|                                                                             | <ul> <li>для строки спецификации в форме редактора спецификации ЭД<br/>«Закупка» активирован признак Позволять не указывать<br/>количество, то такие строки колонки заполняются значением<br/>цены по позиции спецификации ЭД «Закупка», а через символ «/»<br/>значение поля Начальная (максимальная) цена контракта<br/>закладки Условия закупки ЭД «Закупка»;</li> </ul> |  |  |  |  |  |  |  |
|                                                                             | <ul> <li>признак Позволять не указывать количество выключен, то такие<br/>строки колонки заполняются значением суммы сгруппированной<br/>позиции спецификации.</li> </ul>                                                                                                    |  |  |  |  |  |  |  |
|                                                                             | <ul> <li>если системный параметр При формировании сведений о закупках<br/>по цене за единицу продукции указывать максимальный размер<br/>оплаты контракта в размере H(M)ЦК выключен, то выводится<br/>значение цены по позиции спецификации, а через символ «/»<br/>выводится значение суммы сгруппированной позиции спецификации.</li> </ul>                               |  |  |  |  |  |  |  |
|                                                                             | <ul> <li>если признак Процедура по цене единицы продукции (количество не<br/>определено) выключен, то сумма по спецификации не детализируется.</li> </ul>                                                                                                    |  |  |  |  |  |  |  |
|                                                                             | Значение сумм делится на 1000:                                                                                                    |  |  |  |  |  |  |  |
|                                                                             | <ul> <li>для блока строк закупок малого объема выводится значение суммы по<br/>сгруппированной КБК;</li> </ul>                                                                                                    |  |  |  |  |  |  |  |
|                                                                             | <ul> <li>для блока строк запроса предложений выводится общая сумма по всем<br/>КБК;</li> </ul>                                                                                                    |  |  |  |  |  |  |  |
|                                                                             | <ul> <li>если для одной строки с закупкой указано два или более КБК, то<br/>помимо суммы H(M)ЦК и суммы выплат в текущем году детализируется<br/>сумма выплат текущего года по КБК (суммы по КБК соответствует<br/>значению КБК по строке).</li> </ul>                                                                                                    |  |  |  |  |  |  |  |
| Условия финансового                                                         | Заполняется только для основного блока строк.                                                                                                    |  |  |  |  |  |  |  |
| обеспечения исполнения<br>контракта (включая размер<br>аванса)              | Выводится значение из поля <b>Сумма обеспечения заявки</b> , затем через символ « <i>I</i> » выводится значение суммы из поля <b>Сумма обеспечения контракта</b> , затем через символ « <i>I</i> » выводится значение % из поля размер аванса, если % равен 0, то не выводится.                                                                                             |  |  |  |  |  |  |  |
|                                                                             | Если заполнено поле <b>Дополнительные сведения об авансе</b> , то дополнительно выводится и текст.                                                                                                    |  |  |  |  |  |  |  |
|                                                                             | Если значения сумм обеспечения (заявки, контракта) не указаны, то выводится «/» без значений.                                                                                                    |  |  |  |  |  |  |  |

| Наименование                             | Описание                                                                                                    |
|------------------------------------------|----------------------------------------------------------------------------------------------------|
| Срок размещения заказа (мес.,<br>год)    | Заполняется только для основного блока строк.<br>Выводится значение поля Планируемый срок начала осуществления<br>закупки из ЭД «Закупка».<br>Если дата указана в формате квартала, то выводится значение последнего<br>месяца квартала.                                                                                                    |
| Срок исполнения контракта<br>(мес., год) | Заполняется только для основного блока строк.<br>Выводится заголовки полей и их значение из ЭД «Закупка»: Планируемый<br>срок исполнения контракта, Сроки исполнения отдельных этапов<br>контракта (месяц, год), Планируемый срок (периодичность) поставки<br>товаров, выполнения работ, оказания услуг (укажите месяц, год или<br>периодичность поставки).<br>Значение даты выводится в виде <i>ММ.ГГГГГ</i> .<br>Если дата указана в формате квартала, то выводится значение последнего<br>месяца квартала.                                                                                                    |
| Способ размещения заказа                 | Заполняется для основного блока строк, блока строк запроса<br>предложений и блока строк закупок малого объема.<br>Для ЭД «Закупка» без признаков выводится значение наименования из<br>поля Способ определения поставщика (исполнителя, подрядчика).<br>Для ЭД «Закупка» с признаком Закупка на основании п.3, ч.2, ст. 83.1<br>Федерального закона №44-ФЗ выводится Запрос предложений.<br>Для ЭД «Закупка» с признаком Закупка на основании п.4, ч.1, ст. 93<br>Федерального закона №44-ФЗ или Закупка на основании п.5, ч.1, ст. 93<br>Федерального закона №44-ФЗ выводится Закупка у единственного<br>поставщика (исполнителя, подрядчика). |
| Обоснование внесения изменений           | Заполняется только для основного блока строк.<br>Выводится значение из полей Основание внесения изменений в план-<br>график и Описание изменений (примечание).                                                                                                    |

Блок строк запроса предложений, указанных только в объеме финансирования.

После основного блока строк идет обобщающая заголовочная строка Информация о закупках, которые планируется осуществлять в соответствии с пунктом 7 части 2 статьи 83 Федерального закона № 44-ФЗ. В блоке выводится информация о закупках с признаком Закупка на основании п.3, ч.2, ст. 83.1 Федерального закона №44-ФЗ, складывая суммы, а *КБК* выводятся в одной графе (каждый *КБК* выводится с нового абзаца, если их несколько). Описание правил заполнения см. в основном блоке. Если нет закупок, удовлетворяющих условию вывода данных, то выводится только обобщающая заголовочная строка.

Блок строк закупок малого объема.

После блока строк запроса предложений идет обобщающая заголовочная строка Информация о закупках, которые планируется осуществлять в соответствии с пунктами 4, 5, 23, 26, 33, 42 части 1 статьи 93 Федерального закона N 44-ФЗ.

В строке Информация о закупках, которые планируется осуществлять е соответствии с пунктом 4 части 1 статьи 93 Федерального закона N 44-ФЗ выводятся данные из ЭД «Закупка» с признаком Закупка на основании п.4, ч.1, ст. 93 Федерального закона №44-ФЗ.

В строке Информация о закупках, которые планируется осуществлять е соответствии с пунктом 5 части 1 статьи 93 Федерального закона N 44-ФЗ выводятся данные из ЭД «Закупка» с признаком Закупка на основании п.5, ч.1, ст. 93 Федерального закона №44-ФЗ.

В строке Информация о закупках, которые планируется осуществлять в соответствии с пунктом 23 части 1 статьи 93 Федерального закона № 44-ФЗ выводится информация по ЭД «Закупка» с признаком Закупка на основании п.23, ч.1, ст. 93 Федерального закона №44-ФЗ.

В строке Информация о закупках, которые планируется осуществлять в соответствии с пунктом 26 части 1 статьи 93 Федерального закона № 44-ФЗ выводится информация по ЭД «Закупка» с признаком **Закупка на основании п.26, ч.1, ст. 93 Федерального закона №44-ФЗ**, сгруппированным по *КБК*.

В строке Информация о закупках, которые планируется осуществлять в соответствии с пунктом 33 части 1 статьи 93 Федерального закона N 44-Ф3. Преподавательские услуги, оказываемые физическими лицами выводится информация по ЭД «Закупка» с признаком Закупка на основании п.33, ч.1, ст. 93 Федерального закона №44-Ф3 (преподавательские услуги, оказываемые физическими лицами), сгруппированным по *КБК*.

В строке Информация о закупках, которые планируется осуществлять в соответствии с пунктом 33 части 1 статьи 93 Федерального закона N 44-Ф3. Услуги экскурсовода (гида), оказываемые физическими лицами выводится информация по ЭД «Закупка» с признаком Закупка на основании п.33, ч.1, ст. 93 Федерального закона №44-Ф3 (услуги экскурсовода (гида), оказываемые физическими лицами), сгруппированным по *КБК*.

В строке Информация о закупках, которые планируется осуществлять в соответствии с пунктом 42 части 1 статьи 93 Федерального закона N 44-ФЗ выводятся данные из ЭД «Закупка» с признаком Закупка на основании п.42, ч.1, ст. 93 Федерального закона №44-ФЗ.

Во всех блоках заполняются следующие колонки:

- КБК;
- Ориентировочная начальная (максимальная) цена контракта (тыс. рублей);
- Способ размещения заказа.

Если нет закупок, удовлетворяющих условию вывода данных, то выводятся только обобщающие заголовочные строки.

После блока строк запроса предложений идет обобщающая заголовочная строка Итоговая информация о совокупных годовых объемах закупок (тыс. рублей). При формировании информации об итоговых строках, не учитывается ЭД «Закупка» в поле Основание внесения изменений в план-график, если указано основание:

- Отмена заказчиком, уполномоченным органом предусмотренного планом-графиком размещения заказа;
- Образовавшаяся экономия от использования в текущем финансовом году бюджетных ассигнований.

| Строка                                                            | Правила заполнения                                                                                                    |
|-------------------------------------------------------------------|----------------------------------------------------------------------------------------------------|
| Совокупный годовой объем закупок в соответствии с п.4, ч.1, ст.93 | Выводится сумма в колонке Ориентировочная<br>начальная (максимальная) цена контракта (тыс.<br>рублей) по ЭД «Закупка», для которых установлен<br>признак Закупка на основании п.4, ч.1, ст. 93<br>Федерального закона №44-ФЗ. |
|                                                                   | В колонке Способ размещения заказа указывается<br>способ определения поставщика Закупка у<br>единственного поставщика (исполнителя,<br>подрядчика).                                                                           |

#### Таблица 29 – Блок итоговых строк

| Строка                                                                                                    | Правила заполнения                                                                                                    |
|----------------------------------------------------------------------------------------------------|----------------------------------------------------------------------------------------------------|
| Совокупный годовой объем закупок в соответствии с п.5, ч.1, ст.93                                                                   | Выводится сумму в колонке Ориентировочная<br>начальная (максимальная) цена контракта (тыс.<br>рублей) по ЭД «Закупка», для которых установлен<br>признак Закупка на основании п.5, ч.1, ст. 93<br>Федерального закона №44-ФЗ.                                                                                                    |
|                                                                                                    | В колонке Способ размещения заказа указывается<br>способ определения поставщика Закупка у<br>единственного поставщика (исполнителя,<br>подрядчика).                                                                                                    |
| Совокупный годовой объем закупок у субъектов<br>малого предпринимательства, социально<br>ориентированных некоммерческих организаций | Выводится сумма в колонке Ориентировочная<br>начальная (максимальная) цена контракта (тыс.<br>рублей) по ЭД «Закупка» в которых указано<br>требование, соответствующее одному из значений в<br>параметре Соответствие особенностей размещения<br>заказа ЕИС с признаком размещения среди<br>СМП/СОНО.                                        |
|                                                                                                    | Под общей строкой СМП/СОНО детализируются по<br>способам определения суммы, размещаемые у<br>СМП/СОНО, т.е. выводится итог по строкам с<br>одинаковым способом определения поставщика, для<br>которых указано одно из требований параметра,<br>наименование способа определения поставщика<br>выводить в колонке Способ размещения заказа.   |
|                                                                                                    | Количество строк соответствует количеству способов определения поставщика, для которых в плане предусмотрено размещение у СМП/СОНО.                                                                                                    |
|                                                                                                    | Если системный параметр Автоматически<br>рассчитывать информацию о совокупном годовом<br>объеме закупок у СМП, СОНО и закупок<br>осуществляемых путем запроса котировок<br>выключен, то выводится значение поля Годовой<br>объем закупок у субъектов малого<br>предпринимательства, социально ориентированных<br>некоммерческих организаций. |
| Совокупный годовой объем закупок, осуществляемых путем проведения запроса котировок                                                 | Выводится сумма в колонке Ориентировочная<br>начальная (максимальная) цена контракта (тыс.<br>рублей) по ЭД «Закупка», для которых указан способ<br>определения Запрос котировок.                                                                                                    |
|                                                                                                    | В колонке Способ размещения заказа указывается<br>способ определения поставщика Запрос котировок.                                                                                                    |
|                                                                                                    | Если системный параметр Автоматически<br>рассчитывать информацию о совокупном годовом<br>объеме закупок у СМП, СОНО и закупок<br>осуществляемых путем запроса котировок<br>выключен, то выводится значение поля Годовой<br>объем закупок, осуществляемых путем запроса<br>котировок.                                                         |
| Совокупный объем закупок, планируемых в текущем году                                                                                | Выводится значение из поля Совокупный годовой<br>объем закупок, определенный в соответствии с<br>пунктом 16, статьи 3 Федерального закона N 44-ФЗ<br>от 05.04.2013.                                                                                                    |

В левом нижнем углу заполняются соответствующие поля:

- Дата утверждения выводится значение поля Дата утверждения из ЭД «План-график», если оно заполнено.
- Исполнитель: Ф.И.О., телефон (факс), адрес электронной почты выводится значения из блока План-график утвержден из ЭД «План-график» в следующем виде: <Фамилия> <Имя> <Отчество>, <значение телефона из справочника>, <значение факса из справочника>, <значение e-mail из справочника>.

В правом нижнем углу формы выводятся сведения об ответственном лице, указанном в блоке **Ответственный исполнитель**, в следующем виде:

- Исполнитель: <Фамилия> <Имя> <Отчество>;
- телефон: <значение телефона из справочника>;
- Факс: <значение факса из справочника>;
- электронная почта: <значение e-mail из справочника>.

# 3.3.5.2 Отчет по формату «Форма плана-графика в соответствии с Постановлением Правительства РФ №554 от 05.06.2015»

При формировании отчета по формату **Форма плана-графика в соответствии с** Постановлением Правительства РФ №554 от 05.06.2015 учитывается следующее:

- В отчет выводится информация из ЭД «Закупка», включенных в ЭД «План-график» из которого формируется отчет. Учитываются ЭД «Закупка» на всех статусах, кроме статусов «Удален» и «Исключена».
- Заголовочная часть формируется на основании данных заказчика, указанного в ЭД «План-график», и данных организации, ответственной за ведение плана, если активирован признак Полномочия государственного (муниципального) заказчика по заключению и исполнению государственных (муниципальных) контрактов переданы бюджетному, автономному учреждению или государственному (муниципальному) унитарному предприятию. Данные заполняются непосредственно из документа, а не из справочника.
- Основной блок строк заполняется на основании ЭД «Закупка» без признаков. Каждая строка отчета основного блока соответствует одному ЭД «Закупка».

- Блок строк, указываемых только в объеме финансирования, заполняется на основании ЭД «Закупка» с признаком, основание которых не содержится в системном параметре При контроле плана и подведении итогов не учитывать закупки с основанием внесения изменения.
- Блок итоговых строк заполняется на основании данных всех учтенных ЭД «Закупка».
- Нижняя часть отчета заполняется на основании данных, указанных в общей информации ЭД «План-график».
- Для основного блока строк колонки:
  - о Объект закупки наименование;
  - Объект закупки − описание;
  - Начальная (максимальная) цена контракта, цена контракта, заключаемого с единственным поставщиком (подрядчиком, исполнителем) (тыс. рублей) (в зависимости от признака Процедура по цене ед. продукции (количество не определено));
  - о ед. измерения;
  - ∘ Количество (объем),

детализируются в соответствии с группировкой строк спецификации ЭД «Закупка».

- Группировка спецификации ЭД «Закупка» осуществляется по следующим атрибутам:
  - о если в ЭД «Закупка» выключен признак Процедура по цене ед. продукции (количество не определено), то по:
    - о Наименование позиции спецификации;
    - о Минимально необходимые требования, предъявляемые к предмету контракта;
    - Ед. измерения;
    - о признаку Позволять не указывать количество;
    - о **КТРУ** + полный набор характеристик КТРУ.
  - о если в ЭД «Закупка» активирован признак Процедура по цене ед. продукции (количество не определено), то по:
    - о Наименование позиции спецификации;
    - о Минимально необходимые требования, предъявляемые к предмету контракта;
    - о Цена;
    - Ед. измерения;
    - о признаку Позволять не указывать количество;
    - о **КТРУ** + полный набор характеристик КТРУ.

- При детализации выводимые значения соответствуют друг другу по строке, согласно группировке спецификации.
- Значения выводимых сумм в колонках блока Планируемые платежи, колонке Начальная (максимальная) цена контракта, цена контракта, заключаемого с единственным поставщиком (подрядчиком, исполнителем) делится на 1000 и выводится с копейками.
- В итоговых строках группировка осуществляется по следующим правилам:
  - если год плана меньше или равен 2015 и источник финансирования Внебюджетные средства, то строки группируются по коду КОСГУ;
  - если год плана больше 2015 и источник финансирования Внебюджетные средства, то строки группируются по коду КВР.

#### Печатная форма отчета имеет вид:

| -                                                                                                    | 3                                                                                                    | 3<br>Ладеновара                                                                                                    | 4<br>( copt                    | 1 000.00                         | 6                  | 1.600.00          | 7                            | 84 Dep8508 rog 1 | ка жторой год<br>9  | 10               | 11                                                                           | 12             | 13                          | 14                                                            | жа первый год<br>15 | жа второй год<br>16 | 17 | 18<br>парам пам пам | 19<br>80<br>5 007/ | 19 | 21<br>Summer 2017 a |
|----------------------------------------------------------------------------------------------------|----------------------------------------------------------------------------------------------------|----------------------------------------------------------------------------------------------------|--------------------------------|----------------------------------|--------------------|-------------------|------------------------------|------------------|---------------------|------------------|------------------------------------------------------------------------------|----------------|-----------------------------|---------------------------------------------------------------|---------------------|---------------------|----|---------------------|--------------------|----|---------------------|
|                                                                                                    |                                                                                                    | BOCTAREMENNA<br>REPORTERNANA<br>REALEMENTAL<br>REALEMENTAL<br>REA |                                | RARMERORA<br>RD4                 | ROJ DO OKEH        | scero             | на текуций<br>финансовый гол | ва планоз        | вый период          | последующие годы | оказания услуг                                                               | 28/05/0        | осполнения<br>контракта     | 2005/MICH                                                     |                     |                     |    |                     |                    |    |                     |
| Ni<br>m'it                                                                                                    | Идиятификационный код закупск                                                                                                    | Изгальная<br>Объет закупая<br>анализацијана<br>интратита,<br>накупана<br>интратита,<br>накупана<br>интратита,<br>накупана<br>интратита,<br>накупана<br>интратита,<br>накупана<br>интратита,<br>накупана<br>интратита,<br>накупана<br>интратита,<br>накупана<br>интратита,<br>накупана<br>интратита,<br>накупана<br>интратита,<br>накупана<br>интратита,<br>накупана<br>интратита,<br>накупана<br>интратита,                                                                                                    |                                | Единица измерения Количество (об |                    |                   | Количество (объе             | и) закупаемых то | варов, работ, услуг |                  | Планируемый срок<br>(периодичасть)<br>поставки товаров,<br>выполнения работ, | Размер обе     | CERTIFICER                  | Планируемый<br>срок (месяц,<br>год) - начала<br>осуществления |                     |                     |    |                     |                    |    |                     |
| 1                                                                                                    | Единица измерения: рубль                                                                                                    |                                                                                                    |                                |                                  | (farosail (0), mor | нөөлай (поряджова | NCC REVENERNEN)              |                  | Совокулны           | ай годовой объем | акупок (спра                                                                 | вочно), руб. [ | gata ROMERCERE<br>BO OKEH   | 03.01.2017<br>383                                             |                     |                     |    |                     |                    |    |                     |
| ;                                                                                                    | Место нахождения (адрес), телефон, адрес<br>Вид документа                                                                                                    | электронной почты                                                                                                    | ดีสรดสษณี (0)                  |                                  |                    |                   |                              |                  |                     |                  |                                                                              |                | no OKTMO                    |                                                               |                     |                     |    |                     |                    |    |                     |
| 1                                                                                                    | Наименование заказчика, осуществляюще<br>полномочий государственного (муниципа                                                                                                    | го закупки в рамках переданных<br>льного) заказчика                                                                                                    |                                |                                  |                    | -                 |                              |                  |                     |                  |                                                                              |                |                             |                                                               |                     |                     |    |                     |                    |    |                     |
|                                                                                                    | Форма собственности<br>Мастонаховляения (алпас), талафон, алпас :                                                                                                    | TANTON BOOT                                                                                                    | 567680 Docras Vafanoarană ma   | 5 456456 mm 800734               | in tierra 6464     | actor@mail.m      |                              |                  |                     |                  |                                                                              |                | no OK¢C                     | 04413300                                                      |                     |                     |    |                     |                    |    |                     |
|                                                                                                    | Организационно-правовая форма                                                                                                    |                                                                                                    | ОРГАНИЗАЦИОННО-ПРАВОВА         | я форма юридич                   | еского лица        | являющего         | СЯ КОММЕРЧЕС                 | КОЙ ОРГАНИЗАЦІ   | TEŇ                 |                  |                                                                              |                | КПП<br>по ОКОП <del>†</del> | 444458098<br>10000                                            |                     |                     |    |                     |                    |    |                     |
| аластичка, наконски (техриралиянет (продавляется) наконскульте продолет чурта Солтольки<br>Коллетичка, наконски (техриралияна)<br>(приканальней) эксперате фирмалия)                                                                                                    |                                                                                                    |                                                                                                    |                                |                                  |                    |                   |                              |                  |                     | по ОКПО<br>ИНН   | 6543219872<br>4444458098                                                     |                |                             |                                                               |                     |                     |    |                     |                    |    |                     |
|                                                                                                    | Накменование заказчика (государственно                                                                                                    | го (мужнинпалького) заказчика,                                                                                                    | ОК администрации городского ок | руга Семеновский                 |                    |                   |                              |                  |                     |                  |                                                                              |                | Дата                        | Коды                                                          |                     |                     |    |                     |                    |    |                     |
|                                                                                                    |                                                                                                    |                                                                                                    | и муниципаль                   | ных нужд на 2017 год             |                    |                   |                              |                  |                     |                  |                                                                              |                |                             |                                                               |                     |                     |    |                     |                    |    |                     |
| ПЛАН ГРАНИК<br>на учето товоров, работ, кустур и по обласникани франци обласни феканизации.                                                                                                    |                                                                                                    |                                                                                                    |                                |                                  |                    |                   |                              |                  |                     |                  |                                                                              |                |                             |                                                               |                     |                     |    |                     |                    |    |                     |
|                                                                                                    |                                                                                                    |                                                                                                    |                                |                                  |                    |                   |                              |                  |                     |                  |                                                                              |                |                             |                                                               |                     |                     |    |                     |                    |    |                     |
| Örsensund, järtenedy järtened järtened järtene |                                                                                                    |                                                                                                    |                                |                                  |                    |                   |                              |                  |                     |                  |                                                                              |                | en nognece)                 |                                                               |                     |                     |    |                     |                    |    |                     |
|                                                                                                    |                                                                                                    |                                                                                                    |                                |                                  |                    |                   |                              |                  |                     | ,                |                                                                              | Руковод        | YTEEPXIIAO                  | 000 ZEQD)                                                     |                     |                     |    |                     |                    |    |                     |
|                                                                                                    |                                                                                                    |                                                                                                    |                                |                                  |                    |                   |                              |                  |                     |                  |                                                                              |                |                             | (\$+1+4)                                                      |                     |                     |    |                     |                    |    |                     |
|                                                                                                    |                                                                                                    |                                                                                                    |                                |                                  |                    |                   |                              |                  |                     |                  |                                                                              |                | anytes<br>(s pay, Reesee    | rosapos, pallor, yonyr<br>mmu Dpannenum 20                    |                     |                     |    |                     |                    |    |                     |
|                                                                                                    | Early can be a set of a set of the set of the set of th |                                                                                                    |                                |                                  |                    |                   |                              |                  |                     |                  |                                                                              |                |                             |                                                               |                     |                     |    |                     |                    |    |                     |
|                                                                                                    |                                                                                                    |                                                                                                    |                                |                                  |                    |                   |                              |                  |                     |                  |                                                                              |                |                             | 11pato xeise                                                  |                     |                     |    |                     |                    |    |                     |

Внимание! Если ЭД создан после 2020 г., то формирование отчета недоступно.

Правила формирования отчета:

#### Таблица 30 – Штамп

| Наименование                                  | Описание                                                                                               |
|-----------------------------------------------|----------------------------------------------------------------------------------------------------|
| Руководитель (уполномоченное лицо): должность | Выводится значение поля <b>Должность</b> из группы полей <b>План-график утвержден</b> ЭД «План-график» |

| Наименование                                               | Описание                                                                                                    |
|------------------------------------------------------------|----------------------------------------------------------------------------------------------------|
| Руководитель (уполномоченное лицо): расшифровка<br>подписи | Выводится значение полей Фамилия, Имя, Отчество<br>из группы полей План-график утвержден ЭД «План-<br>график» |
| Дата утверждения                                           | Выводится значение поля <b>Дата утверждения базовой<br/>версии</b> ЭД «План-график»                           |

#### Таблица 31 – Заголовочная часть

| Наименование (текстовая часть)                                                                                                    | Описание                                                                                                    |
|----------------------------------------------------------------------------------------------------|----------------------------------------------------------------------------------------------------|
| Наименование заказчика<br>(государственного (муниципального)<br>заказчика, бюджетного, автономного<br>учреждения или государственного<br>(муниципального) унитарного<br>предприятия) | Выводится значение поля <b>Полное наименование</b> (заказчика) из ЭД<br>«План-график»                                                                                                    |
| Организационно-правовая форма                                                                                                    | Выводится значение поля <b>Организационно-правовая форма</b> из ЭД<br>«План-график»                                                                                                    |
| Форма собственности                                                                                                    | Выводится значение поля <b>Форма собственности</b> из ЭД «План-<br>график»                                                                                                    |
| Местонахождение (адрес), телефон,<br>адрес электронной почты                                                                                                    | Выводится значение адреса заказчика из ЭД «План-график» в<br>следующем виде:<br><Индекс>, <Значение территории 1го уровня>, <Значение<br>территории 2го уровня>, <Значение территории 3го уровня>,<br><Значение адреса>, тел: <Значение телефона>, e-mail: <Значение<br>e-mail>                                                                                                    |
| Наименование заказчика,<br>осуществляющих закупки в рамках<br>переданных полномочий<br>государственного (муниципального)<br>заказчика                                                | Если активирован признак Полномочия государственного<br>(муниципального) заказчика по заключению и исполнению<br>государственных (муниципальных) контрактов переданы<br>бюджетному, автономному учреждению или государственному<br>(муниципальному) унитарному предприятию, то выводится значение<br>поля Полное наименование из группы полей Организация<br>ответственная за ведение плана                                                 |
| Место нахождения (адрес), телефон,<br>адрес электронной почты                                                                                                    | Если активирован признак Полномочия государственного<br>(муниципального) заказчика по заключению и исполнению<br>государственных (муниципальных) контрактов переданы<br>бюджетному, автономному учреждению или государственному<br>(муниципальному) унитарному предприятию, то из группы полей<br>Организация ответственная за ведение плана выводится значение<br>следующих полей:<br>• Местонахождение (адрес);<br>• Телефон;<br>• e-mail |
| Вид документа                                                                                                    | Выводится слово <i>базовый (0)</i> , если в поле <b>Версия</b> указано 0. Если<br>указано значение отличное от 0, то выводится слово <i>измененный</i><br><i>(&lt;значение поля Версия ЭД</i> «План-график»>)                                                                                                    |
| Единица измерения                                                                                                    | Выводится слово <i>рубль</i>                                                                                                    |

| Наименование (текстовая часть)                       | Описание                                                                                                    |
|------------------------------------------------------|----------------------------------------------------------------------------------------------------|
| Совокупный годовой объем<br>(справочно)              | Выводится значение поля Совокупный годовой объем закупок,<br>определенный в соответствии с пунктом 16, статьи 3 Федерального<br>закона №44-ФЗ от 05.04.2013.                                                                                                    |
|                                                      | Значение выводится с копейками                                                                                                    |
| Наименование (кодовая часть,<br>верхний правый угол) | Описание                                                                                                    |
| по ОКПО                                              | Выводится значение ОКПО (заказчика) из ЭД «План-график»                                                                                                    |
| инн                                                  | Выводится значение ИНН (заказчика) из ЭД «План-график»                                                                                                    |
| кпп                                                  | Выводится значение КПП (заказчика) из ЭД «План-график»                                                                                                    |
| по ОКОПФ                                             | Выводится значение кода ОКОПФ (заказчика) из ЭД «План-график»                                                                                                    |
| по ОКФС                                              | Выводится значение поля <b>Код ОКФС</b> из ЭД «План-график»                                                                                                    |
| по ОКТМО                                             | Выводится значение кода ОКТМО (заказчика) из ЭД «План-график»                                                                                                    |
| πο ΟΚΤΜΟ                                             | Если активирован признак Полномочия государственного<br>(муниципального) заказчика по заключению и исполнению<br>государственных (муниципальных) контрактов переданы<br>бюджетному, автономному учреждению или государственному<br>(муниципальному) унитарному предприятию, то выводится значение<br>кода ОКТМО (ответственной организации) из ЭД «План-график» |
| дата внесения изменения                              | Выводится значение поля Дата утверждения внесенных изменений<br>ЭД «План-график»                                                                                                    |
| по ОКЕИ                                              | Выводится значение 383                                                                                                    |
| изменения                                            | Выводится значение поля Версия из ЭД «План-график»                                                                                                    |
| тыс. рублей                                          | Выводится значение поля Совокупный годовой объем закупок,<br>определенный в соответствии с пунктом 16, статьи 3 Федерального<br>закона N 44-ФЗ от 05.04.2013 закладки <u>Свойства</u> ЭД «План-график»                                                                                                    |

# Таблица 32 – Основная часть

| Наименование                  | Описание                                                                                                    |
|-------------------------------|----------------------------------------------------------------------------------------------------|
| № п/п                         | Выводится порядковый номер строки.<br>Для основного блока одна строка соответствует одному ЭД «Закупка»                                                                                            |
| Идентификационный код закупки | Выводится значение группы полей Идентификационный код закупки.<br>Если поле не заполнено, то поле остается незаполненным.                                                                          |
|                               | Выводится в следующем виде: YY CCCCCCCCCCCCCCCCCCCCCPPPP<br>GGG DDDD KKK                                                                                                    |
| Объект закупки – наименование | Заполняется только для основного блока строк.<br>Обяединяются ячейки в рамках одной строки идентификационного<br>кода закупок.<br>Выводится значение поля <b>Наименование объекта или объектов</b> |

| Наименование                                                                                                    | Описание                                                                                                    |
|----------------------------------------------------------------------------------------------------|----------------------------------------------------------------------------------------------------|
| Объект закупки – описание                                                                                                    | Заполняется только для основного блока строк.<br>В верхнюю (первую) ячейку в рамках одной строки<br>идентификационного кода закупки (для которой нет связанной строки<br>спецификации) выводится значение поля <b>Дополнительная</b>                                                                                                    |
|                                                                                                    | информация об объекте закупки.<br>Ниже выводятся ячейки, соответствующие строкам спецификации<br>закупки. Они наполняются данными в следующем виде:                                                                                                    |
|                                                                                                    | Проверяется, что наименование продукции из строки спецификации и для строки заполнен код КТРУ:                                                                                                    |
|                                                                                                    | <ul> <li>если условие выполнено, выводится: Характеристики: &lt;Значения<br/>из таблицы "Характеристики товара, работы, услуги из<br/>справочника характеристик КТРУ", каждую с новой строки, через<br/>";" в виде: Наименование: &lt;наименование характеристики&gt;,<br/>Описание: &lt;Текстовое описание значения качественной<br/>характеристики&gt;, Ед.измерения:&lt;Единица измерения&gt;,<br/>Значение: номинальное (&lt;Значение&gt;), минимальное<br/>(&lt;Минимальное значение диапазона&gt;), максимальное<br/>(&lt;Максимальное значение диапазона&gt;)&gt;.</li> </ul> |
|                                                                                                    | Не выводится соответствующий заголовок, если для характеристики отсутствует значение признака.                                                                                                    |
|                                                                                                    | <ul> <li>если условие не выполнено, выводится: Характеристики:</li> <li>&lt;значение поля "Функциональные, технические, качественные,<br/>эксплуатационные характеристики" (MINREQUIREMENT)&gt;</li> </ul>                                                                                                    |
| Начальная (максимальная) цена<br>контракта, цена контракта,<br>заключаемого с единственным<br>поставщиком (подрядчиком,<br>исполнителем) | Заполняется только для основного блока строк.<br>Выводится значение поля <b>Начальная (максимальная) цена контракта</b> .<br>Если в ЭД «Закупка» активирован признак <b>Процедура по цене</b><br>единицы продукции, то выводится значение поля Цены по строке<br>позиции спецификации в соответствии с группировкой спецификации                                                                                                    |
| Размер аванса, процентов                                                                                                    | Заполняется только для основного блока строк.<br>Выводится значение поля <b>% аванса</b> , если указан.<br>Выводится в следующем виде: <i>&lt;значение&gt;</i> %.<br>Выводится значение поля <b>Дополнительные сведения об авансе</b> .<br>Выплата аванса осуществляется в течении десяти дней после<br>заключения контракта                                                                                                    |
| Планируемые платежи – всего                                                                                                    | Выводится общая сумма по <i>КБК</i> строки финансирования ЭД «Закупка»                                                                                                    |
| Планируемые платежи – на текущий<br>финансовый год                                                                                       | Выводится общая сумма по <i>КБК</i> из поля <b>Текущий год</b> строки<br>финансирования ЭД «Закупка»                                                                                                    |
| Планируемые платежи – на первый<br>год                                                                                                   | Выводится общая сумма по <i>КБК</i> из поля <b>Первый год</b> строки<br>финансирования ЭД «Закупка»                                                                                                    |
| Планируемые платежи – на второй<br>год                                                                                                   | Выводится общая сумма по <i>КБК</i> из поля <b>Второй год</b> строки<br>финансирования ЭД «Закупка»                                                                                                    |
| Планируемые платежи –<br>последующие годы                                                                                                | Выводится общая сумму по <i>КБК</i> из поля <b>Будущий период</b> строки<br>финансирования ЭД «Закупка»                                                                                                    |

| Наименование                                                                          | Описание                                                                                                    |
|---------------------------------------------------------------------------------------|----------------------------------------------------------------------------------------------------|
| Единица измерения –<br>наименование                                                   | Заполняется только для основного блока строк. Выводится значение поля <b>Единица измерения</b> сгруппированной спецификации ЭД «Закупка».                                                                                                    |
|                                                                                       | Не заполняется закупок, у которых имеется 2 и более товара с разными единицами измерения                                                                                                    |
| Единица измерения – код по ОКЕИ                                                       | Заполняется только для основного блока строк. Выводится значение<br>поля <b>ОКЕИ</b> сгруппированной спецификации ЭД «Закупка».<br>Не заполняется закупок, у которых имеется 2 и более товара с<br>разными единицами измерения                                                     |
| Количество (объем) закупаемых<br>товаров, работ, услуг – Всего                        | Выводится как сумма по колонкам Количество (объем) планируемых к<br>закупке товаров, работ, услуг: на текущий финансовый год + на<br>первый год + на второй год + последующие годы.<br>Не заполняется закупок, у которых имеется 2 и более товара с<br>разными единицами измерения |
| Количество (объем) закупаемых<br>товаров, работ, услуг – на текущий<br>финансовый год | Заполняется только для основного блока строк.<br>Если для строки спецификации активирован признак Позволять не<br>указывать количество, то колонка по строке спецификации не<br>заполняется.                                                                                       |
|                                                                                       | Выводится количество из поля <b>Гекущии год</b> по сгруппированной строки<br>спецификации ЭД «Закупка».<br>Не заполняется закупок, у которых имеется 2 и более товара с<br>разными единицами измерения                                                                             |
| Количество (объем) закупаемых<br>товаров, работ, услуг – на первый год                | Заполняется только для основного блока строк.<br>Если для строки спецификации активирован признак <b>Позволять не</b><br>указывать количество, то колонка по строке спецификации не<br>заполняется.                                                                                |
|                                                                                       | Выводится количество из поля <b>Первый год</b> по сгруппированной строке спецификации ЭД «Закупка».                                                                                                    |
|                                                                                       | Не заполняется закупок, у которых имеется 2 и более товара с<br>разными единицами измерения                                                                                                    |
| Количество (объем) закупаемых                                                         | Заполняется только для основного блока строк.                                                                                                    |
| товаров, работ, услуг – на второй год                                                 | Если для строки спецификации активирован признак <b>Количество не<br/>определено</b> , то колонка по строке спецификации не заполняется.                                                                                                    |
|                                                                                       | Выводится количество из поля <b>Второй год</b> по сгруппированной строке спецификации ЭД «Закупка».                                                                                                    |
|                                                                                       | Не заполняется закупок, у которых имеется 2 и более товара с<br>разными единицами измерения                                                                                                    |
| Количество (объем) закупаемых                                                         | Заполняется только для основного блока строк.                                                                                                    |
| товаров, работ, услуг – последующие<br>годы                                           | Если для строки спецификации активирован признак <b>Позволять не</b> указывать количество, то колонка по строке спецификации не заполняется.                                                                                                    |
|                                                                                       | Выводится количество из поля <b>Будущий период</b> по сгруппированной строке спецификации ЭД «Закупка».                                                                                                    |
|                                                                                       | Не заполняется закупок, у которых имеется 2 и более товара с разными единицами измерения                                                                                                    |

| Наименование                                                                              | Описание                                                                                                    |
|-------------------------------------------------------------------------------------------|----------------------------------------------------------------------------------------------------|
| Планируемый срок (периодичность)<br>поставки товаров, выполнения<br>работ, оказания услуг | Заполняется только для основного блока строк.<br>Выводится значение полей Планируемый срок (сроки отдельных<br>этапов) поставки товаров (выполнения работ, оказания услуг) и<br>Планируемая периодичность поставки товаров (выполнения работ,<br>оказания услуг)                                                                                                    |
| Размер обеспечения – заявки                                                               | Заполняется только для основного блока строк.<br>Выводится значение суммы, % и условия обеспечения из группы полей<br>Обеспечения заявки ЭД «Закупка», если активирован признак<br>Установить обеспечение заявки.<br>Выводится в следующем виде:<br><Сумма><br><значение процента>%<br><Условия обеспечения заявки>                                                                                                    |
| Размер обеспечения – исполнения<br>контракта                                              | Заполняется только для основного блока строк.<br>Выводится значение суммы, % и условия обеспечения из группы полей<br>Обеспечения контракта ЭД «Закупка», если активирован признак<br>Установить обеспечение исполнения контракта.<br>Выводится в следующем виде:<br><Сумма><br><значение процента>%<br><Условия обеспечения контракта>                                                                                                    |
| Планируемый срок (месяц, год) -<br>начала осуществления закупки                           | Заполняется только для основного блока строк.<br>Если в ЭД «Закупка» указан способ определения поставщика Закупка<br>у единственного поставщика (исполнителя, подрядчика) и<br>основание указано не из системного параметра Размещение<br>извещений о закупке у единственного источника в случаях, то<br>значение выводится из поля Планируемая дата заключения<br>контракта.<br>Во всех остальных случаях выводится значение поля Планируемый<br>срок начала осуществления закупки.<br>Значение даты выводится в следующем формате: <месяц Год>г |
| Планируемый срок (месяц, год) -<br>окончания исполнения контракта                         | Заполняется только для основного блока строк.<br>Выводится значение поля <b>Планируемый срок исполнения контракта</b> в<br>следующем формате: <i>&lt;месяц Год&gt;г</i>                                                                                                    |
| Способ определения поставщика (подрядчика, исполнителя)                                   | Выводится значение поля Способ определения поставщика<br>(подрядчика, исполнителя)                                                                                                    |

| Наименование                                                                                                    | Описание                                                                                                    |
|----------------------------------------------------------------------------------------------------|----------------------------------------------------------------------------------------------------|
| Преимущества, предоставляемые<br>участникам закупки в соответствии со<br>статьями 28 и 29 Федерального<br>закона «О контрактной системе в<br>сфере закупок товаров, работ,<br>услуг для обеспечения<br>государственных и муниципальных<br>нужд» | <ul> <li>Заполняется только для основного блока строк.</li> <li>Если в ЭД «Закупка»:</li> <li>содержатся преимущества, указанные в системном параметре<br/>Соответствие особенностей размещения УУИС или Соответствие<br/>особенностей размещения организаций инвалидов, то выводится<br/>Да;</li> <li>преимуществ, указанных в параметрах Соответствие особенностей<br/>размещения УУИС или Соответствие особенностей размещения<br/>организаций инвалидов, не содержится, то выводится <i>Hem</i>;</li> <li>содержатся преимущество только из параметра:</li> <li>Соответствие особенностей размещения УУИС, то выводится Да<br/>(Учреждениям и предприятиям уголовно-исполнительной<br/>системы (в соответствии со Статьей 28 Федерального закона №<br/>44-ФЗ));</li> <li>Соответствие особенностей размещения организаций<br/>инвалидов, то выводится Да (Организациям инвалидов (в<br/>соответствии со Статьей 29 Федерального закона № 44-ФЗ)))</li> </ul> |
| Осуществление закупки у субъектов<br>малого предпринимательства и<br>социально ориентированных<br>некоммерческих организаций (да<br>или нет)                                                                                                    | Если в ЭД «Закупка» содержится преимущество, указанное в<br>параметре Соответствие особенностей размещения заказа ЕИС с<br>признаком размещения среди СМП/СОНО, то выводится Да, в<br>противном случае (нет ни одного преимущества из системного<br>параметра) выводится <i>Нет</i>                                                                                                    |
| Применение национального режима<br>при осуществлении закупок                                                                                                    | Заполняется только для основного блока строк.<br>Выводится значение наименования и содержания требования на<br>закладке <u>Преимущества и требования к участнику</u> , если запись<br>указана в системном параметре Соответствие особенностей<br>размещения заказа с предоставлением преференций при<br>применении национального режима по справочнику "Особенности<br>размещения заказа или Соответствие особенностей размещения<br>заказа с применением запретов и ограничений при осуществлении<br>контроля национального режима по справочнику "Особенности                                                                                                    |
| Дополнительные требования к<br>участникам закупки отдельных видов<br>товаров, работ, услуг                                                                                                    | Заполняется только для основного блока строк.<br>Выводится значение наименования и содержания требования на<br>закладке <u>Преимущества и требования к участнику</u> , если запись<br>указана в системном параметре Соответствие особенностей<br>размещения дополнительным требованиям к участникам закупки<br>отдельных видов товаров, работ, услуг.<br>Значение требований выводится в рамках одной объединенной<br>ячейки, при этом каждое требование выводится с новой строки.<br>Выводится в следующем виде: <i>«Наименование»</i> »                                                                                                    |
| Сведения о проведении<br>обязательного общественного<br>обсуждения закупок                                                                                                    | Заполняется только для основного блока строк.<br>Выводится значение поля <b>Сведения о проведении обязательного<br/>общественного обсуждения закупок</b>                                                                                                    |

| Наименование                                                                                    | Описание                                                                                                    |
|-------------------------------------------------------------------------------------------------|----------------------------------------------------------------------------------------------------|
| Информация о банковском<br>сопровождении<br>контрактов/казначейском<br>сопровождении контрактов | Заполняется только для основного блока строк.<br>Выводится значение поля <b>Информация о банковском сопровождении</b><br>контрактов                                                                                                    |
| Обоснование внесения изменений                                                                  | Заполняется только для основного блока строк.<br>Выводится значение из полей <b>Дата внесения изменений</b> (в виде<br>ДД.ММ.ГГГГ), Основание внесения изменений в план-график,<br>Описание изменений (примечание).                                                         |
|                                                                                                 | Если в поле <b>Последствия признания закупки несостоявшейся</b><br>указано значение Закупка будет осуществляться в новой позиции<br>плана-графика, выводится аналогичное значение                                                                                           |
| Наименование уполномоченного<br>органа (учреждения)                                             | Заполняется только для основного блока строк.<br>Выводится значение поля <b>Организатор</b> , если организация, указанная в<br>данном поле, обладает ролью <i>Уполномоченный орган</i> и в поле<br><b>Закупку осуществляет</b> указано значение <i>Уполномоченный орган</i> |
| Наименование организатора<br>совместного конкурса или аукциона                                  | Заполняется только для основного блока строк.<br>Выводится значение поля Организатор (наименование<br>уполномоченного органа (учреждения) или наименование<br>организатора совместных торгов), если в поле Совместные торги<br>установлено значение Да                      |

Блок строк, указанных в объеме финансирования:

- После основного блока строк идут обобщающие заголовочные строки:
  - О Информация о закупках, которые планируется осуществлять в соответствии с пунктом 7 части 2 статьи 83 Федерального закона № 44-ФЗ – выводятся данные из ЭД «Закупка» с признаком Закупка на основании п.3, ч.2, ст. 83.1 Федерального закона №44-ФЗ;
  - о Информация о закупках, которые планируется осуществлять в соответствии с пунктами 4, 5, 23, 26, 33, 42, 44 части 1 статьи 93 Федерального закона № 44-ФЗ:
    - О Информация о закупках, которые планируется осуществлять в соответствии с пунктом 4 части 1 статьи 93 Федерального закона N 44-ФЗ выводятся данные из ЭД «Закупка» с признаком Закупка на основании п.4, ч.1, ст. 93 Федерального закона №44-ФЗ;
    - О Информация о закупках, которые планируется осуществлять в соответствии с пунктом 5 части 1 статьи 93 Федерального закона N 44-ФЗ – выводятся данные из ЭД «Закупка» с признаком Закупка на основании п.5, ч.1, ст. 93 Федерального закона №44-ФЗ;
    - Информация о закупках, которые планируется осуществлять в соответствии с пунктом 23 части 1 статьи 93 Федерального закона N 44-ФЗ – выводятся данные из ЭД «Закупка» с признаком Закупка на основании п.23, ч.1, ст. 93 Федерального закона №44-ФЗ;

- Информация о закупках, которые планируется осуществлять в соответствии с пунктом 26 части 1 статьи 93 Федерального закона N 44-ФЗ – выводятся данные из ЭД «Закупка» с признаком Закупка на основании п.26, ч.1, ст. 93 Федерального закона №44-ФЗ;
- Информация о закупках, которые планируется осуществлять в соответствии с пунктом 33 части 1 статьи 93 Федерального закона N 44-ФЗ. Преподавательские услуги, оказываемые физическими лицами выводятся данные из ЭД «Закупка» с признаком Закупка на основании п.33, ч.1, ст. 93 Федерального закона №44-ФЗ (преподавательские услуги, оказываемые физическими лицами);
- Информация о закупках, которые планируется осуществлять в соответствии с пунктом 33 части 1 статьи 93 Федерального закона N 44-ФЗ. Услуги экскурсовода (гида), оказываемые физическими лицами выводятся данные из ЭД «Закупка» с признаком Закупка на основании п.5, ч.1, ст. 93 Федерального закона №44-ФЗ (услуги экскурсовода (гида), оказываемые физическими лицами);
- Информация о закупках, которые планируется осуществлять в соответствии с пунктом 42 части 1 статьи 93 Федерального закона N 44-ФЗ – выводятся данные из ЭД «Закупка» с признаком Закупка на основании п.42, ч.1, ст. 93 Федерального закона №44-ФЗ;
- О Информация о закупках, которые планируется осуществлять в соответствии с пунктом 44 части 1 статьи 93 Федерального закона № 44-ФЗ выводятся данные из ЭД «Закупка» с признаком Закупка на основании п.44, ч.1, ст. 93 Федерального закона №44-ФЗ.
- В блоках заполняются только колонки:
  - о 8 Планируемые платежи (тыс. рублей) на текущий финансовый год;
  - о 9 Планируемые платежи (тыс. рублей) на первый год;
  - о 10 Планируемые платежи (тыс. рублей) на второй год;
  - о 11 Планируемые платежи (тыс. рублей) последующие годы;
- Описание правил заполнения смотри в основном блоке.
- Если нет закупок, удовлетворяющих условию вывода данных, то выводится только обобщающая заголовочная строка для соответствующего типа закупок.

### Таблица 33 – Блок итоговых строк

| C               | трока                                                                                                    | Правила заполнения                                                                                                    |
|-----------------|----------------------------------------------------------------------------------------------------|----------------------------------------------------------------------------------------------------|
| Предусмотрено   | на осуществление                                                                                                    | В колонках:                                                                                                    |
| закупок – всего | <ul> <li>Начальная (максимальная) цена контракта, цена контракта,<br/>заключаемого с единственным поставщиком (подрядчиком,<br/>исполнителем) (тыс. рублей);</li> </ul>                                               |                                                                                                    |
|                 |                                                                                                    | <ul> <li>Планируемые платежи (тыс. рублей) – на текущий финансовый год;</li> </ul>                                                                              |
|                 |                                                                                                    | • Планируемые платежи (тыс. рублей) – на первый год;                                                                                                    |
|                 |                                                                                                    | • Планируемые платежи (тыс. рублей) – на второй год;                                                                                                    |
|                 |                                                                                                    | • Планируемые платежи (тыс. рублей) – последующие годы,                                                                                                    |
|                 |                                                                                                    | выводится общая сумма (НМЦК), сумма текущего года, первого года, второго года, будущих периодов всех ЭД «Закупка» плана-графика, кроме ЭД «Закупка», у которых: |
|                 | <ul> <li>в поле Основание внесения изменений в план-график указано<br/>основание из параметра системы При контроле плана и<br/>подведении итогов не учитывать закупки с основанием внесения<br/>изменения;</li> </ul> |                                                                                                    |
|                 | <ul> <li>в поле Последствия признания закупки несостоявшейся указано<br/>значение Закупка будет осуществляться в новой позиции плана-<br/>графика</li> </ul>                                                          |                                                                                                    |
| закупок путем п | роведения запроса                                                                                                    | В колонках:                                                                                                    |
| котировок       | <ul> <li>Начальная (максимальная) цена контракта, цена контракта,<br/>заключаемого с единственным поставщиком (подрядчиком,<br/>исполнителем) (тыс. рублей);</li> </ul>                                               |                                                                                                    |
|                 |                                                                                                    | <ul> <li>Планируемые платежи (тыс. рублей) – на текущий финансовый год;</li> </ul>                                                                              |
|                 |                                                                                                    | • Планируемые платежи (тыс. рублей) – на первый год;                                                                                                    |
|                 |                                                                                                    | • Планируемые платежи (тыс. рублей) – на второй год;                                                                                                    |
|                 |                                                                                                    | • Планируемые платежи (тыс. рублей) – последующие годы,                                                                                                    |
|                 | выводятся соответствующие суммы всех ЭД «Закупка» плана-графика со способом определения поставщика <i>Запрос котировок</i> , кроме ЭД «Закупка», у которых:                                                           |                                                                                                    |
|                 | <ul> <li>в поле Основание внесения изменений в план-график указано<br/>основание из параметра системы При контроле плана и<br/>подведении итогов не учитывать закупки с основанием внесения<br/>изменения;</li> </ul> |                                                                                                    |
|                 |                                                                                                    | <ul> <li>в поле Последствия признания закупки несостоявшейся указано<br/>значение Закупка будет осуществляться в новой позиции плана-<br/>ерафика</li> </ul>    |

В левом нижнем углу формы заполняется поле (Ф.И.О. ответственного исполнителя). В поле выводятся значения из блока Ответственный исполнитель ЭД «План-график» в следующем виде: <Фамилия> <Имя> <Отчество>.

# 3.3.5.3 Отчет по формату «Форма плана-графика в соответствии с Постановлением Правительства РФ N 1279 от 30.09.2019»

При формировании отчета по формату Форма плана-графика в соответствии с Постановлением Правительства РФ N 1279 от 30.09.2019 учитывается следующее:

- В отчет выводится информация из ЭД «Закупка», включенных в ЭД «План-график» из которого формируется отчет. Учитываются ЭД «Закупка» на всех статусах, кроме статусов «Удален» и «Исключена».
- Отчет состоит из:
  - 1. Заголовочной части
  - 2. Раздела «1. Информация о заказчике»
  - 3. Раздела «2. Информация о закупках товаров, работ, услуг на <ГГГГ0> финансовый год и на плановый период <ГГГГ1> и <ГГГГ2> годов», который включает:
    - Основной блок строк.
    - о Блок строк закупок, указанных в объеме финансирования.
    - о Блок итоговых строк.
- Заголовочная часть и раздел «1. Информация о заказчике» формируются на основе данных, указанных в ЭД «План-график». Данные подтягиваются непосредственно из документа, а не из справочника.
- Основной блок строк заполняется на основе ЭД «Закупка» без признаков. Каждая строка отчета соответствует одному ЭД «Закупка». Строки блока отсортированы по значению поля
   Идентификационный код закупки от меньшего к большему. Каждая строка закупки может быть детализирована по строке спецификации, сгруппированной по значению кода ОКПД, детализированного не ниже группы товаров.
- Блок строк закупок, указанных в объеме финансирования, заполняется на основе ЭД «Закупка» с признаками. Каждая строка отчета соответствует одному ЭД «Закупка». Строки блока отсортированы по значению поля Идентификационный код закупки от меньшего к большему.
- Блок итоговых строк заполняется на основе данных всех учтенных ЭД «Закупка», кроме закупок с признаком Закупка отменена.

# Печатная форма отчета имеет следующий вид:

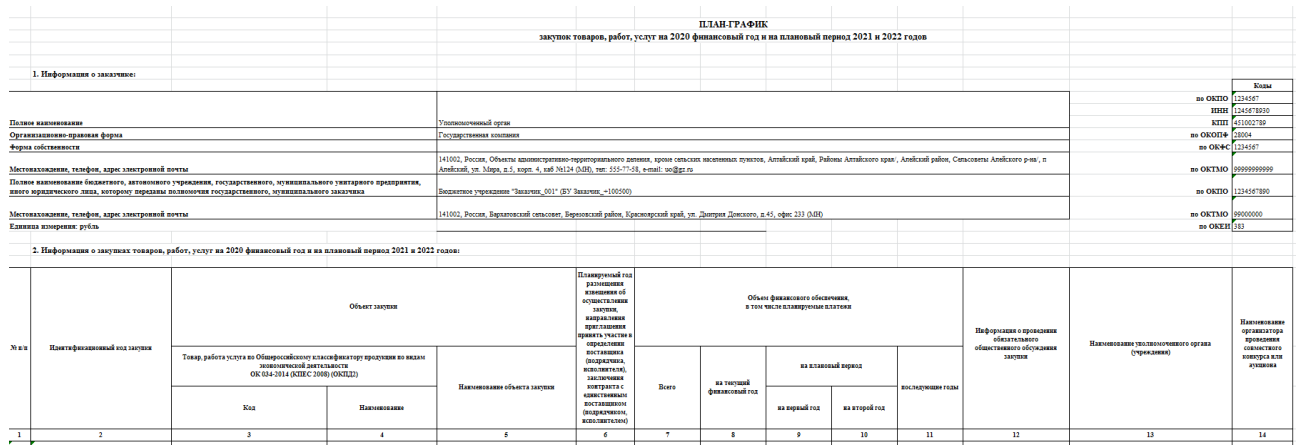

Рисунок 46 – Фрагмент печатной формы отчета по формату «Форма плана-графика в соответствии с Постановлением Правительства РФ N 1279 от 30.09.2019»

Внимание! Если ЭД создан до 2020 г., то формирование отчета недоступно.

Правила формирования отчета:

#### Таблица 34 – Заголовочная часть

| Наименование (текстовая часть)                                                                                                    | Описание                                                                                                    |
|----------------------------------------------------------------------------------------------------|----------------------------------------------------------------------------------------------------|
| Полное наименование                                                                                                    | Выводится значение поля <b>Полное наименование</b> группы полей <b>Сведения о заказчике</b> .                                                                                                    |
| Организационно-правовая форма                                                                                                    | Выводится значение поля <b>Организационно-правовая форма</b> группы полей <b>Сведения о заказчике</b> .                                                                                                    |
| Форма собственности                                                                                                    | Выводится значение поля <b>Форма собственности</b> группы полей Сведения о заказчике.                                                                                                    |
| Местонахождение, телефон, адрес<br>электронной почты                                                                                                    | Выводится значение адреса из группы полей <b>Сведения о</b><br>заказчике документа в виде:<br><Индекс>, <Значение территории 1го уровня>, <Значение<br>территории 2го уровня>, <Значение территории 3го уровня>,<br><Значение адреса>, тел: <Значение телефона>, е-таіl:<br><Значение e-mail>.                                                                                                    |
| Полное наименование бюджетного,<br>автономного учреждения,<br>государственного, муниципального<br>унитарного предприятия, иного<br>юридического лица, которому переданы<br>полномочия государственного,<br>муниципального заказчика | Поле заполняется, если в документе включен признак<br>Полномочия государственного (муниципального) заказчика по<br>заключению и исполнению государственных (муниципальных)<br>контрактов переданы бюджетному, автономному учреждению<br>или государственному (муниципальному) унитарному<br>предприятию.<br>Выводится значение поля Полное наименование группы полей<br>Организация, ответственная за ведение плана. |

| Местонахождение, телефон, адрес<br>электронной почты | Поле заполняется, если в документе включен признак<br>Полномочия государственного (муниципального) заказчика по<br>заключению и исполнению государственных (муниципальных)<br>контрактов переданы бюджетному, автономному учреждению<br>или государственному (муниципальному) унитарному<br>предприятию.<br>Выводятся значения полей Местонахождение (адрес), Телефон,<br>E-mail группы полей Организация, ответственная за ведение<br>плана. |
|------------------------------------------------------|----------------------------------------------------------------------------------------------------|
| Единица измерения: рубль                             | Статичный текст.                                                                                                    |
| Наименование (кодовая часть, верхний<br>правый угол) | Описание                                                                                                    |
| πο ΟΚΠΟ                                              | Выводится значение поля <b>ОКПО</b> группы полей Сведения о заказчике.                                                                                                    |
| инн                                                  | Выводится значение поля ИНН группы полей Сведения о заказчике.                                                                                                    |
| кпп                                                  | Выводится значение поля КПП группы полей Сведения о заказчике.                                                                                                    |
| πο ΟΚΟΠΦ                                             | Выводится значение поля Код ОКОПФ группы полей Сведения о заказчике.                                                                                                    |
| по ОКФС                                              | Выводится значение поля Код ОКФС группы полей Сведения о заказчике.                                                                                                    |
| πο ΟΚΤΜΟ                                             | Выводится значение поля <b>ОКТМО</b> группы полей Сведения о заказчике.                                                                                                    |
| πο ΟΚΠΟ                                              | Поле заполняется, если в документе включен признак<br>Полномочия государственного (муниципального) заказчика по<br>заключению и исполнению государственных (муниципальных)<br>контрактов переданы бюджетному, автономному учреждению<br>или государственному (муниципальному) унитарному<br>предприятию.<br>Выводится значение поля ОКПО группы полей Организация,<br>ответственная за ведение плана.                                         |
| πο ΟΚΤΜΟ                                             | Поле заполняется, если в документе включен признак<br>Полномочия государственного (муниципального) заказчика по<br>заключению и исполнению государственных (муниципальных)<br>контрактов переданы бюджетному, автономному учреждению<br>или государственному (муниципальному) унитарному<br>предприятию.<br>Выводится значение поля ОКТМО группы полей Организация,<br>ответственная за ведение плана.                                        |
| по ОКЕИ                                              | Выводится значение 383 (статичный текст).                                                                                                    |

## Таблица 35 – Основная часть

| Наименование Описание |
|-----------------------|
|-----------------------|

| Идентификационный код закупки                                                                                                    | Выводится значение группы полей<br>Идентификационный код закупки.<br>Выводится в виде: YY CCCCCCCCCCCCCCCCCC                                                                                                 |
|----------------------------------------------------------------------------------------------------|----------------------------------------------------------------------------------------------------|
|                                                                                                    | PPPP GGG DDDD KKK                                                                                                    |
| Объект закупки: Товар, работа услуга по<br>Общероссийскому классификатору продукции по<br>видам экономической деятельности<br>ОК 034-2014 (КПЕС 2008) (ОКПД2): Код                                                                                    | Выводится значение поля <b>ОКПД</b> строки спецификации<br>ЭД «Закупка». Детализируется до группы.                                                                                                    |
| Объект закупки: Товар, работа услуга по<br>Общероссийскому классификатору продукции по<br>видам экономической деятельности<br>ОК 034-2014 (КПЕС 2008) (ОКПД2): Наименование                                                                           | Выводится наименование группы для кода ОКПД.                                                                                                    |
| Объект закупки: Наименование объекта закупки                                                                                                    | Выводится значение поля Наименование объекта или объектов закупки ЭД «Закупка». Для закупок с с признаком выводится значение поля Основание.                                                                 |
| Планируемый год размещения извещения об<br>осуществлении закупки, направления приглашения<br>принять участие в определении поставщика<br>(подрядчика, исполнителя), заключения контракта с<br>единственным поставщиком (подрядчиком,<br>исполнителем) | Выводится значение поля <b>Год</b> из идентификационного<br>кода ЭД ЭД «Закупка» в виде <i>ГГГГ</i> .                                                                                                    |
| Объем финансового обеспечения,<br>в том числе планируемые платежи: Всего                                                                                                    | Выводится сумму значений полей <b>Всего</b> всех строк<br>финансирования ЭД «Закупка».                                                                                                    |
| Объем финансового обеспечения,<br>в том числе планируемые платежи: на текущий<br>финансовый год                                                                                                    | Выводится сумму значений полей <b>Текущий год</b> всех строк финансирования ЭД «Закупка».                                                                                                    |
| Объем финансового обеспечения,<br>в том числе планируемые платежи: на первый год                                                                                                    | Выводится сумму значений полей <b>Первый год</b> всех строк финансирования ЭД «Закупка».                                                                                                    |
| Объем финансового обеспечения,<br>в том числе планируемые платежи: на второй год                                                                                                    | Выводится сумму значений полей <b>Второй год</b> всех строк финансирования ЭД ЭД «Закупка».                                                                                                    |
| Объем финансового обеспечения,<br>в том числе планируемые платежи: последующие<br>годы                                                                                                    | Выводится сумму значений полей <b>Будущий период</b> всех строк финансирования ЭД «Закупка».                                                                                                    |
| Информация о проведении общественного<br>обсуждения закупки                                                                                                    | <ul> <li>Выводится:</li> <li>да, если в ЭД «Закупка» включен признак Требуется обязательное общественное обсуждение в соответствии с ст. 20 44-ФЗ;</li> <li>нет, если признак выключен.</li> </ul>           |
| Наименование уполномоченного органа<br>(учреждения)                                                                                                    | Выводится значение поля <b>Организатор</b> , если<br>организация, указанная в данном поле, имеет роль<br>Уполномоченный орган и в поле <b>Закупку осуществляет</b><br>указано значение Уполномоченный орган. |
| Наименование организатора проведения совместного конкурса или аукциона                                                                                                    | Выводится значение поля <b>Организатор совместных</b> торгов, если включен признак Совместные торги.                                                                                                    |

Строки закупок, указанных в объеме финансирования, группируются по типу. Условия заполнения колонок смотри в таблице <u>Основная часть 246</u>.

### Таблица 36 – Блок итоговых строк

| Строка           |                                                                                                    | ока           | Правила заполнения                                                                                                    |
|------------------|----------------------------------------------------------------------------------------------------|---------------|----------------------------------------------------------------------------------------------------|
| Всего<br>закупок | для                                                                                                    | осуществления | Выводится значения сумм по всем ЭД «Закупка» (с признаками и без),<br>кроме закупок с признаком Закупка отменена (для особых закупок – кроме<br>закупок, для типа которых в группе полей Общие сведения по особым<br>закупкам плана включен признак Все закупки данного типа отменены), из<br>соответствующих полей документов, в колонках: |
|                  |                                                                                                    |               | <ul> <li>1-6 – текст Всего для осуществления закупок;</li> </ul>                                                                                                    |
|                  | <ul> <li>7 – Объем финансового обеспечения, в том числе планируемые<br/>платежи: Всего (можно складывать значения по колонкам 8 + 9 + 10 +<br/>11);</li> </ul> |               |                                                                                                    |
|                  |                                                                                                    |               | <ul> <li>8 – Объем финансового обеспечения, в том числе планируемые<br/>платежи: на текущий финансовый год;</li> </ul>                                                                                                    |
|                  |                                                                                                    |               | <ul> <li>9 – Объем финансового обеспечения, в том числе планируемые<br/>платежи: на первый год;</li> </ul>                                                                                                    |
|                  |                                                                                                    |               | <ul> <li>10 – Объем финансового обеспечения, в том числе планируемые<br/>платежи: на второй год;</li> </ul>                                                                                                    |
|                  |                                                                                                    |               | <ul> <li>11 – Объем финансового обеспечения, в том числе планируемые<br/>платежи: последующие годы</li> </ul>                                                                                                    |

| в том числе по коду бюджетной классификации | Блок выводится, если заказчик плана не имеет роли Унитарное предприятие, Бюджетное учреждение, Автономное учреждение.                                                                                                    |
|---------------------------------------------|----------------------------------------------------------------------------------------------------|
|                                             | Группируются все ЭД «Закупка» (с признаками и без), кроме закупок с признаком Закупка отменена (для особых закупок – кроме закупок, для типа которых в группе полей Общие сведения по особым закупкам плана включен признак Все закупки данного типа отменены) по строкам финансирования, у которых выбран источник финансирования с типом Бюджетный по 4 кодам КБК. |
|                                             | Значение сгруппированной КБК выводятся отдельной строкой и заполняется значение сумм в колонках:                                                                                                    |
|                                             | <ul> <li>1-6 – значение сгруппированной КБК.</li> </ul>                                                                                                    |
|                                             | <ul> <li>7 – Объем финансового обеспечения, в том числе планируемые<br/>платежи: Всего (можно складывать значения по колонкам 8 + 9 + 10 +<br/>11);</li> </ul>                                                                                                    |
|                                             | <ul> <li>8 – Объем финансового обеспечения, в том числе планируемые<br/>платежи: на текущий финансовый год;</li> </ul>                                                                                                    |
|                                             | <ul> <li>9 – Объем финансового обеспечения, в том числе планируемые<br/>платежи: на первый год;</li> </ul>                                                                                                    |
|                                             | <ul> <li>10 – Объем финансового обеспечения, в том числе планируемые<br/>платежи: на второй год;</li> </ul>                                                                                                    |
|                                             | <ul> <li>11 – Объем финансового обеспечения, в том числе планируемые<br/>платежи: последующие годы.</li> </ul>                                                                                                    |

| в том числе по соглашению | Блок выводится, если организация, ответственная за ведение плана, имеет<br>роль Унитарное предприятие.<br>Группируются все строки финансирования всех ЭД «Закупка» (с<br>признаками и без), кроме закупок с признаком Закупка отменена (для<br>особых закупок – кроме закупок, для типа которых в группе полей Общие<br>сведения по особым закупкам плана включен признак Все закупки<br>данного типа отменены), по значению полей Дата и Номер группы полей<br>Соглашение о предоставлении субсидии. |
|---------------------------|----------------------------------------------------------------------------------------------------|
|                           | Каждое сгруппированное значение выводится отдельной строкой и<br>заполняется значения в колонках:                                                                                                    |
|                           | <ul> <li>1-6 – текст № &lt;Номер соглашения о предоставлении субсидий&gt; от<br/>&lt;Дата соглашения о предоставлении субсидий в формате<br/>ДД.ММ.ГГГГ&gt;. Если соответствующие поля не заполнены, выводится<br/>слово пусто;</li> </ul>                                                                                                    |
|                           | <ul> <li>7 – Объем финансового обеспечения, в том числе планируемые<br/>платежи: Всего (выводить сумму значений по колонкам 8 + 9 + 10 + 11);</li> </ul>                                                                                                    |
|                           | <ul> <li>8 – Объем финансового обеспечения, в том числе планируемые<br/>платежи: на текущий финансовый год (выводится сумма значений полей<br/>Текущий год);</li> </ul>                                                                                                    |
|                           | <ul> <li>9 – Объем финансового обеспечения, в том числе планируемые<br/>платежи: на первый год (выводится сумма значений полей Первый<br/>год);</li> </ul>                                                                                                    |
|                           | <ul> <li>10 – Объем финансового обеспечения, в том числе планируемые<br/>платежи: на второй год (выводится сумма значений полей Второй год);</li> </ul>                                                                                                    |
|                           | <ul> <li>11 – Объем финансового обеспечения, в том числе планируемые<br/>платежи: последующие годы (выводится сумма значений полей<br/>Будущий период).</li> </ul>                                                                                                    |

| в то числе по коду вида расходов               | Блок выводится, если заказчик плана имеет роль Унитарное предприятие, Бюджетное учреждение.                                                                                                    |
|------------------------------------------------|----------------------------------------------------------------------------------------------------|
|                                                | Группируются все ЭД «Закупка» (с признаками и без), кроме закупок с<br>признаком Закупка отменена (для особых закупок – кроме закупок, для<br>типа которых в группе полей Общие сведения по особым закупкам плана<br>включен признак Все закупки данного типа отменены), по строкам<br>финансирования, у которых выбран источник финансирования с типом<br>Средства бюджетных, автономных учреждений, Внебюджетные<br>средства, по кодам КВР.               |
|                                                | Каждое сгруппированное значение выводится отдельной строкой и<br>заполняется значения в колонках:                                                                                                    |
|                                                | <ul> <li>1-6 – значение сгруппированного КВР.</li> </ul>                                                                                                    |
|                                                | <ul> <li>7 – Объем финансового обеспечения, в том числе планируемые<br/>платежи: Всего (можно складывать значения по колонкам 8 + 9 + 10 +<br/>11);</li> </ul>                                                                                                    |
|                                                | <ul> <li>8 – Объем финансового обеспечения, в том числе планируемые<br/>платежи: на текущий финансовый год;</li> </ul>                                                                                                    |
|                                                | <ul> <li>9 – Объем финансового обеспечения, в том числе планируемые<br/>платежи: на первый год;</li> </ul>                                                                                                    |
|                                                | <ul> <li>10 – Объем финансового обеспечения, в том числе планируемые<br/>платежи: на второй год;</li> </ul>                                                                                                    |
|                                                | <ul> <li>11 – Объем финансового обеспечения, в том числе планируемые<br/>платежи: последующие годы.</li> </ul>                                                                                                    |
| в том числе по коду бюджетной<br>классификации | Блок выводится, если заказчик плана имеет роль Унитарное предприятие, Бюджетное учреждение.                                                                                                    |
| Классификации                                  | Группируются все ЭД «Закупка» (с признаками и без), кроме закупок с признаком Закупка отменена (для особых закупок – кроме закупок, для типа которых в группе полей Общие сведения по особым закупкам плана включен признак Все закупки данного типа отменены), по строкам финансирования, у которых выбран источник финансирования с типом Средства бюджетных, автономных учреждений, Внебюджетные средства, по коду КЦСР с признаком Национальный проект. |
|                                                | Значение сгруппированного кода КЦСР выводится отдельной строкой и заполняются значения в колонках:                                                                                                    |
|                                                | • 1-6 – значение сгруппированного кода КЦСР.                                                                                                    |
|                                                | <ul> <li>7 – Объем финансового обеспечения, в том числе планируемые<br/>платежи: Всего (можно складывать значения по колонкам 8 + 9 + 10 +<br/>11);</li> </ul>                                                                                                    |
|                                                | <ul> <li>8 – Объем финансового обеспечения, в том числе планируемые<br/>платежи: на текущий финансовый год;</li> </ul>                                                                                                    |
|                                                | <ul> <li>9 – Объем финансового обеспечения, в том числе планируемые<br/>платежи: на первый год;</li> </ul>                                                                                                    |
|                                                | <ul> <li>10 – Объем финансового обеспечения, в том числе планируемые<br/>платежи: на второй год;</li> </ul>                                                                                                    |
|                                                | <ul> <li>11 – Объем финансового обеспечения, в том числе планируемые<br/>платежи: последующие годы.</li> </ul>                                                                                                    |

| в том числе по коду объекта<br>капитального строительства или<br>объекта недвижимого<br>имущества | Блок выводится, если хотя бы в одной закупке плана с выключенным признаком Закупка отменена включен признак Закупка в соответствии с пп. «а» п.18 Положения, утвержденного постановлением Правительства Российский Федерации от 30.09.2019 № 1279 и хотя бы в одной строке финансирования данной закупки заполнено поле Код ОКС.                                                              |
|---------------------------------------------------------------------------------------------------|----------------------------------------------------------------------------------------------------|
|                                                                                                   | Группировать все ЭД «Закупка» с включенным признаком Закупка в соответствии с пп. «а» п.18 Положения, утвержденного постановлением Правительства Российский Федерации от 30.09.2019 № 1279, в которых имеется строка финансирования с заполненным полем Код ОКС, кроме закупок с включенным признаком Закупка отменена, по коду ОКС (группировать только строки с заполненным полем Код ОКС). |
|                                                                                                   | Каждое сгруппированное значение выводить отдельной строкой и<br>заполнять значение сумм в колонках:                                                                                                    |
|                                                                                                   | • 1-6 - значение сгруппированного кода ОКС.                                                                                                    |
|                                                                                                   | <ul> <li>7 - Объем финансового обеспечения, в том числе планируемые<br/>платежи: Всего (можно складывать значения по колонкам 8 + 9 + 10 +<br/>11);</li> </ul>                                                                                                    |
|                                                                                                   | <ul> <li>8 - Объем финансового обеспечения, в том числе планируемые<br/>платежи: на текущий финансовый год;</li> </ul>                                                                                                    |
|                                                                                                   | <ul> <li>9 - Объем финансового обеспечения, в том числе планируемые<br/>платежи: на первый год;</li> </ul>                                                                                                    |
|                                                                                                   | <ul> <li>10 - Объем финансового обеспечения, в том числе планируемые<br/>платежи: на второй год;</li> </ul>                                                                                                    |
|                                                                                                   | <ul> <li>11 - Объем финансового обеспечения, в том числе планируемые<br/>платежи: последующие годы</li> </ul>                                                                                                    |

# 3.3.5.4 Отчет по формату «Форма обоснования закупок товаров, работ и услуг»

Отчетная форма **Форма обоснования закупок товаров, работ и услуг** разработана в соответствии с требованием федерального нормативно-правового акта *Постановление Правительства РФ от 05.06.2015 N 555 «Об установлении порядка* обоснования закупок товаров, работ и услуг для обеспечения государственных и муниципальных нужд и форм такого обоснования».

Печать отчета осуществляется из ЭД «План закупок» по кнопке (Печать), при выборе пункта меню Форма обоснования закупок товаров, работ и услуг.

Общее описание отчета:
- В отчет выводится информация из всех ЭД «Закупка» (то есть созданных как с признаками, так и без), включенных в ЭД «План-график», из которого формируется отчет, и на всех статусах, кроме статусов «Удален» и «Исключена». Также не учитываются ЭД «Закупка», содержащие в поле Основание внесения изменений в план-график значение из системного параметра При контроле плана и подведении итогов не учитывать закупки с основанием внесения изменений.
- Отчет состоит из:
  - заголовочной части и нижней части формы в блоки выводятся данные из ЭД «План-график», из которого формируется отчет;
  - о основной части в блок выводятся данные из ЭД «Закупка», сформированных без признака;
  - о блока итоговых строк в блок выводятся данные ЭД «Закупка», сформированных с признаком.
- Закупки в блоках сортируются по идентификационному коду закупки (год, номер в плане закупок, номер в плане-графике).

|           |                                                                                                    |                                 |                                                                                                    |                                                                                                    |                                                                                                    |                                                                                                    | постанов                                                            | лением Правительств                                                                | а Российской Федерации<br>от 5 июна 2015 г. № 555                                                           |  |
|-----------|----------------------------------------------------------------------------------------------------|---------------------------------|----------------------------------------------------------------------------------------------------|----------------------------------------------------------------------------------------------------|----------------------------------------------------------------------------------------------------|----------------------------------------------------------------------------------------------------|---------------------------------------------------------------------|------------------------------------------------------------------------------------|----------------------------------------------------------------------------------------------------|--|
|           | ΦΟΡΜΑ                                                                                                 |                                 |                                                                                                    |                                                                                                    |                                                                                                    |                                                                                                    |                                                                     |                                                                                    |                                                                                                    |  |
|           | обоснования закупок товаров, работ и услуг ля обеспечения госуларственных и муниципальных нужд        |                                 |                                                                                                    |                                                                                                    |                                                                                                    |                                                                                                    |                                                                     |                                                                                    |                                                                                                    |  |
|           | ооснования закунок говаров, расот я рекул дия соссите стиля и путистивали и путистивалися путист      |                                 |                                                                                                    |                                                                                                    |                                                                                                    |                                                                                                    |                                                                     |                                                                                    |                                                                                                    |  |
|           |                                                                                                    |                                 |                                                                                                    |                                                                                                    |                                                                                                    |                                                                                                    |                                                                     |                                                                                    |                                                                                                    |  |
| Вид       | документа (базовый ((                                                                                 | D):                             |                                                                                                    |                                                                                                    |                                                                                                    |                                                                                                    |                                                                     |                                                                                    | <значение                                                                                                   |  |
| изм       | ененный (порядковый і                                                                                 | -,,<br>код изменения пл         | ана закупок): <значение>                                                                                                    |                                                                                                    |                                                                                                    |                                                                                                    |                                                                     | изменения                                                                          | версии>                                                                                                    |  |
|           |                                                                                                    |                                 |                                                                                                    |                                                                                                    |                                                                                                    |                                                                                                    |                                                                     |                                                                                    |                                                                                                    |  |
| N≌<br>n/n | Идентификационный<br>код закупки                                                                      | Наименование<br>объекта закупки | Начальная (максимальная)<br>цена контракта, цена<br>контракта, заключаемого с<br>единственным<br>поставщиком (подрядчиком,<br>исполнителем) | Наименование<br>метода определения<br>и обоснования<br>начальной<br>(максимальной) цены<br>контракта,<br>заключаемого с<br>единственным<br>поставщиком<br>(подрядчиком,<br>исполнителем) | Обоснование невозможности применения<br>для определения и обоснования начальной<br>(максимальной) цены контракта, цены<br>контракта, заключаемого с единственным<br>поставщиком (подрядчиком,<br>исполнителем), методов, указанных в<br>части 1 статьи 22 Федерального закона<br>"О контрактной системе в сфере закупок<br>товаров, работ, услуг для обеспечения<br>государственных и муниципальных нужд"<br>(далее – Федеральный закон), а также<br>обоснования начальной (максимальной)<br>цены контракта, цены контракта,<br>заключаемого с единственным<br>поставщиком (подрядчиком,<br>исполнителем), не предусмотренного<br>частью 1 статьи 22 Федерального закона | Обоснование начальной<br>(максимальной) цены<br>контракта, заключаемого с<br>едииственным<br>поставщиком<br>(подрядчиком,<br>исполнителем) в порядке<br>установленном статьей 22<br>Федерального закона | Способ<br>определения<br>поставщика<br>(подрядчика,<br>исполнителя) | Обоснование<br>выбранного<br>способа<br>определения<br>поставщика,<br>исполнителя) | Обоснование<br>дополнительных<br>требований к<br>участникам<br>закупки (при<br>наличии таких<br>требований) |  |
| 1         | 2                                                                                                    | 3                               | 4                                                                                                    | 5                                                                                                    | 6                                                                                                    | 7                                                                                                    | 8                                                                   | 9                                                                                  | 10                                                                                                    |  |
|           |                                                                                                    |                                 |                                                                                                    |                                                                                                    |                                                                                                    |                                                                                                    |                                                                     |                                                                                    |                                                                                                    |  |
|           |                                                                                                    |                                 |                                                                                                    |                                                                                                    |                                                                                                    |                                                                                                    |                                                                     |                                                                                    |                                                                                                    |  |
|           |                                                                                                    |                                 | Информация о за                                                                                                    | акупках, которые плани                                                                                                    | руется осуществлять в соответствии с пункто                                                                                                    | м 7 части 2 статьи 83                                                                                                    |                                                                     |                                                                                    |                                                                                                    |  |
|           |                                                                                                    |                                 | Информация о закупка                                                                                                    | ах, которые планируется                                                                                                    | осуществлять в соответствии с пунктами 4,                                                                                                    | 5, 26 и 33 части 1 статьи 93                                                                                                    |                                                                     |                                                                                    |                                                                                                    |  |
|           |                                                                                                    |                                 | информация о за                                                                                                    | акупках, которые плани                                                                                                    | руется осуществлять в соответствии с пункто                                                                                                    | м 4 части 1 статьи 93                                                                                                    |                                                                     |                                                                                    |                                                                                                    |  |
|           |                                                                                                    |                                 | информация о за                                                                                                    | акупках, которые плани                                                                                                    | руется осуществлять в соответствии с пункто                                                                                                    | M D HacTN 1 CTATEN 93                                                                                                    |                                                                     |                                                                                    |                                                                                                    |  |
|           |                                                                                                    |                                 | Информация о за                                                                                                    | купках, которые планир                                                                                                    | учется осуществлять в соответствии с пунктом                                                                                                    | A 33 цасти 1 статьи 93                                                                                                    |                                                                     |                                                                                    |                                                                                                    |  |
|           | информации о закупках, которые планируется осуществлять в соответствии с пунктом ээ части т статви ээ |                                 |                                                                                                    |                                                                                                    |                                                                                                    |                                                                                                    |                                                                     |                                                                                    |                                                                                                    |  |
|           | (2112)                                                                                                |                                 | 1                                                                                                    | -1                                                                                                    | (1111)                                                                                                    |                                                                                                    |                                                                     | <дата ут                                                                           | верждения>                                                                                                  |  |
|           | (e.u.o., )                                                                                            | должность руководителя (у       | полномоченного должностного Лицај заказчика                                                                                                 | •)                                                                                                    | (mag/inCe)                                                                                                    |                                                                                                    |                                                                     | (дата ут                                                                           | reepingenixi                                                                                                |  |
|           |                                                                                                    |                                 |                                                                                                    |                                                                                                    |                                                                                                    | М.П.                                                                                                    |                                                                     |                                                                                    |                                                                                                    |  |
|           |                                                                                                    | 4                               |                                                                                                    |                                                                                                    |                                                                                                    |                                                                                                    |                                                                     |                                                                                    |                                                                                                    |  |

Рисунок 47 – Вид формы отчета «Форма обоснования закупок товаров, работ и услуг»

#### Внимание! Если ЭД создан после 2020 г., то формирование отчета недоступно.

Правила формирования:

#### Таблица 37 – Заголовочная часть

| Наименование поля                                                                              | Описание                                                                                                    |
|------------------------------------------------------------------------------------------------|----------------------------------------------------------------------------------------------------|
| Вид документа:<br>базовый (0);<br>измененный<br>(порядковый код<br>изменения плана<br>закупок) | Выводится слово базовый, если в поле Версия ЭД «План-график» содержится значение 0, иначе выводится слово измененный |
| Изменения                                                                                      | Выводится значение поля <b>Версия</b> ЭД «План-график»                                                               |

#### Таблица 38 – Основная часть

| Наименование                                                                                                    | Описание                                                                                                    |
|----------------------------------------------------------------------------------------------------|----------------------------------------------------------------------------------------------------|
| № п/п                                                                                                    | Выводится порядковый номер строки начиная со значения 1                                                                                                    |
| Идентификационный код закупки                                                                                                | Выводится значение группы полей<br>Идентификационный код закупки в следующем<br>виде: YY CCCCCCCCCCCCCCCCCC PPPP GGG<br>DDDD KKK                                                                                                    |
| Наименование объекта закупки                                                                                                 | Выводится значение поля Наименование предмета<br>контракта, затем значение поля Наименования<br>сгруппированной позиции спецификации.<br>Если значение поля Наименование предмета<br>контракта совпадает со значением поля<br>Наименования, то дублирующие строки не<br>выводятся.<br>Группировка спецификации осуществляется по<br>полю Наименование |
| Начальная (максимальная) цена контракта, цена контракта, заключаемого с единственным поставщиком (подрядчиком, исполнителем) | Выводится значение поля <b>Начальная</b><br>(максимальная) цена контракта в денежном<br>формате                                                                                                    |

| Наименование метода определения и обоснования<br>начальной (максимальной) цены контракта, цены<br>контракта, заключаемого с единственным поставщиком<br>(подрядчиком, исполнителем)                                                                                                    | Для ЭД «Закупка», созданного без признака на<br>основании 44-ФЗ, для каждой записи списка<br><i>Методы определения и обоснования Н(М)ЦК</i><br>выводится значение поля <b>Метод определения</b> .<br>Если в поле <b>Метод определения</b> указано значение<br><i>Метод определения и обоснования Н(М)ЦК не</i><br><i>предусмотрен ч.1 ст.22 44-ФЗ</i> , то выводится<br>значение поля <b>Наименование метода</b> . |
|----------------------------------------------------------------------------------------------------|----------------------------------------------------------------------------------------------------|
|                                                                                                    | Для ЭД «Закупка», созданного с признака на<br>основании 44-ФЗ, выводится информацию из<br>списка <i>Общие сведения по особым закупкам</i> ЭД<br>«План-график» соответствующего типа закупки.                                                                                                    |
|                                                                                                    | Для каждой записи списка Методы определения и<br>обоснования H(M)ЦК выводится значение поля<br>Метод определения. Если в поле Метод<br>определения указано значение Метод<br>определения и обоснования H(M)ЦК не<br>предусмотрен ч.1 ст.22 44-ФЗ, то выводится<br>значение поля Наименование метода.                                                                                                    |
| Обоснование невозможности применения для<br>определения и обоснования начальной<br>(максимальной) цены контракта, цены контракта,<br>заключаемого с единственным поставщиком<br>(подрядчиком, исполнителем), методов, указанных в<br>части 1 статьи 22 Федерального закона "О контрактной<br>системе в сфере закупок товаров, работ, услуг для<br>обеспечения государственных и муниципальных<br>нужд" (далее – Федеральный закон), а также<br>обоснование метода определения и обоснования<br>начальной (максимальной) цены контракта, цены<br>контракта, заключаемого с единственным поставщиком<br>(подрядчиком, исполнителем), не предусмотренного<br>частью 1 статьи 22 Федерального закона | Выводится значение одноименного поля ЭД<br>«Закупка».<br>Если в писке <i>Методы определения обоснования</i><br><i>H(M)ЦК, годового объема финансового</i><br><i>обеспечения</i> содержится запись, то выводится<br>значение поля Обоснование невозможности<br>применения для определения и обоснования H(M)<br>ЦК, методов, указанных в части 1 статьи 22<br>Федерального закона №44-ФЗ                            |
| Обоснование начальной (максимальной) цены<br>контракта, цены контракта, заключаемого с<br>единственным поставщиком (подрядчиком,<br>исполнителем) в порядке, установленном статьей 22<br>Федерального закона                                                                                                    | Выводится значение одноименного поля ЭД<br>«Закупка».<br>Если в писке <i>Методы определения обоснования</i><br><i>H(M)ЦК, годового объема финансового</i><br><i>обеспечения</i> содержится запись, то выводится<br>значение поля <b>Обоснование метода определения</b><br><b>H(M)ЦК</b>                                                                                                    |
| Способ определения поставщика (подрядчика,<br>исполнителя)                                                                                                    | Выводится значение одноименного поля ЭД<br>«Закупка»                                                                                                    |
| Обоснование выбранного способа определения поставщика (подрядчика, исполнителя)                                                                                                    | Выводится значение одноименного поля ЭД<br>«Закупка»                                                                                                    |
| Обоснование дополнительных требований к участникам закупки (при наличии таких требований)                                                                                                    | Выводится значение одноименного поля ЭД<br>«Закупка»                                                                                                    |

Блок закупок с признаками:

- Блок закупок с признаками заполняется только в части колонок Идентификационный код закупки, Начальная (максимальная) цена контракта, цена контракта, заключаемого с единственным поставщиком (подрядчиком, исполнителем) и Способ определения поставщика (подрядчика, исполнителя) аналогично основному блоку, а колонки Наименование метода определения и обоснования начальной (максимальной) цены контракта, цены контракта, заключаемого с единственным поставщиком (подрядчиком, исполнителем), Обоснование невозможности применения для определения и обоснования начальной (максимальной) цены контракта, цены контракта, заключаемого с единственным поставщиком (подрядчиком, исполнителем), методов, указанных в части 1 статьи 22 Федерального закона "Оконтрактной системе в сфере закупок товаров, работ, услуг для обеспечения государственных и муниципальных нужд" (далее – Федеральный закон), а также обоснование метода определения и обоснования начальной (максимальной) цены контракта, цены контракта, заключаемого с единственным поставщиком (подрядчиком, исполнителем), не предусмотренного частью 1 статьи 22 Федерального закона и Обоснование начальной (максимальной) цены контракта, цены контракта, заключаемого с единственным поставщиком (подрядчиком, исполнителем) в порядке, установленном статьей 22 Федерального закона заполняются данными списка Методы определения и обоснования годового объема финансового обеспечения.
- В блок должны выводиться только закупки с признаками:
  - о Закупка на основании п.4, ч.1, ст. 93 Федерального закона №44-ФЗ;
  - о Закупка на основании п.5, ч.1, ст. 93 Федерального закона №44-ФЗ;
  - о Закупка на основании п.3, ч.2, ст. 83.1 Федерального закона №44-ФЗ;
  - о Закупка на основании п.26, ч.1, ст. 93 Федерального закона №44-ФЗ;
  - Закупка на основании п.33, ч.1, ст. 93 Федерального закона №44-ФЗ (преподавательские услуги, оказываемые физическими лицами);
  - Закупка на основании п.33, ч.1, ст. 93 Федерального закона №44-ФЗ (услуги экскурсовода (гида), оказываемые физическими лицами).
- Блок отделяется от основного строкой с соответствующим заголовком:
  - о для закупок с признаком Закупка на основании п.3, ч.2, ст. 83.1 Федерального закона №44-ФЗ наименование заголовка Информация о закупках осуществляемых в соответствии с пунктом 7 части 2 статьи 83;
  - о для закупок с признаком:
    - о Закупка на основании п.4, ч.1, ст. 93 Федерального закона №44-ФЗ;
    - о Закупка на основании п.5, ч.1, ст. 93 Федерального закона №44-ФЗ;
    - о Закупка на основании п.23, ч.1, ст. 93 Федерального закона №44-ФЗ;

- о Закупка на основании п.26, ч.1, ст. 93 Федерального закона №44-ФЗ;
- Закупка на основании п.33, ч.1, ст. 93 Федерального закона №44-ФЗ (преподавательские услуги, оказываемые физическими лицами);
- Закупка на основании п.33, ч.1, ст. 93 Федерального закона №44-ФЗ (услуги экскурсовода (гида), оказываемые физическими лицами),
- о Закупка на основании п.42, ч.1, ст. 93 Федерального закона №44-ФЗ;
- о Закупка на основании п.44, ч.1, ст. 93 Федерального закона №44-ФЗ,

общее наименование заголовка Информация о закупках осуществляемых в соответствии с пунктами 4, 5, 23, 26, 33, 42, 44 части 1 статьи 93.

- о для закупок с признаком Закупка на основании п.4, ч.1, ст. 93 Федерального закона №44-ФЗ наименование заголовка Информация о закупках осуществляемых в соответствии с пунктом 4 части 1 статьи 93;
- о для закупок с признаком Закупка на основании п.5, ч.1, ст. 93 Федерального закона №44-ФЗ наименование заголовка Информация о закупках осуществляемых в соответствии с пунктом 5 части 1 статьи 93;
- о для закупок с признаком Закупка на основании п.23, ч.1, ст. 93 Федерального закона №44-ФЗ заголовок Информация о закупках осуществляемых в соответствии с пунктом 23 части 1 статьи 93;
- о для закупок с признаком Закупка на основании п.26, ч.1, ст. 93 Федерального закона №44-ФЗ наименование заголовка Информация о закупках осуществляемых в соответствии с пунктом 26 части 1 статьи 93;
- о для закупок с признаками Закупка на основании п.33, ч.1, ст. 93 Федерального закона №44-ФЗ (преподавательские услуги, оказываемые физическими лицами) и Закупка на основании п.33, ч.1, ст. 93 Федерального закона №44-ФЗ (услуги экскурсовода (гида), оказываемые физическими лицами) наименование заголовка Информация о закупках осуществляемых в соответствии с пунктом 33 части 1 статьи 93;
- о для закупок с признаком Закупка на основании п.42, ч.1, ст. 93 Федерального закона №44-ФЗ заголовок Информация о закупках осуществляемых в соответствии с пунктом 42 части 1 статьи 93;
- о для закупок с признаком Закупка на основании п.44, ч.1, ст. 93 Федерального закона №44-ФЗ наименование заголовка Информация о закупках осуществляемых в соответствии с пунктом 44 части 1 статьи 93.

В нижней части формы заполняются следующие поля:

- Дата утверждения выводится значение поля Дата утверждения из ЭД «План-график», если поле заполнено, в следующем виде: ДД <месяц в род. падеже> ГГГГГ.
- (Ф.И.О., должность руководителя (уполномоченного должностного лица) заказчика) выводится значения группы полей План-график утвержден из ЭД «План-график» в следующем виде:

   Фамилия> 

   Имя> 
   Отчество>, 
   дожность>.
- (Ф.И.О. ответственного исполнителя) выводится значения группы полей Ответственный исполнитель из ЭД «План-график» в следующем виде: <Фамилия> <Имя> <Отчество>.

Отчет доступен при наличии следующих ролей:

- Заказчик;
- Уполномоченный орган;
- Формирование плана-графика;
- Согласование плана-графика;
- Согласование проекта плана-графика.

#### 3.3.5.5 Правило определения совокупного годового объема закупок

#### Определение совокупного годового объема закупок.

Общий объем складывается из запланированной суммы и суммы уже размещенных закупок в прошлом году, оплата по которым осуществляется в текущем году.

Планируемая часть считается как: сумма поля текущий год (группы полей Объем финансирование ЭД «Закупка», включенных в ЭД «План-график», с признаками Закупка на основании п.4, ч.1, ст. 93 Федерального закона №44-ФЗ/Закупка на основании п.5, ч.1, ст. 93 Федерального закона №44-ФЗ/Закупка на основании п.3, ч.2, ст. 83.1 Федерального закона №44-ФЗ/Закупка на основании п.26, ч.1, ст. 93 Федерального закона №44-ФЗ/Закупка на основании п.33, ч.1, ст. 93 Федерального закона №44-ФЗ (преподавательские услуги, оказываемые физическими лицами)/Закупка на основании п.33, ч.1, ст. 93 Федерального закона №44-ФЗ (иреподавательские услуги, оказываемые физическими лицами)/Закупка на основании п.33, ч.1, ст. 93 Федерального закона №44-ФЗ (иреподавательские услуги, оказываемые физическими лицами)/Закупка на основании п.33, ч.1, ст. 93 Федерального закона №44-ФЗ (иреподавательские услуги, оказываемые физическими лицами)/Закупка на основании п.33, ч.1, ст. 93 Федерального закона №44-ФЗ (иреподавательские услуги, оказываемые физическими лицами)/Закупка на основании п.33, ч.1, ст. 93 Федерального закона №44-ФЗ (иреподавательские услуги, оказываемые физическими лицами)/Закупка на основании п.33, ч.1, ст. 93 Федерального закона №44-ФЗ (иреподавательские услуги, оказываемые физическими лицами)/Закупка на основании п.33, ч.1, ст. 93 Федерального закона №44-ФЗ (иреподавательские услуги, оказываемые физическими лицами)/Закупка на основании п.33, ч.1, ст. 93 Федерального закона №44-ФЗ (иреподавательские услуги) н сумма поля текущий год (группы полей Объем финансирование ЭД «Закупка», включенных в ЭД «План-график» без признаков, у которых значение года даты **Планируемый срок начала осуществления закупки** совпадает с годом плана).

Не учитываются закупки у которых в поле Основание внесения изменений указано:

- Отмена заказчиком, уполномоченным органом предусмотренного планомграфиком размещения заказа;
- Образовавшаяся экономия от использования в текущем финансовом году бюджетных ассигнований.

Размещенная часть считается как: сумма графика оплаты на даты оплаты, входящие в год обрабатываемого плана-графика, в ЭД:

- «Контракт» на статусе:
  - о Возврат в исполнение;
  - о Исполнение
  - о Обработка завершена;
  - о Перерегистрация;
  - о Исполнен.
- «Договор» на статусе:
  - о Возврат в исполнение;
  - о Исполнение;
  - о Обработка завершена;
  - о Перерегистрация,

дата заключения которых меньше года плана или дата заключения которых совпадает с годом плана, но год даты объявления меньше года плана и заказчик которых совпадает с заказчиком плана.

Не учитываются ЭД «Контракт» и «Договор» с активированным признаком Заключен в соответствии с 223-ФЗ.

Определение совокупного годового объема закупок для СМП.

Рассчитывается как сумма определения совокупного годового объема закупок с учетом следующих ограничений:

- не учитываются ЭД «Закупка» в ЭД «План-график» со способом определения поставщика:
  - о Закупка у единственного поставщика (исполнителя, подрядчика);
  - о Закрытый конкурс;
  - о Закрытый аукцион;
  - о Закрытый конкурс с ограниченным участием;
  - о Закрытый двухэтапный конкурс,

или имеющих хотя бы один из признаков:

- о Закупка для обеспечения обороны страны и безопасности государства;
- о Закупка услуг по предоставлению кредитов;
- о Закупка работ в области использования атомной энергии.
- не учитывается сумма графика оплаты контрактов, дата объявления (если указана) которых меньше 01.01.2014.

# 3.3.5.6 Отчет по формату «Форма плана закупок в соответствии с Постановлением Правительства РФ №932 от 17.09.2012»

Отчетная форма Форма плана закупоразработана в соответствии с требованиями федеральных нормативно-правовых актов:

- Постановление Правительства РФ от 17.09.2012 N 932 «Об утверждении правил формирования плана закупки товаров (работ, услуг) и требований к форме такого плана»;
- Федеральный закон от 08.07.2011 N 223-ФЗ «О закупках товаров, работ, услуг отдельными видами юридических лиц»;
- Утвержденный заказчиком План закупки товаров (работ, услуг) и внесенные в него изменения подлежат размещению в единой информационной системе.

Отчет не доступен из меню системы. Печать осуществляется из ЭД «План закупок»

с признаком План-закупок по 223-ФЗ по по кнопке (Печать) из пункта Форма плана

закупок в соответствии с Постановлением Правительства РФ №932 от 17.09.2012.

| Ілан закупок № 2222 от 16.05.2016 — изменение     |                                                                                                    |                                     |                                                                                                    |                                                          |     |
|---------------------------------------------------|----------------------------------------------------------------------------------------------------|-------------------------------------|----------------------------------------------------------------------------------------------------|----------------------------------------------------------|-----|
| Общая информация Закупки Свойства                 |                                                                                                    |                                     |                                                                                                    |                                                          | -   |
| Общая информация                                  |                                                                                                    |                                     |                                                                                                    |                                                          |     |
| Номер:                                            | 2222                                                                                                    |                                     |                                                                                                    |                                                          |     |
| Дата:                                             | 16.05.2016                                                                                                    |                                     |                                                                                                    |                                                          |     |
| Год:                                              | 2016                                                                                                    |                                     |                                                                                                    |                                                          |     |
| Заказчик:                                         | ОБЩЕСТВО С ОГРАНИЧЕННОЙ                                                                                                    | і ОТВ                               | ЕТСТВЕННОСТЬЮ "РТС-ТЕНДЕР"1                                                                                                    |                                                          |     |
| Владелец (?):                                     | ОБЩЕСТВО С ОГРАНИЧЕННОЙ                                                                                                    | отв                                 | ЕТСТВЕННОСТЬЮ "РТС-ТЕНДЕР"                                                                                                    |                                                          |     |
| План закупок по 223-ФЗ:                           | V                                                                                                    |                                     |                                                                                                    |                                                          | _   |
| Примечание:                                       |                                                                                                    |                                     |                                                                                                    |                                                          |     |
| Дата публикации плана закупок:                    | 16.05.2016                                                                                                    | <u> </u>                            |                                                                                                    |                                                          |     |
| Версия плана:                                     | 3                                                                                                    |                                     |                                                                                                    |                                                          |     |
| Реестровый номер плана закупок:                   | 2160002951                                                                                                    |                                     |                                                                                                    |                                                          |     |
| Вид плана закупок:                                | План закупки товаров (работ,                                                                                                    | услу                                | -)                                                                                                    |                                                          |     |
| Период действия плана:                            | 01.01.2820                                                                                                    | <u></u>                             | по: 31.12.2820                                                                                                    |                                                          |     |
| Наименование плана закупок:                       | тестовая 777                                                                                                    |                                     |                                                                                                    |                                                          |     |
| Сведения о заказчике ИНН:                         | 7710357167                                                                                                    |                                     | 2                                                                                                    |                                                          | 1   |
| KUU:                                              | 770701001                                                                                                    |                                     |                                                                                                    |                                                          | _   |
| Полное наименование:                              | ОБЩЕСТВО С ОГРАНИЧЕННОЙ                                                                                                    | OTB                                 | ЕТСТВЕННОСТЬЮ "РТС-ТЕНДЕР"                                                                                                    |                                                          |     |
| ΟΚΟΠΦ:                                            | 12200                                                                                                    |                                     | Акционерное общество                                                                                                    |                                                          |     |
| ΟΚΦC:                                             |                                                                                                    |                                     |                                                                                                    |                                                          | - 1 |
| ОКПО:                                             | 12345678                                                                                                    |                                     |                                                                                                    |                                                          | _   |
| OKTMO IIIO:                                       |                                                                                                    | •• ×                                |                                                                                                    |                                                          |     |
| OKIMO:                                            | 1400000000                                                                                                    | ×                                   | Населенные пункты, входящие в состав                                                                                                    | <ul> <li>муниципальных образований Белгородск</li> </ul> | .ой |
| Страна:                                           | Россия                                                                                                    |                                     |                                                                                                    |                                                          |     |
| индекс:                                           | 141002                                                                                                    |                                     |                                                                                                    |                                                          |     |
| выорать адрес из:                                 | ОКАТО (Территории)                                                                                                    |                                     |                                                                                                    |                                                          |     |
| Код:                                              | 40260000000 ····                                                                                                    | 001                                 | екты административно-территориальног                                                                                                    | » деления, кроме сельских населенных пу<br>» деле 32     | нкт |
| План-графи<br>Форма пла<br>Форма пла<br>Форма пла | ик размещения заказа (по форме Г<br>ча-графика в соответствии с Поста<br>жования закупок товаров, работ и<br>на закупок в соответствии с Поста | 1рил.1<br>ановла<br>и услу<br>новле | №2 к приказу N 761/20н, с учетом особеннос<br>ением Правительства РФ №554 от 05.06.201<br>г<br>нием Правительства РФ №932 от 17.09.2012 | тей приказа №182/7н)<br>5                                |     |
| План утвержден • 📄 🔌 🍣 🍛 💊                        |                                                                                                    |                                     |                                                                                                    | ОК Отмена Примени                                        | ИТЬ |

Рисунок 48 –Вызов отчетной формы в ЭД «План закупок» из пункта меню кнопки «Печать»

Отчет доступен при наличии роли Заказчик, Уполномоченный орган.

Общее описание отчета:

- В отчет попадает информация из ЭД «Закупка», включенных в ЭД «План закупок», из которого формируется отчет.
- ЭД «Закупка» учитывается на всех статусах, кроме статусов «Удален», «Исключена».
- Отчет состоит из:

- Заголовочной части, формируемой на основании данных группы полей Сведения о заказчике, указанных в ЭД «План закупок». Данные выводятся непосредственно из ЭД.
- Основная группа строк, заполняющихся на основании ЭД «Закупка» без признаков. Каждая строка отчета основного блока соответствует одному ЭД «Закупка» (в данной группе строк отображаются все ЭД «Закупка» из ЭД «План закупок»).
- о Группа строк Участие субъектов малого и среднего предпринимательства в закупке и последующая группа строк заполняется, если в ЭД «Закупка» есть преимущество, указанное в параметре Соответствие особенностей размещения заказа ЕИС с признаком размещения среди СМП/СОНО из справочника Особенности размещения заказа (активирован признак Размещение закупки у СМП/СОНО на закладке <u>Преимущества и требования к участнику</u>). Каждая строка данной группы строк соответствует одному ЭД «Закупка» (в данной группе строк отображаются ЭД «Закупка» только у СМП из ЭД «План-закупок»).
- Подвал отчета, заполняется на основании данных, указанных на общей информации в ЭД «План-закупок».
- Для обоих групп со строками колонки:
  - ∘ Код по ОКВЭД2,
  - ∘ Код по ОКПД2,
  - о Минимально необходимые требования, предъявляемые к предмету контракта,
  - о Единица измерения

детализируются по количеству строк спецификации, ЭД «Закупка» в соответствии с полученной группировкой.

- Группировка спецификации ЭД «Закупка» осуществлять по атрибутам:
  - ОКВЭД,
  - о ОКПД,
  - о Минимально необходимые требования, предъявляемые к предмету контракта,
  - о Единица измерения (код по ОКЕИ+Наименование).
- При детализации выводимые значения соответствуют друг другу по строке, согласно группировке спецификации.

|                     | <b>плана закупкы товаров (работ, услут)</b><br>на 2016 тов (на першод с 01.01.2517 до 51.12.2517) |                 |                                                     |                                                                                                  |                |                   |                                      |                    |                                                                                                    |                                                                           |                                                                                         |                                                |                                                      |                      |
|---------------------|---------------------------------------------------------------------------------------------------|-----------------|-----------------------------------------------------|--------------------------------------------------------------------------------------------------|----------------|-------------------|--------------------------------------|--------------------|----------------------------------------------------------------------------------------------------|---------------------------------------------------------------------------|-----------------------------------------------------------------------------------------|------------------------------------------------|------------------------------------------------------|----------------------|
| Нанменовани         | е заказчика                                                                                       |                 | ОБЩЕСТВО С ОГРАНИЧЕННО                              | Й ОТВЕТСТВЕННОСТЬЮ "РТС-Т                                                                        | ндер"          |                   |                                      |                    |                                                                                                    |                                                                           |                                                                                         |                                                |                                                      |                      |
| Адрес местов        | ахождения заз                                                                                     | сазчяка         | Российская Федерация 142100 Мо                      | сковская обл Подольск г Ватутино                                                                 | кий проезд     | a. 73             |                                      |                    |                                                                                                    |                                                                           |                                                                                         |                                                |                                                      |                      |
| Телефон зака:       | чика                                                                                              |                 | 555-77-58                                           |                                                                                                  |                |                   |                                      |                    |                                                                                                    |                                                                           |                                                                                         |                                                |                                                      |                      |
| Электровная         | почта заказчи                                                                                     | ka              | uo@gz.ru                                            |                                                                                                  |                |                   |                                      |                    |                                                                                                    |                                                                           |                                                                                         |                                                |                                                      |                      |
| инн                 |                                                                                                   |                 | 7710357167                                          |                                                                                                  |                |                   |                                      |                    |                                                                                                    |                                                                           |                                                                                         |                                                |                                                      |                      |
| кпп                 |                                                                                                   |                 | 770701001                                           |                                                                                                  |                |                   |                                      |                    |                                                                                                    |                                                                           |                                                                                         |                                                |                                                      |                      |
| OKATO               |                                                                                                   |                 | 1400000000                                          |                                                                                                  |                |                   |                                      |                    |                                                                                                    |                                                                           |                                                                                         |                                                |                                                      |                      |
|                     |                                                                                                   |                 |                                                     |                                                                                                  |                |                   |                                      |                    |                                                                                                    |                                                                           |                                                                                         |                                                |                                                      |                      |
|                     |                                                                                                   |                 |                                                     |                                                                                                  |                | Условия           | договора                             |                    |                                                                                                    | 1                                                                         |                                                                                         |                                                |                                                      | 3                    |
|                     |                                                                                                   |                 |                                                     |                                                                                                  | Едая           | Единица измерения |                                      | Регнон<br>(выполне | поставки товаров<br>ния работ, оказания<br>услуг)                                                                                                    | Creation                                                                  | График осуществления<br>процедур закупки                                                |                                                |                                                      | электровной<br>форме |
| Порядковый<br>помер | Код во<br>ОКВЭД2                                                                                  | Код во<br>ОКПД2 | Предмет договора                                    | Минималью веобходимые<br>требования, предъявляемые к<br>закупаемым говарам (работам,<br>услугам) | код во<br>ОКЕИ | нанменование      | Сведения о<br>количестве<br>(объеме) | koa bo<br>OKATO    | нанменование                                                                                                    | Сведения о<br>начальной<br>(максимальной)<br>цене договора<br>(цене лота) | планируемая<br>дата или<br>период<br>размещения<br>извещения<br>закупке<br>(месяц, год) | срок<br>исполнения<br>договоря<br>(месяц, год) | Способ закупки                                       | да (вет)             |
| 1                   | 2                                                                                                 | 3               | 4                                                   | 5                                                                                                | 6              | 7                 | 8                                    | 9                  | 10                                                                                                    | 11                                                                        | 12                                                                                      | 13                                             | 14                                                   | 15                   |
| 1                   | 35.22.1                                                                                           | 01.11.11.111    | Tect888                                             | dacacac                                                                                          | 260            | A                 | 1                                    | 450000000<br>00    | Объекты<br>алиинистративно-<br>территориального<br>деления, кроме<br>сельских населенных<br>пунктов, Город<br>Москва столица<br>Российской<br>Федерального | 500.00 Российский<br>рубль                                                |                                                                                         | Asryer 2016r.                                  | Открытый аукцион<br>в электронной<br>форме (по 94ФЗ) | Her                  |
| -                   |                                                                                                   |                 | Липухии Винтор Сер<br>(Ф.И.О., допяжость руководите | геевич, главный специалист<br>геевич, главный специалист<br>Is (уполномоченного лица) заказчина, |                | -                 |                                      |                    | (подпись)<br>М.П.                                                                                                    | -                                                                         | -                                                                                       | "16"।<br>(дата у                               | мая 2016<br>твержденик)                              |                      |

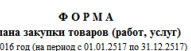

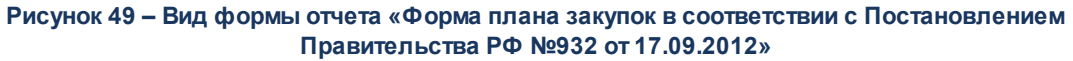

Правила формирования отчета:

В заголовочной части отчета выводится период, заполняемый значениями из заголовочной части ЭД «План закупок»: на *<Год>* год (на период с *<Период действия плана* с> по <Период действия плана по>).

| Таблица | 39 – | 3ar | олово | очная | часть |  |
|---------|------|-----|-------|-------|-------|--|
|         |      |     |       |       |       |  |

| Наименование поля                     | Описание                                                                                         |
|---------------------------------------|--------------------------------------------------------------------------------------------------|
| Наименование<br>заказчика             | Выводится значение поля Полное наименование группы полей Сведения о заказчике ЭД «План-закупок». |
| Адрес<br>местонахождения<br>заказчика | Выводится значение поля <b>Адрес</b> группы полей Сведения о заказчике ЭД «План-<br>закупок».    |
| Телефон заказчика                     | Выводится значение поля <b>Телефон</b> группы полей Сведения о заказчике ЭД «План-<br>закупок».  |
| Электронная почта<br>заказчика        | Выводится значение поля <b>E-mail</b> группы полей Сведения о заказчике ЭД «План-закупок».       |
| ИНН                                   | Выводится значение поля ИНН группы полей Сведения о заказчике ЭД «План-закупок».                 |
| кпп                                   | Выводится значение поля КПП группы полей Сведения о заказчике ЭД «План-<br>закупок».             |
| ОКТМО                                 | Выводится значение поля <b>ОКТМО</b> группы полей Сведения о заказчике ЭД «План-закупок».        |

#### Таблица 40 – Основная часть

| Наименование                                                                                                    | Описание                                                                                                    |
|----------------------------------------------------------------------------------------------------|----------------------------------------------------------------------------------------------------|
| Порядковый номер                                                                                                    | Выводится значение поля <b>Наименование предмета<br/>договора</b> закладки <u>Условия закупки</u> .                                                                                                    |
| Код по ОКВЭД2                                                                                                    | Выводится значение поля <b>ОКВЭД</b> сгруппированной строки спецификации закладки <u>Объект закупки</u> .                                                                                                    |
| Код по ОКПД2                                                                                                    | Выводится значение поля <b>ОКПД</b> сгруппированной строки спецификации закладки <u>Объект закупки</u> .                                                                                                    |
| Усле                                                                                                    | овия договора                                                                                                    |
| Предмет договора                                                                                                    | Выводится значение поля <b>Наименование предмета</b> договора закладки <u>Условия закупки</u> .                                                                                                    |
| Минимально необходимые требования,<br>предъявляемые к закупаемым товарам<br>(работам, услугам)                        | Выводится значение поля Описание объекта закупки<br>(минимально необходимые требования, предъявляемые<br>к предмету контракта сгруппированной строки<br>спецификации закладки <u>Объект закупки</u> .        |
| Единица измерения – код по ОКЕИ                                                                                       | Выводится значение поля <b>ОКЕИ</b> сгруппированной строки спецификации закладки <u>Объект закупки</u> .                                                                                                    |
| Единица измерения – наименование                                                                                      | Выводится наименование единицы измерения<br>сгруппированной спецификации закладки <b>Объект закупки</b> .                                                                                                    |
| Сведения о количестве (объеме)                                                                                        | Проверяется, активирован ли признак <b>Позволять не<br/>указывать количество</b> на закладке <u>Объект закупки</u> группы<br>полей Спецификация:                                                             |
|                                                                                                    | <ul> <li>если активирован, то выводится текстовая информация:<br/>Невозможно определить количество (объем),</li> </ul>                                                                                       |
|                                                                                                    | • если не активирован:                                                                                                    |
|                                                                                                    | <ul> <li>выводится значение поля Всего сгруппированной<br/>строки спецификации закладки <u>Объект закупки</u>,</li> </ul>                                                                                    |
|                                                                                                    | о количество выводится целым числом.                                                                                                    |
| Регион поставки товаров (выполнения работ,<br>оказания услуг) – код по ОКТМО                                          | Выводится значение поля Код группы полей Регион поставки товаров (выполнения работ, оказания услуг) закладки <u>Дополнительная информация</u> .                                                              |
| Регион поставки товаров (выполнения работ,<br>оказания услуг) – наименование                                          | Выводится значение поля Наименование поля Код группы<br>полей Регион поставки товаров (выполнения работ,<br>оказания услуг) закладки <u>Дополнительная информация</u> .                                      |
| Сведения о начальной (максимальной) цене<br>договора (цене лота)                                                      | Выводится значение поля <b>Начальная (максимальная)</b><br>цена договора закладки <u>Условия закупки</u> . Выводится<br>Наименование из справочника <i>Валюты</i> .<br>Пример: 1 000 000.00 Российский рубль |
|                                                                                                    |                                                                                                    |
| График осуществления процедур закупки –<br>планируемая дата или период размещения<br>извещения о закупке (месяц, год) | Выводится значение поля <b>Планируемый срок начала</b><br>осуществления закупки закладки <u>Условия закупки</u> .<br>Пример: (03.2016)                                                                       |

| Наименование                                                                  | Описание                                                                                                    |
|-------------------------------------------------------------------------------|----------------------------------------------------------------------------------------------------|
| График осуществления процедур закупки – срок исполнения договора (месяц, год) | Выводится значение поля Планируемый срок исполнения<br>договора закладки <u>Условия закупки</u> .                                                                                                    |
| Способ закупки                                                                | Выводится значение поля Способ закупки закладки<br>Условия закупки.                                                                                                    |
| Закупка в электронной форме – да (нет)                                        | <ul> <li>Если признак Электронная форма определения поставщика (исполнителя, подрядчика) на закладке <u>Дополнительная информация</u>:</li> <li>активирован – выводится значение Да.</li> <li>не активирован – выводится значение Hem.</li> </ul> |

После основной группы строк идет обобщающая группа строк Участие субъектов малого и среднего предпринимательства в закупке:

- Совокупный годовой объем планируемых закупок товаров (работ, услуг) в соответствии с планом закупки товаров (работ, услуг) (планом закупки инновационной продукции, высокотехнологичной продукции) составляет <\_\_\_\_\_> рублей. Выводятся данные из ЭД «План закупок» закладка <u>Свойства</u> значение поля Совокупный годовой объем планируемых закупок товаров (работ, услуг) в соответствии с планом закупки товаров (работ, услуг), если заполнено.
- Совокупный годовой объем планируемых закупок товаров (работ, услуг), которые исключаются при расчете годового объема закупок товаров (работ, услуг), которые планируется осуществить по результатам закупки товаров (работ, услуг), участниками которой являются только субъекты малого и среднего предпринимательства, составляет <\_\_\_\_\_> рублей. Выводятся данные из ЭД «План закупок» закладка <u>Свойства</u> значение поля Совокупный годовой объем планируемых закупок товаров (работ, услуг), которые исключаются при расчете годового объема закупок товаров (работ, услуг), которые планируется осуществить по результатам закупки товаров (работ, услуг), участниками которой являются только субъекты малого и среднего предпринимательства (для 223-ФЗ), если заполнено. Если поле не заполнено, выводится 0.00.
- Годовой объем закупок, которые планируется осуществить по результатам закупки, участниками которой являются только субъекты малого и среднего предпринимательства, составляет <\_\_\_\_ >рублей (<\_\_\_\_> процентов). Выводятся данные из ЭД «План закупок» закладка Свойства значение поля Годовой объем закупок, которые планируется осуществить по результатам закупки, участниками которой являются только субъекты малого и среднего предпринимательства, если заполнено. Если поля не заполнены, выводится 0.00 рублей (процентов).

Последующая группа строк заполняется в соответствии с правилами заполнения основного блока.

Левый нижний угол формы заполняется соответствующими полями:

- (Ф.И.О., должность руководителя (уполномоченного лица) заказчика) выводится значение из группы полей План закупок утвержден ЭД «План закупок» в виде <Фамилия> <Имя> <Отчество>, <значение должности>.
- Дата утверждения выводится значение поля Дата утверждения ЭД «План закупок», если заполнена.

# 3.3.6 Формирование документов из ЭД «План-график»

В ЭД «План-график» на статусе «План утвержден» и «Изменение плана-графика» доступно формирование документов. Для этого на закладке <u>Закупки</u> необходимо выделить нужный ЭД «Закупка», находящийся на статусе «Закупка утверждена», и в контекстном меню выбрать пункт Сформировать документ.

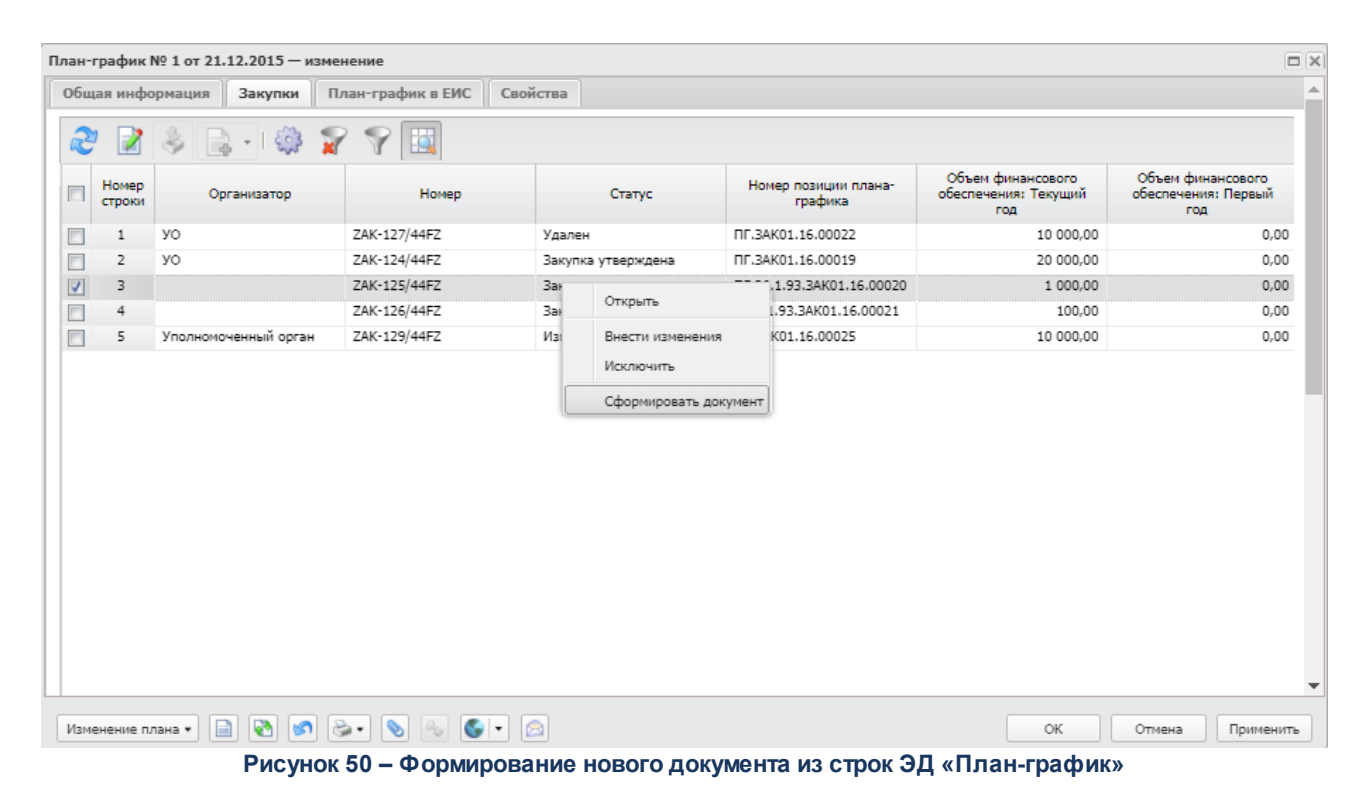

На экране появится Сформировать документ:

| Сформировать документ         |      |
|-------------------------------|------|
| Класс формируемого документа: |      |
| Контракт                      | ~    |
| Контракт                      |      |
| Заявка на закупку             |      |
| Решение о проведении конкурса |      |
|                               | _    |
|                               |      |
|                               |      |
|                               |      |
|                               |      |
| ОК ОТ                         | мена |

Рисунок 51 – Форма «Формирование документа из строк плана»

После выбора класса формируемого документа нажимается кнопка ОК.

Примечание. Для создания доступны документы, указанные в параметре системы Позволять формировать из план-графика документы. Также, если способ определения поставщика в ЭД «Закупка» не указан и в документе включен признак Объектом закупки являются лекарственные препараты, то для формирования доступны все классы решений, кроме ЭД «Решение о проведении закупки в соответствии со ст. 111 44-ФЗ».

Из ЭД «Закупка» доступно формирование:

- ЭД «Решение о проведении закупки в соответствии со ст. 111 44-ФЗ» (на основании каждого ЭД «Закупка» формируется отдельный лот решения), если выбрано более одного ЭД «Закупка»;
- ЭД «Заявка на закупку», «Решение о проведении закупки в соответствии со ст. 111 44-ФЗ» и «Контракт», если выбран один ЭД «Закупка».

Примечание. Если данные закупок отличаются друг от друга хотя бы одним из следующих атрибутов: Код группы, Код продукции, Наименование продукции, Характеристики продукции, Ед. измерения, Цена, Источник финансирования, Смета, Получатель, Заказчик (только для решения), КБК, Отраслевой код, Код субсидии, Место поставки (включая Страну, Код территории и Адрес), то закупки могут быть выделены в отдельный лот документа.

Осуществляются контроли:

- Для ЭД «Закупка», включенного в ЭД «План-график», год которого больше или равен 2020, проверяется, что в ЭД «Закупка» включен признак **Дополнительные** сведения о процедуре закупки (не размещается в ЕИС). Если признак :
  - включен, то для создания доступны документы, указанные в параметре системе Позволять формировать из план-графика документы с учетом выбранного значения в поле Способ определения поставщика (исполнителя, подрядчика);
  - выключен, то для создания доступны документы, указанные в параметре системы Позволять формировать из план-графика документы без учета выбранного значения в поле Способ определения поставщика (исполнителя, подрядчика).

ЭД «Заявка на закупку», «Контракт» формируется из ЭД «Закупка» независимо от значения поля Способ определения поставщика (исполнителя, подрядчика).

• Ппроверяется наличие признака КЦСР был обновлен скриптом, закупка должна быть выгружена в ЕИС. Если признак включен, то система выводит сообщение об ошибке: *AZK-3727*.

При формировании ЭД:

- если для формируемого документа в справочнике пользовательских полей установлено значение по умолчанию, то это значение также сохраняется в формируемый документ;
- наследование осуществляется из родительского документа, а не из справочника, если наследуемые поля пересекаются;
- по действию Сформировать документ из ЭД «Закупка» (ЭД «Отказ заказчика в принятии банковской гарантии» на статусе «Обработка завершена») наследуются значения пользовательских полей из ЭД «Закупка» в ЭД «Заявка на закупку», «Контракт», «Договор», «Счет» и решения о размещении заказа, если наименование и тип пользовательских полей совпадают;
- если указан способ определения Иной способ закупки, то:
  - о формирование многолотового ЭД «Заявку на закупку» недоступно;

о доступно формирование многолотового решения, при этом каждый указанный
 ЭД «Закупка» сохраняется в отдельный лот.

При формировании ЭД «Контракт» по действию Сформировать документ на закладке <u>Закупки</u> ЭД «План-график» проверяется, что параметр системы Позволять формировать из план-графика докумменты: Контракт включен:

- если условие выполняется, то ЭД «Контракт» формируется только из одного ЭД «Закупка», независимо от заполнения способа определения, кроме закупок для которых включен признак 1, 2 или признак Закупка на основании п.3, ч.2, ст. 83.1 Федерального закона №44-ФЗ, согласно Правил формирования документов из плана;
- если условие не выполняется и включен параметр системы Позволять формировать из план-графика документы: Контракт с единственным поставщиком (исполнителем, подрядчиком), то ЭД «Контракт» формируется только из одного ЭД «Закупка», со способом определения Закупка у единственного поставшика (исполнителя, подрядчика) или с незаполненным способом определения. Кроме закупок, для которых включен признак 1 или признак Закупка на основании п.3, ч.2, ст. 83.1 Федерального закона №44-ФЗ, согласно правилам формирования документов из плана. В сформировавшемся ЭД заполняется поле Способ определения поставщика значением Закупка у единственного поставщика (исполнителя, подрядчика), включается признак Запрещено редактирование способа определения по закупкам У единственного поставщика (исполнителя, подрядчика).

#### 3.3.6.1 Наследование полей

При формировании документов осуществляется наследование полей в соответствии со следующими таблицами:

| T . C     | <b>T</b> . <b>C</b> |                                |      |
|-----------|---------------------|--------------------------------|------|
|           | Тардина наспедов    | ания загоповочной части докуме | HTOR |
| гаолица т | паолица паолодов    | anny saronobo mon laom golyn   |      |

| Поле формируемого | Поле-источник | Примечание |
|-------------------|---------------|------------|
| документа         |               |            |

| Заказчик | Заказчик | При формировании ЭД «Заявка на закупку»,<br>«Контракт», «Договор» и «Счет» в качестве<br>заказчика документа устанавливается<br>организация, которой принадлежит план.                                                                                                    |
|----------|----------|----------------------------------------------------------------------------------------------------|
|          |          | При формировании «Решение о проведении<br>конкурса», «Решение о проведении запроса<br>котировок», «Решение о проведении торгов<br>на ЭТП», «Решение о проведении запроса<br>предложений» и «Решение о закупке у<br>единственного источника» в качестве<br>заказчика документа (лота документа)<br>устанавливается организация, которой<br>принадлежит план |

# Выполнение программы ЭД «План-график»

| Способ<br>поставщика<br>исполнителя) | определения<br>(подрядчика, | Способ<br>поставщика<br>исполнителя) | определения<br>(подрядчика, | Если способ определения в ЭД «Закупка» не<br>указан, то для формирования доступны все<br>классы решений, иначе класс формируемого<br>решения определяется по способу<br>определения поставщика выбранных строк,<br>т.е. для ЭД: |
|--------------------------------------|-----------------------------|--------------------------------------|-----------------------------|----------------------------------------------------------------------------------------------------|
|                                      |                             |                                      |                             | <ul> <li>«Решение о проведении конкурса»:</li> </ul>                                                                                                    |
|                                      |                             |                                      |                             | <ul> <li>Открытый конкурс, Закрытый<br/>конкурс;</li> </ul>                                                                                                    |
|                                      |                             |                                      |                             | <ul> <li>Конкурс с ограниченным участием,</li> <li>Закрытый конкурс с ограниченным</li> <li>участием;</li> </ul>                                                                                                    |
|                                      |                             |                                      |                             | <ul> <li>Двухэтапный конкурс, Закрытый<br/>двухэтапный конкурс;</li> </ul>                                                                                                    |
|                                      |                             |                                      |                             | <ul> <li>Конкурс в электронной форме (все).</li> </ul>                                                                                                    |
|                                      |                             |                                      |                             | <ul> <li>«Решение о проведении торгов на ЭТП»:</li> <li>Открытый аукцион в электронной<br/>форме;</li> </ul>                                                                                                    |
|                                      |                             |                                      |                             | <ul> <li>«Решение о проведении запроса<br/>котировок»:</li> </ul>                                                                                                    |
|                                      |                             |                                      |                             | <ul> <li>Запрос котировок;</li> </ul>                                                                                                    |
|                                      |                             |                                      |                             | <ul> <li>Предварительный отбор и запрос<br/>котировок при чрезвычайных<br/>ситуациях;</li> </ul>                                                                                                    |
|                                      |                             |                                      |                             | <ul> <li>Запрос котировок в электронной<br/>форме.</li> </ul>                                                                                                    |
|                                      |                             |                                      |                             | <ul> <li>«Решение о проведении запроса<br/>предложений»: Запрос предложений,<br/>Закрытый запрос предложений, Запрос<br/>предложений в электронной форме.</li> </ul>                                                            |
|                                      |                             |                                      |                             | <ul> <li>«Решение о закупке у единственного<br/>источника»: Единственный поставщик<br/>(исполнитель, подрядчик)</li> </ul>                                                                                                    |
|                                      |                             |                                      |                             | • Только в 223-ФЗ. Решение о закупке у единственного источника: Единственный поставщик (исполнитель, подрядчик).                                                                                                    |
|                                      |                             |                                      |                             | <ul> <li>Решение о проведении закупки. Иной<br/>способ: Иной способ.</li> </ul>                                                                                                    |
|                                      |                             |                                      |                             | <ul> <li>Закупка с типом «Закупка на основании<br/>п.3, ч.2, ст. 83.1 Федерального закона<br/>№44-ФЗ»: Запрос предложений в<br/>электронной форме.</li> </ul>                                                                   |
|                                      |                             |                                      |                             | <ul> <li>Закупка без признака и не с типом<br/>«Закупка на основании п.3, ч.2, ст. 83.1<br/>Федерального закона №44-ФЗ»:<br/>Единственный поставщик<br/>(исполнитель, подрядчик).</li> </ul>                                    |

# Выполнение программы ЭД «План-график»

| Организатор                                                             | Организатор                                                          |                                                                                                    |
|-------------------------------------------------------------------------|----------------------------------------------------------------------|----------------------------------------------------------------------------------------------------|
| Исполнитель                                                             | Исполнитель                                                          | Наследуется только в ЭД «Решение о закупке<br>у единственного источника» и «Контракт»                                                                                                    |
| Дата публикации<br>извещения                                            | Планируемый срок начала<br>осуществления закупки                     |                                                                                                    |
| Основание                                                               | Основание                                                            | Наследуется только в виде ссылки на<br>справочник Основания закупки у<br>единственного поставщика или Основания<br>осуществления закупки путем проведения<br>запроса предложений в ЭД:                                                                                                    |
|                                                                         |                                                                      | • «Заявку на закупку»;                                                                                                    |
|                                                                         |                                                                      | <ul> <li>«Решение о закупке у единственного<br/>источника»;</li> </ul>                                                                                                    |
|                                                                         |                                                                      | <ul> <li>«Решение о проведении запроса<br/>предложений»;</li> </ul>                                                                                                    |
|                                                                         |                                                                      | • «Контракт»                                                                                                    |
| Процедура по цене<br>единицы продукции<br>(количество не<br>определено) | Процедура по цене единицы<br>продукции (количество не<br>определено) | Если формируется многолотовый документ, то<br>значение поля из закупок наследуется, в том<br>случае, если во всех закупках указано<br>идентичное значение.                                                                                                    |
|                                                                         |                                                                      | В ЭД «Заявка на закупку», Решения о<br>размещении заказа, ЭД «Контракт», не<br>наследуется, если год ЭД «План-график»<br>больше 2019 г.                                                                                                    |
| Совместные торги                                                        | Совместные торги                                                     |                                                                                                    |
| Дата действия по                                                        | Планируемый срок исполнения<br>контракта                             | Наследуется только в ЭД «Контракт»                                                                                                    |
| Счет контрагента<br>(в т.ч. БИК, Счет УФК, УФК)                         | Исполнитель                                                          | При формировании ЭД «Контракт», если у<br>организации исполнителя зарегистрирован<br>только один счет, то он автоматически<br>подставляется в формируемый документ                                                                                                    |
| Порядок формирования<br>цены договора                                   | Порядок формирования цены<br>договора                                | Наследуется в ЭД «Заявка на закупку»,<br>«Решение о закупке у единственного<br>источника», «Решение о проведении<br>конкурса», «Решение о проведении запроса<br>котировок», «Решение о проведении торгов<br>на ЭТП», «Решение о проведении запроса<br>предложений», ЭД «Решение о проведении<br>закупки. Иной способ» |

#### Таблица 42 – Таблица наследования спецификации документа

| Поле формируемого документа | Поле-источник |  |
|-----------------------------|---------------|--|
| Код группы                  | Код группы    |  |
| Код продукции               | Код продукции |  |

| Код ОКДП       | Код ОКДП       |
|----------------|----------------|
| Код ОКПД       | Код ОКПД       |
| Цена           | Цена           |
| Ед. измерения  | Ед. измерения  |
| Характеристики | Характеристики |

Примечание. При формировании спецификации строки закупки группируются по следующим атрибутам: Код группы, Код продукции, Наименование продукции, Характеристики продукции, Ед. измерения, Цена.

#### Таблица 43 – Таблица наследования полей в разрезе лота

| Поле формируемого документа | Поле-источник    | Примечание                                                                              |
|-----------------------------|------------------|-----------------------------------------------------------------------------------------|
| Условие поставки            | Условие поставки |                                                                                         |
| Условие оплаты              | Условие оплаты   |                                                                                         |
| Признак СМП/СОНО            | Признак СМП/СОНО | Заполняется, если хотя бы одна<br>закупка содержит признак Размещение<br>среди СМП/СОНО |

| Значения закладки Особенности размещения                                     | Значения закладки<br>Преимущества и требования                                                                           | При формировании документов из ЭД<br>«План-график» сведения о<br>преимуществах и требованиях<br>наследуются на закладку <u>Требования и</u><br><u>преимущества</u> с учетом следующего<br>условия:<br>• для особенностей с типом<br><u>Требования</u> , если особенность<br>указана в системном параметре<br><u>Соответствие особенностей</u><br>размещения заказа требованию<br>отсутствия в реестре<br>недобросовестных поставщиков,<br>то сохраняется тип особенности<br>равный 6, иначе (если не указано в<br>параметре) равный 1;<br>• для особенностей с типом<br><u>Преимущество</u> тип особенности<br>заполняется:<br>• 12, если указывается<br>особенность из системного<br>параметра Соответствие<br>особенностей размещения<br>заказа ЕИС с признаком<br>размещения среди СМП/СОНО<br>или Соответствие особенностей<br>размещения заказа ЕИС<br>требованиям привлечения<br>субподрядчиков из числа<br><u>СМП/СОНО</u> ;<br>• 13 – во всех остальных случаях |
|------------------------------------------------------------------------------|----------------------------------------------------------------------------------------------------|----------------------------------------------------------------------------------------------------|
| Валюта                                                                       | Валюта                                                                                                    |                                                                                                    |
| Наименование заказа, лота<br>(Предмет контракта)                             | Наименование заказа, лота<br>(предмет контракта)                                                                         |                                                                                                    |
| Планируемая дата заключения<br>(Дата заключения)                             | Планируемая дата заключения                                                                                              |                                                                                                    |
| Сроки поставки товара или<br>завершения работы либо график<br>оказания услуг | Планируемый срок (сроки<br>отдельных этапов) поставки<br>товаров (выполнения работ,<br>оказания услуг)                   | Наследуется в ЭД «Заявка на закупку»<br>и решения                                                                                                    |
| Описание объекта закупки                                                     | Описание товаров, работ, услуг<br>(функциональные, технические,<br>качественные и<br>эксплуатационные<br>характеристики) | Наследуется в ЭД «Заявка на закупку»<br>и решения                                                                                                    |
| Информация о банковском<br>сопровождении контрактов                          | Информация о банковском<br>сопровождении контракта                                                                       | Наследуется в ЭД «Заявка на закупку»,<br>«Контракт» и решения                                                                                                    |

#### Выполнение программы ЭД «План-график»

| С поставщиком (подрядчиком,<br>исполнителем) будет заключен<br>контракт жизненного цикла                         | С поставщиком (подрядчиком,<br>исполнителем) будет заключен<br>контракт жизненного цикла | Наследуется в ЭД «Заявка на закупку»<br>и решения |
|----------------------------------------------------------------------------------------------------|------------------------------------------------------------------------------------------|---------------------------------------------------|
| Причины заключения контракта жизненного цикла                                                                    | Причины заключения контракта жизненного цикла                                            | Наследуется в ЭД «Заявка на закупку»<br>и решения |
| Необходимо обязательное<br>общественное обсуждение в<br>соответствии со статьей 20<br>Федерального закона №44-ФЗ | Требуется обязательное общественное обсуждение в соответствии с ст. 20 44-ФЗ             | Наследуется в решения                             |
| Сведения об общественном обсуждении                                                                              | Сведения об общественном обсуждении                                                      | Наследуется в решения                             |

#### Таблица 44 – Таблица наследования полей в разрезе заказчика

| Поле формируемого документа                                                                                                    | Поле-источник                                                                                                    | Примечание                                                                                                    |
|----------------------------------------------------------------------------------------------------|----------------------------------------------------------------------------------------------------|----------------------------------------------------------------------------------------------------|
| № позиции плана-графика                                                                                                    | № позиции плана-графика                                                                                                    |                                                                                                    |
| Размер аванса, Размер аванса %                                                                                                    | Размер аванса, %                                                                                                    |                                                                                                    |
| Размер обеспечения заявки<br>% размера обеспечения<br>Срок и порядок предоставления<br>обеспечения заявки                                                        | Сумма обеспечения заявки, %,<br>Условия обеспечения заявки                                                                                                    | Наследуется в ЭД «Заявка на<br>закупку» и решения о размещении<br>заказа                                                                                                    |
| Размер обеспечения контракта<br>% размера обеспечения<br>Срок и порядок предоставления<br>обеспечения контракта                                                  | Сумма обеспечения исполнения контракта, %, Условия обеспечения контракта                                                                                                    | Наследуется в ЭД «Заявка на<br>закупку», «Контракт» и решения о<br>размещении заказа                                                                                                    |
| Установить обеспечение<br>гарантийных обязательств, %<br>обеспечения, Порядок внесения<br>денежных средств в качестве<br>обеспечения гарантийных<br>обязательств | Установить обеспечение<br>гарантийных обязательств, %<br>обеспечения гарантийных<br>обязательств, Порядок внесения<br>денежных средств в качестве<br>обеспечения гарантийных<br>обязательств | Наследуется в ЭД «Заявка на<br>закупку» и решения о размещении<br>заказа.<br>Значение поля Размер<br>обеспечения автоматически<br>рассчитывается в соответствии со<br>значением в поле % обеспечения<br>гарантийных обязательств ЭД<br>«Закупка» |
| Установлено обеспечение<br>исполнения контракта на период<br>гарантийного срока, Сумма<br>обеспечения                                                            | Установить обеспечение<br>гарантийных обязательств, Сумма<br>обеспечения гарантийных<br>обязательств                                                                                         | Наследуется в ЭД «Контракт»                                                                                                    |

Примечание. Если в документе указан способ определения поставщика Иной способ закупки, то информацию о требованиях и преимуществах, обеспечении заявки и контракта не наследуется.

#### Таблица 45 – Таблица наследования полей графика оплаты/поставки

| Поле формируемого документа | Поле-источник                                                                                                    | Примечание                                                                                                    |
|-----------------------------|----------------------------------------------------------------------------------------------------|----------------------------------------------------------------------------------------------------|
| Источник финансирования     | Источник финансирования                                                                                                    |                                                                                                    |
| Получатель                  | Получатель                                                                                                    |                                                                                                    |
| КБК                         | КБК                                                                                                    |                                                                                                    |
| Смета                       | Смета                                                                                                    |                                                                                                    |
| Суммы графика оплаты        | Объем финансового обеспечения:<br>• Текущий год;<br>• Первый год;<br>• Второй год;<br>• Будущий период                                     | <ul> <li>В графике оплаты значения сумм:</li> <li>текущего года должны попадать<br/>на последнюю дату года плана;</li> <li>первого года должны попадать<br/>на последнюю дату года плана +<br/>1 год;</li> <li>второго года должны попадать<br/>на последнюю дату года плана +<br/>2 года;</li> <li>будущего периода должны<br/>попадать на последнюю дату<br/>года плана + 3 года</li> </ul> |
| Количество графика поставки | Количество (объем) планируемых в<br>закупке товаров, работ, услуг:<br>• Текущий год;<br>• Первый год;<br>• Второй год;<br>• Будущий период | <ul> <li>В графике оплаты значения количества:</li> <li>текущего года должны попадать на последнюю дату года плана;</li> <li>первого года должны попадать на последнюю дату года плана + 1 год;</li> <li>второго года должны попадать на последнюю дату года плана + 2 года;</li> <li>будущего периода должны попадать на последнюю дату года плана + 3 года</li> </ul>                       |
| Сумма графика поставки      |                                                                                                    | Пересчитывается как количество<br>умноженное на цену (если цена<br>указана)                                                                                                    |

Наследование данных из ЭД «Закупка» с признаком совокупного объема средств осуществляется по следующему правилу:

• Если документ создается на основании закупки, в которой указан только общий объем средств и КБК, то для формирования доступны:

- ЭД «Договор» и «Счет», если включен признак Закупка на основании п.4, ч.1, ст. 93
   Федерального закона №44-ФЗ или Закупка на основании п.5, ч.1, ст. 93 Федерального закона №44-ФЗ;
- ЭД «Заявка на закупку» и «Решение о проведении запроса предложений», если включен признак Закупка на основании п.3, ч.2, ст. 83.1 Федерального закона №44-ФЗ;
- ЭД «Заявка на закупку» и «Контракт» (в том числе контракт с единственным поставщиком (исполнителем, подрядчиком)), если включен признак:
  - о Закупка на основании п.26, ч.1, ст. 93 Федерального закона №44-ФЗ;
  - Закупка на основании п.33, ч.1, ст. 93 Федерального закона №44-ФЗ (преподавательские услуги, оказываемые физическими лицами);
  - Закупка на основании п.33, ч.1, ст. 93 Федерального закона №44-ФЗ (услуги экскурсовода (гида), оказываемые физическими лицами);
  - о Закупка на основании п.23, ч.1, ст. 93 Федерального закона №44-ФЗ;
  - о Закупка на основании п.42, ч.1, ст. 93 Федерального закона №44-ФЗ;
  - о Закупка на основании п.44, ч.1, ст. 93 Федерального закона №44-ФЗ;
- ЭД «Заявка на закупку», при наличии лицензии eshop\_integration или suppliersportal, с признаками
  - о Закупка на основании п.4, ч.1, ст. 93 Федерального закона №44-ФЗ;
  - о Закупка на основании п.5, ч.1, ст. 93 Федерального закона №44-ФЗ;
- ЭД «Контракт», если включен признак Закупка на основании п.3, ч.2, ст. 83.1 Федерального закона №44-ФЗ.
- о ЭД «Заявка на закупку», ЭД «Решение о проведении запроса котировок», если включен признак Закупка на основании подпункта «г» п. 2 ч. 10 ст. 24 Федерального закона №44-ФЗ.
- Наследуются следующие значения:
  - о Заказчик;
  - о Бюджетополучатель (Получатель);
  - о Номер позиции плана-графика;
  - о **Способ определения**;
  - о **КБК** и суммы на *КБК*;
  - о Получатель;
  - о Смета;
  - о Источник финансирования;

- Основание, кроме документов, сформированных на основании ЭД «Закупка» с признаком Закупка на основании п.4, ч.1, ст. 93 Федерального закона №44-ФЗ и Закупка на основании п.5, ч.1, ст. 93 Федерального закона №44-ФЗ;
- о при формировании ЭД «Контракт», «Договор» или «Счет» на основании ЭД «Закупка» с признаком Закупка на основании п.5, ч.1, ст. 93 Федерального закона №44-ФЗ в документе включается признак Закупка осуществляется на основании ст. 93, ч.1, п.п. 5, Федерального закона №44-ФЗ (ст.55, ч.2, п.п. 14.1 Федерального закона №94-ФЗ);
- При формировании ЭД «Заявка на закупку», ЭД «Решение о проведении запроса котировок» на основании закупки с признаком Закупка на основании подпункта «г» п. 2 ч. 10 ст. 24 Федерального закона №44-ФЗ, в документе включается признак Закупка в соответствии с подпунктом «г» пункта 2 части 10 статьи 24 Закона № 44-ФЗ, и поле Способ определения заполняется значением Запрос котировок е электронной форме.
- о если параметр Для закупок формируемых в соответствии с законодательством только в объеме финансирования, дополнительно указывать спецификацию включен, то дополнительно наследуется спецификация по правилам, аналогичным правилам в таблице Таблица наследования спецификации документа и Таблица наследования полей графика оплаты/поставки.

Для ЭД «Счет» спецификация наследуется группируясь по следующим атрибутам:

- Код группы;
- Код продукции;
- Наименование продукции;
- Характеристики продукции;
- Ед. измерения;
- Цена.

Если сведения о цене и количестве были указаны в сгруппированной строке ЭД «Закупка» (т. е. были больше *0*), то значение количества наследуется, а сумма рассчитывается как: **Цена** *х* **Количество**. Если в ЭД «Закупка» по строке спецификации отсутствует цена или количество, то сведения о сумме и количестве не наследуются.

Наследование пользовательских полей из ЭД «Закупка» в ЭД:

- «Заявка на закупку»;
- «Решение о закупке у единственного источника»;

- «Решение о проведении конкурса»;
- «Решение о проведении запроса котировок»;
- «Решение о проведении аукциона»;
- «Решение о проведении торгов на ЭТП»;
- «Решение о проведении запроса предложений»;
- «Контракт»;
- «Договор»;
- «Счет»

осуществляется, если наименование и тип полей совпадают.

При формировании документов из ЭД «Закупка» с признаком:

- Закупка на основании п.4, ч.1, ст. 93 Федерального закона №44-ФЗ;
- Закупка на основании п.5, ч.1, ст. 93 Федерального закона №44-ФЗ;
- Закупка на основании п.3, ч.2, ст. 83.1 Федерального закона №44-ФЗ;
- Закупка на основании п.26, ч.1, ст. 93 Федерального закона №44-ФЗ;
- Закупка на основании п.33, ч.1, ст. 93 Федерального закона №44-ФЗ (преподавательские услуги, оказываемые физическими лицами);
- Закупка на основании п.33, ч.1, ст. 93 Федерального закона №44-ФЗ (услуги экскурсовода (гида), оказываемые физическими лицами),

если включен параметр **Для закупок, формируемых в соответствии с** законодательством только в объеме финансирования, дополнительно указывать спецификацию, сведения о спецификации наследуются в порождаемый документ. Правила наследования спецификации аналогичны правилам для документов без признаков.

Если доступна лицензия Интеграция с электронным магазином и в системном параметре Позволять формировать из план-графика документы допускается создание ЭД «Заявка на закупку», то в ЭД «План-график» из ЭД «Закупка» с признаком:

- Пункт 4, часть 1, статьи 93 Федерального закона №44-ФЗ от 05.04.2013г;
- Пункт 5, часть 1, статьи 93 Федерального закона №44-ФЗ от 05.04.2013г,

доступно формирование ЭД «Заявка на закупку» (без лотов, т. е. если выбрано несколько ЭД «Закупка», то функция становится недоступна) по правилам:

| Таблица 46 – Правила | формирования ЭД | «Заявка на закупку» |
|----------------------|-----------------|---------------------|
|----------------------|-----------------|---------------------|

| Поле ЭД «Заявка на закупку»                                                           | Правило заполнения                                                                                                    |  |  |  |  |
|---------------------------------------------------------------------------------------|----------------------------------------------------------------------------------------------------|--|--|--|--|
| Номер                                                                                 | Формируется в соответствии с генератором номеров                                                                                                    |  |  |  |  |
| Дата                                                                                  | Заполняется значением даты формирования документа                                                                                                    |  |  |  |  |
| Заказчик                                                                              | Заполняется значением поля Заказчик из ЭД «План-график»                                                                                                    |  |  |  |  |
| Бюджетополучатель                                                                     | Заполняется значением поля <b>Получатель</b> из ЭД «Закупка»                                                                                                    |  |  |  |  |
| Осуществлять резерв                                                                   | Осуществляется согласно стандартным правилам                                                                                                    |  |  |  |  |
| Способ определения                                                                    | Заполняется способом определения поставщика Закупка у единственного поставщика (исполнителя, подрядчика)                                                                         |  |  |  |  |
| Организатор                                                                           | Заполняется значением поля Заказчик из ЭД «Закупка»                                                                                                    |  |  |  |  |
| Процедура по цене единицы продукции<br>(количество не определено)                     | Признак выключен.<br>Не наследуется, если год ЭД «План-график» больше 2019 г.                                                                                                    |  |  |  |  |
| Планируемая дата публикации                                                           | Не заполняется                                                                                                    |  |  |  |  |
| Номер позиции плана-графика                                                           | Заполняется значением поля <b>№ позиции плана-графика</b> из ЭД<br>«Закупка»                                                                                                    |  |  |  |  |
| Классификация и спецификация<br>документа                                             | Заполняется значением классификации и спецификации (если заполнена) из ЭД «Закупка»                                                                                              |  |  |  |  |
| Закупка осуществляется на основании<br>п.4, ч.1, ст. 93 Федерального закона<br>№44-ФЗ | Признак активируется, если ЭД «Заявка на закупку» сформирована<br>из ЭД «Закупка» с признаком <b>Пункт 4, часть 1, статьи 93</b><br>Федерального закона №44-ФЗ от 05.04.2013г    |  |  |  |  |
| Закупка осуществляется на основании<br>п.5, ч.1, ст. 93 Федерального закона<br>№44-ФЗ | Признак активируется, если ЭД «Заявка на закупку» сформирована<br>из ЭД «Закупка» с признаком Закупка осуществляется на<br>основании п.5, ч.1, ст. 93 Федерального закона №44-ФЗ |  |  |  |  |
| Статус                                                                                | Формируется на статусе «Отложен»                                                                                                    |  |  |  |  |

При формировании ЭД «Заявка на закупку» или решений из ЭД «Закупка», созданного без признаков и имеющего ссылку на ЭД «Консолидированная закупка», в формируемых документах заполняется группа полей **Дополнительные сведения** ЭД «Консолидированная закупка», а также требования и преимущества, не доступные в составе ЭД «План-график». Заполнение полей осуществляется следующим образом:

# Таблица 47 – Наследование полей в ЭД «Заявка на закупку» и решениях из ЭД «Закупка», созданного без признаков и связанного с ЭД «Консолидированная закупка»

| Поле формируемого<br>документа                                                                                                    | Поле-источник из ЭД<br>«Консолидированная закупка»                                                                                                    | Примечание                                                                            |  |  |  |
|----------------------------------------------------------------------------------------------------|----------------------------------------------------------------------------------------------------|---------------------------------------------------------------------------------------|--|--|--|
| Возможность заказчика<br>изменить условия контракта<br>в соответствии с ст. 34, 95,<br>44-ФЗ от 05.04.2013г                                                                                                    | Возможность заказчика изменить<br>условия контракта в соответствии с ст.<br>34, 95, 44-ФЗ от 05.04.2013г                                                                            | Наследуется при формировании ЭД:<br>• «Заявка на закупку»;<br>• «Решение о проведении |  |  |  |
| Возможность<br>одностороннего отказа<br>стороны контракта от<br>исполнения контракта в<br>соответствии с ч.8-26, ст. 95,<br>44-ФЗ от 05.04.2013г                                                                     | Возможность одностороннего отказа<br>стороны контракта от исполнения<br>контракта в соответствии с ч.8-26, ст.<br>95, 44-ФЗ от 05.04.2013г                                          | конкурса»;<br>• «Решение о проведении торгов на<br>ЭТП»                               |  |  |  |
| Сведения о возможности<br>одностороннего отказа от<br>исполнения контракта                                                                                                    | Сведения о возможности<br>одностороннего отказа от исполнения<br>контракта связанного                                                                                               |                                                                                       |  |  |  |
| Порядок формирования<br>цены контракта (цены лота)<br>(с учетом или без учета на<br>перевозку, страхование,<br>уплату таможенных пошлин,<br>налогов, обязательных<br>платежей)                                       | Порядок формирования цены<br>контракта (цены лота) (с учетом или<br>без учета на перевозку, страхование,<br>уплату таможенных пошлин, налогов,<br>обязательных платежей) связанного |                                                                                       |  |  |  |
| Условия, запреты и<br>ограничения допуска<br>товаров согласно п.8 ч.3<br>ст.49 Федерального закона<br>№ 44-ФЗ                                                                                                    | Условия, запреты и ограничения<br>допуска товаров согласно п.8 ч.3 ст.49<br>Федерального закона № 44-ФЗ                                                                             |                                                                                       |  |  |  |
| Условия, запреты и<br>ограничения допуска<br>товаров согласно п.7 ч.5<br>ст.63 Федерального закона<br>№ 44-ФЗ                                                                                                    | Условия, запреты и ограничения<br>допуска товаров согласно п.7 ч.5 ст.63<br>Федерального закона № 44-ФЗ                                                                             |                                                                                       |  |  |  |
| Возможность изменения<br>количества товара, объема<br>работы или услуги не более,<br>чем на 10% при исполнении<br>контракта (ст. 95, ч. 1, п. 1.б<br>Федерального закона №44-<br>ФЗ) – для «ЭД Заявка на<br>закупку» | Возможность изменения количества<br>товара, объема работы или услуги не<br>более, чем на 10% при исполнении<br>контракта (ст. 95, ч. 1, п. 1.б<br>Федерального закона №44-ФЗ)       |                                                                                       |  |  |  |
| Предусмотрено право<br>заказчика изменить<br>первоначальную цену<br>контракта пропорционально<br>количеству продукции из<br>контракта – для решений                                                                  |                                                                                                    |                                                                                       |  |  |  |

| Разрешено увеличивать<br>количество продукции на<br>сумму, не превышающую<br>разницы между ценой<br>победителя и начальной<br>ценой контракта – для «ЭД<br>Заявка на закупку» | Разрешено увеличивать количество<br>продукции на сумму, не превышающую<br>разницы между ценой победителя и<br>начальной ценой контракта |                                                                                                    |
|----------------------------------------------------------------------------------------------------|----------------------------------------------------------------------------------------------------|----------------------------------------------------------------------------------------------------|
| Разрешено увеличить<br>количество продукции на<br>сумму, не превышающую<br>разницы между ценой<br>победителя и начальной<br>ценой контракта – для<br>решений                  |                                                                                                    |                                                                                                    |
| Закладка <u>Требования и</u> преимущества                                                                                                    | Записи списка Преимущества и<br>требования, укоторых в поле Краткое<br>наименование указано <i>RBK44</i> или<br><i>RBK126</i>           | При формировании документов из ЭД<br>«План-график» сведения о<br>преимуществах и требованиях<br>наследуются на закладку <u>Требованиях</u><br>и преимущества с учетом следующего<br>условия:<br>• для особенностей с типом<br>Требования, если особенность<br>указана в параметре системы<br>Соответствие особенностей<br>размещения заказа требованию<br>отсутствия в реестре<br>недобросовестных поставщиков,<br>то сохраняется тип особенности,<br>равный 6, иначе (если не указано<br>в параметре) – равный 1;<br>• для особенностей с типом<br>Преимущество тип особенности<br>заполняется:<br>• 12, если указывается<br>особенность из параметра<br>системы Соответствие<br>особенностей размещения<br>заказа ЕИС с признаком<br>размещения среди СМП/СОНО<br>или Соответствие<br>особенностей размещения<br>заказа ЕИС требованиям<br>привлечения субподрядчиков<br>из числа СМП/СОНО;<br>• 13 – во всех остальных случаях |

#### 3.3.6.2 Контроли формировании документов

При формировании документов осуществляются следующие контроли:

- При формировании многолотового документа проверяется, что в закупках указана идентичная информация в следующих полях:
  - о Способ размещения;
  - Номер торгов;
  - о Организатор;
  - о Планируемый срок начала осуществления закупки;
  - о Совместные торги.

Если условие не выполнено, то система выводит сообщение об ошибке: АZK-4065.

- Если в закупках указан способ определения поставщика из группы конкурсов, то становится доступно создание многолотового документа. Если условие не выполнено, то система выводит сообщение об ошибке: *AZK-4042*.
- Если в спецификации не указана единица измерения, то значение указывается из системного параметра **Ед. измерения**. Если у организации не указан адрес местонахождения, то значение указывается из системных параметров **Страна** и **Код территории**. Если параметры системы не заполнены, то система выводит сообщение об ошибке: *AZK-4043*.
- Если в строке спецификации различаются значения в поле **Получатель**, то при создании ЭД «Договор» система выводит сообщение об ошибке: *AZK-4065*.
- Если при формировании документа (лота документа) строки, из которых формируется документ, отличаются не уникальными данными в разрезе лота (т.е. нельзя отделить спецификацию, данные об оплате или места поставки), то система выводит сообщение об ошибке: *AZK-2837*.
- Если в поле Основание внесения изменений в план-график указано значение Отмена заказчиком, уполномоченным органом предусмотренного планом-графиком размещения заказа, то при попытке формирования документа система выведет сообщение об ошибке: AZK-4071.

# 3.4 ЭД «Закупка»

ЭД «Закупка» не является самостоятельным документом, он создается и обрабатывается только в рамках ЭД «План закупок» и

# 3.4.1 Создание ЭД «Закупка»

Создание ЭД «Закупка» доступно с признаками:

 Закупка – при создании с данным признаком для документа доступно внесение полного набора данных и, в зависимости от того, в какой документ данная закупка включена (ЭД «План закупок» или ЭД «План-график»), для внесения доступны сведения об условиях закупки и дополнительной информации или общие сведения о закупке.

При создании ЭД «Закупка» с одним из признаков:

- о Закупка на основании п.4, ч.1, ст. 93 Федерального закона №44-ФЗ;
- о Закупка на основании п.5, ч.1, ст. 93 Федерального закона №44-ФЗ;
- о Закупка на основании п.3, ч.2, ст. 83.1 Федерального закона №44-ФЗ;
- о Закупка на основании п.26, ч.1, ст. 93 Федерального закона №44-ФЗ;
- Закупка на основании п.33, ч.1, ст. 93 Федерального закона №44-ФЗ (преподавательские услуги, оказываемые физическими лицами);
- Закупка на основании п.33, ч.1, ст. 93 Федерального закона №44-ФЗ (услуги экскурсовода (гида), оказываемые физическими лицами);
- о Закупка на основании п.23, ч.1, ст. 93 Федерального закона №44-ФЗ;
- о Закупка на основании п.42, ч.1, ст. 93 Федерального закона №44-ФЗ;
- о Закупка на основании п.44, ч.1, ст. 93 Федерального закона №44-ФЗ,

в документе:

- о автоматически указывается способ определения поставщика Закупка у единственного поставщика (исполнителя, подрядчика) или Запрос предложений, если документ создан с признаком Закупка на основании п.3, ч.2, ст. 83.1 Федерального закона №44-ФЗ;
- о автоматически указывается основание заключения контракта с единственным поставщиком;
- о доступно внесение минимального набора данных (КБК и сведения об изменении).

Примечание. Если в ЭД «План-график» включен признак План закупок по 223-ФЗ, то создание ЭД «Закупка» с признаками становится недоступно!

| Для создания ЭД «Закупка» | необходимо | нажать | кнопку | R | (Создать), | на | экране |
|---------------------------|------------|--------|--------|---|------------|----|--------|
| IOGRITCA CODMA SAKURKA.   |            |        |        |   |            |    |        |

появится форма Закупка:

| информация  | Объект закупки                   | Услови               | я закупки   | Дополнительная инф | ормация | Связанные документы | Согласование  | Пользовательские поля |       |
|-------------|----------------------------------|----------------------|-------------|--------------------|---------|---------------------|---------------|-----------------------|-------|
|             | ,                                |                      | ,           |                    |         |                     |               | 1                     |       |
| Регистрацио | онная информация                 |                      |             |                    |         |                     |               |                       |       |
|             |                                  | Номер:               |             |                    | #       | Ì                   |               |                       |       |
|             |                                  | Дата:                | 30.04.2019  |                    |         | 1                   |               |                       |       |
|             | № позиции плана-г                | рафика:              |             |                    |         | #                   |               |                       |       |
| Pee         | естровый номер позици            | и в ЕИС:             |             |                    |         | 2                   |               |                       |       |
| Д           | ата публикации позици            | и в ЕИС:             |             |                    |         | 1                   |               |                       |       |
|             | Го,                              | д плана:             |             |                    |         | ]                   |               |                       |       |
|             | Код з                            | закупки:             |             |                    |         | Ħ                   |               |                       |       |
| Код закуп   | ки из плана предыдуще            | его года:            |             |                    |         |                     |               |                       |       |
| Ил          | ентификационный кол з            | вакупки.             |             |                    |         | 🔲 Несколько 🔲 Н     | есколько      |                       |       |
| 14          | стификационный код с             | Junymon              | *           |                    | #       | #                   | ***           |                       |       |
|             | 38                               | аказчик:             |             |                    |         |                     |               |                       | 2     |
|             | Полу                             | учатель:             |             |                    |         |                     |               |                       | ×     |
| 🖄 Изменени  | ия                               |                      |             |                    |         |                     |               |                       |       |
|             | Дата внесения изм                | енений:              |             |                    |         |                     |               |                       |       |
| 0           | Основание внесения изм           | енений:              |             |                    |         |                     |               |                       | . × ? |
| 0           | Основание внесения изм           | енений:              |             |                    |         |                     |               |                       | . × ? |
| Опи         | сание изменений (приме           | ечание):             |             |                    |         |                     |               |                       |       |
|             |                                  |                      |             |                    |         |                     |               |                       |       |
|             |                                  |                      |             |                    |         |                     |               |                       |       |
| Обосновани  | е закупки товаров, раб           | от и услу            | ۳           |                    |         |                     |               |                       |       |
| Ođ          | основание выбранного             | способа              |             |                    |         |                     |               |                       |       |
| определ     | ления поставщика (подр<br>исполн | оядчика,<br>нителя): |             |                    |         |                     |               |                       |       |
|             |                                  |                      |             |                    |         |                     |               |                       |       |
| Методы оп   | ределения и обоснова             | ния Н(М)             | цк          |                    |         |                     |               |                       |       |
|             |                                  |                      |             |                    |         |                     |               |                       |       |
| Номе        | ep                               | Метод                | определения |                    |         | Обосн               | ование Н(М)ЦК |                       |       |
| cipor       |                                  |                      |             |                    |         |                     |               |                       |       |
|             |                                  |                      |             |                    |         |                     |               |                       |       |
|             |                                  |                      |             |                    |         |                     |               |                       |       |
|             |                                  |                      |             |                    |         |                     |               |                       |       |

Рисунок 52 – Вид ЭД «Закупка»

В документе содержатся закладки:

- Общая информация 286;
- Объект закупки 335;
- Условия закупки 396;
- Дополнительная информация 400;

- Связанные документы 433;
- Согласование 438;
- Пользовательские поля 438.

# 3.4.1.1 Закладка «Общая информация»

На закладке Общая информация содержатся группы полей:

- Регистрационная информация 287;
- Изменения 296;
- Общие сведения о закупке плана-графика [298];
- Сведения об объемах средств, указанных в правовых актах (проектах правовых актов), предусматривающих возможность заключения государственного (муниципального) контракта на срок, превышающий срок действия доведенных лимитов бюджетных обязательств [200];
- Дополнительные сведения о процедуре закупки не размещаемые в ЕИС [304];
- Цели осуществления закупки для АЦК-Планирование [307];
- Общие сведения о закупке плана закупок [308];
- Общие сведения о закупке [316];
- Обоснование закупки товаров, работ и услуг 330;
- Регион поставки товаров (выполнения работ, оказания услуг) [332];
- Комментарии 335.

# 3.4.1.1.1 Группа полей «Регистрационная информация»

| Регистрационная информация             |            |                     |   |  |  |  |  |  |
|----------------------------------------|------------|---------------------|---|--|--|--|--|--|
| Номер:                                 | #          |                     |   |  |  |  |  |  |
| Дата:                                  | 30.04.2019 |                     |   |  |  |  |  |  |
| № позиции плана-графика:               |            |                     |   |  |  |  |  |  |
| Реестровый номер позиции в ЕИС:        |            | 0                   |   |  |  |  |  |  |
| Дата публикации позиции в ЕИС:         |            |                     |   |  |  |  |  |  |
| Год плана:                             |            |                     |   |  |  |  |  |  |
| Код закупки:                           |            |                     |   |  |  |  |  |  |
| Код закупки из плана предыдущего года: |            |                     |   |  |  |  |  |  |
| Идентификационный код закупки:         | ×          | Несколько Несколько |   |  |  |  |  |  |
| Заказчик:                              |            | ***                 | æ |  |  |  |  |  |
| Получатель:                            |            |                     | × |  |  |  |  |  |

#### Группа полей Регистрационная информация имеет вид:

Рисунок 53 – Группа полей «Регистрационная информация»

#### В группе полей содержатся поля:

- **Номер** номер документа, при создании заполняется автоматически в соответствии с генератором номеров. Доступно для редактирования на статусе «*Отложен»*/«*Новый»*. Обязательно для заполнения.
- Дата указывается дата создания документа, автоматически заполняется рабочей датой пользователя. Доступно для редактирования на статусе «*Отложен»*/«*Новый»*. Обязательно для заполнения.
- Реестровый номер позиции в ЕИС уникальный идентификатор закупки, включенной в ЭД «План закупок», присваиваемый в ЕИС при первичной публикации. Доступно для редактирования на любом статусе при наличии специального права *Разрешать редактировать номер позиции плана-графика, плана закупок и дату публикации в ЭД Закупка*. Не обязательно для заполнения.

Наследуется при внесении изменений и формировании из отказанного документа.

Примечание. Поле Реестровый номер позиции в ЕИС доступно на форме только в ЭД «Закпука», включенном в ЭД «План закупок».

- № позиции плана-графика уникальный номер закупки, включенной в ЭД «План-график». Заполняется:
  - о автоматически при создании ЭД «Закупка» в ЭД «План-график»;
  - о автоматически при создании ЭД «Закупка» на основании ЭД «Закупка», включенной в ЭД «План-график», по кнопке Добавить из плана закупок;

 по кнопке Сформировать номер позиции плана-графика (кнопка доступна на статусе «Отложен» или если документ не сохранен) на статусе «Отложен».

Значение поля формируется с учетом созданных ЭД «Закупка» во всех ЭД «План-график» заказчика в рамках одного года. Доступно для редактирования при наличии специального права *Разрешать редактировать номер позиции плана-графика в ЭД Закупка*. Обязательно для заполнения.

Значение поля наследуется в порожденные документы при формировании из утвержденных, отказанных и перерегистрации.

Примечание. Поле № позиции плана-графика доступно на форме, если ЭД «Закупка» включен в ЭД «План-график». Если ЭД «Закупка» включен в ЭД «План закупок (223-ФЗ)» с включенным признаком План закупок по 223-ФЗ, то:

- наименование поля № позиции плана-графика изменяется на № позиции плана закупок;
- наименование кнопки Сформировать номер позиции плана-графика изменяется на Сформировать номер позиции плана закупок.
- Дата публикации позиции в ЕИС указывается дата публикации закупки в ЕИС??Доступно для редактирования на любом статусе при наличии специального права *Разрешать редактировать номер позиции плана-графика, плана закупок и дату публикации в ЭД Закупка*.
- Порядковый номер закупки вручную вводится порядковый номер ЭД «Закупка» в пределах плана в соответствии с требованиями печатной формы. Автоматически заполняется порядковым номером начиная с 1 при создании нового ЭД «Закупка». Доступно для редактирования на статусе «Отложен»/«Новый».

Примечание. Поле Порядковый номер закупки в плане доступно на форме, если ЭД «Закупка» включен ЭД «План закупок (223-ФЗ)».

- Год плана год закупки, соответствует году плана. Заполняется автоматически:
  - о текущим годом пользователя при создании документа;
  - о годом ЭД «План закупок» или «План-график» при создании из указанного документа;
  - о годом родительского документа, при создании документа по действию:
    - о Внести изменения на статусе «Закупка утверждена»;
    - о Создать новый на статусе «Отказан».

Недоступно для редактирования.
• Код закупки – уникальный номер ЭД «Закупка», включенной в план. Заполняется автоматически:

о при создании ЭД «Закупка» в ЭД «План закупок»;

• по кнопке ( (Сгенерировать) (кнопка доступна на статусе «*Отложен»* или если документ не сохранен), если закупка включена в ЭД «План закупок».

Значение поля **Код закупки** формируется с учетом созданных ЭД «Закупка» во всех ЭД «План закупок» заказчика в рамках одного года.

Обязательно для заполнения. Значение поля наследуется в порожденные документы при формировании из утвержденных, отказанных и перерегистрации.

 Код закупки из плана предыдущего года – идентификационный код родительского ЭД «Закупка», включенного в ЭД «План закупок» прошлого года. Заполняется автоматически значением поля Код закупки ЭД «Закупка», из которого формируется документ по кнопке Сформировать на основании плана закупок прошлого года путем изменения параметров закупок очередного года и планового периода. Недоступно для редактирования.

Примечание. Поле Код закупки из плана предыдущего года доступно на форме, если ЭД «Закупка» включен в ЭД «План закупок» и поле заполнено.

Примечание. Для поиска родительского ЭД «Закупка» используется кнопка Родительская закупка. При нажатии на кнопку осуществятся поиск ЭД «Закупка», включенного в ЭД «План закупок» на статусе «Закупка утверждена» или «Изменение закупки», в которой значение поля Код закупки совпадает со значением, указанным в поле Код закупки из плана предыдущего года.

- Идентификационный код закупки вручную вводится идентификационный код, определяющий взаимосвязь закупки и планов, извещения об осуществлении закупки, контракта и других документов. Идентификационный код имеет структуру:
  - УУ из раскрывающегося списка выбирается планируемый год размещения закупки. Доступно для редактирования на статусе «Отложен» в ЭД «Закупка», включенном в ЭД «План закупок» или «План-график», год которого больше 2019, а также на статусе «Отложен»/«Новый» в ЭД «Закупка», включенном в ЭД «План закупок» или «План-график», при наличии спецправа Разрешать редактировать значения года, ОКПД, КВР в составе ИКЗ в планах. Обязательно для заполнения.
  - о ССССССССССССССССС идентификационный код заказчика. Автоматически заполняется значением поля ИКУ справочника Организации, выбранной в поле:
    - Заказчик, если в связанном плане закупок выключен признак Полномочия государственного (муниципального) заказчика по заключению и исполнению

государственных (муниципальных) контрактов переданы бюджетному, автономному учреждению или государственному (муниципальному) унитарному предприятию. Если у организации заказчика отсутствует код ИКУ в справочнике, то система не позволяет создавать документ и выдает сообщение об ошибке: Нельзя сформировать закупку, у заказчика отсутствует ИКУ в справочнике организаций.

• Владелец (Организация, ответственная за ведение плана), если в связанном плане закупок включен признак Полномочия государственного (муниципального) заказчика по заключению и исполнению государственных (муниципальных) контрактов переданы бюджетному, автономному учреждению или государственному (муниципальному) унитарному предприятию. Если у организации, ответственной за ведение плана, отсутствует код ИКУ в справочнике, то система не позволяет создавать документ и выдает сообщение об ошибке: Нельзя сформировать закупку, у организации, ответственной за ведение плана, отсутствует ИКУ в справочнике организаций.

Недоступно для редактирования. При сохранении на статусе «*Отложен»* проверятся, что значение поля совпадает со значением поля **ИКУ** записи справочника *Организации*, выбранной в поле:

- о Заказчик, если в связанном плане закупок выключен признак Полномочия государственного (муниципального) заказчика по заключению и исполнению государственных (муниципальных) контрактов переданы бюджетному, автономному учреждению или государственному (муниципальному) унитарному предприятию. Если условие не выполнено, система выводит сообщение об ошибке: ИКУ Заказчика в справочнике организаций совпадает кодом не С заказчика в составе идентификационного кода;
- Владелец (Организация, ответственная за ведение плана), если в связанном плане закупок включен признак Полномочия государственного (муниципального) заказчика по заключению и исполнению государственных (муниципальных) контрактов переданы бюджетному, автономному учреждению или государственному (муниципальному) унитарному предприятию. Если условие не выполнено, система выводит сообщение об ошибке: ИКУ Организации, ответственной за ведение плана, в справочнике организаций не совпадает с кодом заказчика в составе идентификационного кода.
- *PPPP* вручную вводится порядковый номер закупки в ЭД «План закупок». Справа от поля располагается кнопка генерации номера. Поле и кнопка доступны для редактирования при выполнении следующих условий:
  - выключен параметр системы Формировать порядковый номер закупки в составе идентификационного кода в момент утверждения плана закупок, плана-графика;
  - о заполнен год (УУ);

⊙ ЭД «Закупка» включен в ЭД «План закупок» или «План-график», год которого больше 2019.
 Автоматически заполняется в порядке возрастания в пределах организации, ИКУ которой используется в качестве идентификационного кода заказчика (ССССССССССССССССССССС) и года (YY), начиная с 0001, по кнопке генерации номера.

Если ЭД «Закупка» включен в ЭД «План закупок» или «План-график», год которого больше 2019, параметр системы Формировать порядковый номер закупки в составе идентификационного кода в момент утверждения плана закупок, плана-графика включен и поле не заполнено, оно автоматически заполняется в соответствии с правилом, указанным выше, при переходе ЭД «Закупка» на статус «Закупка утверждена».

При наличии спецправа *Разрешать редактировать значение номеров закупки в составе ИКЗ в планах* дополнительно доступно для редактирования на статусе *«Закупка утверждена»* в ЭД «Закупка», включенном в ЭД «План закупок», «План-график».

- GGG вручную вводится порядковый номер закупки в ЭД «План-график». Заполняется автоматически:
  - о значением 000, если ЭД «Закупка» включен в ЭД «План закупок» или «План-график», год которого больше 2019;
  - о если ЭД «Закупка» включен в ЭД «План-график», год которого меньше 2020, и выключен закупки параметр системы Формировать порядковый номер в составе идентификационного кода в момент утверждения плана закупок, плана-графика, в порядке возрастания в пределах заказчика организации, ИКУ которой используется в качестве значения поля Идентификационный код заказчика (СССССССССССССССС), номера в плане закупок (РРРР) и года (УУ) ИК начиная с 001:
  - о если ЭД «Закупка» включен в ЭД «План-график», год которого меньше 2020, параметр системы Формировать порядковый номер закупки в составе идентификационного кода в момент утверждения плана закупок, плана-графика включен, поле не заполнено и в цепочке родительских документов всех ЭД «Закупка» (включая проверяемый ЭД) не заполнено поле Дата публикации позиции в ЕИС, в соответствии с правилом указанным выше при переходе ЭД «Закупка» на статус «Закупка утверждена».

Доступно для редактирования на статусе:

 «Отложен», если выключен параметр системы Формировать порядковый номер закупки в составе идентификационного кода в момент утверждения плана закупок, плана-графика, в идентификационном коде заполнено поле Год, в идентификационном коде заполнено поле Номер закупки и ЭД «Закупка» включен в ЭД «План-график», год которого меньше 2020; только из цифр.

 «Отложен»/«Новый» и «Закупка утверждена» в ЭД «Закупка», включенном в ЭД «Планграфик», при наличии спецправа Разрешать редактировать значение номеров закупки в составе ИКЗ в планах.

Обязательно для заполнения, если включен параметр системы Формировать идентификационный код закупки и выключен Формировать порядковый номер закупки в составе идентификационного кода в момент утверждения плана закупок, плана-графика. При заполнении поля проверяется, что введенное значение равно трем символам и состоит

- DDDD указывается группа ОКПД. Значение выбирается из Справочника ОКПД. Для выбора доступны только коды из четырех символов из классификатора ОК 034-2014 (КПЕС 2008), а также коды, в которых включен признак Запретить выбирать код в документах. Доступно для редактирования на статусе:
  - «Отложен» в ЭД «Закупка», включенном в ЭД «План закупок» или «План-график», год которого больше 2019;
  - «Отложен»/«Новый» в ЭД «Закупка», включенном в ЭД «План закупок» или «План-график», при наличии спецправа Разрешать редактировать значения года, ОКПД, КВР в составе ИКЗ в планах.
- *ККК* указывается код КВР. Значение выбирается из справочника Классификатор видов расходов. Доступно для редактирования на статусе:
  - «Отложен» в ЭД «Закупка», включенном в ЭД «План закупок» или «План-график», год которого больше 2019;
  - «Отложен»/«Новый» в ЭД «Закупка», включенном в ЭД «План закупок» или «План-график», при наличии спецправа Разрешать редактировать значения года, ОКПД, КВР в составе ИКЗ в планах.

Чтобы скопировать значение поля **Идентификационный код закупки** в буфер обмена, необходимо нажать на кнопку **Копировать ИКЗ**. При наведении курсора на кнопку отображается всплывающая подсказка *Копировать идентификационный код закупки в буфер обмена*.

Примечание. Поле Идентификационный код закупки доступно на форме, автоматически заполняется и обязательно для заполнения, если включен параметр системы Формировать идентификационный код закупки.

• Несколько (ОКПД) – при включении признака поле ОКПД в составе группы полей Идентификационный код закупки становится недоступно для редактирования и заполняется значением 0000. Доступен для редактирования на статусе:

- «Отложен» в ЭД «Закупка», включенном в ЭД «План закупок» или «План-график», год которого больше 2019;
- «Отложен»/«Новый» в ЭД «Закупка», включенном в ЭД «План закупок» или «План-график», при наличии спецправа Разрешать редактировать значения года, ОКПД, КВР в составе ИКЗ в планах.
- Несколько (КВР) при включении признака поле КВР в составе группы полей Идентификационный код закупки становится недоступно для редактирования и заполняется значением 0000. Доступен для редактирования на статусе:
  - «Отложен» в ЭД «Закупка», включенном в ЭД «План закупок» или «План-график», год которого больше 2019;
  - «Отложен»/«Новый» в ЭД «Закупка», включенном в ЭД «План закупок» или «План-график», при наличии спецправа Разрешать редактировать значения года, ОКПД, КВР в составе ИКЗ в планах.

Признак устанавливается автоматически если организация заказчика документа является Унитарным предприятием. При наведении курсора появляется всплывающая подсказка Установите признак, если расходы на финансовое обеспечение закупки товаров, работ, услуг, подлежат отражению по нескольким КВР или осуществляется государственными (муниципальными) унитарными предприятиями. При заполнении признака значением 000 поле КВР становится недоступным для редактирования.

- Заказчик заполняется автоматически значением поля Заказчик родительского ЭД «План закупок», «План-график» или «Закупка» при формировании документа. Недоступно для редактирования.
- Получатель указывается организация получатель, выбор значения осуществляется из справочника *Организации*. Заполняется автоматически:
  - организацией пользователя при создании документа из ЭД «План закупок», если организация обладает хотя бы одной из ролей:
    - о ПБС;
    - о Бюджетное учреждение;
    - о Автономное учреждение.
  - о организацией получателя родительского документа при создании документа по действию:
    - о Внести изменения со статуса «Закупка утверждена»;
    - о Создать новый со статуса «Отказан».

При выборе организации из справочника *Организации* осуществляется фильтрация по ролям организаций:

о ПБС;

- о Бюджетное учреждение;
- о Автономное учреждение.

Для выбора доступны:

- о администратору все организации;
- пользователю, без организационных ролей собственная организация и все нижестоящие, в соответствии с иерархией организации;
- пользователю с организационной ролью только организации, доступ к которым определен организационной ролью.

Доступно для редактирования на статусе «Отложен»/«Новый». Обязательно для заполнения.

- Основание поле отображается при наличии одного из следующих признаков:
  - Закупка на основании п.4, ч.1, ст. 93 Федерального закона №44-ФЗ заполняется автоматически, значением Пункт 4, часть 1, статьи 93 Федерального закона №44-ФЗ от 05.04.2013г.;
  - Закупка на основании п.5, ч.1, ст. 93 Федерального закона №44-ФЗ заполняется автоматически значением Пункт 5, часть 1, статьи 93 Федерального закона №44-ФЗ от 05.04.2013г.;
  - Закупка на основании п.3, ч.2, ст. 83.1 Федерального закона №44-ФЗ заполняется автоматически значением Пункт 3, часть 2, статьи 83.1 Федерального закона №44-ФЗ от 05.04.2013г.;
  - Закупка на основании п.26, ч.1, ст. 93 Федерального закона №44-ФЗ заполняется автоматически значением Пункт 26, часть 1, статьи 93 Федерального закона №44-ФЗ от 05.04.2013г. и указывается ссылка на справочник Основания заключения контракта с единственным поставщиком со значением из системного параметра Основание, загруженное с ЕИС, соответствующее п.26, ч.1, ст. 93 Федерального закона №44-ФЗ, если оно указано;
  - Закупка на основании п.33, ч.1, ст. 93 Федерального закона №44-ФЗ (преподавательские услуги, оказываемые физическими лицами) заполняется автоматически значением Пункт 33, часть 1, статьи 93 Федерального закона №44-ФЗ от 05.04.2013г. и указывается ссылка на справочник Основания заключения контракта с единственным поставщиком со значением из системного параметра Основание загруженное с ЕИС соответствующее п.33, ч.1, ст. 93 Федерального закона №44-ФЗ, если оно указано;
  - Закупка на основании п.33, ч.1, ст. 93 Федерального закона №44-ФЗ (услуги экскурсовода (гида), оказываемые физическими лицами) – заполняется автоматически значением Пункт 33, часть 1, статьи 93 Федерального закона №44-ФЗ от 05.04.2013г. и указывается ссылка на

справочник *Основания заключения контракта с единственным поставщиком* со значением из системного параметра **Основание, загруженное с ЕИС, соответствующее п.33, ч.1, ст. 93 Федерального закона №44-ФЗ**, если оно указано;

- Закупка на основании п.23, ч.1, ст. 93 Федерального закона №44-ФЗ автоматически заполняется значением Пункт 23, часть 1, статьи 93 Федерального закона №44-ФЗ от 05.04.2013г. и указывается ссылка на справочник Основания заключения контракта с единственным поставщиком со значением из системного параметра Основание, загруженное с ЕИС, соответствующее п.23, ч.1, ст. 93 Федерального закона №44-ФЗ, если оно указано;
- Закупка на основании п.23, ч.1, ст. 93 Федерального закона №44-ФЗ автоматически заполняется значением Пункт 42, часть 1, статьи 93 Федерального закона №44-ФЗ от 05.04.2013г. и указывается ссылка на справочник Основания заключения контракта с единственным поставщиком со значением из системного параметра Основание, загруженное с ЕИС, соответствующее п.42, ч.1, ст. 93 Федерального закона №44-ФЗ, если оно указано;
- Закупка на основании п.44, ч.1, ст. 93 Федерального закона №44-ФЗ автоматически заполняется значением Пункт 44, часть 1, статьи 93 Федерального закона №44-ФЗ от 05.04.2013г. и указывается ссылка на справочник Основания заключения контракта с единственным поставщиком со значением из системного параметра Основание, загруженное с ЕИС, соответствующее п.44, ч.1, ст. 93 Федерального закона №44-ФЗ, если оно указано.

Недоступно для редактирования.

При сохранении документа осуществляются контроли:

 Проверяется, что если поле Реестровый номер позиции в ЕИС заполнено, то значение равно 24 символам. Если условие контроля не выполнено, то система выводит сообщение об ошибке: Реестровый номер позиции плана, присвоенный в ЕИС, должен быть равен 24 символам.

#### 3.4.1.1.2 Группа полей «Изменения»

Группа полей Изменения имеет вид:

| 🖄 Изменения                      |                    |
|----------------------------------|--------------------|
| Дата внесения изменений:         |                    |
|                                  | 🔲 Закупка отменена |
| Основание внесения изменений:    | × ?                |
| Описание изменений (примечание): |                    |
|                                  |                    |
|                                  |                    |

Рисунок 54 – Группа полей «Изменения»

В группе полей содержатся поля:

- Дата внесения изменений автоматически заполняется датой перехода на статус «Закупка утверждена», если в документе заполнено поле Основание внесения изменений. Не доступно для редактирования.
- Изменение потребности в товарах (работах, услугах) признак включается при изменении потребности в товарах, работах или услугах. Доступен для редактирования на статусе
- « Отложен / Новый.
- Изменение более чем на 10 процентов стоимости планируемых к приобретению товаров (работ, услуг) – признак включается при изменении стоимости товаров, работ или услуг более чем на 10%. Доступен для редактирования на статусе «Отложен»/«Новый».
- Изменение в иных случаях, установленных положением о закупке и другими документами заказчика – признак включается при изменении закупки в случаях, установленных положением о закупке или другими документами. Доступен для редактирования на статусе «Отложен»/«Новый».

Примечание. Признаки Изменение потребности в товарах (работах, услугах), Изменение более чем на 10 процентов стоимости планируемых к приобретению товаров (работ, услуг) и Изменение в иных случаях, установленных положением о закупке и другими документами заказчика доступны на форме, если в ЭД Закупжа включен признак Закупка по 223-ФЗ.

• Закупка отменена – признак включается, если закупка отменяется.

Если ЭД «Закупка» включен в ЭД «План-график» и в поле **Основание внесения изменений** указано значение, которое в поле **Возможность отмены** содержит:

- о 0, то признак недоступен для редактирования и выключен;
- о 1, то признак доступен для редактирования на статусе «Отложен»/«Новый»;
- о 2, то признак недоступен для редактирование и включен;

о не заполнено, то признак недоступен на форме.

Также признак доступен для редактирования на статусе «*Отложен»*/«*Новый»*, если ЭД «Закупка» включен в ЭД «План закупок» и заполнено поле **Реестровый номер позиции плана, присвоенный** в **ЕИС**.

- Основание внесения изменений если документ создан в бюджете:
  - 44-ФЗ, то указывается основание внесения изменений в закупку. Выбор значения осуществляется из справочника Основания внесения изменения в план закупок, если ЭД «Закупка» включен в ЭД «План закупок», или Основания внесения изменения в план-график, если ЭД «Закупка» включен в ЭД «План-график». Доступно для редактирования на статусе «Отложен»/«Новый».
  - 223-ФЗ, то вручную вводится описание основания внесения изменений. Доступно для редактирования на статусе «Отложен»/«Новый».
- Причина аннулирования закупки из раскрывающегося списка выбирается причина аннулирования закупки. Доступно для редактирования на статусе «Отложен»/«Новый».

Примечание. Поле Причина аннулирования закупки доступно на форме, если документ создан в бюджете 223-ФЗ.

 Последствия признания закупки несостоявшейся – из раскрывающегося списка выбирается последствие признания закупки не состоявшейся. Доступно для редактирования на статусе «Отложен»/«Новый».

Если пользователь выбирает значение Закупка будет осуществляться в новой позиции планаграфика, то проверяется признак Уточнить информацию о планируемых платежах (в соответствии с ч.3 требований к форме плана-графика Постановления Правительства №554). Если признак включен, то система выводит предупреждение: *Недопустимо указание значения* "Закупка будет осуществляться в новой позиции плана-графика" одновременно с признаком "Уточнить информацию о планируемых платежах (в соответствии с ч.3 требований к форме плана-графика Постановления Правительства №554)". Признак будет снят, суммы в строках классификации и спецификации будут пересчитаны. Продолжить?. Если пользователь подтверждает действие, то признак выключается и выполняется перерасчет суммы в строках классификации и спецификации.

Примечание. Поле Последствия признания закупки несостоявшейся доступно на форме и обязательно для заполнения, если в поле Основание внесения изменений выбрано значение, содержащееся в параметре системы Основания внесения изменений в ПГ после признания закупки несостоявшейся, и ЭД Закупка включен в ЭД План-графык. • Описание изменений (примечание) – вручную вводится описание изменений. Доступно для редактирования на статусе «Отложен»/ Новый.

#### 3.4.1.1.3 Группа полей «Общие сведения о закупке плана-графика»

Группа полей Общие сведения о закупке плана-графика имеет вид:

| Общие сведения о закупке плана-графика |                                                                                |   |  |  |  |  |  |
|----------------------------------------|--------------------------------------------------------------------------------|---|--|--|--|--|--|
| Наименование объекта закупки:          | наименование                                                                   | 2 |  |  |  |  |  |
|                                        | >                                                                              |   |  |  |  |  |  |
|                                        | П Требуется обязательное общественное обсуждение в соответствии со ст.20 44-Ф3 |   |  |  |  |  |  |
|                                        | 🔲 Планируется проведение совместных торгов                                     |   |  |  |  |  |  |
| Закупку осуществляет:                  | Заказчик                                                                       | * |  |  |  |  |  |
| Организатор:                           |                                                                                | 0 |  |  |  |  |  |

Рисунок 55 – Группа полей «Общие сведения о закупке плана-графика»

Примечание. Группа полей доступна на форме, если ЭД «Закупка» создан без признака и включен в ЭД «План-график», год которого больше 2019 г.

В группе полей содержатся поля:

- Наименование объекта закупки вручную вводится наименование товара, работы или услуги. Для автоматического заполнения поля используется кнопка Сформировать на основании спецификации. Доступно для редактирования на статусе «Отложен»/«Новый».
- Требуется обязательное общественное обсуждение в соответствии со ст. 20 44-ФЗ признак устанавливается в соответствии со значением. Доступен для редактирования на статусе «Отложен»/«Новый».
- Сведения об общественном обсуждении из раскрывающегося списка выбирается одно из значений: Общественное обсуждение проводится в ЕИС, Общественное обсуждение проводится не в ЕИС. Доступно для редактирования на статусе «Отложен»/«Новый». Отображается на форме если заполнено.
- Планируется проведение совместных торгов признак включается в случае соответствующего условия проведения процедуры закупки. Доступно для редактирования на статусе «Отложен»/«Новый», если выбран способ определения поставщика: Открытый конкурс, Конкурс с ограниченным участием, Двухэтапный конкурс, Электронный аукцион, Закрытый конкурс, Закрытый конкурс с ограниченным участием, Закрытый двухэтапный конкурс, Закрытый аукцион, Закрытый конкурс в электронной форме, Закрытый конкурс с ограниченным участием

в электронной форм, Закрытый двухэтапный конкурс в электронной форме, Закрытый аукцион в электронной форме.

- Закупку осуществляет из раскрывающегося списка выбирается роль организации, указанной в качестве организатора. Доступно для редактирования на статусе «*Отложен»*/«*Новый*». Обязательно для заполнения.
- Организатор/Организатор совместных торгов указывается организатор закупки, значение выбирается из справочника *Организации*.

Если в поле Закупку осуществляет выбрано значение Уполномоченный орган (уполномоченное учреждение), поле Организатор/Организатор совместных торгов не заполнено и в справочнике Организации существует только одна открытая организация с ролью Уполномоченный орган, то поле автоматически заполняется (если ЭД «Закупка» включен в ЭД «План-график», созданный после 2019 г.).

Доступно для редактирования на статусе «*Отложен»*/«*Новый*». Обязательно для заполнения, если в поле **Закупку осуществляет** выбрано значение Уполномоченный орган (уполномоченное учреждение) или включен признак **Планируется проведение совместных торгов**.

Примечание. Если в поле Совместные торги выбрано значение Да, наименование поля меняется на Организатор совместных торгов.

• Требуется обязательное общественное обсуждение в соответствии с ст. 20 44-ФЗ – признак включается в соответствии с его значением. Доступно для редактирования на статусе «Отложен»/«Новый».

Примечание. Признак доступен для редактирования, если в ЭД выключен признак Информация, не подлежащая размещению. При установке признака Информация, не подлежащая размещению, поле очищается и недоступно для редактирования.

3.4.1.1.4 Список «Сведения об объемах средств, указанных в правовых актах (проектах правовых актов), предусматривающих возможность заключения государственного (муниципального) контракта на срок, превышающий срок действия доведенных лимитов бюджетных обязательств»

Для создания новой записи нажимается кнопка (Создать), на экране появится форма Сведения об объемах средств, указанных в правовых актах (проектах правовых актов), предусматривающих возможность заключения государственного

(муниципального) контракта на срок, превышающий срок действия доведенных лимитов бюджетных обязательств:

| Сведения об объемах средств, указа | нных в правовых актах | а (проектах правовых актов), пре | дусматривающих возможность зак | лючения государственного 🗖 🗙 |
|------------------------------------|-----------------------|----------------------------------|--------------------------------|------------------------------|
| Вид документа:                     |                       |                                  |                                |                              |
| Номер документа:                   |                       |                                  |                                |                              |
| Дата утверждения документа:        |                       |                                  |                                |                              |
| Наименование документа:            |                       |                                  |                                |                              |
|                                    |                       |                                  |                                |                              |
|                                    |                       |                                  |                                |                              |
| П Номер Строки КВР (1) Сумма на    | текущий плановый год  | Сумма на первый плановый год     | Сумма на второй плановый год   | Сумма на последующие годы    |
|                                    |                       |                                  |                                |                              |
|                                    |                       |                                  |                                |                              |
| Строк: 0                           | 0.00                  | 0.00                             | 0.00                           | 0.00                         |
|                                    | 0,00                  |                                  |                                | 0,00                         |
|                                    |                       |                                  | Of                             | СОтмена Применить            |

Рисунок 56 – Вид формы «Сведения об объемах средств, указанных в правовых актах (проектах правовых актов), предусматривающих возможность заключения государственного (муниципального) контракта на срок, превышающий срок действия доведенных лимитов бюджетных обязательств»

Форма редактора информации о НПА содержит поля:

- Вид документа вручную вводится наименование вида документа. Доступно для редактирования на статусе «*Отложен»*/«*Новый*». Обязательно для заполнения.
- Номер документа вручную вводится номер нормативно-правового акта. Доступно для редактирования на статусе «Отложен»/«Новый».
- Дата утверждения документа указывается дата утверждения НПА. Доступно для редактирования на статусе «Отложен»/«Новый».
- Наименование документа вручную вводится наименование НПА. Доступно для редактирования на статусе «Отложен»/«Новый».

В нижней части формы содержится информация о финансировании по НПА. Для

создания новой записи нажимается кнопка (Создать), на экране появится форма Информации о финансировании по НПА:

| Информация о финансировании по НПА — создание |                                   |      |  |  |  |
|-----------------------------------------------|-----------------------------------|------|--|--|--|
| KBP:                                          | ×                                 |      |  |  |  |
| Сумма на текущий плановый год:                |                                   |      |  |  |  |
| Сумма на первый плановый год:                 |                                   |      |  |  |  |
| Сумма на второй плановый год:                 |                                   |      |  |  |  |
| Сумма на последующие годы:                    |                                   |      |  |  |  |
|                                               |                                   |      |  |  |  |
|                                               |                                   |      |  |  |  |
|                                               | ОК ОТМЕНА Примен                  | ить  |  |  |  |
| Рисунок 57 – Вид формы «И                     | нформации о финансировани<br>НПА» | и по |  |  |  |

- В форме содержатся поля:
- КВР указывается код вида расходов. Выбор значения осуществляется из справочника Код вида финансового обеспечения. Для выбора значения из справочника доступны записи, которые не указаны в других строках финансирования НПА. Доступно для редактирования на статусе «Отложен»/«Новый». Обязательно для заполнения, если в ЭД Закупка» выключен признак Планируется заключение энергосервисного контракта в соответствии со статьей 108 Федерального закона №44.
- Сумма на текущий плановый год значение вводится вручную. Доступно для редактирования на статусе «Отложен»/«Новый».
- Сумма на первый плановый год значение вводится вручную. Доступно для редактирования на статусе «Отложен»/«Новый».
- Сумма на второй плановый год значение вводится вручную. Доступно для редактирования на статусе «Отложен»/«Новый».
- Сумма на последующие годы значение вводится вручную. Доступно для редактирования на статусе «*Отложен»*/«*Новый»*. Обязательно для заполнения, если выключен признак Планируется заключение энергосервисного контракта в соответствии со статьей 108 Федерального закона №44.

Для сохранения записи нажимается кнопка ОК или Применить.

При сохранении записи проверяется, что в ЭД «Закупка» отсутствует информация о НПА с аналогичными данными в полях **Вид документа**, **Номер документа**, **Дата утверждения документа**. Если проверка не пройдена, то система выводит сообщение об ошибке: *В документе уже указан НПА <Вид документа>* № *<Номер документа (или "не указано", если поле не заполнено)> от <Дата утверждения документа (или "не указано", если поле не заполнено)>*. При сохранении информации о финансировании НПА проверяется, что для данного НПА отсутствует запись с таким же значением в поле **КВР**.

Внимание! Список доступен на форме, если ЭД Закупка включен в ЭД План-график, год которого больше 2019 г.

### 3.4.1.1.5 Группа полей «Информация о комиссии»

Группа полей Информация о комиссии имеет вид:

| Ин  | Информация о комиссии                                                                    |                         |            |          |               |              |                       |                                                              |  |
|-----|------------------------------------------------------------------------------------------|-------------------------|------------|----------|---------------|--------------|-----------------------|--------------------------------------------------------------|--|
|     | Наименование комиссии: Единая комиссия 📖 😥                                               |                         |            |          |               |              |                       |                                                              |  |
|     | Комиссия правомочна осуществлять свои функции в соответствии с Федеральным законом 44-ФЗ |                         |            |          |               |              |                       |                                                              |  |
|     | Дополнительная информация: 11.03.2021 Приказ о создании комиссии                         |                         |            |          |               |              |                       |                                                              |  |
|     |                                                                                          |                         |            |          |               |              |                       |                                                              |  |
| Coc | тав коми                                                                                 | ссии                    |            |          |               |              |                       |                                                              |  |
|     |                                                                                          | 📄 🕹 i 🏟                 |            |          |               |              |                       |                                                              |  |
|     | Номер<br>строки                                                                          | Роль                    | Фамилия    | Имя      | Отчество      | Отсутствовал | И. о.<br>председателя | Член<br>комиссии,<br>исполняющий<br>обязанности<br>секретаря |  |
|     | 1                                                                                        | Член комиссии           | Ефимова    | Оксана   | Евгеньевна    |              |                       |                                                              |  |
|     | 2                                                                                        | Член комиссии           | Капошко    | Елена    | Валерьевна    |              |                       |                                                              |  |
|     | 3                                                                                        | Член комиссии           | Бельтикова | Евгения  | Михайловна    |              |                       |                                                              |  |
|     | 4                                                                                        | Председатель            | Флягина    | Галина   | Алексеевна    |              |                       |                                                              |  |
|     | 5                                                                                        | Секретарь комиссии (без | Мережкина  | Светлана | Александровна |              |                       |                                                              |  |
|     |                                                                                          |                         |            |          |               |              |                       |                                                              |  |

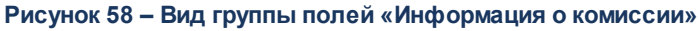

В группе полей содержатся поля:

- Наименование комиссии указывается комиссия. Значение выбирается из справочника *Комиссии*. Доступно для редактирования.
- Комиссия правомочна осуществлять свои функции в соответствии с Федеральным законом 44-ФЗ – признак включается, если комиссия правомочна осуществлять свои функции в соответствии с Федеральным законом 44-ФЗ. Доступен для редактирования.
- Дополнительная информация вручную вводится дополнительная текстовая информация о комиссии. Доступно для редактирования.

В нижней части группы полей расположен список Состав комиссии. Для добавления

нового члена комиссии нажимается кнопка (Создать), на экране появится форма:

| Член комиссии — создание                             |                     |
|------------------------------------------------------|---------------------|
| Роль:                                                | Член комиссии 👻     |
| Член комиссии, исполняющий<br>обязанности секретаря: |                     |
| Ответственный сотрудник:                             | ×                   |
| Роль члена комиссии в ЕИС:                           |                     |
| Примечание :                                         |                     |
|                                                      |                     |
|                                                      | ОК Отмена Применить |
|                                                      |                     |

Рисунок 59 – Форма «Член комиссии»

- В форме редактора содержатся поля:
- Роль с помощью переключателя выбирается роль члена комиссии.
- Член комиссии, исполняющий обязанности секретаря включается для наделения члена комиссии ролью Секретаря с правом голоса. Доступно для включения только для ролей Председатель, Заместитель председателя, Член комиссии.
- Ответственный сотрудник фамилия члена комиссии, выбирается в справочнике *Персоналии*. Обязательное для заполнения поле.
- Отсутствовал отметка в поле означает, что член комиссии отсутствовал на вскрытии конвертов.
- И.О. Председателя отметка в поле означает, что член комиссии исполнял обязанности председателя комиссии.
- Роль члена комиссии в ЕИС недоступно для редактирования.
- Примечание дополнительная информация о члене комиссии. Необязательное для заполнения поле.

Для добавления члена комиссии в список нажимается кнопка ОК.

Если в комиссии отсутствует член комиссии с ролью Председатель или присутствует больше одного члена комиссии с ролью Председатель, то при попытке сохранить информацию в редакторе (нажатие на кнопку **ОК** или **Применить**) на экране появляется сообщение об ошибке: Присутствовать/отсуствовать может только один сотрудник с ролью «Председатель комиссии»!

При попытке добавить в комиссию пользователя, который уже входит в состав комиссии, система выводит сообщение об ошибке: *Такой член комиссии уже существует*.

Для того чтобы обновить состав комиссии из *Справочника комиссий на текущий день* необходимо воспользоваться кнопкой (Обновить из настройки состава комиссии). При нажатии на кнопку, если выполнены соответствующие условия, состав комиссии обновляется значением справочника.

Примечание. Подробное описание настройки находится в документе «<u>БАРМ.00003-47 34 02-4</u> Система «АЦК-Госзаказ»/«АЦК-Муниципальный заказ». Блок администрирования. Подсистема администрирования системы «АЦК-Госзаказ»/«АЦК-Муниципальный заказ». Общие справочники системы. Руководство пользователя».

## 3.4.1.1.6 Группа полей «Дополнительные сведения о процедуре закупки не размещаемые в ЕИС»

Группа полей **Дополнительные сведения о процедуре закупки не** размещаемые в ЕИС имеет вид:

| Дополнительные сведения о процедуре :                        | закупки не размещаемые в ЕИС                                     |     |   |
|--------------------------------------------------------------|------------------------------------------------------------------|-----|---|
| Способ определения поставщика<br>(исполнителя, подрядчика):  |                                                                  | ••• | × |
| Особые условия:                                              |                                                                  | -   |   |
|                                                              | 🔲 Процедура по цене единицы продукции (количество не определено) |     |   |
| Дополнительная информация об объекте<br>закупки:             |                                                                  |     |   |
| Н(М)ЦК:                                                      |                                                                  |     |   |
| Валюта:                                                      | RUB 👞 ×                                                          |     |   |
| Планируемый срок начала закупки:                             |                                                                  |     |   |
| Планируемая дата заключения контракта:                       |                                                                  |     |   |
| Планируемый срок исполнения контракта:                       |                                                                  |     |   |
| Сроки исполнения отдельных этапов<br>контракта (месяц, год): |                                                                  |     |   |
| Основание:                                                   |                                                                  |     | × |
| Информация о банковском сопровождении                        | Банковское или казначейское сопровождение не требуется           | 1   | ~ |

Рисунок 60 – Группа полей «Дополнительные сведения о процедуре закупки не размещаемые в ЕИС»

Примечание. Группа полей доступна на форме, если ЭД «Закупка» создан без признака и включен в ЭД «План-график», год которого больше 2019 г.

В группе полей содержатся поля:

- Дополнительные сведения о процедуре закупки (не размещается в ЕИС) признак включается при необходимости внесения дополнительных сведений о закупке. Доступен для редактирования в зависимости от параметра системы Заполнение сведений о процедуре закупки (для планов-графиков начиная с 2020г) (Документооборот→Планирование→Год→ закладка <u>Закупки</u>).
- Способ определения поставщика (исполнителя, подрядчика) указывается способ определения поставщика из справочника Способы определения поставщика (подрядчика, исполнителя).

Доступно для редактирования на статусе «*Отложен»*/«*Новый»*. Обязательно для заполнения, если включен признак **Дополнительные сведения о процедуре закупки не размещаемые в ЕИС**.

При изменении значения поля, если включен признак **Объектом закупки являются** лекарственные препараты, на экране появляется сообщение: *При смене способа определения поставщика информация о позиции по торговому наименованию будет очищена*. Если пользователь подтверждает действие, то поля **Уникальный внешний код препарата**, **Торговое** наименование, Вид первичной упаковки, Количество лекарственных форм в первичной упаковке, Количество первичных упаковок в потребительской упаковке, Количество лекарственных форм в потребительской упаковке, Необходимо указание сведений об упаковке закупаемого лекарственного препарата, Обоснование необходимости указания сведений об упаковке лекарственного препарата на закладке <u>Лекарственные препараты</u> очищаются.

- Особые условия указываются особые условия проведения закупки, выбор значения осуществляется из справочника *Особые условия*. При выборе значения из справочника, осуществляется принудительная фильтрация по способу размещения, указанному в документе. В списке отражаются только актуальные записи, у которых значение в поле **Код** отлично от значения поля **Код ЕИС**. Доступно для редактирования на статусе «*Отложен*»/ Новый, если поле **Способ** определения поставщика (исполнителя, подрядчика) заполнено.
- Процедура по цене единицы продукции (количество не определено) признак устанавливается в случае, если при заключении контракта невозможно определить количество товара, объем работ или услуг, подлежащих исполнению. Доступно для редактирования на статусе «*Omnoweh*».
- Дополнительная информация об объекте закупки вручную вводится дополнительное описание товаров, работ или услуг. Доступно для редактирования на статусе «*Отложен»*/«*Новый*».
- **Н(М)ЦК** выводится общая сумма финансирования ЭД «Закупка». Не доступно для редактирования.
- Валюта указывается значение валюты из справочника Валюты, по умолчанию заполняется значением системного параметра Валюта. Доступно для редактирования на статусе «Отложен»/«Новый». Обязательно для заполнения, если включен признак Дополнительные сведения о процедуре закупки не размещаемые в ЕИС.
- Планируемый срок начала закупки указывается планируемая дата размещения закупки. Формат даты зависит от состояния системного параметра Указывать дату "Планируемый срок начала

осуществления закупки" в формате. Доступно для редактирования на статусе «Отложен»/«Новый». Если указан способ определения поставщика Закупка у единственного поставщика (исполнителя, подрядчика), то доступность редактирования определяется в соответствии с параметром системы Размещение извещений о закупке у единственного источника в случаях.

- Планируемая дата заключения контракта указывается дата заключения контракта. Формат даты зависит от состояния системного параметра Указывать дату "Планируемая дата заключения контракта" в формате. Доступно для редактирования на статусе «Отложен»/«Новый», в зависимости от состояния системного параметра Планируемая дата заключения контракта.
- Планируемый срок исполнения контракта указывается планируемая дата исполнения контракта. Формат даты зависит от состояния системного параметра Указывать дату "Планируемый срок исполнения контракта" в формате. Доступно для редактирования на статусе «Отложен»/«Новый».
- Планируемый срок (сроки отдельных этапов) поставки товаров (выполнения работ, оказания услуг) указываются сроки исполнения отдельных этапов контракта, также доступен множественный выбор значения из справочника *Типовые значения для заполнения сведений о закупках в планах*. При выборе значения из справочника осуществляется не редактируемая фильтрация по типу *Сроки исполнения отдельных этапов контракта (месяц, год)*. Доступно для редактирования на статусе «*Отложен»*/«*Новый»*. При формировании ЭД «Закупка» на основании ЭД «Консолидированная закупка» значение одноименного поля наследуются.
- Основание указывается основание проведения процедуры закупки. Если выбран способ определения поставщика:
  - Единственный поставщик (исполнитель, подрядчик), то выбор значения осуществляется из справочника Основания заключения контракта с единственным поставщиком (ручной ввод становится не доступен).
  - Запрос предложений, то выбор значения осуществляется из справочника Основания осуществления закупки путем проведения запроса предложений (ручной ввод становится не доступен), для выбора доступны записи с типом Не в электронном виде.
  - Запрос предложений в электронной форме, то выбор значения осуществляется из справочника
     Основания осуществления закупки путем проведения запроса предложений (ручной ввод становится не доступен), для выбора доступны записи с типом процедуры В электронном виде.

Доступно для редактирования на статусе «*Отложен»*/«*Новый*». Если указан другой способ определения поставщика, то редактирование поля зависит от параметра **Основание**, выбор значения осуществляется из справочника *Основания документов* и доступен ручной ввод.

• Информация о банковском сопровождении контрактов – из раскрывающегося списка выбирается требование банковского сопровождения контрактов. Доступно для редактирования на статусе

«Отложен»/«Новый», если включен признак Дополнительные сведения о процедуре закупки не размещаемые в ЕИС.

#### 3.4.1.1.7 Список «Цели осуществления закупки для АЦК-Планирование»

Для создания новой записи нажимается кнопка (Создать), на экране появится форма справочника *Цели осуществления закупки*. Для добавления цели закупки нажимается кнопка **Выбрать**.

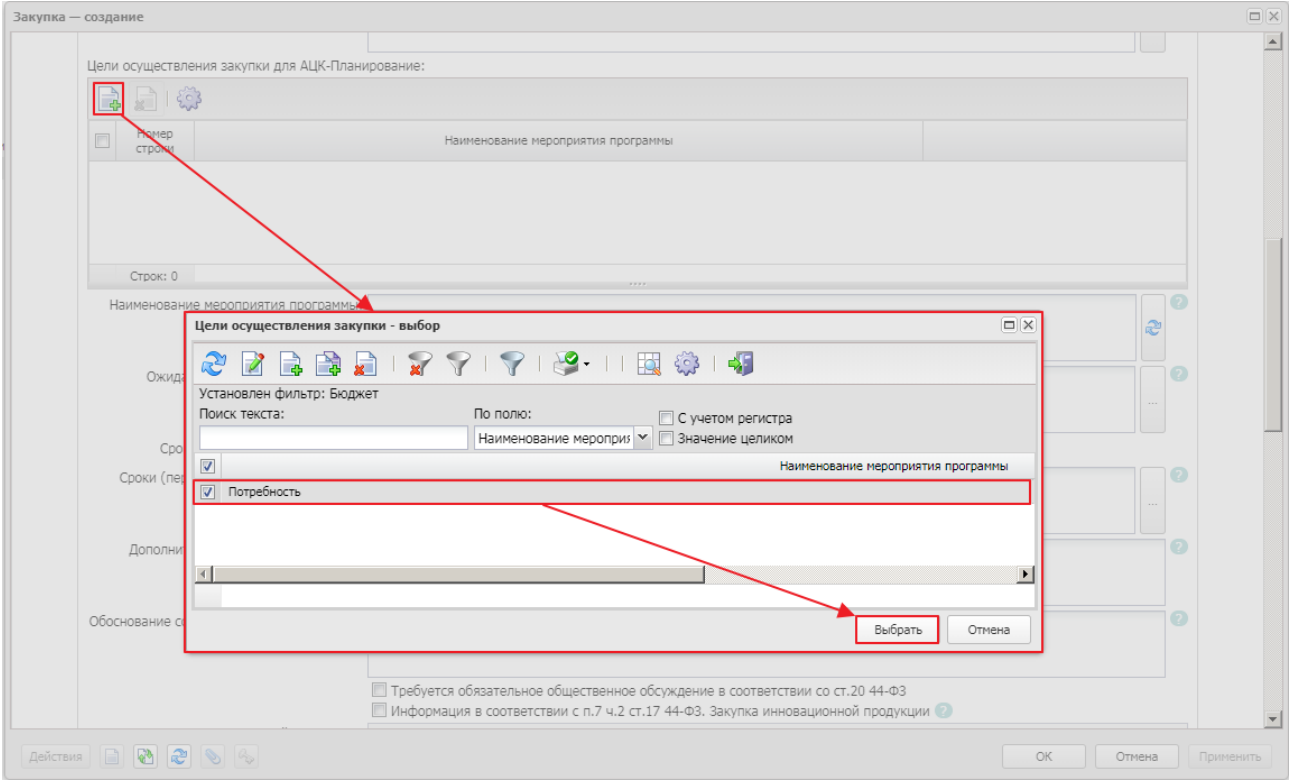

Рисунок 61 – Добавление записи в список «Цели осуществления закупки для АЦК-Планирование»

Внимание! Список доступен на форме, если для года планирования включен параметр системы Выгружать проект плана в АЦК-Планирование и год создания больше 2019 г.

#### 3.4.1.1.8 Группа полей «Общие сведения о закупке плана закупок»

| Группа полей О | )бщие сведения с | эзакупке плана | закупок имеет вид: |
|----------------|------------------|----------------|--------------------|
|----------------|------------------|----------------|--------------------|

| 🖄 Общие сведения о закупке плана закуп                                         | юк                                                                                    |                                                         |                                                        |                      |                    |   |
|--------------------------------------------------------------------------------|---------------------------------------------------------------------------------------|---------------------------------------------------------|--------------------------------------------------------|----------------------|--------------------|---|
| Наименование объекта закупки                                                   | :                                                                                     |                                                         |                                                        |                      |                    | > |
| Наименование государственной или<br>муниципальной программы                    | 1                                                                                     |                                                         |                                                        |                      |                    | 2 |
| Наименование мероприятия программы                                             | :                                                                                     |                                                         |                                                        |                      |                    | 2 |
| Ожидаемый результат реализации<br>мероприятия программы                        | 1                                                                                     |                                                         |                                                        |                      |                    | 2 |
| Срок осуществляения закупки с                                                  | : no:                                                                                 | 2                                                       |                                                        |                      |                    |   |
| Сроки (периодичность) осуществления<br>планируемых закупок                     | a<br>:                                                                                |                                                         |                                                        |                      |                    | ? |
| Дополнительные сведения о позиции<br>плана                                     | d :                                                                                   |                                                         |                                                        |                      |                    | 2 |
| Обоснование соответствия объекта закупки<br>мероприятию программы              | 1                                                                                     |                                                         |                                                        |                      |                    | 2 |
| Описание сведений о закупке в<br>соответствии с п.7 ч.2 ст.17 44-ФЗ            | <ul> <li>Требуется обязательное</li> <li>Информация в соответст</li> <li>:</li> </ul> | общественное обсуждение<br>вии с п.7 ч.2 ст.17 44-ФЗ. З | в соответствии со ст.20 44<br>акупка инновационной про | -ФЗ<br>дукции 🕐      |                    |   |
| Сведения о нормативно-правовых актах<br>услуг) и (или) к определению нормативи | , устанавливающих требован<br>ных затрат на обеспечение ф                             | ния к отдельным видам то<br>рункций, полномочий соот    | заров, работ и услуг (в том<br>зетствующих органов     | и числе предельные ц | ены товаров, работ | и |
| П Нормативно-правовые акты отсутствук                                          | т                                                                                     |                                                         |                                                        |                      |                    |   |
|                                                                                |                                                                                       |                                                         |                                                        |                      |                    |   |
| Полн                                                                           | ое наименование нормативно-пр                                                         | равового акта                                           | Дата принятия                                          | Номер                |                    |   |
| Рисунок                                                                        | 62 – Группа полей                                                                     | и «Общие сведен                                         | ия о закупке ппа                                       | на закупок»          |                    |   |

Внимание! Группа полей доступна только в ЭД «Закупка», созданном без признака и включенном в ЭД «План закупок».

В группе полей содержатся поля:

• Наименование объекта закупки – вручную вводится наименование товара, работы или услуги. Для автоматического заполнения поля используется кнопка Сформировать на основании спецификации. Доступно для редактирования на статусе «Отложен»/«Новый».

Примечание. Поле Наименование объекта закупки доступно на форме, если ЭД включен в ЭД План-график, созданный до 2020 г.

• Наименование государственной или муниципальной программы – вручную вводится наименование государственной программы или программы субъекта РФ, также доступен выбор значения из справочника *Классификатор целевой статьи расходов*.

Если для года планирования параметр системы Выгружать проект плана в АЦК-Планирование:

- включен, то справа от поля доступна кнопка Заполнить на основании целей осуществления закупки, при нажатии которой формируется значение на основании данных списка Цели осуществления закупки для АЦК-Планирование. Текущее поле заполняется значением полей Наименование мероприятия программы, выбранных записей.
- выключен, то справа от поля доступна кнопка Выбрать цели осуществления закупки, при нажатии которой открывается справочник Цели осуществления закупки с возможностью множественного выбора. Текущее поле заполняется значением полей Наименование мероприятия программы, выбранных записей.

Доступно для редактирования на статусе «Отложен»/«Новый». Необязательно для заполнения.

Примечание. Поле Наименование государственной или муниципальной программы доступно на форме только в документе без признака План закупок по 223-ФЗ.

- Наименование мероприятия программы вводится вручную или указывается из справочника Цели осуществления закупки значение потребности. Доступно для редактирования на статусе «Отложен»/«Новый». Не обязательно для заполнения.
- Ожидаемый результат реализации мероприятия программы вручную вводится описание результата реализации мероприятия программы. Если для года планирования включен параметр системы Выгружать проект плана в АЦК-Планирование, то справа от поля доступна кнопка Заполнить на основании целей осуществления закупки, при нажатии которой осуществляется выбор значения из справочника *Цели осуществления закупки*.

Доступно для редактирования на статусе «Отложен»/«Новый».

- Срок осуществления закупки с/по указывается дата начала и окончания осуществления закупки. Доступно для редактирования на статусе «Отложен»/«Новый».
- Сроки (периодичность) осуществления планируемых закупок вручную вводится дополнительная текстовая информация о сроках закупок, также доступен множественный выбор значения из справочника *Типовые значения для заполнения сведений о закупках в планах*. При выборе значения из справочника осуществляется нередактируемая фильтрация по типу *Сроки* (периодичность) осуществления планируемых закупок. Доступно для редактирования на статусе «Отложен»/«Новый». Не обязательно для заполнения.

• Дополнительные сведения о позиции плана – вручную вводится текстовая информация о дополнительных сведениях позиции плана закупок, установленных субъектом или муниципальным образованием РФ. Доступно для редактирования на статусе «Отложен»/«Новый».

Примечание. Поле Дополнительные сведения о позиции плана закупок доступно на форме в ЭД «Закупка», включенной в ЭД «План закупок» и созданной без признаков.

- Обоснование соответствия объекта закупки мероприятию программы вручную вводится обоснование соответствия объекта или объектов закупки мероприятию государственной программы, функциям, полномочиям и международному договору РФ. Доступно для редактирования на статусе «Отложен»/«Новый».
- Требуется обязательное общественное обсуждение в соответствии со ст. 20 44-ФЗ признак устанавливается в соответствии со значением. Доступен для редактирования на статусе «Отложен»/«Новый».
- Информация в соответствии с п.7 ч.2 ст. 17 44-ФЗ. Закупка инновационной продукции признак устанавливается в соответствии с его значением. Доступно для редактирования на статусе «Отложен»/«Новый».
- Описание сведений о закупке в соответствии с п.7 ч.2 ст. 17 44-ФЗ вручную вводится дополнительная текстовая информация о закупке в соответствии с п.7 ч.2 ст. 17 44-ФЗ. Доступно для редактирования на статусе «Отложен»/«Новый», если активирован признак Информация в соответствии с п.7 ч.2 ст. 17 44-ФЗ. Закупка товаров, работ, услуг, которые по причине их технической и (или) технологической сложности, инновационного, высокотехнологичного или специализированного характера способны поставить, выполнить, оказать только поставщики (подрядчики, исполнители), имеющие необходимый уровень квалификации, а также предназначены для проведения научных исследований, экспериментов, изысканий, проектных работ (в том числе архитектурно-строительного проектирования).
- Нормативно-правовые акты отсутствуют если признак:
  - включен, то список Сведения о нормативно-правовых актах, устанавливающих требования к отдельным видам товаров, работ и услуг (в том числе предельные цены товаров, работ и услуг) и (или) к определению нормативных затрат на обеспечение функций, полномочий соответствующих органов недоступен на форме;
  - выключен, то при включении выводится запрос подтверждения действия: Вся информация о нормативно-правовых актах будет удалена. Продолжить?. Если пользователь подтверждает действие, то список очищается.

Также в группе полей содержатся списки <u>Цели осуществления закупки для АЦК-</u> Планирование [311], <u>Сведения о нормативно-правовых актах, устанавливающих</u> требования к отдельным видам товаров, работ и услуг (в том числе предельные цены товаров, работ и услуг) и (или) к определению нормативных затрат на обеспечение функций, полномочий соответствующих органов [312] и Сведения об объемах средств, указанных в правовых актах (проектах правовых актов), предусматривающих возможность заключения государственного (муниципального) контракта на срок, превышающий срок действия доведенных лимитов бюджетных обязательств [314].

Для ЭД «Закупка» в составе ЭД «План закупок» при сохранении документа осуществляются контроли:

- Если поля Срок осуществления закупки с и Срок осуществления закупки по заполнены, то проверяется, что значение поля Срок осуществления закупки с меньше или равно значению поля Срок осуществления закупки по. Если условие не выполнено, система выводит сообщение об ошибке: Значение в поле "Срок осуществления закупки с" не может быть больше значения в поле "Срок осуществления закупки по".
- Если поле Срок осуществления закупки с заполнено, то проверяется, что год даты больше или равен году из блока ҮҮ (разряды 1-2) идентификационного кода закупки (если заполнен). Если условие не выполнено, система выводит сообщение об ошибке: Год даты начала осуществления закупки должен быть больше или равен планируемому году размещения извещения, направления приглашения, заключения контракта с единственным поставщиком (разряды 1-2 идентификационного кода закупки).

#### 3.4.1.1.8.1 Список «Цели осуществления закупки для АЦК-Планирование»

Для создания новой записи нажимается кнопка (Создать), на экране появится форма справочника *Цели осуществления закупки*. Для добавления цели закупки нажимается кнопка **Выбрать**.

#### Выполнение программы ЭД «Закупка»

| Закупка — | - создание     |                                                                                                    |           |         |          |
|-----------|----------------|----------------------------------------------------------------------------------------------------|-----------|---------|----------|
|           |                |                                                                                                    |           |         |          |
|           | Цели осуществл | ения закупки для АЦК-Планирование:                                                                                                    |           |         |          |
|           | Амер<br>стром  | Наименование мероприятия программы                                                                                                    |           |         |          |
|           |                |                                                                                                    |           |         |          |
|           | Строк: 0       |                                                                                                    |           |         |          |
|           | Наименован     | ие мероприятия программы                                                                                                    | ×         | )<br>() |          |
|           | Ожида          | 🥙 📓 🗟 I 👷 🌱 I 🌱 I 😂 - I I 🔣 🍪 I 📲                                                                                                    |           |         |          |
|           |                | Установлен фильтр: Бюджет По полю: С учетом регистра Наименование мелопик С Энацение целиком                                                                                                |           |         |          |
|           | Сро            | Изиненование нероприятия программы                                                                                                    |           |         |          |
|           | CDOKH (IIC)    | Потребность                                                                                                    | J         |         |          |
|           | Дополни        |                                                                                                    |           |         |          |
|           |                |                                                                                                    | 3         |         |          |
|           | Обоснование с  | Выбрать Отмена                                                                                                    | ]         |         |          |
|           |                | <ul> <li>Требуется обязательное общественное обсуждение в соответствии со ст.20 44-Ф3</li> <li>Информация в соответствии с п.7 ч.2 ст.17 44-Ф3. Закупка инновационной продукции </li> </ul> |           |         | <b>v</b> |
|           | . 🗈 🗞 🌊        |                                                                                                    | ОК Отмена |         |          |

Рисунок 63 – Добавление записи в список «Цели осуществления закупки для АЦК-Планирование»

3.4.1.1.8.2 Список «Сведения о нормативно-правовых актах, устанавливающих требования к отдельным видам товаров, работ и услуг (в том числе предельные цены товаров, работ и услуг) и (или) к определению нормативных затрат на обеспечение функций, полномочий соответствующих органов»

Для создания новой записи нажимается кнопка (Создать), на экране появится форма *Нормативно-правовой акт*:

| Нормативно-правовой акт — создани                  | ie (              | IX |
|----------------------------------------------------|-------------------|----|
| Номер:                                             |                   |    |
| Дата принятия:                                     |                   |    |
| Полное наименование нормативно-<br>правового акта: |                   |    |
|                                                    |                   |    |
| Пункты НПА:                                        |                   |    |
|                                                    |                   |    |
|                                                    |                   |    |
|                                                    |                   |    |
|                                                    | ОК Отмена Примени | пь |

Рисунок 64 – Вид формы «Нормативно-правовой акт»

#### В форме содержатся поля:

- Номер вручную вводится номер нормативно-правового акта. Доступно для редактирования на статусе «*Отложен»*/«*Новый»*. Обязательно для заполнения.
- Дата принятия вручную вводится дата принятия нормативно-правового акта. Доступно для редактирования на статусе «Отложен»/«Новый». Обязательно для заполнения.
- Полное наименование нормативно-правового акта указывается полное наименование нормативного-правового акта. Доступен выбор значения из Справочника Типовых значений для заполнения сведений о закупках в планах. Доступно для редактирования на статусе «Отложен»/«Новый». Обязательно для заполнения.
- Пункты НПА вручную вводятся пункты нормативно-правового акта. Доступно для редактирования на статусе «*Отложен»*/«*Новый*».

Для сохранения информации о нормативно-правовом акте нажимается кнопка **ОК** или **Применить**.

При сохранении записи осуществляется проверка уникальности по значениям полей **Полное наименование нормативно-правового акта**, **Дата принятия** и **Номер**. Если запись с идентичными значениями уже существует, система выводит сообщение об ошибке: *Запись с такими реквизитами уже присутствует в списке*.

# 3.4.1.1.8.3 Список «Сведения об объемах средств, указанных в правовых актах (проектах правовых актов), предусматривающих возможность заключения государственного (муниципального) контракта на срок, превышающий срок действия доведенных лимитов бюджетных обязательств»

Для создания новой записи нажимается кнопка (Создать), на экране появится форма Сведения об объемах средств, указанных в правовых актах (проектах правовых актов), предусматривающих возможность заключения государственного (муниципального) контракта на срок, превышающий срок действия доведенных лимитов бюджетных обязательств:

| Сведения об объемах средств, указа | нных в правовых актах | (проектах правовых актов), пре | дусматривающих возможность зан | лючения государственного 🗆 🗙 |
|------------------------------------|-----------------------|--------------------------------|--------------------------------|------------------------------|
| Вид документа:                     |                       |                                |                                |                              |
| Номер документа:                   |                       |                                |                                |                              |
| Дата утверждения документа:        |                       |                                |                                |                              |
| Наименование документа:            |                       |                                |                                |                              |
|                                    |                       |                                |                                |                              |
|                                    |                       |                                |                                |                              |
| П Номер КВР (1) - Сумма на         | текущий плановый год  | Сумма на первый плановый год   | Сумма на второй плановый год   | Сумма на последующие годы    |
|                                    |                       |                                |                                |                              |
|                                    |                       |                                |                                |                              |
| Строк: 0                           | 0,00                  | 0,00                           | 0,00                           | 0,00                         |
|                                    |                       |                                | O                              | К Отмена Применить           |

Рисунок 65 – Вид формы «Сведения об объемах средств, указанных в правовых актах (проектах правовых актов), предусматривающих возможность заключения государственного (муниципального) контракта на срок, превышающий срок действия доведенных лимитов бюджетных обязательств»

Форма редактора информации о НПА содержит поля:

- Вид документа вручную вводится наименование вида документа. Доступно для редактирования на статусе «*Отложен»*/«*Новый»*. Обязательно для заполнения.
- Номер документа вручную вводится номер нормативно-правового акта. Доступно для редактирования на статусе «Отложен»/«Новый».
- Дата утверждения документа указывается дата утверждения НПА. Доступно для редактирования на статусе «Отложен»/«Новый».
- Наименование документа вручную вводится наименование НПА. Доступно для редактирования на статусе «Отложен»/«Новый».

В нижней части формы содержится информация о финансировании по НПА. Для

создания новой записи нажимается кнопка (Создать), на экране появится форма Информации о финансировании по НПА:

| Информация о финансировании по HI           | ПА — создание                   |      |
|---------------------------------------------|---------------------------------|------|
| KBP:                                        | ×                               |      |
| Сумма на текущий плановый год:              |                                 |      |
| Сумма на первый плановый год:               |                                 |      |
| Сумма на второй плановый год:               |                                 |      |
| Сумма на последующие годы:                  |                                 |      |
|                                             |                                 |      |
| [                                           | ОК Отмена Примен                | нить |
| <sup>э</sup> исунок 66 – Вид формы «Ин<br>н | формации о финансировани<br>⊓∆» | ип   |

В форме содержатся поля:

- КВР указывается код вида расходов. Выбор значения осуществляется из справочника Код вида финансового обеспечения. Для выбора значения из справочника доступны записи, которые не указаны в других строках финансирования НПА. Доступно для редактирования на статусе «Отложен»/«Новый». Обязательно для заполнения, если в ЭД Закупка» выключен признак Планируется заключение энергосервисного контракта в соответствии со статьей 108 Федерального закона №44.
- Сумма на текущий плановый год значение вводится вручную. Доступно для редактирования на статусе «Отложен»/«Новый».
- Сумма на первый плановый год значение вводится вручную. Доступно для редактирования на статусе «Отложен»/«Новый».
- Сумма на второй плановый год значение вводится вручную. Доступно для редактирования на статусе «Отложен»/«Новый».
- Сумма на последующие годы значение вводится вручную. Доступно для редактирования на статусе «*Отложен»*/«*Новый»*. Обязательно для заполнения, если выключен признак Планируется заключение энергосервисного контракта в соответствии со статьей 108 Федерального закона №44.

Для сохранения записи нажимается кнопка ОК или Применить.

При сохранении записи проверяется, что в ЭД «Закупка» отсутствует информация о НПА с аналогичными данными в полях **Вид документа**, **Номер документа**, **Дата утверждения документа**. Если проверка не пройдена, то система выводит сообщение об ошибке: *В документе уже указан НПА <Вид документа>* № *<Номер документа (или "не указано", если поле не заполнено)> от <Дата утверждения документа (или "не указано", если поле не заполнено)>*.

При сохранении информации о финансировании НПА проверяется, что для данного НПА отсутствует запись с таким же значением в поле **КВР**.

#### 3.4.1.1.9 Группа полей «Общие сведения о закупке»

| 🖄 Общие сведения о закупке                                                                           |                                                                                                    |   |
|----------------------------------------------------------------------------------------------------|----------------------------------------------------------------------------------------------------|---|
| Способ определения поставщика<br>(исполнителя, подрядчика):                                          |                                                                                                    | × |
| Наименование объекта или объектов<br>закупки:                                                        |                                                                                                    |   |
| Дополнительная информация об объекте<br>закупки:                                                     |                                                                                                    |   |
|                                                                                                    | <ul> <li>Процедура по цене единицы продукции (количество не определено)</li> <li>Совместные торги</li> <li>Требуется обязательное общественное обсуждение в соответствии со ст.20 44-Ф3</li> </ul>                                                                                                    |   |
| Н(М)ЦК:                                                                                              |                                                                                                    |   |
| Валюта:                                                                                              | RUB *                                                                                                    |   |
|                                                                                                    | 🔲 С поставщиком (подрядчиком, исполнителем) будет заключен контракт жизненного цикла                                                                                                    |   |
| Планируемый срок начала закупки:                                                                     |                                                                                                    |   |
| Планируемая дата заключения контракта:                                                               |                                                                                                    |   |
| Планируемый срок исполнения контракта:                                                               |                                                                                                    |   |
| Планируемый срок (сроки отдельных<br>этапов) поставки товаров (выполнения<br>работ, оказания услуг): |                                                                                                    |   |
| Планируемая периодичность поставки<br>товаров (выполнения работ, оказания<br>услуг):                 |                                                                                                    |   |
| Основание:                                                                                           |                                                                                                    | × |
| Особые условия:                                                                                      |                                                                                                    |   |
| Закупку осуществляет:                                                                                | Заказчик                                                                                                    | ~ |
| Организатор:                                                                                         | Белгородская ЦРБ-маркет                                                                                                    | × |
| Информация о банковском сопровождении<br>контрактов:                                                 | Банковское или казначейское сопровождение не требуется                                                                                                    | ~ |
|                                                                                                    | <ul> <li>Планируется заключение энергосервисного контракта в соответствии со статьей 108 Федерального закона №44</li> <li>Предусмотрены особенности осуществления закупки, установленные Правительством РФ в соответствии со ст. 111 44-ФЗ</li> <li>Закупка осуществляется в соответствии со ст. 111.4 44-ФЗ</li> </ul> |   |

Группа полей Общие сведения о закупке имеет вид:

Рисунок 67 – Группа полей «Общие сведения о закупке»

Внимание! Группа полей доступна только в ЭД «Закупка», созданном без признака и включенном в ЭД «План-график», созданном до 2020 г. или План закупок (223-ФВ).

В группе полей содержатся поля:

• Способ определения поставщика (исполнителя, подрядчика) – указывается способ определения поставщика из справочника Способы определения поставщика (подрядчика, исполнителя). Автоматически заполняется значением Запрос предложений в электронной форме при создании ЭД «Закупка» с признаком Закупка на основании п.3, ч.2, ст. 83.1 Федерального закона №44-ФЗ в ЭД «План закупок».

Доступно для редактирования на статусе «Отложен»/«Новый». Обязательно для заполнения.

Недоступно для редактирования, если включен хотя бы один из признаков Закупка товара у единственного поставщика на сумму, предусмотренную частью 12 статьи 93 Закона № 44-ФЗ, Закупка осуществляется на основании п.4, ч.1, ст. 93 Федерального закона №44-ФЗ, Закупка осуществляется на основании п.5, ч.1, ст. 93 Федерального закона №44-ФЗ.

При изменении значения поля, если включен признак **Объектом закупки являются лекарственные препараты**, на экране появляется сообщение: *При смене способа определения поставщика информация о позиции по торговому наименованию будет очищена*. Если пользователь подтверждает действие, то поля **Уникальный внешний код препарата**, **Торговое наименование**, **Вид первичной упаковки**, **Количество лекарственных форм в первичной упаковке**, **Количество первичных упаковок в потребительской упаковке**, **Количество лекарственных форм в потребительской упаковке**, **Необходимо указание сведений об упаковке закупаемого лекарственного препарата** на закладке <u>Лекарственные препараты</u> очищаются.

Примечание. Поле Способ определения поставщика (исполнителя, подрядчика) доступно на форме, если в ЭД «Закупка» выключен признак Закупка по 223-ФЗ.

- Способ закупки указывается способ определения поставщика по 223-ФЗ, выбор значения осуществляется из справочника Способы определения закупки (223-ФЗ). Для выбора доступны записи, для которых в справочнике Способы закупки, предусмотренные положением о закупке существует запись, у которой:
  - о в поле Наименование способа закупки указана текущая (фильтруемая) запись;
  - о актуальный статус;
  - о поле Наименование заказчика совпадает с организацией заказчика документа.

Если в способе определения поставщика включен признак **В электронной форме**, то в документе автоматически включается признак Электронная форма определения поставщика (исполнителя, подрядчика) на закладке <u>Дополнительные сведения</u>.

Необязательно для заполнения, если в поле Вид плана закупки ЭД «План закупок (223-ФЗ)» указано значение План закупки инновационной продукции, высокотехнологичной продукции и лекарственных средств или включен признак Закупка запланирована на третий или последующие годы реализации плана закупки.

При формировании ЭД «Заявка на закупку» или «Контракт» из ЭД «Закупка» значение поля наследуется.

Примечание. Поле Способ закупки доступно на форме, если в ЭД4 Закупжа включен признак Закупка по 223-ФЗ.

• Наименование объекта или объектов закупки – вручную вводится наименование товаров, работ или услуг. Доступно для редактирования на статусе «Отложен»/«Новый».

Примечание. Наименование поля Наименование объекта или объектов закупки изменяется на:

- Наименование предмета контракта, если год документа меньше 2017;
- Наименование предмета договора, если в ЭД «Закупка» включен признак Закупка по 223-ФЗ.
- Дополнительная информация об объекте закупки вручную вводится дополнительное описание товаров, работ или услуг. Доступно для редактирования на статусе «Отложен»/«Новый».

При формировании ЭД «Закупка», включенного в ЭД «План-график», на основании ЭД «Консолидированная закупки» автоматически заполняется значением одноименного поля.

Примечание. Поле Дополнительная информация об объекте закупки доступно на форме, если ЭД «Закупка» включен в ЭД «План-график» и год ЭД «Закупка» больше или равен 2017 году.

- Процедура по цене единицы продукции (количество не определено) признак устанавливается в случае, если при заключении контракта невозможно определить количество товара, объем работ или услуг, подлежащих исполнению. Доступно для редактирования на статусе «*Omnoweh*».
- Электронная форма определения поставщика (исполнителя, подрядчика) признак электронной формы определения поставщика. Включается автоматически при заполнении поля Способ закупки значением с признаком В электронной форме. Недоступен для редактирования.

Примечание. Признак Электронная форма определения поставщика (исполнителя, подрядчика) доступен на форме, если ЭД «Закупка» включен в ЭД «План закупок (223-ФЗ)».

• Участниками закупки могут быть только субъекты малого и среднего предпринимательства – признак включается автоматически и становится недоступен для редактирования, если в поле

Способ закупки указано значение, совпадающее хотя бы с одним из значений параметров системы:

- Извещение о закупке "Конкурс в электронной форме, участниками которого могут являться только субъекты малого и среднего предпринимательства";
- Извещение о закупке "Аукцион в электронной форме, участниками которого могут являться только субъекты малого и среднего предпринимательства";
- Извещение о закупке "Запрос котировок в электронной форме, участниками которого могут являться только субъекты малого и среднего предпринимательства";
- Извещение о закупке "Запрос предложений в электронной форме, участниками которого могут являться только субъекты малого и среднего предпринимательства".

Если в поле **Способ закупки** указано значение, отличающееся от значений параметров системы, то признак доступен для редактирования на статусе «*Отложен»*/«*Новый*».

Примечание. Признак Участниками закупки могут быть только субъекты малого и среднего предпринимательства доступен на форме, если ЭД Закупжа включен в ЭД План закупок (223-Ф8).

• Закупка запланирована на третий или последующие годы реализации плана закупки – признак включается, если производить закупку планируется на третий или псоледующие годы плана закупок. Доступно для редактирования на статусе «*Отложен»*/«*Новый»* и если включен признак Участниками закупки могут быть только субъекты малого и среднего предпринимательства.

Примечание. Признак Закупка запланирована на третий или последующие годы реализации плана закупки доступен на форме, если ЭД Закупка включен в ЭД План закупок (223-Ф8)с видом План закупки товаров (работ, услуг).

• Привлечение подрядчиков из числа субъектов малого и среднего предпринимательства – признак включается при привлечении подрядчиков малого и среднего предпринимательства. Доступен для редактирования на статусе «Отложен»/«Новый».

Примечание. Признак Привлечение подрядчиков из числа субъектов малого и среднего предпринимательства доступен на форме, если ЭД Закупжа включен в ЭД План закупок (223-Ф8).

• Позиция является долгосрочной – признак включается в соответствии с его значением. Доступен для редактирования на статусе «Отложен»/«Новый». u

Примечание. Признак Позиция является долгосрочной доступен на форме, если ЭД Закупжа включен в ЭД План закупок (223-ФВ).

 Закупка инновационных, высокотехнологичных товаров (работ, услуг) – признак включается при закупке инновационных, высокотехнологичных товаров. Доступен для редактирования на статусе «Отложен»/«Новый».

Примечание. Признак Закупка инновационных, высокотехнологичных товаров (работ, услуг) доступен на форме, если ЭД Закупжа включен в ЭД План закупок (223-ФВ).

• Не учитывать закупку при расчете совокупного годового объема договоров – признак включается в соответствии с его значением. Доступен для редактирования на статусе «Отложен»/«Новый».

Примечание. Признак Не учитывать закупку при расчете совокупного годового объема договоров, в соответствии с п. 5 ПП РФ от 11.12.2014 г. № 1352 доступен на форме, если ЭД Закупка включен в ЭД План закупок (223-ФВ).

• Категория закупки – указывается категория закупки, выбор значения осуществляется из справочника Категории закупки. Доступно для редактирования на статусе «Отложен»/«Новый». Обязательно для заполнения, если включен признак Закупка не учитывается в соответствии с пунктом 7 постановления Правительства РФ от 11.12.2014 № 1352 и вид плана закупок отличен от План закупки инновационной продукции, высокотехнологичной продукции и лекарственных средств.

Необязательно для заполнения, если включен признак Закупка запланирована на третий или последующие годы реализации плана закупки.

Примечание. Поле Категория закупки доступно на форме, если ЭД Закупка включен в ЭД

- « План закупок (223-Ф8) и включен признак Не учитывать закупку при расчете совокупного годового объема договоров, в соответствии с п. 5 ПП РФ от 11.12.2014 г. № 1352.
  - Планируется проведение совместных торгов признак включается в случае соответствующего условия проведения процедуры закупки. Доступно для редактирования на статусе «Отложен»/«Новый», если выбран способ определения поставщика: Открытый конкурс, Конкурс с ограниченным участием, Двухэтапный конкурс, Электронный аукцион, Закрытый конкурс, Закрытый конкурс с ограниченным участием, Закрытый двухэтапный конкурс, Закрытый аукцион, Закрытый конкурс в электронной форме, Закрытый конкурс в электронной форме, Закрытый конкурс в электронной форме, Закрытый конкурс в электронной форме.

Примечание. Поле Планируется проведение совместных торгов доступно на форме, если ЭД «Закупка» включен в ЭД «План-график», год которого меньше 2020 г.

• Требуется обязательное общественное обсуждение в соответствии со ст. 20 44-ФЗ – признак устанавливается в соответствии со значением. Доступен для редактирования на статусе «Отложен»/«Новый».

Примечание. Поле Требуется обязательное общественное обсуждение в соответствии со ст. 20 44-ФЗ доступно на форме, если ЭД Закупжа включен в ЭД

- « План-график, созданный до 2020 г.
  - Н(М)ЦК выводится общая сумма финансирования ЭД «Закупка». Не доступно для редактирования.

Примечание. Если ЭД «Закупка» включен в ЭД «План закупок (223-ФЗ)», то наименование поля **H(M)ЦК** изменяется на **Начальная (максимальная) цена договора**.

 Обоснование начальной (максимальной) цены договора – вручную вводится обоснование начальной (максимальной) цены договора. Доступно для редактирования на статусе «Отложен»/«Новый». При совместных торгах (при наличии ЭД «Консолидированная закупка») наследуется из поля Порядок формирования цены контракта (цены лота) (с учетом или без учета на перевозку, страхование, уплату таможенных пошлин, налогов, обязательных платежей)/ Порядок формирования цены договора (цены лота)(с учетом или без учета на перевозку, страхование, уплату таможенных пошлин, налогов, обязательных платежей) ЭД «Консолидированная закупка».

Примечание. Поле Порядок формирования цены договора доступно на форме, если ЭД «Закупка» включен в ЭД «План закупок (223-ФЗ)».

- Валюта указывается значение валюты из справочника Валюты, по умолчанию заполняется значением системного параметра Валюта. Доступно для редактирования на статусе «Отложен»/«Новый». Необязательно для заполнения, если включен признак Закупка запланирована на третий или последующие годы реализации плана закупки.
- Курс валюты указывается курс валюты. Выбор значения осуществляется из справочника Валюты. Доступно для редактирования и обязательно для заполнения на статусе «Отложен»/«Новый», если в поле Валюта указано значение, отличное от значения, указанного в параметре системы Валюта. Необязательно для заполнения.

Примечание. Поле Курс валюты доступно на форме, если:

ЭД «Закупка» включен в ЭД «План закупок (223-ФЗ)»;

- в поле Валюта указано значение, отличное от значения, указанного в параметре системы Валюта, или поле заполнено.
- Дата, на которую установлен курс валюты указывается дата установления курса валюты. Заполняется автоматически, при заполнении поля Курсы валют. Доступно для редактирования и обязательно для заполнения на статусе «Отложен»/«Новый», если в поле Валюта указано значение, отличное от значения, указанного в параметре системы Валюта.

Примечание. Поле Дата, на которую установлен курс валюты доступно на форме, если:

- в ЭД «Закупка» включен в ЭД «План закупок (223-ФЗ)»;
- в поле Валюта указано значение, отличное от значения, указанного в параметре системы Валюта, или поле заполнено.
- Начальная (максимальная) цена договора в рублевом эквиваленте начальная (максимальная) цена договора в рублях. Автоматически заполняется следующим значением: *значение поля Начальная (максимальная) цена договора* \* *на значение поля Курс валюты*. Недоступно для редактирования.

Примечание. Поле Начальная (максимальная) цена договора в рублевом эквиваленте доступно на форме, если:

- в ЭД «Закупка» включен в ЭД «План закупок (223-ФЗ)»;
- в поле Валюта указано значение, отличное от значения, указанного в параметре системы Валюта, или поле заполнено.
- С поставщиком (подрядчиком, исполнителем) будет заключен контракт жизненного цикла признак включается в соответствии с его значением. Признак доступен на форме, если ЭД «Закупка» включен в ЭД «План-график» без признака 223-ФЗ и год ЭД «Закупка» больше или равен 2017 году. Доступен для редактирования на статусе «Отложен»/«Новый». Значение признака наследуется.

Примечание. Поле С поставщиком (подрядчиком, исполнителем) будет заключен контракт жизненного цикла доступно на форме, если ЭД Закупжа включен в ЭД Планграфик .

• Планируемый срок начала закупки – указывается планируемая дата размещения закупки. Формат даты зависит от состояния системного параметра Указывать дату "Планируемый срок начала осуществления закупки" в формате. Доступно для редактирования на статусе «Отложен»/«Новый». Если указан способ определения поставщика Закупка у единственного поставщика (исполнителя, подрядчика), то доступность редактирования определяется в соответствии с параметром системы Размещение извещений о закупке у единственного источника в случаях.

• Год планируемого периода – из раскрывающегося списка выбирается год планируемого периода закупки. Доступно для редактирования на статусе «*Отложен»*/«*Новый»*. Обязательно для заполнения.

При сохранении документа проверяется, что значение поля входит в следующий интервал: *от* значение поля **Период действия плана с** по значение поля **Период действия плана по** *включительно*. Если условие не выполнено, то система выводит сообщение об ошибке: Год планируемого периода должен соответствовать периоду действия Плана закупки.

При сохранении документа проверяется состояние признака **Позиция является долгосрочной**. Если признак:

- включен и год даты, указанной в поле Год планируемого периода, больше года даты, указанной в поле Период действия плана по ЭД «План закупок», система выводит сообщение об ошибке: Год планируемого периода должен соответствовать периоду действия плана закупок;
- выключен и год даты, указанной в поле Год планируемого периода, не входит в диапазон лет, указанных в полях Период действия плана с и Период действия плана по ЭД «План закупок», система выводит сообщение об ошибке: Год планируемого периода должен соответствовать периоду действия плана закупок.

Примечание. Поле Год планируемого периода отображается на форме, если ЭД Закупжа включен в ЭД План закупок (223-Ф8)и в поле Вид плана закупки указано значение План закупки инновационной продукции, высокотехнологичной продукции и лекарственных средств.

• Планируемая дата заключения контракта – указывается дата заключения контракта. Формат даты зависит от состояния системного параметра Указывать дату "Планируемая дата заключения контракта" в формате. Доступно для редактирования на статусе «Отложен»/«Новый», в зависимости от состояния системного параметра Планируемая дата заключения контракта.

При формировании ЭД «Закупка» на основании ЭД «Консолидированная закупка» значение одноименного поля наследуется.

Примечание. Если ЭД «Закупка» включен в ЭД «План закупок» с признаком План закупок по 223-ФЗ, то наименование поля изменяется на Планируемая дата заключения договора.

• Планируемый срок исполнения контракта – указывается планируемая дата исполнения

контракта. Формат даты зависит от состояния системного параметра Указывать дату "Планируемый срок исполнения контракта" в формате. Доступно для редактирования на статусе «Отложен»/«Новый».

При формировании ЭД «Закупка» на основании ЭД «Консолидированная закупка» значение одноименного поля наследуется.

Примечание. Если ЭД «Закупка» включен в ЭД «План закупок (223-ФЗ)» с признаком План закупок по 223-ФЗ, то наименование поля изменяется на Планируемый срок исполнения договора.

• Срок исполнения договора – из раскрывающегося списка выбирается срок исполнения договора. Доступно для редактирования на статусе «*Отложен»*/«*Новый»*. Обязательно для заполнения.

Примечание. Поле Срок исполнения договора доступно на форме, если ЭД Закупка включен в ЭД План закупок (223-ФВ).

• Минимально необходимые требования, предъявляемые к закупаемым товарам (работам, услугам) – вводится вручную описание требований к товарам, работам или услугам, также доступен множественный выбор значений из справочника *Типовые значения для заполнения сведений о закупках в планах*. Доступно для редактирования на статусе «Отложен»/«Новый».

Примечание. Поле Минимально необходимые требования, предъявляемые к закупаемым товарам (работам, услугам) доступно на форме, если ЭД Закупка включен в ЭД План закупок (223-Ф8).

• Дополнительные сведения – вручную вводится дополнительная информация о закупке. Доступно для редактирования на статусе «Отложен»/«Новый».

Примечание. Поле Дополнительные сведения доступно на форме, если ЭД Закупка включен в ЭД План закупок (223-ФВ).

• Планируемый срок (сроки отдельных этапов) поставки товаров (выполнения работ, оказания услуг) – указываются сроки исполнения отдельных этапов контракта, также доступен множественный выбор значения из справочника *Типовые значения для заполнения сведений о закупках в планах*. При выборе значения из справочника осуществляется не редактируемая фильтрация по типу *Сроки исполнения отдельных этапов контракта (месяц, год)*. Доступно для редактирования на статусе «*Отложен»*/«*Новый»*. При формировании ЭД «Закупка» на основании ЭД «Консолидированная закупка» значение одноименного поля наследуются.
Примечание. Если ЭД «Закупка» включен в ЭД «План-график» год ЭД «Закупка» меньше 2017 года, то наименование поля изменяется на Сроки исполнения отдельных этапов контракта (месяц, год).

• Планируемая периодичность поставки товаров (выполнения работ, оказания услуг) – указывается срок поставки товара, выполнения работ или оказания услуг, также доступен множественный выбор значения из справочника *Типовые значения для заполнения сведений о закупках в планах*. При выборе значения из справочника осуществляется не редактируемая фильтрация по типу Планируемый срок (периодичность) поставки товаров, выполнения работ, оказания услуг (укажите месяц, год или периодичность поставки). Доступно для редактирования на статусе «Отложен»/«Новый». Не обязательно для заполнения.

Если ЭД «Закупка» включен в ЭД «План-график» и год ЭД «Закупка» меньше 2017 года, то наименование поля изменяется на Планируемый срок (периодичность) поставки товаров, выполнения работ, оказания услуг (укажите месяц, год или периодичность поставки).

- Основание указывается основание проведения процедуры закупки. Если выбран способ определения поставщика:
  - Единственный поставщик (исполнитель, подрядчик), то выбор значения осуществляется из справочника Основания заключения контракта с единственным поставщиком (ручной ввод становится не доступен).
  - Запрос предложений, то выбор значения осуществляется из справочника Основания осуществления закупки путем проведения запроса предложений (ручной ввод становится не доступен), для выбора доступны записи с типом Не в электронном виде.
  - Запрос предложений в электронной форме, то выбор значения осуществляется из справочника
    Основания осуществления закупки путем проведения запроса предложений (ручной ввод становится не доступен), для выбора доступны записи с типом процедуры В электронном виде.

Доступно для редактирования на статусе «*Отложен»*/«*Новый*». Если указан другой способ определения поставщика, то редактирование поля зависит от параметра **Основание**, выбор значения осуществляется из справочника *Основания документов* и доступен ручной ввод.

### Примечание. Поле Основание доступно на форме, если ЭД «Закупка» включен в ЭД «Планграфик».

• Особые условия – указываются особые условия проведения закупки, выбор значения осуществляется из справочника *Особые условия*. При выборе значения из справочника, осуществляется принудительная фильтрация по способу размещения, указанному в документе. В списке отражаются только актуальные записи, у которых значение в поле **Код** отлично от значения поля **Код ЕИС**. Доступно для редактирования на статусе «*Отложен*»/ *Новый*, если поле **Способ** определения поставщика (исполнителя, подрядчика) заполнено.

Значение поля наследуется при создании ЭД «Заявка на закупку» и решений о размещении заказа.

Примечание. Если документ создан в бюджете с признаком Бюджет автономного/бюджетного учреждения, юридического лица размещающего закупки по 223-ФЗ, то поле Особые условия становится недоступно на форме.

• Закупку осуществляет – из раскрывающегося списка выбирается роль организации, указанной в качестве организатора. Доступно для редактирования на статусе «Отложен»/«Новый». Обязательно для заполнения.

Примечание. Поле Закупку осуществляет не доступно на форме, если ЭД «Закупка» включен в ЭД «План-график», год которого больше или равен 2020 г.

• Организатор/Организатор совместных торгов – указывается организатор закупки, значение выбирается из справочника *Организации*.

При создании документа заполняется значением поля **Организация ответственная за ведение** плана ЭД «План-график».

Если в поле Закупку осуществляет выбрано значение:

- Заказчик и заказчик обладает ролью, соответствующей способу определения поставщика, указанному в поле Способ определения или поле Способ определения не заполнено, то заполняется значением поля Организация, ответственная за ведение плана ЭД «Планграфик».
- Уполномоченный орган (учреждение), то заполняется организацией с ролью Уполномоченный орган и с ролью, соответствующей способу определения поставщика, указанному в поле Способ определения, или поле Способ определения не заполнено, если такая организация является единственной актуальной в справочнике. Если таких организаций несколько и ни одна не выбрана, то поле очищается.

Доступно для редактирования на статусе «Отложен»/«Новый».

Примечание. Если в поле Совместные торги выбрано значение Да, наименование поля меняется на Организатор совместных торгов.

Поле не доступно на форме, если ЭД «Закупка» включен в ЭД «План-график», год которого больше или равен 2020 г.

 Информация о банковском сопровождении контрактов – из раскрывающегося списка выбирается требование банковского сопровождения контрактов. Доступно для редактирования на статусе «Отложен»/«Новый». Примечание. Если ЭД «Закупка» включен в ЭД «План-график» с включенным признаком План закупок по 223-ФЗ, то наименование поля Информация о банковском сопровождении контрактов изменяется на Информация о банковском сопровождении договоров.

• Планируется заключение энергосервисного контракта в соответствии со статьей 108 Федерального закона №44 – признак включается в соответствии с его значением. Доступен для редактирования на статусе «Отложен»/«Новый».

Признак наследуется, кроме случаев использования кнопок Создать с копированием, Скопировать закупки из плана прошлого года, с изменением года закупки на текущий и Сформировать на основании плана закупок прошлых лет путем изменения параметров закупок очередного года и планового периода в ЭД «План закупок (223-ФЗ)».

• Предусмотрены особенности осуществления закупки, установленные Правительством РФ в соответствии со статьей 111 Закона № 44-ФЗ – признак включается в соответствии с его значением. Доступен для редактирования на статусе «Отложен»/«Новый».

Если выбран способ определения поставщика Способ определения поставщика (подрядчика, исполнителя), установленный Правительством Российской Федерации в соответствии со ст. 111 Федерального закона № 44-ФЗ, признак выключается и становится недоступным для редактирования.

• Закупка осуществляется в соответствии со ст. 111.4 Федерального закона N 44-ФЗ – при включении признака закупка осуществляется в соответствии со *ст. 111.4 Федерального закона N 44-ФЗ*. Доступен для редактирования на статусе «*Отложен»*/«*Новый»*. Необязателен для включения.

Примечание. Признаки Предусмотрены особенности осуществления закупки, установленные Правительством РФ в соответствии со статьей 111 Закона № 44-ФЗ и Закупка осуществляется в соответствии со ст. 111.4 Федерального закона N 44-ФЗ недоступны на форме, если ЭД «Закупка» включен в ЭД «План закупок (223-ФЗ)».

• Реквизиты НПА, устанавливающего особенности осуществления закупки – указываются реквизиты нормативно-правового акта, устанавливающего особенности проведения процедуры закупки. Выбор значения осуществляется из справочника *Типовые значения для заполнения сведений о закупках в планах*. Поле отображается, если активирован признак Предусмотрены особенности осуществления закупки, установленные Правительством РФ в соответствии со статьей 111 Закона № 44-ФЗ. Доступно для редактирования на статусе «Отложен»/«Новый».

Если выбран способ определения поставщика *Способ определения поставщика* (подрядчика, исполнителя), установленный Правительством Российской Федерации в соответствии со ст. 111 Федерального закона № 44-ФЗ, то поле не доступно для редактирования. • Цена контракта – вводится сумма контракта в соответствии с особенностями или дополнительными условиями осуществления процедуры закупки. Поле доступно на форме, если включен признак Предусмотрены особенности осуществления закупки, установленные Правительством РФ в соответствии со статьей 111 Закона № 44-ФЗ. Доступно для редактирования на статусе «*Отложен»*/«Новый».

Также в группе полей расположен список *Причины заключения контракта жизненного цикла*. Список предназначен для указания причин заключения контракта в соответствии с *ч.16, статьи 34, Федерального закона от 05.04.2013 N 44-ФЗ (ред. 31.12.2017)*. Для добавления новой записи

списка нажимается кнопка (Создать), на экране появится форма справочника *Случаи заключения контракта жизненного цикла*. В справочнике указывается соответствующая причина и нажимается кнопка **Выбрать**.

Примечание. Список доступен на форме, если включен признак С поставщиком (подрядчиком, исполнителем) будет заключен контракт жизненного цикла.

При сохранении документа осуществляются следующие проверки:

- Если поля Планируемый срок начала осуществления закупки и Планируемый срок исполнения контракта заполнены, проверяется, что значение поля Планируемый срок исполнения контракта больше или равно значению поля Планируемый срок начала осуществления закупки. Если условие не выполняется, система выводит сообщение об ошибке: Дата срока исполнения должна быть больше или равна дате срока начала закупки.
- Если поля Планируемая дата заключения контракта и Планируемый срок начала осуществления закупки заполнены, проверяется, что значение поля Планируемая дата заключения контракта больше или равно значению поля Планируемый срок начала осуществления закупки. Если условие не выполняется, система выводит сообщение об ошибке: Дата заключения должна быть больше или равна дате срока начала закупки.
- Если закупка включена в ЭД «План закупок», в котором в поле Год указано значение, большее или равное 2015, проверяется состояние признака Позиция является долгосрочной. Если признак:

- о включен и год даты, указанной в поле Планируемый срок начала осуществления закупки, больше года даты, указанной в поле Период действия плана по ЭД «План закупок», система выводит сообщение об ошибке: Планируемый срок начала осуществления закупки должен соответствовать периоду действия плана;
- о выключен и год даты, указанной в поле Планируемый срок начала осуществления закупки, не входит в диапазон лет, указанных в полях Период действия плана с и Период действия плана по ЭД «План закупок», система выводит сообщение об ошибке: Планируемый срок начала осуществления закупки должен соответствовать периоду действия плана.
- Если поля Планируемая дата заключения контракта и Планируемый срок исполнения контракта заполнены, проверяется, что значение поля Планируемый срок исполнения контракта больше или равно значению поля Планируемая дата заключения контракта. Если условие не выполняется, система выводит сообщение об ошибке: Дата срока исполнения должна быть больше или равна дате заключения.
- Если поля Планируемая дата заключения контракта и Планируемый срок начала осуществления закупки заполнены, проверяется, что значение поля Планируемая дата заключения контракта больше или равно значению поля Планируемый срок начала осуществления закупки. Если условие не выполняется, система выводит сообщение об ошибке: Дата заключения должна быть больше или равна дате срока начала закупки.
- Если ЭД «Закупка» включен в ЭД «План закупок» с признаком План закупок по 223-ФЗ и в поле Вид плана закупки указано значение План закупки инновационной продукции, высокотехнологичной продукции и лекарственных средств, проверяется, что если поле Планируемая дата заключения контракта заполнено, то значение поля больше или равно значению поля Год планируемого периода. Если условие не выполняется, система выводит сообщение об ошибке: Планируемый год заключения договора должен быть больше или равен году планируемого периода.

- Если поля Планируемая дата заключения контракта и Планируемый срок исполнения контракта заполнены, проверяется, что значение поля Планируемый срок исполнения контракта больше или равно значению поля Планируемая дата заключения контракта. Если условие не выполняется, система выводит сообщение об ошибке: Дата срока исполнения должна быть больше или равна дате заключения.
- Если поля Планируемый срок начала осуществления закупки и Планируемый срок исполнения контракта заполнены, проверяется, что значение поля Планируемая дата заключения контракта больше или равно значению поля Планируемый срок начала осуществления закупки. Если условие не выполняется, система выводит сообщение об ошибке: Дата заключения должна быть больше или равна дате срока начала закупки.

# 3.4.1.1.10 Группа полей «Обоснование закупки товаров, работ и услуг»

Группа полей Обоснование закупки товаров, работ и услуг имеет вид:

| Обоснование закупки товаров, работ и услуг                                             |           |                    |  |
|----------------------------------------------------------------------------------------|-----------|--------------------|--|
| Обоснование выбранного способа<br>определения поставщика (подрядчика,<br>исполнителя): |           |                    |  |
| Методы определения и обоснования Н(М)ЦК                                                |           |                    |  |
|                                                                                        |           |                    |  |
| Номер Метод опр                                                                        | ределения | Обоснование Н(М)ЦК |  |
|                                                                                        |           |                    |  |
|                                                                                        |           |                    |  |
|                                                                                        |           |                    |  |
| Строк: 0                                                                               |           |                    |  |

Рисунок 68 – Вид группы полей «Обоснование закупки товаров, работ и услуг»

Примечание. Группа полей Обоснование закупки товаров, работ и услуг недоступна на форме, если год создания ЭД равен или больше 2020 г.

В группе полей содержатся поля:

• Обоснование выбранного способа определения поставщика (подрядчика, исполнителя) – вручную вводится обоснование выбранного способа определения поставщика, также доступен

множественный выбор значения из справочника *Типовые значения для заполнения сведений о закупках в планах*. Доступно для редактирования на статусе «*Отложен»*/«*Новый*».

Если ЭД «Закупка» включен в ЭД «План-график» и год ЭД «Закупка» больше или равен 2017 году, то в группе полей доступен список *Методы определения и обоснования H(M)ЦК*. Для добавления нового метода определения и обоснования H(M)ЦК нажимается

кнопка (Создать), на экране появится форма *Редактор метода определения и* обоснования H(M)ЦК.

| Методы определения обоснования                                                                                                    | <li>Ч)ЦК, годового объема финансового о</li> | беспечения —     | создание 🗖     |
|----------------------------------------------------------------------------------------------------|----------------------------------------------|------------------|----------------|
| Метод определения:<br>Обоснование начальной<br>(максимальной) цены контракта,<br>цены контракта, заключаемого с<br>единственным поставщиком<br>(подрядчиком, исполнителем),<br>цены единицы товара, работы,<br>услуги: | 1етод, установленный приказом Минздр         | рава России от 3 | 26.10.2017   ~ |
|                                                                                                    | ОК                                           | Отмена           | Применить      |

Рисунок 69 – Вид формы «Методы определения и обоснования Н(М)ЦК, годового объема финансового обеспечения»

#### В форме редактора содержатся поля:

- Метод определения из раскрывающегося списка выбирается метод определения H(M)ЦК. Доступно для редактирования на статусе «*Отложен»*/«*Новый»*. Обязательно для заполнения. При формировании ЭД «Закупка» на основании ЭД «Консолидированная закупка» значение одноименного поля наследуются.
- Обоснование начальной (максимальной) цены контракта, цены контракта, заключаемого с единственным поставщиком (подрядчиком, исполнителем), цены единицы товара, работы, услуги – вручную вводится обоснование метода определения Н(М)ЦК. Доступно для редактирования на статусе «Отложен»/«Новый». Обязательно для заполнения. При формировании ЭД «Закупка» на основании ЭД «Консолидированная закупка» значение одноименного поля наследуются.
- Наименование метода вручную вводится наименование метода. Поле доступно на форме, если в поле Метод определения указано значение Метод определения и обоснования НМЦК не предусмотрен ч.1 ст.22 44-ФЗ. Доступно для редактирования на статусе «Отложен»/«Новый».

Обязательно для заполнения. При формировании ЭД «Закупка» на основании ЭД «Консолидированная закупка» значение одноименного поля наследуется.

• Обоснование невозможности применения для определения и обоснования Н(М)ЦК, методов, указанных в части 1 статьи 22 Федерального закона №44-ФЗ – вручную вводится обоснование невозможности применения методов, указанных в части 1 статьи 22 Федерального закона №44-ФЗ. Поле доступно на форме, если в поле Метод определения указано значение Метод определения и обоснования НМЦК не предусмотрен ч.1 ст.22 44-ФЗ. Доступно для редактирования на статусе «Отложен»/«Новый». Обязательно для заполнения. При формировании ЭД «Закупка» на основании ЭД «Консолидированная закупка» значение одноименного поля наследуется.

Для сохранения записи нажимается кнопка ОК или Применить.

# 3.4.1.1.11 Группа полей «Регион поставки товаров (выполнения работ, оказания услуг)»

В группе полей Регион поставки товаров (выполнения работ, оказания услуг) содержатся поля:

- Страна указывается страна из справочника Страны, если в справочнике выключен признак Заполнять в документах место поставки из шаблона. Если в справочнике для организации включен признак Заполнять в документах место поставки из шаблона, автоматически заполняется значением поля Страна закладки Сведения о месте поставки, выполнения работы, оказания услуги выбранной организации (закладка Шаблоны). Доступно для редактирования на статусе «Отложен»/«Новый», в зависимости от состояния параметра Регион поставки.
- Выбрать адрес из отображается на форме, если в поле Страна указано значение Россия. По умолчанию указывается значение из системного параметра Указывать адреса по умолчанию из справочника. Если в справочнике для организации включен признак Заполнять в документах место поставки из шаблона, автоматически заполняется значением поля Выбрать адрес из закладки Сведения о месте поставки, выполнения работы, оказания услуги выбранной организации (закладка Шаблоны). Если включен системный параметр Позволять выбирать адреса, только из указанного справочника, то недоступно для редактирования.

Правила отображения группы полей, если:

 указана страна Россия и указан код территории, то поле Выбрать адрес из заполняется значением OKATO;

- указана страна Россия и не указано значение в поле Код территории, то поле Выбрать адрес из заполняется значением, соответствующим системному параметру Указывать адреса по умолчанию из справочника;
- указана страна не Россия, в не зависимости от того указана территория или нет, то поля Выбрать адрес из, Код, <Наименование значения кода> не отображаются.

Контроль обязательности заполнения осуществляется только на редактируемых статусах документа.

Если в документе включен признак **Закупка по 223-ФЗ** и в поле **Страна** указано значение *Россия*, то поле становится недоступно для редактирования и автоматически заполняется значением *ОКАТО (Территория)*.

• Код – отображается на форме, если в поле Страна выбрано значение *Россия*. Если в поле Выбрать адрес из указано значение *КЛАДР*, то поле недоступно для редактирования и рядом с полем отображается кнопка Открыть форму выбора из КЛАДР. Если в поле указано значение *ОКТМО*, то поле доступно для редактирования, осуществляется выбор из справочника *ОКТМО*, значение поля Код. Если указано значение *ОКАТО*, то поле доступно для редактирования, осуществляется выбор из справочника *Территории (ОКАТО)*.

Если в справочнике для организации выключен признак Заполнять в документах место поставки из шаблона, при выборе организации поле автоматически заполняется одноименным значением из карточки организации. Если в справочнике для организации включен признак Заполнять в документах место поставки из шаблона, автоматически заполняется значением поля Код закладки <u>Сведения о месте поставки, выполнения работы, оказания услуги</u> выбранной организации (закладка <u>Шаблоны</u>). Если в поле Страна меняется значение на иное (не *Poccuя*), то поле очищается. Если в поле Выбрать адрес из меняется значение, группа полей связана с организацией и для организации заполнены соответствующие поля в справочнике, то заполняется автоматически. Контроль обязательности заполнения осуществляется только на редактируемых статусах документа.

Если в документе включен признак Закупка по 223-ФЗ и в параметре системы Регион поставки установлено значение *Paspewamь заполнение* или *Требовать заполнение*, то при создании нового ЭД «Закупка» поле Код группы полей Регион поставки товаров (выполнения работ, оказания услуг) автоматически заполняется данными организации получателя. Если страна получателя указана *Poccuя*, то код территории заполняется из группы полей Место нахождения/Место жительства, соответствующий полю Код ОКАТО 1-го уровня (т.е. не имеющего родительского значения в поле Вышестоящая территория) справочника *Территории*. При формировании из родительского ЭД «Закупка» значение поля наследуется. Необязательно для заполнения. Доступно для редактирования.

- Код территории указывается код территории из справочника *Территории*. Доступно для редактирования на статусе «*Отложен»*/«*Новый»*, в зависимости от состояния параметра Регион поставки. Необязательно для заполнения.
- <Наименование значения кода> выводится информация о регионе. Ображается на форме, если в поле Выбрать адрес из выбраны следующие значения: *ОКТМО или ОКАТО. З*начение наименования кода выводится, если в поле Выбрать адрес из выбрано значение *ОКТМО*. Если выбрано *ОКАТО*, то выводится значение территории соответствующей коду в виде *«Наименование территории 1го уровня», «Наименование территории 2го уровня», «Наименование территории 3го уровня».* Если какой-то уровень территории отсутствует, то лишние запятые не выводятся.
- Адрес указывается адрес местоположения. При выборе организации автоматически заполняется из карточки организации из поля Адрес, если в поле Выбрать адрес из значение ОКТМО, ОКАТО и в справочнике выключен признак Заполнять в документах место поставки из шаблона. Автоматически заполняется значением поля Адрес поставки закладки Сведения о месте поставки, выполнения работы, оказания услуги выбранной организации (закладка Шаблоны), если в справочнике включен признак Заполнять в документах место поставки. Доступно для редактирования на статусе «Отложен»/«Новый», в зависимости от состояния параметра Регион поставки.

Примечание. Если в системном параметре Регион поставки установлено значение Разрешать заполнение или Требовать заполнение, то при создании нового ЭД «Закупка» группа полей Регион поставки товаров (выполнения работ, оказания услуг) заполняется автоматически из данных организации Получателя:

- если страной получателем не является Россия, то заполняется только адрес из группы полей Место нахождения/Место жительства;
- если страной получателя является Россия, то заполняется в соответствии с системным параметром Указывать адреса по умолчанию из справочника.

Если в параметре указано значение **ОКАТО**, то выбирается код территории и адрес из группы полей **Место нахождения/Место жительства**.

При формировании из родительского ЭД «Закупка» значение адреса наследуется. При формировании ЭД «Закупка» из другого документа (ЭД «Заявка на закупку», решения, «Контракт» и другие) значение новых полей наследуется из ЭД «Закупка».

Если сведения о месте поставки отсутствуют в ЭД «Закупка», то значения места поставки формируются на основании данных о месте нахождения из карточки организации получателя. Внимание! Группа полей доступна только в ЭД План закупок (223-ФВ) .

## 3.4.1.1.12 Группа полей «Комментарии»

В группе полей **Комментарии** отображаются системные сообщения, автоматически формируемые при выполнении обработки документа (отказ уполномоченного органа, ошибка импорта и т. д.), а также введенные вручную краткие текстовые комментарии к документу. Внесение комментариев доступно на любом статусе ЭД после его сохранения.

| ментарии                                |  |
|-----------------------------------------|--|
|                                         |  |
|                                         |  |
|                                         |  |
|                                         |  |
|                                         |  |
|                                         |  |
|                                         |  |
| Рисунок 70 – Группа полей «Комментарии» |  |

Для добавления комментария нажимается кнопка (Редактировать). Далее в открывшейся форме нажимается кнопка (Новый) и вручную вводится текстовый комментарий. Для форматирования введенного текста используется панель инструментов формы редактора. Для удаления комментария нажимается кнопка (Удалить). Удаление доступно только для несохраненных комментариев.

### 3.4.1.2 Закладка «Объект закупки»

На закладке <u>Объект закупки</u> содержится информация о финансировании и спецификации.

Закладка имеет вид:

| щая информация Об                                                                                                    | ект закупк                                    | и 🛛 Условия з                                                                            | акупки Дополі                         | нительная информаці                 | ия Связанные до    | кументы                               | Пользовател                                  | пьские поля                                 |                                 |      |                                                      |                                       |                           |
|----------------------------------------------------------------------------------------------------|-----------------------------------------------|------------------------------------------------------------------------------------------|---------------------------------------|-------------------------------------|--------------------|---------------------------------------|----------------------------------------------|---------------------------------------------|---------------------------------|------|------------------------------------------------------|---------------------------------------|---------------------------|
| Идентификацион                                                                                                    | ный код зак                                   | упки: 19 2341500<br>ых платежах (в со                                                    | 3283341501001 00                      | 06 0000 000<br>ребований к форме по | ана-графика Постан | овления Пг                            | равительства №5                              | 54)                                         |                                 |      |                                                      |                                       |                           |
| инансирование                                                                                                    | / mainting year                               | bix finarcinan (b cc                                                                     | 51551C15887 C 415 1                   |                                     |                    | 000101010111                          |                                              | 5.0                                         |                                 |      |                                                      |                                       |                           |
| 2 🗟 😂 🖉                                                                                                    | )   🔅 🕻                                       | 7 9                                                                                      |                                       |                                     |                    |                                       |                                              |                                             |                                 |      |                                                      |                                       |                           |
| Источник финансир                                                                                                    | ования                                        | Текущий год                                                                              | Первый год                            | Второй год                          | Будущий Вс         | ero                                   | Отраслевой код                               | Код субсидии                                | KBCP                            | КФСР | КЦСР                                                 | КВР                                   | ко                        |
| Средства бюджетных уч                                                                                                    | еждений                                       | 650 724,06                                                                               | 0,00                                  | 0.00                                | 0,00 6             | 550 724.06                            | 811700000000                                 | 210200000                                   |                                 | 7000 |                                                      | 244                                   |                           |
|                                                                                                    |                                               | 650 724,06                                                                               | 0,00                                  | 0,00                                | 0,00 e             | 550 724,06                            |                                              | 210500000                                   |                                 |      |                                                      | 244                                   | 34                        |
| ецификация                                                                                                    | _                                             | 650 724,06                                                                               | 0,00                                  | 0,00                                | 0,00               | 550 724,06                            |                                              | 210500000                                   |                                 |      |                                                      | 244                                   | 34                        |
| ецификация<br>Объектом закупки явля                                                                                                    | отся лекарс                                   | 650 724,06<br>твенные препарат                                                           | 0,00<br>bi                            | 0.00                                | 0,00 6             | 550 724,06                            |                                              | 210300000                                   |                                 |      |                                                      | 244                                   | 34                        |
| іецификация<br>Объектом закупки явля<br>2 🎯 🔐 🔒 😵                                                                                                    | отся лекарс                                   | 650 724,06<br>твенные препарат                                                           | 0.00                                  | 0,00                                | 0,00 6             | 550 724,06                            |                                              | 210300000                                   |                                 |      |                                                      | 244                                   | 340                       |
| ецификация<br>Объектом закупки явля<br>Сбъектом закупки явля<br>Сбъектом закупки явля<br>Сбъектом закупки явля<br>Сбъектом закупки явля<br>Сбъектом закупки явля                                                                                                    | отся лекарс                                   | 650 724,06<br>твенные препарат<br>реание продукции                                       | 0,00                                  | 0.00 KTPY                           | 0,00 е             | 550 724,06<br>K<br>Te                 | боличество: I<br>кущий год Г                 | Количество:<br>Тервый год                   | Количестви<br>Второй год        | D: K | Количество:<br>Будуций<br>период                     | 244<br>Количеств<br>Всего             | 0:                        |
| ецификация<br>Объектом закупки явля<br>Сбъектом закупки явля<br>Сбъектом сбъектом закупки явля | отся лекарс<br>и Наимен<br>Поставк            | 650 724,06<br>твенные препарат<br>рвание продукции<br>а расходных мат                    | 0,00                                  | 0.00 C                              | 0,00 с             | 550 724,06<br>K<br>Te<br>0,00         | боличество: Г<br>куциий год Г<br>0,0000      | Количество:<br>Тервый год<br>0,0000         | Количестви<br>Второй год<br>0,с | D: K | Соличество:<br>Будущий<br>период<br>0,0000           | 244<br>Количеств<br>Всего<br>0,/      | 34(<br>0:<br>)0000        |
| ецификация<br>Объектом закупки явля<br>код группы код<br>205952<br>231923110                                                                                                    | отся лекарс<br>и Наимен<br>Поставк<br>Поставк | 650 724,06<br>твенные препарат<br>рвание продукции<br>а расходных мат<br>а расходных мат | 0,00<br>ы<br>20.59.52<br>23.19.23.110 | 0.00<br>KTPY                        | 0,00 е             | 550 724,06<br>K<br>Te<br>0,00<br>0,00 | боличество:<br>куший год<br>0,0000<br>0,0000 | Количество:<br>еренитоз<br>0,0000<br>0,0000 | Количестви<br>Второй год<br>0,0 | D: K | Соличество:<br>Будуший<br>период<br>0,0000<br>0,0000 | 244<br>Количеств<br>Всего<br>0,<br>0, | 340<br>o:<br>0000<br>0000 |

Рисунок 71 - Вид закладки «Объект закупки»

На закладке содержатся поля:

- Идентификационный код закупки выводится значение поля Идентификационный код закупки группы полей Регистрационная информация на закладке <u>Общая информация</u>. Недоступно для редактирования.
- Уточнить информацию о планируемых платежах при включении признака:
  - поле Начальная (максимальная) цена контракта на закладке <u>Условия закупки</u> не изменяется при изменении сумм по строкам в списке Финансирование;
  - в редакторе строки списка Финансирование поля группы полей Объем финансового обеспечения доступны для редактирования на статусе «Отложен»/«Новый», а значение поля Всего может быть равно 0;
  - не выполняется контроль суммы поля Всего на равенство произведения цены и количества и аналогичный контроль при сохранении позиции спецификации;
  - не выполняется контроль объема финансирования по строке к общей сумме строк спецификации.

Если пользователь выключает признак, то система выводит следующее предупреждение: Деактивация признака приведет к перерасчету сумм в строках классификации и спецификации. Если пользователь подтверждает действие, то:

- в строках спецификации без признака Позволять не указывать количество пересчитывается значение сумм по годам, исходя из произведения цены на количество за тот же год;
- пересчитываются значения полей Текущий год, Первый год, Второй год и Будущий период группы полей Объем финансового обеспечения списка Финансирование на основании данных сумм списка Спецификация при наличии только одной строки финансирования;
- о пересчитывается значение НМЦК на основании данных списка *Финансирование*;
- пересчитываются значения сумм обеспечения заявки, исполнения контракта и аванса на основании НМЦК.

Признак доступен для редактирования, если:

- о год плана меньше или равен текущему году сервера;
- в документе указан номер позиции плана-графика, он равен 24 символам и первые два символа меньше или больше;
- поле Последствия признания закупки несостоявшейся не заполнено или его значение отлично от Закупка будет осуществляться в новой позиции плана-графика.

При формировании документа по действию Внести изменения или Создать новый признак наследуется.

Примечание. Признак Уточнить информацию о планируемых платежах доступен на форме, если ЭД «Закупка» создан без признаков и включен в ЭД «План-график».

Наименование признака изменяется на Уточнить информацию о планируемых платежах (в соответствии с ч.3 требований к форме плана-графика Постановления Правительства №554), если ЭД Закупжа включен в ЭД План-график, год которого меньше 2020 г.

 Объем привлечения подрядчиков СМП/ССП – вручную вводится объем привлечения подрядчиков СМП/ССП. Автоматически рассчитывается значение процента в поле % от H(M)ЦД объема привлечения подрядчиков СМП/ССП от суммы H(M)ЦД. Доступно для редактирования, если в ЭД «Закупка» включен признак Привлечение подрядчиков из числа субъектов малого и среднего предпринимательства.

Примечание. При нажатии на кнопку <sup>С</sup> (Рассчитать на основании детализации объемов оплаты долгосрочного договора по годам) вычисляется значение поля как сумму всех записей группы полей Детализация объемов оплаты долгосрочного договора по годам, после чего пересчитывается значение поля % от H(M)ЦД объема привлечения подрядчиков СМП/ССП.  % от H(M)ЦК привлечения подрядчиков СМП/ССП – вручную вводится процент привлечения подрядчиков СМП/ССП от H(M)ЦК. Доступно для редактирования, если в ЭД «Закупка» включен признак Привлечение подрядчиков из числа субъектов малого и среднего предпринимательства.

Примечание. Поля Объем привлечения подрядчиков СМП/ССП и Объем привлечения подрядчиков СМП/ССП отображаются на форме, если ЭД Закупжа включен в ЭД План закупок (223-Ф8).

На закладке расположены списки <u>Финансирование</u> [338], <u>Спецификация</u> [351] и <u>Детализация объемов оплаты долгосрочного договора</u> [395].

Примечание. Если включен параметр системы Разрешать изменять объект закупки в плане-графике, то в ЭД «Закупка», включенном в ЭД «План-график», в списках Финансирование и Спецификация доступны кнопки (Создать) и (Открыть). Если параметр выключен, то доступна только кнопка (Открыть).

#### 3.4.1.2.1 Список «Финансирование»

В верхней части списка находится панель инструментов, на которой располагаются стандартные функциональные кнопки. С их помощью можно выполнить следующие действия: открыть запись на редактирование/просмотр, создать новую запись, создать запись с копированием текущей строки, создать запись с копированием, включая спецификацию, обновить строки финансирования и спецификацию из плана закупок, осуществить поиск записи и удалить запись.

Для создания строки финансирования нажимается кнопка (Создать), на экране появится форма *Новая бюджетная строка*. Вид редактора зависит от значения, указанного в поле Источник финансирования:

• Бюджетный источник:

| Финансирование . Строка №1 — прос   | мотр     |                             |                                 |                                                  |                                                                              | æ       | × |
|-------------------------------------|----------|-----------------------------|---------------------------------|--------------------------------------------------|------------------------------------------------------------------------------|---------|---|
| Источник финансирования:            | 2022     | Бюджет Тюменской обла       | сти                             |                                                  |                                                                              | Бюджет  | - |
| Смета:                              | гку то   | "Управление капитального    | троительства"                   |                                                  |                                                                              |         |   |
| Получатель:                         | государ  | ственное казенное учрежде   | ние Тюменской области "Управлен | ие капитального строительства"                   |                                                                              |         |   |
| Код ОКС:                            |          | -                           |                                 |                                                  |                                                                              |         |   |
| KBCP-                               | 004      |                             |                                 | гор Тирионской области                           |                                                                              |         |   |
| KOCP:                               | 11.02    |                             | Массовый спорт                  | ва поменской области                             |                                                                              |         |   |
| KLICP                               | 61 0 P5  | 51300                       | Созлание и молериизация объек   | การ การการเลยานั้นเผาการการพรางกะเ กลางกมาร      | แม่อนักกรีการอยมาการเขาตร รวมสายชั่วต่างวินเมตรงกับ พ.ศ. างกิดมี 14 กากการเห |         |   |
| Национальный проект:                | Национ   | альный порект. "Лемографи   |                                 | and a relation of the defined by the best of the | en en ander en en en en en en en en en en en en en                           |         |   |
| Федеральный проект:                 | Федера   | альный проект "Спорт - норм | а жизни"                        |                                                  |                                                                              |         |   |
| KBP:                                | 4.1.4    |                             | Бюджетные инвестиции в объек    | ты капитального строительства государст          | венной (муниципальной) собственности                                         |         |   |
| KOCFY:                              | 0.0.0    |                             | HE YKA3AHO                      |                                                  |                                                                              |         |   |
| Дon. ΦK:                            | 3.00.0.0 |                             | Капитальное строительство       |                                                  |                                                                              |         |   |
| Доп. ЭК:                            | 00000    |                             | НЕ УКАЗАНО                      |                                                  |                                                                              |         |   |
| Доп. КР:                            | 000.00   |                             | НЕ УКАЗАНО                      |                                                  |                                                                              |         |   |
| Код цели:                           | 0        |                             | Не указан                       |                                                  |                                                                              |         |   |
| КВФО:                               | 1        |                             | Деятельность, осуществляемая    | за счет средств соответствующего бюдж            | зта бюджетной системы Российской Федерации (бюджетная деятельность           | ь)      |   |
| Объем финансового обеспечения       |          |                             |                                 |                                                  |                                                                              |         | 1 |
|                                     | 38       | апланировано:               | Доступный остаток (?):          | Превышение (?):                                  |                                                                              |         | 1 |
| Текущий                             | год: О   | ,00                         | 0,00                            | 0,00                                             |                                                                              |         |   |
| Первый                              | год: 2   | 31 617 040,00               | 0,00                            | 0,00                                             |                                                                              |         |   |
| Второй                              | год: О   | ,00                         | 0,00                            | 0,00                                             |                                                                              |         |   |
| Будущий пер                         | иод: С   | ,00                         |                                 |                                                  |                                                                              |         |   |
| Bo                                  | tero: 2  | 31 617 040,00               |                                 |                                                  |                                                                              |         |   |
| Причина несоответст                 | вия:     |                             |                                 |                                                  |                                                                              |         |   |
|                                     |          |                             |                                 |                                                  |                                                                              |         |   |
| Детализация суммы будущего периода: |          |                             |                                 |                                                  |                                                                              |         | I |
|                                     |          |                             |                                 |                                                  |                                                                              |         | ł |
| П Номер Год Сумма                   |          |                             |                                 |                                                  |                                                                              |         |   |
| cipara                              |          |                             |                                 |                                                  |                                                                              |         |   |
|                                     |          |                             |                                 |                                                  |                                                                              |         |   |
|                                     |          |                             |                                 |                                                  |                                                                              |         |   |
|                                     |          |                             |                                 |                                                  |                                                                              |         | - |
|                                     |          |                             |                                 |                                                  |                                                                              | Закрыть |   |

Рисунок 72 – Редактор строки финансирования, бюджетный источник финансирования

В данном режиме отображаются строки бюджетных кодов. Бюджетные коды выбираются из *справочников бюджетной классификации*. Также возможно заполнение из справочника *Строки бюджета*.

• Внебюджетные средства:

| Финансирование — создание          |                                  |                     |
|------------------------------------|----------------------------------|---------------------|
| Источник финансирования:           | 2019 2                           | 🗙 Бюджет            |
| Получатель:                        |                                  | ×                   |
| KBP:                               | ×                                |                     |
| КОСГУ:                             | ******************************** |                     |
|                                    |                                  |                     |
| График оплаты                      |                                  |                     |
| Объем финансового обеспечения      |                                  |                     |
| Текущий год:                       | 0,00                             |                     |
| Первый год:                        | 0,00                             |                     |
| Второй год:                        | 0,00                             |                     |
| Будущий период:                    | 0,00                             |                     |
| Bcero:                             | 0,00                             |                     |
| Детализация суммы будущего периода | :                                |                     |
|                                    |                                  |                     |
| Номер Год Сумма                    |                                  |                     |
|                                    |                                  |                     |
|                                    |                                  |                     |
|                                    |                                  |                     |
|                                    |                                  |                     |
|                                    |                                  |                     |
|                                    |                                  |                     |
|                                    |                                  |                     |
|                                    |                                  |                     |
|                                    |                                  |                     |
|                                    |                                  |                     |
|                                    |                                  |                     |
|                                    |                                  | ОК ОТМЕНА Применить |

Рисунок 73 – Редактор спецификации, внебюджетные источники финансирования

• Средства бюджетных учреждений:

| Финансирование — создание          |      |   |                     |
|------------------------------------|------|---|---------------------|
| Источник финансирования:           | 2019 | 3 | × Бюджет            |
| Получатель:                        |      |   | ×                   |
| 0777777777                         |      |   |                     |
| Отраслевой код:                    |      |   |                     |
| код суосидии.                      |      |   |                     |
| KΦCP:                              |      | × |                     |
| KBP:                               |      | × |                     |
| KOCTY:                             |      | × |                     |
| КВФО:                              | _    | × |                     |
| График оплаты                      |      |   |                     |
|                                    |      |   |                     |
| Объем финансового обеспечения      |      |   |                     |
| Текущий год:                       | 0,00 |   |                     |
| Первый год:                        | 0,00 |   |                     |
| Второй год:                        | 0,00 |   |                     |
| Будущий период:                    | 0,00 |   |                     |
| Bcero:                             | 0,00 |   |                     |
| Детализация суммы будущего периода | :    |   |                     |
|                                    |      |   |                     |
| Номер Год Сумма                    |      |   |                     |
| строки                             |      |   |                     |
|                                    |      |   |                     |
|                                    |      |   |                     |
|                                    |      |   |                     |
|                                    |      |   |                     |
|                                    |      |   |                     |
|                                    |      |   | •                   |
|                                    |      |   | ОК Отмена Применить |

Рисунок 74 – Редактор спецификации, источник финансирования средства бюджетных учреждений

Поля, специфические для данного режима:

- Отраслевой код указывается значение кода из справочника Отраслевые коды. Поле доступно на форме, если в поле Источник финансирования указано значение Средства бюджетных учреждений. Доступно для редактирования на статусе «Отложен»/«Новый», в зависимости от параметра Требовать указания отраслевого кода в редакторе строки финансирования. Не обязательно для заполнения.
- Код субсидии указывается значение кода из справочника Субсидии и инвестиции. Доступно для редактирования на статусе «Отложен»/«Новый», в зависимости от параметра Требовать

указания кода субсидии в редакторе строки финансирования. Не обязательно для заполнения.

Примечание. Если в ЭД «Закупка» включен хотя бы один ЭД «Потребность», кроме ЭД «Потребность» на статусе **«Удален»**, то кнопка **(Новый**) становится недоступна.

Для автоматического заполнения полей используется кнопка Бюджет. Если в поле

#### Источник финансирования:

- указано значение Бюджетный источник, выбор осуществляется из справочника Строки бюджета. После выбора записи справочника автоматически заполняются следующие поля: Смета, Бюджетополучатель, КВСР, КФСР, КЦСР, КВР, КОСГУ, Доп. ФК, Доп. ЭК, Доп.КР, КВФО;
- указано значение Внебюджетный источник, кнопка Бюджет недоступна;
- указано значение Средства бюджетных учреждений, выбор осуществляется из Справочника строк бюджетных и автономных учреждений. После выбора записи автоматически заполняются поля: Учреждение, Отраслевой код, Код субсидии, КОСГУ, КВФО;
- не указано значение, при нажатии кнопки **Бюджет** открывается справочник *Источники финансирования*. После выбора записи справочника поле **Источник финансирования** автоматически заполняется значением поля **Наименование** выбранной записи.

Описание общих полей для всех режимов редактора:

- Источник финансирования тип источника финансирования, выбор осуществляется из справочника Источники финансирования. Доступно для редактирования на статусе «Отложен»/«Новый». Обязательно для заполнения.
- Смета смета владельца счета, выбор осуществляется из справочника Сметы. Доступно для редактирования на статусе «Отложен»/«Новый», в зависимости от параметра Требовать указание сметы в редакторе строки финансирования. Не обязательно для заполнения.
- Бюджетополучатель указывается организация, которой будет осуществляться поставка товара, выполнение работ или оказание услуг. При выборе значения из справочника *Организации* осуществляется фильтрация по ролям организаций: *ПБС, Бюджетное учреждение, Автономное учреждение*. Заполняется автоматически:
  - о при создании документа из списка документов, из ЭД «План-график», ЭД «План закупок ТРУ» в зависимости от состояния системного параметра **Получатель**.
  - о организацией получателя родительского документа при создании документа по действию:
    - о Внести изменения со статуса «Закупка утверждена»;

о Создать новый со статуса «Отказан».

Для выбора доступны:

- о администратору все организации;
- пользователю без организационных ролей собственная организация и все нижестоящие, в соответствии с иерархией организации;
- пользователю с организационной ролью только организации, доступ к которым определен организационной ролью.

Доступно для редактирования на статусе «Отложен»/«Новый». Обязательно для заполнения.

- Код ОКС заполняется значением поля Код справочника Объекты капитального строительства. Автоматически заполняется в документе, год планирования которого больше 2021, значением поля Код объекта капитального строительства выбранного значения поля Код субсидии или Код цели, если заполнено. Поле отображается в ЭД Закупка» с выключенным признаком Бюджет автономного/бюджетного учреждения, юридического лица размещающего закупки по 223-ФЗ и годом планирования больше 2021, если: включен параметр системы Заполнять информацию о финансировании, в поле Источник финансирования выбрано значение с типом Бюджетный источник или Средства бюджетных, автономных учреждений. Доступно для редактирования.
- Наименование кода ОКС заполняется наименованием выбранного кода ОКС. Отображается, если отображается поле Код ОКС. Недоступно для редактирования.
- **КВСР** указывается значение кода из справочника *Бюджетная классификация*. Поле отображается, если в поле **Источник финансирования** выбрано значение *Бюджетный источник*. Доступно для редактирования и обязательно для заполнения на статусе «*Отложен»*/«*Новый»*, если выбрано значение *Бюджетный источник*.
- КФСР указывается значение кода из справочника *Бюджетная классификация*. Поле отображается, если в поле Источник финансирования выбрано значение *Бюджетный источник*. Доступно для редактирования и обязательно для заполнения на статусе «*Отложен»*/«*Новый»*, если выбрано значение *Бюджетный источник*.
- КЦСР указывается код целевой статьи расходов. Значение выбирается из справочника Классификатор целевой статьи расходов. Доступно для редактирования статусе «Отложен»/«Новый». Обязательно для заполнения, если выбран источник финансирования с типом Бюджетный источник.

Примечание. Поле КЦСР доступно на форме, если в поле Источник финансирования указано значение с типом Бюджетный источник или Средства бюджетных, автономных учреждений.

- Национальный проект указывается наименование национального проекта. Значение выбирается из поля Наименование справочника Национальные проекты.
- **Федеральный проект** указывается наименование национального проекта. Значение выбирается из поля **Наименование** справочника *Национальные проекты*.
- **КВР** указывается значение кода классификатора вида расходов. При выборе значения из справочника *Классификатор вида расходов* осуществляется не редактируемая фильтрация значений по текущему году и году источника финансирования.

Если ввод значения осуществлялся вручную, то при сохранении записи проверяется, что введенное значение существует в справочнике.

При изменении значения в поле Источник финансирования значение поля очищается.

Поле доступно на форме, если в поле **Источник финансирования** выбрано значение с типом источника *Бюджетный источник*, *Средства бюджетных учреждений* или *Внебюджетные средства*.

Доступно для редактирования на статусе «Отложен»/«Новый», если:

- о указан источник финансирования с типом Бюджетный источник;
- указан источник финансирования с типом Средства бюджетных учреждений и год источника финансирования больше или равен 2016 году;
- указан источник финансирования с типом Внебюджетные средства и год источника финансирования больше или равен 2016 году.

Обязательно для заполнения, если:

- о указан источник финансирования с типом Бюджетный источник;
- указан источник финансирования с типом Средства бюджетных учреждений и год источника финансирования больше или равен 2016 году;
- указан источник финансирования с типом Внебюджетные средства и год источника финансирования больше или равен 2016 году.
- КОСГУ указывается значение кода из справочника *Бюджетная классификация*. Доступно для редактирования и обязательно для заполнения на статусе «*Отложен»*/«*Новый»*, если заполнено поле Источник финансирования.
- Доп.ФК указывается значение кода из справочника Бюджетная классификация. Поле отображается, если в поле Источник финансирования выбрано значение Бюджетный источник. Доступно для редактирования на статусе «Отложен»/«Новый», в зависимости от параметра Требовать указания дополнительного функционального кода (СОDE6) в редакторе строки финансирования. Не обязательно для заполнения.

- Доп.ЭК указывается значение кода из справочника Бюджетная классификация. Поле отображается, если в поле Источник финансирования выбрано значение Бюджетный источник. Доступно для редактирования на статусе «Отложен»/«Новый», в зависимости от параметра Требовать указания дополнительного экономического кода (СОDE7) в редакторе строки финансирования. Не обязательно для заполнения.
- Доп.КР указывается значение кода из справочника Бюджетная классификация. Поле отображается, если в поле Источник финансирования выбрано значение Бюджетный источник. Доступно для редактирования на статусе «Отложен»/«Новый», в зависимости от параметра Требовать указания дополнительного кода расхода (СОDE8) в редакторе строки финансирования. Не обязательно для заполнения.
- Код цели указывается значение кода из справочника Бюджетная классификация. Поле отображается, если в поле Источник финансирования выбрано значение Бюджетный источник. Доступно для редактирования на статусе «Отложен»/«Новый», в зависимости от параметра Требовать указания кода цели (CODE10) в редакторе строки финансирования. Не обязательно для заполнения.
- КВФО указывается значение кода из справочника Бюджетная классификация. Поле отображается, если в поле Источник финансирования выбрано значение Бюджетный источник или Средства бюджетных учреждений. Доступно для редактирования на статусе «Отложен»/«Новый», в зависимости от параметра Требовать указания КВФО (СОДЕ9) в редакторе строки финансирования. Не обязательно для заполнения.
- В группе полей Соглашение о предоставлении субсидии содержатся поля:
  - Тип соглашения из раскрывающегося списка выбирается тип соглашения о предоставлении субсидии. Доступно для редактирования на статусе «Отложен»/«Новый». Необязательно для заполнения.
  - **Дата** указывается дата соглашения о предоставлении субсидии. Доступно для редактирования на статусе «*Отложен»*/«*Новый»*. Необязательно для заполнения.
  - **Номер** вручную вводится номер соглашения о предоставлении субсидии. Доступно для редактирования на статусе «*Отложен»*/«*Новый»*. Необязательно для заполнения.

Группа полей доступна на форме, если:

- о организация, ответственная за ведение плана закупок или заказчик, обладает ролью
  Унитарное предприятие;
- о заполнено поле Дата или Номер данной группы полей.

Значения группы полей наследуются:

о в порожденный ЭД «Закупка» при перерегистрации документа;

- при использовании инструмента Сформировать на основании плана закупок прошлого года путем изменения параметров закупок очередного года и планового периода;
- о при копировании строки финансирования.
- В группе полей Объем финансового обеспечения содержатся поля:
  - о Текущий год указывается сумма финансирования на текущий год.
  - о Первый год указывается сумма финансирования на следующий год.
  - о Второй год указывается сумма финансирования на второй год.
  - Будущий период указывается сумма финансирования на будущий период.
  - всего выводится сумма значений полей Текущий год, Первый год, Второй год и Будущий период. Недоступно для редактирования.
  - Наличие финансового обеспечения заполняется значением Omcymcmsyem, если по строке финансирования загружена информация о несоответствии сумм финансирования. Если строка отсутствует среди несоответствующих, то заполняется значением Подтверждено. Недоступно для редактирования.
  - Доступный остаток (текущий год) загружается из входящего сообщения, если по строке финансирования загружена информация о несоответствии сумм финансирования. Недоступно для редактирования.
  - Доступный остаток (первый год) загружается из входящего сообщения, если по строке финансирования загружена информация о несоответствии сумм финансирования. Недоступно для редактирования.
  - Доступный остаток (второй год) загружается из входящего сообщения, если по строке финансирования загружена информация о несоответствии сумм финансирования. Недоступно для редактирования.
  - Превышение (текущий год) загружается из входящего сообщения, если по строке финансирования загружена информация о несоответствии сумм финансирования. Недоступно для редактирования.
  - Превышение (первый год) загружается из входящего сообщения, если по строке финансирования загружена информация о несоответствии сумм финансирования. Недоступно для редактирования.
  - Превышение (второй год) загружается из входящего сообщения, если по строке финансирования загружена информация о несоответствии сумм финансирования в методе. Недоступно для редактирования.

- Причина несоответствия загружается из входящего сообщения согласно формату, если по строке финансирования загружена информация о несоответствии сумм финансирования.
   Отображается, если заполнено. Недоступно для редактирования.
- Финансовое обеспечение за счет бюджетных средств признак отображается только для бюджета с признаком Бюджет автономного/бюджетного учреждения, юридического лица, размещающего закупки по 223-ФЗ. Доступно для редактирования на статусе «Отложен»/«Новый». Поле необязательно для заполнения.
- Реестровый номер контракта 44-ФЗ отображается только если признак Финансовое обеспечение за счет бюджетных средств включен. Доступно для редактирования на статусе «Отложен»/«Новый». Поле необязательно для заполнения.
- Дата окончания этапа контракта 44-ФЗ отображается только если признак Финансовое обеспечение за счет бюджетных средств включен. Обязательно для заполнения, если поле Реестровый номер контракта 44-ФЗ заполнено. Доступно для редактирования на статусе «Отложен»/«Новый». Поле необязательно для заполнения.
- Финансовое обеспечение за счет поле отображается и обязательно для заполнения, только если признак Финансовое обеспечение за счет бюджетных средств включен. К выбору из списка доступны значения:
  - Объем финансового обеспечения за счет средств субсидии, предоставляемой в целях реализации национальных и федеральных проектов и (или) комплексного плана модернизации и расширения магистральной инфраструктуры.
  - Объем финансового обеспечения субподрядного договора за счет средств, предусмотренных контрактом.
  - Объем финансового обеспечения субподрядного договора за средств. счет предусмотренных контрактом, выделяемых рамках национальных в проектов/комплексного плана модернизации магистральной u расширения инфраструктуры.

Доступно для редактирования на статусе «*Отложен»*/«*Новый*». Поле необязательно для заполнения.

Значение полей рассчитывается автоматически, как сумма значений одноименных полей группы полей **Количество (объем) планируемых к закупке товаров, работ, услуг** за соответствующий период, если выключен признак **Уточнить информацию о планируемых платежах (в соответствии с ч.3 требований к форме плана-графика Постановления Правительства №554)** (т.е. поля недоступны для редактирования) и существует только одна строка финансирования.

Если включен признак **Уточнить информацию о планируемых платежах (в соответствии с ч.3 требований к форме плана-графика Постановления Правительства №554)**, то поля **Текущий год**, **Первый год**, **Второй год** и **Будущий период** доступны для редактирования на статусе *«Отложен»/«Новый»*. Поля необязательны для заполнения. Также в редакторе *Новой бюджетной строки* расположен список *Детализация суммы будущего периода*. Если таблица детализации не заполнена, то сумма будущего периода считается как: *сумма за год = год источника финансирования строки + 3*. Соответственно, таблица детализации должна заполняться только в том случае, если сумму будущего периода необходимо разделить на большее количество лет.

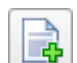

Для разделения суммы будущего периода необходимо нажать кнопку (Создать), на экране появится окно *Редактор суммы*.

| Детализация суммы б | будущего периода — создание |       |
|---------------------|-----------------------------|-------|
| Год:                | 2017                        | ~     |
| Сумма:              | 10000000                    | 00,00 |
|                     | ОК Отмена Прим              | енить |

Рисунок 75 - Вид «Редактора суммы»

В форме редактора расположены следующие поля:

• Год – из раскрывающегося списка выбирается год начиная с: Год источника финансирования строки + 1 по Год плана-графика + 9. Доступно для редактирования на статусе «Отложен»/«Новый». Обязательно для заполнения. При сохранении записи проверяется, что в списке отсутствует запись с аналогичным годом, иначе система выводит сообщение об ошибке: Выбранный год уже существует в списке.

**Пример**. Если год плана-графика равен 2015, а год источника финансирования равен 2014, то в списке будут доступны годы: 2015, 2016, 2017, 2018, 2019,...2024.

• Сумма – вручную вводится сумма будущего периода. Доступно для редактирования на статусе «Отложен»/«Новый». Обязательно для заполнения. Примечание. Список Детализации суммы будущих периодов не отображается при создании ЭД «Закупка» со следующими признаками:

- Закупка на основании п.26, ч.1, ст. 93 Федерального закона №44-ФЗ;
- Закупка на основании п.33, ч.1, ст. 93 Федерального закона №44-ФЗ (преподавательские услуги, оказываемые физическими лицами);
- Закупка на основании п.33, ч.1, ст. 93 Федерального закона №44-ФЗ (услуги экскурсовода (гида), оказываемые физическими лицами).

Для сохранения внесенных данных нажимается кнопка ОК или Применить.

При использовании инструмента

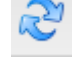

(Обновить строки финансирования и

спецификацию из плана закупок) проверяется, что в ЭД «Закупка» указан код закупки:

- если код закупки не указан, то система выводит сообщение об ошибке: Данные не могут быть обновлены, т.к. не указан код закупки;
- если код закупки указан и для выбранной ЭД «Закупка»:
  - существует ЭД «Закупка», включенная в ЭД «План закупок», с идентичным значением поля Код закупки на статусе «Закупка утверждена» или «Изменение закупки», то:
    - из родительского ЭД «Закупка», включенного в ЭД «План закупок», обновляются все строки списков Финансирование и Спецификация;
    - на закладке <u>Условия закупки</u> автоматически пересчитывается значение поля Начальная (максимальная) цена контракта;
    - на закладке <u>Обеспечение</u> автоматически пересчитываются значения полей Размер аванса,
      Сумма обеспечения заявки и Сумма обеспечения контракта, если поле % заполнено и значение не равно 0,00;
    - на закладке <u>Дополнительная информация</u> автоматически пересчитывается значение поля Объем привлечения подрядчиков СМП/СОНО, если поле % от H(M)ЦК объема привлечения подрядчиков СМП/СОНО заполнено и значение не равно 0,00;
    - при успешном обновлении данных система выводит следующее сообщение: Данные об объекте закупки и классификации обновлены;
    - из родительского ЭД «Закупка», включенного в ЭД «План закупок», обновляются следующие поля: Планируемый год размещения закупки, ИКУ заказчика, Порядковый номер закупки в плане закупок, Группа ОКПД, Код КВР, параметр Несколько.
  - если условие не выполнено, то система выводит следующее предупреждение: В Плане закупок отсутствует утвержденная закупка с идентичным значением поля "Код закупки".

При сохранении строки финансирования в ЭД «Закупка», если есть один из признаков:

- Закупка на основании п.26, ч.1, ст. 93 Федерального закона №44-ФЗ;
- Закупка на основании п.33, ч.1, ст. 93 Федерального закона №44-ФЗ (преподавательские услуги, оказываемые физическими лицами);
- Закупка на основании п.33, ч.1, ст. 93 Федерального закона №44-ФЗ (услуги экскурсовода (гида), оказываемые физическими лицами)

и выключен признак Закупка отменена, проверяется, что сумма указана хотя бы в одном из полей Текущий год, Первый год, Второй год.

При сохранении строки финансирования в с типом Средства бюджетных учреждений осуществляется контроль совпадения кода **КВР** с кодом **КВР**, указанным в **Идентификационном коде закупки**. При непрохождении контроля система выводит сообщение об ошибке: *Код КВР должен совпадать с указанным в Идентификационном коде закупки*.

При сохранении строки финансирования в ЭД «Закупка», если в документе есть хотя бы один из признаков:

- Закупка на основании п.4, ч.1, ст. 93 Федерального закона №44-ФЗ;
- Закупка на основании п.5, ч.1, ст. 93 Федерального закона №44-ФЗ;
- Закупка на основании п.3, ч.2, ст. 83.1 Федерального закона №44-ФЗ;
- Закупка на основании п.26, ч.1, ст. 93 Федерального закона №44-ФЗ;
- Закупка на основании п.33, ч.1, ст. 93 Федерального закона №44-ФЗ (преподавательские услуги, оказываемые физическими лицами);
- Закупка на основании п.33, ч.1, ст. 93 Федерального закона №44-ФЗ (услуги экскурсовода (гида), оказываемые физическими лицами),

проверяется, что указана сумма хотя бы в одном из следующих полей: **Текущий год**, **Первый год**, **Второй год**. Если сумма не указана ни в одном из указанных полей, то система выводит следующее предупреждение: *Укажите объем финансирования планируемой закупки* при наличии включенного параметра системы **Для закупок формируемых в соответствии с законодательством** 

# только в объеме финансирования, дополнительно указывать спецификацию.

При сохранении проверяется уникальность следующих атрибутов записи в списке:

- Источник финансирования;
- Смета;
- Получатель;
- КБК;
- Отраслевой код;
- Код субсидии;
- KBP.

Если условие не выполнено, то система выводит предупреждение: *Строка* финансирования с данным набором значений уже существует.

### 3.4.1.2.2 Список «Спецификация»

Список Спецификация доступен на форме, если ЭД «Закупка» создан с признаком и:

- включен в ЭД «План закупок» и включен системный параметр Для закупок формируемых в соответствии с законодательством только в объеме финансирования, дополнительно указывать спецификацию в ЭД "План закупок";
- включен в ЭД «План-график» и включен системный параметр Для закупок формируемых в соответствии с законодательством только в объеме финансирования, дополнительно указывать спецификацию в ЭД "Планграфик".

В заголовочной части закладки расположен признак **Объектом закупки являются лекарственные препараты**. Если признак включен, в редакторе *Информация о позиции объекта закупки* становится доступна закладка <u>Лекарственные препараты</u>. Признак доступен для редактирования на статусе «*Отложен»/*«*Новый*».

При выключении признака, если на закладке <u>Лекарственные препараты</u> заполнено поле **Наименование МНН**, система выводит следующее сообщение: *При снятии флага вся информация о лекарственных препаратах будет потеряна. Продолжить?* Если пользователь подтверждает действие нажатием кнопки **ОК**, информация удаляется и закладка **Лекарственные препараты** становится недоступна на форме.

При выключении признака очищается поле Цена с дробными копейками.

Примечание. При наличии лицензии belobicat при выключении признака в строках спецификации очищается поле Код продукции, если для выбранной продукции в справочнике заполнена группа полей Лекарственные препараты.

Примечание. При наличии лицензии nnoblcat при выключении признака в строках спецификации очищается поле Код позиции Регионального каталога, если для выбранной продукции в справочнике заполнена группа полей Лекарственные препараты.

Признак недоступен для редактирования, если в решениях о размещении заказа в поле Особо условие выбрано значение из параметра системы Соответствие размещения заказа на работы по строительству, реконструкции, капитальному ремонту, сносу объекта капитального строительства по справочнику "Особые условия", и если в документе включен признак Закупка товара у единственного поставщика на сумму, предусмотренную частью 12 статьи 93 Закона № 44-ФЗ.

Признак доступен на форме, если признак **Процедура проводится в соответствии** с нормами 223-ФЗ выключен.

Примечание. При наличии лицензии beloblcat автоматически включается признак при выборе в поле Код продукции строки спецификации продукции, для которой заполнена группа полей Лекарственные препараты.

Примечание. При наличии лицензии nnoblcat автоматически включается признак при выборе в поле Код позиции Регионального каталога строки спецификации продукции, для которой заполнена группа полей Лекарственные препараты.

R

Примечание. Признак Объектом закупки являются лекарственные препараты не docmyneн для редактирования, если в группе полей Дополнительные сведения о процедуре закупки не размещаемые в ЕИС в поле Способ определения поставщика (подрядчика, исполнителя) выбрано значение Способ определения поставщика (подрядчика, исполнителя), установленный Правительством Российской Федерации в соответствии со ст. 111 Федерального закона № 44-ФЗ.

Для создания новой записи в списке *Спецификация* нажимается кнопка (**Создать**), на экране появится форма редактора спецификации закупки.

| бъект закупки          | Лекарственные                                   | препараты                                       |                         |        |   |                |
|------------------------|-------------------------------------------------|-------------------------------------------------|-------------------------|--------|---|----------------|
| 16                     |                                                 |                                                 |                         |        |   |                |
| код позици             | ии регионального<br>каталога:                   |                                                 |                         | ×      |   |                |
|                        | Код группы:                                     |                                                 |                         |        | × | Из справочника |
| Наиме                  | енование группы:                                |                                                 |                         |        |   |                |
|                        |                                                 |                                                 |                         |        |   |                |
|                        | 10                                              |                                                 |                         |        |   |                |
|                        | код продукции:                                  |                                                 |                         |        |   | •••• >         |
| Наименов               | вание продукции:                                |                                                 |                         |        |   |                |
|                        | окпд:                                           |                                                 |                         |        |   |                |
|                        | Код КТРУ:                                       |                                                 |                         | ×      |   |                |
|                        | ОКВЭД:                                          |                                                 |                         |        |   |                |
| Еди                    | иница измерения:                                |                                                 |                         |        | × | океи:          |
| <br>Функциональн       | ые, технические,                                |                                                 |                         |        |   |                |
| каче́стве́нные, э      | ксплуатационные́<br>характеристики:             |                                                 |                         |        |   | Сформировать   |
| Тип                    | объекта закупки:                                | -                                               | ~                       |        |   |                |
|                        | Цена:                                           | 0,00                                            |                         | 0      |   |                |
| Цена с дроб            | ными копейками:                                 |                                                 | <b>^</b>                |        |   |                |
|                        |                                                 | 🔲 Позволять не указы                            | вать количе             | ectbo  |   |                |
|                        | ł                                               | (оличество (объем) пл<br>«закупке товаров, рабо | анируемых<br>эт, услуг: | Сумма: |   |                |
|                        | Текущий год:                                    | 0,0000000000                                    | <b>~</b>                | 0,00   |   |                |
|                        | Первый год:                                     | 0,0000000000                                    | <b>~</b>                | 0,00   |   |                |
|                        | Второй год:                                     | 0,0000000000                                    | <b>~</b>                | 0,00   |   |                |
|                        | Будущий период:                                 | 0,0000000000                                    | ~                       | 0,00   |   |                |
|                        | Bcero:                                          | 0,0000000000                                    |                         | 0,00   |   |                |
| К закупке<br>требовани | не применяются<br>ия регионального<br>каталога: | Не указано                                      |                         |        |   |                |
| Характеристики         | товара, работы,                                 | услуги                                          |                         |        |   |                |
|                        |                                                 |                                                 |                         |        |   |                |
|                        |                                                 |                                                 |                         |        |   |                |

На форме содержатся поля:

• Код позиции Регионального каталога – выбирается из *Справочника товаров, работ и услуг.* Отображается на форме при наличии лицензии **nnoblcat.** Поле не отображается и не заполнено, если включен признак **При выполнении закупаемых работ, оказании закупаемых услуг**  предусматривается поставка товара (выполнение работ, оказание услуг). Если для продукции заполнено поле Код КТРУ, для выбора доступны актуальные записи продукции у которых в в группе полей Данные КТРУ выключен признак Позиция является укрупненной (шаблоном), и не заполнено поле Дата аннулирования, или Дата аннулирования заполнена и строго больше чем текущая дата. При создании ЭД «Заявка на закупку» из ЭД «Консолидированная закупка» (по кнопке Заполнить) наследуется из поля Код позиции Регионального каталога ЭД «Консолидированная закупка».

Если для продукции установлен признак **Введено МинЭкономики** или **Согласовано МРГ** и заполнено поле **Код КТРУ**, наследуются все значения списка *Характеристики товара, работы, услуги из справочника характеристик КТРУ* и значение поля **Обоснование включения дополнительной информации в сведения о товаре, работе, услуге**. Если для продукции заполнены характеристики группы товара, работы, услуги, не наследуются указанные значения.

• Код группы – выводится маска группы продукции в соответствии с параметром системы Маска: Кода группы продукции, выбор осуществляется из Справочника товаров, работ, услуг. Если включен параметр системы Продукция только в конечных группах, то при выборе группы из справочника возможен выбор только конечных групп продукции. Если для группы продукции включен признак Не использовать группу для планирования, то группа становится не доступной для выбора. При сохранении проверяется, что введенное значение есть в справочнике. Обязательно для заполнения, если параметр системы Требовать указание кода группы в спецификации включен.

Если ЭД «Закупка» включен в ЭД «Потребность», поле доступно для редактирования в зависимости состояния системного параметра в группе **Разрешать изменять спецификацию в ЭД "Закупка", сформированной на основании ЭД "Потребность**. Для выбора доступен выбранный код строки спецификации ЭД «Потребность» и все нижестоящие коды.

- Наименование группы выводится наименование выбранной группы продукции. Недоступно для редактирования.
- Код продукции выводится маска продукции в соответствии с параметром системы Маска: Кода продукции, выбор осуществляется из Справочника продукции. Ограничение выбора продукции соответствует работе параметра Продукция только в конечных группах. Обязательность заполнения зависит от параметра системы Осуществлять проверку по: конечной продукции. Если ЭД «Закупка» включен в ЭД «Потребность», поле доступно для редактирования в зависимости состояния системного параметра в группе Разрешать изменять спецификацию в ЭД "Закупка", сформированной на основании ЭД "Потребность".

Примечание. При наличии лицензии nnoblcat поле заполняется в соответствии с условиями:

- Для выбора доступны актуальные записи продукции у которых при заполненной группе полей Данные КТРУ выключен признак Позиция является укрупненной (шаблоном), и поле Дата аннулирования не заполнено или заполнено значением больше, чем текущая дата.
- При заполнении поля Код продукции происходит поиск в справочнике Нормативные цены актуальной записи для выбранного товара, организация которой совпадает или является вышестоящей по отношению к организации заказчика документа. Если такая запись найдена или найдена актуальная запись, для которой не указана организация, автоматически заполняются поля Цена, Нормативная цена. Иначе в поле Цена выводится значение 0.
- При заполнении поля Код продукции происходит поиск в справочнике Цены актуальной записи для выбранного товара в поле Предельная цена. Если такая запись найдена, или найдена актуальная запись, для которой не указана организация, автоматически заполняются поля Цена. Иначе в поле Цена выводится значение 0.
- Если включен признак Закупка товара у единственного поставщика на сумму, предусмотренную частью 12 статьи 93 Закона № 44-ФЗ, для выбора доступны записи справочника продукции, для которых в группе полей Характеристики товара, работы, услуги из справочника характеристик КТРУ отсутствует характеристика с типом ввода данных Ручной ввод.

Примечание. При наличии лицензии beloblcat при заполнении поля Код продукции автоматически заполнять данными выбранной продукции и делать недоступными для редактирования поля: Наименование, ОКПД, Код КТРУ, Единица измерения, список Характеристики товара, работа, услуги из справочника характеристик КТРУ, данные на закладке <u>Лекарственные препараты</u>.

- Наименование продукции вручную вводится наименование закупаемой продукции. Заполняется автоматически при заполнении поля Код КТРУ из справочника. Недоступно для редактирования, если заполнено поле Код КТРУ. Обязательность и доступность поля для редактирования зависит от значения системного параметра Наименование продукции (пункт меню Сервис, группа параметров Документооборот→Планирование→Год, закладка <u>Закупки</u>) Если ЭД «Закупка» включен в ЭД «Потребность», поле доступно для редактирования в зависимости состояния системного параметра в группе Разрешать изменять спецификацию в ЭД "Закупка", сформированной на основании ЭД "Потребность..
- ОКДП автоматически заполняется кодом ОКДП при выборе группы продукции, если в Справочнике товаров, работ и услуг для группы указан ОКДП. Доступно для редактирования в зависимости от параметра системы Код "ОКДП" в спецификации.

#### Примечание. Поле ОКДП отображается на форме, если заполнено.

• ОКПД – указывается код ОКПД, выбор значения осуществляется из Справочника ОКПД. Если идентификационный код закупки документа заполнен и в составе ОКПД (разряды DDDD) указано значение, отличное от 0000, то при выборе ОКПД осуществляется мягкая фильтрация по первым символам ОКПД в составе идентификационного кода закупки. Автоматически заполняется кодом ОКПД указанной группы продукции Доступно для редактирования, если заполнено поле Код КТРУ. Доступны только коды ОКПД2, указанные в группе полей Информация о классификаторах для выбранного кода КТРУ, со значением классификатора Общероссийский классификатор продукции по видам экономической деятельности (ОКПД2). Доступно для редактирования в зависимости от параметра системы Код "ОКПД" в спецификации. Если ЭД «Закупка» включен в ЭД «Потребность», поле доступно для редактирования в зависимости состояния системного параметра в группе Разрешать изменять спецификацию в ЭД "Закупка", сформированной на основании ЭД "Потребность.

Примечание. При наличии лицензии nnoblcat, если заполнено поле Код позиции Регионального каталога, заполняется значением поля ОКПД для выбранной продукции, недоступно для редактирования. При очистке поля Код позиции Регионального каталога, доступно для редактирования.

Примечание. При наличии лицензии beloblcat, если заполнено поле Код продукции, то заполняется значением поля Единица измерения для выбранной продукции и становится не доступным для редактирования.

• Код КТРУ – указывается код товара, работы или услуги. Значение выбирается из справочника Каталог товаров, работ, услуг. В списке отображаются записи, у которых первые четыре символа ОКПД совпадают с частью ОКПД идентификационного кода закупки (если в идентификационном коде закупки указано значение 0000, то фильтрация значений в справочнике не осуществляется). Если ЭД «Закупка» включен в ЭД «План-график», для выбора доступны только те записи Каталога товаров, работ, услуг, для которых выключен признак Позиция является укрупненной (шаблоном). В остальных случаях отображаются все записи справочника. Значение поля наследуется. Недоступно для редактирования, если заполнен идентификатор закупки в МИС.

Если поле очищается или его значение изменяется, в строке спецификации проверяется наличие характеристик с типом **Выбор из справочника**. Если такие характеристики существуют, система выводит предупреждение: *Связанные характеристики товара, работы, услуги будут очищены*. Если пользователь подтверждает действие, характеристики с типом **Выбор из справочника** удаляются.

Поле недоступно для редактирования, если заполнен идентификатор закупки в МИС.

При наличии лицензии **belobicat**, если заполнено поле **Код продукции**, заполняется кодом КТРУ для выбранной продукции и становится не доступным для редактирования.

Внимание! При наличии лицензии nnoblcat или beloblcat поле доступно на форме ЭД «Закупка», созданном без признаков и включенном в ЭД «План-график», вне зависимости от года, и в ЭД «Закупка», созданном с признаком, при включенном параметре системы Для закупок формируемых в соответствии с законодательством только в объеме финансирования, дополнительно указывать спецификацию.

Примечание. Поле Код КТРУ не отображается на форме, в случаях:

- если включен признак Закупка по 223-ФЗ, Позиция размещена до перехода на КТРУ;
- если ЭД «Закупка» включен в ЭД «План-график», год создания которого больше 2019 г;
- если не заполнен идентификатор закупки в МИС.
- ОКВЭД автоматически заполняется, если у выбранного кода ОКДП существует связанный код ОКВЭД, в т. ч. если ОКВЭД запрещен для заполнения.

Если включен параметр системы:

- Позволять указывать код группы продукции в закупках, в составе плана закупок начиная с группы (XX.XX) и ниже, то:
  - в спецификации ЭД «Закупка», включенного в ЭД «План закупок», в поле Код группы продукции для выбора доступны коды группы, указанные в параметре;
  - при обработке ЭД «Закупка», включенного в ЭД «План закупок», не осуществляется контроль в соответствии с параметром **Продукция только в конечных группах**.
- Позволять указывать код ОКПД закупках, в составе плана закупок начиная с группы (XX.XX) и ниже, то в спецификации ЭД «Закупка», включенного в ЭД «План закупок», в поле ОКПД для выбора доступны коды ОКПД, указанные в параметре и ниже.

Примечание. Поле ОКВЭД отображается на форме, если заполнено.

Если в документе включен признак Закупка по 223-ФЗ, то поле всегда доступно на форме и обязательно для заполнения.

• Единица измерения – указывается единица измерения закупаемого товара, работы или услуги. Выбор значения осуществляется из справочника *Единицы измерения*. Доступно для редактирования на статусе «*Отложен»*. Обязательно для заполнения, кроме ЭД «Решение о проведении предварительного отбора».

Заполняется значением поля Единица измерения для выбранной продукции и становится не доступно для редактирования при наличии лицензии nnobicat, заполненном поле Код позиции Регионального каталога и включенном признаке Введено МинЭкономики или Согласовано МРГ.

При наличии лицензии **belobicat**, если заполнено поле **Код продукции**, заполняется значением поля **Единица измерения** для выбранной продукции и становится не доступным для редактирования.

Если поле Код КТРУ:

- Заполнено и для выбранного кода указана хотя бы одна актуальная запись справочника Единицы измерения, поле Единица измерения становится доступным для редактирования на статусе «Отложен». Для выбора доступны только те записи, которые указаны в списке Единицы измерения выбранного кода КТРУ. Если для выбранного кода КТРУ указана только одна актуальная запись справочника Единицы измерения, поле автоматически заполняется значением этой записи. Если значение в поле Код КТРУ удаляется, в поле Единица измерения указывается единица измерения выбранной продукции (группы продукции).
- Не заполнено и признак Объектом закупки являются лекарственные препараты:
  - включен, для выбора доступны только те записи справочника, для которых включен признак
    Для закупки лекарственных препаратов;
  - о выключен:
    - в поле автоматически указывается единица измерения выбранной продукции (группы продукции);
    - о если указано значение в поле Код продукции и:
      - выключен параметр системы Разрешать изменять единицу измерения для продукции из справочника, поле становится недоступным для редактирования, иначе доступно;
      - о для выбранного кода в Справочнике товаров, работ, услуг указаны единицы измерения и включен признак Фильтровать по единицам измерения, для выбора становятся доступны только те записи справочника Единицы измерения, которые выбраны в Справочнике товаров, работ, услуг для группы продукции.

При заполнении ЭД «Заявка на закупку» из ЭД «Консолидированная закупка» значение поля наследуется.

Примечание. Поле Единица измерения не отображается и должно быть не заполнено, если включен признак При выполнении закупаемых работ, оказании закупаемых услуг предусматривается поставка товара (выполнение работ, оказание услуг). Если ЭД «Закупка» включен в ЭД «Потребность», поле доступно для редактирования в зависимости состояния системного параметра в группе Разрешать изменять спецификацию в ЭД "Закупка", сформированной на основании ЭД "Потребность.

- **ОКЕИ** заполняется автоматически кодом *ОКЕИ* выбранной единицы измерения. Недоступно для редактирования.
- Описание объекта закупки (минимально необходимые требования, предъявляемые к предмету контракта) вручную вводится текстовая информация об описании объекта закупки и требованиях к нему. Обязательность заполнения и доступность редактирования поля в ЭД «Закупка», включенном в ЭД «План закупок», регулируется параметром системы Описание объекта закупки в ПЗ. Для ЭД «Закупка», включенного в ЭД «План-график», поле обязательно для заполнения и доступно для редактирования. При нажатии кнопки Сформировать:
  - поле заполняется значением группы полей Характеристики в следующем формате:
    Наименование характеристики: <Значение характеристики>, где:
    - Наименование характеристики значение наименования характеристики товара из формы редактора спецификации закупки;
    - Эначение характеристики значение поля группы полей Характеристики товара формы редактора спецификации закупки в ЭД «Закупка»;
  - о если поле группы полей Характеристики не заполнено, наименование его характеристики не выводится;
  - о если ни одно из полей группы полей Характеристики не заполнено, то поле остается незаполненным;
  - о при повторном нажатии кнопки текст поля формируется заново.

Если включен параметр системы **Автоматически заполнять Описание объекта закупки** (минимально необходимые требования, предъявляемые к предмету контракта), поле становится недоступно для редактирования и при изменении значения заполняется автоматически.

Если ЭД «Закупка» включен в ЭД «План-график» и заполнено поле **Код КРТУ**, то поле автоматически заполняется значением поля **Наименование КТРУ** из справочника *Каталое товаров, работ, услуе.* При этом поле и кнопка **Сформировать** недоступны для редактирования.

Примечание. Если ЭД «Закупка» включен в ЭД «План-график» без признака 223-ФЗ и год ЭД «Закупка» больше или равен 2017, наименование поля изменяется на Функциональные, технические, качественные, эксплуатационные характеристики.

- Цена автоматически заполняется значением из справочника по следующему правилу:
  - При указании кода продукции в Нормативные цены для указанного товара, работы или услуги осуществляется поиск актуальной записи, организация которой совпадает или является вышестоящей (на всем протяжении цепочки иерархии) по отношению к организации заказчика документа. Если такая запись:
    - найдена, то автоматически заполняется значением цены в поле Цена, Нормативная цена;
- не найдена, то осуществляется поиск актуальной записи в *Справочника цен*, для которой не указана организация, и если такая запись:
  - найдена, то автоматически заполняется значением цены в поле Цена, Нормативная цена;
  - о не найдена, то поле Цена заполняется значением 0.

Доступно для редактирования на статусе «*Новый»*/«*Отложен»* и если поле Цена с дробными копейками не заполнено. Если в поле указано значение 0.00, но поле Цена с дробными копейками заполнено, то считается, что поле Цена заполнено. Обязательность заполнения регулируется системными параметрами Требовать указание цены (план-график), Требовать указание цены (план закупок) (пункт меню Сервис, группа параметров Документооборот Планирование Год, закладка <u>Закупки</u>). Если ЭД «Закупка» включен в ЭД «Потребность», поле доступно для редактирования в зависимости состояния системного параметра в группе Разрешать изменять спецификацию в ЭД "Закупка", сформированной на основании ЭД "Потребность.

Цена с дробными копейками – вручную указывается цена с дробными копейками. Доступно для редактирования на статусе «Новый»/«Отложен». При сохранении строки спецификации в поле Цена сохраняется аналогичное число, округленное по математическим правилам до двух знаков после запятой. При очищении поля пересчитываются значения группы полей Сумма планируемых к закупке товаров, работ, услуг как произведение поля Цена на соответствующее поле Количество:<год>. Поле Цена при таком очищении не пересчитывается.

Поле отображается на форме, если включен признак **Объектом закупки является лекарственные препараты**.Если ЭД «Закупка» включен в ЭД «Потребность», поле доступно для редактирования в зависимости состояния системного параметра в группе **Разрешать изменять спецификацию в ЭД "Закупка", сформированной на основании ЭД "Потребность**.

• Позволять не указывать количество – признак устанавливается в случае, если невозможно определить количество товара, объем работ или услуг, подлежащих исполнению. Доступен для редактирования на статусе «Отложен»/«Новый» и если параметр системы Запретить редактировать признак "Позволять не указывать количество" в спецификации ЭД "Закупка"" выключен. Если признак включен, то поля Текущий год, Первый год, Второй год и Будущий период в группе полей Количество (объем) планируемых к закупке товаров, работ, услуг становятся не доступны для редактирования и система выводит предупреждение: Сведения о количестве (объеме) планируемых к закупке товаров, работ, услуг становятся не доступны для редактирования и система выводит предупреждение: Сведения о количестве (объеме) планируемых к закупке товаров, работ, услуг будут очищены. Продолжить? Если пользователь подтверждает действие, то очищаются сведения в группе полей Количество (объем) планируемых к закупке товаров, работ, услуг и аналогичные данные в группе сведений о вариантах поставки закладки Лекарственные препараты (в том числе выключается признак Указать данные о количестве (объеме) закупаемого лекарственного препарата отличном от иных вариантов поставки лекарственного препарата). Если ЭД «Закупка» включен в ЭД «Потребность», поле доступно для редактирования в зависимости состояния системного

параметра в группе Разрешать изменять спецификацию в ЭД "Закупка", сформированной на основании ЭД "Потребность.

• Тип объекта закупки – из раскрывающегося списка выбирается одно из значений: (Пусто), Товар, Работа, Услуга. Поле доступно для редактирования на статусе «Отложен», «Новый».

Примечание. Поле Тип объекта закупки отображается на форме, если в документе включен признак Закупка по 223-ФЗ.

- В группе полей Количество (объем) планируемых к закупке товаров, работ, услуг содержатся следующие поля:
  - Текущий год указывается планируемая сумма оплаты закупки за текущий год. Для документов, созданных в Бюджете 44-ФЗ, допускается значение до 30 символов с округлением до 11 знаков после запятой. Для документов, созданных в Бюджете 223-ФЗ, допускается значение до 30 символов с округлением до 5 знаков после запятой. Доступно для редактирования, если признак Позволять не указывать количество выключен. Если ЭД «Закупка» включен в ЭД «Потребность», поле доступно для редактирования в зависимости состояния системного параметра в группе Разрешать изменять спецификацию в ЭД "Закупка", сформированной на основании ЭД "Потребность". При сохранении поле проверяется на соответствие шаблону.
  - Первый год указывается планируемая сумма оплаты закупки за следующий год. Для документов, созданных в Бюджете 44-ФЗ, допускается значение до 30 символов с округлением до 11 знаков после запятой. Для документов, созданных в Бюджете 223-ФЗ, допускается значение до 30 символов с округлением до 5 знаков после запятой. Доступно для редактирования, если признак Позволять не указывать количество выключен. Если ЭД «Закупка» включен в ЭД «Потребность», поле доступно для редактирования в зависимости состояния системного параметра в группе Разрешать изменять спецификацию в ЭД "Закупка", сформированной на основании ЭД "Потребность. При сохранении поле проверяется на соответствие шаблону.
  - Второй год указывается планируемая сумма оплаты закупки за второй год. Для документов, созданных в Бюджете 44-ФЗ, допускается значение до 30 символов с округлением до 11 знаков после запятой. Для документов, созданных в Бюджете 223-ФЗ, допускается значение до 30 символов с округлением до 5 знаков после запятой. Доступно для редактирования, если признак Позволять не указывать количество выключен. Если ЭД «Закупка» включен в ЭД «Потребность», поле доступно для редактирования в зависимости состояния системного параметра в группе Разрешать изменять спецификацию в ЭД "Закупка", сформированной на основании ЭД "Потребность. При сохранении поле проверяется на соответствие шаблону.
  - Будущий период указывается планируемая сумма оплаты закупки за будущий период. Для документов, созданных в Бюджете 44-ФЗ, допускается значение до 30 символов с округлением

до 11 знаков после запятой. Для документов, созданных в Бюджете 223-ФЗ, допускается значение до 30 символов с округлением до 5 знаков после запятой. Доступно для редактирования, если признак **Позволять не указывать количество** выключен. Если ЭД «Закупка» включен в ЭД «Потребность», поле доступно для редактирования в зависимости состояния системного параметра в группе **Разрешать изменять спецификацию в ЭД "Закупка"**, сформированной на основании ЭД "Потребность. При сохранении поле проверяется на соответствие шаблону.

- всего выводится сумма значений полей: Текущий год + Первый год + Второй год + Будущий период.
- В группе полей Сумма планируемых к закупке товаров, работ, услуг содержатся поля:
  - Текущий год вручную вводится сумма планируемой закупки на текущий год. Если поле Цена с дробными копейками:
    - заполнено, то поле автоматически рассчитывается как округленное по математическим правилам до двух знаков после запятой произведение Цена с дробными копейками на введенное Количество: Текущий год.
    - не заполнено и если указана цена и в поле **Количество: Текущий год** вводится значение, то автоматически рассчитывается сумма как произведение двух значений.

Если вводится сумма, то значения цены и количества не пересчитываются и автоматический обратный перерасчет количества (сумма/цену) не производится.

- Первый год вручную вводится сумма планируемой закупки на следующий год. Если поле Цена с дробными копейками:
  - заполнено, то поле автоматически рассчитывается как округленное по математическим правилам до двух знаков после запятой произведение Цена с дробными копейками на введенное Количество: Первый год.
  - не заполнено и если указана цена и в поле **Количество: Первый год** вводится значение, то автоматически рассчитывается сумма как произведение двух значений.

Если вводится сумма, то значения цены и количества не пересчитываются.

- Второй год вручную вводится сумма планируемой закупки на второй год. Если поле Цена с дробными копейками:
  - заполнено, то поле автоматически рассчитывается как округленное по математическим правилам до двух знаков после запятой произведение Цена с дробными копейками на введенное Количество: Второй год.
  - не заполнено и если указана цена и в поле **Количество: Второй год** вводится значение, то автоматически рассчитывается сумма как произведение двух значений.

Если вводится сумма, то значения цены и количества не пересчитываются.

- Будущий период вручную вводится сумма планируемой закупки на будущий период. Если поле Цена с дробными копейками:
  - заполнено, то поле автоматически рассчитывается как округленное по математическим правилам до двух знаков после запятой произведение Цена с дробными копейками на введенное Количество: Будущий период.
  - не заполнено и если указана цена и в поле **Количество: Будущий период** вводится значение, то автоматически рассчитывается сумма как произведение двух значений.

Если вводится сумма, то значения цены и количества не пересчитываются.

• Всего – если поле Цена с дробными копейками не пустое и включен параметр Контролировать сумму на равенство произведения цены на количество (АZК-2807), то автоматически рассчитывается как округленное по математическим правилам до двух знаков после запятой произведение полей Цена с дробными копейками на Количество (объем) планируемых к закупке товаров, работ, услуг:всего. Иначе, выводится сумма значений полей Текущий год, Первый год, Второй год и Будущий период. Недоступно для редактирования.

Примечание. При наличии специального права Позволять редактировать поля "GUID" и "EISORDINALNUMBER" на форме ЭД «Закупка» с признаком Закупка по 223-ФЗ отображаются и становятся доступны для редактирования поля EISORDINALNUMBER и GUID.

• Обоснование не применения позиции Регионального каталога введенной Минэкономики – заполняется обоснование неприменения требований Регионального каталога введенной Минэкономики. Наследуется в порожденный документ.

Примечание. Поле отображается при наличии лицензии nnoblcat если заполнено поле Код позиции регионального каталога, для выбранной позиции заполнено поле Код КТРУ и включен признак Позиция Федерального КТРУ.

В группе полей Характеристики товара, работы, услуги указываются характеристики закупаемой продукции.

В поле Обоснование включения дополнительной информации в сведения о товаре, работе, услуге вручную указывается текстовое описание обоснования включения дополнительной информации в спецификацию. Доступно для редактирования на статусе «Отложен»/«Новый», если заполнено или в списке Характеристики товара, работы, услуги из справочника характеристик КТРУ хотя бы одна характеристика указана посредством кнопки Добавить характеристику в текстовой форме.

Значение поля наследуется в следующих случаях:

- при перерегистрации ЭД «Закупка» на статусе «Закупка утверждена» по действию Внести изменения или «Отказан» по действию Создать новый;
- при формировании нового ЭД «Закупка» с помощью кнопки Создать с копированием, Сформировать на основании плана закупок прошлого года путем изменения параметров закупок очередного года и планового периода, Скопировать закупки из плана прошлого года, с изменением года закупки на текущий или Добавить из плана закупок;
- при заполнении ЭД «Закупка» данными из ЭД «Консолидированная закупка», кроме случая, когда в ЭД «Закупка» включен признак Позиция размещена до перехода на КТРУ;
- при формировании ЭД из ЭД «Закупка», «Заявка на закупку», «Решение о закупке у единственного источника», «Решение о проведении конкурса», «Решение о проведении запроса котировок», «Решение о проведении предварительного отбора», «Решение о проведении торгов на ЭТП» или «Решение о проведении запроса предложений»;
- при перерегистрации ЭД «Заявка на закупку»;
- при формировании решения о размещении заказа из «Заявка на закупку»;
- при перерегистрации или продлении срока в решении о размещении заказа.

Примечание. Поле Обоснование включения дополнительной информации в сведения о товаре, работе, услуге доступно на форме, если заполнено поле Код КТРУ.

Ниже расположены списки Характеристики товара, работы, услуги из справочника характеристик КТРУ и Характеристики товара, работы, услуги из справочника характеристик ТРУ.

Примечание. Список Характеристики товара, работы, услуги из справочника характеристик КТРУ доступен на форме в следующих случаях:

- если список заполнен;
- если заполнено поле Код КТРУ;

если в бюджете выключен признак Бюджет автономного/бюджетного учреждения,
юридического лица размещающего закупки по 223-ФЗ;

• если заполнен идентификатор закупки в МИС.

Для добавления характеристики из справочника Каталог товаров, работ, услуг

нажимается кнопка (Добавить характеристику в текстовой форме), на экране появится форма редактора Характеристики справочника КТРУ:

| Характеристики товара, работы, услу                    | ги из справочника характеристик КТРУ — создание |                  |
|--------------------------------------------------------|-------------------------------------------------|------------------|
| Наименование характеристики<br>товара, работы, услуги: | характеристика                                  |                  |
| Тип характеристики:                                    | Количественная 👻                                |                  |
| Единица измерения:                                     | Сто штук 📖 🗙                                    |                  |
| Способ ввода:                                          | Диапазон значений 💌                             |                  |
| Минимальное значение:                                  | 2,0000                                          |                  |
| Отношение к минимальному<br>значению диапазона:        | ٣                                               | ]                |
| Максимальное значение:                                 | 2,0000                                          |                  |
| Отношение к максимальному<br>значению диапазона:       | ¥                                               | ]                |
|                                                        |                                                 |                  |
|                                                        | ОК                                              | Отмена Применить |

Рисунок 77 – Редактор «Характеристика справочника КТРУ»

Кнопка (Добавить характеристику в текстовой форме) доступна для использования при выключенном параметре системы Позволять указывать в документах данные только из справочника ТРУ и признаке Закупка товара у единственного поставщика на сумму, предусмотренную частью 12 статьи 93 Закона № 44-ФЗ.

В форме редактора содержатся поля:

• Наименование характеристики товара, работы, услуги – вручную вводится наименование характеристики товара, работы или услуги. Если характеристика добавляется по кнопке (Добавить характеристику в текстовой форме), поле доступно для редактирования. Если характеристика указывается из справочника по кнопке (Добавить характеристики из справочника по кнопке Справочника КТРУ), поле автоматически заполняется значением поля Наименование **характеристики** справочника *Каталог товаров, работ, услуг*, если оно заполнено, и становится недоступно для редактирования. Обязательно для заполнения.

• Тип характеристики – из раскрывающегося списка выбирается одно из значений: Качественная,

*Количественная*. Если характеристика добавляется по кнопке (Добавить характеристику в текстовой форме), то поле доступно для редактирования. Если характеристика указывается из

справочника по кнопке (Добавить характеристики из справочника КТРУ), то поле автоматически заполняется значением одноименного поля справочника Каталог товаров, работ, услуг, если оно заполнено, и становится недоступно для редактирования. Обязательно для заполнения.

• Описание – вручную вводится описание характеристики. Если характеристика добавляется по

кнопке (Добавить характеристику в текстовой форме), то

(Добавить

для

поле доступно

редактирования. Если характеристика указывается из справочника по кнопке (Добавить характеристики из справочника КТРУ), поле автоматически заполняется значением поля Текстовое описание значения качественной характеристики справочника Каталог товаров, работ, услуг, если оно заполнено, и становится недоступно для редактирования. Обязательно для заполнения.

Поле доступно на форме, если в поле Тип характеристики указано значение Качественная.

• Единица измерения – указывается единица измерения характеристики. Значение выбирается из

справочника *Единицы измерения*. Если характеристика добавляется по кнопке (Добавить характеристику в текстовой форме), то поле доступно для редактирования. Если характеристика

указывается из справочника по кнопке *(Добавить характеристики из справочника КТРУ)*, поле автоматически заполняется значением одноименного поля справочника *Каталог товаров, работ, услуг*, если оно заполнено, и становится недоступно для редактирования.

Поле доступно на форме, если в поле Тип характеристики указано значение Количественная.

Формат значения характеристики – из раскрывающегося списка выбирается формат значения

характеристики. Если характеристика добавляется по кнопке (С) (Добавить характеристику в текстовой форме), то поле доступно для редактирования. Если характеристика указывается из

справочника по кнопке (Добавить характеристики из справочника КТРУ), то поле автоматически заполняется значением одноименного поля справочника Каталог товаров, работ, услуг и становится недоступно для редактирования. Поле доступно на форме, если в поле Тип характеристики указано значение Количественная.

• Способ ввода – из раскрывающего списка выбирается способ ввода значения. Если характеристика добавляется по кнопке (Добавить характеристику в текстовой форме), то

характеристика добавляется по кнопке (ССС) (Добавить характеристику в текстовой форме), то поле доступно для редактирования. Если характеристика указывается из справочника по кнопке

(Добавить характеристики из справочника КТРУ), поле автоматически заполняется значением Конкретное значение, если заполнено поле Значение в справочнике Каталог товаров, работ, услуг, или значением Диапазон значений в остальных случаях и становится недоступно для редактирования. Обязательно для заполнения.

Поле доступно на форме, если в поле Тип характеристики указано значение Количественная.

• Значение – указывается значение характеристики. Если характеристика добавляется по кнопке

(**Добавить характеристику в текстовой форме**), то поле доступно для редактирования. Если

характеристика указывается из справочника по кнопке (Добавить характеристики из справочника КТРУ), поле автоматически заполняется значением одноименного поля справочника Каталог товаров, работ, услуг и становится недоступно для редактирования. Обязательно для заполнения.

Поле доступно на форме, если в поле Способ ввода указано значение Конкретное значение.

• Минимальное значение – указывается минимальное значение характеристики. Если

характеристика добавляется по кнопке (Добавить характеристику в текстовой форме), то поле доступно для редактирования. Если характеристика указывается из справочника по кнопке

(Добавить характеристики из справочника КТРУ), поле автоматически заполняется значением поля Минимальное значение диапазона справочника Каталог товаров, работ, услуг и становится недоступно для редактирования.

Поле доступно на форме, если в поле Способ ввода указано значение Диапазон значений.

• Отношение к минимальному значению диапазона – указывается математическое обозначение отношения к минимальному значению диапазона. Если характеристика добавляется по кнопке

(Добавить характеристику в текстовой форме), поле доступно для редактирования. Если

характеристика указывается из справочника по кнопке (Добавить характеристики из справочника КТРУ), поле автоматически заполняется значением поля Математическое обозначение отношения к минимальному значению диапазона справочника *Каталог товаров, работ, услуг* и становится недоступно для редактирования.

Поле доступно на форме и обязательно для заполнения, если заполнено поле Минимальное значение.

• Максимальное значение – указывается максимальное значение характеристики. Если

характеристика добавляется по кнопке (Добавить характеристику в текстовой форме), то поле доступно для редактирования. Если характеристика указывается из справочника по кнопке

**С** (Добавить характеристики из справочника КТРУ), поле автоматически заполняется значением поля Максимальное значение диапазона справочника Каталог товаров, работ, услуг и становится недоступно для редактирования.

Поле доступно на форме, если в поле Способ ввода указано значение Диапазон значений.

• Отношение к максимальному значению диапазона – из раскрывающегося списка выбирается математическое обозначение отношения к максимальному значению диапазона. Если

характеристика добавляется по кнопке (Добавить характеристику в текстовой форме), поле

доступно для редактирования. Если характеристика указывается из справочника по кнопке (Добавить характеристики из справочника КТРУ), поле автоматически заполняется значением поля Математическое обозначение отношения к максимальному значению диапазона справочника *Каталог товаров, работ, услуг* и становится недоступно для редактирования.

Поле доступно на форме и обязательно для заполнения, если заполнено поле Максимальное значение.

Для сохранения характеристики нажимается кнопка ОК или Применить.

Для добавления характеристики из справочника нажимается кнопка № (Добавить характеристики из справочника КТРУ). При нажатии на кнопку на экране появится перечень характеристик справочника *Каталог товаров, работ, услуг* для товара, работы или услуги, указанной в поле Код КТРУ. Для добавления характеристики нажимается кнопка Выбрать. Если включен признак Закупка товара у единственного поставщика на сумму, предусмотренную частью 12 статьи 93 Закона № 44-ФЗ, для выбора доступны только характеристики с типом ввода данных Выбор из справочника. Кнопка доступна, если поле Код КТРУ заполнено и выключен параметр системы Позволять указывать в документах данные только из справочника ТРУ. Внимание! При наличии лицензии nnoblcat кнопка *(Добавить характеристики из справочника КТРУ)* доступна на форме, если заполнено поле Код КТРУ и выключен параметр системы Позволять указывать в документах данные только из справочника ТРУ или включен параметр системы Позволять указывать в документах данные в документах данные только из справочника ТРУ, заполнено поле Код КТРУ и не заполнено поле Код позиции регионального каталога.

Для просмотра нажимается кнопка M (Просмотр). Если выбрана характеристика с типом ввода данных *Выбор из справочника*, открывается запись на просмотр. Если выбрана характеристика с типом ввода данных *Ручной ввод*, открывается запись на редактирование. При включенном параметре системы **Позволять указывать в документах данные только** из справочника **ТРУ** открывается запись только на просмотр.

Примечание. При наличии лицензии nnoblcat, если выбрана характеристика с типом ввода данных Ручной ввод, и выключен параметр системы Позволять указывать в документах данные только из справочника ТРУ или включен параметр системы Позволять указывать в документах данные только из справочника ТРУ, и не заполнено поле Код позиции Регионального каталога или поле Код позиции Регионального каталога заполнено и для выбранной продукции не выключены признаки Введено МинЭкономики или Согласовано МРГ, то при нажатии на кнопку (Просмотр) запись доступна для редактирования.

Кнопка (Копировать) доступна, если выбрана одна характеристика и ее тип ввода данных *Ручной евод*. При включенном параметре системы **Позволять указывать в** документах данные только из справочника ТРУ кнопка недоступна. Примечание. При наличии лицензии nnoblcat кнопка (Копировать) доступна, если выбрана одна характеристика с типом ввода данных Ручной ввод и ввключен параметр системы Позволять указывать в документах данные только из справочника ТРУ, или включен параметр системы Позволять указывать в документах данные только из справочника ТРУ и не заполнено поле Код позиции Регионального каталога, или заполнено поле Код позиции Регионального каталога и для выбранной продукции выключены признаки Введено МинЭкономики или Согласовано МРГ.

Кнопка 🜌 (Удалить) удаляет выбранные характеристики.

Примечание. При наличии лицензии nnoblcat кнопка <sup>2</sup> (Удалить) доступна, если выключен параметр системы Позволять указывать в документах данные только из справочника TPУ, или включен параметр системы Позволять указывать в документах данные только из справочника TPУ, заполнено поле Код КТРУ и не заполнено поле Код позиции Регионального каталога, или включен параметр системы Позволять указывать в документах данные только из справочника TPУ, заполнено поле Код КТРУ, заполнено поле Код позиции Регионального каталога и для выбранной продукции выключены признаки Введено МинЭкономики или Согласовано MPГ.

При сохранении характеристики осуществляются следующие проверки:

- Проверяется, что отсутствует характеристика с идентичными значениями следующих полей: Тип данных, Наименование характеристики товара, работы, услуги, Описание, Единица измерения, Значение, Максимальное значение, Минимальное значение, Отношение к минимальному значению диапазона, Отношение к максимальному значению диапазона. Если условие не выполнено, то система выводит следующее сообщение об ошибке: Добавляемая характеристика уже существует.
- Если в поле Способ ввода указано значение Диапазон значений, то проверяется, что заполнено хотя бы одно из полей Минимальное значение или Максимальное значение. Если условие не выполнено, то система выводит соответствующее сообщение.

Внимание! Список Характеристики товара, работы, услуги из справочника характеристик КТРУ не доступен на форме, если ЭД «Закупка» включен в ЭД «Планграфик», год создания которого больше 2019 г.

Список наследуется при создании ЭД «Закупка» со статусов «Закупка утверждена», «Отказан» по действиям Внести изменения, Создать новый, а также при создании ЭД «Закупка» по действиям: Создать с копированием, Сформировать на основании плана закупок прошлого года путем изменения параметров закупок очередного года и планового периода, Скопировать закупки из плана прошлого года, с изменением года закупки на текущий, Добавить из плана закупок. Если ЭД «Закупка» заполняется из ЭД «Консолидированная закупка», то список не наследуется, если закупка создана до внедрения справочника *Каталог товаров, работ, услуг.* 

В списке Характеристики товара, работы, услуги из справочника характеристик ТРУ отображаются характеристики индивидуальных свойств группы товаров из Справочника товаров, работ, услуг. Форма просмотра строки списка доступна по кнопке (Открыть). На форме содержатся поля:

- Характеристика наименование характеристики товара.
- Значение значение характеристики товара. Если в *Справочнике товаров, работ, услуг* включен признак, позволяющий изменять характеристики, поля со значениями характеристик доступны для редактирования. Для изменения значения характеристик продукции используется кнопка Изменить. При формировании документа из ЭД «Консолидированная закупка» значение поля наследуется из одноименного поля.

Примечание. Список Характеристики товара, работы, услуги из справочника характеристик ТРУ отображается только если заполнен в выбранной строке спецификации.

При нажатии на кнопку **Из справочника** открывается *Справочник товаров, работ и услуг*. При выборе продукции из справочника автоматически заполняются следующие поля:

- Группа;
- Наименование;
- Единица измерения;
- Цена (если указана).

Примечание. При включенном системном параметре Фильтровать справочник продукции, по первым символам ОКПД в составе идентификационного кода закупки при выборе продукции из справочника данные жестко фильтруются по группе продукции, код которой равен коду ОКПД (DDDD) в поле Идентификационный код закупки. Если в справочнике нет кода, равного коду ОКПД (DDDD) из поля Идентификационный код закупки, то отображается весь справочник.

На закладке Дополнительные ОКВЭД существует возможность указать

дополнительный код ОКВЭД. Для этого необходимо нажать кнопку (**Создать**), на экране появится форма *Дополнительные ОКВЭД*:

| Дополнительные ОКВЭД | l — создание |           |
|----------------------|--------------|-----------|
| оквэд:               |              | *** ×     |
|                      | ОК Отмена    | Применить |

Рисунок 78 – Добавление кода ОКВЭД

В поле **ОКВЭД** выбирается дополнительный код из справочника *ОКВЭД*, и нажимается кнопка **ОК**.

Примечание. Закладка <u>Дополнительные ОКВЭД</u> доступна на форме, если в списке существует хотя бы одна запись.

Если в документе включен признак **Объектом закупки являются лекарственные препараты**, в редакторе становится доступна закладка <u>Лекарственные препараты</u>:

| Информация о позиции объек     | кта закупки — создание            |                                                                               |                                      |                                       |  |  |
|--------------------------------|-----------------------------------|-------------------------------------------------------------------------------|--------------------------------------|---------------------------------------|--|--|
| Общая информация Лека          | арственные препараты              |                                                                               |                                      | · · · · · · · · · · · · · · · · · · · |  |  |
| Тип ввода д                    | данных: нет                       |                                                                               |                                      | ~                                     |  |  |
| _                              | 🔲 Необходимо ука                  | азание сведений об упаковке :                                                 | закупаемого лекарственного препарата |                                       |  |  |
| КНВЛП для основного ва         | реестр<br>арианта Согласно данным | огласно данным справочника 'Лекарственные препараты' для основной позиции МНН |                                      |                                       |  |  |
| 10                             | П Добавить сведе                  | ния о лекарственных препара                                                   | атах с учетом взаимозаменяемости     |                                       |  |  |
| Код группы взаимозаменя        | емости<br>Ескар:                  |                                                                               |                                      |                                       |  |  |
| Наименование                   | группы                            |                                                                               |                                      |                                       |  |  |
| взаимозаменяє                  | эмости:                           |                                                                               |                                      |                                       |  |  |
| Сведения о вариантах пост      | тавки лекарственных преп          | аратов                                                                        |                                      |                                       |  |  |
| (для одной из записей бло      | жа обязательно проставле          | ние признака "Основной вари                                                   | ант поставки")                       |                                       |  |  |
|                                |                                   |                                                                               |                                      |                                       |  |  |
|                                |                                   |                                                                               |                                      |                                       |  |  |
| Номер<br>строки Уникальный код | мнн н                             | аименование МНН                                                               | Лекарственная форма                  | Полная форма дозировки                |  |  |
|                                |                                   |                                                                               |                                      |                                       |  |  |
|                                |                                   |                                                                               |                                      |                                       |  |  |
|                                |                                   |                                                                               |                                      |                                       |  |  |
|                                |                                   |                                                                               |                                      |                                       |  |  |
|                                |                                   |                                                                               |                                      | ОК Отмена Применить                   |  |  |

Рисунок 79 – Закладка «Лекарственные препараты»

На закладке содержатся поля:

• Тип ввода данных – из раскрывающегося списка выбирается тип вводимых данных. Доступно для редактирования на статусе «Отложен»/«Новый».

При изменении значения и наличии строк в списке Сведения о вариантах поставки лекарственных препаратов система выводит следующее сообщение: При изменении типа ввода данных вся информация о лекарственном препарате будет потеряна. Продолжить? Если пользователь подтверждает действие нажатием кнопки **ОК**, то в списке Сведения о вариантах поставки лекарственных препаратов удаляются все записи текущей позиции спецификации.

При изменении значения поля на *нет* очищаются все поля закладки <u>Лекарственные препараты</u> текущей позиции спецификации.

- Необходимо указание сведений об упаковке закупаемого лекарственного препарата при включении признака сведения об упаковке лекарственного препарата указываются в обязательном порядке. Доступен для редактирования на статусе «Отложен»/«Новый», если в поле Тип ввода данных указано значение, отличное от нет.
- Обоснование необходимости указания сведений об упаковке лекарственного препарата вручную вводится обоснование необходимости сведений об упаковке лекарственного препарата. Доступно для редактирования на статусе «*Отложен»*/«*Новый»*, если в поле **Тип ввода данных** указано значение, отличное от значения *нет*. Обязательно для заполнения.

Поле доступно на форме, если включен признак Необходимо указание сведений об упаковке

закупаемого лекарственного препарата.

- Признак включения в реестр ЖНВЛП для основного варианта поставки из раскрывающегося списка выбирается признак включения в реестр жизненно необходимых и важнейших лекарственных препаратов для основного варианта поставки. Доступно для редактирования на статусе «Отложен»/«Новый», если в списке Сведения о вариантах поставки лекарственных препаратов существует строка с включенным признаком Основной вариант поставки. Становится недоступно для редактирования, если в поле Тип ввода данных указано значение нет.
- Добавить сведения о лекарственных препаратах с учетом взаимозаменяемости признак наличия сведения о лекарственных препаратах с учетом взаимозаменяемости. Если признак включен и в группе полей Сведения о вариантах поставки лекарственных препаратов есть хоть одна запись, система выводит сообщение *При включении признака вся информация о лекарственном препарате будет потеряна. Продолжить?* При согласии очищается группа полей Сведения о вариантах поставки лекарственных препаратов данной позиции спецификации. Если признак выключен, система выводит сообщение *При выключении признака вся информация о лекарственном препарате будет потеряна, Продолжить?* При согласии очищается группа полей Сведения о вариантах поставки лекарственных препаратов поля Код группы взаимозаменяемости по справочнику ЕСКЛП, Наименование группы взаимозаменяемости данной позиции спецификации. По умолчанию признак выключен. Доступно для редактирования на статусе «*Отложен»*/«*Новый*». Становится недоступно для редактирования, если в поле Тип ввода данных указано значение *нет*.
- Код группы взаимозаменяемости по справочнику ЕСКЛП вручную выбирается значение поля Код группы из справочника Группы взаимозаменяемых лекарственных препаратов. Доступно для редактирования и обязательно для заполнения на статусе «Отложен»/«Новый», если в поле Тип ввода данных указано значение С использованием справочной информации и включен признак Добавить сведения о лекарственных препаратах с учетом взаимозаменяемости. При очищении поля так же очищается поле Наименование группы взаимозаменяемости.
- Наименование группы взаимозаменяемости автоматически заполняется значением поля Наименование группы справочника *Группы взаимозаменяемых лекарственных препаратов* соответствующей группы выбранной в поле Код группы взаимозаменяемости по справочнику ЕСКЛП. Недоступно для редактирования.
- В нижней части закладки расположен список Сведения о вариантах поставки. Для

добавления новой записи списка нажимается кнопка (Создать), на экране появится форма:

## Выполнение программы ЭД «Закупка»

| Сведения о вариантах поставки лен    | карственных препаратов — создание                                                                                                    |    |
|--------------------------------------|----------------------------------------------------------------------------------------------------|----|
| Номер позиции МНН:                   | 1                                                                                                    |    |
|                                      |                                                                                                    |    |
| комбинации из нескольких             |                                                                                                    |    |
| однокомпонентных препаратов:         |                                                                                                    |    |
|                                      | 🗏 Сведения о декарственном препарате в текстовой форме                                                                                   |    |
| ⊻แหลวยเมเข้ม∞อย M⊟⊟ะ                 |                                                                                                    |    |
| эникальный код мінн.                 |                                                                                                    |    |
| Наименование МНН:                    |                                                                                                    |    |
| Причина корректировки сведений       |                                                                                                    |    |
| o MHH:                               |                                                                                                    |    |
| Лекарственная форма:                 |                                                                                                    |    |
| Полная форма дозировки:              |                                                                                                    |    |
| Единица измерения товара:            |                                                                                                    |    |
| Коэффициент кратности<br>количества: |                                                                                                    |    |
| Цена за единицу товара:              |                                                                                                    |    |
| Причина корректировки сведений       |                                                                                                    |    |
| о лекарственной форме,               |                                                                                                    |    |
| дозировке, упаковке или единице      |                                                                                                    |    |
| измерения:                           |                                                                                                    |    |
|                                      | 📃 Основной вариант поставки                                                                                                    |    |
|                                      | Указать данные о количестве (объеме) закупаемого лекарственного препарата отличном о<br>иных вариантов поставки лекарственного препарата | т  |
|                                      | ОК Отмена Примени                                                                                                    | ть |
| Рисунок 80 – Форма                   | редактора сведений о варианте поставки лекарственных препаратов                                                                          |    |

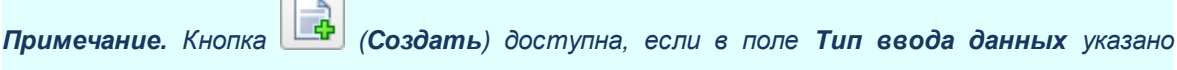

значение в текстовой форме.

На форме редактора содержатся поля:

- Номер позиции МНН автоматически заполняется номером строки добавленного МНН. Недоступно для редактирования.
- Внешний идентификатор комбинации из нескольких однокомпонентных препаратов вручную вводится внешний идентификатор комбинации из нескольких однокомпонентных препаратов. Если поле очищено и признак Сведения о лекарственном препарате в текстовой форме включен, система выводит сообщение Вся информация о варианте поставки лекарственного препарата не из справочника будет удалена. Продолжить? В этом случае очищаются все данные строки варианта поставки, выключается признак Сведения о лекарственном препарате в текстовой форме включен нризнак сведения о лекарственном препарате в текстовой форме включена варианта поставки, выключается признак сведения о лекарственном препарате в текстовой форме. Доступно для редактирования: на статусе «Отложен»/«Новый» если включен признак

## Добавить сведения о лекарственных препаратах с учетом взаимозаменяемости.

Обязательно для заполнения:

- о если включен признак **Добавить сведения о лекарственных препаратах с учетом** взаимозаменяемости;
- тип ввода данных в текстовой форме или включен признак Сведения о лекарственном препарате в текстовой форме.

Автоматически заполняется порядковым номером комбинации с 1 при добавлении значений из формы выбора лекарственных препаратов справочника *Группы взаимозаменяемости* лекарственных препаратов.

- Сведения о лекарственном препарате в текстовой форме указывается признак наличия сведений о лекарственных препаратах в текстовой форме. Признак доступен для редактирования на статусе «*Отложен»*/«*Новый»* если заполнено поле Внешний идентификатор комбинации из нескольких однокомпонентных препаратов.
- Уникальный код МНН указывается уникальный код международного непатентованного наименования. Значение выбирается из справочника Лекарственные препараты. Недоступно для редактирования, если в поле Тип ввода данных указано значение в текстовой форме, нет или включен признак Сведения о лекарственном препарате в текстовой форме. Обязательно для заполнения, если в поле Тип ввода данных указано значение с использованием справочной информации и выключен признак Сведения о лекарственном препарате в текстовой форме.
- Наименование МНН вручную вводится международное непатентованное наименование. Автоматически заполняется значением поля Наименование МНН справочника Лекарственные препараты соответствующего МНН и становится недоступно для редактирования, если в поле Тип ввода данных указано значение с использованием справочной информации или включен признак Сведения о лекарственном препарате в текстовой форме. Также недоступно для редактирования, если в поле Тип ввода данных указано значение нет. Доступно для редактирования и обязательно для заполнения на статусе «Отложен»/«Новый», если в поле Тип ввода данных указано значение в текстовой форме.
- Причина корректировки сведений о МНН указывается причина корректировки сведений о международном непатентованном наименовании лекарственного препарата. Значение выбирается из справочника Причины корректировки справочных данных о лекарственных препаратах. Доступно для редактирования на статусе «Отложен»/«Новый». Необязательно для заполнения. При формировании документа на основе ЭД «Закупка» или «Заявка на закупку» значение поля наследуется из указанных ЭД. Отображается, если в поле Тип ввода данных выбрано значение В текстовой форме или включен признак Сведения о лекарственном препарате в текстовой форме.
- Комментарий или номер обращения в службу технической поддержки по причине корректировки сведений о МНН – вручную указывается комментарий или номер обращения в службу

техподдержки по причине корректировки сведений о международном непатентованном наименовании лекарственного препарата. Доступно для редактирования на статусе «*Отложен»*/«*Новый»*. Обязательно для заполнения, если в поле **Причина корректировки** сведений о МНН выбрана запись справочника с признаком Обязательно указание комментария или номера обращения в службу техподдержки. При формировании документа на основе ЭД «Закупка» или «Заявка на закупку» значение поля наследуется из указанных ЭД. Отображается, если заполнено поле **Причина корректировки сведений о МНН**.

- Ссылка на сведения о лекарственном препарате в ГРЛС (заполняется при корректировке МНН) вручную указывается ссылка на сведения о лекарственном препарате в Государственном реестре лекарственных средств. Доступно для редактирования на статусе «Отложен»/«Новый».
  Обязательно для заполнения, если в поле Причина корректировки сведений о МНН выбрана запись справочника с признаком Обязательно указание ссылки на сведения о ЛП в ГРЛС. При формировании документа на основе ЭД «Закупка» или «Заявка на закупку» значение поля наследуется из указанных ЭД. Отображается, если заполнено поле Причина корректировки сведений о МНН.
- Лекарственная форма вручную вводится описание формы лекарства. Автоматически заполняется значением поля Лекарственная форма справочника Лекарственные препараты соответствующего МНН. Доступно для редактирования и обязательно для заполнения на статусе «Отложен»/«Новый», если в поле Тип ввода данных указано значение в текстовой форме или включен признак Сведения о лекарственном препарате в текстовой форме. Становится недоступно для редактирования, если в поле Тип ввода данных указано значение с использованием справочной информации и выключен признак Сведения о лекарственном препарате в текстовой форме. Недоступно для редактирования, если в поле Тип ввода данных указано значение указано значение в текстовой форме. Недоступно для редактирования, если в поле Тип ввода данных указано значение и использованием справочной информации и выключен признак Сведения о лекарственном препарате в текстовой форме. Недоступно для редактирования, если в поле Тип ввода данных указано значение и препарате в текстовой форме. Недоступно для редактирования, если в поле Тип ввода данных указано значение и истользованием справочной информации и выключен признак Сведения о лекарственном препарате в текстовой форме. Недоступно для редактирования, если в поле Тип ввода данных указано значение нет.
- Полная форма дозировки вручную вводится описание полной формы дозировки лекарственного препарата. Автоматически заполняется значением поля Полная форма дозировки справочника Лекарственные препараты соответствующего МНН. Недоступно для редактирования, если в поле Тип ввода данных указано значение с использованием справочной информациии выключен признак Сведения о лекарственном препарате в текстовой форме. Недоступно для редактирования, если в поле дактирования, если в поле Тип ввода данных указано значение с использованием справочной информациии выключен признак Сведения о лекарственном препарате в текстовой форме. Недоступно для редактирования, если в поле Тип ввода данных указано значение *нет*. Обязательно для заполнения на статусе «Отложен»/«Новый», если в поле Тип ввода данных указано значение в текстовой форме или включен признак Сведения о лекарственном препарате в текстовой форме.
- Единица измерения товара, введенная вручную (для типа ввода данных с использованием справочной информации)/Единица измерения товара (для типа ввода данных в текстовой форме) указывается единица измерения лекарственного препарата. Выбор значения осуществляется из справочника Единицы измерения, для выбора доступны только актуальные

записи справочника.

Доступно для редактирования на статусе Отложен / Новый, если в поле Тип ввода данных указано значение в текстовой форме или включен признак Сведения о лекарственном препарате в текстовой форме. Обязательно для заполнения, если в поле Тип ввода данных указано значение в текстовой форме или включен признак Сведения о лекарственном препарате в текстовой форме. Недоступно для редактирования, если в поле Тип ввода данных указано значение нет.

- Код ОКЕИ автоматически заполняется кодом ОКЕИ справочника *Единицы измерения*. Недоступно для редактирования.
- Коэффициент кратности количества если заполнено поле Код группы взаимозаменяемости по справочнику ЕСКЛП автоматически заполняется по формуле 1/Коэффициент приведения, где Коэффициент приведения выбирается из справочника соответствующего МНН, указанного в поле Уникальный код МНН. Если в справочнике нет данных о коэффициенте приведения, поле не заполняется. Доступно для редактирования на статусе Отложен / Новый, если заполнено поле Внешний идентификатор комбинации из нескольких однокомпонентных препаратов.
- Цена за единицу товара если заполнено поле Код группы взаимозаменяемости по справочнику ЕСКЛП автоматически заполняется по формуле Значение референтной цены (рублей) за единицу измерения группы/Коэффициент кратности количества, где Значение референтной цены (рублей) за единицу измерения группы кода группы взаимозаменяемости из справочника Группы взаимозаменяемых лекарственных препаратов, (актуальная, первая строка с датой в поле Дата начала действия цены меньше текущей даты, датой в поле Дата окончания действия цены большей текущей даты). Допускается значение до 30 символов с округлением до 11 знаков после запятой. Если в справочнике нет данных о коэффициенте приведения, поле не заполняется. Доступно для редактирования на статусе Отложен / Новый, если заполнено поле Внешний идентификатор комбинации из нескольких однокомпонентных препаратов.
- Код препарата указывается код лекарственного препарата. Выбор значения осуществляется из справочника *Лекарственные препараты*, для выбора доступны только актуальные записи справочника.

Доступно для редактирования на статусе «Отложен»/«Новый», если в поле Тип ввода данных указано значение с использованием справочной информации и в списке Сведения о вариантах поставки лекарственных препаратов содержится хотя бы одна запись. Не доступно для редактирования, если в поле Тип ввода данных указано значение нет или если включен признак Добавить сведения о лекарственных препаратах с учетом взаимозаменяемости.

Поле доступно на форме, если указан один из следующих способов определения поставщика:

- Закупка у единственного поставщика;
- Запрос предложений и в поле Основание проведения запроса предложений указано значение

Пункт 7, часть 2, статьи 83 Федерального закона №44-ФЗ от 05.04.2013 г.;

 Запрос предложений в электронной форме и в поле Основание проведения запроса предложений указано значение Пункт 3, часть 2, статьи 83.1 Федерального закона №44-ФЗ от 05.04.2013г..

При редактировании или удалении значения в поле, если признак **Необходимо указание сведений** об упаковке закупаемого лекарственного препарата выключен, то значения в полях **Торговое** наименование, Вид первичной упаковки, Количество лекарственных форм в первичной упаковке, Количество первичных упаковок в потребительской упаковке и Количество лекарственных форм в потребительской упаковке также удаляются. Если признак **Необходимо** указание сведений об упаковке закупаемого лекарственного препарата включен, то значения удаляется только в поле **Торговое наименование**.

• Торговое наименование (Сведения о торговых наименованиях лекарственных препаратов доступны для ввода только для закупок со способом определения "Запрос предложений" или "Закупка у единственного поставщика (исполнителя, подрядчика)") – вручную вводятся сведения о торговых наименованиях лекарственного препарата. Автоматически заполняется значением поля Торговое наименование справочника *Лекарственные препараты* соответствующего лекарственного препарата.

Доступно для редактирования на статусе «*Отложен»/«Новый»*, если в поле **Тип ввода данных** указано значение *в текстовой форме*. Не доступно для редактирования, если в поле **Тип ввода данных** указано значение нет или если включен признак **Добавить сведения о лекарственных** препаратах с учетом взаимозаменяемости.

Поле доступно на форме, если указан один из следующих способов определения поставщика:

- о Закупка у единственного поставщика;
- Запрос предложений и в поле Основание проведения запроса предложений указано значение Пункт 7, часть 2, статьи 83 Федерального закона №44-ФЗ от 05.04.2013 г.;
- Запрос предложений в электронной форме и в поле Основание проведения запроса предложений указано значение Пункт 3, часть 2, статьи 83.1 Федерального закона №44-ФЗ от 05.04.2013г.

При удалении значения в поле, если параметр системы Необходимо указание сведений об упаковке закупаемого лекарственного препарата выключен, то значения в полях Торговое наименование, Вид первичной упаковки, Количество лекарственных форм в первичной упаковке, Количество первичных упаковок в потребительской упаковке, Количество лекарственных форм в потребительской упаковке также удаляются.

• Причина корректировки сведений о торговом наименовании – указывается причина корректировки сведений о торговом наименовании лекарственного средства. Значение выбирается из справочника Причины корректировки справочных данных о лекарственных

препаратах. Доступно для редактирования на статусе «Отложен»/«Новый». Необязательно для заполнения. При формировании документа на основе ЭД «Закупка» или «Заявка на закупку» значение поля наследуется из указанных ЭД. Отображается, если в поле Тип ввода данных выбрано значение В текстовой форме.

- Комментарий или номер обращения в службу технической поддержки по причине корректировки сведений о TH – вручную указывается комментарий или номер обращения в службу техподдержки по причине корректировки сведений о торговом наименовании лекарственного средства. Доступно для редактирования на статусе «Отложен»/«Новый». Обязательно для заполнения, если в поле Причина корректировки сведений о торговом наименовании выбрана запись справочника с признаком Обязательно указание комментария или номера обращения в службу техподдержки. При формировании документа на основе ЭД «Закупка» или «Заявка на закупку» значение поля наследуется из указанных ЭД. Отображается, если заполнено поле Причина корректировки сведений о торговом наименовании.
- Ссылка на сведения о лекарственном препарате в ГРЛС (заполняется при корректировке TH) вручную указывается ссылка на сведения о лекарственном препарате в Государственном реестре лекарственных средств. Доступно для редактирования на статусе «Отложен»/«Новый». Обязательно для заполнения, если в поле Причина корректировки сведений о торговом наименовании выбрана запись справочника с признаком Обязательно указание ссылки на сведения о ли в ГРЛС. При формировании документа на основе ЭД «Закупка» или «Заявка на закупку» значение поля наследуется из указанных ЭД. Отображается, если заполнено поле Причина корректировки сведений о торговом наименовании.
- Вид первичной упаковки вручную вводится описание вида первичной упаковки. Заполняется автоматически значением поля Вид первичной упаковки справочника *Лекарственные препараты*:
  - соответствующего лекарственного препарата, если в поле Тип ввода данных указано значение с использованием справочной информации и поле Код препарата заполнено;
  - соответствующей упаковки, указанной по кнопке выбор упаковки, если в поле Тип ввода данных указано значение *с использованием справочной информации*, поле Код препарата не заполнено, признак Необходимо указание сведений об упаковке закупаемого лекарственного препарата включен и признак Сведения о лекарственном препарате в текстовой форме выключен.

Доступно для редактирования на статусе «*Отложен»*/«*Новый»*, если выполняется одно из следующих условий:

- о в поле **Тип ввода данных** указано значение *в текстовой форме* и поле **Торговое** наименование заполнено;
- о в поле Тип ввода данных указано значение в текстовой форме и признак Необходимо

указание сведений об упаковке закупаемого лекарственного препарата включен.

признак Необходимо указание сведений об упаковке закупаемого лекарственного препарата
и Сведения о лекарственном препарате в текстовой форме включены.

При автоматическом заполнении поле становится недоступно для редактирования. Поле доступно на форме, если поле **Торговое наименование** заполнено или включен признак **Необходимо указание сведений об упаковке закупаемого лекарственного препарата**.

Примечание. При нажатии на кнопку выбор упаковки на экране появится форма выбора упаковок, представляющую собой список всех актуальных торговых наименований, соответствующих лекарственному препарату, указанному в поле Уникальный код МНН. Кнопка доступна на форме, если:

 включен признак Необходимо указание сведений об упаковке закупаемого лекарственного препарата;

 в списке Сведения о вариантах поставки лекарственных препаратов содержится запись;

не заполнено поле Торговое наименование;

 в поле Тип ввода данных указано значение с использованием справочной информации

• признак Сведения о лекарственном препарате в текстовой форме выключен..

- Количество лекарственных форм в первичной упаковке вручную вводится описание количества лекарственных форм препарата в первичной упаковке. Автоматически заполняется значением поля Количество лекарственных форм в первичной упаковке справочника *Лекарственные препараты*:
  - соответствующего лекарственного препарата, если в поле Тип ввода данных указано значение с использованием справочной информации и поле Код препарата заполнено;
  - соответствующей упаковки, указанной по кнопке выбор упаковки, если в поле Тип ввода данных указано значение с использованием справочной информации, поле Код препарата не заполнено и признак Необходимо указание сведений об упаковке закупаемого лекарственного препарата включен.

При автоматическом заполнении поле становится недоступно для редактирования.

Доступно для редактирования на статусе *Отложен* / Новый, если выполняется одно из следующих условий:

о в поле **Тип ввода данных** указано значение в *текстовой форме* и поле **Торговое** наименование заполнено;

о в поле Тип ввода данных указано значение в текстовой форме и признак Необходимо указание сведений об упаковке закупаемого лекарственного препарата включен или признаки Необходимо указание сведений об упаковке закупаемого лекарственного препарата и Сведения о лекарственном препарате в текстовой форме включены.

Обязательно для заполнения, если включен признак **Необходимо указание сведений об упаковке закупаемого лекарственного препарата** и выключен признак **Сведения о лекарственном препарате в текстовой форме**.

Поле доступно на форме, если поле Торговое наименование заполнено или включен признак Необходимо указание сведений об упаковке закупаемого лекарственного препарата.

- Количество первичных упаковок в потребительской упаковке указывается количество первичных упаковок лекарственного препарата в потребительской упаковке. Автоматически заполняется значением поля Количество первичных упаковок в потребительской упаковке справочника Лекарственные препараты:
  - соответствующего лекарственного препарата, если в поле Тип ввода данных указано значение с использованием справочной информации и поле Код препарата не заполнено;
  - о соответствующей упаковки, указанной по кнопке выбор упаковки, если в поле Тип ввода данных указано значение с использованием справочной информации, поле Код препарата не заполнено и включен признак Необходимо указание сведений об упаковке закупаемого лекарственного препарата и выключен признак Сведения о лекарственном препарате в текстовой форме.

При автоматическом заполнении поле становится недоступно для редактирования.

Доступно для редактирования на статусе *Отложен* / Новый, если выполняется одно из следующих условий:

- о в поле **Тип ввода данных** указано значение *в текстовой форме* и поле **Торговое** наименование заполнено;
- в поле Тип ввода данных указано значение в текстовой форме и признак Необходимо указание сведений об упаковке закупаемого лекарственного препарата включен.
- или признаки Необходимо указание сведений об упаковке закупаемого лекарственного препарата и Сведения о лекарственном препарате в текстовой форме включены.

Обязательно для заполнения, если включен признак Необходимо указание сведений об упаковке закупаемого лекарственного препарата.

Поле доступно на форме, если поле Торговое наименование заполнено или включен признак Необходимо указание сведений об упаковке закупаемого лекарственного препарата.

• Количество лекарственных форм в потребительской упаковке – автоматически заполняется в соответствии с условиями:

- если в поле Тип ввода данных указано значение с использованием справочной информации и поле Код препарата заполнено, автоматически заполняется значением поля Количество потребительских единиц в потребительской упаковке справочника Лекарственные препараты соответствующего препарату указанному в поле Уникальный внешний код препарата;
- если в поле Тип ввода данных указано значение с использованием справочной информации, поле Код препарата не заполнен, признак Необходимо указание сведений об упаковке закупаемого лекарственного препарата включен и признак Сведения о лекарственном препарате в текстовой форме выключен, выводится значение произведения полей Количество лекарственных форм в первичной упаковке и Количество первичных упаковок в потребительской упаковке;
- если если в поле Тип ввода данных указано значение *в текстовой форме*, выводится значение произведения полей Количество лекарственных форм в первичной упаковке и Количество первичных упаковок в потребительской упаковке.

Поле недоступно для редактирования.

- Причина корректировки сведений о лекарственной форме, дозировке, упаковке или единице измерения – указывается причина корректировки сведений о лекарственной форме, дозировке, упаковке или единице измерения лекарственного препарата. Значение выбирается из справочника Причины корректировки справочных данных о лекарственных препаратах. Доступно для редактирования на статусе «Отложен»/«Новый». Необязательно для заполнения. При формировании решения на основе ЭД «Закупка» или «Заявка на закупку» значение поля наследуется из указанных документов. Отображается, если в поле Тип ввода данных выбрано значение В текстовой форме или включен признак Сведения о лекарственном препарате в текстовой форме.
- Комментарий или номер обращения в службу технической поддержки по причине корректировки сведений о лекарственной форме, дозировке, упаковке или единице измерения вручную вводится комментарий или номер обращения в службу техподдержки по причине корректировки сведений о лекарственной форме, дозировке, упаковки или единицы измерения. Доступно для редактирования на статусе «Отложен»/«Новый». Обязательно для заполнения, если в поле Причина корректировки сведений о лекарственной о лекарственной форме, дозировке, упаковке или единицы измерения. Доступно для редактирования на статусе «Отложен»/«Новый». Обязательно для заполнения, если в поле Причина корректировки сведений о лекарственной форме, дозировке, упаковке или единице измерения выбрана запись справочника с признаком Обязательно указание комментария или номера обращения в службу техподдержки. При формировании решения на основании ЭД «Закупка» или «Заявка на закупку» значение поля наследуется из указанных документов. Отображается, если заполнено поле Причина корректировки сведений о лекарственной форме, дозировке, упаковке или единице измерения.
- Ссылка на сведения о лекарственном препарате в ГРЛС (заполняется при корректировке лекарственной формы, дозировки, упаковки или единицы измерения) вручную вводится ссылка

на сведения о лекарственном препарате в Государственном реестре лекарственных средств. Доступно для редактирования на статусе «*Отложен»*/«*Новый»*. Обязательно для заполнения, если в поле Причина корректировки сведений о лекарственной форме, дозировке, упаковке или единице измерения выбрана запись справочника с признаком Обязательно указание ссылки на сведения о ЛП в ГРЛС. При формировании решения на основании ЭД «Закупка» или «Заявка на закупку» значение поля наследуется из указанных документов. Отображается, если заполнено поле Причина корректировки сведений о лекарственной форме, дозировке, упаковке или единице измерения.

- Основной вариант поставки при включении признака значение поля Единица измерения товара текущей записи наследуется в поле Единица измерения закладки Общая информация редактора Информация о позиции объекта закупки. Признак наследуется при копировании документа или при формировании решения из ЭД «Заявка на закупку» или «План-график». Доступно для редактирования на статусе «Отложен»/«Новый». Не доступно для редактирования, если в поле Тип ввода данных указано значение нет или включен признак Сведения о лекарственном препарате в текстовой форме. При включении признака проверяется, что признак отсутствует во всех других записях списка в рамках текущей строки спецификации. Если условие не выполнено, то система выводит следующее сообщение об ошибке: Невозможно установить признак "Основной вариант поставки", так как такая строка уже задана.
- Указать данные о количестве (объеме) закупаемого лекарственного препарата отличном от иных вариантов поставки лекарственного препарата – при включении признака на форме отображается группа полей Количество (объем) закупаемого лекарственного препарата. Доступен для редактирования на статусе «Отложен»/«Новый» и если признак Процедура по цене единицы продукции (Количество не определено) выключен. Недоступен для редактирования, если в поле Тип ввода данных указано значение нет или признак Добавить сведения о лекарственных препаратах с учетом взаимозаменяемости включен.
- Группа полей Количество (объем) закупаемого лекарственного препарата:
  - о Текущий год указывается количество (объем) закупаемого лекарства на текущий год.
  - о Первый год указывается количество (объем) закупаемого лекарства на первый год.
  - о Второй год указывается количество (объем) закупаемого лекарства на второй год.
  - о Будущий период указывается количество (объем) закупаемого лекарства на будущий период.
  - всего указывается общее количество (объем) закупаемого лекарства на текущий, первый, второй год и будущий период.

Допускается значение до 30 символов с округлением до 11 знаков после запятой. При сохранении проверяется на соответствие шаблону. Поля не могут иметь отрицательное значение. Доступно на форме и обязательно для заполнения при включении признака Указать данные о количестве (объеме) закупаемого лекарственного препарата отличном от иных вариантов поставки

**лекарственного препарата**. Доступно для редактирования на статусе «*Отложен»*/«*Новый»* и если признак **Процедура по цене единицы продукции (количество не определено)** выключен. Недоступно для редактирования, если в поле **Тип ввода данных** указано значение *нет*.

Для автоматического заполнения редактора Сведения о вариантах поставки

*лекарственных препаратов* используется кнопка (Добавить МНН из справочника). При нажатии на кнопку на экране появится форма справочника *Лекарственные препараты*, в котором указываются необходимые препараты. При выборе значения из справочника осуществляются следующие проверки:

• Если при множественном выборе указываются лекарственные препараты с разными наименованиями, то система выводит следующее сообщение об ошибке: *Невозможно добавить в документ МНН с разными наименованиями*.

Кнопка доступна, если в поле **Тип ввода данных** указано значение с использованием справочной информации.

При выборе лекарственных препаратов согласно справочника **Группы** взаимозаменяемости лекарственных препаратов открывается форма редактирования:

|      | Код группы взаимозаменяемости по спр                           | авочнику ЕСКЛП:                    | 21.20.10.214-00                                       | 0003-1-00033-0000000000000 |                                         |                  |
|------|----------------------------------------------------------------|------------------------------------|-------------------------------------------------------|----------------------------|-----------------------------------------|------------------|
|      | Наименование группы взаи                                       | імозаменяемости:                   | циклоспори                                            | Н                          | 6                                       |                  |
| исок | пекарственных препаратов группы                                |                                    |                                                       |                            |                                         |                  |
|      |                                                                |                                    |                                                       |                            |                                         |                  |
| -    |                                                                | _                                  | _                                                     |                            |                                         | -                |
| [    |                                                                |                                    |                                                       |                            |                                         |                  |
|      | Уникальный код МНН                                             | Наименование<br>MHH                | Дата<br>окончания<br>действия<br>записи               | Коэффициент приведения     | Требование к содержимому<br>упаковки ЛП | Актуальная       |
| 2    | Уникальный код МНН<br>21.20.10.214-000003-1-00004-000000000000 | Наименование<br>МНН<br>ЦИКЛОСПОРИН | Дата<br>окончания<br>действия<br>записи<br>29.01.2021 | Коэффициент приведения     | Требование к содержимому<br>упаковки ЛП | Актуальная<br>ДА |

Рисунок 81 – Форма выбора лекарственных препаратов согласно справочнику «Группы взаимозаменяемости лекарственных препаратов»

На закладке содержатся поля:

• Код группы взаимозаменяемости по справочнику ЕСКЛП – заполняется кодом группы указанной в редакторе спецификации. Недоступно для редактирования.

- В справочник кнопка открывает редактор справочника Лекарственные препараты МНН с кодом соответствующем Код группы взаимозаменяемости по справочнику ЕСКЛП.
- Наименование группы взаимозаменяемости заполняется значением поля Наименование группы справочника Группы взаимозаменяемых лекарственных препаратов соответствующей группы указанной в поле Код группы взаимозаменяемости по справочнику ЕСКЛП.

В группе полей Список лекарственных препаратов группы отображается список лекарственных препаратов группы взаимозаменяемости из справочника Группы взаимозаменяемых лекарственных препаратов (только актуальные). Возможен множественный выбор МНН из списка.

Примечание. Поля закладки <u>Лекарственные препараты</u> доступны для редактирования в зависимости состояния системного параметра в группе Разрешать изменять спецификацию в ЭД "Закупка", сформированной на основании ЭД "Потребность для ЭД «Закупка», созданного из ЭД «Потребность».

Для загрузки спецификации из Единой медицинской информационной системы нажимается кнопка (Запросить спецификацию из внешней системы) на панели инструментов списка спецификации. В открывшемся списке заявок выбирается нужная и нажимается кнопка Загрузить:

| Выбор з        | Выбор заявки на закупку лекарственных средств      |                         |       |            |                       |  |  |
|----------------|----------------------------------------------------|-------------------------|-------|------------|-----------------------|--|--|
| $\mathbf{P}$   | 💎 🗣 📝 🏟                                            |                         |       |            |                       |  |  |
| Номеј<br>строк | о<br>и Наименование объекта закупки                | Планируемый год закупки | Номер | Дата       | Заказчик              |  |  |
| 1              | Заявка №99 от 03.09.2019 для ГУЗ 11116 Организация | 2019                    | 99    | 03.09.2019 | ГУЗ 11116 Организация |  |  |
| 2              | Заявка №8 от 10.09.2019 для ГУЗ 11116 Организация  | 2019                    | 8     | 10.09.2019 | ГУЗ 11116 Организация |  |  |
|                |                                                    |                         |       |            |                       |  |  |
|                |                                                    |                         |       |            |                       |  |  |
|                |                                                    |                         |       |            |                       |  |  |
|                |                                                    |                         |       |            |                       |  |  |
|                | Загрузить Отмена                                   |                         |       |            |                       |  |  |

Рисунок 82 – Форма выбора заявки на закупку

Если при загрузке возникла ошибка, система выводит соответствующее сообщение. В результате успешной загрузки из внешней системы загружается список спецификации. Спецификация, имеющаяся в ЭД «Закупка» до загрузки, удаляется. Примечание. Кнопка 🥙 (Запросить спецификацию из внешней системы) отображается на форме при наличии лицензии misintegration.

Для обновления спецификации, загруженной из внешней системы, используется кнопка (Обновить спецификацию из внешней системы) на панели инструментов списка. Если при обновлении возникла ошибка, система выводит соответствующее сообщение.

Примечание. Кнопка (Обновить спецификацию из внешней системы) отображается на форме при наличии лицензии misintegration.

Для сохранения записи нажимается кнопка ОК или Применить.

При сохранении осуществляются следующие проверки:

• Проверяется, что для каждой характеристики в списке Характеристики товара, работы, услуги из справочника характеристик КТРУ с типом ввода данных Выбор из справочника существует хотя бы одна актуальная характеристика в справочнике для выбранного кода КТРУ с таким же наименованием характеристики и типом. Если такая характеристика не найдена, система выдает сообщение об ошибке: AZK-XXX (DOC). Строка спецификации (0): следующие характеристики не являются актуальными :"<Наименование характеристики - те являются актуальными :тование карактеристики - те с новой строки, через ";", где (0) - номер строки спецификации.

В найденной характеристике проверяется значение в поле Вид характеристики. Если указано значение:

 Не изменяемая заказчиком, проверяется, что все актуальные характеристики с таким наименованием указаны в документе. Проверка осуществляется по полям Тип ввода данных (Выбор из справочника), Наименование характеристики товара, работы, услуги, Описание, Единица измерения, Значение, Минимальное значение, Максимальное значение, Отношение к минимальному значению диапазона, Отношение к максимальному значению диапазона. Если проверка не пройдена, система выводит сообщение об ошибке AZK-529;

 Изменяемая заказчиком с выбором одного значения, проверяется, что в документе указана только одна характеристика с таким наименованием и типом ввода данных (Выбор из справочника). Если условие не выполняется, система выводит сообщение об ошибке AZK-530.

При указании других значений в поле Вид характеристики проверка не осуществляется.

• Характеристики в Каталоге товаров, работ, услуг группируются по полям Наименование характеристики, Актуальность, Характеристика обязательна к применению. Для каждой сгруппированной актуальной строки с включенным признаком Характеристика обязательна к применению проверяется наличие хотя бы одной записи в документе в списке Характеристики товара, работы, услуги из справочника характеристики КТРУ с типом Выбор из справочника и таким же наименованием характеристики. Если условие не выполняется, система выводит сообщение об ошибке: АZK-531.

**Примечание**. Проверка не выполняется для ЭД «Закупка», включенного в ЭД «План-график», год которого больше или равен 2020. При наличии лицензии **nnoblcat** проверка выполняется вне зависимости от года.

Контроли становятся игнорируемыми для ЭД «Заявка на закупку» ЭД Решение (все классы), если параметр системы **Контролировать позицию спецификации на заполнение характеристик КТРУ** установлен в значении Предупреждать.

Примечание. Контроли AZK-529, AZK-530 и AZK-531 не выполняются, если ЭД «Закупка» включен в ЭД «План-график», год создания которого больше или равен 2020 г.

- Если поле Единица измерения не заполнено и значение поля Цена не равно значению поля Всего группы полей Сумма планируемых к закупке товаров, работ, услуг, система выводит сообщение об ошибке: Общая сумма планируемых к закупке товаров, работ, услуг должна быть равна цене за единицу продукции.
- При сохранении позиции спецификации в ЭД «Закупка» с признаком Закупка по 223-ФЗ проверяется, что значение поля Описание объекта закупки (минимально необходимые требования, предъявляемые к предмету

контракта) меньше или равно 1000 символам. Если условие не выполнено, то выводится сообщение об ошибке: *AZK-2890*.

- Проверяется, что значение поля Цена с дробными копейками соответствует шаблону: общая длина поля числа до 30 символов с возможностью указания дробной части до 11 знаков. Если условие не выполняется, система выводит сообщение об ошибке: Данные в поле "Цена с дробными копейками" не соответствуют формату: число до 30-ти символов с дробной частью до 11 знаков.
- Если ЭД «Закупка» включен в ЭД «План-график», проверяется, что указан код продукции из Справочника товаров, работ, услуг, если в справочнике для указанного в спецификации кода группы продукции существует конечный код продукции. Если в Справочнике товаров, работ, услуг для указанного кода группы продукции отсутствует конечный код продукции, то позиция строки спецификации сохраняется с кодом не из Справочника товаров, работ, услуг. Если условие не выполняется, то выводится сообщение об ошибке: Необходимо указать код продукции из Справочника товаров, работ, услуг.
- Заполненность поля Всего группы полей Сумма планируемых к закупке товаров, работ, услуг, в зависимости от состояния системного параметра Требовать указание суммы.
- Заполненность поля Всего группы полей Сумма планируемых к закупке товаров, работ, услуг, в зависимости от состояния системных параметров Для закупок формируемых в соответствии с законодательством только в объеме финансирования, дополнительно указывать спецификацию в ЭД "План-график" И Для закупок формируемых в соответствии С законодательством только в объеме финансирования, дополнительно указывать спецификацию в ЭД "План закупок". Если параметр включен и поле не заполнено, то система выводит предупреждение: Укажите сумму планируемых к закупке товаров, работ, услуг.
- Если признак **Позволять не указывать количество** выключен, то заполнено поле **Количество (объем) планируемых к закупке товаров, работ, услуг Всего**.

Если поле не заполнено, то система выводит предупреждение: Укажите количество (объем) планируемых к закупке товаров, работ, услуг.

- В полях **ОКВЭД** и **Дополнительные ОКВЭД** коды не повторяются. Если условие не выполнено, то система выводит предупреждение: *Коды ОКВЭД на вкладке* "Дополнительные ОКВЭД" и "Объект закупки" не должны повторяться.
- Проверяется уникальность строки спецификации по значениям следующих полей: Код группы, Код продукции, Наименование продукции, Единица измерения, Способ указания объема выполнения работы, оказания услуги, Объем работ, услуг, Цена, Цена с дробными копейками, Характеристики и их значения, Наименование МНН, Лекарственная форма, Полная форма дозировки, Основной вариант поставки, Торговое наименование, Номер регистрационного удостоверения, Держатель регистрационного удостоверения, Код ОКЕИ дозировки из справочника Ед. измерения, Наименование единицы измерения дозировки, Значение дозировки, Страна производителя, Наименование производителя, Код вида первичной упаковки, Вид первичной упаковки, Количество лекарственных форм в первичной упаковке, Количество первичных упаковок в потребительской упаковке. Если строка с идентичным значением хотя бы одного из полей уже существует, то система выводит следующее сообщение об ошибке: Указанная продукция уже существует в спецификации документа.
- Для ЭД «Закупка» (включенной в ЭД «План-график»), год которой больше или равен 2017 г. и меньше 2020 г. и без признака 223-ФЗ, проверяется, что если включен признак Позволять не указывать количество, то поле Цена заполнено.
- Для ЭД «Закупка» (включенной в ЭД «План-график»), год которой больше или равен 2017 г. и меньше 2020 г. и без признака 223-ФЗ, проверяется, что если включен признак Позволять не указывать количество выключен, то поле Единица измерения заполнено.
- Проверяется, что в списке отсутствуют одинаковые коды ОКВЭД и ни один из кодов не совпадает с кодом, указанным на закладке <u>Объект закупки</u> ЭД «Закупка». Если условие не выполнено, то система выводит следующее сообщение об ошибке: *Введенный код уже указан в строке спецификации*.

- Если параметр системы **Требовать заполнения конечного кода продукции** (**план закупок**) включен и ЭД «Закупка» включен в ЭД «План закупок», то проверяется, что код продукции указан, если для него существует актуальный конечный код продукции в *Справочнике товаров, работ, услуг.* Если условие не выполнено, то система выводит следующее сообщение об ошибке: *Заполните поле "Код продукции"*.
- Если параметр системы **Требовать заполнения конечного кода продукции** (**план-график**) включен и ЭД «Закупка» включен в ЭД «План-график», то проверяется, что код продукции указан, если для него существует актуальный конечный код продукции в *Справочнике товаров, работ, услуг.* Если условие не выполнено, то система выводит следующее сообщение об ошибке: *Заполните поле "Код продукции"*.
- Если ЭД «Закупка» создан без признаков:
  - о Закупка на основании п.4, ч.1, ст. 93 Федерального закона №44-ФЗ;
  - о Закупка на основании п.5, ч.1, ст. 93 Федерального закона №44-ФЗ;
  - о Закупка на основании п.3, ч.2, ст. 83.1 Федерального закона №44-ФЗ;
  - о Закупка на основании п.26, ч.1, ст. 93 Федерального закона №44-ФЗ;
  - ⊙ Закупка на основании п.33, ч.1, ст. 93 Федерального закона №44-ФЗ (преподавательские услуги, оказываемые физическими лицами);
  - ⊙ Закупка на основании п.33, ч.1, ст. 93 Федерального закона №44-ФЗ (услуги экскурсовода (гида), оказываемые физическими лицами);
  - о Закупка на основании п.23, ч.1, ст. 93 Федерального закона №44-ФЗ;
  - о Закупка на основании п.42, ч.1, ст. 93 Федерального закона №44-ФЗ;
  - Закупка по 223-ФЗ;
  - о Закупка отменена;
  - Уточнить информацию о планируемых платежах (в соответствии с ч.3 требований к форме плана-графика Постановления Правительства №554),

и в параметре системы Контролировать указание кода КТРУ в спецификации закупки для года документа указано значение *Контролировать* или *Предупреждать*, строки спецификации группируются по значениям полей Код ОКПД и Код КТРУ. Для каждой сгруппированной строки с незаполненным полем Код КТРУ проверяется, что существует хотя бы одна актуальная запись в *Справочнике КТРУ*, которая удовлетворяет условиям:

- о значение поля ОКПД записи совпадает с ОКПД строки спецификации;
- о значение поля Дата начала обязательного применения меньше либо равно текущей дате сервера;
- поле Дата окончания применения не заполнено или его значение больше текущей даты сервера.

Если такая запись найдена и в параметре указано значение *Контролировать*, система выводит сообщение об ошибке: Для кода ОКПД (значение кода ОКПД) существует обязательная к применению позиция в справочнике КТРУ. Необходимо указать код КТРУ в строке спецификации.

Если в параметре указано значение *Предупреждать*, система выводит игнорируемое предупреждение.

**Примечание**. Контроль не выполняется, если ЭД «Закупка» включен в ЭД «План-график», год создания которого больше или равен 2020 г.

- Если в строке спецификации заполнены поля Код КТРУ и Обоснование включения дополнительной информации в сведения о товаре, работе, услуге, проверяется, что для такой строки хотя бы одна характеристика в списке Характеристики товара, работы, услуги из справочника характеристик КТРУ указана посредством кнопки Добавить характеристику в текстовой форме. Если условие не выполнено, то система выводит следующее сообщение об ошибке: Для строки спецификации, использующей справочник КТРУ, поле "Обоснование включения дополнительной информации в сведения о товаре, работе, услуге" должно быть заполнено одновременно с указанием хотя бы одной характеристики, отсутствующей в справочнике КТРУ.
- Если в строке спецификации хотя бы одна характеристика в списке

Характеристики товара, работы, услуги из справочника характеристик КТРУ указана посредством кнопки Добавить характеристику в текстовой форме и заполнено поле Код КТРУ, проверяется, что для такой строки заполнено поле Обоснование включения дополнительной информации в сведения о товаре, работе, услуге. Если условие не выполнено, то система выводит следующее сообщение об ошибке: Для строки спецификации, использующей справочник КТРУ, характеристики, отсутствующие в справочнике КТРУ, должны быть указаны одновременно с заполнением поля "Обоснование включения дополнительной информации в сведения о товаре, работе, услуге".

**Примечание**. Проверка не выполняется для ЭД «Закупка», включенного в ЭД «План-график», год которого больше или равен 2020. При наличии лицензии **nnoblcat** проверка выполняется вне зависимости от года.

Примечание. Контроль характеристики товара, работы, услуги из справочника характеристик КТРУ с типом данных Ручной ввод и поля Обоснование включения дополнительной информации в сведения о товаре, работе, услуге не выполняется, если ЭД «Закупка» включен в ЭД «План-график», год создания которого больше или равен 2020 г.

- При добавлении новой записи в список Сведения о вариантах поставки лекарственных препаратов осуществляется проверка: если признак Указать данные о количестве (объеме) закупаемого лекарственного препарата отличном от иных вариантов поставки лекарственного препарата включен, то хотя бы одно из полей группы полей Количество (объем) закупаемого лекарственного препарата должно быть больше 0. Если проверка не пройдена, система выдает сообщение об ошибке: Необходимо указать данные о количестве (объеме) закупаемого лекарственного препарата.
- Если родительский ЭД решение о размещении заказа отсутствует, в строке спецификации заполнен код КТРУ и для данного кода КТРУ в справочнике включен признак **Позиция является укрупненной (шаблоном)**, то система выводит сообщение об ошибке: *В строке спецификации указана позиция КТРУ, являющаяся укрупненной (шаблоном). Необходимо указать код КТРУ, являющийся подчиненным*.

- Осуществляется контроль в соответствии с параметром системы **Требовать** формирования ЭД "Закупка" из ЭД "Потребность" по кодам групп ТРУ. Если контроль не пройден, то система выводит сообщение об ошибке: Для группы продукции (код группы продукции) в строке спецификации с номером (номер строки) разрешено формирование ЭД "Закупка" только из ЭД "Потребность".
- Проверяется, что в строке спецификации заполнено поле код КТРУ. Если проверка не пройдена, то система выводит следующее сообщение об ошибке: Закупка товара у единственного поставщика на сумму, предусмотренную частью 12 статьи 93 Закона № 44-ФЗ возможна только с применением кода КТРУ. В строке спецификации необходимо заполнить код КТРУ.

Примечание. Контроль заполнения поля код КТРУ осуществляется для ЭД «Заявка на закупку», ЭД «Решение о проведении закупки у единственного источника», ЭД «Контракт», если включен признак Закупка товара у единственного поставщика на сумму, предусмотренную частью 12 статьи 93 Закона № 44-ФЗ, для ЭД «Закупка» при наличии лицензии nnoblcat.

Примечание. Контроль заполнения строки КТРУ осуществляется при наличии лицензии nnoblkat.

Осуществляется контроль в соответствии с параметром системы
Контролировать указание кода КТРУ в позиции спецификации. Если контроль не пройден, система выводит сообщение об ошибке: *AZK-0534*.

Примечание. Проверка не выполняется для ЭД «Закупка», включенного в ЭД «План-график», год которого больше или равен 2020. При наличии лицензии nnoblcat проверка выполняется вне зависимости от года.

## 3.4.1.2.3 Список «Детализация объемов оплаты долгосрочного договора»

Для добавления детализации оплаты договора по годам нажимается кнопка (Новый), на экране появится форма *Детализация* объемов оплаты долгосрочного договора по годам:

| Детализация объёмов оплаты долгос | рочного договора по годам — создание | X |
|-----------------------------------|--------------------------------------|---|
| Год:                              | 2018                                 | ~ |
| Сумма:                            |                                      |   |
|                                   |                                      |   |
|                                   | ОК Отмена Применит                   | ь |

Рисунок 83 – Вид формы редактора «Детализация объемов оплаты долгосрочного договора по годам – создание»

В форме содержатся поля:

• Год – из раскрывающегося списка выбирается год детализации оплаты по договору. Доступно для редактирования на статусе «Отложен»/«Новый». Обязательно для заполнения.

Доступен ввод значения вручную, если значение находится за пределами указанного периода. При вводе значения вручную проверяется, что значение состоит из четырех цифр.

При сохранении документа проверяется, что в списке отсутствует запись с идентичным годом. Если запись с указанным годом уже существует, то система выводит следующее сообщение об ошибке: Выбранный год уже существует в списке.

• Сумма – вручную вводится значение суммы оплаты договора в указанном году. Доступно для редактирования на статусе «Отложен»/«Новый». Обязательно для заполнения.

Для сохранения записи нажимается кнопка Применить или ОК.

Внимание! Список Детализация объемов оплаты долгосрочного договора доступен на форме, если в ЭД «Закупка» включены признаки Позиция является долгосрочной и Привлечение подрядчиков из числа субъектов малого и среднего предпринимательства.

## 3.4.1.3 Закладка «Условия закупки»

На закладке <u>Условия закупки</u> указывается информация об условиях процедуры закупки.

Внимание! Закладка доступна в ЭД «Закупка», включенном в ЭД «План-график» и сформированном без признаков.

Если ЭД «Закупка» включен в ЭД «План-график» с годом создания больше 2019 г., то закладка доступна на форме только при включенном признаке **Дополнительные сведения** о процедуре закупки (не размещается в ЕИС).
### Закладка имеет вид:

| 🖹 Обеспечение                                                                                                    |                                               |                                      |                          |  |  |  |  |
|----------------------------------------------------------------------------------------------------|-----------------------------------------------|--------------------------------------|--------------------------|--|--|--|--|
| Размер аванса:<br>% аванса:<br>Дополнительные сведения об авансе:                                                        | 🗖 Расчеты по контракту в части выплаты аванса | подлежат казначейскому сопровождению |                          |  |  |  |  |
| 🔲 Установить обеспечение заявки                                                                                          |                                               |                                      |                          |  |  |  |  |
| <ul> <li>Установить обеспечение исполнения контракта</li> <li>Установить обеспечение гарантийных обязательств</li> </ul> |                                               |                                      |                          |  |  |  |  |
| Преимущества и требования                                                                                                |                                               |                                      |                          |  |  |  |  |
|                                                                                                    |                                               |                                      |                          |  |  |  |  |
| Номер<br>строки                                                                                                    | Наименование особенности                      |                                      | Величина<br>преимущества |  |  |  |  |
|                                                                                                    |                                               |                                      |                          |  |  |  |  |
|                                                                                                    |                                               |                                      |                          |  |  |  |  |
|                                                                                                    |                                               |                                      |                          |  |  |  |  |
| Строк: 0                                                                                                    |                                               |                                      |                          |  |  |  |  |

Рисунок 84 - Вид закладки «Условия закупки»

На закладке содержатся группа полей <u>Обеспечение [397</u>] и список <u>Преимущества и</u> требования [401].

# 3.4.1.3.1 Группа полей «Обеспечение»

В группе полей Обеспечение содержатся поля:

- Размер аванса вручную вводится сумма аванса. При вводе значения автоматически рассчитывается значение в связанном поле %, т.е. вычисляется процент от значения в поле Начальная (максимальная) цена контракта. При сохранении проверяется, что значение меньше или равно значению в поле Начальная (максимальная) цена контракта.
- % (от поля Размер аванса) при вводе значения автоматически рассчитывается значение поля Размер аванса, т.е. вычисляется заданный процент от значения в поле Начальная (максимальная) цена контракта.
- Расчеты по контракту в части выплаты аванса подлежат казначейскому сопровождению признак выключается и становится недоступным для редактирования, если поле Размер аванса, % очищено. Доступно для редактирования на статусах «Отложен»/ «Новый», если поле Размер

аванса,% не пустое.

- Дополнительные сведения об авансе вводится дополнительная текстовая информация об авансе, также доступен множественный выбор значения из справочника *Типовые значения для заполнения сведений о закупках в планах*. При выборе значения из справочника осуществляется не редактируемая фильтрация по типу Дополнительные сведения об авансе.
- Установить обеспечение заявки при включении признака становится доступна группа полей, где указывается информация об обязательствах обеспечения заявки. Для добавления информации заполняются поля:
  - Сумма обеспечения заявки вручную вводится сумма обеспечения заявки участника. Автоматически рассчитывается в соответствии с группой параметров Размер обеспечения заявки (с 01.07.2018) 44-ФЗ, если включен признак Установить обеспечение заявки. При сохранении документа проверяется, что значение меньше или равно значению в поле Начальная (максимальная) цена контракта.
  - % обеспечения заявки вручную вводится обеспечение заявки в процентах. Автоматически рассчитывается в соответствии с группой параметров Размер обеспечения заявки (с 01.07.2018) 44-ФЗ, если включен признак Установить обеспечение заявки.
  - Условия обеспечения заявки вручную вводится дополнительная текстовая информация об условиях обеспечения заявки, также доступен множественный выбор значения из справочника *Типовые значения для заполнения сведений о закупках в планах*.

Признак контролируется группой параметров системы Размер обеспечения заявки 44-ФЗ. Доступен для редактирования на статусе Отложен / Новый, если в документе указан один из способов определения поставщика: Открытый конкурс, Конкурс с ограниченным участием, Двухэтапный конкурс, Электронный аукцион, Запрос предложений, Открытый конкурс в электронной форме, Конкурс с ограниченным участием в электронной форме, Двухэтапный конкурс в электронной форме, Запрос предложений в электронной форме, Закрытый конкурс, Закрытый конкурс с ограниченным участием, Закрытый двухэтапный конкурс, Закрытый аукцион, Закрытый аукцион в электронной форме, Закрытый

- Установить обеспечение исполнения контракта при включении признака становится доступным указание информации об обязательствах обеспечения исполнения контракта. Для добавления информации об обеспечении исполнения контракта заполняются следующие поля:
  - Сумма обеспечения исполнения контракта указывается сумма обеспечения исполнения контракта. Рассчитывается автоматически в соответствии с группой параметров Размер обеспечения исполнения контракта. При вводе значения автоматически рассчитывается значение в связанном поле % обеспечения исполнения контракта. Если ЭД «Закупка» включен в ЭД «План-график» с выключенным признаком План закупок по 223-ФЗ, то для документа, у которого в списке Преимущества и требования к участнику указана особенность из

параметра системы Соответствие особенностей размещения заказа ЕИС с признаком размещения среди СМП/СОНО, поле не рассчитывается автоматически. Для документов, созданных в бюджете 44-ФЗ, у которых значение года больше 2021 и включен признак С поставщиком (подрядчиком, исполнителем) будет заключен контракт жизненного цикла поле не рассчитывается автоматически. Для документов, созданных в бюджете 44-ФЗ, у которых включен признак Расчеты по контракту в части выплаты аванса подлежат казначейскому сопровождению поле не рассчитывается автоматически. При сохранении проверяется, что значение меньше или равно значению в поле Начальная (максимальная) цена контракта. Доступно для редактирования на статусе «Отложен», «Новый», если включен признак Установить обеспечение исполнения контракта, кроме случая когда включен признак Расчеты по контракту в части выплаты аванса подлежат казначейскому сопровождению.

Примечание. Если ЭД «Закупка» включен в ЭД «План-график» с включенным признаком План закупок по 223-ФЗ, то наименование поля изменяется на Сумма обеспечения договора.

**Примечание.** Если в ЭД «Закупка» включен признак **Закупка по 223-ФЗ**, поле отображается, если заполнено.

• % обеспечения исполнения контракта – рассчитывается автоматически в соответствии с группой параметров Размер обеспечения исполнения контракта. При вводе значения автоматически рассчитывается значение в связанном поле Сумма обеспечения контракта. Если ЭД «Закупка» включен в ЭД «План-график» с выключенным признаком План закупок по 223-ФЗ, то для документа, у которого в списке Преимущества и требования к участнику указана особенность из параметра системы Соответствие особенностей размещения заказа ЕИС с признаком размещения среди СМП/СОНО, значение в связанном поле Сумма обеспечения контракта автоматически не пересчитывается. Для документов, созданных в бюджете 44-ФЗ, у которых значение года больше 2021 и включен признак С поставщиком (подрядчиком, исполнителем) будет заключен контракта жизненного цикла, значение в связанном поле Сумма обеспечения в связанном поле Сумма обеспечения в связанном поле Сумма обеспечения в связанном поле цикла, значение в связанном поле Сумма обеспечения в связанном поле Цикла, значение в связанном поле Сумма обеспечения контракта автоматически не пересчитывается автоматически. Не пересчитывается значение в связанном поле Сумма обеспечения контракта исполнения контракта для документов, созданных в бюджете 44-ФЗ у которых включен признак Расчеты по контракта для документов, созданных в бюджете 44-ФЗ у которых включен признак Расчеты по контракта в части выплаты аванса подлежат казначейскому сопровождению.

Примечание. Если ЭД «Закупка» включен в ЭД «План-график» с включенным признаком План закупок по 223-ФЗ, то наименование поля изменяется на % обеспечения исполнения договора.

- Размер обеспечения исполнения договора вводится размер обеспечения исполнения договора. Доступно для редактирования на статусе «Отложен», «Новый». Отображается на форме и обязательно для заполнения, если включен признак Установить обеспечение исполнения договора.
- Валюта обеспечения исполнения договора вводится валюта обеспечения исполнения договора. Значение выбирается из справочника Валюты. Доступно для редактирования на статусе «Отложен», «Новый». Отображается на форме и обязательно для заполнения, если включен признак Установить обеспечение исполнения договора.
- Условия обеспечения исполнения контракта вводится дополнительная текстовая информация об условиях обеспечения исполнения контракта, также доступен множественный выбор значения из справочника Типовые значения для заполнения сведений о закупках в планах.

Примечание. Если ЭД «Закупка» включен в ЭД «План-график» с включенным признаком План закупок по 223-ФЗ, то наименование поля изменяется на Условия обеспечения договора.

Примечание. Если в ЭД «Закупка» включен признак Закупка по 223-ФЗ, поле отображается, если заполнено.

Признак контролируется согласно группе параметров Размер обеспечения исполнения контракта.

Примечание. Если ЭД «Закупка» включен в ЭД «План-график» с включенным признаком План закупок по 223-ФЗ, то наименование признака изменяется на Установить обеспечение исполнения договора.

- Установить обеспечение гарантийных обязательств при включении признака становится доступным указание информации об обязательствах обеспечения гарантийных обязательств. Для добавления информации заполняются следующие поля:
  - Сумма обеспечения гарантийных обязательств вручную вводится сумма обеспечения. При вводе значения автоматически рассчитывается значение в поле % обеспечения гарантийных обязательств. При сохранении проверяется, что значение меньше или равно значению в поле Начальная (максимальная) цена контракта.
  - % обеспечения гарантийных обязательств вручную вводится процент обеспечения. При вводе значения автоматически рассчитывается значение в поле Сумма обеспечения гарантийных обязательств.
  - Порядок внесения денежных средств в качестве обеспечения гарантийных обязательств вручную вводится информация о порядке внесения денежных средств.

Признак контролируется параметром системы **При расчёте обеспечения контролировать** интервал с учётом округления суммы по математическим правилам (если в результате округления по математическим правилам, полученное значение выходит за пределы заданного % то изменять размер суммы на 1 копейку).

Примечание. Признаки Установить обеспечение заявки, Установить обеспечение исполнения контракта и Установить обеспечение гарантийных обязательств не доступен для редактирования, если на в группе полей Дополнительные сведения о процедуре закупки не размещаемые в ЕИС в поле Способ определения поставщика (подрядчика, исполнителя) выбрано значение Способ определения поставщика (подрядчика, исполнителя), установленный Правительством Российской Федерации в соответствии со ст. 111 Федерального закона № 44-ФЗ.

## 3.4.1.3.2 Список «Преимущества и требования»

Для создания нового преимущества или требования в списке необходимо нажать кнопку (Создать), на экране появится форма редактора особенности.

| Особенность размещения — создани | ие              |       |
|----------------------------------|-----------------|-------|
| Наименование особенности:        |                 | <br>X |
| Величина преимущества:           |                 |       |
| Дополнительная информация:       |                 |       |
|                                  | ОК Отмена Приме | нить  |

Рисунок 85 – Вид редактора особенности

В редакторе содержатся поля:

• Наименование особенности – указывается наименование особенности, выбор значения осуществляется из справочника *Особенности размещения заказа*. Для выбора доступны только актуальные записи справочника и записи, в которых способ определения поставщика совпадает со

способом определения поставщика в документе, с незаполненным полем **Краткое наименование** родительской записи и выключенным признаком **Особенность устарела** (если в поле **Планируемый срок начала закупки** указано значение больше *31.12.2021*). При сохранении проверяется, что в документе (лоте документа) отсутствует выбранная особенность. Если такая особенность уже существует, система выводит сообщение об ошибке: *Выбранная особенность уже указана в списке*. Обязательно для заполнения.

- Величина преимущества заполняется автоматически, значением из справочника. Доступно для редактирования и обязательно для заполнения, если выбрана особенность с типом *P*.
- Дополнительная информация вводится текстовая информация о содержании требования. Автоматически заполняется значением поля "Описание" при выборе значения из справочника. Доступно для редактирования, если выбрана особенность с любым типом, кроме *P*. Очищается и становится недоступным для редактирования, если особенность указана в системном параметре Запретить формировать и заполнять содержание для указанных особенностей. Необязательно для заполнения.
- Обоснование дополнительного требования указывается обоснование дополнительного требования. Выбор значения осуществляется из справочника *Типовые значения для заполнения сведений о закупках в планах*. Поле доступно в редакторе формы, если в поле Наименование особенности указано значение, содержащееся в системном параметре Соответствие особенностей размещения дополнительным требованиям к участникам закупки отдельных видов товаров, работ, услуг. Доступно для редактирования на статусе «*Отложен»*/«*Новый*». При формировании ЭД «Закупка» на основании ЭД «Консолидированная закупка» значение одноименного поля наследуется.
- Сформировать содержание на основании НПА кнопка для автоматического формирования содержания на основании НПА. При нажатии на кнопку, если в списке НПА, регулирующие запрет или ограничение содержится хотя бы одна запись, то в поле Содержание требования выводится значение: Установлены запреты, ограничения, условия допуска предусмотренные требованиями нормативно-правовых актов: "<Наименование НПА 1>", "<Наименование НПА 2>", где:

<Наименование НПА 1> и <Наименование НПА 2> – значения колонки Наименование НПА строк списка НПА, регулирующие запрет или ограничение.

Кнопка отображается на форме и доступна для использования на статусах «*Отложен*», «*Новый*», если в поле **Наименование особенности** выбрана запись, указанная в системном параметре **Соответствие особенностей размещения заказа с применением запретов и ограничений при осуществлении контроля национального режима по справочнику "Особенности размещения заказа"** и не указанная в системном параметре **Запретить формировать и заполнять содержание для указанных особенностей**, имеющая в поле **Тип особенности** значение *Ограничение*. Примечание. Записи наследуется из ЭД «Консолидированная закупка», если они связаны с особенностью в записи списка НПА, регулирующие запрет или ограничение.

Ниже расположен список Перечень НПА, конкретизирующих особенности применения национального режима (ЕИС). Список отображается, если в списке Особенности размещения содержится запись с типом Ограничение и указанная в параметре системы Соответствие особенностей размещения заказа с применением запретов и ограничений при осуществлении контроля национального режима по справочнику "Особенности размещения заказа", или в списке имеется хотя бы одна запись. Список доступен для редактирования на статусах «Отложен»/«Новый».

Форма просмотра записи доступна по кнопке 📝 (Открыть).

Для добавления нормативно-правового акта нажимается кнопка (Создать). Множественный выбор из справочника *Нормативно-правовые акты, регулирующие допуск товаров, работ, услуг в соответствии со ст. 14 Закона 44-ФЗ*. Доступны записи, в которых:

- запись актуальна;
- запись еще не выбрана для данной особенности.

Выбранные записи добавляются в список Перечень НПА, конкретизирующих особенности применения национального режима (ЕИС).

В редакторе списка *Перечень НПА, конкретизирующих особенности применения* национального режима (ЕИС) заполняются поля:

- Нормативно-правовой акт указывается значение из справочника Нормативно-правовые акты, регулирующие допуск товаров, работ, услуг в соответствии со ст. 14 Закона 44-ФЗ. Обязательно для заполнения.
- Вид требования: условия допуска признак вида требования. Включается автоматически в зависимости от значения, выбранного в поле Нормативно-правовой акт.
- Вид требования: ограничения допуска признак вида требования. Включается автоматически в зависимости от значения, выбранного в поле Нормативно-правовой акт.
- Вид требования: запрет признак вида требования. Включается автоматически в зависимости от значения, выбранного в поле Нормативно-правовой акт.
- Присутствуют обстоятельства, допускающие исключение, влекущее неприменения запрета,

ограничение допуска – признак доступен для редактирования и необязателен для заполнения.

- Обоснование невозможности запрета, ограничения допуска значение вводится вручную, отображается и доступно для редактирования, если включен признак Присутствуют обстоятельства, допускающие исключение, влекущее неприменение запрета, ограничения допуска.
- Примечание вводится вручную дополнительная текстовая информация.

При сохранении записи осуществляются контроли:

- Проверяется, что для особенности отсутствуют другие записи со ссылкой на тот же НПА. Если условие не выполняется, система выводит сообщение об ошибке: Данный НПА уже указан для особенности.
- Проверяется, что:
  - о включен хотя бы один из признаков: Вид требования: условия допуска, Вид требования: ограничения допуска, Вид требования: запрет. Если условие не выполняется, система выводит сообщение об ошибке: *Необходимо указать хотя бы один из видов требования НПА*.
  - одновременно включено не более двух признаков: Вид требования: условия допуска, Вид требования: ограничения допуска, Вид требования: запрет.
     Если условие не выполняется, система выводит сообщение об ошибке: Для НПА одновременно может быть указано не более двух видов требования.

В нижней части закладки расположен список *НПА, регулирующие запрет или ограничение*. Список отображается, если в списке *Особенности размещения* имеется хотя бы одна запись, содержащаяся в параметре системы **Соответствие особенностей размещения заказа с применением запретов и ограничений при осуществлении** контроля национального режима по справочнику "Особенности размещения заказа".

Для того чтобы добавить нормативно-правовой акт, регулирующий запрет или ограничение, нажимается кнопка (Создать). Для выбора доступны записи справочника Перечни продукции, для которых установлены запреты, ограничения или преференции, в которых:

• в поле **Вид контроля** указано значение *Наличие сведений* о применении национального режима при осуществлении закупки;

- поле Срок действия с не заполнено или значение поля меньше или равно значению поля Планируемая дата публикации документа;
- в поле Срок действия по не заполнено или значение поля больше или равно значению поля Планируемая дата публикации;
- список Способы определения поставщика (подрядчика, исполнителя) не заполнен или указан способ определения поставщика, совпадающий со способом определения поставщика в ЭД;
- выключен признак Перечень для закупок 223-ФЗ, если документ создан в без признака Бюджет автономного/бюджетного учреждения, юридического лица размещающего закупки по 223-ФЗ;
- включен признак Перечень для закупок 223-ФЗ, если документ создан с признаком Бюджет автономного/бюджетного учреждения, юридического лица размещающего закупки по 223-ФЗ;
- запись еще не указана для данной особенности.

Внимание! Список не доступен на форме, если в ЭД Закупжа включен признак Закупка по 223-ФЗ.

В нижней части формы расположен список Дополнительные требования. В списке указываются актуальные записи с типом особенности Дополнительное требование, у которых в справочнике Особенности размещения заказа в поле Краткое наименование родительской записи значение идентичное значению поля Краткое наименование записи выбранной в поле Наименование требования/ограничения. Доступен для редактирования на статусе «Отложен»/«Новый». Список отображается на форме, если в поле Наименование требования указано значение с типом особенности *Требование к участнику, Дополнительное требование.* 

Для добавления требования нажимается кнопка (Создать). Для выбора доступны записи справочника Особенности размещения заказа.

В редакторе списка Дополнительные требования содержатся поля:

• Наименование требования – автоматически заполняется наименование родительского требования. Недоступно для редактирования.

• Наименование дополнительного требования – автоматически заполняется значением поля Наименование особенности справочника *Особенности размещения заказа* по кнопке . Для выбора доступны только актуальные записи справочника, в которых способ размещения совпадает со способом размещения документа, в поле Тип особенности указано *Дополнительное требование*, а значение в поле Краткое наименование родительской записи равно значению поля Краткое наименование записи, выбранной в поле Наименование требования/ограничения, и выключенным признаком Особенность устарела (если в поле Планируемая дата публикации (для ЭД «Заявка на закупку»), Фактическая дата публикации (для первого в цепочке ЭД «Решение...», если не заполнено Планируемая дата публикации извещения (для ЭД «Консолидированная закупка») – указано значение больше 31.12.2021). Недоступно для редактирования. Обязательно для заполнения.

Примечание. Если при заполнении списка Требования к участнику, ограничения участия выбранное из справочника требование является родительским для любой актуальной записи справочника Особенности размещения заказа, система выводит предупреждение: Указана родительская особенность, перейти к выбору дополнительных требований? При подтверждении действия автоматически открывается форма редактора Дополнительные требования.

 Содержание дополнительного требования – автоматически заполняется значением полей Описание и Дополнительная информация при выборе значения из справочника. Доступно не более 4000 символов. Недоступно для редактирования.

### Для сохранения требования нажимается кнопка ОК.

При сохранении записи проверяется уникальность записи, если такая же запись уже существует, то система выводит следующее сообщение об ошибке: Уже существуют требования с таким наименованием.

### 3.4.1.4 Закладка «Дополнительная информация»

На закладке Дополнительная информация содержатся дополнительные данные о закупке.

Закладка имеет вид:

## Выполнение программы ЭД «Закупка»

| а — созда | ание                           | 1                               |                          | 1                    |                 |                                               |                      |   |  |
|-----------|--------------------------------|---------------------------------|--------------------------|----------------------|-----------------|-----------------------------------------------|----------------------|---|--|
| я информ  | ация Объект закупки 🗆          | Дополнительна                   | я информация             | Связанные докуме     | нты 🗆           |                                               |                      |   |  |
|           | Дополнительная информац        | ция                             |                          |                      |                 |                                               |                      |   |  |
|           |                                |                                 | ] Электронная ф          | рорма определения п  | оставщика (исг  | юлнителя, подрядчика)                         |                      |   |  |
|           |                                |                                 | Закупка для об           | јеспечения обороны ( | траны и безоп   | асности государства                           |                      |   |  |
|           |                                |                                 | Закупка услуг г          | по предоставлению кр | едитов          |                                               |                      |   |  |
|           |                                |                                 | Закупка работ            | в области использова | ния атомной эн  | нергии                                        |                      |   |  |
|           |                                |                                 | ] Закупка для об         | іеспечения нормальні | ой жизнедеяте   | льности                                       |                      |   |  |
|           |                                |                                 | В сведениях о<br>графика | закупке плана закупо | < указана детал | изация по КБК. Выгружать детализацию по КБК в | ЕИС в составе плана- | • |  |
|           |                                |                                 | Обоснование Н            | -МЦК проводилось сто | оронней органи  | зацией (ценовым центром)                      |                      |   |  |
|           |                                |                                 | ] Документ загру         | ужен из ЕИС          |                 |                                               |                      |   |  |
|           |                                | Номер торгов:                   |                          |                      |                 |                                               |                      |   |  |
|           |                                | Код закупки: Пг                 | .03262000023.3           | 20.00006             | #               |                                               |                      |   |  |
|           | Консолидиров                   | ванная закупка:                 |                          |                      | ×               | Обновить спецификацию из заявки               |                      |   |  |
|           | Объем привлечения под          | (рядчиков СМП/<br>СОНО:         |                          |                      |                 |                                               |                      |   |  |
|           | % от Н(М)ЦК объем<br>подрядчик | на привлечения<br>ков СМП/СОНО: |                          |                      |                 |                                               |                      |   |  |
|           | Порядок оплать                 | ы по контракту:                 |                          |                      |                 |                                               |                      |   |  |
|           |                                |                                 |                          |                      |                 |                                               |                      |   |  |
|           | Усл                            | ювие поставки:                  |                          |                      |                 |                                               |                      | × |  |
|           | Ус                             | словия оплаты:                  |                          |                      |                 |                                               | 7                    | × |  |
|           |                                | Исполнитель:                    |                          |                      |                 |                                               |                      |   |  |
|           | Ответственн                    | ный сотрудник:                  |                          |                      |                 |                                               | 2                    | × |  |
|           | Организатор централизов        | ванной закупки:                 |                          |                      |                 |                                               | -                    |   |  |
|           |                                | Примечание:                     |                          |                      |                 |                                               |                      |   |  |
|           |                                |                                 |                          |                      |                 |                                               |                      |   |  |
|           | л                              | ата поставки с                  |                          |                      |                 |                                               |                      | - |  |
|           | H.                             | Лата оплаты с:                  |                          |                      |                 |                                               |                      |   |  |
|           |                                |                                 |                          |                      |                 |                                               |                      | _ |  |
|           | 🖄 Регион поставки товаро       | в (выполнения раб               | оот, оказания у          | слуг)                |                 |                                               |                      |   |  |
|           |                                | Страна: Рс                      | ссия                     |                      | ×               |                                               |                      |   |  |
|           |                                |                                 |                          |                      |                 |                                               |                      |   |  |
|           | Выб                            | брать адрес из:                 |                          |                      | *               |                                               |                      | _ |  |

Рисунок 86 – Вид закладки «Дополнительная информация»

На закладке содержатся группы полей:

- Дополнительная информация 408;
- Сроки для закупок в объеме финансирования 419;
- Регион поставки товаров (выполнения работ, оказания услуг) [420];
- Обеспечение 420;
- Признаки 424;
- Устаревшие поля 424;
- Преимущества и требования 428.

# 3.4.1.4.1 Группа полей «Дополнительная информация»

В группе полей Дополнительная информация содержатся поля:

• Дополнительная информация о цели осуществления закупки – вручную вводится дополнительная текстовая информация. Доступно для редактирования на статусе «*Отложен»*/«*Новый*».

Примечание. Поле Дополнительная информация о цели осуществления закупки доступно на форме только в ЭД «Закупка», созданном без признака и включенном в ЭД «План закупок».

• Предмет контракта – вручную вводится описание товара, работы или услуги. Доступно для редактирования на статусе «Отложен»/«Новый».

**Примечание.** Поле **Предмет контракта** доступно на форме только в ЭД «Закупка», созданном с признаком и включенном в ЭД «План закупок».

• Ответственный сотрудник – указывается ФИО ответственного сотрудника, выбор значения осуществляется из справочника *Персоналии*. Доступно для редактирования на статусе «Отложен»/«Новый».

Значение поля наследуется при перерегистрации ЭД «Закупка» по действию **Внести изменения** на стату**се** Закупка утверждежа и по действию **Создать новый** на стату**се** Отказан.

- Организатор централизованной закупки значение выбирается из справочника *Организации*, для выбора доступны организации с ролью *Уполномоченный орган*. Доступно для редактирования на статусе «*Отложен»*/«*Новый»* для ЭД «Закупка» с типом закупки Закупка на основании п.7, ч.2, ст. 83 Федерального закона №44-ФЗ, Закупка на основании подпункта «г» п. 2 ч.10 ст. 24 Федерального закона №44-ФЗ, Закупка на основании ч. 12, статьи 93 Федерального закона №44-ФЗ, Закупка на основании ч. 12, статьи 93 Федерального закона №44-ФЗ, Закупка на основании ч. 12, статьи 93 Федерального закона №44-ФЗ, Закупка на основании ч. 12, статьи 93 Федерального закона №44-ФЗ, Закупка на основании ч. 12, статьи 93 Федерального закона №44-ФЗ, Макупка на основании ч. 12, статьи 93 Федерального закона №44-ФЗ, Макупка на основании ч. 12, статьи 93 Федерального закона №44-ФЗ, Макупка на основании ч. 12, статьи 93 Федерального закона №44-ФЗ, Макупка на основании ч. 12, статьи 93 Федерального закона №44-ФЗ, Макупка на основании ч. 12, статьи 93 Федерального закона №44-ФЗ, Макупка на основании ч. 12, статьи 93 Федерального закона №44-ФЗ, №44-ФЗ, Макупка на основании ч. 12, статьи 93 Федерального закона №44-ФЗ, №44-ФЗ, Макупка на основании ч. 12, статьи 93 Федерального закона №44-ФЗ, №44-ФЗ, Макупка на основании ч. 12, статьи 93 Федерального закона №44-ФЗ, №44-ФЗ, Макупка на основании ч. 12, статьи 93 Федерального закона №44-ФЗ, №44-ФЗ, Макупка на основании ч. 12, статьи 93 Федерального закона №44-ФЗ, №44-ФЗ, Макупка на основании ч. 12, статьи 93 Федерального закона №44-ФЗ, №44-ФЗ,
- Примечание заполняется из *Редактора примечаний* при отказе документа, а также системными сообщениями. Недоступно для редактирования.
- Дата поставки с указывается дата начала поставки товара, выполнения работ или оказания услуг. Если поле заполнено, то проверяется, что значение даты в поле Дата поставки по больше или равно значению данного поля. Доступно для редактирования на статусе «Отложен»/«Новый». Поле доступно, если пользователь обладает лицензией togliattirep и ЭД «Закупка» создан без признака.
- Дата поставки по указывается дата окончания поставки товара, выполнения работ или оказания услуг. Если поле заполнено, то проверяется, что значение даты больше или равно значению даты в поле Дата поставки с. Доступно для редактирования на статусе «Отложен»/«Новый». Поле доступно, если пользователь обладает лицензией togliattirep и ЭД «Закупка» создан без признака.

- Дата оплаты с указывается дата начала оплаты по контракту. Если поле заполнено, то проверяется, что значение даты в поле Дата оплаты по больше или равно значению даты данного поля. Доступно для редактирования на статусе «Отложен»/«Новый». Поле доступно, если пользователь обладает лицензией togliattirep и ЭД «Закупка» создан без признака.
- Дата оплаты по указывается дата окончания оплаты по контракту. Если поле заполнено, то проверяется, что значение даты данного поля больше или равно значению даты в поле Дата оплаты с. Доступно для редактирования на статусе «Отложен»/«Новый». Поле доступно, если пользователь обладает лицензией togliattirep и ЭД «Закупка» создан без признака.
- Электронная форма определения поставщика (исполнителя, подрядчика) признак устанавливается в случае соответствующего условия. Если выбран способ определения поставщика Электронный аукцион, то признак устанавливается автоматически и становится не доступен для редактирования. Доступен для редактирования на статусе «Отложен»/«Новый».

Примечание. Если ЭД Закупка включен в ЭД План закупок (223-Ф8), то признак недоступен на форме.

- Закупка для обеспечения обороны страны и безопасности государства признак устанавливается в случае соответствующего условия. Доступно для редактирования на статусе «Отложен»/«Новый». Не обязательно для заполнения. Недоступен на форме, если документ создан в бюджете 223-ФЗ.
- Закупка услуг по предоставлению кредитов признак устанавливается в случае соответствующего условия. Доступно для редактирования на статусе «Отложен»/«Новый», если выключены признаки Закупка работ по строительству, реконструкции объекта капитального строительства или Планируется заключение энергосервисного контракта в соответствии со ст. 108 44-ФЗ. Необязательно для заполнения. Недоступен на форме, если документ создан в бюджете 223-ФЗ. Если в группе полей Блок сведения об НПА для долгосрочных контрактов есть хотя бы одна запись, при включении признака система выводит сообщение: При включении признака информация в "Блоке сведения об НПА для долгосрочных контрактов" будет удалена. Продолжить?. При согласии пользователя очищаются группа полей Блок сведения об НПА для долгосрочных контрактов" будет удалена. Продолжить?. При согласии пользователя очищаются группа полей Блок сведения об НПА для долгосрочных контрактов и поля Вид документа, Номер документа, Дата утверждения документа, Наименование документа.
- Планируется заключение энергосервисного контракта в соответствии со статьей 108 Федерального закона №44 – признак включается в соответствии с его значением. Доступен для редактирования на статусе «Отложен»/«Новый», если выключены признаки Закупка работ по строительству, реконструкции объекта капитального строительства или Закупка на оказание услуг по предоставлению кредита.

Признак наследуется, кроме случаев использования кнопок Создать с копированием, Скопировать закупки из плана прошлого года, с изменением года закупки на текущий и

Сформировать на основании плана закупок прошлых лет путем изменения параметров закупок очередного года и планового периода в ЭД «План закупок (223-ФЗ)».

 Закупка работ по строительству, реконструкции объекта капитального строительства – признак включается в соответствии с его значением. Доступен для редактирования на статусе «Отложен»/«Новый», если выключены признаки Закупка на оказание услуг по предоставлению кредита или Планируется заключение энергосервисного контракта в соответствии со ст. 108 44-ФЗ.

Признак наследуется, кроме случаев использования кнопок Внести изменения, Скопировать закупки из плана прошлого года, с изменением года закупки на текущий и Сформировать на основании плана закупок прошлых лет путем изменения параметров закупок очередного года и планового периода в ЭД «План закупок (44-ФЗ)».

Если в группе полей Блок сведения об НПА для долгосрочных контрактов есть хотя бы одна запись, при включении признака система выводит сообщение: *При включении признака информация в "Блоке сведения об НПА для долгосрочных контрактов" будет удалена. Продолжить?*. При согласии пользователя очищаются группа полей Блок сведения об НПА для долгосрочных контрактов и поля Вид документа, Номер документа, Дата утверждения документа, Наименование документа.

- Закупка работ в области использования атомной энергии признак устанавливается в случае соответствующего условия. Доступно для редактирования на статусе «*Отложен»*/«*Новый»*. Необязательно для заполнения. Недоступен на форме, если документ создан в бюджете 223-Ф3.
- Закупка для обеспечения нормальной жизнедеятельности признак устанавливается в случае соответствующего условия. Доступно для редактирования на статусе «*Отложен»*/«*Новый»*. Необязательно для заполнения. Недоступен на форме, если документ создан в бюджете 223-Ф3.
- В сведениях о закупке плана закупок указана детализация по КБК. Выгружать детализацию по КБК в ЕИС в составе плана-графика признак включается в соответствии с его значением. Поле отображается, если заполнено. Доступен для редактирования на статусах «Отложен»/«Новый» и «Закупка утверждена» (при наличии специального права Редактирование общих сведений плана). Необязателен для заполнения.

#### Примечание. Признак доступен на форме если признак Закупка по 223-ФЗ выключен

• Обоснование НМЦК проводилось сторонней организацией (ценовым центром) – признак включается в соответствии с его значением. Доступен для редактирования на статусах «Отложен»/«Новый». Необязателен для заполнения.

Признак доступен на форме, если:

- о ЭД «Закупка» включен в ЭД «План-график»;
- о ЭД «Закупка» создан без признаков;

о выключен признак Закупка по 223-ФЗ;

о имеется лицензия Специальные отчеты Белгородской области.

- Документ загружен из ЕИС признак включается в соответствии с его значением.
- Закупка у субъектов малого предпринимательства, социально ориентированных некоммерческих организаций признак включается в соответствии с его значением. Доступен для редактирования на статусах «Отложен»/«Новый».

Признак доступен на форме только в ЭД «Закупка» без признака Закупка по 223-ФЗ.

 Требование к поставщику (подрядчику, исполнителю), не являющемуся СМП или СОНО, о привлечении к исполнению контракта субподрядчиков, соисполнителей из числа СМП, СОНО (в соответствии с частью 5 статьи 30 Федерального закона № 44-ФЗ) – признак включается в соответствии с его значением. Доступен для редактирования на статусах «Отложен»/«Новый».

Признак доступен на форме только в ЭД «Закупка» без признака Закупка по 223-ФЗ.

• Номер торгов – поле используется для объединения нескольких закупок в одну процедуру (объединение лотов). Доступно для редактирования на статусе «*Отложен»*/«*Новый»*, в зависимости от состояния системного параметра **Номер торгов**. Не обязательно для заполнения.

Если ЭД «Закупка» включен в ЭД «План закупок (223-ФЗ)», то поле недоступно на форме.

- Код закупки уникальный номер ЭД «Закупка», включенной в «ЭД План-график». Заполняется автоматически:
  - о при создании ЭД «Закупка» в ЭД «План-график»;
  - по кнопке (Сгенерировать) (кнопка доступна на статусе «Отложен» или если документ не сохранен).

Недоступно для редактирования. Значение поля наследуется в порожденные документы при формировании из утвержденных, отказанных и перерегистрации.

Примечание. Для поиска ЭД «Закупка», включенного в ЭД «План закупок», на статусе «Утверждена» или «Изменение» за соответствующий год для данного заказчика с кодом закупки, равным коду закупки из исходного документа, включенного в ЭД «План-график», используется кнопка (Посмотреть закупку в Плане закупок). При нажатии на кнопку, если:

 найден один ЭД «Закупка» с указанными параметрами, вызывается форма просмотра найденного ЭД;

 ЭД «Закупка» с указанными параметрами не найден, система выводит сообщение об ошибке: АZK-2764. Не найдена закупка с кодом <код закупки>;

 найдено более одного ЭД «Закупка» с указанным кодом, система выводит сообщение об ошибке: AZK-2765. Существует две или более закупки с кодом <код\_закупки>.

Кнопка доступна, если заполнено поле Код закупки.

 Консолидированная закупка – указывается ЭД «Консолидированная закупка» или ЭД «Консолидированная закупка (223-ФЗ)» (для ЭД «Закупка» с включенным признаком Закупка по 223-ФЗ), на основании которого сформируются данные в ЭД «Закупка». Доступно для редактирования на статусах «Отложен» и «Новый».

Для выбора ЭД «Консолидированная закупка»/«Консолидированная закупка (223-ФЗ)» ---нажимается кнопка При нажатии на кнопку на экране появится список ЭД «Консолидированная закупка»/ЭД «Консолидированная закупка» (223-ФЗ) на статисе «Формирование плана», «Прием заявок», получатель которых содержит организацию заказчика или получателя в ЭД «Закупка». При выборе документа система выводит следующее сообщение: Заполнить закупку данными из ЭД «Консолидированная закупка»/ЭД «Консолидированная закупка» (223-ФЗ)? Если пользователь нажимает кнопку:

- ДА, ЭД «Закупка» автоматически обновляется данными из ЭД «Консолидированная закупка»/ЭД «Консолидированная закупка» (223-ФЗ), при этом обновляются только те поля, которые в ЭД «Консолидированная закупка»/ЭД «Консолидированная закупка» (223-ФЗ) заполнены или значение поля не равно 0:
  - о поля ЭД «Консолидированная закупка»:
    - о Способ определения поставщика (исполнителя, подрядчика);
    - Планируемый срок начала осуществления закупки (значением поля Планируемый период публикации извещения ЭД «Консолидированная закупка»);
    - Наименование объекта или объектов закупки (значением поля Наименование объекта закупки (предмет контракта) ЭД «Консолидированная закупка»);

- Планируемый срок (периодичность) поставки товаров, выполнения работ, оказания услуг;
- о Условия оплаты;
- о Условия поставки;
- % размера аванса;
- о % размера обеспечения заявки;
- о % размера обеспечения исполнения контракта;
- Условия обеспечения заявки;
- о Условия обеспечения исполнения контракта;
- % обеспечения гарантийных обязательств (значением поля Размер обеспечения гарантийных обязательств: % ЭД «Консолидированная закупка»);
- Сумма обеспечения гарантийных обязательств (автоматически рассчитывается в соответствии со значением в поле Размер обеспечения гарантийных обязательств: %
   ЭД «Консолидированная закупка»);
- Порядок внесения денежных средств в качестве обеспечения гарантийных обязательств;
- Наименование метода определения и обоснования начальной (максимальной) цены контракта, цены контракта, заключаемого с единственным поставщиком (подрядчиком, исполнителем);
- Обоснование начальной (максимальной) цены контракта, цены контракта, заключаемого с единственным поставщиком (подрядчиком, исполнителем), цены единицы товара, работы, услуги;
- Обоснование выбранного способа определения поставщика (подрядчика, исполнителя);
- Обоснование дополнительных требований к участникам закупки (при наличии таких требований);
- о Описание объекта закупки;
- Информация о банковском сопровождении контрактов и Сведения о проведении обязательного общественного обсуждения закупок;
- Порядок формирования цены контракта (цены лота) (с учетом или без учета на перевозку, страхование, уплату таможенных пошлин, налогов, обязательных платежей);

- о список *Методы определения и обоснования Н(М)ЦК*, если в ЭД «Консолидированная закупка» заполнен одноименный список;
- о список Спецификация; если в ЭД «Консолидированная закупка» указана хотя бы одна строка спецификации и:
  - в ЭД «Закупка» указаны строки финансирования, то в каждую строку финансирования наследуется спецификация ЭД «Консолидированная закупка»;
  - в ЭД «Закупка» отсутствуют строки финансирования, то строка финансирования формируется автоматически с указанием только организации получателя и в созданную строку наследуется спецификация ЭД «Консолидированная закупка».
- группа полей Преимущества и требования; если в ЭД «Консолидированная закупка» указано хотя бы одно преимущество или требование, существующие преимущества и требования в ЭД «Закупка» удаляются и наследуются из ЭД «Консолидированная закупка».
- о поля ЭД «Консолидированная закупка (223-ФЗ)»:

Способ закупки;

- Планируемый срок начала осуществления закупки (на основании поля Планируемый период публикации извещения ЭД «Консолидированная закупка (223-ФЗ)»;
- Наименование предмета договора (на основании поля Наименование объекта закупки (предмет договора) ЭД «Консолидированная закупка (223-ФЗ)»;
- признак Участниками закупки могут быть только субъекты малого и среднего предпринимательства;
- признак Привлечение подрядчиков из числа субъектов малого и среднего предпринимательства (на основании поля В отношении участников закупки установлено требование о привлечении к исполнению договора субподрядчиков (соисполнителей) из числа субъектов малого и среднего предпринимательства);
- о признак Позиция является долгосрочной;
- о признак Закупка инновационных, высокотехнологичных товаров (работ, услуг);
- о признак Не учитывать закупку при расчете совокупного годового объема договоров;
- о Категория закупки;
- о Порядок формирования цены договора;
- о Планируемая периодичность поставки товаров (выполнения работ, оказания услуг);
- о Информация о банковском сопровождении договоров;
- о Условия оплаты;
- о Условия поставки;

- % размера аванса;
- % размера обеспечения заявки;
- о % размера обеспечения исполнения контракта;
- о Условия обеспечения заявки;
- о Условия обеспечения исполнения контракта;
- о Описание объекта закупки;
- о Порядок формирования цены договора;
- о НЕТ, ЭД «Закупка» не обновляется данными из ЭД «Консолидированная закупка»//ЭД «Консолидированная закупка» (223-ФЗ).

После выбора ЭД «Консолидированная закупка»//ЭД «Консолидированная закупка» (223-ФЗ) ссылка на него отображается в поле. Значение поля наследуется в порожденный ЭД «Закупка» при внесении изменений и формировании документов из отказанных.

Примечание. Для обновления спецификации в ЭД «Закупка» из ЭД «Консолидированная закупка» используется кнопка Обновить спецификацию из заявки. При нажатии на кнопку осуществляется поиск соответствующего ЭД Консолидированная закупка.

Если такой документ не найден или найдено два и более документа с указанным заказчиком, система выводит одно из следующих сообщений об ошибке:

• AZK-2827. Нельзя обновить данные, т.к. для связанной консолидированной закупки отсутствует заявка с заказчиком "<Полное наименование заказчика из ЭД Закупка>";

• АZК-2862. Нельзя обновить данные, т.к. в связанной консолидированной закупке есть несколько заявок с заказчиком "<Полное наименование заказчика из ЭД Закупка>". Если найден только один ЭД« Заявка на закупжу, обновляются следующие данные: финансирование (удаляются существующие строки и формируются новые); спецификация (удаляются существующие строки и формируются новые); сумма H(M)ЦК (рассчитывается в соответствии с изменившейся суммой по строкам списка Финансирование); сумма обеспечения заявки; сумма обеспечения исполнения контракта; сумма аванса.

Кнопка доступна для использования, если ЭД« Закупка находится на статусе « Отложен« / Новый и заполнено поле Консолидированная закупка. Кнопка отображается на форме только при наличии лицензии trastmed.

• Сроки исполнения отдельных этапов договора (месяц, год) – вручную вводится описание сроков исполнения отдельных этапов договора, также доступен выбор значения из справочника *Типовые значения для заполнения сведений о закупках в планах*. Доступно для редактирования на статусе «Отложен»/«Новый».

При создании ЭД «Закупка» из ЭД «Консолидированная закупка» значение наследуется из одноименного поля.

Примечание. Поле Сроки исполнения отдельных этапов договора (месяц, год) доступно на форме, если ЭД «Закупка» включен в ЭД «План закупок (223-ФЗ)».

• Планируемая периодичность поставки товаров (выполнения работ, оказания услуг) – вручную вводится описание периодичности поставки товаров, выполнения работ или услуг, также доступен выбор значения из справочника *Типовые значения для заполнения сведений о закупках в планах*. Доступно для редактирования на статусе «*Отложен»*/«*Новый*».

Примечание. Поле Планируемая периодичность поставки товаров (выполнения работ, оказания услуг) доступно на форме, если ЭД «Закупка» включен в ЭД «План закупок (223-ФЗ)».

• Информация о банковском сопровождении договоров – вручную вводится информация о банковском сопровождении, также доступен выбор значения из справочника *Типовые значения для заполнения сведений о закупках в планах*. Доступно для редактирования на статусе «Отложен»/«Новый».

Примечание. Поле Информация о банковском сопровождении договоров доступно на форме, если ЭД «Закупка» включен в ЭД «План закупок (223-ФЗ)».

• Объем привлечения подрядчиков СМП/СОНО – автоматически рассчитывается значение % в поле % от Н(М)ЦК объема привлечения подрядчиков СМП/СОНО от суммы Н(М)ЦК. Доступно для редактирования на статусе «Отложен»/«Новый», если в ЭД «Закупка» выбрана одна из особенностей, указанных в параметре Соответствие особенностей размещения заказа ЕИС требованиям привлечения субподрядчиков из числа СМП/СОНО, или на закладке <u>Дополнительная информация</u> установлен признак Требование к поставщику (подрядчику, исполнитель), не являющемуся СМП или СОНО, о привлечении к исполнению контракта субподрядчиков, соисполнителей из числа СМП, СОНО (в соответствии с частью 5 статьи 30 Федерального закона № 44-ФЗ).

При сохранении проверяется, что указанная сумма меньше или равна сумме H(M)ЦК. Если условие не выполнено, то система выводит сообщение об ошибке: Объем привлечения подрядчиков СМП/СОНО не может превышать планируемую начальную (максимальную) цену контракта.

• % от H(M)ЦК объема привлечения подрядчиков СМП/СОНО – при введении значения автоматически рассчитывается значение суммы в поле Объем привлечения подрядчиков СМП/СОНО. Доступно для редактирования на статусе «Отложен»/«Новый», если в ЭД «Закупка» выбрана одна из особенностей, указанных в параметре Соответствие особенностей размещения заказа ЕИС требованиям привлечения субподрядчиков из числа СМП/СОНО, или на закладке

<u>Дополнительная информация</u> установлен признак Требование к поставщику (подрядчику, исполнителю), не являющемуся СМП или СОНО, о привлечении к исполнению контракта субподрядчиков, соисполнителей из числа СМП, СОНО (в соответствии с частью 5 статьи 30 Федерального закона № 44-ФЗ). Не обязательно для заполнения.

 Порядок оплаты по контракту – вручную вводится дополнительная текстовая информация об оплате по контракту, также доступен множественный выбор значения из справочника *Типовые значения для заполнения сведений о закупках в планах*. При выборе значения из справочника осуществляется не редактируемая фильтрация о типу Порядок оплаты по контракту. Доступно для редактирования на статусе «Отложен»/«Новый», в зависимости от состояния параметра Порядок оплаты по контракту. Не обязательно для заполнения.

Примечание. Если ЭД «Закупка» включен в ЭД «План закупок (223-ФЗ)», то наименование поля Порядок оплаты по контракту изменяется на Порядок оплаты по договору.

- Условие поставки указывается условие поставки предмета закупки, выбор значения из справочника Условия поставки. Доступно для редактирования на статусе «Отложен»/«Новый», в зависимости от состояния параметра Условия поставки. Не обязательно для заполнения. При формировании ЭД «Закупка» на основании ЭД «Консолидированная закупка» значение одноименного поля наследуются.
- Условия оплаты указывается условие оплаты предмета закупки, выбор значения из справочника Условия оплаты. Доступно для редактирования на статусе «Отложен»/«Новый», в зависимости от состояния параметра Условия оплаты. Не обязательно для заполнения. При формировании ЭД «Закупка» на основании ЭД «Консолидированная закупка» значение одноименного поля наследуются.
- Исполнитель указывается организация-поставщик из справочника *Организации*, при выборе осуществляется фильтрация по ролям *Поставщик* и *Контрагент*. Автоматически заполняется значением поля Полное наименование организации записи, выбранной в поле КПП. Доступно для редактирования на статусе «*Отложен»/«Новый»*, в зависимости от состояния параметра Исполнитель.
- КПП значение выбирается из раскрывающегося списка. Поле отображается на форме, если у организации, выбранной в поле Исполнитель, существуют записи на закладке Дополнительные КПП с незаполненной или еще не наступившей датой в поле Дата исключения.
- Организатор указывается организация, занимающаяся проведением определения поставщика. Значение выбирается из справочника *Организации*.
- Основание указывается основание проведения процедуры закупки. Если выбран способ определения поставщика:

о Единственный поставщик (исполнитель, подрядчик), то выбор значения осуществляется из

справочника Основания заключения контракта с единственным поставщиком (ручной ввод становится не доступен).

- Запрос предложений, то выбор значения осуществляется из справочника Основания осуществления закупки путем проведения запроса предложений (ручной ввод становится не доступен), для выбора доступны записи с типом Не в электронном виде.
- Запрос предложений в электронной форме, то выбор значения осуществляется из справочника
   Основания осуществления закупки путем проведения запроса предложений (ручной ввод становится не доступен), для выбора доступны записи с типом процедуры В электронном виде.

Доступно для редактирования на статусе «*Отложен»*/«*Новый*». Если указан другой способ определения поставщика, то редактирование поля зависит от параметра **Основание**, выбор значения осуществляется из справочника *Основания документов* и доступен ручной ввод.

• Идентификатор закупки в ЕИС – вручную вводится идентификационный номер закупки в ЕИС. Автоматически заполняется после выгрузки документа в ЕИС, если поле не заполнено. Доступно для редактирования на статусах «Отложен»/«Новый» и «Закупка утверждена» пользователю, обладающему ролью Администратор.

Значение поля наследуется при выполнении действий:

- о Внести изменения на статусе «Закупка утверждена»;
- о Создать новый на статусе «Отказан».
- Идентификатор родительской закупки в ЕИС вручную вводится идентификационный номер родительской закупки, опубликованной в ЕИС. Доступно для редактирования на статусах «Отложен»/«Новый» и «Закупка утверждена» пользователю, обладающему ролью Администратор.
- Закупка учитывается в нескольких планах признак включается для долгосрочных закупок, переходящих из исходного ЭД «План закупок (223-ФЗ)». Доступен для редактирования при наличии спецправа *Редактирование* Идентификатора долгосрочной закупки исходного плана, Идентификатора исходного плана и признака учета закупки в нескольких планах.
- Идентификатор долгосрочной закупки исходного плана вручную вводится идентификатор долгосрочной закупки, переходящей из исходного плана ЭД «План закупок (223-ФЗ)». Доступно для редактирования при наличии спецправа Редактирование Идентификатора долгосрочной закупки исходного плана, Идентификатора исходного плана и признака учета закупки в нескольких планах, если установлен признак "Закупка учитывается в нескольких планах". Обязательно для заполнения, если включен признак Закупка учитывается в нескольких планах.
- Идентификатор исходного плана вручную вводится идентификатор исходного ЭД «План закупок (223-ФЗ)» для долгосрочных закупок. Доступно для редактирования при наличии спец.права Редактирование Идентификатора долгосрочной закупки исходного плана, Идентификатора исходного плана и признака учета закупки в нескольких планах, если установлен признак

*"Закупка учитывается в нескольких планах"*. Обязательно для заполнения, если включен признак Закупка учитывается в нескольких планах.

Примечание. Поля Организатор, Основание, Идентификатор закупки в ЕИС, Идентификатор родительской закупки в ЕИС, Закупка учитывается в нескольких планах, Идентификатор долгосрочной закупки исходного плана, и Идентификатор исходного плана отображаются на форме, если ЭД «Закупка» включен в ЭД «План закупок (223-ФЗ)».

• Информация, не подлежащая размещению – признак включается в соответствии с его значением. Доступно для редактирования на статусе «Отложен»/«Новый».

# 3.4.1.4.2 Группа полей «Сроки для закупок в объеме финансирования»

Группа полей Сроки для закупок в объеме финансирования имеет вид:

| 🖄 Сроки для закупок в объёме финансиро            | вания |
|---------------------------------------------------|-------|
| Планируемый срок начала осуществления<br>закупки: | •     |
| Планируемая дата заключения контракта:            |       |
| Планируемый срок исполнения контракта:            |       |

Рисунок 87 – Вид группы полей «Сроки для закупок в объеме финансирования»

Внимание! Группа полей Сроки для закупок в объеме финансирования доступна на форме, если ЭД «Закупка» создан с признаком и включен в ЭД «План закупок» или «Планграфик».

В группе полей содержатся поля:

- Планируемый срок начала осуществления закупки указывается планируемая дата размещения закупки. Формат даты зависит от состояния параметра системы Указывать дату "Планируемый срок начала осуществления закупки" в формате. Доступно для редактирования на статусе «Отложен»/«Новый».
- Планируемая дата заключения контракта указывается дата заключения контракта. Формат даты зависит от состояния параметра системы Указывать дату "Планируемая дата заключения контракта" в формате. Доступно для редактирования на статусе «Отложен»/«Новый».
- Планируемый срок исполнения контракта указывается планируемая дата исполнения контракта. Формат даты зависит от состояния системного параметра Указывать дату "Планируемый срок исполнения контракта" в формате. Доступно для редактирования на статусе

«Отложен»/«Новый».

При сохранении документа осуществляются проверки:

• Если поля Планируемая дата заключения контракта и Планируемый срок начала осуществления закупки заполнены, проверяется, что значение поля Планируемая дата заключения контракта больше или равно значению поля Планируемый срок начала осуществления закупки. Если условие не выполняется, система выводит сообщение об ошибке: Дата заключения должна быть больше или равна дате срока начала закупки.

# 3.4.1.4.3 Группа полей «Регион поставки товаров (выполнения работ, оказания услуг)»

Группа полей **Регион поставки товаров (выполнения работ, оказания услуг)** идентична одноименной группе полей на закладке <u>Общая информация</u> (см. раздел <u>Группа</u> <u>полей «Регион поставки товаров (выполнения работ, оказания услуг)»</u> [332]).

Внимание! Группа полей доступна только в ЭД План-график .

## 3.4.1.4.4 Группа полей «Обеспечение»

В группе полей Обеспечение содержатся поля:

- Размер аванса вручную вводится сумма аванса. При вводе значения автоматически рассчитывается значение в связанном поле %, т.е. вычисляется процент от значения в поле Начальная (максимальная) цена контракта. При сохранении проверяется, что значение меньше или равно значению в поле Начальная (максимальная) цена контракта.
- % (от поля Размер аванса) при вводе значения автоматически рассчитывается значение поля Размер аванса, т.е. вычисляется заданный процент от значения в поле Начальная (максимальная) цена контракта.
- Расчеты по контракту в части выплаты аванса подлежат казначейскому сопровождению признак выключается и становится недоступным для редактирования, если поле Размер аванса, % очищено. Доступно для редактирования на статусах «Отложен»/ «Новый», если поле Размер аванса,% не пустое.

- Дополнительные сведения об авансе вводится дополнительная текстовая информация об авансе, также доступен множественный выбор значения из справочника *Типовые значения для заполнения сведений о закупках в планах*. При выборе значения из справочника осуществляется не редактируемая фильтрация по типу *Дополнительные сведения об авансе*.
- Установить обеспечение заявки при включении признака становится доступна группа полей, где указывается информация об обязательствах обеспечения заявки. Для добавления информации заполняются поля:
  - Сумма обеспечения заявки вручную вводится сумма обеспечения заявки участника. Автоматически рассчитывается в соответствии с группой параметров Размер обеспечения заявки (с 01.07.2018) 44-ФЗ, если включен признак Установить обеспечение заявки. При сохранении документа проверяется, что значение меньше или равно значению в поле Начальная (максимальная) цена контракта.
  - % обеспечения заявки вручную вводится обеспечение заявки в процентах. Автоматически рассчитывается в соответствии с группой параметров Размер обеспечения заявки (с 01.07.2018) 44-ФЗ, если включен признак Установить обеспечение заявки.
  - Условия обеспечения заявки вручную вводится дополнительная текстовая информация об условиях обеспечения заявки, также доступен множественный выбор значения из справочника *Типовые значения для заполнения сведений о закупках в планах*.

Признак контролируется группой параметров системы **Размер обеспечения заявки 44-ФЗ**. Доступен для редактирования на стату**се** *Отложенк / Новый*, если в документе указан один из способов определения поставщика: *Открытый конкурс, Конкурс с ограниченным участием*, *Двухэтапный конкурс, Электронный аукцион, Запрос предложений, Открытый конкурс в электронной форме, Конкурс с ограниченным участием в электронной форме, Двухэтапный конкурс в электронной форме, Запрос предложений в электронной форме, Двухэтапный конкурс с ограниченным участием, Закрытый двухэтапный конкурс, Закрытый аукцион, Закрытый аукцион в электронной форме, Закрытый* 

- Установить обеспечение исполнения контракта при включении признака становится доступным указание информации об обязательствах обеспечения исполнения контракта. Для добавления информации об обеспечении исполнения контракта заполняются следующие поля:
  - Сумма обеспечения исполнения контракта указывается сумма обеспечения исполнения контракта. Рассчитывается автоматически в соответствии с группой параметров Размер обеспечения исполнения контракта. При вводе значения автоматически рассчитывается значение в связанном поле % обеспечения исполнения контракта. Если ЭД «Закупка» включен в ЭД «План-график» с выключенным признаком План закупок по 223-ФЗ, то для документа, у которого в списке Преимущества и требования к участнику указана особенность из параметра системы Соответствие особенностей размещения заказа ЕИС с признаком

размещения среди СМП/СОНО, поле не рассчитывается автоматически. Для документов, созданных в бюджете 44-ФЗ, у которых значение года больше 2021 и включен признак С поставщиком (подрядчиком, исполнителем) будет заключен контракт жизненного цикла поле не рассчитывается автоматически. Для документов, созданных в бюджете 44-ФЗ, у которых включен признак Расчеты по контракту в части выплаты аванса подлежат казначейскому сопровождению поле не рассчитывается автоматически. При сохранении проверяется, что значение меньше или равно значению в поле Начальная (максимальная) цена контракта. Доступно для редактирования на статусе «Отложен», «Новый», если включен признак Установить обеспечение исполнения контракта, кроме случая когда включен признак Расчеты по контракта.

Примечание. Если ЭД «Закупка» включен в ЭД «План-график» с включенным признаком План закупок по 223-ФЗ, то наименование поля изменяется на Сумма обеспечения договора.

Примечание. Если в ЭД «Закупка» включен признак Закупка по 223-ФЗ, поле отображается, если заполнено.

• % обеспечения исполнения контракта – рассчитывается автоматически в соответствии с группой параметров Размер обеспечения исполнения контракта. При вводе значения автоматически рассчитывается значение в связанном поле Сумма обеспечения контракта. Если ЭД «Закупка» включен в ЭД «План-график» с выключенным признаком План закупок по 223-ФЗ, то для документа, у которого в списке Преимущества и требования к участнику указана особенность из параметра системы Соответствие особенностей размещения заказа ЕИС с признаком размещения среди СМП/СОНО, значение в связанном поле Сумма обеспечения контракта автоматически не пересчитывается. Для документов, созданных в бюджете 44-ФЗ, у которых значение года больше 2021 и включен признак С поставщиком (подрядчиком, исполнителем) будет заключен контракта жизненного цикла, значение в связанном поле Сумма обеспечения в связанном поле Сумма обеспечения в связанном поле Сумма обеспечения в связанном поле дикла, значение в связанном поле Сумма обеспечения в связанном поле цикла, значение в связанном поле Сумма обеспечения контракта автоматически не пересчитывается автоматически. Не пересчитывается значение в связанном поле Сумма обеспечения контракта исполнения контракта для документов, созданных в бюджете 44-ФЗ у которых включен признак Расчеты по контракта для документов, созданных в бюджете 44-ФЗ у которых включен признак Расчеты по контракта в части выплаты аванса подлежат казначейскому сопровождению.

Примечание. Если ЭД «Закупка» включен в ЭД «План-график» с включенным признаком План закупок по 223-ФЗ, то наименование поля изменяется на % обеспечения исполнения договора.

о Размер обеспечения исполнения договора – вводится размер обеспечения исполнения

договора. Доступно для редактирования на статусе «*Отложен»*, «*Новый»*. Отображается на форме и обязательно для заполнения, если включен признак **Установить обеспечение** исполнения договора.

- Валюта обеспечения исполнения договора вводится валюта обеспечения исполнения договора. Значение выбирается из справочника Валюты. Доступно для редактирования на статусе «Отложен», «Новый». Отображается на форме и обязательно для заполнения, если включен признак Установить обеспечение исполнения договора.
- Условия обеспечения исполнения контракта вводится дополнительная текстовая информация об условиях обеспечения исполнения контракта, также доступен множественный выбор значения из справочника Типовые значения для заполнения сведений о закупках в планах.

Примечание. Если ЭД «Закупка» включен в ЭД «План-график» с включенным признаком План закупок по 223-ФЗ, то наименование поля изменяется на Условия обеспечения договора.

Примечание. Если в ЭД «Закупка» включен признак Закупка по 223-ФЗ, поле отображается, если заполнено.

Признак контролируется согласно группе параметров Размер обеспечения исполнения контракта.

Примечание. Если ЭД «Закупка» включен в ЭД «План-график» с включенным признаком План закупок по 223-ФЗ, то наименование признака изменяется на Установить обеспечение исполнения договора.

- Установить обеспечение гарантийных обязательств при включении признака становится доступным указание информации об обязательствах обеспечения гарантийных обязательств. Для добавления информации заполняются следующие поля:
  - Сумма обеспечения гарантийных обязательств вручную вводится сумма обеспечения. При вводе значения автоматически рассчитывается значение в поле % обеспечения гарантийных обязательств. При сохранении проверяется, что значение меньше или равно значению в поле Начальная (максимальная) цена контракта.
  - % обеспечения гарантийных обязательств вручную вводится процент обеспечения. При вводе значения автоматически рассчитывается значение в поле Сумма обеспечения гарантийных обязательств.
  - Порядок внесения денежных средств в качестве обеспечения гарантийных обязательств вручную вводится информация о порядке внесения денежных средств.

Признак контролируется параметром системы При расчёте обеспечения контролировать

интервал с учётом округления суммы по математическим правилам (если в результате округления по математическим правилам, полученное значение выходит за пределы заданного %, то изменять размер суммы на 1 копейку).

Внимание! Группа полей доступна на форме, если ЭД Закупка включен в ЭД План закупок (223-Ф8) с видом плана План закупки товаров (работ, услуг).

# 3.4.1.4.5 Группа полей «Признаки»

Группа полей **Признаки** представляет собой список, в котором содержится информация о ходе (этапах) проведения закупки.

# 3.4.1.4.6 Группа полей «Устаревшие поля»

| 🖄 Устаревшие поля                                                                                                    |  |
|----------------------------------------------------------------------------------------------------|--|
| Наименование метода определения и<br>обоснования начальной (максимальной)<br>цены контракта, цены контракта,<br>заключаемого с единственным<br>поставщиком (подрядчиком,<br>исполнителем):                             |  |
| Обоснование начальной (максимальной)<br>цены контракта, цены контракта,<br>заключаемого с единственным<br>поставщиком (подрядчиком, исполнителем)<br>в порядке, установленном статьей 22<br>Федерального закона 44-ФЗ: |  |

### Группа полей Устаревшие поля имеет вид:

Рисунок 88 – Вид группы полей «Устаревшие поля»

В группе полей содержатся поля:

- Изменения в планы-графики не вносятся в соответствии со ст. 112, ч.3 п.2 44-ФЗ признак исключает внесение изменений в ЭД «План-график» по *ст. 112, ч.3 п.2 44-ФЗ*. Доступен для редактирования пользователю, обладающему правами администратора только на статусе
- « Закупка утверждена. Признак наследуется в порожденные документы.
- Полное наименование, дата принятия и номер нормативных правовых актов, устанавливающих требования к отдельным видам товаров, работ и услуг (в том числе предельные цены товаров, работ и услуг) и (или) к определению нормативных затрат или указание на отсутствие такого акта для соответствующего объекта и (или) соответствующих объектов закупки (устарело) вручную вводится сведения о нормативно-правовых актах. Выбор значения осуществляется из справочника *Типовые значения для заполнения сведений о закупках в планах*. Доступно для редактирования на статусе «*Отложен»*/«*Новый*».

Примечание. Поле Полное наименование, дата принятия и номер нормативных правовых актов, устанавливающих требования к отдельным видам товаров, работ и услуг (в том числе предельные цены товаров, работ и услуг) и (или) к определению нормативных затрат или указание на отсутствие такого акта для соответствующего объекта и (или) соответствующих объектов закупки (устарело) доступно на форме, если ЭД «Закупка» включен в ЭД «План закупок» и создан без признаков.

• Запреты на допуск товаров, работ, услуг при осуществлении закупок, а также ограничения и условия допуска в соответствии с требованиями, установленными статьей 14 Федерального закона 44-ФЗ – вручную вводится описание запретов и ограничений на допуск товаров, работ или услуг. Заполняется из справочника *Типовые значения для заполнения сведений о закупках в планах*. Доступно для редактирования на статусе «Отложен»/«Новый».

Примечание. Поле Запреты на допуск товаров, работ, услуг при осуществлении закупок, а также ограничения и условия допуска в соответствии с требованиями, установленными статьей 14 Федерального закона 44-ФЗ доступно на форме, если ЭД «Закупка» включен в ЭД «План-график» и создан без признаков.

• Информация о банковском сопровождении контрактов – указывается информация о банковском сопровождении контракта. Выбор значения осуществляется из справочника *Типовые значения для заполнения сведений о закупках в планах*. Доступно для редактирования на статусе «Отложен»/«Новый».

Примечание. Поле Информация о банковском сопровождении контрактов доступно на форме, если ЭД «Закупка» включен в ЭД «План-график» и создан без признаков.

• Наименование метода определения и обоснования начальной (максимальной) цены контракта, цены контракта, заключаемого с единственным поставщиком (подрядчиком, исполнителем) – вручную вводится наименование метода определения и обоснования Н(М)ЦК или цены контракта, заключаемого с единственным поставщиком (подрядчиком, исполнителем), также доступен выбор значения из справочника *Типовые значения для заполнения сведений о закупках в планах*. Доступно для редактирования на статусе «*Отложен»*/«*Новый*».

Примечание. Поле Наименование метода определения и обоснования начальной (максимальной) цены контракта, цены контракта, заключаемого с единственным поставщиком (подрядчиком, исполнителем) доступно на форме, если ЭД «Закупка» включен в ЭД «План-график» и создан без признаков. • Обоснование невозможности применения для определения и обоснования начальной (максимальной) цены контракта, цены контракта, заключаемого с единственным поставщиком (подрядчиком, исполнителем), методов, указанных в части 1 статьи 22 Федерального закона 44-ФЗ, а также обоснование метода определения и обоснования начальной (максимальной) цены контракта, цены контракта, заключаемого с единственным поставщиком (подрядчиком, исполнителем), не предусмотренного частью 1 статьи 22 Федерального закона – вручную вводится обоснование невозможности применения метода, также доступен выбор значения из справочника *Типовые значения для заполнения сведений о закупках в планах*. Доступно для редактирования на статусе «*Отложен»*/«Новый».

Примечание. Поле Обоснование невозможности применения для определения и обоснования начальной (максимальной) цены контракта, цены контракта, заключаемого с единственным поставщиком (подрядчиком, исполнителем), методов, указанных в части 1 статьи 22 Федерального закона 44-ФЗ, а также обоснование метода определения и обоснования начальной (максимальной) цены контракта, цены контракта, заключаемого с единственным поставщиком (подрядчиком, исполнителем), не предусмотренного частью 1 статьи 22 Федерального закона доступно на форме, если ЭД «Закупка» включен в ЭД «План-график» и создан без признаков.

 Обоснование начальной (максимальной) цены контракта, цены контракта, заключаемого с единственным поставщиком (подрядчиком, исполнителем) в порядке, установленном статьей 22 Федерального закона 44-ФЗ – вручную вводится обоснование Н(М)ЦК по *ст. 22 44-ФЗ*, также доступен выбор значения из справочника *Типовые значения для заполнения сведений о закупках в планах*. Доступно для редактирования на статусе «Отложен»/«Новый».

Примечание. Поле Обоснование начальной (максимальной) цены контракта, цены контракта, заключаемого с единственным поставщиком (подрядчиком, исполнителем) в порядке, установленном статьей 22 Федерального закона 44-ФЗ доступно на форме, если ЭД «Закупка» включен в ЭД «План-график» и создан без признаков.

• Сведения о проведении обязательного общественного обсуждения закупок – вручную вводятся сведения о проведении обязательного общественного обсуждения закупок. Доступно для редактирования на статусе «Отложен»/«Новый».

Примечание. Поле Сведения о проведении обязательного общественного обсуждения закупок доступно на форме, если ЭД «Закупка» включен в ЭД «План-график» и создан без признаков. • Обоснование годового объема закупок – вручную вводится обоснование годового объема закупок. Доступно для редактирования на статусе «Отложен»/«Новый».

Примечание. Поле Обоснование годового объема закупок доступно на форме, если ЭД «Закупка» включен в ЭД «План-график» и создан с признаком.

• Описание изменений (примечание) – вручную вводится описание изменений. Доступно для редактирования на статусе «Отложен»/«Новый».

Примечание. Поле Описание изменений (примечание) доступно на форме, если ЭД «Закупка» включен в ЭД «План закупок (223-ФЗ)».

• Основание внесения изменений в план – вручную вводится основание внесения изменений. Доступно для редактирования на статусе «Отложен»/«Новый».

Примечание. Поле Основание внесения изменений в план доступно на форме, если ЭД «Закупка» включен в ЭД «План закупок (223-ФЗ)».

Обоснование дополнительных требований к участникам закупки (при наличии таких требований)
 вручную вводится обоснование дополнительных требований к участникам закупки, также доступен выбор значения из справочника Типовые значения для заполнения сведений о закупках в планах. Доступно для редактирования на статусе «Отложен»/«Новый».

Примечание. Поле Обоснование дополнительных требований к участникам закупки (при наличии таких требований) доступно на форме, если ЭД «Закупка» включен в ЭД «План-график» и создан без признаков.

• Наименование мероприятия программы, непрограммные направления деятельности (функции, полномочия) – указывается наименование мероприятия программы или непрограммные направления деятельности. Выбор значения осуществляется из справочника Цели осуществления закупки.

Примечание. Поле Наименование мероприятия программы, непрограммные направления деятельности (функции, полномочия) доступно на форме, если ЭД «Закупка» включен в ЭД «План закупок».

Внимание! Группа полей доступна на форме, если заполнено хотя бы одно поле.

# 3.4.1.4.7 Список «Преимущества и требования»

Для создания нового преимущества или требования в списке необходимо нажать

🖆 (Создать), на экране появится форма редактора особенности.

| Особенность размещения — создани | e                 |       |
|----------------------------------|-------------------|-------|
| Наименование особенности:        |                   | <br>X |
| Величина преимущества:           |                   |       |
| Дополнительная информация:       |                   |       |
|                                  | ОК Отмена Примени | ить   |

Рисунок 89 – Вид редактора особенности

### В редакторе содержатся поля:

- Наименование особенности указывается наименование особенности, выбор значения осуществляется из справочника *Особенности размещения заказа*. Для выбора доступны только актуальные записи справочника и записи, в которых способ определения поставщика совпадает со способом определения поставщика в документе, с незаполненным полем Краткое наименование родительской записи и выключенным признаком Особенность устарела (если в поле Планируемый срок начала закупки указано значение больше *31.12.2021*). При сохранении проверяется, что в документе (лоте документа) отсутствует выбранная особенность. Если такая особенность уже существует, система выводит сообщение об ошибке: *Выбранная особенность уже указана в списке*. Обязательно для заполнения.
- Величина преимущества заполняется автоматически, значением из справочника. Доступно для редактирования и обязательно для заполнения, если выбрана особенность с типом *Преимущество*.
- Дополнительная информация вводится текстовая информация о содержании требования. Автоматически заполняется значением поля Описание при выборе значения из справочника. Доступно для редактирования, если выбрана особенность с любым типом, кроме Преимущество. Очищается и становится недоступным для редактирования, если особенность указана в системном

параметре Запретить формировать и заполнять содержание для указанных особенностей. Необязательно для заполнения.

- Обоснование дополнительного требования указывается обоснование дополнительного требования. Выбор значения осуществляется из справочника *Типовые значения для заполнения сведений о закупках в планах*. Поле доступно в редакторе формы, если в поле Наименование особенности указано значение, содержащееся в системном параметре Соответствие особенностей размещения дополнительным требованиям к участникам закупки отдельных видов товаров, работ, услуг. Доступно для редактирования на статусе «Отложен»/«Новый». При формировании ЭД «Закупка» на основании ЭД «Консолидированная закупка» значение одноименного поля наследуется.
- Сформировать содержание на основании НПА кнопка для автоматического формирования содержания на основании НПА. При нажатии на кнопку, если в списке НПА, регулирующие запрет или ограничение содержится хотя бы одна запись, то в поле Содержание требования выводится значение: Установлены запреты, ограничения, условия допуска предусмотренные требованиями нормативно-правовых актов: "<Наименование НПА 1>", "<Наименование НПА 2>", где:

<Наименование НПА 1> и <Наименование НПА 2> – значения колонки Наименование НПА строк списка НПА, регулирующие запрет или ограничение.

Кнопка отображается на форме и доступна для использования на статусах «*Отложен*», «*Новый*», если в поле **Наименование особенности** выбрана запись, указанная в системном параметре **Соответствие особенностей размещения заказа с применением запретов и ограничений при осуществлении контроля национального режима по справочнику** "**Особенности размещения заказа**" и не указанная в системном параметре **Запретить формировать и заполнять содержание для указанных особенностей**, имеющая в поле **Тип особенности** значение *Ограничение*.

**Примечание.** Записи наследуется из ЭД «Консолидированная закупка», если они связаны с особенностью в записи списка **НПА, регулирующие запрет или ограничение**.

Ниже расположен список Перечень НПА, конкретизирующих особенности применения национального режима (ЕИС). Список отображается, если в списке Особенности размещения содержится запись с типом Ограничение и указанная в параметре системы Соответствие особенностей размещения заказа с применением запретов и ограничений при осуществлении контроля национального режима по справочнику "Особенности размещения заказа", или в списке имеется хотя бы одна запись. Список доступен для редактирования на статусах «Отложен»/«Новый».

Форма просмотра записи доступна по кнопке 📝 (Открыть).

| Для добавления нормативно-правового акта нажимается кнопка | 違 (Создать). |
|------------------------------------------------------------|--------------|
|------------------------------------------------------------|--------------|

Множественный выбор из справочника *Нормативно-правовые акты, регулирующие допуск товаров, работ, услуг в соответствии со ст. 14 Закона 44-ФЗ*. Доступны записи, в которых:

- запись актуальна;
- запись еще не выбрана для данной особенности.

Выбранные записи добавляются в список Перечень НПА, конкретизирующих особенности применения национального режима (ЕИС).

В редакторе списка *Перечень НПА, конкретизирующих особенности применения* национального режима (ЕИС) заполняются поля:

- Нормативно-правовой акт указывается значение из справочника Нормативно-правовые акты, регулирующие допуск товаров, работ, услуг в соответствии со ст. 14 Закона 44-ФЗ. Обязательно для заполнения.
- Вид требования: условия допуска признак вида требования. Включается автоматически в зависимости от значения, выбранного в поле Нормативно-правовой акт.
- Вид требования: ограничения допуска признак вида требования. Включается автоматически в зависимости от значения, выбранного в поле Нормативно-правовой акт.
- Вид требования: запрет признак вида требования. Включается автоматически в зависимости от значения, выбранного в поле Нормативно-правовой акт.
- Присутствуют обстоятельства, допускающие исключение, влекущее неприменения запрета, ограничение допуска признак доступен для редактирования и необязателен для заполнения.
- Обоснование невозможности запрета, ограничения допуска значение вводится вручную, отображается и доступно для редактирования, если включен признак Присутствуют обстоятельства, допускающие исключение, влекущее неприменение запрета, ограничения допуска.
- Примечание вводится вручную дополнительная текстовая информация.

При сохранении записи осуществляются контроли:

- Проверяется, что для особенности отсутствуют другие записи со ссылкой на тот же НПА. Если условие не выполняется, система выводит сообщение об ошибке: Данный НПА уже указан для особенности.
- Проверяется, что:

 о включен хотя бы один из признаков: Вид требования: условия допуска, Вид требования: ограничения допуска, Вид требования: запрет. Если условие не выполняется, система выводит сообщение об ошибке: *Необходимо указать хотя бы один из видов требования НПА*.

 о одновременно включено не более двух признаков: Вид требования: условия допуска, Вид требования: ограничения допуска, Вид требования: запрет.
 Если условие не выполняется, система выводит сообщение об ошибке: Для НПА одновременно может быть указано не более двух видов требования.

В нижней части закладки расположен список *НПА, регулирующие запрет или ограничение*. Список отображается, если в списке *Особенности размещения* имеется хотя бы одна запись, содержащаяся в параметре системы **Соответствие особенностей размещения заказа с применением запретов и ограничений при осуществлении** контроля национального режима по справочнику "Особенности размещения заказа".

Для того чтобы добавить нормативно-правовой акт, регулирующий запрет или ограничение, нажимается кнопка (Создать). Для выбора доступны записи справочника Перечни продукции, для которых установлены запреты, ограничения или преференции, в которых:

- в поле Вид контроля указано значение Наличие сведений о применении национального режима при осуществлении закупки;
- поле Срок действия с не заполнено или значение поля меньше или равно значению поля Планируемая дата публикации документа;
- в поле Срок действия по не заполнено или значение поля больше или равно значению поля Планируемая дата публикации;
- список Способы определения поставщика (подрядчика, исполнителя) не заполнен или указан способ определения поставщика, совпадающий со способом определения поставщика в ЭД;
- выключен признак Перечень для закупок 223-ФЗ, если документ создан в без признака Бюджет автономного/бюджетного учреждения, юридического лица размещающего закупки по 223-ФЗ;

- включен признак Перечень для закупок 223-ФЗ, если документ создан с признаком Бюджет автономного/бюджетного учреждения, юридического лица размещающего закупки по 223-ФЗ;
- запись еще не указана для данной особенности.

Внимание! Список доступен на форме, если ЭД «Закупка» включен в ЭД «План закупок (223-ФЗ)» с видом плана План закупки товаров (работ, услуг) и существует хотя бы одна запись.

В нижней части формы расположен список Дополнительные требования. В списке указываются актуальные записи с типом особенности Дополнительное требование, у которых в справочнике Особенности размещения заказа в поле Краткое наименование родительской записи значение идентичное значению поля Краткое наименование записи выбранной в поле Наименование требования/ограничения. Доступен для редактирования на статусе «Отложен»/«Новый». Список отображается на форме, если в поле Наименование требования указано значение с типом особенности Лорование с типом особенности Лорование с типом особенности в поле Наименование требования/ограничения.

Для добавления требования нажимается кнопка (Создать). Для выбора доступны записи справочника *Особенности размещения заказа*.

В редакторе списка Дополнительные требования содержатся поля:

- Наименование требования автоматически заполняется наименование родительского требования. Недоступно для редактирования.
- Наименование дополнительного требования автоматически заполняется значением поля Наименование особенности справочника *Особенности размещения заказа* по кнопке . Для выбора доступны только актуальные записи справочника, в которых способ размещения совпадает со способом размещения документа, в поле Тип особенности указано *Дополнительное требование*, а значение в поле Краткое наименование родительской записи равно значению поля Краткое наименование записи, выбранной в поле Наименование требования/ограничения, и выключенным признаком Особенность устарела (если в поле Планируемая дата публикации (для ЭД «Заявка на закупку»), Фактическая дата публикации (для первого в цепочке ЭД «Решение...», если не заполнено Планируемая дата публикации извещения (для ЭД «Консолидированная закупка») – указано значение больше 31.12.2021). Недоступно для редактирования. Обязательно для заполнения.
Примечание. Если при заполнении списка Требования к участнику, ограничения участия выбранное из справочника требование является родительским для любой актуальной записи справочника Особенности размещения заказа, система выводит предупреждение: Указана родительская особенность, перейти к выбору дополнительных требований? При подтверждении действия автоматически открывается форма редактора Дополнительные требования.

 Содержание дополнительного требования – автоматически заполняется значением полей Описание и Дополнительная информация при выборе значения из справочника. Доступно не более 4000 символов. Недоступно для редактирования.

Для сохранения требования нажимается кнопка ОК.

При сохранении записи проверяется уникальность записи, если такая же запись уже существует, то система выводит следующее сообщение об ошибке: Уже существуют требования с таким наименованием.

## 3.4.1.5 Закладка «Связанные документы»

На закладке Связанные документы содержатся списки Связанные документы 434, Потребности в товарах, работах, услугах 435 и Закупки, включенные в план-график 437.

Закладка имеет вид:

| /пка № 8747 от 30. | .11.2022 — просмот | rp         |                      |                   |      |                      |      |                   |
|--------------------|--------------------|------------|----------------------|-------------------|------|----------------------|------|-------------------|
| щая информация     | Объект закупки     | дополнител | ьная информация 🏾 Св | язанные документы | 1    |                      |      |                   |
| Связанные доку     | менты              |            |                      |                   |      |                      |      |                   |
| гатус:             |                    |            | ×                    | Класс документа:  |      |                      |      | 🔐 🗙 🗖 Все заказчи |
| 2 2 🛛 🕈            | ? 😫 🏟              |            |                      |                   |      |                      |      |                   |
| Номер              | Класс докумен      | па         | Статус               | Номер             | Дат  | а Сумма              |      | Оплачено          |
|                    |                    |            |                      |                   |      |                      |      |                   |
|                    |                    |            |                      |                   |      |                      | 0,00 | 0,00              |
| Потребности в то   | оварах, работах, у | слугах     |                      |                   |      |                      |      |                   |
| 2 2 6 5            | ) 🕹 - I 🍣          |            |                      |                   |      |                      |      |                   |
| Номер строки       | Номер              | Дата       | Статус               | Сумма             |      | Потребность отменена |      |                   |
|                    |                    |            |                      |                   |      |                      |      |                   |
|                    |                    |            |                      |                   |      |                      |      |                   |
|                    |                    |            |                      |                   | 0.00 |                      |      |                   |
|                    |                    |            |                      |                   | 0,00 |                      |      |                   |
|                    |                    |            |                      |                   |      |                      |      |                   |
|                    |                    |            |                      |                   |      |                      |      |                   |
|                    |                    |            |                      |                   |      |                      |      |                   |

Рисунок 90 - Вид закладки «Связанные документы»

Для удобства работы со списком документов используется панель фильтрации,

которая становится доступной при нажатии кнопки . На панели фильтрации доступны следующие параметры: Статус, Класс документа и признак Все заказчики.

**Примечание**. При включении признака **Все заказчики** на панели фильтрации, в списке отобразятся только те связанные документы, заказчиком которых является организация текущего пользователя.

Для очистки введенных параметров фильтрации нажимается кнопка

### 3.4.1.5.1 Список «Связанные документы»

В списке *Связанные документы* содержатся ЭД «Закупка», «Заявка на закупку», «Контракт», «Договор», «Счет» и решения о размещении заказа, в которых идентичны значения поля **Номер позиции плана-графика** и бюджет документа с данными по строке, а

также все связанные ЭД «Извещение», «Факт поставки», «Сведения об исполнении», «Возврат в план», заявки поставщиков и другие.

Для просмотра ЭД необходимо нажать кнопку 📝 (Открыть).

Внимание! Если пользователь не имеет доступа к классу документа, то документ доступен в списке, но не доступен для просмотра.

# 3.4.1.5.2 Список «Потребности в товарах, работах, услугах»

В списке Потребности в товарах, работах, услугах содержится перечень включенных ЭД «Потребность» в ЭД «Закупка».

#### Внимание! Список доступен в документе при наличии лицензии requirement44fz.

При нажатии на кнопку:

Добавить на экране появится список ЭД «Потребность». В списке осуществляется фильтрация, аналогичная фильтрации при формировании закупки на основании ЭД «Потребность» (более подробно см. в разделе <u>Правила формирования ЭД «Закупка» на основании ЭД</u> «Потребность» (39). И дополнительно в условиях фильтрации списковой формы ЭД «Потребность» (44-ФЗ) осуществляется жесткая фильтрация по полю Получатель, равному Получатель ЭД «Закупка», если ЭД «Закупка» с признаком.

При добавлении ЭД «Потребность» в ЭД «Закупка» наследуется информация только о финансировании и спецификации (более подробное описание наследования информации о финансировании и спецификации см. в разделе <u>Правила формирования ЭД «Закупка» на основании ЭД «Потребность»</u> [39]).

Добавление ЭД «Потребность» доступно на статусе «*Отложен»*/«*Новый»*, если документ сохранен в БД.

- Удалить выбранные ЭД «Потребность» удаляются из списка. При удалении также удаляется информация о финансировании и спецификации в объеме информации, указанной в ЭД «Потребность». Если, в результате удаления, сумма по строке спецификации или финансирования стала равной 0, то такая строка спецификации или финансирования удаляется.
- Обновить данные из последней версии потребности открывает список доступных действий: Обновить финансирование и спецификацию; Обновить спецификацию. При выборе действия из

списка выполняются изменения в ЭД в соответствии с описанием. Кнопка доступна на статусе «*Отложен*», «*Новый*», если в списке есть хотя бы одна ЭД «Потребность».

- Обновить финансирование и спецификацию для каждого ЭД «Потребность», включенного в список, осуществляется поиск последнего порожденного ЭД «Потребность» в цепочке родительских документов на статусе «Утверждено» или «Согласование». В найденных ЭД «Потребность» проверяется наличие признака Потребность отменена и если такой признак:
  - о выключен во всех документах списка или только нескольких, то:
    - данные о спецификации и финансировании в ЭД «Закупка» обновляются из всех найденных
      ЭД «Потребность», в которых признак выключен;
    - о в ЭД «Закупка» удаляются все строки спецификации;
    - о в ЭД «Закупка» удаляются все строки финансирования;
    - о в ЭД «Закупка» добавляется информация о финансировании и спецификации согласно правилам формирования из всех найденных ЭД «Потребность» в которых выключен признак Потребность отменена. Если при добавлении информации о финансировании и спецификации в ЭД «Закупка» существует идентичная строка финансирования/спецификации, система выводит предупреждение пользователю: В ЭД "Потребность" (0) включена строка финансирования/спецификации идентичная строке финансирования/спецификации с позицией "0". Данные будут обновлены. Если пользователь соглашается, найденные строки финансирования/спецификации обновляются, иначе обновление данных отменяется.
    - о для ЭД «Потребность» с включенным признаком Потребность отменена система выводит сообщение: Связанный ЭД "Потребность" с номером (значение поля Номер ЭД «Потребность») был отменен.
  - о выключен во всех документах списка, то система выводит сообщение: *Все связанные* потребности отменены.

В результате, найденный ЭД «Потребность» сохраняется в связях с документом.

Кнопка доступна, если в списке существует хотя бы один ЭД «Потребность».

- Обновить спецификацию для каждого ЭД «Потребность», включенного в список, осуществляется поиск последнего порожденного ЭД «Потребность» в цепочке родительских документов на статусе «Утверждено» или «Согласование». В найденных ЭД «Потребность» проверяется наличие признака Потребность отменена и если такой признак:
  - о выключен во всех документах списка или только нескольких, то:
    - данные о спецификации и финансировании в ЭД «Закупка» обновляются из всех найденных
      ЭД «Потребность», в которых признак выключен;
    - о в ЭД «Закупка» удаляются все строки спецификации;

- о в ЭД «Закупка» удаляются все строки финансирования;
- о в ЭД «Закупка» добавляется информация о спецификации согласно правилам формирования из всех найденных ЭД «Потребность» в которых выключен признак Потребность отменена. Если при добавлении информации о спецификации в ЭД «Закупка» существует идентичная строка спецификации, система выводит предупреждение пользователю: В ЭД "Потребность" (0) включена строка спецификации идентичная строке спецификации с позицией "0". Данные будут обновлены. Если пользователь соглашается, найденные строки спецификации обновляются, иначе обновление данных отменяется.
- для ЭД «Потребность» с включенным признаком Потребность отменена система выводит сообщение: Связанный ЭД "Потребность" с номером (значение поля Номер ЭД «Потребность») был отменен.
- о выключен во всех документах списка, то система выводит сообщение: Все связанные потребности отменены.

В результате, найденный ЭД «Потребность» сохраняется в связях с документом.

Кнопка доступна, если в списке существует хотя бы один ЭД «Потребность».

- Полностью обновить данные закупки по данным из потребности для каждого ЭД «Потребность», включенного в список, осуществляется поиск последнего порожденного ЭД «Потребность» в цепочке родительских документов на статусе «Утверждено» или «Согласование». В найденных ЭД «Потребность» проверяется наличие признака Закупка отменена и если такой признак:
  - выключен во всех документах списка или только нескольких, то данные о спецификации и финансировании обновляются в ЭД «Закупка» из всех найденных ЭД «Потребность», в которых признак выключен, и в ЭД «Закупка», включенном в ЭД «План закупок», выключается признак Закупка отменена, если он включен;
  - о включен во всех документах списка, то в ЭД «Закупка», включенном в ЭД «План закупок», выключается признак Закупка отменена, если он включен.

В результате найденный ЭД «Потребность» сохраняется в связях с документом.

Кнопка доступна, если в списке существует хотя бы один ЭД «Потребность».

#### 3.4.1.5.3 Список «Закупки, включенные в план-график»

На панели инструментов списка Закупки, включенные в план-график доступны следующие действия: открыть, обновить список, настроить список.

При нажатии на кнопку **Открыть** на экране появится форма ЭД «Закупка», включенного в ЭД «План-график».

### 3.4.1.6 Закладка «Согласование»

Закладка <u>Согласование</u> отображается, если класс документа указан в параметре системы Перечень классов документов, для которых доступен механизм параллельного согласования документов.

Примечание. Если в документе указан способ определения поставщика Иной способ закупки, закладка <u>Согласование</u> недоступна на форме.

| Закупка № 32837 от 18 | Закулка № 32837 от 18.12.2018 — просмотр |                           |                     |                 |                          |  |  |         |  |  |  |  |  |
|-----------------------|------------------------------------------|---------------------------|---------------------|-----------------|--------------------------|--|--|---------|--|--|--|--|--|
| Общая информация      | Объект закупки 🛛                         | Дополнительная информация | Связанные документы | Согласование    | Пользовательские поля    |  |  |         |  |  |  |  |  |
| 2 🛛 🏹 🕤               | 21                                       |                           |                     |                 |                          |  |  |         |  |  |  |  |  |
| Номер<br>строки       |                                          | Сотрудник                 |                     | Резюме согласую | Резюме согласующего Срок |  |  |         |  |  |  |  |  |
| 4                     |                                          |                           |                     |                 |                          |  |  | Ъ       |  |  |  |  |  |
|                       |                                          |                           |                     | ,,,,,           |                          |  |  |         |  |  |  |  |  |
|                       |                                          |                           |                     |                 |                          |  |  |         |  |  |  |  |  |
| Закупка утверждена 🗸  |                                          | 4.5                       |                     |                 |                          |  |  | Закрыть |  |  |  |  |  |
| k.                    |                                          |                           |                     | -               |                          |  |  |         |  |  |  |  |  |

Рисунок 91 – Закладка «Согласование»

Внимание! Существует ограничение количества согласований у конкретного пользователя, если данный пользователь уже обработал определенное количество документов на определенную дату.

Если документ на согласование поступил до 14:00, то текущий день входит в период согласования, если после – следующий день.

## 3.4.1.7 Закладка «Пользовательские поля»

Закладка <u>Пользовательские поля</u> доступна на форме, если администратором системы для данного класса документа настроены дополнительные поля в справочнике *Пользовательские поля документов*. Перечень полей определяется при настройке

справочника для каждого класса документа.

Примечание. Описание добавления полей на закладку приведено в документации «<u>БАРМ.00003-47 32 01-2</u> Система «АЦК-Госзаказ»/«АЦК-Муниципальный заказ». Блок администрирования. Подсистема администрирования системы «АЦК-Госзаказ»/«АЦК-Муниципальный заказ». Классификаторы и справочники. Руководство администратора.

Если для формируемого документа в справочнике пользовательских полей установлено значение по умолчанию, это значение указывается в формируемом документе. Если наследуемое поле заполнено и в справочнике, и в родительском документе, значение поля наследуется из родительского документа.

# 3.4.2 Обработка ЭД «Закупка»

## 3.4.2.1 ЭД «Закупка» на статусе «Отложен»/«Новый»

Над ЭД «Закупка» на статусе «Отложен»/«Новый» доступны действия:

- Обработать \Подписать и обработать при выполнении действия осуществляются контроли:
  - Если спецификация загружается или обновляется из Единой медицинской информационной системы, осуществляются соответствующие проверки. Если проверки не пройдены, система выводит одно из следующих сообщений об ошибке:
    - o AZK-18502.
    - o AZK-18502.
    - o AZK-18503.
    - o AZK-18504.
    - o AZK-18505.
    - o AZK-18506.
    - o AZK-18507.
    - o AZK-18508.
  - о Если ЭД «Закупка» создан без признаков и включен в ЭД «План-график», плановый год которого 2019 и выше, проверяется, что в списке **Преимущества и требования** выбрано значение с кратким наименованием, отличным от *RBK44* или *RBK126*. Если проверка не пройдена, система выводит сообщение об ошибке *AZK-3722*.

Примечание. Проверка не выполняется в ЭД «Закупка» с включенным признаком Закупка отменена или Уточнить информацию о планируемых платежах (в соответствии с ч.3 требований к форме плана-графика Постановления Правительства №554).

- Если в ЭД «Закупка», созданном без признаков и включенном в ЭД «План-график», указано основание внесения изменений, содержащееся в параметре системы Основания внесения изменений в ПГ после признания закупки несостоявшейся, проверяется, что заполнено поле Последствия признания закупки несостоявшейся. Если проверка не пройдена, система выводит сообщение об ошибке AZK-3723.
- При обработке ЭД «Закупка» без признаков в бюджете 44-ФЗ и при выгрузке в ЕИС проверяется, что если в списке Преимущества и требования к участнику указана особенность из параметра системы Соответствие особенностей размещения заказа ЕИС с признаком размещения среди СМП/СОНО (пункт меню Сервис→Параметры системы→Документооборот), то:
  - поле Сумма обеспечения контракта не заполнено. Если контроль не пройден, система выводит сообщение об ошибке AZK-1306.
  - поле %обеспечения исполнения контракта заполнено. Если контроль не пройден, система выводит сообщение об ошибке AZK-1307.
- Если в строке спецификации заполнено поле Код КТРУ, то для каждой характеристики в списке Характеристики товара, работы, услуги из справочника характеристик КТРУ с типом данных Выбор из справочника проверяется наличие хотя бы одной актуальной характеристики в справочнике для данного кода КТРУ с таким же наименованием характеристики. Если такая характеристика найдена, у нее проверяется поле Вид характеристики. Если указано значение:
  - Не изменяемая заказчиком, проверяется, что все актуальные характеристики с таким наименованием указаны в документе. Проверка осуществляется по полям Тип ввода данных (Выбор из справочника), Наименование характеристики товара, работы, услуги, Описание, Единица измерения, Значение, Минимальное значение, Максимальное значение, Отношение к минимальному значению диапазона, Отношение к максимальному значению диапазона. Если проверка не пройдена, система выводит сообщение об ошибке *AZK-529*.
  - Изменяемая заказчиком, проверяется, что в документе указана только одна характеристика с таким наименованием и типом Выбор из справочника. Если проверка не пройдена, система выводит сообщение об ошибке AZK-530.

При указании других значений в поле Вид характеристики проверка не осуществляется.

Примечание. Контроль становится игнорируемым в ЭД «Заявка на закупку» и решениях о размещении заказа, если поле Номер позиции плана-графика заполнено существует ЭД «Закупка» с тем же значением поля Номер позиции плана-графика на любом статусе, включенная в ЭД «План-график» на статусе «План утвержден», «Внесение изменений». В решениях с несколькими заказчиками контроль становится игнорируемым, только если условие выполняется для всех заказчиков решения.

Примечание. Проверка не выполняется для ЭД «Закупка», включенного в ЭД «Планграфик», год которого больше или равен 2020. При наличии лицензии **nnoblcat** проверка выполняется вне зависимости от года.

Примечание. Контроли AZK-529 и AZK-530 не выполняются в ЭД «Закупка» с включенным признаком Закупка отменена, Уточнить информацию о планируемых платежах (в соответствии с ч.3 требований к форме плана-графика Постановления Правительства №554) и если ЭД «Закупка» включен в ЭД «План-график», год создания которого больше или равен 2020 г.

Если в строке спецификации заполнено поле Код КТРУ и характеристики в Каталоге товаров, работ, услуг группируются по полям Наименование характеристики, Актуальность, Характеристика обязательна к применению, для каждой сгруппированной актуальной строки с включенным признаком Характеристика обязательна к применению проверяется наличие хотя бы одной записи в документе в списке Характеристики товара, работы, услуги из справочника характеристик КТРУ с типом Выбор из справочника и таким же наименованием характеристики. Если условие не выполняется, система выводит сообщение об ошибке АZK-531.

Примечание. Контроль становится игнорируемым в ЭД «Заявка на закупку» и решениях о размещении заказа, если поле **Номер позиции плана-графика** заполнено и существует ЭД «Закупка» с тем же значением поля **Номер позиции плана-графика** на любом статусе, включенная в ЭД «План-график» на статусе «План утвержден», «Внесение изменений». В решениях с несколькими заказчиками контроль становится игнорируемым, только если условие выполняется для всех заказчиков решения.

Примечание. Контроль выполняется только для строк спецификации с выключенным признаком При выполнении закупаемых работ, оказании закупаемых услуг предусматривается поставка товара (выполнение работ, оказание услуг).

Примечание. Контроль AZK-531 не осуществляется в ЭД «Закупка» с включенным признаком Закупка отменена или Уточнить информацию о планируемых платежах (в соответствии с ч.3 требований к форме плана-графика Постановления Правительства №554), или если ЭД «Закупка» включен в ЭД «План-график», год создания которого больше или равен 2020 г.

- Осуществляется контроль в соответствии с параметром системы Требовать формирования ЭД
  "Закупка" из ЭД "Потребность" по кодам групп ТРУ. Если контроль не пройден, то система выводит сообщение об ошибке AZK-1312.
- Осуществляется проверка в соответствии с параметром системы **Преимущества и требования** (AZK-11159). Если проверка не пройдена, система выводит сообщение об ошибке *AZK-11159*.
- Проверяется, что для каждой записи группы полей Преимущества и требования (Требования к участнику, ограничения), которая указана в параметре системы Соответствие особенностей размещения дополнительным требованиям к участникам закупки отдельных видов товаров, работ, услуг (пункт меню Параметры системы группа настроек Документооборот) в документе указана хотя бы одна особенность, имеющая тип Дополнительное требование, и в поле Краткое наименование родительской записи указано значение, равное значению в поле Краткое наименование проверяемой особенности.

Если условия не выполнены, в справочнике *Особенности размещения заказа* проверяется наличие хотя бы одной записи, которая актуальна и в поле **Краткое наименование родительской записи** указано значение, равное значению в поле **Краткое наименование** проверяемой особенности. Если условие проверки выполнено, система выводит сообщение об ошибке: *AZK-1305*.

Примечание. Проверка не выполняется в ЭД «Закупка» с включенным признаком Закупка отменена или Уточнить информацию о планируемых платежах (в соответствии с ч.3 требований к форме плана-графика Постановления Правительства №554).

- Для каждой записи списка Перечень НПА, конкретизирующих особенности применения национального режима (ЕИС) осуществляются контроли:
  - Если значение поля Дата начала действия указанного НПА заполнено и больше, чем планируемая дата публикации документа, или значение поля Дата окончания действия указанного НПА заполнено и меньше, чем планируемая дата публикации документа, система выводит сообщение об ошибке: *AZK-1304*.

Примечание. Под планируемой датой публикации документа понимаются следующие значения:

• в ЭД «Консолидированная закупка» – значение поля Планируемый период публикации извещения:

• в ЭД «Закупка» – значение поля Планируемый срок начала закупки;

• в ЭД «Заявка на закупку» и решении о размещении заказа – значение поля Планируемая дата публикации.

Примечание. Для ЭД «Заявка на закупку» контроль выполняется при наличии хотя бы одной из лицензий: rqlots или rqqual.

 Проверяется, что включен хотя бы один из признаков Вид требования: условия допуска, Вид требования: ограничения допуска, Вид требования: запрет. Или если включены признаки Присутствуют обстоятельства, допускающие исключение, влекущее неприменение запрета, ограничения допуска, Вид требования: запрет и Вид требования: ограничение допуска, заполнено поле Обоснование невозможности запрета, ограничения допуска.

Если условие не выполняется, система выводит сообщение об ошибке: АZK-1098.

Примечание. Для ЭД «Заявка на закупку» контроль выполняется при наличии хотя бы одной из лицензий: rqlots или rqqual.

- Если включен параметр системы Наименование объекта или объектов закупки (АZК-2771) и в родительском ЭД «Консолидированная закупка» заполнено поле Наименование объекта закупки или объектов закупки, то проверяется, что значение поля Наименование объекта или объектов закупки ЭД «Закупка» соответствует значению поля родительского документа. Если условие не выполнено, то система выводит следующее сообщение об ошибке AZK-2771.
- Если в параметре системы Код ОКВЭД (план-график) указно значение Требовать заполнение, то осуществляются соответствующие контроли. Если контроли не пройдены, то система выводит сообщение об ошибке AZK-2806.
- Если ЭД «Закупка» включен в ЭД «План закупок» (кроме ЭД с заполненной датой публикации, с родительским ЭД «Закупка» с заполненной датой публикации и ЭД с признаком Закупка отменена) проверяется наличие строк спецификации с незаполненным полем Код КТРУ и если такие строки:
  - о имеются, то система выводит сообщение об ошибке AZK-532;
  - о отсутствуют, в ЭД имеются строки спецификации с заполненным полем Код КТРУ, для которых выключен признак Позиция является укрупненной (шаблоном), и в ЭД имеются строки спецификации с заполненным полем Код КТРУ, для которых включен признак

**Позиция является укрупненной (шаблоном)**, то система выводит сообщение об ошибке *AZK*-533.

 Для каждой строки спецификации проверяется наличие родительского ЭД решение о размещении заказа. Если родительский ЭД «Решение о размещении заказа», в строке спецификации заполнен код КТРУ и для данного кода КТРУ в справочнике включен признак Позиция является укрупненной (шаблоном), система выводит сообщение об ошибке: AZK-528.

Примечание. Контроль AZK-528 осуществляется только в ЭД «Закупка» с годом создания меньшим или равным 2019 г.

 Осуществляются контроли в соответствии с параметром системы Сведения об НПА (АZК-2674) группа параметров системы Контроль соответствия данных ЭД Закупка значениям ЭД Консолидированная закупка, если он включен. Если контроль не пройден, то система выводит сообщение об ошибке AZK-2674.

- "<Наименование отсутствующего НПА из ЭД "Консолидированная закупка">" для особенности "<Наименование требования/ограничения из ЭД "Заявка на закупку">"; (каждый отсутствующий НПА с новой строки)

Не должны быть указаны следующие НПА, регулирующие запрет или ограничение, не предусмотренные ЭД "Консолидированная закупка":

- "<Наименование лишнего НПА из ЭД "Заявка на закупку">" для особенности "<Наименование требования/ограничения из ЭД "Заявка на закупку">".

- о При обработке ЭД «Закупка»:
  - о включенного в ЭД «План-график»;
  - с годом создания меньшим или равным 2019 г. или равным или большим 2020 г. и включенным признаком Дополнительные сведения о процедуре закупки (не размещается в ЕИС),

проверяется, что заполнено поле Способ определения поставщика (исполнителя, подрядчика). Если поле не заполнено, то система выводит сообщение об ошибке *AZK-1022*.

• Если включен параметр системы Планируемая периодичность поставки товаров (выполнения работ оказания услуг) (АZК-2771) и в родительском ЭД «Консолидированная закупка» заполнено поле Планируемый срок (периодичность) поставки товаров, выполнения работ, оказания услуг, то проверяется, что значение поля Планируемый срок (периодичность) поставки товаров, выполнения работ, оказания услуг ЭД «Закупка» соответствует значению поля родительского документа. Если условие не выполнено, то система выводит следующее сообщение об ошибке AZK-2771.

- Осуществляется контроль в соответствии с параметром системы Контролировать соответствие источника финансирования ЭД "Потребность" в ЭД "Закупка". Если контроль не пройден, то система выводит сообщение об ошибке AZK-1313.
- Осуществляется контроль в соответствии с параметром системы Контролировать соответствие спецификации ЭД "Потребность" в ЭД "Закупка". Если контроль не пройден, то система выводит сообщение об ошибке AZK-1314.
- о При обработке ЭД «Закупка» с выключенным признаком Закупка отменена, если включен параметр системы Для закупок формируемых в соответствии с законодательством только в объеме финансирования, дополнительно указывать спецификацию в ЭД "План-график и для данного типа особой закупки в группе полей Общие сведения по особым закупкам плана выключен признак Все закупки данного типа отменены осуществляется контроль:
- Контроль заполнения в строках спецификации внутреннего идентификатора строки спецификации. Если идентификатор заполнен, для каждой такой строки осуществляется поиск аналогичной строки спецификации в ЭД «Потребность» на статусе «Утверждено», «Внесение изменений», в найденной строке заполнено поле Цена (поле считается не заполненным, если указано значение 0,00. Если в поле указано значение 0.00, но поле Цена с дробными копейками заполнено, то считается, что поле заполнено). Сравнивается значение поля Цена с дробными копейками, если поле заполнено в ЭД «Потребность» и обрабатываемом документе, иначе сравнивается значение поля Цена. Если значение поля Цена с дробными копейками/Цена обрабатываемого документа больше значения поля Цена с дробными копейками/Цена найденной строки спецификации ЭД «Потребность», выводится сообщение ошибке: АZK-1315.
  - Контроль заполнения в строках спецификации внутреннего идентификатора строки спецификации. Если идентификатор заполнен, для каждой такой строки осуществляется поиск аналогичной строки спецификации в последних в цепочке ЭД «Закупка» без признака Закупка отменена на статусах, кроме «Отложен», «Удален», «Исключена»:
    - В найденных строках значения поля Количество. Если полученная сумма больше, чем значение поля Количество суммы связанных строк спецификации связанных ЭД «Потребность» на статусе «Утверждено», «Внесение изменений» без признака Потребность отменена, на экран выводится сообщение ошибке типа АZК-1316.
  - Проверяется, что для каждой записи списка Перечень НПА, конкретизирующих особенности применения национального режима (ЕИС) каждой записи группы полей Преимущества и требования указана ссылка на актуальную запись справочника Нормативно – правовые акты, регулирующие допуск товаров, работ, услуг в соответствии со ст.14 Закона 44-ФЗ. Если условие контроля не выполнено, система выводит сообщение об ошибке: AZK-1300.

Примечание. Для ЭД «Заявка на закупку» контроль выполняется при наличии хотя бы одной из лицензий: rqlots или rqqual. • Если в документе (лоте) указана особенность из параметра системы Соответствие особенностей размещения заказа с предоставлением преференций при применении национального режима по справочнику "Особенности размещения заказа", проверяется, что в списке Перечень НПА, конкретизирующих особенности применения национального режима (ЕИС) (в любой особенности) указан НПА с включенным признаком Вид требования: запрет и выключенными признаками Присутствуют обстоятельства, допускающие исключение, влекущее неприменение запрета, ограничения допуска и Присутствуют обстоятельства, допускающие одновременное установление запрета и условий допуска. Если условие не выполняется, система выводит сообщение об ошибке: *АZK-1303*.

Примечание. Для ЭД «Заявка на закупку» контроль выполняется при наличии хотя бы одной из лицензий: rglots или rggual.

- Если ЭД «Закупка» включен в ЭД «План закупок» с признаком План закупок по 223-ФЗ, осуществляются проверки в соответствии с группой параметров системы Участие СМиСП в закупках (223-ФЗ). Если проверка не пройдена, система выводит одно из следующих сообщений об ошибке:
  - o AZK-2751.
  - o AZK-2752.
  - o AZK-2753.
  - o AZK-2754.
  - o AZK-2755.
  - o AZK-2747.
- Если включен параметр системы Обоснование выбранного способа определения поставщика (подрядчика, исполнителя) (AZK-2771) и в родительском ЭД «Консолидированная закупка» заполнено поле Обоснование выбранного способа определения поставщика (подрядчика, исполнителя), то проверяется, что значение поля Обоснование выбранного способа определения поставщика (подрядчика, исполнителя) ЭД «Закупка» соответствует значению поля родительского документа. Если условие не выполнено, то система выводит следующее сообщение об ошибке AZK-2771.
- Если включен параметр системы Описание объекта закупки (АZК-2771) и в родительском ЭД «Консолидированная закупка» заполнено поле Описание объекта закупки, то проверяется, что значение поля Описание объекта закупки ЭД «Закупка» соответствует значению поля родительского документа. Если условие не выполнено, то система выводит следующее сообщение об ошибке AZK-2771.
- Если ЭД «Закупка» включен в ЭД «План закупок» и не заполнены поля Основание внесения изменений и Описание изменений (примечание), то проверяется, что:

- в ЭД «Закупка» или хотя бы в одном ЭД «Закупка» в цепочке родительских документов не заполнено поле Реестровый номер позиции плана, присвоенный в ЕИС. Если условие контроля не выполнено, то система выводит сообщение об ошибке.
- о в ЭД «Закупка» или хотя бы в одном ЭД «Закупка» в цепочке родительских документов не заполнено поле Реестровый номер позиции плана, присвоенный в ЕИС и в ЭД «План закупок», в который включен ЭД «Закупка», или ЭД «План закупок» в цепочке родительских документов не заполнено поле Реестровый номер плана закупки. Если условие контроля не выполнено, то система выводит сообщение об ошибке.

Сообщение об ошибке АZК-1022.

- Если ЭД «Закупка» включен в ЭД «План-график» и не заполнены поля **Основание внесения** изменений и **Описание изменений (примечание)**, то проверяется, что:
  - о в ЭД «Закупка» или хотя бы в одном ЭД «Закупка» в цепочке родительских документов заполнено поле № позиции плана-графика и его значение соответствует формату (формат значения поля Номер позиции, соответствующий документу, выгружаемому в ЕИС), то система выводит сообщение об ошибке.
  - о в ЭД «Закупка» или хотя бы в одном ЭД «Закупка» в цепочке родительских документов не заполнено поле № позиции плана-графика и в ЭД «План-график», в который включена ЭД «Закупка», или ЭД «План-график» в цепочке родительских документов не заполнено поле Реестровый номер плана-графика. Если условие контроля не выполнено, то система выводит сообщение об ошибке.

Сообщение об ошибке АZK-1022.

- Если ЭД «Закупка» создан без признаков, включен в ЭД «План закупок (223-ФЗ)» и не включен ни один из признаков Изменение потребности в товарах (работах, услугах), Изменение более чем на 10 процентов стоимости планируемых к приобретению товаров (работ, услуг) или Изменение в иных случаях, установленных положением о закупке и другими документами заказчика и:
  - хотя бы в одном родительском ЭД «Закупка» заполнено поле Дата публикации позиции в ЕИС, то система выводит сообщение об ошибке.
  - хотя бы в одном родительском ЭД «Закупка» не заполнено поле Дата публикации позиции в ЕИС и в ЭД «План закупок (223-ФЗ)», в который включен ЭД «Закупка», или хотя бы в одном ЭД «План закупок (223-ФЗ)» в цепочке родительских документов заполнено поле Реестровый номер плана-графика, то система выводит сообщение об ошибке.

Сообщение об ошибке АZК-3721.

• Если ЭД «Закупка» включен в ЭД «План закупок», то проверяется, что заполнено хотя бы одно из полей Срок осуществления закупки с, Срок осуществления закупки по или Сроки

(периодичность) осуществления планируемых закупок. Если условие контроля не выполнено, то система выводит сообщение об ошибке *AZK-1022*.

- Если включен параметр системы Информация о банковском сопровождении контрактов (АZК-2771) и в родительском ЭД «Консолидированная закупка» заполнено поле Информация о банковском сопровождении контрактов, то проверяется, что значение поля Информация о банковском сопровождении контрактов ЭД «Закупка» соответствует значению поля родительского документа. Если условие не выполнено, то система выводит следующее сообщение об ошибке AZK-2771.
- о При обработке ЭД «Закупка», созданного с признаком Закупка отменена, включенного в ЭД «План-график», проверяется, что существуют связанный ЭД «Заявка на закупку» на статусах отличных от «Удален», «Отказан», «Обработка завершена» или указанных в параметре системы Статусы, игнорируемые при контроле на уникальность номера плана графика.

Если такие документы найдены, проверяется, что пользователь обладает специальным правом *Позволять игнорировать наличие порожденных документов при отмене закупки в ЭД «План-график»*, тогда система выдает игнорируемое предупреждение, иначе система выдает сообщение об ошибке: *AZK-3732*.

#### Примечание. Контроль не выполняется, если включен признак Закупка по 223-ФЗ.

При обработке ЭД «Закупка», созданного без признака Закупка отменена, включенного в ЭД «План-график», проверяется, что существуют связанный ЭД «Решение о проведении запроса котировок», ЭД «Решение о проведении конкурса», ЭД «Решение о проведении торгов на ЭТП», ЭД «Решение о проведении запроса предложений» на статусах «Извещение отправлено в ЕИС», «Загружен в ЕИС», «Размещен в ЕИС», «Работа комиссии».

Если такие документы найдены, проверяется, что пользователь обладает специальным правом Позволять игнорировать наличие порожденных документов при отмене закупки в ЭД «План-график», тогда система выдает игнорируемое предупреждение, иначе система выдает сообщение об ошибке: *AZK-XXXX Закупка (0) плана-графика имеет связанное Решение о проведении закупки. Для отмены позиции необходимо отменить соответствующее извещение*, где:

о 0 – реквизиты ЭД «Закупка», для которой сработал контроль.

#### Примечание. Контроль не выполняется, если включен признак Закупка по 223-ФЗ.

 При обработке ЭД «Закупка» созданного без признака Закупка отменена, включенного в ЭД «План-график» проверяется, что существуют связанный ЭД «Контракт» на статусах «Исполнение», «Сведения отправлены в ЕИС», «Сведения загружены в ЕИС», «Сведения зарегистрированы в ЕИС», «Обработка завершена». Если такие документы найдены, проверяется, пользователь обладает специальным правом Позволять игнорировать наличие порожденных документов при отмене закупки в ЭД «План-график», тогда система выдает игнорируемое предупреждение, иначе система выдает сообщение об ошибке: AZK-XXXX Закупка (0) плана-графика имеет связанный Контракт. Позицию нельзя отменить, где:

о 0 – реквизиты ЭД «Закупка», для которой сработал контроль.

Примечание. Контроль не выполняется, если включен признак Закупка по 223-ФЗ.

 Если включен параметр системы Контролировать указание единицы измерения по справочнику КТРУ, осуществляется соответствующая проверка. Если проверка не пройдена, система выводит сообщение об ошибке: *АZK-527*.

Примечание. Контроль AZK-527 не осуществляется, если ЭД «Закупка» включен в ЭД «План-график», год создания которого больше или равен 2020 г.

- Если включен параметр системы Сведения о проведении обязательного общественного обсуждения закупок (АZК-2771) и в родительском ЭД «Консолидированная закупка» заполнено поле Сведения о проведении обязательного общественного обсуждения закупок, то проверяется, что значение поля Сведения о проведении обязательного общественного общественного обсуждения закупка» соответствует значению поля родительского документа. Если условие не выполнено, то система выводит следующее сообщение об ошибке AZK-2771.
- Если в документе включен признак Объектом закупки являются лекарственные препараты, проверяется, что на закладке <u>Лекарственные препараты</u> строки спецификации документа (лота документа) существует хотя бы одна запись в списке Сведения о вариантах поставки лекарственных препаратов. Если условие не выполнено, система выводит сообщение об ошибке: AZK-1066.
- Если включен признак Объектом закупки являются лекарственные препараты, проверяется, что на закладке <u>Лекарственные препараты</u> в списке Сведения о вариантах поставки лекарственных препаратов для каждой позиции спецификации документа (лота документа) существует строка с включенным признаком Основной вариант поставки, и эта строка является единственной. Если условие не выполнено, система выводит одно из следующих сообщений об ошибке AZK-1067, AZK-1072.

Если в поле Тип ввода данных строки спецификации указано значение *нет*, контроль не осуществляется.

 Если включены признаки Объектом закупки являются лекарственные препараты и Необходимо указание сведений об упаковке закупаемого лекарственного препарата, проверяется, что поле Обоснование необходимости указания сведений об упаковке лекарственного препарата заполнено и для всех строк списка Сведения о вариантах поставки лекарственных препаратов заполнены поля Количество лекарственных форм в первичной упаковки и Количество первичных упаковок в потребительской упаковке. Если условие не выполнено, система выводит сообщение об ошибке: *AZK-1068*.

Если в поле **Тип ввода данных** строки спецификации указано значение *нет* или *с использованием справочной информации* и заполнено поле **Торговое наименование**, контроль не осуществляется.

- Если в документе включен признак Объектом закупки являются лекарственные препараты, проверяется, что для всех строк списка Сведения о вариантах поставки лекарственных препаратов в разрезе позиции спецификации указаны идентичные значения поля Наименование МНН. Если условие не выполнено, система выводит сообщение об ошибке: AZK-1069.
- Если включен признак Объектом закупки являются лекарственные препараты и в строке спецификации в поле Тип ввода данных указано значение в текстовой форме, для каждой строки списка Сведения о вариантах поставки лекарственных препаратов проверяется, что заполнены следующие поля: Лекарственная форма, Полная форма дозировки, Единица измерения товара. Если хотя бы одно из полей не заполнено, система выводит сообщение об ошибке: AZK-1070.
- Если включен признак Объектом закупки являются лекарственные препараты и хотя бы в одной строке спецификации в поле Тип ввода данных указано значение с использованием справочной информации или в текстовой форме, проверяется, что во всех строках спецификации документа (лота документа) на закладке <u>Лекарственные препараты</u> в поле Тип ввода данных также указано значение с использованием справочной информации или в текстовой форме, проверяется, что во всех строках спецификации документа (лота документа) на закладке <u>Лекарственные препараты</u> в поле Тип ввода данных также указано значение с использованием справочной информации или в текстовой форме. Если условие не выполнено, система выводит сообщение об ошибке: AZK-1071.
- о Если на закладке Спецификация:
  - включен признак Объектом закупки являются лекарственные препараты, в поле Единица измерения товара указано значение Упаковка и в поле Тип ввода данных указано значение в текстовой форме;
  - о включен признак Объектом закупки являются лекарственные препараты, в поле Единица измерения товара, введенная вручную указано значение Упаковка и в поле Тип ввода данных указано значение с использованием справочной информации,

то проверяется, что признак **Необходимо указание сведений об упаковке закупаемого лекарственного препарата** включен. Если условие контроля не выполнено, система выводит одно из сообщение об ошибке: *AZK-1073*.

- Если на закладке <u>Спецификация</u>:
  - включен признак Объектом закупки являются лекарственные препараты;

- о в поле **Тип ввода данных** указано значение *В текстовой форме*;
- поле Причина корректировки сведений о МНН, Причина корректировки сведений о торговом наименовании или Причина корректировки сведений о лекарственной форме, дозировке, упаковке или единице измерения заполнено,

проверяется, что для выбранной записи справочника *Причины корректировки справочных данных о лекарственных препаратах* включен признак **Актуальность**. Если условие не выполняется, система выводит сообщение об ошибке: *АZK-1093*.

- Если в документе включен признак Объектом закупки являются лекарственные препараты и в списке Сведения о вариантах поставки лекарственных препаратов заполнено поле Внешний идентификатор комбинации из нескольких однокомпонентных препаратов, проверяется, что в списке Сведения о вариантах поставки лекарственных препаратов, с таких же значением в поле Внешний идентификатор комбинации из нескольких однокомпонентных препаратов с таких же значением в поле Внешний идентификатор комбинации из нескольких однокомпонентных препаратов не менее двух строк. Если условие не выполнено, система выводит сообщение об ошибке: AZK-XXX. (DOC): Во вкладке "Лекарственные препараты" строки спецификации с позицией: (1) Внешний идентификатор комбинации из нескольких однокомпонентных препаратов (2) блока "Сведения о вариантах поставки лекарственных препаратов, входящих в комбинацию (т.е. должно быть 2 и более строк с таким же внешним идентификатором комбинации). Где:
  - о (1) значение поля Позиция спецификации первой попавшей строки спецификации для которой не выполняется условие;
  - о (2) значение поля Внешний идентификатор комбинации из нескольких однокомпонентных препаратов единственной строки с таким же значением.
- Осуществляются проверки в соответствии с параметром системы Спецификация (АZК-2657).
  Если контроль не пройден, система выводит сообщение об ошибке AZK-2657.
- о Проверяется параметр Пропускать статус "Несоответствие":
  - о Если параметр выключен и:
    - в документе есть хотя бы одна строка спецификации с кодом продукции и в Справочнике цен для продукции указана цена и если цена в документе отличается от цены в справочнике более чем на заданный процент параметром Допустимый процент отклонения цены в закупках от нормативной, то строка, для которой обнаружено несоответствие, подсвечивается.

Если в *Справочнике цен* для продукции цена не указана и параметр **Контролировать** соответствие нормативным ценам, в закупках, заявках на закупку, договорах и счетах, если нормативная цена продукции не указана в справочнике цен включен, то строка, для которой обнаружено несоответствие, так же подсвечивается.

- в документе есть хотя бы одна строка спецификации без кода продукции (т.е. указана только группа) и параметр Контролировать соответствие нормативным ценам, в закупках, заявках на закупку, договорах и счетах, если указана только группа продукции включен, то строка, для которой обнаружено несоответствие, подсвечивается.
- хотя бы одна строка помечена как несоответствующая, то документ переходит на статус «Несоответствие цен». Если несоответствующих строк нет, то документ переходит на статус «Согласование».
- о Если параметр включен, то документ переходит на статус «Согласование».
- Проверяется, что Код закупки не используется в других ЭД «Закупка» на любом статусе, кроме «Удален», включенных в планы-графики, кроме ЭД «Закупка», являющихся родительскими по отношению к обрабатываемому документу. Если условие не выполнено, то система выводит сообщение об ошибке AZK-2836.
- о Проверяется, что № позиции плана-графика не используется в других ЭД «Закупка» на любом статусе, кроме «Удален», включенных в планы-графики, кроме ЭД «Закупка», являющихся родительскими по отношению к обрабатываемому документу. Если условие не выполнено, то система выводит сообщение об ошибке: AZK-XXXX. Ошибка обработки документа (DOC): уже существует закупка с (0), где:
  - о 0-фраза:
    - о кодом закупки "<значение номера>" если проверяется код закупки;
    - о номером позиции плана-графика "<значение номера>" если проверяется номер позиции план-графика.
- Если выключен признак Позиция является долгосрочной, проверяется, что год источника финансирования больше или равен году ЭД «Закупка». Если условие не выполняется, система выводит сообщение об ошибке AZK-2802.
- Проверяется, что указаны коды КБК (КФСР, КЦСР, КВР, КОСГУ, КВСР), если в строке выбран источник финансирования с признаком Бюджетный источник. Если условие не выполнено, то система выводит сообщение об ошибке AZK-2803.
- Проверяется, что указан код КОСГУ, если в строке выбран источник финансирования с признаком Средства бюджетных учреждений или Внебюджетные средства. Если условие не выполнено, то система выводит сообщение об ошибке AZK-2803.
- Проверяется, что получатель строки идентичен заказчику или является подведомственной организацией для заказчика документа. Если условие не выполнено, то система выводит сообщение об ошибке AZK-2804.
- Если в списке детализации указана хотя бы одна запись, то при сохранении строки финансирования проверяется, что сумма в поле Будущие периоды равна сумме детализации.

Если сумма не равно, то система выводит следующее предупреждение: *Детализация суммы будущего периода должна быть равна сумме в поле "Будущий период"*.

- Проверяется, что если в строке КБК указана детализация по строке, то сумма будущего периода строки равна сумме детализации по строке. Если условие не выполнено, то система выводит сообщение об ошибке AZK-2831.
- Проверяется, что в списке строк финансирования указана хотя бы одна запись. Если записей нет, то система выводит сообщение об ошибке AZK-2825.
- Проверяется, что заполнено поле Минимально необходимые требования, предъявляемые к предмету контракта. Если поле не заполнено, то система выводит сообщение об ошибке AZK-2806. Если ЭД «Закупка» включен в ЭД «План-график» с активированным признаком План закупок по 223-ФЗ, то контроль не осуществляется.
- Проверяется, что если в строке спецификации указаны цена и количество, то значение в поле Сумма планируемых к закупке товаров, работ, услуг – Всего равно: Цена х Количество (объем) планируемых к закупке товаров, работ, услуг - Всего. Если условие не выполнено, то система выводит сообщение об ошибке AZK-2807.
- Если включен признак Контролировать уникальность кода КВР в составе идентификационного кода для особых закупок, при обработке ЭД «Закупка», включенного в ЭД «План закупок» или ЭД «План-график», созданного с признаком и начиная с 2017 года, осуществляется проверка наличия ЭД «Закупка» с аналогичным признаком на любом статусе кроме «Удалена», «Исключена», у которой код КВР и год в идентификационном коде (ИК) совпадает с кодом КВР и годом из ИК обрабатываемой закупки. Если такая закупка найдена, то выводится сообщение об ошибке АZK-2792.
- Проверяется, что значение поля Сроки (периодичность) осуществления планируемых закупок не превышает двести пятьдесят шесть символов, если значение превышено, то выводится сообщение об ошибке AZK-2796.
- При обработке ЭД «Закупка», включенного в ЭД «План закупок» проверяется, что поле Наименование объекта закупки заполнено. Если поле не заполнено, то система выводит следующее сообщение об ошибке AZK-1022.
- При обработке ЭД «Закупка», включенного в ЭД «План-график» проверяется, что заполнены поля Наименование предмета контракта/Наименование предмета договора/Наименование объекта или объектов закупки. Если не заполнено хотя бы одно поле, то система выводит сообщение об ошибке AZK-1022.
- о При обработке ЭД «Закупка»:
  - о включенного в ЭД «План-график» с незаполненным полем Вид плана и годом создания меньшим или равным 2019 г. или равным или большим 2020 г. и включенным признаком

**Дополнительные сведения о процедуре закупки (не размещается в ЕИС)**, или со значением поля **Вид плана**, отличным от *План закупки инновационной продукции,* высокотехнологичной продукции и лекарственных средств;

- о созданного без признаков;
- с любым способом определения поставщика, кроме Закупка у единственного поставщика (исполнителя, подрядчика) (если в поле Основание указано основание из параметра системы Размещение извещений о закупке у единственного источника в случаях),

проверяется, что заполнено поле **Планируемый срок начала закупки**. Если поле не заполнено, то система выводит сообщение об ошибке *AZK-1022*.

- о При обработке ЭД «Закупка»:
  - о включенного в ЭД «План-график»;
  - с годом создания меньшим или равным 2019 г. или равным или большим 2020 г. и включенным признаком Дополнительные сведения о процедуре закупки (не размещается в ЕИС);
  - о созданного без признаков;
  - о со способом определения поставщика Закупка у единственного поставщика (исполнителя, подрядчика),

проверяется, что заполнено поле **Планируемая дата заключения контракта**. Если поле не заполнено, то система выводит сообщение об ошибке *AZK-1022*.

Примечание. Контроль не осуществляется, если ЭД «Закупка» включен в ЭД «План закупок (223-ФЗ)» с видом План закупки товаров (работ, услуг) и включен признак Закупка запланирована на третий или последующие годы реализации плана закупки.

- о При обработке ЭД «Закупка»:
  - о включенного в ЭД «План-график»;
  - о со способом определения поставщика Закупка у единственного поставщика (исполнителя, подрядчика), Запрос предложений или Запрос предложений в электронной форме;
  - с годом создания меньшим или равным 2019 г. или равным или большим 2020 г. и включенным признаком Дополнительные сведения о процедуре закупки (не размещается в ЕИС),

если в параметре системы **Основание** указано значение *Требовать заполнения*, то проверяется, что заполнено поле **Основание**. Если поле не заполнено, то система выводит сообщение об ошибке *AZK-1022*.

- о При обработке ЭД «Закупка»:
  - о включенного в ЭД «План-график»;
  - о со способом определения поставщика Закупка у единственного поставщика (исполнителя, подрядчика) или Запрос предложений;
  - с годом создания меньшим или равным 2019 г. или равным или большим 2020 г. и включенным признаком Дополнительные сведения о процедуре закупки (не размещается в ЕИС),

проверяется, что значение поля **Основание**, если оно заполнено, указано из справочника *Основания заключения контракта с единственным поставщиком* или *Основания осуществления закупки путем проведения запроса предложений*. Если контроль не пройден, система выводит сообщение об ошибке *AZK-1022*.

- При обработке ЭД «Закупка», включенного в ЭД «План-график», в которой отсутствуют признаки:
  - о Закупка на основании п.4, ч.1, ст. 93 Федерального закона №44-ФЗ;
  - о Закупка на основании п.5, ч.1, ст. 93 Федерального закона №44-ФЗ;

о Закупка на основании п.3, ч.2, ст. 83.1 Федерального закона №44-ФЗ,

проверяется, что способ определения поставщика в закупке соответствует способу определения преимуществ и требований. Если обнаружено несоответствие, то система выводит сообщение об ошибке *AZK-4088*.

- При сохранении записи на закладке <u>Преимущества и требования к участнику</u> проверяется уникальность записи в списке. Если преимущество или требование уже находится в списке, система выводит предупреждение: Выбранная запись уже существует в списке.
- При обработке ЭД «Закупка» проверяется, что поле Основание внесения изменений заполнено. Если поле не заполнено, ЭД «Закупка» выгружался в ЕИС и в ЭД «Закупка» или цепочке родительских документов, включенных в:
  - ЭД «План закупок» заполнено поле Реестровый номер позиции плана, присвоенный в ЕИС;
  - ЭД «План-график» заполнено поле № позиции плана-графика" и соответствует формату ЕИС.

то система выводит сообщение об ошибке АΖК-1022.

Если ЭД «Закупка» не выгружалась в ЕИС, ЭД «План закупок» или ЭД «План-график» выгружался в ЕИС и в ЭД «Закупка» или в цепочке родительских документов:

- о для ЭД «План закупок» заполнено поле Реестровый номер плана закупки";
- о для ЭД «План-график» заполнено поле Реестровый номер плана-графика,

и включен системный параметр Всегда требовать указывать основание внесения изменений в новых закупках, при внесении изменений в план, то система выводит сообщение об ошибке *AZK-1022*.

- Если параметр Требовать указание сметы в редакторе строки финансирования включен, то проверяется, что поле Смета заполнено. Если поле не заполнено, то система выводит сообщение об ошибке: AZK-XXXX. Ошибка обработки документа (DOC): в строке (0) поле (1) обязательно для заполнения, где:
  - 0 фраза: в строке финансирования с идентификатором <значения идентификатора>;
  - о 1-наименование поля.
- Если параметр Требовать указание отраслевого кода в редакторе строки финансирования включен, то проверяется, что поле Отраслевой код в редакторе строки финансирования заполнено. Если поле не заполнено, то система выводит сообщение об ошибке: AZK-XXXX.
   Ошибка обработки документа (DOC): в строке (0) поле (1) обязательно для заполнения, где:
  - 0 фраза: в строке финансирования с идентификатором <значения идентификатора>;
  - о 1-наименование поля.
- Если параметр Требовать указание кода субсидии в редакторе строки финансирования включен, то проверяется, что поле Код субсидии в редакторе строки финансирования заполнено. Если поле не заполнено, то система выводит сообщение об ошибке: AZK-XXXX.
   Ошибка обработки документа (DOC): в строке (0) поле (1) обязательно для заполнения, где:
  - 0 фраза: в строке финансирования с идентификатором <значения идентификатора>;
  - о 1-наименование поля.
- Если параметр Требовать указания дополнительного функционального кода (CODE6) в редакторе строки финансирования включен, то проверяется, что поле Доп. ФК в редакторе строки финансирования заполнено. Если поле не заполнено, то система выводит сообщение об ошибке: AZK-XXXX. Ошибка обработки документа (DOC): в строке (0) поле (1) обязательно для заполнения, где:
  - о 0 фраза: в строке финансирования с идентификатором <значения идентификатора>;
  - о 1-наименование поля.
- Если параметр Требовать указания дополнительного экономического кода (CODE7) в редакторе строки финансирования включен, то проверяется, что поле Доп. ЭК в редакторе строки финансирования заполнено. Если поле не заполнено, то система выводит сообщение об ошибке: AZK-XXXX. Ошибка обработки документа (DOC): в строке (0) поле (1) обязательно для заполнения, где:

0 – фраза: в строке финансирования с идентификатором <значения идентификатора>;

○ 1 – наименование поля.

- Если параметр Требовать указания дополнительного кода расхода (CODE8) в редакторе строки финансирования включен, то проверяется, что поле Доп. КР в редакторе строки финансирования заполнено. Если поле не заполнено, то система выводит сообщение об ошибке: AZK-XXXX. Ошибка обработки документа (DOC): в строке (0) поле (1) обязательно для заполнения, где:
  - о 0 фраза: в строке финансирования с идентификатором <значения идентификатора>;
  - о 1-наименование поля.
- Если параметр Требовать указания кода цели (CODE10) в редакторе строки финансирования включен, то проверяется, что поле Код цели в редакторе строки финансирования заполнено.
   Если поле не заполнено, то система выводит сообщение об ошибке: *AZK-XXXX. Ошибка* обработки документа (DOC): в строке (0) поле (1) обязательно для заполнения, где:
  - 0 фраза: в строке финансирования с идентификатором <значения идентификатора>;
  - о 1-наименование поля.
- Если параметр Требовать указания КВФО (СОDE9) в редакторе строки финансирования включен, то проверяется, что поле КВФО в редакторе строки финансирования заполнено. Если поле не заполнено, то система выводит сообщение об ошибке: AZK-XXXX. Ошибка обработки документа (DOC): в строке (0) поле (1) обязательно для заполнения, где:
  - 0 фраза: в строке финансирования с идентификатором <значения идентификатора>;
  - о 1-наименование поля.
- Проверяется, что если в спецификации указаны коды продукции, то эти коды выбраны из конечных актуальных групп продукции. Если условие не выполнено, то система выводит сообщение об ошибке AZK-507.
- Если параметр Конечной продукции в группе полей Осуществлять проверку включен, то проверяется, что поле Код продукции заполнено. Если поле не заполнено, то система выводит сообщение об ошибке AZK-2806.
- Если параметр Единицы измерения в группе полей Осуществлять проверку включен, то проверяется, что поле Ед. измерения заполнено. Если поле не заполнено, то система выводит сообщение об ошибке AZK-2806.
- о Если ЭД «Закупка» создан без следующих признаков:
  - о Закупка на основании п.4, ч.1, ст. 93 Федерального закона №44-ФЗ;
  - о Закупка на основании п.5, ч.1, ст. 93 Федерального закона №44-ФЗ;
  - о Закупка на основании п.3, ч.2, ст. 83.1 Федерального закона №44-ФЗ;
  - о Закупка на основании п.23, ч.1, ст. 93 Федерального закона №44-ФЗ;

о Закупка на основании п.42, ч.1, ст. 93 Федерального закона №44-ФЗ,

в параметре Размещение извещений о закупке у единственного источника в случаях указан способ определения поставщика Закупка у единственного поставщика (исполнителя, подрядчика) и основание не указано (выбрано не из справочника) или выбрано одно из оснований, указанных в данном параметре, то проверяется, что заполнено поле Планируемый срок начала осуществления закупки. Если поле не заполнено, то система выводит сообщение об ошибке *AZK-2806*.

 Если параметр Планируемая дата заключения выставлен в значение Требовать заполнение, то проверяется, что заполнено поле Планируемая дата заключения. Если поле не заполнено, то система выводит сообщение об ошибке: AZK-XXX1. Ошибка обработки документа (DOC): поле (1) обязательно для заполнения, где:

о 1 – фраза: "<Наименование поля>" на вкладке "<Наименование вкладки>".

- При обработке ЭД «Закупка», включенного в ЭД «План-график», и со значением ДА в поле Совместные торги, проверяется, что заполнено поле Организатор. Если условие контроля не выполнено, то система выводит сообщение об ошибке AZK-1022.
- Проверяется, что введенное значение суммы обеспечения заявки попадает в интервал, заданный параметром Размер обеспечения заявки. Если документ не удовлетворяет заданному условию, то система выводит сообщение об ошибке: AZK-XXXX. Ошибка обработки документа (DOC): Сумма обеспечения заявки должна попадать в интервал от (0) до (1) руб.
- Если значение поля Планируемый срок начала осуществления закупки больше или равно 01.07.2018 г. и для бюджета документа включен признак Бюджет автономного/бюджетного учреждения, юридического лица, размещающего закупки по 223-ФЗ, проверяется, что:
  - Н(М)ЦК документа меньше или равна значению параметра системы Размер Н(М)ЦК, свыше которого заказчик вправе установить требование к обеспечению.
    - Если условие выполняется, проверяется состояние признака **Установить обеспечение заявки**. Если признак установлен, система выводит сообщение об ошибке *AZK-1081*.
    - Если условие не выполняется, проверяется состояние признака Установить обеспечение заявки. Если признак установлен, проверяется, что:
      - Эначение поля Сумма обеспечения заявки меньше или равно результату формулы Значение Н(М)ЦК документа (лота документа) по заказчику \* Значение параметра Максимальный процент обеспечения заявки от Н(М)ЦК / 100. В противном случае система выводит сообщение об ошибке AZK-1082.
      - Эначение поля % обеспечения меньше или равно значению параметра системы
        Максимальный процент обеспечения заявки от Н(М)ЦК. В противном случае система выводит сообщение об ошибке AZK-1083.

- Если значение поля Планируемый срок начала осуществления закупки больше или равно 01.07.2018 г. и:
  - о для бюджета документа выключен признак Бюджет автономного/бюджетного учреждения, юридического лица, размещающего закупки по 223-ФЗ;
  - о способ определения поставщика документа указан в параметре системы Требовать наличие информации об обеспечении заявки на участие в закупке для способов размещения,

проверяется отношение H(M)ЦК к диапазону значений параметра системы **при значениях H(M) ЦК свыше** в блоке параметров **Размер обеспечения заявки (с 01.07.2018) 44-ФЗ**:

- Если Н(М)ЦК превышает значение нижней границы верхнего диапазона, проверяется состояние признака Установить обеспечение заявки:
  - Если признак выключен, проверяется, что в документе указано хотя бы одно особое условие из параметра системы Соответствие размещения заказа на проведение обязательного аудита бухгалтерской (финансовой) отчетности организации по справочнику "Особые условия". Если условие не указано, система выводит сообщение об ошибке: AZK-XXXX. (DOC). H(M)ЦК (0) (1) составляет (2). Необходимо установить требование к обеспечению заявки, если H(M)ЦК превышает (3), в соответствии с ч.1 ст.44 44-ФЗ, где:

0 – текст "*документа*", "*лота №<номер лота> документа*" (в зависимости от наличия лотов).

1 – текст "*по заказчику <наименование заказчика>*". Выводится, если по документу (лоту) имеется несколько заказчиков.

2-значение Н(М)ЦК документа (лота).

3 – значение нижней границы параметра системы **при значениях H(M)ЦК свыше** (средний диапазон).

- о Если признак включен, осуществляются следующие проверки:
  - проверяется, что значение поля Сумма обеспечения заявки больше или равно результату формулы Значение Н(М)ЦК документа (лота документа) по заказчику
     \* Значение нижней границы параметра системы Процент обеспечения заявки от ... до ... при значениях Н(М)ЦК свыше верхнего диапазона / 100. Если условие не выполняется, система выводит сообщение об ошибке AZK-2275.
  - проверяется, что значение поля % обеспечения больше или равно значению нижней границы параметра системы Процент обеспечения заявки от ... до ... при значениях Н(М)ЦК свыше верхнего диапазона. Если условие не выполняется, система выводит сообщение об ошибке: AZK-XXXX. (DOC). Процент обеспечения

заявки (0) (1) должен составлять от (2) до (3)% от Н(М)ЦК. Процент составляет (4)%, где:

0 – текст "документа", "лота №<номер лота> документа" (в зависимости от наличия лотов).

1 – текст "*по заказчику <наименование заказчика>*". Выводится, если по документу (лоту) имеется несколько заказчиков.

2 – значение нижней границы параметра системы Процент обеспечения заявки от ...
 до ... при значениях H(M)ЦК свыше (верхний диапазон).

3 – значение верхней границы параметра системы Процент обеспечения заявки от ... до ... при значениях H(M)ЦК свыше (верхний диапазон).

4 – значение поля % обеспечения документа (лота документа).

- проверяется, что значение поля Сумма обеспечения заявки меньше или равно результату формулы Значение Н(М)ЦК документа (лота документа) по заказчику
   \* Значение верхней границы параметра системы Процент обеспечения заявки от ... до ... при значениях Н(М)ЦК свыше верхнего диапазона / 100. Если условие не выполняется, система выводит сообщение об ошибке AZK-2275.
- проверяется, что значение поля % обеспечения меньше или равно значению верхней границы параметра системы Процент обеспечения заявки от ... до ... при значениях H(M)ЦК свыше верхнего диапазона. Если условие не выполняется, система выводит сообщение об ошибке: AZK-XXXX. (DOC). Процент обеспечения заявки (0) (1) должен составлять от (2) до (3)% от H(M)ЦК. Процент составляет (4)%, где:

0 – текст "*документа*", "*лота №<номер лота> документа*" (в зависимости от наличия лотов).

1 – текст "*по заказчику <наименование заказчика>*". Выводится, если по документу (лоту) имеется несколько заказчиков.

2 – значение нижней границы параметра системы Процент обеспечения заявки от ...
 до ... при значениях Н(М)ЦК свыше (верхний диапазон).

3 – значение верхней границы параметра системы **Процент обеспечения заявки от** ... до ... при значениях **H(M)ЦК свыше** (верхний диапазон).

4 – значение поля % обеспечения документа (лота документа).

- Если Н(М)ЦК превышает значение нижней границы среднего диапазона параметра системы, проверяется состояние признака Установить обеспечение заявки:
  - Если признак выключен, проверяется, что в документе указано хотя бы одно особое условие из параметра системы Соответствие размещения заказа на проведение

обязательного аудита бухгалтерской (финансовой) отчетности организации по справочнику "Особые условия". Если условие не указано, система выводит сообщение об ошибке: AZK-XXXX. (DOC). H(M)ЦК (0) (1) составляет (2). Необходимо установить требование к обеспечению заявки, если H(M)ЦК превышает (3), в соответствии с ч.1 ст.44 44-ФЗ, где:

0 – текст "*документа*", "*лота №<номер лота> документа*" (в зависимости от наличия лотов).

1 – текст *по заказчику <наименование заказчика>*". Выводится, если по документу (лоту) имеется несколько заказчиков.

2-значение Н(М)ЦК документа (лота).

3 – значение верхнего значения диапазона параметра системы **при значениях H(M)ЦК** свыше.

о Если признак включен, осуществляются следующие проверки:

- проверяется, что значение поля Сумма обеспечения заявки больше или равно результату формулы Значение Н(М)ЦК документа (лота документа) по заказчику
   \* Значение нижней границы параметра системы Процент обеспечения заявки от ... до ... при значениях Н(М)ЦК свыше среднего диапазона / 100. Если условие не выполняется, система выводит сообщение об ошибке AZK-2275.
- проверяется, что значение поля % обеспечения больше или равно значению нижней границы параметра системы Процент обеспечения заявки от ... до ... при значениях Н(М)ЦК свыше среднего диапазона. Если условие не выполняется, система выводит сообщение об ошибке: AZK-XXXX. (DOC). Процент обеспечения заявки (0) (1) должен составлять от (2) до (3)% от Н(М)ЦК. Процент составляет (4)%, где:

0 – текст "*документа*", "*лота №<номер лота> документа*" (в зависимости от наличия лотов).

 1 – текст "по заказчику <наименование заказчика>". Выводится, если по документу (лоту) имеется несколько заказчиков.

2 – значение нижней границы параметра системы **Процент обеспечения заявки от ... до ... при значениях Н(М)ЦК свыше** (средний диапазон).

3 – значение верхней границы параметра системы Процент обеспечения заявки от ... до ... при значениях H(M)ЦК свыше (средний диапазон).

4 – значение поля % обеспечения документа (лота документа).

 проверяется, что значение поля Сумма обеспечения заявки меньше или равно результату формулы Значение Н(М)ЦК документа (лота документа) по заказчику \* Значение верхней границы параметра системы **Процент обеспечения заявки** от ... до ... при значениях **H(M)ЦК свыше** среднего диапазона / 100. Если условие не выполняется, система выводит сообщение об ошибке AZK-2275.

 проверяется, что значение поля % обеспечения меньше или равно значению верхней границы параметра системы Процент обеспечения заявки от ... до ... при значениях H(M)ЦК свыше среднего диапазона. Если условие не выполняется, система выводит сообщение об ошибке: AZK-XXXX. (DOC). Процент обеспечения заявки (0) (1) должен составлять от (2) до (3)% от H(M)ЦК. Процент составляет (4)%, где:

0 – текст "документа", "лота №<номер лота> документа" (в зависимости от наличия лотов).

1 – текст "*по заказчику <наименование заказчика>*". Выводится, если по документу (лоту) имеется несколько заказчиков.

2 – значение нижней границы параметра системы Процент обеспечения заявки от ...
 до ... при значениях Н(М)ЦК свыше (верхний диапазон).

3 – значение верхней границы параметра системы Процент обеспечения заявки от ... до ... при значениях H(M)ЦК свыше (верхний диапазон).

4 – значение поля % обеспечения документа (лота документа).

- Если Н(М)ЦК документа не превышает значение нижней границы среднего диапазона и значение верхней границы нижнего диапазона параметра системы Процент обеспечения заявки от ... до ... при значениях Н(М)ЦК свыше при значениях Н(М)ЦК менее размера, устанавливающего обязательность обеспечения по ч.1 ст.44 44-ФЗ отлично от 0, проверяется, что в документе указано хотя бы одно особое условие из параметра системы Соответствие размещения заказа на проведение обязательного аудита бухгалтерской (финансовой) отчетности организации по справочнику "Особые условия". Если условие не указано, осуществляются следующие проверки:
  - проверяется, что значение поля Сумма обеспечения заявки больше или равно результату формулы Значение Н(М)ЦК документа (лота документа) по заказчику \* Значение нижней границы параметра системы Процент обеспечения заявки от ... до ... при значениях Н(М)ЦК свыше при значениях Н(М)ЦК менее размера, устанавливающего обязательность обеспечения по ч.1 ст.44 44-ФЗ / 100. Если условие не выполняется, система выводит сообщение об ошибке АZK-2275.
  - проверяется, что значение поля % обеспечения больше или равно значению нижней границы параметра системы Процент обеспечения заявки от ... до ... при значениях H(M)ЦК свыше при значениях H(M)ЦК менее размера, устанавливающего обязательность обеспечения по ч.1 ст.44 44-ФЗ. Если условие не выполняется,

система выводит сообщение об ошибке: *AZK-XXXX. (DOC). Процент обеспечения* заявки (0) (1) должен составлять от (2) до (3)% от *H(M)ЦК. Процент составляет* (4)%, где:

0 – текст "*документа*", "*лота №<номер лота> документа*" (в зависимости от наличия лотов).

1 – текст "*по заказчику <наименование заказчика>*". Выводится, если по документу (лоту) имеется несколько заказчиков.

2 – значение нижней границы параметра системы Процент обеспечения заявки от ... до ... при значениях H(M)ЦК свыше при значениях H(M)ЦК менее размера, устанавливающего обязательность обеспечения по ч.1 ст.44 44-ФЗ.

3 – значение верхней границы параметра системы Процент обеспечения заявки от ... до ... при значениях H(M)ЦК свыше при значениях H(M)ЦК менее размера, устанавливающего обязательность обеспечения по ч.1 ст.44 44-ФЗ.

4-значение поля % обеспечения документа (лота документа).

- проверяется, что значение поля Сумма обеспечения заявки меньше или равно результату формулы Значение Н(М)ЦК документа (лота документа) по заказчику \* Значение верхней границы параметра системы Процент обеспечения заявки от ... до ... при значениях Н(М)ЦК свыше при значениях Н(М)ЦК менее размера, устанавливающего обязательность обеспечения по ч.1 ст.44 44-ФЗ / 100. Если условие не выполняется, система выводит сообщение об ошибке AZK-2275.
- проверяется, что значение поля % обеспечения меньше или равно значению верхней границы параметра системы Процент обеспечения заявки от ... до ... при значениях H(M)ЦК свыше среднего диапазона. Если условие не выполняется, система выводит сообщение об ошибке: AZK-XXXX. (DOC). Процент обеспечения заявки (0) (1) должен составлять от (2) до (3)% от H(M)ЦК. Процент составляет (4)%, где:

0 – текст "*документа*", "*лота №<номер лота> документа*" (в зависимости от наличия лотов).

1 – текст "*по заказчику <наименование заказчика>*". Выводится, если по документу (лоту) имеется несколько заказчиков.

2 – значение нижней границы параметра системы **Процент обеспечения заявки от** ... до ... при значениях H(M)ЦК свыше при значениях H(M)ЦК менее размера, устанавливающего обязательность обеспечения по ч.1 ст.44 44-ФЗ.

3 – значение верхней границы параметра системы Процент обеспечения заявки от ... до ... при значениях H(M)ЦК свыше при значениях H(M)ЦК менее размера, устанавливающего обязательность обеспечения по ч.1 ст.44 44-ФЗ. 4-значение поля % обеспечения документа (лота документа).

- Проверяется, что введенное значение процента обеспечения заявки равно значению, заданному параметром Процент от суммы закупки при размещении заказа путем проведения ЭА при небольших объемах закупки. Если документ не удовлетворяет заданному условию, то система выводит сообщение об ошибке: *AZK-XXXX. Ошибка обработки документа (DOC): Сумма обеспечения заявки должна составлять (0)% от суммы закупки и должна равняться* (1) руб, где:
  - о О-значение системного параметра;
  - о 1-значение рассчитанной суммы в соответствии с параметром.
- о Если ЭД «Закупка» не содержит один из признаков:
  - о Закупка на основании п.4, ч.1, ст. 93 Федерального закона №44-ФЗ;
  - о Закупка на основании п.5, ч.1, ст. 93 Федерального закона №44-ФЗ;
  - о Закупка на основании п.3, ч.2, ст. 83.1 Федерального закона №44-ФЗ,

и способ определения документа совпадает со способом определения, указанном в группе параметров Размер обеспечения исполнения контракта, то признак Установить обеспечение исполнения контракта на закладке <u>Обеспечение</u> включен. Если условие не выполняется, то система выводит сообщение об ошибке *AZK-1022*.

 Осуществляются проверки в соответствии с группой параметров системы Размер обеспечения исполнения контракта. Если проверки не пройдены, система выводит одно из следующих сообщений об ошибке: AZK-1022, AZK-11147, AZK-11154.

Примечание. Для ЭД «Заявка на закупку» контроль выполняется при наличии лицензии rqlots.

- о Если ЭД «Закупка» не содержит один из признаков:
  - о Закупка на основании п.4, ч.1, ст. 93 Федерального закона №44-ФЗ;
  - о Закупка на основании п.5, ч.1, ст. 93 Федерального закона №44-ФЗ;
  - о Закупка на основании п.3, ч.2, ст. 83.1 Федерального закона №44-ФЗ,

параметр **Номер торгов** выставлен в значение *Требовать заполнение*, ЭД «Закупка» включена в ЭД «План-график» и указан один из следующих способов определения поставщика:

- о Открытый конкурс;
- Закрытый конкурс;
- о Конкурс с ограниченным участием;
- о Закрытый конкурс с ограниченным участием;

- о Двухэтапный конкурс;
- о Закрытый двухэтапный конкурс;
- о Закрытый аукцион,

то проверяется, что заполнено поле **Номер торгов**. Если поле не заполнено, то система выводит сообщение об ошибке: *AZK-XXX1*. *Ошибка обработки документа (DOC): поле (1)* обязательно для заполнения, где:

о 1 – фраза: "<Наименование поля>" на вкладке "<Наименование вкладки>".

о Если ЭД «Закупка» не содержит один из признаков:

о Закупка на основании п.4, ч.1, ст. 93 Федерального закона №44-ФЗ;

о Закупка на основании п.5, ч.1, ст. 93 Федерального закона №44-ФЗ;

о Закупка на основании п.3, ч.2, ст. 83.1 Федерального закона №44-ФЗ,

параметр **Порядок оплаты по контракту** выставлен в значение *Требовать заполнение* и ЭД «Закупка» включена в ЭД «План-график», то проверяется, что заполнено поле **Порядок оплаты по контракту**. Если поле не заполнено, то система выводит сообщение об ошибке: *AZK-XXX1*. *Ошибка обработки документа (DOC): поле (1) обязательно для заполнения*, где:

о 1 – фраза: "<Наименование поля>" на вкладке "<Наименование вкладки>".

о Если ЭД «Закупка» не содержит один из признаков:

о Закупка на основании п.4, ч.1, ст. 93 Федерального закона №44-ФЗ;

- о Закупка на основании п.5, ч.1, ст. 93 Федерального закона №44-ФЗ;
- о Закупка на основании п.3, ч.2, ст. 83.1 Федерального закона №44-ФЗ,

параметр **Условие поставки** выставлен в значение *Требовать заполнение* и ЭД «Закупка» включена в ЭД «План-график», то проверяется, что заполнено поле **Условие поставки**. Если поле не заполнено, то система выводит сообщение об ошибке: *AZK-XXX1. Ошибка обработки документа (DOC): поле (1) обязательно для заполнения*, где:

о 1 – фраза: "<Наименование поля>" на вкладке "<Наименование вкладки>".

о Если ЭД «Закупка» не содержит один из признаков:

- о Закупка на основании п.4, ч.1, ст. 93 Федерального закона №44-ФЗ;
- о Закупка на основании п.5, ч.1, ст. 93 Федерального закона №44-ФЗ;
- о Закупка на основании п.3, ч.2, ст. 83.1 Федерального закона №44-ФЗ,

параметр **Условие оплаты** выставлен в значение *Требовать заполнение* и ЭД «Закупка» включена в ЭД «План-график», то проверяется, что заполнено поле **Условие оплаты**. Если поле не заполнено, то система выводит сообщение об ошибке: *AZK-XXX1. Ошибка обработки документа (DOC): поле (1) обязательно для заполнения*, где: о 1 – фраза: "<Наименование поля>" на вкладке "<Наименование вкладки>".

о Если ЭД «Закупка» не содержит один из признаков:

- о Закупка на основании п.4, ч.1, ст. 93 Федерального закона №44-ФЗ;
- о Закупка на основании п.5, ч.1, ст. 93 Федерального закона №44-ФЗ;

о Закупка на основании п.3, ч.2, ст. 83.1 Федерального закона №44-ФЗ,

параметр **Исполнитель** выставлен в значение *Требовать заполнение*, ЭД «Закупка» включена в ЭД «План-график» и указан способ определения поставщика *Закупка у единственного поставщика (исполнителя, подрядчика)*, то проверяется, что заполнено поле **Исполнитель**. Если поле не заполнено, то система выводит сообщение об ошибке: *AZK-XXX1*. *Ошибка обработки документа (DOC): поле (1) обязательно для заполнения*, где:

о 1 – фраза: "<Наименование поля>" на вкладке "<Наименование вкладки>".

- Если параметр Исполнитель выставлен в значение Требовать заполнение, Разрешить заполнение, то в ЭД «Закупка» поле Исполнитель доступно для редактирования, если выбран способ размещения Закупка у единственного поставщика (исполнителя, подрядчика).
- Осуществляются проверки в соответствии с системным параметром Регион поставки, если он включен. Если условия параметра не выполнены, то система выводит сообщение о ошибке AZK-1022.
- Если включен параметр Контролировать наличие всех номеров позиции присвоенных в ЕИС в плане-графике (АZК-4072), то проверяется, что в списке ЭД «Закупка», включенных в ЭД «План-график», присутствуют все номера позиций из последней опубликованной версии строк в ЕИС. Если в списке опубликованных в ЕИС строк присутствует хотя бы одна строка с номером позиции план-графика, отсутствующим среди закупок ЭД «План-график», система выводит сообщение об ошибке AZK-4072.
- При обработке документа, включенного в ЭД «План-график» с типом Закупка, на закладке <u>Преимущества и требования</u> проверяется наличие не актуальных особенностей. Если условие:
  - выполняется, и пользователь обладает специальным правом Позволять игнорировать фильтрацию и контроль особенностей размещения по полю Используется в планахграфиках, система выводит игнорируемое сообщение об ошибке. Если такие особенности найдены, система выводит сообщение об ошибке AZK-2843. (DOC). При составлении плана-графика не допустимо указывать следующие преимущества и требования:(0). Где (0) - наименование преимуществ, требований отсутствующих в системном параметре с новой строки.
- При обработке документа, созданного без признаков и включенного в ЭД «План закупок», проверяется, что если значение в поле Планируемый год размещения извещения,

направления приглашения, заключения контракта с единственным поставщиком (подрядчиком, исполнителем):

- равно: год ЭД «Закупка» + 1, то в строках финансирования ЭД «Закупка» отсутствуют суммы в поле Текущий год;
- равно: год ЭД «Закупка» + 2, то в строках финансирования ЭД «Закупка» отсутствуют суммы в поле Текущий год и Первый год;
- о равно: год ЭД «Закупка» + 1, то в строках спецификации ЭД «Закупка» отсутствуют суммы и количество в поле Текущий год;
- о равно: год ЭД «Закупка» + 2, то в строках спецификации ЭД «Закупка» отсутствуют суммы и количество в поле Текущий год и Первый год.

Если условие не выполнено, то система выводит сообщение об ошибке: *AZK-XXXX. (DOC). В* поле "Планируемый год размещения извещения, направления приглашения, заключения контракта с единственным поставщиком (подрядчиком, исполнителем)" указан (0) год. (1). (2), где:

- 0 значение поля Планируемый год размещения извещения, направления приглашения, заключения контракта с единственным поставщиком (подрядчиком, исполнителем);
- 1 фраза: В строке финансирования с идентификатором <значение идентификатора> указаны платежи за год меньший, чем планируемый год размещения закупки;
- 2 фраза: В строке спецификации с идентификатором <значение идентификатора> указаны суммы или количество за год меньший, чем планируемый год размещения закупки.
- Если параметр Предоставление преференций в группе параметров Преференциинациональный режим установлен в значение Контролировать, то осуществляется проверка спецификации документа:
  - Если вся спецификация документа содержит в зависимости от состояния системного параметра Осуществлять контроль размещения продукции по справочнику ОКПД группы продукции с признаком Установлены преференции для товаров российского происхождения или ОКПД, в котором указана хотя бы одна страна на закладке Преференции:
    - проверять, что на закладке <u>Преимущества и требования к участнику</u> указана хотя бы одна особенность из системного параметра Соответствие размещения заказа с предоставлением преференций при поставке товаров российского происхождения по справочнику «Особенности размещения заказа»:

о Если особенность не указана, то выдавать сообщение об ошибке AZK-2852.

- Если вся спецификация документа не содержит, или только часть спецификации содержит, в зависимости от состояния системного параметра Осуществлять контроль размещения продукции по справочнику ОКПД группы продукции с признаком Установлены преференции для товаров российского происхождения или ОКПД, в котором указана хотя бы одна страна на закладке Преференции:
  - проверять что в особенностях решения, лота решения не указана ни одна одна особенность из системного параметра Соответствие размещения заказа с предоставлением преференций при поставке товаров российского происхождения по справочнику «Особенности размещения заказа»:
    - о Если особенность указана, то выдавать сообщение об ошибке AZK-2853.
- Если параметр установлен в значение Предупреждать, то осуществлять контроль аналогичный положению Контролировать, но вместо жесткой ошибки выдает предупреждение.
- Если параметр установлен в значение Не контролировать, то контроль не осуществляется.
- Если в параметре системы Наличие сведений о применении национального режима при осуществлении закупки (в группе Документооборот→Планирование →Год→закладка <u>Закупка</u>→группа параметров системы Преференции национальный режим) выбрано значение *Контролировать*, то осуществляется проверка спецификации документа. Если условия контроля не выполнены, то система выводит одно из сообщений об ошибке AZK-1013, AZK-1017, AZK-1076, AZK-1077, AZK-1078 или AZK-2316.
- Если в документе указана особенность из системного параметра Соответствие особенностей размещения УУИС, то проверяется, что значение величины преимущества выбранной особенности меньше или равно значению системного параметра Размер преференции в группе параметров Преференции учреждения и предприятия уголовно-исполнительной системы. Если условие не выполнено, то система выводит сообщение об ошибке: *AZK-2851*.
- Если параметр Предоставление преференций с Преференции учреждения и предприятия уголовно-исполнительной системы установлен в значение Контролировать, то осуществляется проверка спецификации документа:
  - Если вся спецификация документа содержит ОКДП с признаком Предусмотрены преимущества для УУИС, то проверяется, что в особенностях документа указана хотя бы одна особенность из системного параметра Соответствие особенностей размещения УУИС. Если условие не выполнено, то система выводит сообщение об ошибке:
    - АZК-ХХХХ. Ошибка обработки документа (DOC): для всей продукции документа предусмотрено (0), необходимо указать соответствующее требование.
AZK-XXXX. Ошибка обработки документа (DOC): требование "(1)" может использоваться, если для всей продукции документа предусмотрено (0).

где:

- о (0) если контроль осуществляется по параметру:
  - Предоставление преференций в группе параметров Преференции учреждения и предприятия уголовно-исполнительной системы, то выводится: предоставление преимуществ учреждениям и предприятиям уголовно-исполнительной системы;
  - Предоставление преференций в группе параметров Преференции организации инвалидов, то выводится: предоставление преимуществ организациям инвалидов.
- о (1) наименование проверяемого требования в документе.
- Если в документе указана особенность из системного параметра Соответствие особенностей размещения организаций инвалидов, то проверяется, что значение величины преимущества, выбранной особенности, меньше или равна значению системного параметра Размер преференции в группе параметров Преференции организации инвалидов. Если условие не выполнено, то система выводит сообщение об ошибке: *AZK-2851*.
- Если вся спецификация документа содержит хотя бы один указанный в документе код ОКПД, то система выводит сообщение об ошибке AZK-XXXX (DOC). В (1) одновременно присутствуют коды ОКПД, требующие указания особенности в соответствии с НПА "(2)", так и коды ОКПД, не попадающие под требования НПА. где (1) текст "документе", "лоте № <номер лота> документа". Выводится в зависимости от многолотовости документа. (2) значение поля "Наименование НПА" справочника "Перечни продукции, для которых установлены запреты, ограничения или преференции".
- Если вся спецификация документа не содержит ОКПД с признаком Предусмотрены преимущества для организаций инвалидов или только часть спецификации содержит указанный признак, то проверяется, что в особенностях документа не указано ни одной особенности из системного параметра Соответствие особенностей размещения организаций инвалидов. Если условие не выполнено, то система выводит сообщение об ошибке:
  - AZK-XXXX. Ошибка обработки документа (DOC): для всей продукции документа предусмотрено (0), необходимо указать соответствующее требование.
  - AZK-XXXX. Ошибка обработки документа (DOC): требование "(1)" может использоваться, если для всей продукции документа предусмотрено (0).

где:

о (0) – если контроль осуществляется по параметру:

- Предоставление преференций в группе параметров Преференции учреждения и предприятия уголовно-исполнительной системы, то выводится: предоставление преимуществ учреждениям и предприятиям уголовно-исполнительной системы;
- Предоставление преференций в группе параметров Преференции организации инвалидов, то выводится: предоставление преимуществ организациям инвалидов.
- о (1) наименование проверяемого требования в документе.
- Если параметр Совместное размещение продукции, входящей в перечни предоставления преференция для УУИС, Организаций инвалидов и продукции не входящей в указанные перечни установлен в значение Контролировать, то осуществляется проверка спецификации документа:
  - о Если вся спецификация документа содержит ОКДП с признаком Предусмотрены преимущества для организаций инвалидов, Предусмотрены преимущества для УУИС, Предусмотрены преимущества для организаций инвалидов, то при обработке документа система выводит сообщение об ошибке: AZK-XXXX. (DOC): в спецификации документа указана продукция, входящая в разные перечни, предусматривающие предоставление преференций участникам (УУИС, Организациям инвалидов).
- Если в бюджете выключен признак Бюджет автономного/бюджетного учреждения, юридического лица размещающего закупки по 223-ФЗ, ЭД «Закупка» включена в ЭД «Планграфик» или ЭД «План закупок» и планируемый год размещения:
  - равен или меньше 2015 года, то проверяется, что все строки спецификации содержат коды:
    - ОКПД с классификатором ОК 034-2007 (КПЕС 2002);
    - о ОКВЭД с классификатором ОК 029-2001 (КДЕС Ред.1),

если условие не выполнено, то система выводит сообщение об ошибке АZK-2872.

- о больше 2015 года, то проверяется, что все строки спецификации содержат коды:
  - ОКПД с классификатором ОК 034-2014 (КПЕС 2008);
  - о ОКВЭД с классификатором ОК 029-2014 (КДЕС Ред.2),

если условие не выполнено, то система выводит сообщение об ошибке АZK-2873.

Если пользователь обладает специальным правом *Позволять игнорировать контроль соответствия года размещения закупки и типа классификатора ОКПД*, то контроль игнорируется.

о Если в бюджете активирован признак Бюджет автономного/бюджетного учреждения, юридического лица размещающего закупки по 223-ФЗ, то при обработке ЭД «Закупка», включенного в ЭД «План-график», год которого больше 2015 года, проверяется, что во всех строках спецификации указаны коды ОКПД с классификатором ОК 034-2014 (КПЕС 2008) и ОКВЭД с классификатором **ОК 029-2014 (КДЕС Ред.2)**. Если условие не выполнено, то система выводит сообщение об ошибке: *AZK-XXXX. (DOC). Начиная с 2016г, в закупках необходимо указывать коды (2)(3). Необходимо скорректировать строки спецификации с идентификаторами (4)*, где:

- о 2-ОКПД из классификатора ОК 034-2014 (КПЕС 2008);
- о 3- ОКВЭД из классификатора ОК 029-2014 (КДЕС Ред.2);
- о 4 идентификаторы строк спецификации через запятую.

Если пользователь обладает специальным правом *Позволять игнорировать контроль соответствия года размещения закупки и типа классификатора ОКПД*, то контроль игнорируется.

• При обработке ЭД «Закупка» без признаков, включенного в ЭД «План-график», проверяется, что значение планируемого года размещения закупки Идентификационного кода соответствует двум последним цифрам года, указанного в поле Планируемый срок начала осуществления закупки, а если поле Планируемый срок начала осуществления закупки, ка если поле Планируемый срок начала осуществления закупки, то в поле Планируемая дата заключения контракта ЭД «Закупка». Если условие не выполнено, система выводит сообщение об ошибке *AZK-2867*.

Примечание. Контроль не осуществляется, если год ЭД «Закупка» больше 2019 и поля Планируемый срок начала закупки и Планируемая дата заключения контракта не заполнены.

- Если заполнен порядковый номер закупки (*PPPP*) в поле Идентификационный код закупки, то при обработке ЭД «Закупка»:
  - о включенного в ЭД «План закупок»;
  - о год которого больше 2019 и включенного в ЭД «План-график»,

# Примечание. Контроль не выполняется, если включен признак Закупка по 223-ФЗ.

# Примечание. Контроль не выполняется, если включен признак Закупка по 223-ФЗ.

- При обработке ЭД «Закупка», созданного без признаков и содержащего код ОКПД в составе ИКЗ, отличный от 0000, проверяется, что во всех строках спецификации указан код ОКПД, первые символы которого совпадают со значением кода группы ОКПД (DDDD) в поле Идентификационный код закупки. Если условие не выполняется, система выводит сообщение об ошибке AZK-2870.
- Если в коде КВР в составе ИКЗ указано значение, отличное от 000, проверяется, что во всех строках финансирования с источником финансирования с типом Бюджетный источник или Средства АУ/БУ, указан код КВР, совпадающий со значением кода КВР (ККК) в поле Идентификационный код закупки:
  - Если условие не выполняется и включен параметр системы Разрешать указывать в строке финансирование КВР, отличный от кода КВР в составе ИКЗ, проверяется что существует порожденный ЭД «Контракт» или ЭД «Договор» с таким ИКЗ. Если условие выполняется, система выводит предупреждение. Иначе система выводит сообщение об ошибке AZK-2871.
  - о Если условие выполняется, система выводит сообщение об ошибке AZK-2871.
- Проверяется, что введенное значение суммы обеспечения заявки попадает в интервал, заданный параметром Проценты от суммы закупки. Если сумма обеспечения заявки не удовлетворяет заданному условию, то система выводит сообщение об ошибке AZK-2810.

Если в верхней границе указано значение 0, то контроль не осуществляется.

# Примечание. Контроль не выполняется, если включен признак Закупка по 223-ФЗ.

 Проверяется, что введенное значение суммы обеспечения заявки попадает в интервал, заданный параметром Проценты от суммы закупки, при размещении заказа у СМП/СОНО. Если сумма обеспечения заявки не удовлетворяет заданному условию, то система выводит игнорируемое сообщение об ошибке AZK-2810.

Если в верхней границе указано значение 0, то контроль не осуществляется.

# Примечание. Контроль не выполняется, если включен признак Закупка по 223-ФЗ.

 Проверяется, что введенное значение процента обеспечения заявки равно значению, заданному параметром Процент от суммы закупки, при размещении заказа путем проведения ЭА, при небольших объемах закупки. Если значение процента обеспечения заявки не удовлетворяет заданному условию, то система выводит сообщение об ошибке AZK-2809.

При расчете суммы значение округляется по математическим правилам.

Если в параметре **Процент от суммы закупки, при размещении заказа путем проведения ЭА, при небольших объемах закупки** указано значение *0*, то контроль не осуществляется.

Если в документе активирован признак Закупка по 223-ФЗ, то контроль не осуществляется.

- Если включен системный параметр Контролировать корректность ввода значений в количественных полях для соответствия форматам ЕИС, то проверяется, что в количественных полях строк спецификации в числовом значении указано два знака после запятой. Если условие не выполнено, то система выводит сообщение об ошибке AZK-1059.
- Проверяется, что в строках спецификации заполнено поле Ед. измерения. Если поле не заполнено и значение поля Цена не равно значению поля Всего группы полей Сумма планируемых к закупке товаров, работ, услуг строки спецификации, то система выводит сообщение об ошибке AZK-1060.
- о Проверяется, что если:
  - включен признак Закупка по 223-ФЗ;
  - в системном параметре Регион поставки установлено значение, отличное от Запрещать заполнение;
  - поле Код группы полей Регион поставки товаров (выполнения работ, оказания услуг) заполнено и поле указано значение, отличное от 1-го уровня (т.е. не имеет вышестоящую территорию) справочника *Территории*,
  - то система выводит сообщение об ошибке АZK-2888.
- Проверяется, что если способ определения поставщика в документе совпадает со способом определения поставщика, указанным в системном параметре Требовать наличие информации об обеспечении исполнения контракта для способов определения, то в документе на закладке <u>Обеспечение</u> активирован признак Установить обеспечение исполнения контракта или в поле Особые условия выбрано значение системного параметра Соответствие размещения заказа на проведение обязательного аудита бухгалтерской (финансовой) отчетности организации по справочнику "Особые условия". Контроль пройден, если в поле Особые условия выбраны значения системного параметра Соответствие размещения заказа на энергосервис. Если условие не выполнено, то система выводит сообщение об ошибке *AZK*-1022.
- Если включен признак Закупка по 223-ФЗ, проверяется, что во всех строках спецификации, в поле Описание объекта закупки (минимально необходимые требования, предъявляемые к предмету контракта) значение меньше или равно 2000 символам. В случае несоответствия выдается сообщение об ошибке AZK-2890.
- Если системный параметр Контроль наименования позиции спецификации в документе включен, то проверяется, что в списке спецификации документа (лота документа) отсутствуют

позиции спецификации с идентичными значениями в полях **Код продукции** и **Наименование**. Если условие не выполнено, то система выводит сообщение об ошибке *AZK*-2889.

- Если включен параметр системы Для закупок, формируемых в соответствии с законодательством только в объеме финансирования, дополнительно указывать спецификацию в ЭД "План закупок" или Для закупок, формируемых в соответствии с законодательством только в объеме финансирования, дополнительно указывать спецификацию в ЭД "План-график", то осуществляются соответствующие контроли. Если условие не выполнено, система выводит одно из следующих сообщений об ошибке:
  - o AZK-2846.
  - o AZK-1191.
- Если среди прикрепленных к ЭД «Закупка» файлов существует два и более файла с категорией Дополнительные сведения о позиции плана закупок, то система выводит сообщение об ошибке: AZK-XXXX. К документу DOC может быть приложен только один файл с категорией «Дополнительные сведения о позиции плана закупок». Где:

о DOC – реквизиты закупки.

- Если в ЭД «Закупка» выключен признак Уточнить информацию о планируемых платежах (в соответствии с ч.3 требований к форме плана-графика Постановления Правительства №554) и документ создан:
  - о без признаков;
  - с признаком и включены параметры системы Для закупок формируемых в соответствии с законодательством только в объеме финансирования, дополнительно указывать спецификацию в ЭД План закупок или Для закупок формируемых в соответствии с законодательством только в объеме финансирования, дополнительно указывать спецификацию в ЭД План-график,

проверяется, что сумма значений поля **Всего** по всем строкам финансирования равна сумме значений поля **Всего** по всем строкам спецификации. Если условие не выполняется и во всех строках спецификации выключен признак **Позволять не указывать количество**, система выводит сообщение об ошибке *AZK-2846*.

- В ЭД «Закупка», включенном в ЭД «План закупок» и созданном без признаков, проверяется, что поле Сроки (периодичность) осуществления планируемых закупок заполнено. Если условие не выполнено, то система выводит сообщение об ошибке AZK-1023.
- Осуществляются проверки в соответствии с параметром системы Контролировать дату заключения контракта, планируемую дату публикации извещения в закупке, если в параметре системы указано значение Контролировать или Предупреждать. Если условия системного

параметра не выполнены, то система выводит одно из сообщений об ошибке: *AZK-2891*, AZK-XXXX, *AZK-2894*, *AZK-2895*.

Примечание. Контроли AZK-2891, AZK-2894, AZK-2895 не осуществляются в ЭД Закупжа, год создания которого меньше или равен 2019 г. или равен или больше 2020 г. и включен признак Дополнительные сведения о процедуре закупки (не размещается в ЕИС).

Контроль AZK-XXXX. (DOC). Для закупки с номером позиции плана-графика "<1>" некорректно указывать планируемую дату осуществления закупки "<3>". Для закупок у единственного поставщика (подрядчика, исполнителя) в соответствии с частью 1 пункта 9 статьи 93, изменения в плане-графике по каждому объекту закупки могут осуществляться не позднее даты заключения контракта. Где: 1 – значение поля **Номер** шапки ЭД «Закупка», 2 – значение Планируемая дата осуществления закупки ЭД «Закупка», 3 – значение Планируемая дата заключения контракта ЭД «Закупка».

- о При обработке ЭД «Закупка», включенного в ЭД «План закупок», созданного с признаком и начиная с 2017 года, осуществляется поиск ЭД «Закупка» с аналогичным признаком на любом статусе, кроме «Удалена» и «Исключена», который содержит код КВР в идентификационном коде, аналогичный коду КВР из идентификационного кода обрабатываемого ЭД «Закупка». Если такой ЭД «Закупка» найден, то система выводит сообщение об ошибке AZK-2792.
- Проверяется, что во всех выгружаемых ЭД «Закупка», созданных с признаком, код КВР и год в составе идентификационном кода уникален в рамках одного типа закупок. Если условие не выполнено, то система выводит сообщение об ошибке AZK-2791.
- Осуществляется контроль в соответствии с параметром системы Предельно допустимая сумма закупки при размещении у СМП, СОНО, руб., если значение параметра системы не равно 0.
   Если условие не выполнено, то система выводит сообщение об ошибке AZK-4029.

Примечание. Контроль AZK-4029 осуществляется только в ЭД «Закупка» с годом создания меньшим или равным 2019 г.

- о При обработке ЭД «Закупка», включенного в ЭД «План закупок» и созданного без признаков, проверяется, что если признак Нормативно-правовые акты отсутствуют выключен, то в списке Сведения о нормативно-правовых актах, устанавливающих требования к отдельным видам товаров, работ и услуг (в том числе предельные цены товаров, работ и услуг) и (или) к определению нормативных затрат на обеспечение функций, полномочий соответствующих органов существует хотя бы одна запись. Если условие невыполнено, то система выводит сообщение об ошибке AZK-2795.
- Если ЭД «Закупка» включен в ЭД «План закупок» с включенным признаком План закупок по 223-ФЗ, то осуществляются проверки в соответствии с группой системных параметров Участие

**СМиСП в закупках (223–Ф3)**, если они включены. Если условия системных параметров не выполнены, то система выводит одно из следующих сообщений об ошибке:

- AZK-XXXX. (DOC) В соответствии с (0) для строки спецификации № (1) закупки необходимо указать ОКПД из утвержденного перечня ТРУ для СМиСП;
- AZK-XXXX. (DOC) Если Н(М)Ц договора на поставку ТРУ не превышает (2) руб. и указанные ТРУ включены в перечень ТРУ для СМиСП, заказчик обязан осуществить закупки таких ТРУ у СМиСП;
- AZK-XXXX. (DOC) Отсутствует утвержденный перечень товаров, работ, услуг, закупки которых осуществляются у субъектов малого и среднего предпринимательства.
- При обработке ЭД «Закупка», включенного в ЭД «План-график» без признака 223-ФЗ, год которого больше или равен 2017 году, с включенным признаком С поставщиком (подрядчиком, исполнителем) будет заключен контракт жизненного цикла проверяется, что в списке Причины заключения контракта жизненного цикла есть хотя бы одна запись. В противном случае система выводит ошибку AZK-3701.
- При обработке ЭД «Закупка», включенного в ЭД «План-график» и с годом создания большим или равным 2017 г. и меньшим или равным 2019 г., проверяется, что заполнены поля Описание объекта закупки ((для ЭД признаком Позиция размещена до перехода на КТРУ) и Обоснование выбранного способа определения поставщика (подрядчика, исполнителя). Если поля не заполнены, то система выводит сообщение об ошибке AZK-1022.
- При обработке ЭД «Закупка», включенного в ЭД «План-график», созданного без признаков и год которого больше или равен 2017 г. и меньше или равен 2019 г., проверяется, что заполнено хотя бы одно из полей Планируемый срок (сроки отдельных этапов) поставки товаров (выполнения работ, оказания услуг) или Планируемая периодичность поставки товаров (выполнения работ, оказания услуг). Если поле не заполнено, то система выводит сообщение об ошибке *AZK-1061*.
- Если ЭД «Закупка» включен в ЭД «План-график» и год которого равен 2017 или выше, то проверяется что введенное значение в поле Планируемая периодичность поставки товаров (выполнения работ, оказания услуг) не превышает 256 символов. Если условие не соблюдено, то выводится сообщение об ошибке: *АZK-2796.*

о 0-наименование поля.

о При обработке ЭД «Закупка», включенного в ЭД «План-график» без признака 223-ФЗ, созданного без признаков и год которого больше или равен 2017 году, проверяется, что во всех записях на закладке <u>Преимущества и требования</u> в справочнике заполнено поле Краткое наименование. Если условие не выполнено, то система выводит сообщение об ошибке *AZK-2790*.

- о При обработке ЭД «Закупка», включенного в ЭД «План-график» без признака 223-ФЗ, созданного без признаков и год которого больше или равен 2017 году, проверяется,что во всех строках спецификации без признака Позволять не указывать количество установлена единица измерения. Если условие не выполнено, то система выводит сообщение об ошибке AZK-2806.
- При обработке ЭД «Закупка», включенного в ЭД «План-график» без признака 223-ФЗ, созданного без признаков и год которого больше или равен 2017 году, проверяется,что во всех строках спецификации без признака Позволять не указывать количество установлена цена (или заполнено поле Цена с дробными копейками). Если условие не выполнено, то система выводит сообщение об ошибке *AZK-2806*.
- При обработке ЭД «Закупка», включенного в ЭД «План-график», созданного без признаков и год которого больше или равен 2017 году, проверяется,что в записи, указанной в поле Основание внесения изменений, заполнено поле Код. Если условие не выполнено, то система выводит сообщение об ошибке AZK-2789.
- о При обработке ЭД «Закупка»:
  - о включенного в ЭД «План-график» с незаполненным полем Вид плана или значением, отличным от План закупки инновационной продукции, высокотехнологичной продукции и лекарственных средств;
  - о созданного без признака;
  - с годом создания меньшим или равным 2019 г. или равным или большим 2020 г. и включенным признаком Дополнительные сведения о процедуре закупки (не размещается в ЕИС),

проверяется, что заполнено поле **Планируемый срок исполнения контракта**. Если условия контроля не выполнены, то система выводит сообщение об ошибке *AZK-1022*.

Примечание. Контроль не осуществляется, если ЭД «Закупка» включен в ЭД «План закупок (223-ФЗ)» с видом План закупки товаров (работ, услуг) и включен признак Закупка запланирована на третий или последующие годы реализации плана закупки.

- о Если ЭД «Закупка»:
  - о включен в ЭД «План-график» с не заполненным полем Вид плана или значением, отличным от План закупки инновационной продукции, высокотехнологичной продукции и лекарственных средств;
  - о создан без признаков;
  - указан любой способ определения поставщика, кроме Закупка у единственного поставщика (исполнителя, подрядчика), или Закупка у единственного поставщика (исполнителя, подрядчика) и в поле Основание указано значение из параметра системы Размещение извещений о закупке у единственного источника в случаях,

то проверяется, что заполнено поле **Планируемый срок начала осуществления закупки**. Если поле не заполнено, то система выводит сообщение об ошибке *AZK-1022*.

Примечание. Контроль не осуществляется, если ЭД «Закупка» включен в ЭД «План закупок (223-ФЗ)» с видом План закупки товаров (работ, услуг) и включен признак Закупка запланирована на третий или последующие годы реализации плана закупки.

- о При обработке ЭД «Закупка», включенного в ЭД «План-график» без признака 223-ФЗ, созданного без признаков и год которого больше или равен 2017 г. и меньше или равен 2019 г., проверяется, что в списке *Методы определения и обоснования Н(М)*ЦК указана хотя бы одна запись. Если условие не выполнено, то система выводит сообщение об ошибке *AZK-2787*.
- При включенном системном параметре Контролировать сумму на равенство произведения цены на количество (АZK-2807) проверяется, что в строках спецификации, сгруппированных по полям Группа продукции + Код продукции + Наименование + Единица измерения + Цена + Характеристики, произведение цены на количество по сгруппированным строкам равно сумме по сгруппированным строкам с учетом округления до двух знаков после запятой, где:
  - о Цена значение поля Цена по строке спецификации (одинакова для группируемых строк);
  - Количество по сгруппированным строкам сумма полей Всего блока Количество (объем)
    планируемых к закупке товаров, работ, услуг группируемых строк спецификации;
  - Сумма по сгруппированным строкам сумма полей Всего блока Сумма планируемых к закупке товаров, работ, услуг группируемых строк спецификации.

Если условие не выполнено, то система выводит сообщение об ошибке AZK-2807.

- Если поле Цена с дробными копейками не пустое и включен параметр Контролировать сумму на равенство произведения цены на количество (АZК-2807), то при сохранении позиции спецификации в ЭД «Закупка» проверяется, что значение в поле Сумма планируемых к закупке товаров, работ, услуг:всего равно сумме значений Текущий год + Первый год + Второй год + Будущий период группы полей Сумма планируемых к закупке товаров, работ, услуг. Если условие не выполнено, то система выводит сообщение об ошибке AZK-2807
- о Проверяется заполнение поля Дата публикации позиции в ЕИС. Если поле не заполнено, то осуществляется поиск родительского ЭД «Закупка» с заполненным полем Дата публикации позиции в ЕИС. Если такой ЭД «Закупка» не найден, то осуществляется поиск всех ЭД «Закупка» со значением идентификационного кода закупки, равным в проверяемом ЭД «Закупка», в рамках указанного года во всех бюджетах, кроме ЭД «Закупка» на статусах «Удален» и «Исключена», а также родительских ЭД «Закупка». Если такой ЭД «Закупка» найден, то система выводит сообщение об ошибке АZK-2880.
- Если активен системный параметр Условия оплаты (АZК-2748) и обрабатываемая ЭД «Закупка», имеет связь с ЭД «Консолидированная закупка», то проверяется, что в ЭД «Закупка»

значение поля **Условие оплаты** совпадает со значением одноименного поля в консолидированной закупке. Если условие не выполнено, система выводит сообщение об ошибке *AZK-2748*.

- о Если активен системный параметр Условия поставки (АZК-2749) и обрабатываемая ЭД «Закупка», имеет связь с ЭД «Консолидированная закупка», то проверяется, что в ЭД «Закупка» значение поля Условие поставки совпадает со значением одноименного поля в консолидированной закупке. Если условие не выполнено, система выводит сообщение об ошибке AZK-2749.
- о Если активен системный параметр Планируемая дата заключения контракта AZK-2668 и обрабатываемая ЭД «Закупка», имеет связь с ЭД «Консолидированная закупка», то проверяется, что месяц и год в поле Планируемая дата заключения контракта ЭД «Закупка» совпадает с месяцем и годом поля Планируемая дата заключения контракта ЭД «Консолидированная закупка». Если в ЭД «Закупка» в системном параметре параметре Указывать дату "Планируемая дата заключения контракта" установлено значение День, производится контроль только по совпадению месяца и года в поле Планируемая дата заключения контракта ЭД «Закупка» с месяцем и годом поля Планируемая дата заключения контракта ЭД «Консолидированная закупка». Если в ЭД «Закупка» в системном параметре параметре Указывать дату "Планируемая дата заключения контракта" установлено значение Квартал, производится контроль на вхождение месяца и года, указанного в поле Планируемая дата заключения контракта ЭД «Консолидированная закупка», в квартал указанный в поле Планируемая дата заключения контракта ЭД «Закупка». Если условие не выполнено, то система выводит сообщение об ошибке: AZK-XXXX. (DOC). Планируемая дата заключения контракта не соответствует планируемой дате заключения контракта в ЭД "Консолидированная закупка". Значение в документе = <значение из ЭД "Закупка">, значение в консолидированной закупке = <значение из ЭД "Консолидированная закупка">.
- Если параметр системы Графика оплаты (Заявка на закупку, Решения) в группе полей Осуществлять проверку включен, проверяется, что значение поля Планируемый срок исполнения контракта в ЭД «Закупка» совпадает с максимальной датой графика оплаты. Если максимальная дата графика оплаты не может быть определена, то система выводит следующее сообщение об ошибке AZK-1045.
- Если активен системный параметр Планируемый срок исполнения контракта АZK-2669 и обрабатываемая ЭД «Закупка», имеет связь с ЭД «Консолидированная закупка», то проверяется, что месяц и год в поле Планируемый срок исполнения контракта ЭД «Закупка» совпадает с месяцем и годом поля Планируемый срок исполнения контракта ЭД «Консолидированная закупка». Если в ЭД «Закупка» в системном параметре параметре Указывать дату "Планируемый срок исполнения контракта Исполнения контракта ЭД производится контроль только по совпадению месяца и года в поле Планируемый срок

исполнения контракта ЭД «Закупка» с месяцем и годом поля Планируемый срок исполнения контракта ЭД «Консолидированная закупка». Если в ЭД «Закупка» в системном параметре параметре Указывать дату "Планируемый срок исполнения контракта" установлено значение *Кеартал*, производится контроль на вхождение месяца и года, указанного в поле Планируемый срок исполнения контракта ЭД «Консолидированная закупка», в квартал указанный в поле Планируемый срок исполнения контракта ЭД «Консолидированная закупка». Если условие не выполнено, то система выводит сообщение об ошибке: *AZK-XXXX. (DOC). Планируемый срок исполнения контракта в ЭД "Консолидированная закупка"*, значение в документе = <значение из ЭД "Закупка">- Закупка", значение в документе = <значение из ЭД "Закупка">- Зиниение в документе = <значение из ЭД "Консолидированная закупка">- Зиниение в документе = <значение из ЭД "Консолидированная закупка">- Зиниение в документе = <значение из ЭД "Консолидированная закупка">- Зиниение в документе = <значение из ЭД "Консолидированная закупка">- Зиниение в документе = <значение из ЭД "Консолидированная закупка">- Зиниение в документе = <значение из ЭД "Консолидированная закупка">- Зиниение в документе = <значение из ЭД "Консолидированная закупка">- Зиниение в документе = <значение из ЭД "Консолидированная закупка">- Зиниение в документе = <значение из ЭД "Консолидированная закупка">- Зиниение в документе = <значение из ЭД "Консолидированная закупка">- Зиниение в документе = <значение из ЭД "Консолидированная закупка">- Зиниение в документе = <значение из ЭД "Консолидированная закупка">- Зиниение из ЭД "Консолидированная закупка">- Зиниение в документе = <значение из ЭД "Консолидированная закупка"->.

- Если активен системный параметр Планируемый срок (сроки отдельных этапов) поставки товаров (выполнения работ, оказания услуг) АZК-2670 и обрабатываемая ЭД «Закупка», имеет связь с ЭД «Консолидированная закупка», то проверяется, что значение в поле Планируемый срок (сроки отдельных этапов) поставки товаров (выполнения работ, оказания услуг) ЭД «Закупка» совпадает со значением поля Планируемый срок (сроки отдельных этапов) поставки товаров (выполнения работ, оказания услуг) ЭД «Закупка» совпадает со значением поля Планируемый срок (сроки отдельных этапов) поставки товаров (выполнения работ, оказания услуг) ЭД «Консолидированная закупка». Необходимо контролировать по точному соответствию текстовых значений. Если условие не выполнено, то система выводит сообщение об ошибке: *AZK-XXXX. (DOC). Сроки исполнения отдельных этапов контракта не соответствуют срокам исполнения отдельных этапов контракта в ЭД "Консолидированная закупка". Значение в документе = <значение из ЭД "Закупка">> ди "Консолидированная закупка". Значение из ЭД "Консолидированная закупка".*
- Если активен системный параметр Методы определения H(M)ЦК АZК-2671 и обрабатываемая
  ЭД «Закупка», имеет связь с ЭД «Консолидированная закупка», то проверяется, что:
  - о указаны все методы определения Н(М)ЦК из ЭД Консолидированная закупка;
  - о отсутствуют методы определения Н(М)ЦК не указанные в ЭД Консолидированная закупка.

Следующие поля проверяются на соответствие:

- Метод определения;
- Обоснование метода определения H(M)ЦК;
- о Наименование метода если заполнено;
- Обоснование невозможности применения для определения и обоснования Н(М)ЦК, методов, указанных в части 1 статьи 22 Федерального закона №44-ФЗ (если заполнено).

Если условие не выполнено, то система выводит сообщение об ошибке:

АZК-XXXX. (DOC). Методы определения Н(М)ЦК не соответствуют методам определения Н(М)ЦК в ЭД Консолидированная закупка: -метод [наименование метода] отсутствует в документе

-метод [наименование метода] отсутствует в Консолидированной закупке -метод [наименование метода] обнаружено несоответствие данных с Консолидированной закупкой.

- Если ЭД «Закупка» включен в ЭД «План закупок (223-ФЗ)» и в поле Вид плана закупки указано значение План закупки инновационной продукции, высокотехнологичной продукции и лекарственных средств, то проверяется, что заполнены поля Год планируемого периода и Срок исполнения договора. Если поля не заполнены, то система выводит сообщение об ошибке AZK-1022.
- Осуществлятся проверки в соответствии с системным параметром Требовать указание единицы измерения (план-график), если системный параметр включен. Если условия системного параметра не выполнены, то система выводит сообщение об ошибке AZK-2806.

Если ЭД «Закупка» включен в ЭД «План закупок (223-ФЗ)» и в поле **Вид плана закупки** указано значение План закупки инновационной продукции, высокотехнологичной продукции и лекарственных средств, то проверки в соответствии с системным параметром не осуществляются.

- Если параметр системы Требовать заполнения конечного кода продукции (план закупок) включен и ЭД «Закупка» включен в ЭД «План закупок», то осуществляются соответствующие контроли. Если условия контроля не выполнены, то система выводит следующее сообщение об ошибке AZK-2806.
- Если в параметре системы Требовать указание цены (План-график) указано значение Требовать заполнение, то при обработке ЭД «Закупка» без признака, включенного в ЭД «План-график» с незаполненным видом плана или отличным от План закупки инновационной продукции, высокотехнологичной продукции и лекарственных средств, проверяется заполненность поля Цена. Если поле не заполнено, то система выводит сообщение об ошибке AZK-2806.
- Если в ЭД «Закупка» в составе ЭД «План-график» без признаков Закупка отменена и Уточнить информацию о планируемых платежах (в соответствии с ч.3 требований к форме плана-графика Постановления Правительства №554), с годом создания меньшим или равным 2019
  г. и включенным признаком Объектом закупки являются лекарственные препараты, проверяется, что поле Дополнительная информация об объекте закупки заполнено. Если условие не выполняется, система выводит сообщение об ошибке АZK-3707.

Примечание. Контроль не выполняется, если включен признак Закупка по 223-ФЗ.

- Если для года планирования включен системный параметр Выгружать итоговые показатели в составе плана закупок в ЕИС, то при обработке ЭД «Закупка», включенного в ЭД «План закупок», проверяются следующие условия:
  - о организация, ответственная за ведение плана закупок, обладает ролью Получатель бюджетных средств и не обладает ролями Автономное учреждение, Бюджетное учреждение, Унитарное предприятие;
  - все строки классификации ЭД «Закупка» имеют источник финансирования с типом Бюджетный источник.

Если проверка не пройдена, то система выводит следующее сообщение об ошибке АZK-3706.

#### Примечание. Контроль не выполняется, если включен признак Закупка по 223-ФЗ.

о Если в ЭД «Закупка», включенном в ЭД «План закупок» или ЭД «План-график» (созданный после 2019 г.), существует хотя бы одна запись в списке Сведения об объемах средств, указанных в правовых актах (проектах правовых актов), предусматривающих возможность заключения государственного (муниципального) контракта на срок, превышающий срок действия доведенных лимитов бюджетных обязательств, проверяется, что для каждой записи указана информация о финансировании по НПА. Если проверка не пройдена, система выводит сообщение об ошибке AZK-3708.

#### Примечание. Контроль не выполняется, если включен признак Закупка по 223-ФЗ.

- При обработке ЭД «Закупка», включенного в ЭД «План закупок» проверяется, что заполнено поле Обоснование соответствия объекта закупки мероприятию программы. Если контроль не пройден, система выводит сообщение об ошибке AZK-1022.
- о Если ЭД «Закупка» включен в ЭД «План закупок» или ЭД «План-график» (созданный после 2019 г.), проверяется, что в информации о финансировании по НПА каждой записи списка Сведения об объемах средств, указанных в правовых актах (проектах правовых актов), предусматривающих возможность заключения государственного (муниципального) контракта на срок, превышающий срок действия доведенных лимитов бюджетных обязательств заполнены поля КВР и Сумма на последующие годы. Если проверка не пройдена, система выводит сообщение об ошибке АZK-3709.

#### Примечание. Контроль не выполняется, если включен признак Закупка по 223-ФЗ.

 Осуществляются проверки в соответствии с параметрами системы Выгружать итоговые показатели в составе плана закупок в ЕИС и Контролировать обязательность указания реквизитов соглашения о предоставлении субсидий для УП, если они включены. Если контроль не пройден, то система выводит следующее сообщение об ошибке AZK-2803.

- о При обработке ЭД «Закупка» без признака Закупка отменена и:
  - о включенного в ЭД «План закупок»
  - о включенного в ЭД «План-график», год которого больше или равен 2020 г.,

проверяется, что для каждой строки финансирования заполнены поля **Тип соглашения**, **Дата**, **Номер** в группе полей **Соглашение о предоставлении субсидии**. Если проверка не пройдена, система выводит сообщение об ошибке *AZK-3715*.

Примечание. Проверка не осуществляется для ЭД «Закупка» с признаком, если для закупки в группе полей Общие сведения по особым закупкам плана включен признак Все закупки данного типа отменены.

- о При обработке ЭД «Закупка» без признака Закупка отменена и включенного в ЭД «План закупок» проверяется, что организация, ответственная за ведение плана закупок, обладает ролью Унитарное предприятие, Бюджетное учреждение или Автономное учреждение, в ИКЗ закупки выключен признак КВР (несколько) и в цепочке родительских документов существует хотя бы один ЭД «Закупка» с заполненным полем Дата публикации позиции в ЕИС. Если условие не выполнено, то система выводит следующее сообщение об ошибке: AZK-XXXX. Ошибка обработки документа (DOC). Для закупок, размещаемых бюджетными, автономными учреждениями и унитарными предприятиями, значение в 34-36 разряде идентификационного кода закупки должно равняться "000".
- При обработке ЭД «Закупка» без признаков, включенного в ЭД «План-график», год которого меньше 2020 г., проверяется, что если сумма НМЦК больше 1 млрд руб. и в поле Способ определения поставщика (исполнителя, подрядчика) указано одно из значений:
  - о Закрытый конкурс;
  - о Закрытый конкурс с ограниченным участием;
  - о Закрытый двухэтапный конкурс;
  - о Закрытый аукцион;
  - о Закупка у единственного поставщика;
  - Запрос предложений;
  - Запрос котировок без размещения извещения;
  - о Предварительный отбор,

то включен признак Требуется обязательное общественное обсуждение в соответствии с ст. 20 44-ФЗ. Если условие не выполняется, система выводит сообщение об ошибке *AZK-2743*.

- Если включен параметр системы Требовать заполнения конечного кода продукции (планграфик), то осуществляются соответствующие проверки. Если условия не выполнены, то система выводит следующее сообщение об ошибке AZK-0519.
- Проверяется, что в ЭД «Закупка», включенном в ЭД «План закупок», заполнены следующие поля: Идентификационный код, Наименование объекта закупки, Обоснование соответствия объекта закупки мероприятию программы. Если хотя бы одно из полей не заполнено, то система выводит следующее сообщение об ошибке AZK-0816.
- о При обработке ЭД «Закупка» без признаков, год которого меньше или равен 2019, включенного в ЭД «План-график», проверяется, что существует ЭД «Закупка» того же заказчика, бюджета и года на статусах, отличных от «Исключена», «Удален», «Архив», «Отказан», включенный в ЭД «План закупок», у которого значение поля Идентификационный код закупки равно значению аналогичного поля проверяемого документа без учета порядкового номера закупки в планеграфике (GGG). Если условие не выполнено, система выводит сообщение об ошибке AZK-3716.

# Примечание. Контроль не выполняется, если включен признак Закупка по 223-ФЗ.

- о При обработке ЭД «Закупка», созданного без признаков и включенного в ЭД «План-график», проверяется, что существует ЭД «Закупка» на статусе «Закупка утверждена» или «Изменение закупки», включенный в ЭД «План закупок» за тот же год и с идентичным значением поля Код закупки. Если такой ЭД «Закупка» существует, в документе выключен признак Позиция размещена до перехода на КТРУ, хотя бы в одной строке спецификации указан код КТРУ и:
  - для всех строк спецификации, в которых указан код КТРУ, существует хотя бы одна строка спецификации в проверяемом ЭД «Закупка» с таким же кодом КТРУ;
  - для всех строк спецификации, в которых не указан код КТРУ, существует хотя бы одна строка спецификации с таким же или нижестоящим кодом ОКПД.

Если условие не выполнено, то система выводит следующее сообщение об ошибке: AZK-XXXX Ошибка обработки документа (DOC). В соответствии с форматами ЕИС, все позиции товаров, работ, услуг по КТРУ/ОКПД2 из базовой позиции плана закупок должны быть представлены в полном объеме в позиции плана-графика. Отсутствуют следующие позиции спецификации: КТРУ: (1), ОКПД (2), где:

- 1 значение поля Код КТРУ строки спецификации, которая отсутствует в проверяемом ЭД «Закупка». Выводится значение *Не указан*, если поле не заполнено.
- о 2 значение поля ОКПД строки спецификации, которая отсутствует в проверяемом ЭД «Закупка».
- о При обработке ЭД «Закупка»:
  - о включенного в ЭД «План закупок»;
  - о включенного в ЭД «План-график», год которого больше или равен 2020 г.,

проверяется, что в строке классификации поле **Номер** группы полей **Соглашение о** предоставлении субсидий заполнено и среди всех строк классификации всех ЭД «Закупка», включенных в тот же ЭД, что и проверяемый ЭД «Закупка», кроме ЭД «Закупка» с признаком **Закупка отменена** и на статусах «Удален» и «Исключена», не существует строк с таким же значением поля **Номер** и иным значением поля **Дата** группы полей **Соглашение о** предоставлении субсидий. Если условие не выполнено, то система выводит следующее сообщение об ошибке *AZK-3700*.

- Если в ЭД «Закупка» включены признаки Закупка по 223-ФЗ и Позиция является долгосрочной, выключен признак Закупка запланирована на третий или последующие годы реализации плана закупки и заполнено поле Объем привлечения подрядчиков СМП/ССП, проверяется, что в списке Детализация объемов оплаты долгосрочного договора по годам существует хотя бы одна запись. Если в списке нет ни одной записи, то система выводит следующее сообщение об ошибке АZK-2767.
- о Если в ЭД «Закупка» включены признаки Закупка по 223-ФЗ и Позиция является долгосрочной, а также заполнено поле Объем привлечения подрядчиков СМП/ССП, проверяется, что общая сумма записей списка Детализация объемов оплаты долгосрочного договора по годам совпадает со значением поля Объем привлечения подрядчиков СМП/ССП. Если условие не выполнено, то система выводит сообщение об ошибке AZK-2768.
- Если в ЭД «Закупка» включен признак Закупка по 223-ФЗ, то проверяется, что значение поля Валюта совпадает со значением параметра системы Валюта. Если значения не совпадают, а также поля Курс валюты и Дата, на которую установлен курс валюты не заполнены, то система выводит следующее сообщение об ошибке AZK-1022.

Примечание. Контроль не осуществляется, если ЭД «Закупка» включен в ЭД «План закупок (223-ФЗ)» с видом План закупки товаров (работ, услуг) и включен признак Закупка запланирована на третий или последующие годы реализации плана закупки.

- о Если ЭД «Закупка» включен в ЭД «План закупок (223-ФЗ)» с видом План закупки инновационной продукции, высокотехнологичной продукции и лекарственных средств, то проверяется, что признак Закупка запланирована на третий или последующие годы реализации плана закупки выключен. Если условия контроля не выполнены, то система выводит сообщение об ошибке: АZK-XXX. В плане закупки инновационной продукции, высокотехнологичной средств (DOC) не допустимо указание признака (<Наименование поля>" на закладке "<Наименование вкладки>).
- Если в ЭД «Закупка» включены признаки Закупка по 223-ФЗ и Позиция является долгосрочной, то проверяется, что для каждой строки финансирования с заполненным полем Будущий период указана хотя бы одна запись в списке Детализация суммы будущего периода. Если условие не выполнено, то система выводит следующее сообщение об ошибке AZK-2769.

- о Если ЭД «Закупка»:
  - о включен в ЭД «План-график»;
  - о имеет заполненное поле Дата публикации позиции в ЕИС (в том числе в родительских ЭД);
  - о в строке спецификации имеет заполненное поле Код КТРУ,

проверяется, что для кода КТРУ в Каталоге товаров, работ, услуг выключен признак **Позиция является укрупненной (шаблоном)**. В противном случае система выводит сообщение об ошибке: *AZK-XXXX. (DOC): В спецификации документа указаны позиции КТРУ, являющиеся укрупненными (шаблонами). Необходимо указать подчиненный код для следующих кодов КТРУ: (0) "(1)"*, где:

- 0-значение поля Код КТРУ;
- 1 значение поля Наименование КТРУ.
- о Если в ЭД «Закупка»:
  - о не заполнено поле Дата публикации позиции в ЕИС;
  - о выключен признак Закупка отменена;
  - о выключен признак Уточнить информацию о планируемых платежах (в соответствии с ч.3 требований к форме плана-графика Постановления Правительства №554);
  - о в строке спецификации заполнено поле Код КТРУ,

проверяется, что:

- о Для каждой характеристики в списке Характеристики товара, работы, услуги из справочника характеристик КТРУ с типом ввода данных Выбор из справочника существует хотя бы одна актуальная характеристика в справочнике для выбранного кода КТРУ с таким же наименованием характеристики. В найденной характеристике проверяется значение в поле Вид характеристики. Если указано значение:
  - Не изменяемая заказчиком, проверяется, что все актуальные характеристики с таким наименованием указаны в документе. Проверка осуществляется по полям Тип ввода данных (Выбор из справочника), Наименование характеристики товара, работы, услуги, Описание, Единица измерения, Значение, Минимальное значение, Максимальное значение, Отношение к минимальному значению диапазона, отношение к максимальному значению диапазона. Если проверка не пройдена, система выводит сообщение об ошибке: AZK-XXXX. (DOC). Строка спецификации (0): для следующих характеристик требуется указание всех возможных значений одновременно (в документе указана часть возможных значений): "<Наименование характеристики>", где:
  - (0) номер строки спецификации.

 Изменяемая заказчиком с выбором одного значения, проверяется, что в документе указана только одна характеристика с таким наименованием и типом ввода данных (Выбор из справочника). Если условие не выполняется, система выводит сообщение об ошибке: AZK-XXXX. (DOC). Строка спецификации (0): для следующих характеристик допустимо указание только одного возможного значения (в документе указано несколько возможных значений): "<Наименование характеристики>", где:

(0) – номер строки спецификации.

При указании других значений в поле Вид характеристики проверка не осуществляется.

- о Если ЭД «Закупка» создан без признаков:
  - о Закупка на основании п.4, ч.1, ст. 93 Федерального закона №44-ФЗ;
  - о Закупка на основании п.5, ч.1, ст. 93 Федерального закона №44-ФЗ;
  - о Закупка на основании п.3, ч.2, ст. 83.1 Федерального закона №44-ФЗ;
  - о Закупка на основании п.26, ч.1, ст. 93 Федерального закона №44-ФЗ;
  - Закупка на основании п.33, ч.1, ст. 93 Федерального закона №44-ФЗ (преподавательские услуги, оказываемые физическими лицами);
  - Закупка на основании п.33, ч.1, ст. 93 Федерального закона №44-ФЗ (услуги экскурсовода (гида), оказываемые физическими лицами);
  - о Закупка на основании п.23, ч.1, ст. 93 Федерального закона №44-ФЗ;
  - о Закупка на основании п.42, ч.1, ст. 93 Федерального закона №44-ФЗ;
  - Закупка по 223-ФЗ;
  - о Закупка отменена;
  - Уточнить информацию о планируемых платежах (в соответствии с ч.3 требований к форме плана-графика Постановления Правительства №554),

и в параметре системы Контролировать указание кода КТРУ в спецификации закупки для года документа указано значение Контролировать или Предупреждать, строки спецификации документа группируются по значениям полей Код ОКПД и Код КТРУ. Для каждой сгруппированной строки с незаполненным полем Код КТРУ проверяется, что существует хотя бы одна актуальная запись в Справочнике КТРУ, которая удовлетворяет условиям:

- о значение поля **ОКПД** записи совпадает с ОКПД строки спецификации;
- о значение поля Дата начала обязательного применения меньше либо равно текущей дате сервера;

 поле Дата окончания применения не заполнено или его значение больше текущей даты сервера.

Если такая запись найдена и в параметре указано значение *Контролировать*, система выводит сообщение об ошибке *AZK-0534*.

Если в параметре указано значение *Предупреждать*, система выводит игнорируемое предупреждение.

Примечание. Контроль AZK-0534 не осуществляется, если ЭД «Закупка» включен в ЭД «План-график», год создания которого больше или равен 2020 г.

о Если в ЭД «Закупка», включенном в ЭД «План-график», «План закупок»:

- о не заполнено поле Дата публикации позиции в ЕИС;
- о выключен признак Закупка отменена;
- о выключен признак Уточнить информацию о планируемых платежах (в соответствии с ч.3 требований к форме плана-графика Постановления Правительства №554);
- о в строке спецификации заполнено поле Код КТРУ,

то характеристики в Каталоге товаров, работ, услуг группируются по полям Наименование характеристики, Актуальность, Характеристика обязательна к применению. Для каждой сгруппированной актуальной строки с включенным признаком Характеристика обязательна к применению проверяется наличие хотя бы одной записи в документе в списке Характеристики товара, работы, услуги из справочника характеристик КТРУ с типом Выбор из справочника и таким же наименованием характеристики. Если условие не выполняется, система выводит сообщение об ошибке: AZK-XXXX. (DOC): Строка спецификации (0): для позиции КТРУ "<Код КТРУ>" не указаны обязательные для применения характеристики: "<Наименование характеристики»", где:

(0) - номер строки спецификации.

- Если в ЭД «Закупка», год которого меньше 2020, выключен признак Позиция размещена до перехода на КТРУ и документ:
  - о включен в ЭД «План закупок»;
  - о создан без признаков,

то проверяется количество строк спецификации по всем источникам финансирования, сгруппированных по полю **Код КТРУ** и первым четырем символам поля **Код ОКПД**. При наличии нескольких строк проверяется, что значение группы ОКПД идентификационного кода закупки равно *0000*. Если условие не выполняется, то система выводит следующее сообщение об ошибке *AZK-2745*. При наличии нескольких строк спецификации по всем источникам финансирования, сгруппированных по полям **Код КТРУ** и **Код ОКПД** (все символы), проверяется значение группы ОКПД. Если значение равно *0000*, то система выводит следующее сообщение об ошибке *AZK-2746.* 

- Если в ЭД «Закупка», год которого больше 2019 г., выключен признак Позиция размещена до перехода на КТРУ и документ:
  - о включен в ЭД «План-график»;
  - о создан без признаков,

то проверяется количество строк спецификации по всем источникам финансирования, сгруппированных по первым четырем символам поля **Код ОКПД**. При наличии нескольких строк проверяется, что значение группы ОКПД идентификационного кода закупки равно *0000*. Если условие не выполняется, то система выводит следующее сообщение об ошибке *AZK-2745*.

- При обработке ЭД «Закупка», созданного без признаков и после перехода на справочник Каталог товаров, работ, услуг, включенного в ЭД «План закупок», с незаполненным полем Дата публикации позиции в ЕИС проверяется, что количество строк спецификации по всем источникам финансирования, сгруппированных по полям Код КТРУ и первым 4 символам поля Код ОКПД больше 1:
  - если условие выполняется и значение группы ОКПД идентификационного кода закупки не равно: 0000, то система выводит сообщение об ошибке: AZK-XXXX. (DOC): В идентификационном коде закупки указан код группы ОКПД "<значение 30-33 символов ИКЗ>", все строки спецификации должны содержать одинаковые коды КТРУ и коды ОКПД из одной группы".
  - если условие выполняется и значение группы ОКПД идентификационного кода закупки 0000, то система выводит сообщение об ошибке: AZK-XXXX. (DOC): В идентификационном коде закупки установлен признак "Несколько", в спецификации должна быть указана продукция из разных групп ОКПД или КТРУ".
- Если в строке спецификации заполнены поля Код КТРУ и Обоснование включения дополнительной информации в сведения о товаре, работе, услуге, проверяется, что хотя бы одна характеристика в списке Характеристики товара, работы, услуги из справочника характеристик КТРУ для такой строки указана посредством кнопки Добавить характеристику в текстовой форме. Если условие не выполнено, система выводит следующее сообщение об ошибке: АZK-0524.
- Если в строке спецификации заполнено поле Код КТРУ и хотя бы одна характеристика в списке Характеристики товара, работы, услуги из справочника характеристик КТРУ указана посредством кнопки Добавить характеристику в текстовой форме, проверяется, что для такой строки заполнено поле Обоснование включения дополнительной информации в сведения о

**товаре, работе, услуге**. Если условие не выполнено, система выводит следующее сообщение об ошибке: *AZK-0525.* 

- Если в документе существуют строки спецификации, в которых указан код КТРУ, поле Дата аннулирования заполнено и его значение меньше или равно:
  - первому числу периода поля Планируемый период публикации извещения для ЭД «Консолидированная закупка»;
  - первому числу периода поля Планируемый год размещения извещения, направления приглашения, заключения контракта с единственным поставщиком для ЭД «Закупка», включенного в ЭД «План закупок»;
  - первому числу периода поля Планируемый срок начала осуществления закупки (если поле не заполнено, то первое число периода поля Планируемая дата заключения контракта) для ЭД «Закупка», включенного в ЭД «План-график»;
  - о значению поля Планируемая дата публикации для ЭД «Заявка на закупку»;
  - о значению поля Планируемая дата публикации (если поле не заполнено, то используется текущая дата) для ЭД «Решение о закупке у единственного источника», «Решение о проведении конкурса», «Решение о проведении запроса котировок», «Решение о проведении предварительного отбора», «Решение о проведении торгов на ЭТП» и «Решение о проведении запроса предложений», кроме решений, имеющих родительский документ на статусе «Перерегистрация» или «Продлен срок».

Если условие не выполнено, то система выводит следующее сообщение об ошибке: AZK-0526.

Примечание. Контроль не осуществляется в ЭД «Закупка», если включены признаки Закупка отменена или Уточнить информацию о планируемых платежах (в соответствии с ч.3 требований к форме плана-графика Постановления Правительства №554), или заполнена дата публикации или ЭД «Закупка» включен в ЭД «План-график», год создания которого больше или равен 2020 г.

- Проверяется, что если признак Позволять не указывать количество в строках спецификации выключен, то в группе полей Количество (объем) планируемых к закупке товаров, работ, услуг хотя бы в одном из полей указано значение, отличное от 0. Если условие не выполняется, система выводит сообщение об ошибке AZK-4000.
- Если ЭД «Закупка» без признака включен в ЭД «План-график», год создания которого меньше или равен 2019 г. и признак Позволять не указывать количество включен хотя бы для одной строки спецификации, то проверяется, что признак Процедура по цене единицы продукции (количество не определено) включен. Если условие не выполняется, то система выводит сообщение об ошибке AZK-3702.

- Если ЭД «Закупка» включен в ЭД «План-график», год создания которого меньше или равен 2019 г. или равен или больше 2020 г. с включенным признаком Дополнительные сведения о процедуре закупки (не размещается в ЕИС), и включен признак Процедура по цене единицы продукции (количество не определено), то проверяется, что хотя бы для одной строки спецификации признак Позволять не указывать количество включен. Если условие не выполняется, то система выводит следующее сообщение об ошибке AZK-3703.
- Если в ЭД «Закупка», созданном без признаков, выключен признак Закупка по 223-ФЗ, проверяется, что состояние признака Позволять не указывать количество одинаково для всех строк спецификации. Если условие не выполнено, система выводит сообщение об ошибке AZK-2850.

# Примечание. Если ЭД «Закупка» включен в «План закупок», ошибка является игнорируемой.

- Если ЭД «Закупка» включен в ЭД «План-график» или «План закупок», осуществляются проверки в соответствии со следующими параметрами системы:
  - Контролировать наличие признака "Объектом закупки являются лекарственные препараты" в ЭД "Закупка" плана-графика при указании ОКПД (Контролировать наличие признака "Объектом закупки являются лекарственные препараты" в ЭД "Закупка" плана закупок при указании ОКПД);
  - Группы ОКПД, для которых обязательно заполнение данных о лекарственных препаратах;
  - Конечные коды ОКПД, для которых не контролируется заполнение данных о лекарственных препаратах.

Если проверки не пройдены, система выводит сообщение об ошибке АZK-3712.

- о При обработке ЭД «Закупка» в составе ЭД «План-график» без признака 223-ФЗ и включенном параметре Контролировать указание НПА по ст.14 44-ФЗ в закупке и без признаков Закупка отменена, Уточнить информацию о планируемых платежах (в соответствии с ч.3 требований к форме плана-графика Постановления Правительства №554) проверяется, что для каждой записи списка Преимущества и требования указана особенность, содержащаяся в системном параметре Соответствие особенностей размещения заказа с применением запретов и ограничений при осуществлении контроля национального режима по справочнику "Особенности размещения заказа", имеющая тип Ограничение (TYPE = C):
  - если условие выполняется и в списке Перечень НПА, конкретизирующих особенности применения национального режима (ЕИС) не указана хотя бы одна запись, система выводит сообщение об ошибке AZK-1097.

- если условие не выполняется и в списке Перечень НПА, конкретизирующих особенности применения национального режима (ЕИС) указана хотя бы одна запись, система выводит сообщение об ошибке AZK-1097.
- Если в параметре системы Осуществлять контроль по справочнику Цены значение отличное от *Не контролировать*, для каждой строки спецификации, в которой заполнено поле Код позиции регионального каталога и количество заполнено только на текущий год, проверяется, что значения полей Прогнозная предельная цена и Год планирования совпадают со значением поля Год плана ЭД «Закупка». Если такая запись найдена и значение поля Цена позиции спецификации превышает значение поля Прогнозная предельная цен, система выводит сообщение об ошибке: *АZK*-3739.
- Если выключен системный параметр Не осуществлять в документах контроль на наличие в документе для заказчика всех строк спецификации ЭД «Закупка», проверятся наличие в документе (лоте документа) для заказчика всех строк спецификации ЭД «Закупка» из «Планграфик».
- Если параметр системы Требовать указание кода группы в спецификации включен, проверяется, что в редакторе строки спецификации заполнено поле Код группы. Если условие не выполнено, система выводит сообщение об ошибке: *AZK-2806*.
- Если установлен признак Расчеты по контракту в части выплаты аванса подлежат казначейскому сопровождению, при обработке документа проверяется, что в поле Информация о банковском сопровождении контракта значение Требуется казначейское сопровождение контракта или Требуется банковское и казначейское сопровождение контракта или Требуется, система выводит сообщение об ошибке: АZK-XXXX. (DOC) В требованиях и информации по заказчику (0) признак "Расчеты по контракту в части выплаты аванса подлежат казначейское сопровождение контракта или требуется банковскому сопровождению" можно устанавливать только если требуется казначейское сопровождение контракта или требуется банковское и казначейское сопровождение контракту в части выплаты аванса подлежат казначейскому сопровождению" можно устанавливать только если требуется казначейское сопровождение контракта или требуется банковское и казначейское сопровождение контракта или требуется банковское и казначейское сопровождение контракта или требуется банковское и казначейское сопровождение контракта или требуется банковское и казначейское сопровождение контракта или требуется банковское и казначейское сопровождение контракта или требуется банковское и казначейское сопровождение контракта. Где (0) значение поля Заказчик группы полей Требования и информация по заказчику, в которой найдено значение. Заполняется только в случае наличия нескольких заказчиков.
- При обработке документа проверяется, что не существует ни одного требования с типом особенности Дополнительное требование у которого отсутствует родительское требование в списке требований документов. Если условие не выполняется, система выводит сообщение об ошибке: AZK-XXXX. (DOC) Для дополнительного требования (1) отсутствует требование (2). Где:
- о (1) дополнительное требование без родительского
- (2) наименование требования из справочника Особенности размещения заказа, у которого в поле Краткое наименование значение равное значению в поле Краткое наименование

родительской записи дополнительного требования.

Примечание. Для ЭД «Заявка на закупку» контроль выполняется при наличии хотя бы одной из лицензий: rqlots или rqqual.

Осуществляется контроль в соответствии с параметром системы
 Контролировать указание кода КТРУ в позиции спецификации. Если контроль не пройден, система выводит сообщение об ошибке: *AZK-0534*.

Примечание. Проверка не выполняется для ЭД «Закупка», включенного в ЭД «План-график», год которого больше или равен 2020. При наличии лицензии nnoblcat проверка выполняется вне зависимости от года.

- Осуществляется контроль в соответствии с параметром системы Осуществлять контроль по справочнику Цены. Если контроль не пройден, система выводит сообщение об ошибке AZK-3738.
- о Если включен признак Закупка по 223-ФЗ и не заполнено поле Тип объекта закупки, проверяется, в поле Планируемый срок начала закупки (если поле не заполнено, то проверяется значение поля Планируемая дата заключения договора) значение года больше или равно 2021. Если условие выполняется, система выводит сообщение об ошибке AZK-5535. (DOC): Необходимо указать тип объекта закупки для следующих номеров позиции спецификации документа: <Перечисление значений полей "Номер позиции" (POS) строк спецификации, для которых не выполнен контроль, через ";">>.

Примечание. Контроль выполняется для ЭД «Закупка» в составе в ЭД «План-график») с признаком План закупок по 223-ФЗ, видом плана План закупки товаров (работ, услуг) и выключенным признаком Закупка запланирована на третий или последующие годы реализации плана закупки.

- При включении параметра системы Позволять указывать в документах данные только из справочника ТРУ, проверяется для каждой строки спецификации, у которой заполнены поля Код позиции регионального каталога, Код КТРУ и включен признак Позиция Федерального КТРУ, что в справочнике продукции есть позиция с аналогичным значением поля Код КТРУ, для которой включены признаки Введено МинЭкономики и Актуальная. Если условие выполняется и не заполнено поле Обоснование не применения позиции Регионального каталога введенной Минэкономики, система выводит сообщение об ошибке *АZK-1326*.
- При включении параметра системы Позволять указывать в документах данные только из справочника ТРУ, проверяется для каждой строки спецификации, у которой не заполнено поле Код позиции регионального каталога и заполнено поле Код КТРУ, что в группе полей

**Характеристики товара, работы, услуги** из справочника продукции указана хотя бы одна запись с типом ввода данных *Ручной ввод*. Если условие не выполняется, система выводит сообщение об ошибке *AZK-1327*.

- о При обработке ЭД «Закупка» (созданного без признаков), «Заявка на закупку», «Решение о закупке у единственного источника», «Решение о проведении конкурса», «Решение о проведении запроса котировок», «Решение о проведении запроса предложений», «Решение о проведении торгов на ЭТП» со статуса «Отложен»/«Новый» проверяется одно из условий:
  - о наличие признака 223-ФЗ;
  - о в поле Основание ЭД «Закупка», в поле Основание проведения запроса предложений или Основание заключения контракта с единственным поставщиком ЭД «Заявка на закупку», в поле Основание проведения запроса предложений ЭД «Решение о проведении запроса предложений», в поле Основание заключения контракта с единственным поставщиком ЭД «Решение о закупке у единственного источника» указано основание из параметров системы Кроме закупок, размещаемых путем проведения запроса предложений, на основании или Кроме закупок у единственного источника на основании;
  - о для ЭД «Закупка» (связанного с ЭД «Заявка на закупку»), решение о размещении заказа ЭД «Закупка» (по полю № позиции плана-графика) включен признак Закупка услуг по предоставлению кредитов;
  - в ЭД «Закупка», «Заявка на закупку», решение о размещении заказа указано условие оплаты из параметра системы Условия оплаты, при наличии которых Заказчик вправе не устанавливать требования обеспечения исполнения контракта;
  - в ЭД «Закупка» (в группе полей Преимущества и требования), ЭД «Заявка на закупку» (в группе полей Документы и требования), решении о размещении заказа (в группе полей Документы и требования) указано значение из параметра Кроме закупок, размещаемых для СМП и СОНО, если условие
    - о выполнено, то контроль пройден.
    - не выполнено, и способ определения поставщика в документе не совпадает с указанным в параметре системы Требовать наличие информации об обеспечении исполнения контракта для способов определения, то контроль пройден.
    - не выполнено, и в поле Информация о банковском сопровождении контракта указано значение Требуется казначейское сопровождение контракта или Требуется банковское и казначейское сопровождение контракта. Если условие:
      - выполняется, то проверяется, что в документе установлен признак Расчеты по контракту в части выплаты аванса подлежат казначейскому сопровождению. Если условие

- о не выполняется, то проверяется что признак **Установить обеспечение исполнения контракта** включен. Если условие:
  - о выполняется и в ЭД «Закупка» в списке Преимущества и требования к участнику, в ЭД «Заявка на закупку», решениях о размещении заказа в списке Требования, предъявляемые к участнику, ограничение участия не указана особенность из параметра системы Соответствие особенностей размещения заказа ЕИС с признаком размещения среди СМП/СОНО. Если условие выполняется, то контроль пройден. Если условие не выполняется, то проверяется, что в поле Особые условия указано значение из параметра системы Соответствие размещения заказа на энергосервис.

о если условие выполняется, контроль пройден;

- о если условие не выполняется, и значение поля Размер обеспечения больше или равно произведению значение поля Начальная (максимальная) цена контракта и значения параметра системы Процент от начальной (максимальной) цены контракта до которого разрешено устанавливать обеспечение исполнение контракта расчеты по которому подлежат казначейскому сопровождению, система выдает сообщение об ошибке AZK-XXX1 (DOC) Сумма обеспечения исполнения контракта (0) (1) должна быть меньше (2). Где:
  - 0 текст ", в лоте №<номер лота>" если заявка, решение разделены на лоты;
  - 1 текст "по заказчику <наименование заказчика>". Выводить, если по документу имеется несколько заказчиков.
  - о 2 расчетное значение "HMЦК"\*MAX\_PERCENT\_KAZN/100.

Если проверка не пройдена, то система выводит сообщение об ошибке: *AZK-11151*.

- о если условие не выполняется и установлен параметр системы Не контролировать установление требования обеспечения исполнения контракта, если расчеты по контракту подлежат казначейскому сопровождению. Если условие:
  - о выполняется, контроль пройден;
  - не выполняется, и ЭД в поле Особые условия выбрано значение из параметра системы Соответствие размещения заказа на проведение обязательного аудита бухгалтерской (финансовой) отчетности организации по справочнику "Особые условия". Если условие не выполняется и в ЭД «Закупка» в поле Планируемый срок начала закупки,

ЭД «Заявка на закупку» в поле Планируемая дата публикации, ЭД «Решение о закупке у единственного источника», «Решение о проведении конкурса», «Решение о проведении запроса котировок», «Решение о проведении запроса котировок», «Решение о проведении запроса предложений» у первого в цепочке в поле Фактическая дата публикации (если не заполнено – Планируемая дата публикации) указано значение меньше 01.01.2024 и поле Размер аванса,% не заполнено (указано значение 0,00), контроль пройден. Если условие не выполняется, то система выдает сообщение об ошибке *AZK-1022*.

- о выполняется, проверяется, что в документе установлен признак Установить обеспечение исполнения контракта, то контроль пройден. Если условие не выполняется, проверяется, что в поле Особые условия выбрано значение из параметра системы Соответствие размещения заказа на проведение обязательного аудита бухгалтерской (финансовой) отчетности организации по справочнику "Особые условия". Если условие не выполняется, и в ЭД «Закупка» в поле Планируемый срок начала закупки, ЭД «Заявка на закупку» в поле Планируемый срок начала закупки, ЭД «Заявка на закупку» в поле Планируемая дата публикации, «Решение о закупке у единственного источника», «Решение о проведении конкурса», «Решение о проведении запроса котировок», «Решение о проведении запроса предложений» у первого в цепочке в поле Фактическая дата публикации (если не заполнено Планируемая дата публикации) указано значение меньше 01.01.2024 и поле Размер аванса,% не заполнено (указано значение 0,00), контроль пройден. Если условие не выполняется, то система выдает сообщение об ошибке *АZK-1022*.
- не выполняется, и в ЭД установлен признак Установить обеспечение исполнения контракта или в ЭД в поле Особые условия не выбрано значение из параметра системы Соответствие размещения заказа на проведение обязательного аудита бухгалтерской (финансовой) отчетности организации по справочнику "Особые условия". Если условие:
  - о не выполняется, и ЭД в поле Особые условия выбрано значение из параметра системы Соответствие размещения заказа на проведение обязательного аудита бухгалтерской (финансовой) отчетности организации по справочнику "Особые условия". Если условие не выполняется и в ЭД «Закупка» в поле Планируемый срок начала закупки, ЭД «Заявка на закупку» в поле Планируемая дата публикации, «Решение о закупке у единственного источника», «Решение о проведении конкурса», «Решение о проведении запроса котировок», «Решение о проведении запроса предложений» у первого в цепочке в поле Фактическая дата публикации (если не заполнено – Планируемая дата публикации) указано значение меньше 01.01.2024 и поле Размер аванса,% не заполнено (указано значение 0,00), контроль пройден. Если условие не выполняется, то система выдает сообщение об ошибке *АZK-1022*.

- выполняется, и в ЭД «Закупка» в списке Преимущества и требований к участнику, «Заявка на закупку», «Решение» в списке Требования, предъявляемые к участнику, ограничение участия указана особенность из системного параметра Соответствие особенностей размещения заказа ЕИС с признаком размещения среди СМП/СОНО. Если условие:
- о выполняется, то контроль пройден;
- не выполняется и в поле Особые условия выбрано значение из параметра системы Соответствие размещения заказа на энергосервис, контроль пройден. Иначе проверяется, что значение года (YY) ИК больше 21 и в документе установлен признак С поставщиком (подрядчиком, исполнителем) будет заключен контракт жизненного цикла. Если условие выполнено, то контроль пройден. Если условие не выполнено и значение поля Размер аванса, % больше значения параметра системы Процент размера аванса при превышении которого, размер обеспечения исполнения контракта устанавливается в размере аванса. Если условие:
  - выполняется и значение поля Размер обеспечения равно значению поля Размер аванса, то контроль пройден. Иначе система выводит сообщение об ошибке: AZK-11154.
    - не выполняется и в документе заполнено поле Размер аванса, проверяется, что значение поля Размер обеспечения меньше значения поля Размер аванса. Если условие выполняется, система выдает сообщение об ошибке AZK-11118. Если не выполняется, и допустимый диапазон обеспечения соответствует формуле ("HMLK"\*PERCENT\_MIN/100) < "Размер обеспечения" < ("HMLK"\*PERCENT\_MAX/100), где:
      - Размер обеспечения значение поля Размер обеспечения группы полей
        Обеспечение исполнения контракта ЭД «Заявка на закупку», решений или
        Сумма обеспечения исполнения контракта ЭД «Закупка»;
      - НМЦК значение поля Начальная (максимальная) цена контракта документа;
      - PERCENT\_MIN значение параметра системы Проценты обеспечения исполнения контракта (contract\_guarantee\_low\_percent\_min);
      - PERCENT\_MAX значение параметра системы Проценты обеспечения исполнения контракта (contract\_guarantee\_low\_percent\_max);

контроль пройден, иначе система выдает сообщение об ошибке АΖК-11147.

 не выполняется, и в документе не заполнено поле Размер аванса, проверяется и допустимый диапазон обеспечения соответствует формуле ("HMUK"\*PERCENT\_MIN/100) < "Размер обеспечения" <</li> ("НМЦК"\*PERCENT\_MAX/100), где:

- Размер обеспечения значение поля Размер обеспечения группы полей
  Обеспечение исполнения контракта ЭД «Заявка на закупку», решений или
  Сумма обеспечения исполнения контракта ЭД «Закупка»;
- НМЦК значение поля Начальная (максимальная) цена контракта документа;
- PERCENT\_MIN значение параметра системы Проценты обеспечения исполнения контракта (contract\_guarantee\_low\_percent\_min);
- PERCENT\_MAX значение параметра системы Проценты обеспечения исполнения контракта (contract\_guarantee\_low\_percent\_max)

контроль пройден. Иначе система выдает сообщение об ошибке АZK-11147.

Примечание. Для ЭД «Заявка на закупку» контроли AZK-1022, AZK-11154, AZK-11147 выполняются при наличии лицензии rqlots.

Для ЭД «Заявка на закупку», у которого в поле **Планируемая дата публикации** значение меньше **01.01.2022**, ЭД «Решение о проведении конкурса» и ЭД «Решение о проведении торгов на ЭТП», у которых в поле **Фактическая дата публикации** (если не заполнено – **Планируемая дата публикации**) значение меньше **01.01.2022** контроли **АZK-11151**, **AZK-11147, AZK-1022**, **AZK-11154**, **AZK-11118** не выполняются.

- При обработке ЭД «Закупка» без признаков, год которого больше 2021, включенного в ЭД «План-график», проверяется, что включен признак Закупка в соответствии с пп. «а» п.18 Положения, утвержденного постановлением Правительства Российский Федерации от 30.09.2019 № 1279. Если условие:
  - не выполняется, проверяется, что хотя бы в одной строке финансирования заполнено поле **Код ОКС**. Если условие выполняется, система выводит сообщение об ошибке *AZK-1328*.
  - выполняется, проверяется, что хотя бы в одной строке финансирования заполнено поле Код ОКС. Если условие не выполняется, система выводит сообщение об ошибке AZK-1329.

# Примечание. Контроль не выполняется, если включен признак Закупка по 223-ФЗ.

- Проверяется, что выключен признак Особенность устарела. Если условие не выполняется, система выводит сообщение об ошибке AZK-1330.
- Если включен параметр Позволять указывать в документах данные только из справочника ТРУ, для каждой строки спецификации, у которой не заполнено поле Код позиции Регионального каталога, проверяется, что в поле К закупке не применяются требования регионального каталога значение отличное от *Не указано*. Если условие не выполнено,

система выводит сообщение об ошибке: АZK-1325.

- Если в параметре системы Контролировать соответствие размера обеспечения значению, автоматически рассчитанному системой выбрано значение Контролировать или Предупреждать, осуществляется соответствующая проверка. Если условия не выполняется, система выводит сообщение об ошибке: AZK-11171.
- В документе с включенным признаком Закупка по 223-ФЗ, проверяется, что включен признак
  Установить обеспечение исполнения договора. Если условие выполняется, проверяется, что заполнены поля Размер обеспечения исполнения договора, Валюта обеспечения исполнения договора, Условия обеспечения исполнения договора. Если условие не выполняется, система выводит сообщение об ошибке: *AZK-1022*.
- о Если значение в поле Код ОКС совпадает со значением в связанной записи справочника Объекты капитального строительства, контроль пройден.Если не совпадает, система выводит игнорируемый контроль AZK-XXXX (DOC). (0) (1) (3) в строке с номером позиции (2) указано неактуальное значение в поле "Код ОКС". Необходимо указать актуальный код объекта капитального строительства. Где:
  - 0-фраза <На вкладке "<Наименование вкладки>">;
  - 1-фраза <в блоке "<Наименование блока>">;
  - 2 номер строки финансирования (POS). Если строк несколько, выводятся через запятую;
  - 3 фраза *<для заказчика "<Полное наименование заказчика>">* выводится при обработке совместного решения.
- При обработке ЭД «Закупка» со статуса проверяется, что во всех строках спецификации, если заполнен код ОКПД, то заполнено поле Наименование ОКПД. Если условие не выполняется, система выводит сообщение об ошибке: *АZK-2806*.
- Восстановить согласованную версию при выполнении действия проверяется, что в цепочке родительских документов есть ЭД «Закупка» на статусе «Изменение закупки». Если такой документ:
  - о не найден, система выводит сообщение об ошибке AZK-2844.
  - о найден, на основании найденного документа в ЭД «Закупка»:
    - о обновляются данные о:
      - о финансировании;
      - о спецификации;
      - о общих сведениях о закупке;
      - о условиях закупки;

- о преимуществах и требованиях;
- о обеспечении;
- о дополнительной информации;
- о изменениях;
- о заменяются прикрепленные файлы.
- Удалить при выполнении действия:
  - Если есть родительский ЭД «Закупка», то этот родительский документ прикрепляется к текущему документу, в котором находится удаляемый ЭД «Закупка».
  - Если родительский документ находится на статусе «Изменение закупки», то этот документ переходит на статус «Закупка утверждена».
  - о ЭД «Закупка» переходит на статус «Удален».
  - о В родительском плане ЭД «Закупка» происходит пересчет сумм финансирования.

# 3.4.2.2 ЭД «Закупка» на статусе «Несоответствие цен»

Над ЭД «Закупка» на статусе «*Несоответствие цен»* доступны следующие действия:

- Вернуть при выполнении действия, если документ, в который включена ЭД «Закупка» находится на статусе «Отложен»/«Новый» и:
  - ЭД «Закупка» включена в два или более плана, то система выводит сообщение об ошибке: AZK-XXXX. Ошибка обработки документа (DOC): нельзя вернуть документ в работу, закупка проходила согласование.
  - ЭД «Закупка» включена только в один план и есть родительский ЭД «Закупка», то документ переходит на статус «Новый». Если родительского документа нет, то документ переходит на статус «Отложен».

Если документ находится на любом другом статусе, то система выводит сообщение об ошибке: AZK-XXXX. Ошибка обработки документа (DOC): нельзя вернуть документ в работу. План должен находиться на статусе "Отложен" или "Новый".

 Отказать – при выполнении действия, если документ, в который включена ЭД «Закупка», находится на статусе «Проект», «Проект согласован», «Согласование финансирования», «Согласование», «Согласование РБС», «Принят», то на экране появляется окно Редактора примечаний.

| Введите комментарий |           |
|---------------------|-----------|
|                     |           |
|                     |           |
|                     |           |
|                     | ОК Отмена |

Рисунок 92 – Форма «Редактор примечаний»

В поле Комментарий вводится причина отказа и документ переходит на статус «Отказан».

Если документ, в который включена ЭД «Закупка», находится на любом другом статусе, то система выводит сообщение об ошибке: *AZK-XXXX. Ошибка обработки документа (DOC): нельзя* отказать закупку. План должен находиться на этапе согласования.

- Исключить при выполнении действия:
  - о Если документ включен в ЭД «План закупок»:
    - если родительского ЭД «Закупка» нет, то система выводит сообщение об ошибке: AZK-XXXX.
      Ошибка обработки документа (DOC): исключению могут подлежат только закупки проходившие этап согласования;
    - если ЭД «План закупок» находится на статусе «Отложен»/«Новый», то документ переходит на статус «Исключена». Если ЭД «План закупок» находится на любом другом статусе, то система выводит сообщение об ошибке: AZK-XXXX. Ошибка обработки документа (DOC): исключить закупку можно только на статусе "Отложен", "Новый" плана.
    - о если заполнено поле Реестровый номер позиции плана присвоенный в ЕИС, то выводится сообщение об ошибке: AZK-2757.
  - о Если документ включен в ЭД «План-график»:
    - о если поле Номер позиции плана-графика заполнено, равно 24 символам и первые два символа номера не равны план-графику, то система выводит сообщение об ошибке: AZK-2757.
    - о если в родительском ЭД «План-график»:
      - о для организации заказчика включен признак **Организация входит в перечень** заказчиков, обязанных проходить оценку планов закупки в соответствии с 223-ФЗ;
      - о включен признак План закупок по 223-ФЗ;
      - о проект документа загружен или опубликован в ЕИС,
      - то система выводит следующее сообщение об ошибке: АZK-3705.

- проверяется, что ЭД «План-график» находится на статусе «Отложен»/«Новый». Если ЭД «План-график» находится на любом другом статусе, то система выводит сообщение об ошибке: AZK-2815.
- проверяется наличие родительского документ. Если ЭД «Закупка» имеет родительский документ на статусе «Изменение закупки» или «Архив», в котором поле Дата публикации заполнено, то система выводит следующее сообщение об ошибке: AZK-2816.
- проверяется, что в ЭД «План-график», в который включена обрабатываемая закупка, включен признак Изменения к документу не прошедшему контроль ФО. Если условие
  - выполняется, то система выводит сообщение об ошибке: AZK-XXXX. Ошибка обработки документа (DOC): нельзя исключить закупку, если план-график с данной закупкой был утвержден и направлен на контроль ФО. Для внесения изменений необходимо выполнить действие "Внести изменения".
  - о не выполняется, то если ЭД «Закупка»:
    - о включен только в один план и:
      - о отсутствует родительский документ, то система выводит следующее уведомление:
        Закупка будет удалена, продолжить?. Если пользователь подтверждает действие, то ЭД «Закупка» удаляется, иначе остается на текущем статусе.
      - существует родительский документ, то ЭД «Закупка» переходит на статус «Исключена».
    - о включен в два или более плана, то формируется копия ЭД «Закупка» на статусе «Исключена» и сохраняется в списке закупок, а родительский ЭД «Закупка» удаляется из списка закупок.
- Внести изменения при выполнении действия, если документ, в который включена ЭД «Закупка» находится на статусе «Отложен»/«Новый» и:
  - ЭД «Закупка» включена в два или более плана и есть родительская закупка, формируется копия ЭД «Закупка» на статусе «Новый» и прикрепляется к плану. Родительская закупка открепляется от плана.
  - ЭД «Закупка» включена только в один план и есть родительский ЭД «Закупка», документ переходит на статус «Новый». Если родительского документа нет, то документ переходит на статус «Отложен».

Если документ находится на любом другом статусе, то система выводит сообщение об ошибке: AZK-XXXX. Внести изменения в (DOC) можно только на статусе "Отложен", "Новый" плана". По результатам обработки ЭД «План закупок» ЭД «Закупка» переходит на статус «Закупка утверждена». Если в цепочке родительских документов есть ЭД «Закупка» на статусе «Изменение закупки», то на закладке <u>Изменения</u> заполняется поле Дата внесения изменений и документ переходит на статус «Архив».

Также при согласовании ЭД «План закупок» в ЭД «Закупка» осуществляются проверки в соответствии с параметром системы Контролировать дату заключения контракта, планируемую дату публикации извещения в закупке, если в параметре системы указано значение Контролировать или Предупреждать. Если условия контроля не выполнены, то система выводит одно из сообщений об ошибке:

- AZK-2891.
- AZK-2894.
- AZK-2895.

# 3.4.2.3 ЭД «Закупка» на статусе «Согласование»

Над ЭД «Закупка» на статусе «Согласование» доступны следующие действия:

- Вернуть при выполнении действия проверяется статус плана, в который включен ЭД «Закупка»:
  - Если план находится статусе, отлично от статуса «Отложен»/«Новый», то система выводит следующее сообщение об ошибке: AZK-2812.
  - Если документ находится на статусе «*Отложен»*/«*Новый»*, то проверяется количество планов, в которые включен ЭД «Закупка». Если ЭД «Закупка» включен:
    - о в два или более плана, то система выводит следующее сообщение об ошибке: *AZK-2833*.
    - о только в один план, то проверяется, что:
      - в родительском плане для организации заказчика выключен признак Организация входит в перечень заказчиков, обязанных проходить оценку планов закупки в соответствии с 223-ФЗ в справочнике Организации;
      - о в родительском плане выключен признак План закупок по 223-ФЗ;
      - о проект плана не загружен или не опубликован в ЕИС,
      - и родительский ЭД «Закупка»:
      - о существует, то документ переходит на статус Новый ;
      - о отсутствует, то документ переходит на статус Отложен.

Если:

- в родительском плане для организации заказчика включен признак Организация входит в перечень заказчиков, обязанных проходить оценку планов закупки в соответствии с 223-ФЗ в справочнике Организации;
- о в родительском плане включен признак План закупок по 223-ФЗ;
- о проект плана загружен или опубликован в ЕИС,

то система выводит следующее сообщение об ошибке: АZK-3705.

• Отказать – при выполнении действия вызывается форма редактора примечаний. В поле Комментарий вручную вводится причина отказа и нажимается кнопка ОК.

| Введите комментарий |    |        |
|---------------------|----|--------|
|                     |    |        |
|                     |    |        |
|                     |    |        |
|                     | ОК | Отмена |

Рисунок 93 – Форма «Редактор примечаний»

Также осуществляются следующие контроли:

- Если документ, в который включен ЭД «Закупка», находится на статусе «Проект», «Проект согласован», «Согласование финансирования», «Согласование», «Согласование РБС» или «Принят», то проверяется, что в родительском плане:
  - о для организации заказчика выключен признак Организация входит в перечень заказчиков, обязанных проходить оценку планов закупки в соответствии с 223-ФЗ;
  - о выключен признак План закупок по 223-ФЗ;
  - о проект плана не загружен или не опубликован в ЕИС.

Если условие не выполнено, то система выводит следующее сообщение об ошибке: АZK-3705.

Если план находится на статусе, отличном от статуса «Проект», «Проект согласован», «Согласование финансирования», «Согласование», «Согласование РБС» или «Принят», то система выводит следующее сообщение об ошибке: AZK-2813.

Если все контроли пройдены, то документ переходит на статус «Отказан».

- Исключить при выполнении действия осуществляются следующие контроли:
  - о Если ЭД «Закупка» включен в ЭД «План закупок»:
    - проверяется, что ЭД «План закупок» находится на статусе «Отложен»/«Новый». Если ЭД «План закупок» находится на любом другом статусе, то система выводит сообщение об ошибке: AZK-2815.
- проверяется, что поле Реестровый номер позиции плана присвоенный в ЕИС не заполнено. Если поле заполнено, то система выводит следующее сообщение об ошибке: AZK-2757.
- о если ЭД «Закупка»:
  - о включен только в один план и:
    - о отсутствует родительский документ, то система выводит следующее уведомление:
       Закупка будет удалена, продолжить?. Если пользователь подтверждает действие,
       то ЭД «Закупка» удаляется, иначе остается на текущем статусе.
    - существует родительский документ, то ЭД «Закупка» переходит на статус «Исключена».
  - о включен в два и более ЭД «План закупок», то формируется копия ЭД «Закупка» на статусе «Исключена» и сохраняется в списке закупок, а родительский ЭД «Закупка» удаляется из списка закупок.
- о Если документ включен в ЭД «План-график»:
  - если поле Номер позиции плана-графика заполнено, равно 24 символам и первые два символа номера не равны план-графику, то система выводит сообщение об ошибке: AZK-2757.
  - о если в родительском ЭД «План-график»:
    - о для организации заказчика включен признак **Организация входит в перечень** заказчиков, обязанных проходить оценку планов закупки в соответствии с 223-ФЗ;
    - о включен признак План закупок по 223-ФЗ;
    - о проект документа загружен или опубликован в ЕИС,

то система выводит следующее сообщение об ошибке: АZK-3705.

- проверяется, что ЭД «План-график» находится на статусе «Отложен»/«Новый». Если ЭД «План-график» находится на любом другом статусе, то система выводит сообщение об ошибке: AZK-2815.
- проверяется наличие родительского документ. Если ЭД «Закупка» имеет родительский документ на статусе «Изменение закупки» или «Архив», в котором поле Дата публикации заполнено, то система выводит следующее сообщение об ошибке: AZK-2816.
- проверяется, что в ЭД «План-график», в который включена обрабатываемая закупка, включен признак Изменения к документу не прошедшему контроль ФО. Если условие
  - выполняется, то система выводит сообщение об ошибке: AZK-XXXX. Ошибка обработки документа (DOC): нельзя исключить закупку, если план-график с данной закупкой был

утвержден и направлен на контроль ФО. Для внесения изменений необходимо выполнить действие "Внести изменения".

- о не выполняется, то если ЭД «Закупка»:
  - о включен только в один план и:
    - о отсутствует родительский документ, то система выводит следующее уведомление:
       Закупка будет удалена, продолжить?. Если пользователь подтверждает действие, то ЭД «Закупка» удаляется, иначе остается на текущем статусе.
    - о существует родительский документ, то ЭД «Закупка» переходит на статус «Исключена».
  - о включен в два или более плана, то формируется копия ЭД «Закупка» на статусе «Исключена» и сохраняется в списке закупок, а родительский ЭД «Закупка» удаляется из списка закупок.
- не выполняется, в родительском плане ЭД «Закупка» происходит пересчет сумм финансирования.
- Внести изменения при выполнении действия, если документ, в который включена ЭД «Закупка» находится на статусе «Отложен»/«Новый» и:
  - ЭД «Закупка» включена в два или более плана и есть родительская закупка, формируется копия ЭД «Закупка» на статусе «Новый» и прикрепляется к плану. Родительская закупка открепляется от плана.
  - ЭД «Закупка» включена только в один план и есть родительский ЭД «Закупка», документ переходит на статус «Новый». Если родительского документа нет, то документ переходит на статус «Отложен».

Если документ находится на любом другом статусе, то система выводит сообщение об ошибке: *AZK-XXXX. Внести изменения в (DOC) можно только на статусе "Отложен", "Новый" плана".* 

По результатам обработки ЭД «План закупок» ЭД «Закупка» может перейти на статус «Закупка утверждена».

Также при согласовании ЭД «План закупок» в ЭД «Закупка» осуществляются проверки в соответствии с параметром системы Контролировать дату заключения контракта, планируемую дату публикации извещения в закупке, если в параметре системы указано значение Контролировать или Предупреждать. Если условия контроля не выполнены, то система выводит одно из сообщений об ошибке:

• AZK-2891.

- AZK-2894.
- AZK-2895.

Если в цепочке родительских документов существует ЭД «Закупка» на статусе «Изменение закупки», то на закладке <u>Изменения</u> заполняется поле **Дата внесения** изменений и документ переходит на статус «Архив».

Если существуют включенные ЭД «Потребность» на статусе «*Согласование»*, то в них выполняется действие **Согласовать**. При утверждении плана закупок во внешнюю систему отправляется информация об утвержденном ЭД «Закупка», созданном на основании ЭД «Потребность».

#### 3.4.2.4 ЭД «Закупка» на статусе «Отказан»

Над ЭД «Закупка» на статусе «Отказан» доступны следующие действия:

- Отменить отказ при выполнении действия:
  - Если есть порожденный ЭД «Закупка», кроме порожденного на статусе «Удален», то система выводит сообщение об ошибке: AZK-XXXX. Ошибка обработки документа (DOC): существует порожденный документ.
  - Если документ, в который включена ЭД «Закупка», находится на статусе «Проект», «Проект согласован», «Согласование финансирования», «Согласование», «Согласование РБС», «Принят», то:
    - о Если параметр **Пропускать статус "Несоответствие"**:
      - о Выключен и:
        - о в документе есть хотя бы одна строка спецификации с кодом продукции и в Справочнике цен для продукции указана цена и если цена в документе отличается от цены в справочнике более чем на заданный процент параметром Допустимый процент отклонения цены в закупках от нормативной, то строка, для которой обнаружено несоответствие, подсвечивается.

Если в *Справочнике цен* для продукции цена не указана и параметр **Контролировать** соответствие нормативным ценам, в закупах, заявках на закупку, договорах и счетах, если нормативная цена продукции не указана в справочнике цен включен, то строка, для которой обнаружено несоответствие, так же подсвечивается.

 в документе есть хотя бы одна строка спецификации без кода продукции (т.е. указана только группа) и параметр Контролировать соответствие нормативным ценам, в закупках, заявках на закупку, договорах и счетах, если указана только группа продукции включен, то то строка, для которой обнаружено несоответствие, подсвечивается.

- хотя бы одна строка помечена как несоответствующая, то документ переходит на статус «*Hecoomsemcmsue*». Если несоответствующих строк нет, то документ переходит на статус «*Coenacosanue*».
- о Включен, то документ переходит на статус «Согласование».

Если документ, в который включена ЭД «Закупка», находится на любом другом статусе, то система выводит сообщение об ошибке: *AZK-XXXX. Нельзя вернуть в обработку (DOC). План должен* находиться на этапе согласования.

о Примечание очищается.

• Создать новый — при выполнении действия, если ЭД «Закупка» не имеет порожденных документов, то формируется копиюя документа на статусе «Новый», помещается в связи к плану, в который включен родительский документ, и от текущего плана открепляется родительский документ, в который прикреплен отказанный ЭД «Закупка». Копируется список Характеристики товара, работы, услуги из справочника КТРУ.

Если ЭД «Закупка» имеет порожденный документ, то система выводит сообщение об ошибке: AZK-XXXX. Ошибка обработки документа (DOC): существует порожденный документ.

Примечание. Если включен системный параметр Копировать вложенные файлы при перерегистрации и формировании новых документов из отказанных, то прикрепленные документы родительского ЭД копируются и помещаются в хранилище порожденного ЭД.

- Исключить при выполнении действия:
  - о Если документ включен в ЭД «План закупок»:
    - если родительского ЭД «Закупка» нет, то система выводит сообщение об ошибке: AZK-XXXX.
       Ошибка обработки документа (DOC): исключению могут подлежат только закупки проходившие этап согласования;
    - если ЭД «План закупок» находится на статусе «Отложен»/«Новый», то документ переходит на статус «Исключена». Если ЭД «План закупок» находится на любом другом статусе, то система выводит сообщение об ошибке: AZK-XXXX. Ошибка обработки документа (DOC): исключить закупку можно только на статусе "Отложен", "Новый" плана.
    - если заполнено поле Реестровый номер позиции плана присвоенный в ЕИС, то выводится сообщение об ошибке: AZK-2757.

о Если документ включен в ЭД «План-график»:

- если родительского ЭД «Закупка» нет, то система выводит сообщение об ошибке: AZK-XXXX.
   Ошибка обработки документа (DOC): исключению могут подлежат только закупки проходившие этап согласования;
- о если ЭД «План-график» находится на статусе «Отложен»/«Новый» и ЭД «Закупка» имеет родительский документ на статусе «Изменение закупки» или «Архив», то система выводит сообщение об ошибке: AZK-XXXX. Ошибка обработки документа (DOC): нельзя исключить закупку, если план-график с данной закупкой был утвержден. Необходимо отменить закупку, указав соответствующее основание изменения.

Если ЭД «Закупка» не имеет родительского документ на статусе «Изменение закупки» или «Архив», то документ переходит на статус «Исключена».

Если ЭД «План-график» находится на любом другом статусе, то система выводит сообщение об ошибке: *AZK-XXXX. Ошибка обработки документа (DOC): исключить закупку можно только на статусе "Отложен", "Новый" плана.* 

 о если поле Номер позиции плана-графика заполнено двадцатью восьмью символами, то выводится сообщение об ошибке: AZK-2757.

### 3.4.2.5 ЭД «Закупка» на статусе «Закупка утверждена»

Над ЭД «Закупка» на статусе «Закупка утверждена» доступны следующие действия:

- Внести изменения при выполнении действия осуществляются следующие проверки:
  - Проверяется, что план, в который включена закупка, находится на статусе «*Отложен»*/«*Новый»*. Если условие не выполнено, то система выводит сообщение об ошибке: *AZK-2838*.

Если условие выполнено, то документ переходит на статус «Изменение закупки», формируется новый документ на статусе «Новый». Из связанных документов плана, в который включен родительский документ, исключается родительский ЭД и добавляется порожденный ЭД. Также в сформированном документе обновляются строки спецификация и финансировании в соответствии со следующим правилом:

- Для каждого ЭД «Потребность», указанного в списке, осуществляется поиск последнего порожденного ЭД «Потребность» на статусе «Утверждено» и «Согласование». В найденном ЭД «Потребность» проверяется наличие признака Закупка отменена. Если признак:
  - выключен во всех документах списка или активирован только в нескольких документах, то данные о спецификации и финансировании в ЭД «Закупка» обновляются из всех найденных ЭД «Потребность», в которых признак Закупка отменена выключен;

- о активирован во всех документах списка, то:
  - поле Основание внесения изменений заполняется системным значением Закупка отменена;
  - система выводит следующее уведомление: Закупка автоматически отменена, т.к.
     все связанные с закупкой потребности были отменены.

Найденный ЭД «Потребность» сохраняется в связях с документом.

- Исключить при выполнении действия, если ЭД «Закупка» включен в:
  - ЭД «План закупок» и план закупок находится на статусе «Отложен»/«Новый», то ЭД «Закупка» переходит на статус «Исключена». Если ЭД «План закупок» и план закупок находится на любом другом статусе, то система выводит сообщение об ошибке: AZK-XXXX. Ошибка обработки документа (DOC): исключить закупку можно только на статусе "Отложен", "Новый" плана.
  - ЭД «План закупок» и заполнено поле Реестровый номер позиции плана присвоенный в ЕИС, то выводится сообщение об ошибке: *AZK-2757*.
  - ЭД «План-график», то система выводит сообщение об ошибке: AZK-XXXX. Ошибка обработки документа (DOC): нельзя исключить закупку, если план-график с данной закупкой был утвержден. Необходимо отменить закупку, указав соответствующее основание изменения.
  - ЭД «План-график»и поле Номер позиции плана-графика заполнено двадцатью восьмью символами, то выводится сообщение об ошибке: AZK-2757.

При обработке ЭД «План-график» над ЭД «Закупка» происходят следующие действия:

- Для ЭД «План-график» формируется копия ЭД «Закупка», в которой:
  - о генерируется новый номер в соответствии с генератором номеров;
  - о дата устанавливается датой выполнения действия;
  - о копируются поля Год, Заказчик, Получатель, Код закупки, Основание;
  - о копируется список Характеристики товара, работы, услуги из справочника КТРУ;
  - в поле Номер позиции плана-графика генерируется новый номер, в соответствии с генератором номеров;
  - о полностью копируются данные на закладке Объект закупки;
  - о закладка Общие сведения о закупке не копируется;
  - закладки <u>Условия закупи</u>, <u>Преимущества и требования к участнику</u>, <u>Обеспечение</u>, <u>Дополнительная информация</u>, <u>Изменения</u> не заполняются;

о копируются прикрепленные файлы.

Для ЭД «Закупка», у которого Номер позиции плана-графика совпадает с Номером позиции плана-графика, указанным в родительском документе, лоте документа, при включенном параметре Контролировать дату заключения контракта, планируемую дату публикации извещения, относительного даты внесения изменений в планграфик контролируется заполнение поля Дата публикации позиции в ЕИС.

При выполнении действия **Выгрузить план в ЕИС** в ЭД «План закупок» на статусе «План закупок утвержден» (более подробно смотри в разделе <u>Обработка ЭД «План</u> закупок» на статусе «План закупок утвержден» (то) в ЭД «Закупка» осуществляются следующие проверки:

- Проверяется, что заполнены поля Идентификационный код, Описание объекта закупки и Обоснование соответствия объекта закупки мероприятию программы. Если хотя бы одно из полей не заполнено, система выводит сообщение об ошибке: *AZK-0816*.
- Проверяется, что заполнено хотя бы одно из полей Планируемый срок (сроки отдельных этапов) поставки товаров (выполнения работ, оказания услуг) или Планируемая периодичность поставки товаров (выполнения работ, оказания услуг). Если условие не выполняется, система выводит сообщение об ошибке: *AZK-2781*.
- Если в списке *Методы определения и обоснования НМЦК* нет ни одной записи, система выводит сообщение об ошибке: *AZK*-2778.
- Проверяется, что в записи, выбранной в поле **Основание внесения изменений**, заполнено поле **Код**. Если условие не выполняется, система выводит сообщение об ошибке: *AZK-2775*.
- Проверяется, что у организации, указанной в поле **Организатор (наименование уполномоченного органа (учреждения) или наименование организатора совместных торгов)**, в справочнике *Организации* заполнено поле **Код по СПЗ**. Если условие не выполняется, то выводится сообщение об ошибке: *AZK-823*.
- Проверяется, что у организации, указанной в поле Организатор (наименование уполномоченного органа (учреждения) или наименование организатора совместных торгов), в справочнике Организации поле Код по СПЗ заполнено одиннадцатью символами. Если условие не выполняется, то выводится сообщение об ошибке: *AZK-943*.
- Проверяется заполненность поля **Реестровый номер позиции плана, присвоенный в ЕИС** в ЭД «Закупка» в плане закупок для заполнения поля атрибута **positionNumber**. Если поле не заполнено, выводится сообщение об ошибке: *AZK-2783*.

- Проверяется, что для каждой записи списка *Преимущества и требования* в справочнике *Особенности размещения заказа* заполнено поле **Краткое наименование**. Если условие не выполняется, система выводит сообщение об ошибке: *AZK-2780*.
- Проверяется, что во всех записях списка *Преимущества и требования*, которые также присутствуют в системном параметре Соответствие особенностей размещения дополнительным требованиям к участникам закупки отдельных видов товаров, работ, услуг, заполнено поле Обоснование дополнительного требования. Если условие не выполнено, то система выводит сообщение об ошибке: *AZK*-2779.
- Проверяется что во всех строках спецификации без признака Позволять не указывать количество установлена единица измерения. Если условие не выполнено, система выводит сообщение об ошибке: AZK-2777.
- Проверяется что во всех строках спецификации с включенным признаком **Позволять не указывать** количество указана цена. Если условие не выполнено, то система выводит сообщение об ошибке: *AZK-2776.*
- Проверяется, что в выгружаемых записях указано значение поля код ОКЕИ справочника *Единицы измерения*. Если условие не выполняется, система выводит сообщение об ошибке: *AZK-0835*.
- Если длина значения поля Планируемая периодичность поставки товаров (выполнения работ, оказания услуг) превышает 256 символов и год ЭД «Закупка» 2017 и выше, система выводит сообщение об ошибке: *AZK*-2796.
- Если в ЭД «Закупка»:
  - о включен признак Объектом закупки являются лекарственные препараты;
  - о выключены признаки Закупка отменена и Уточнить информацию о планируемых платежах (в соответствии с ч.3 требований к форме плана-графика Постановления Правительства №554);
  - о не заполнено поле Дата публикации позиции в ЕИС,

проверяется, что заполнено поле Описание товаров, работ, услуг (функциональные, технические, качественные и эксплуатационные характеристики). Если условие не выполняется, система выводит сообщение об ошибке: *AZK*-3707.

- Проверяется, что выполняется одно из следующих условий:
  - о включен признак Закупка отменена;
  - о включен признак Уточнить информацию о планируемых платежах (в соответствии с ч.3 требований к форме плана-графика Постановления Правительства №554);
  - о заполнено поле Дата публикации позиции в ЕИС.

Если ни одно условие не выполняется и для года плана параметр системы **Контролировать указание кода КТРУ в спецификации закупки** находится в режиме *Контролировать*, строки спецификации группируются по значениям полей **ОКПД** и **Код КТРУ**. Для каждой сгруппированной строки спецификации документа с незаполненным полем **Код КТРУ** проверяется, что существует хотя бы одна запись в справочнике *КТРУ*, которая удовлетворяет условиям:

- о значение поля **ОКПД** записи совпадает с ОКПД строки спецификации;
- о запись актуальна;
- поле Дата начала обязательного применения заполнено и его значение меньше либо равно текущей дате сервера;
- о поле Дата окончания применения не заполнено или его значение больше текущей даты сервера.

Если такая запись найдена, система выводит сообщение об ошибке: АZK-0534.

#### 3.4.2.6 ЭД «Закупка» на статусе «Изменение закупки»

Над ЭД «Закупка» на статусе «Изменение закупки» не доступны никакие действия. По результатам обработки порожденного документа родительский документ переходит на статус:

- «Архив», если изменения были внесены в документ;
- «Закупка утверждена», если изменение документа было отменено.

Для ЭД «Закупка», у которого **Номер позиции плана-графика** совпадает с **Номером позиции плана-графика**, указанным в родительском документе, лоте документа, при включенном параметре **Контролировать дату заключения контракта, планируемую дату публикации извещения, относительного даты внесения изменений в план-график** контролируется заполнение поля **Дата публикации позиции в ЕИС**.

#### 3.4.2.7 ЭД «Закупка» на статусе «Архив»

Над ЭД «Закупка» на статусе «Архив» не доступны никакие действия.

### 3.4.2.8 ЭД «Закупка» на статусе «Исключена»

Над ЭД «Закупка» на статусе «Исключена» доступны следующие действия:

- Вернуть при выполнении действия осуществляются следующие проверки:
  - Проверяется, что ЭД «План закупок» или ЭД «План-график», в который включена закупка, находится на статусе «Отложен»/«Новый». Если условие не выполнено, то система выводит сообщение об ошибке: AZK-2819.

Если условие выполнено и:

- о предыдущий статус сохранен, то документ возвращается на предыдущий статус;
- о предыдущий статус не сохранен, то:
  - о документ удаляется;
  - о если существует родительский документ, то он сохраняется в списке закупок плана.

## 3.4.3 Внесение изменений в ЭД «Закупка»

Внесение изменений в ЭД «Закупка» невозможно без внесения изменений в родительский ЭД «План закупок» или «План-график», см. разделы <u>Внесение изменений в ЭД</u> «План закупок»<sup>79</sup> и Внесение изменений в ЭД «План-график»<sup>215</sup>.

### 3.4.4 Заполнение полей при загрузке ЭД «Закупка» из ЕИС

| Наименование поля       | Правило заполнения                                                                                                    |  |  |  |  |
|-------------------------|----------------------------------------------------------------------------------------------------|--|--|--|--|
| Номер                   | Если родительский ЭД:                                                                                                    |  |  |  |  |
|                         | <ul> <li>найден, то значение поля копируется;</li> </ul>                                                                                                    |  |  |  |  |
|                         | <ul> <li>не найден, то заполняется автоматически в соответствии с генератором<br/>номеров.</li> </ul>                                                                       |  |  |  |  |
| Дата                    | Заполняется текущей датой сервера.                                                                                                    |  |  |  |  |
| № позиции плана закупок | Если родительский документ:                                                                                                    |  |  |  |  |
|                         | <ul> <li>найден, то копируется значения поля из родительского документа;</li> </ul>                                                                                         |  |  |  |  |
|                         | <ul> <li>не найден, то заполняется автоматически согласно текущему состоянию<br/>параметра Правило формирования кода закупки и номера позиции<br/>плана-графика.</li> </ul> |  |  |  |  |

Таблица 48 – Заполнение полей при загрузке ЭД «Закупка» из ЕИС

| Статус                                                                                                 | ЭД сохраняется на статуше Закупка утверждежа.                                                                                                    |
|----------------------------------------------------------------------------------------------------|----------------------------------------------------------------------------------------------------|
| Заказчик                                                                                               | Если родительский ЭД:<br>• найден, то значение поля копируется;                                                                                                    |
|                                                                                                    | • не найден, то заполняется заказчиком родительского ЭД.                                                                                                    |
| Получатель                                                                                             | Если родительский ЭД:<br>• найден, то значение поля копируется;<br>• не найден, то заполняется заказником родительского ЭД                                                                                                    |
| Пата риесения изменений                                                                                |                                                                                                    |
| Причина аннулирования<br>закупки                                                                       | Заполняется в соответствии со справочником Причина аннулирования закупки.                                                                                                    |
| Способ закупки                                                                                         | В справочнике <i>Способы определения закупки (223-Ф3)</i> осуществляется поиск записи со значением поля <b>Код</b> , идентичным значению загружаемого пакета. Если такая запись:<br>• найдена, то сохраняется ссылка на найденную запись справочника; |
|                                                                                                    | <ul> <li>не найдена, то в комментарии к документу сохраняется: В справочнике<br/>"Способы закупки" не найден способ закупки с кодом "&lt;код&gt;". Способ<br/>закупки не был установлен в документе.</li> </ul>                                       |
| Процедура по цене единицы<br>продукции (количество не<br>определено)                                   | Признак включается, если для обычной закупки хотя бы для одной из<br>загружаемых строк спецификации содержится соответствующее условие.<br>Для инновационной закупки не заполняется.                                                                  |
| Привлечение подрядчиков из<br>числа субъектов малого и<br>среднего<br>предпринимательства              | Если в загружаемой позиции плана присутствует позиция с аналогичным значением, то признак включается.                                                                                                    |
| Категория закупки                                                                                      | В справочнике <i>Категории закупки</i> осуществляется поиск записи со значением поля <b>Код</b> , идентичным значению загружаемого пакета. Если такая запись:                                                                                         |
|                                                                                                    | <ul> <li>найдена, то сохраняется ссылка на найденную запись справочника;</li> </ul>                                                                                                    |
|                                                                                                    | <ul> <li>не найдена, то в комментарии к документу сохраняется запись: В<br/>справочнике "Категории закупки" не найдена причина с кодом "&lt;код&gt;".<br/>Категория закупки не была установлена в документе.</li> </ul>                               |
| Обычная закупка –<br>Планируемый срок начала<br>закупки<br>Инновационная – Год<br>планируемого периода | Для обычной закупки заполняется в формате ДД.ММ.ГГГГ, ММ.ГГГГ,<br>Квартал.ГГГГ или ГГГГ.<br>Для инновационной закупки заполняется соответствующим значением.                                                                                          |
| Страна                                                                                                 | В справочнике <i>Территории</i> осуществляется поиск записи со значением кода ОКАТО, идентичным значению ОКАТО загружаемого пакета. Если такая запись:<br>• найдена, то заполняется значением поля <b>Страна</b> найденной записи                     |
|                                                                                                    | справочника;<br>• не найдена, то в комментарии к ЭД сохраняется запись: В справочнике<br>"Территории" не найдена запись с кодом ОКАТО "<ОКАТО>". Страна не<br>была установлено в документе.                                                           |

| Выбрать адрес из                                                 | Заполняется значением ОКАТО, если заполнен.                                                                                                    |
|------------------------------------------------------------------|----------------------------------------------------------------------------------------------------|
| Код                                                              | В справочнике <i>Территории</i> осуществляется поиск записи со значением кода ОКАТО, идентичным значению ОКАТО загружаемого пакета. Если такая запись:                                                |
|                                                                  | <ul> <li>найдена, то заполняется значением поля Страна найденной записи<br/>справочника;</li> </ul>                                                                                                   |
|                                                                  | <ul> <li>не найдена, то в комментарии к ЭД сохраняется запись: В справочнике<br/>"Территории" не найдена запись с кодом ОКАТО "&lt;ОКАТО&gt;". Страна не<br/>была установлено в документе.</li> </ul> |
| <Наименование значения<br>кода>                                  | В справочнике <i>Территории</i> осуществляется поиск записи со значением кода ОКАТО, идентичным значению ОКАТО загружаемого пакета. Если такая запись:                                                |
|                                                                  | <ul> <li>найдена, то заполняется значением поля Страна найденной записи<br/>справочника;</li> </ul>                                                                                                   |
|                                                                  | <ul> <li>не найдена, то в комментарии к ЭД сохраняется запись: В справочнике<br/>"Территории" не найдена запись с кодом ОКАТО "&lt;ОКАТО&gt;". Страна не<br/>была установлено в документе.</li> </ul> |
| Получатель                                                       | Заполняется значением поля <b>Получатель</b> ЭД «Закупка».                                                                                                    |
| Текущий год                                                      | Заполняется соответствующим значением пакета загрузки.                                                                                                    |
| Первый год                                                       | Заполняется соответствующим значением пакета загрузки.                                                                                                    |
| Второй год                                                       | Заполняется соответствующим значением пакета загрузки.                                                                                                    |
| Будущий период                                                   | Заполняется значением суммы полей Детализации будущего периода.                                                                                                    |
| Всего                                                            | Заполняется значением суммы полей <b>Текущий год, Первый год, Второй год</b> и <b>Будущий период</b> .                                                                                                |
| Детализация суммы будущего<br>периода                            | Заполняется соответствующим значением пакета загрузки.                                                                                                    |
| Объем привлечения подрядчиков СМП/ССП:                           | Заполняется соответствующим значением пакета загрузки.                                                                                                    |
| % от H(M)ЦК привлечения подрядчиков СМП/ССП                      | Автоматически рассчитывается значение процента в поле % от H(M)ЦД объема привлечения подрядчиков СМП/ССП от суммы H(M)ЦД.                                                                             |
| Детализация объемов оплаты<br>долгосрочного договора по<br>годам | Заполняется соответствующим значением пакета загрузки.                                                                                                    |
| Код группы                                                       | Заполняется в соответствии с правилами определения группы продукции строки спецификации.                                                                                                    |
| Наименование группы                                              | Заполняется на основании значения поля Код группы.                                                                                                    |
| окпд                                                             | Заполняется в соответствии с правилами определения значения поля ОКПД строки спецификации.                                                                                                    |
| ОКВЭД                                                            | Заполняется соответствии с правилами определения значения поля ОКВЭД строки спецификации.                                                                                                    |
| Единица измерения                                                | Для инновационной закупки не заполняется.                                                                                                    |
| Количество не определено                                         | Для инновационной закупки не заполняется.                                                                                                    |

| Количество (Всего) | Для инновационной закупки не заполняется. |
|--------------------|-------------------------------------------|
|                    |                                           |

## 3.5 АРМ «Календарь размещения»

АРМ «Календарь размещения» вызывается из пункта меню Планирование заказа – Календарь размещения:

| Кал | ендарь размещения    |                       |                 |                     |           |              |                  |        |
|-----|----------------------|-----------------------|-----------------|---------------------|-----------|--------------|------------------|--------|
| R   | ) 😰 🕎                |                       |                 |                     |           |              |                  |        |
|     | 🛙 Дата публикации из | вещения               | Способ определ  | пения поставщика (п | юдрядчик  | а, Закупки С | МП/СОНО:         |        |
|     | ] Дата вскрытия конв | ертов/окончания       |                 |                     |           | × Все закуп  | ки               | ~      |
|     | подачи заявок        |                       | Контактные лиц  | la:                 |           | Члены ком    | миссии:          |        |
|     | Дата рассмотрения    |                       |                 |                     |           | ×            |                  | ×      |
|     | Дата процедуры       |                       | Заказчик:       | подведом            | ственные  | Контрактн    | ный управляющий: |        |
|     | ] Дата рассмотрения  | 2х частей заявок/Срок |                 |                     |           | ×            |                  | ×      |
|     | подачи окончатель:   | ных предложении       | Организатор:    |                     |           |              |                  |        |
|     | Отображать прошед    | цшие даты             |                 |                     |           |              |                  | •••• × |
|     |                      |                       | Бюджеты         |                     |           |              | -× -6            |        |
|     |                      |                       | ьюджет гор      | одского округа семе | новский н | чижегородскі | ои области       |        |
|     |                      |                       |                 |                     |           |              |                  |        |
|     |                      |                       | 4               | Ноябрь 2016 🛛 🕨     |           |              |                  |        |
|     | Пон                  | Βτο                   | Сре             | Чет                 | П         | ят           | Суб              | Boc    |
| 44  | Окт 31, 2016         | Нояб 1                | 2               | 3                   |           | 4            | 5                | 6      |
| 45  | 7                    | 8                     | 9               | 10                  |           | 11           | 12               | 13     |
| 46  | 14                   | 15                    | 16              | 17                  |           | 18           | 19               | 20     |
| 47  | 21                   | 22                    | 23              | 24                  |           | 25           | 26               | 27     |
| 48  | 28                   | 29                    | 30              | 1                   |           | 2            | 3                | 4      |
|     | Проведенные          |                       | 🗖 Работа комис  | ссии                |           | 🗖 Объяв      | ленные           |        |
|     | Отмененные           |                       | Несколько стату | /COB                |           |              |                  |        |

Рисунок 94 - АРМ «Календарь размещения»

В верхней части списка находится панель инструментов, на которой располагаются функциональные кнопки. С их помощью можно выполнить действия: обновить список, очистить фильтр, показать/скрыть панель фильтрации.

Для удобства работы со списком используется панель фильтрации, которая становится доступна при нажатии кнопки (Показать/Скрыть панель фильтрации).

В поле Способ определения поставщика (подрядчика, исполнителя) выбираются значения из справочника Способы определения поставщика, (исполнителя, подрядчика).

В поле Закупки СМП/СОНО из выпадающего списка выбирается одно из значений: Все закупки, Только закупки размещенные у СМП/СОНО, Кроме закупок размещенных у СМП/СОНО.

В полях Контактные лица, Члены комиссии, Контрактный управляющий выбираются значения из Справочника персоналий.

В поле Заказчик выбираются значения из справочника Организации с фильтром по ролям: Распорядитель, Заказчик, Уполномоченный орган.

Параметр подведомственные доступен для выбора, если в поле Организация выбрано только одно значение.

В поле **Организатор** выбираются значения из справочника *Организации* с фильтром по ролям: *Организатор запроса котировок*, *Организатор конкурса*, Уполномоченный орган, *Организатор аукциона*, *Организатор предварительного отбора*, *Организатор торгов на ЭТП*, *Организатор запроса предложений*.

Поле Бюджет по умолчанию заполняется текущим бюджетом. Доступно для выбора только при наличии спецроли Доступ ко всем бюджетам (просмотр).

Для очистки выбранных параметров фильтрации нажимается кнопка 🬌 (**Очистить** фильтр).

Внимание! Функционал календаря размещения доступен при наличии лицензии на модуль planning\_procedures специального права Календарь размещения (справочник Роли пользователей, ветка ЭД «План-график размещения заказа»).

### 3.5.1 Поле и записи календаря

Поле календаря содержит количество закупок и подсвечивается цветом согласно легенде:

#### Выполнение программы АРМ «Календарь размещения»

| Кал | ендарь размещения     |                       |                  |                    |             |              |                | (     |    |
|-----|-----------------------|-----------------------|------------------|--------------------|-------------|--------------|----------------|-------|----|
| R   | ) 🍸 🏹                 |                       |                  |                    |             |              |                |       |    |
|     | Дата публикации изв   | ещения                | Способ определе  | ния поставщика (п  | юдрядчика,  | Закупки СМГ  | 1/соно:        |       |    |
|     | ] Дата вскрытия конве | ртов/окончания        |                  |                    | ×           | Все закупки  | 1              |       | ×  |
|     | подачи заявок         |                       | Контактные лица: | :                  |             | Члены коми   | ссии:          |       |    |
|     | Дата рассмотрения     |                       |                  |                    | ×           |              |                |       | ×  |
|     | ] Дата процедуры      |                       | Заказчик:        | подведом           | твенные     | Контрактны   | й управляющий: |       |    |
| E   | ] Дата рассмотрения 2 | 2х частей заявок/Срок |                  |                    | ×           |              |                |       | ×  |
|     | подачи окончательн    | ых предложении        | Организатор:     |                    |             |              |                |       |    |
|     | Отображать прошед     | шие даты              |                  |                    |             |              |                | ••• * | ×. |
|     |                       |                       | Бюджеты          |                    | норский Ци  | woropo acvoŭ | области        | ×     |    |
|     |                       |                       | вюджеттород      | дского округа семе | новский пи. | жегородской  | ооласти        |       |    |
|     |                       |                       |                  |                    |             |              |                |       |    |
|     |                       |                       | 4                | Ноябрь 2016 🛛 🕨    |             |              |                |       |    |
|     | Пон                   | Вто                   | Сре              | Чет                | Пят         |              | Суб            | Boc   |    |
| 44  | Окт 31, 2016          | Нояб 1                | 2                | 3                  |             | 4            | 5              |       | 6  |
| 45  | 7                     | 8                     | 9                | 10                 |             | 11           | 12             |       | 13 |
| 46  | 14                    | 15                    | 16               | 17                 |             | 18           | 19             |       | 20 |
| 47  | 21                    | 22                    | 23               | 24                 |             | 25           | 26             |       | 27 |
| 48  | 28                    | 29                    | 30               | 1                  |             | 2            | 3              |       | 4  |
|     | Проведенные           |                       | 🔲 Работа комисс  | ии                 |             | 🗖 Объявле    | енные          |       |    |
| E   | Отмененные            |                       | Несколько статус | ОВ                 |             |              |                |       |    |

Рисунок 95 – Поле календаря размещения

Если хотя бы одна закупка содержит активный признак **Размещение заказа для** субъекта малого предпринимательства/Размещение среди СМП, то поле календаря отображает данную информацию пиктограммой **Ш**.

При двойном клике на поле календаря открывается список Записи календаря:

| Записи кале | ендаря НМП (06.02.2019                                           | - 06.02.2019 | ))        |                                |                                                       |                     | (                   | =× |
|-------------|------------------------------------------------------------------|--------------|-----------|--------------------------------|-------------------------------------------------------|---------------------|---------------------|----|
| 2 📝         | I 🏟 I 📲                                                          |              |           |                                |                                                       |                     |                     |    |
| Поиск текст | a:                                                               | Попо         | олю:      | С учетом регистра              |                                                       |                     |                     |    |
|             |                                                                  | Заку         | пка 👻     | П Значение целиком             |                                                       |                     |                     |    |
| смп/соно    | Способ определения<br>поставщика<br>(подрядчика,<br>исполнителя) | Сумма        | Закупка   | Планируемая дата<br>публикации | Дата вскрытия<br>конвертов/окончания<br>подачи заявок | Дата рассмотрения   | Дата процедуры      | Да |
|             | Открытый конкурс                                                 | 8 272 69     | Объявлена | 21.12.2018 03:00:00            | 15.01.2019 15:00:00                                   | 21.01.2019 03:00:00 | 21.01.2019 03:00:00 | C  |
|             | Открытый конкурс                                                 | 23 606 0     | Проведена | 28.12.2018 03:00:00            | 31.01.2019 10:00:00                                   | 06.02.2019 09:00:00 | 06.02.2019 09:00:00 |    |
|             | Открытый конкурс                                                 | 636 724,80   | Проведена | 28.12.2018 03:00:00            | 30.01.2019 11:00:00                                   | 06.02.2019 03:00:00 | 06.02.2019 03:00:00 | 2  |
|             | Открытый конкурс                                                 | 636 724,80   | Объявлена | 28.12.2018 03:00:00            | 30.01.2019 12:00:00                                   | 06.02.2019 03:00:00 | 06.02.2019 03:00:00 | 1  |
|             | Открытый конкурс                                                 | 636 724,80   | Проведена | 28.12.2018 03:00:00            | 30.01.2019 11:30:00                                   | 06.02.2019 03:00:00 | 06.02.2019 03:00:00 | 1  |
|             | Открытый конкурс                                                 | 23 606 0     | Объявлена | 29.12.2018 03:00:00            | 31.01.2019 10:00:00                                   | 06.02.2019 09:00:00 | 06.02.2019 09:00:00 |    |
|             | Открытый конкурс                                                 | 636 724,80   | Объявлена | 29.12.2018 03:00:00            | 30.01.2019 11:30:00                                   | 06.02.2019 03:00:00 | 06.02.2019 03:00:00 | 1  |
|             | Открытый конкурс                                                 | 636 724,80   | Объявлена | 29.12.2018 03:00:00            | 30.01.2019 11:00:00                                   | 06.02.2019 03:00:00 | 06.02.2019 03:00:00 | 2  |
| <b>V</b>    | Открытый конкурс                                                 | 1 273 44     | Объявлена | 29.12.2018 03:00:00            | 30.01.2019 12:30:00                                   | 06.02.2019 03:00:00 | 06.02.2019 03:00:00 | 1  |
|             |                                                                  |              |           |                                |                                                       |                     |                     |    |
|             |                                                                  |              |           |                                |                                                       |                     |                     | •  |
|             | Записей: 9                                                       |              |           |                                |                                                       |                     |                     |    |
|             |                                                                  |              |           |                                |                                                       |                     | Отмен               | a  |

Рисунок 96 – Записи календаря

Список предназначен для просмотра списка записей календаря за конкретный период: день, месяц, квартал.

Ниже полей календаря размещения расположен фильтр-статус закупки:

| 🔲 Проведенные | 🗖 Работа комиссии  | 🗖 Объявленные |
|---------------|--------------------|---------------|
| Отмененные    | Несколько статусов |               |

Рисунок 97 – Легенда календаря размещения

Поля Объявленные, Проведенные, Отмененные, Работа комиссии являются

легендой и фильтром. Поле Несколько статусов является только легендой.

Если включен фильтр:

- о Объявленные в календаре отображаются объявленные закупки;
- о Проведенные в календаре отображаются проведенные закупки;
- о Отмененные в календаре отображаются отмененные закупки;
- Работа комиссии в календаре отображаются закупки на этапе работы комиссии.

## 3.6 Отчет «Реестр идентичных закупок»

Отчет *Реестр идентичных закупок* предназначен для анализа потребностей заказчика на этапе планирования закупок и получения данных по идентичным закупкам, запланированным более чем у одного заказчика.

Примечание. Отчет доступен при наличии лицензии penzoblrep.

Отчет недоступен в меню системы и формируется посредством выполнения задания планировщика **SamePurchasesReport** (описание заданий планировщика см. в документе <u>БАРМ.00003-47 32 01-3</u> Система «АЦК-Госзаказ»/«АЦК-Муниципальный заказ». Блок администрирования. Подсистема администрирования системы «АЦК-Госзаказ»/«АЦК-Муниципальный заказ». Настройка и сервис системы. Руководство администратора).

#### Реестр идентичных закупок

**Дата печати:** 10.07.2019

| N₂ | Наименование организации<br>заказчика  | Код ОКПД2/КТРУ | Планируемый срок<br>осуществления закупки |
|----|----------------------------------------|----------------|-------------------------------------------|
| 1  | ГБУЗ ПООБ                              | 20.41.31.130   | июль                                      |
| 2  | ГБУЗ "Пензенская районная<br>больница" | 20.41.31.130   | август                                    |
| 3  | ГБУЗ ПОТБ                              | 20.41.31.130   | июль                                      |
| 4  | ГБУЗ ПООБ                              | 20.41.31.140   | июль                                      |
| 5  | ГБУЗ "Пензенская районная<br>больница" | 20.41.31.140   | август                                    |
|    |                                        |                |                                           |

#### Рисунок 98 – Пример отчета

В отчет попадают ЭД «Закупка», соответствующие условиям:

- находятся на статусах «Согласование», «Закупка утверждена»;
- включены в ЭД «План-график» текущего года на статусе «План утвержден» или «Внесение изменений», у которого в поле Статус плана в ЕИС указано значение Опубликован в ЕИС и который имеет наибольшее значение в поле Версия плана в цепочке планов-графиков;
- не имеют порожденных документов, в том числе ЭД «Заявка на закупку», ЭД «Контракт», ЭД «Договор»;
- закупки, сгруппированные по коду ОКПД/КТРУ, запланированы более чем у одного заказчика.

| Таблица 49 – Список колонок печатной с | формы «Реестр идентичных закупок» |
|----------------------------------------|-----------------------------------|
|----------------------------------------|-----------------------------------|

| Наименование колонки                   | Описание                                                                         |  |  |  |  |  |
|----------------------------------------|----------------------------------------------------------------------------------|--|--|--|--|--|
| № п/п                                  | Порядковый номер строки.                                                         |  |  |  |  |  |
| Наименование организации заказчика     | Выводися значение поля Заказчик ЭД «Закупка».                                    |  |  |  |  |  |
| Код ОКПД2/КТРУ                         | Выводится значение поля <b>ОКПД</b> строки спецификации ЭД «Закупка».            |  |  |  |  |  |
| Планируемый срок осуществления закупки | Выводится значение поля <b>Планируемый срок начала<br/>закупки</b> ЭД «Закупка». |  |  |  |  |  |

Одна срока отчета представляет собой сведения об одном ЭД «Закупка».

## 3.7 Завершение работы программы

Для завершения работы с системой в правой верхней части главного окна системы нажимается кнопка **Выход**:

| Отчеты 🔹             | Сервис                                    | <ul> <li>Помощь • Бюджет Томского</li> </ul> | <u>района</u> |                             | <u>11.05.2023</u> | root | 🔛 Задать вопрос | 🟠 🍳 База знаний 🎯 💅 | - |
|----------------------|-------------------------------------------|----------------------------------------------|---------------|-----------------------------|-------------------|------|-----------------|---------------------|---|
|                      | CN                                        | иена пароля                                  |               |                             |                   |      | Поиск           |                     |   |
| Фильтрова            | _ <b>†</b> >-                             | нистить настройки                            |               |                             |                   |      | TIOPICK         | ~ 2                 |   |
| 🕀 🎸 Рабочі           | Вь                                        | код                                          |               |                             |                   |      |                 |                     |   |
| 🛞 🖂 Сооби            | <b>3</b> a,                               | дать общий пароль и логин ЕИС ор             | рганизации    | ий стол                     |                   |      | Сообщения и     |                     |   |
| Э Ч Админ            | 3 2 Админ<br>Задать пароль и логин на ЭТП |                                              |               |                             |                   |      | оповещения      |                     |   |
| на справ<br>на справ | Зa,                                       | дать логин и пароль в Мониторинг             |               |                             |                   |      |                 |                     |   |
| B COLAP              | 3a,                                       | дать токен-ключ для электронног              | о актирования |                             |                   |      |                 |                     |   |
| 🔒 🦲 Плани            | Ar                                        | стуализация данных                           |               |                             |                   |      |                 |                     |   |
| 🔒 🪞 Форми            | XN                                        | AL-задания                                   |               |                             |                   |      |                 |                     |   |
| 🕀 🧰 Размеь           | цепие за                                  | nasa                                         | 0             |                             |                   |      | ~               |                     |   |
| 👍 🧰 Заявки           | поставь                                   | циков                                        | Адми          | инистрирование              |                   |      | Справочники     |                     |   |
| 🕀 🦳 Работа комиссии  |                                           |                                              | емы           | иы                          |                   |      |                 |                     |   |
| 🛓 🧰 Исполі           | нение за                                  | каза                                         |               |                             |                   |      |                 |                     |   |
| 🔒 🧰 Банков           | вское со                                  | провождение                                  |               |                             |                   |      |                 |                     |   |
| 🔒 🧰 Иски и           | претен                                    | зии                                          |               |                             |                   |      |                 |                     |   |
| 🔒 🦲 Уведом           | иления                                    |                                              |               |                             |                   |      |                 |                     |   |
|                      |                                           |                                              | Рису          | нок 99 <mark>–</mark> Завер | шение работ       | ы    |                 |                     |   |

Завершить работу также можно выбором пункта **Сервис**—**Выход**.

При выполнении действия сеанс работы с системой будет завершен. На экране появится окно выхода из системы.

Внимание! Для корректного завершения работы системы <u>не рекомендуется</u> осуществлять выход путем закрытия страницы браузера.

# НАШИ КОНТАКТЫ

# Звоните:

(495) 784-70-00

Пишите: bft@bftcom.com

# Будьте с нами online: www.bftcom.com

**Приезжайте:** 129085, г. Москва, ул. Годовикова, д. 9, стр. 17

## Дружите с нами в социальных сетях:

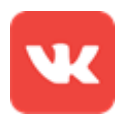

vk.com/bftcom

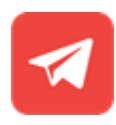

t.me/ExpertBFT\_bot

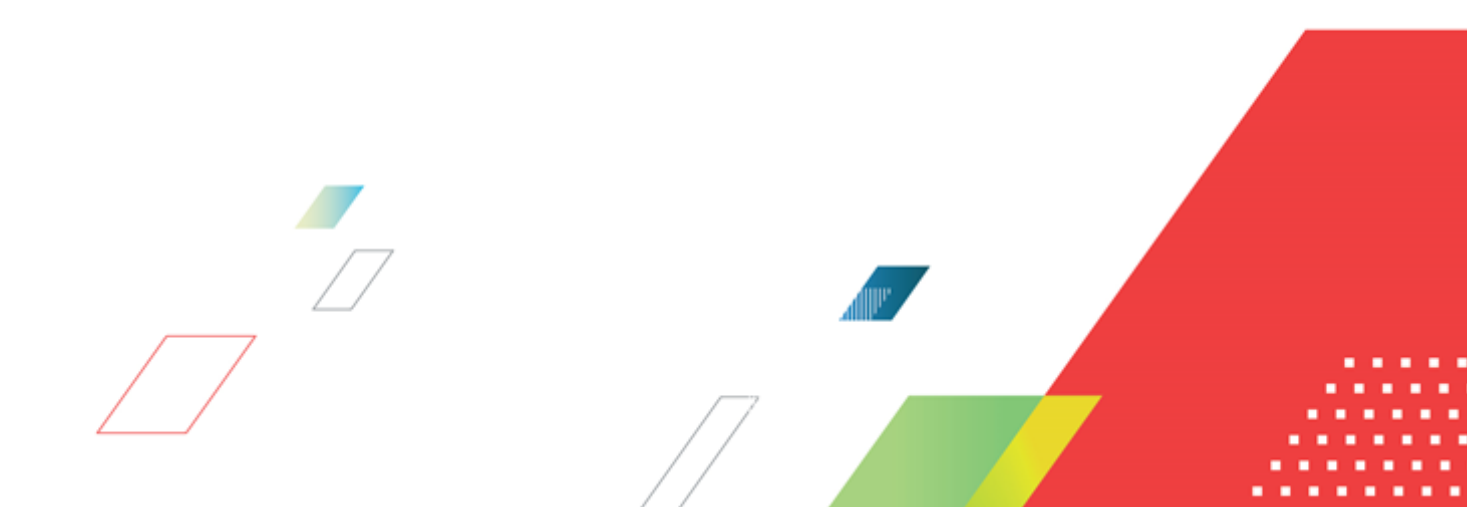